## **TECHNICAL MANUAL**

# OPERATOR'S AND UNIT MAINTENANCE MANUAL FOR RADIO TEST SET AN/GRM-114B (NSN 6625-01-309-2824) (EIC: KN2)

**WARNING** – This document contains technical data whose export is restricted by the Arms Export Control Act (Title 22, U. S. C., Sec 2751 et seq) or the Export Administration Act 1979, as amended, Title 50, U.S.C., App. 2401 et seq. Violations of these export laws are subject to severe criminal penalties. Disseminate in accordance with provisions of DOD Directive 5230.25.

**DISTRIBUTION STATEMENT D** – Distribution authorized to Department of Defense and DoD contractors only to protect critical technical data on systems or hardware. This determination was made Oct 1986. Other requests shall be referred to: Program Manager, TMDE, ATTN: SFAE-CS-FT-T-TEMOD, Redstone Arsenal, AL 35898-5000.

**DESTRUCTION NOTICE** – Destroy by any method that will prevent disclosure of contents or reconstruction of the document.

HEADQUARTERS, DEPARTMENT OF THE ARMY 15 MAY 1993

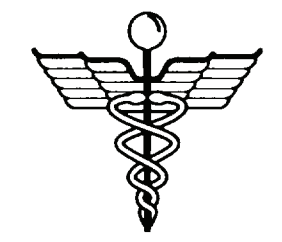

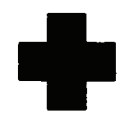

5

SAFETY STEPS TO FOLLOW IF SOMEONE IS THE VICTIM OF ELECTRICAL SHOCK:

- ) do not try to pull or grab the individual.
- ) IF POSSIBLE, TURN OFF THE ELECTRICAL POWER.
- IF YOU CANNOT TURN OFF THE ELECTRICAL POWER, PULL, PUSH, OR LIFT THE PERSON TO SAFETY USING A DRY WOODEN POLE OR A DRY ROPE OR SOME OTHER INSULATING MATERIAL.

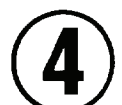

SEND FOR HELP AS SOON AS POSSIBLE.

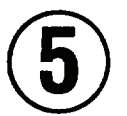

AFTER THE INJURED PERSON IS FREE OF CONTACT WITH THE SOURCE OF ELECTRICAL SHOCK, MOVE THE PERSON A SHORT DISTANCE AWAY AND IMMEDIATELY START ARTIFICIAL RESPIRATION.

#### WARNING

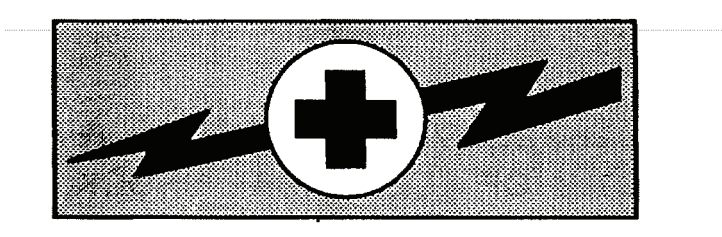

#### HIGH VOLTAGE

is used in the operation of this equipment

#### DEATH ON CONTACT

may result if personnel fail to observe safety precautions

Never work on electronic equipment unless there is another person nearby who is familiar with the operation and hazards of the equipment and who is competent in administering first aid. When technicians are aided by operators, they must warn them about dangerous areas.

Whenever possible, the power supply to the equipment must be shut off before beginning work on the equipment. Take particular care to ground every capacitor likely to hold a dangerous potential. When working inside the equipment, after the power has been turned off, always ground every part before touching it.

Be careful not to contact high-voltage connections of 115-volt ac input when installing or operating this equipment.

Whenever the nature of the operation permits, keep one hand away from the equipment to reduce the hazard of current flowing through vital organs of the body.

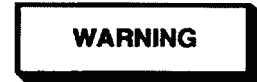

Do not be misled by the term "LOW VOLTAGE". Potentials as low as 50 volts may cause death under adverse conditions.

For Artificial Respiration refer to FM 4-25.11.

CHANGE

Headquarters Department of the Army Washington, D.C., 23 March 2006

## OPERATOR'S AND UNIT MAINTENANCE MANUAL FOR RADIO TEST SET AN/GRM-114B (NSN 6625-01-309-2824) (EIC: KN2)

**HAZARDOUS MATERIAL INFORMATION** – This document has been reviewed for the presence of solvents containing hazardous materials as defined by the EPCRA 302 and 313 lists by the AMCOM G-4 (Logistics) Environmental Division. As of the base document, dated 15 May 1993, all references to solvents containing hazardous materials have been removed from this document by substitution with non-hazardous or less hazardous materials where possible.

**OZONE DEPLETING CHEMICAL INFORMATION** – This document has been reviewed for the presence of Class I ozone depleting chemicals by AMCOM G-4 (Logistics) Environmental Division. As of the base document, dated 15 May 1993, all references to Class I ozone depleting chemicals have been removed from this document by substitution with chemicals that do not cause atmospheric ozone depletion.

**DISTRIBUTION STATEMENT D** – Distribution authorized to Department of Defense and DoD contractors only to protect critical technical data on systems or hardware. This determination was made Oct 1986. Other requests shall be referred to: Program Manager, TMDE, ATTN: SFAE-CS-FT-T-TEMOD, Redstone Arsenal, AL 35898-5000.

**WARNING** – This document contains technical data whose export is restricted by the Arms Export Control Act (Title 22, U. S. C., Sec 2751 et seq) or the Export Administration Act 1979, as amended, Title 50, U.S.C., App. 2401 et seq. Violations of these export laws are subject to severe criminal penalties. Disseminate in accordance with provisions of DOD Directive 5230.25.

**DESTRUCTION NOTICE** – Destroy by any method that will prevent disclosure of contents or reconstruction of the document.

TM 11-6625-3245-12/TM 09419A-12/1 dated 15 May 1993 is changed as follows:

1. Remove old pages and insert new pages as indicated below. New or changed material is indicated by a vertical bar in the outer margin of the page.

| Remove Pages    | Insert Pages    |
|-----------------|-----------------|
| A, B            | A, B            |
|                 | C/(D Blank)     |
| i, ii           | i, ii           |
| 1-1, 1-2        | 1-1, 1-2        |
| 3-1, 3-2        | 3-1, 3-2        |
| A-1/(A-2 blank) | A-1/(A-2 blank) |
| D-1/(D-2 blank) | D-1/(D-2 blank) |
| Cover           | Cover           |

2. File this change sheet in front of the publication for reference purposes.

By Order of the Secretary of the Army:

PETER J. SCHOOMAKER General, United States Army Chief of Staff

Official: Force E. m

JOYCE E. MORROW Administrative Assistant to the Secretary of the Army 0604001

Distribution:

To be distributed in accordance with the initial distribution number (IDN) 363694, requirements for TM 11-6625-3245-12.

#### OPERATOR'S AND UNIT MAINTENANCE MANUAL FOR RADIO TEST SET AN/GRM-1 14B (NSN 6625-01309-2824) (EIC: KN2)

TM 11-6625-3245-121 TM 09419A-12/1, dated 15 May 1993, is changed as follows:

1. Remove old pages and insert new pages as indicated below. New or changed material is indicated by a vertical bar in the margin of the page. Added or revised illustrations are indicated by a vertical bar adjacent to the illustration identification number or by a miniature pointing hand.

| Remove Pages                            | Insert Pages                            |
|-----------------------------------------|-----------------------------------------|
| i and ii                                | i and ii                                |
| 1-1 through 1-20                        | 1-1 through 1-20                        |
| 2-7 and 2-8                             | 2-7 and 2-8                             |
| 2-17 through 2-20                       | 2-17 through 2-20                       |
| 2-95 and 2-96                           | 2-95 and 2-96                           |
| 2-219 through 2-222                     | 2-219 through 2-222                     |
| 2-225 through 2-228                     | 2-225 through 2-228                     |
| 2-241 and 2-242                         | 2-241 and 2-242                         |
| B-3 through B-20                        | B-3 through B-20                        |
| C-3 and C-4                             | C-3 and C-4                             |
| F-27 through F-30                       | F-27 through F-30                       |
| F-39 and F-40                           | F-39 and F-40                           |
| F-53 through F-56                       | F-53 through F-56                       |
| INDEX-1 through INDEX-7/(INDEX-8 blank) | INDEX-1 through INDEX-7/(INDEX-8 blank) |

2. File this change sheet in front of the publication for reference purposes.

Distribution authorized to US Government agencies and their contractors for official use or for administrative or operational purposes only This determination was made on 15 January 1996 Other requests for this document must be referred to Commander, US Army Communications-Electronics Command and Fort Monmouth, ATTN: AMSEL-LC-LEO-P-MM-T, Fort Monmouth, New Jersey 07703-5007.

DESTRUCTION NOTICE - Destroy by any method that will prevent disclosure of contents or reconstruction of the document.

Change

No 1

By Order of the Secretary of the Army:

Official:

Joel B. Hula

JOEL B. HUDSON Administrative Assistant to the Secretary of the Army 02443

By Order of the Secretary of the Marine Corps:

DENNIS J. REIMER General, United States Army Chief of Staff

H.E. REESE Deputy for Support Marine Corps Research Development and Acquisition Command

DISTRIBUTION:

To be distributed in accordance with the initial distribution number (IDN) 369438, requirements for TM 11-6625-3245-12.

|                                                                                                    | INSERT LATE                                                                                                    | ST CHANGED PAGES. DESTROY                                                                                                    | SUPERSEDED PAGES.                                                    |
|----------------------------------------------------------------------------------------------------|----------------------------------------------------------------------------------------------------|----------------------------------------------------------------------------------------------------|----------------------------------------------------------------------|
| LIST OF EFFECTIVE                                                                                                    | PAGES                                                                                                    |                                                                                                    |                                                                      |
| NOTE<br>ON CHANGED PAGES, THE PORTION OF THE TEXT AFFECTED BY THE LATEST CHANGE IS INDICATED BY A<br>VERTICAL LINE OR OTHER CHANGE SYMBOL IN THE OUTER MARGIN OF THE PAGE. |                                                                                                    |                                                                                                    |                                                                      |
| Date of issue for original and c<br>Original 0<br>Change 1<br>Change 2<br>Total number of pages in this p                                                                  | hanged pages are:<br>15 May 1993<br>1 August 1996<br>23 March 2006<br>publication is 428 cons                      | sisting of the following:                                                                                                    |                                                                      |
| Page<br>No.<br>Coverab.<br>A/(B blank)ii, iii1-0.<br>1-1, 1-21-1-1, 1-21-3.<br>1-4 thru 1-20.<br>1-21, 1-22                                                                | *Change<br>No.<br>2<br>0<br>2<br>2<br>2<br>0<br>0<br>0<br>2<br>0<br>0<br>1<br>0<br>1<br>0<br>1<br>0<br>1<br>0<br>1 | Page<br>No.<br>C-1 thru C-3<br>C-4<br>D-1 / (D-2 blank)<br>E-1 thru E-6<br>F-1 thru F-28<br>F-29, F-30<br>F-31 thru F-38<br>F-39<br>B-40 thru F-52<br>F-53 thru F-56<br>G-1 / (G-2 blank)<br>H-1 thru H-8<br>I-1 thru I-3 / (I-4 blank)<br>GLOSSARY-1, 2<br>INDEX-1 thru 7/(8 blank | *Change<br>No<br>0<br>1<br>0<br>0<br>0<br>0<br>0<br>0<br>0<br>0<br>0 |
| * Zero in this column indicates an original page.                                                                                                    |                                                                                                    |                                                                                                    |                                                                      |

Technical Manual

No. 11-6625-3245-12

## Headquarters Department of the Army Washington, D.C., 15 May 1993

## OPERATOR'S AND UNIT MAINTENANCE MANUAL FOR RADIO TEST SET AN/GRM-114B (NSN 6625-01-309-2824) (EIC: KN2)

## REPORTING ERRORS AND RECOMMENDING IMPROVEMENTS

You can help improve this manual. If you find any mistakes or if you know of a way to improve the procedures, please let us know. Mail your letter or DA Form 2028 (Recommended Changes to Publications and Blank Forms) directly to: Commander, U. S. Army Aviation and Missile Command, AMSAM-MMC-MA-NP, Redstone Arsenal, AL 35898-5000. A reply will be furnished to you. You may also provide DA Form 2028 information to AMCOM via email, fax or the World Wide Web. Our fax number is: DSN 788-6546 or Commercial 256-842-6546. Our email address is: <u>2028@redstone.army.mil</u>. Instructions for sending an electronic 2028 may be found at the back of this manual immediately preceding the hardcopy 2028. For the World Wide Web use: https://amcom2028.redstone.army.mil.

#### HAZARDOUS MATERIAL INFORMATION

This document has been reviewed for the presence of solvents containing hazardous materials as defined by the EPCRA 302 and 313 lists by the AMCOM G-4 (Logistics) Environmental Division. As of the base document, dated 15 May 1993, all references to solvents containing hazardous materials have been removed from this document by substitution with non-hazardous or less hazardous materials where possible.

#### OZONE DEPLETING CHEMICAL INFORMATION

This document has been reviewed for the presence of Class I ozone depleting chemicals by AMCOM G-4 (Logistics) Environmental Division. As of the base document, 15 May 1993, all references to Class I ozone depleting chemicals have been removed from this document by substitution with chemicals that do not cause atmospheric ozone depletion.

<u>WARNING</u> – This document contains technical data whose export is restricted by the Arms Export Control Act (Title 22, U. S. C., Sec 2751 et seq) or the Export Administration Act 1979, as amended, Title 50, U.S.C., App. 2401 et seq. Violations of these export laws are subject to severe criminal penalties. Disseminate in accordance with provisions of DOD Directive 5230.25.

**DISTRIBUTION STATEMENT D** – Distribution authorized to Department of Defense and DoD contractors only to protect critical technical data on systems or hardware. This determination was made Oct 1986. Other requests shall be referred to: Program Manager, TMDE, ATTN: SFAE-CS-FT-T-TEMOD, Redstone Arsenal, AL 35898-5000.

**DESTRUCTION NOTICE** – Destroy by any method that will prevent disclosure of contents or reconstruction of the document.

## TABLE OF CONTENTS

|          |         | HOW TO USE THIS MANUAL                                               | Page<br>iii |
|----------|---------|----------------------------------------------------------------------|-------------|
| Chapter  | 1.<br>I | IN I RODUCTION                                                       | 1-1         |
| Occion   |         |                                                                      | 4.0         |
|          | 11.     | Equipment Description                                                | 1-3         |
|          | III.    | Technical Principals of Operation                                    | 1-14        |
| Chapter  | 2.      | OPERATING INSTRUCTIONS                                               | 2-1         |
| Section  | I.      | Description and Use of Operators Controls, Indicators and Connectors | 2-2         |
|          | II.     | Operator Preventive Maintenance Checks and Services (PMCS)           | 2-158       |
|          | III.    | Operation Under Usual Conditions                                     | 2-158       |
| Chapter  | 3.      | UNIT MAINTENANCE                                                     | 3-1         |
| Section  | I.      | Repair Parts, Special Tools, TMDE, and Support Equipment             | 3-1         |
|          | II.     | Service Upon Receipt                                                 | 3-2         |
|          | III.    | Troubleshooting                                                      | 3-5         |
|          | IV.     | Maintenance Procedures                                               | 3-8         |
|          | V.      | Preparation for Storage or Shipment                                  | 3-11        |
| APPENDIX | Α.      | REFERENCE                                                            | A-1         |
|          | В.      | MAINTENANCE ALLOCATION CHART                                         | B-1         |
|          | C.      | COMPONENTS OF END ITEM AND BASIC ISSUE ITEMS LIST                    | C-1         |
|          | D.      | EXPENDABLE SUPPLIES AND MATERIALS LIST                               | D-1         |
|          | E.      | AUXILIARY FUNCTIONS                                                  | E-1         |
|          | F.      | REMOTE OPERATION                                                     | F-1         |
|          | G.      | DBM TO MICROVOLT CONVERSION CHART                                    | G-1         |
|          | Н.      | TABLE OF USER I/O CONNECTORS AND PIN-OUT TABLES                      | H-1         |
|          | I.      | DRIVE-BY TEST                                                        | I-1         |
| GLOSSARY |         |                                                                      | GLOSSARY-1  |
| INDEX    |         |                                                                      | INDEX-1     |

HOW TO USE THIS MANUAL

This manual tells about the Test Set AN/GRM-114B and contains instructions on how to use it while testing and maintaining other electronic equipment.

The Technical Manual for the other electronic equipment being maintained will tell where to make certain connections and where to use the various accessories which are part of the Test Set.

When the Test Set is first received, start at the front of the manual and go all the way through to the back. Become familiar with every part of the manual and the Test Set.

This manual has an edge index which will help find specific information in a hurry. Spread the pages on the right edge of the manual until the printed blocks can be seen. Open the manual where the block on the edge of the page lines up with the selected topic printed on the front cover index block.

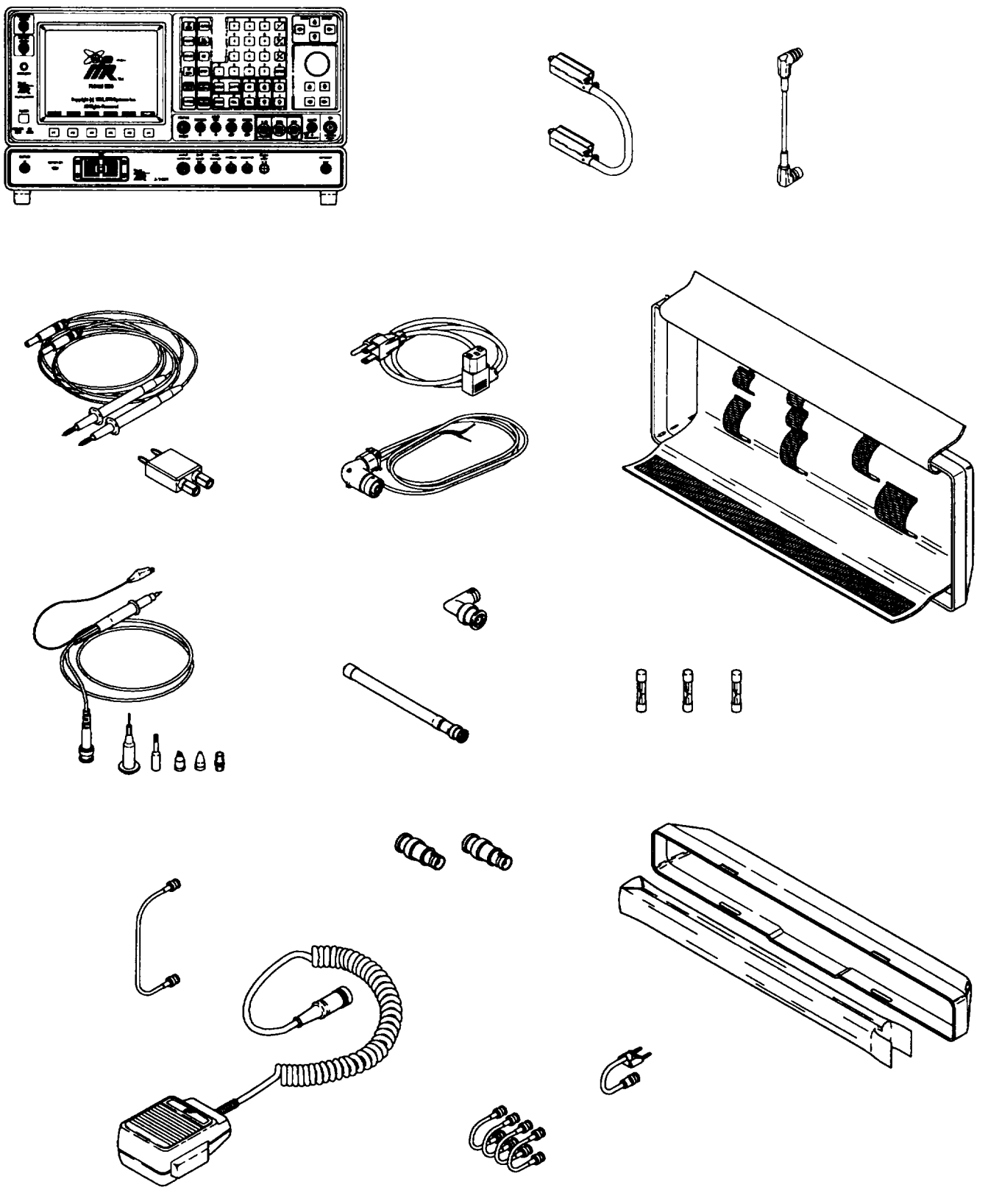

Figure 1-1. Radio Test Set AN/GRM-114B.

CE2FN676

## CHAPTER 1 INTRODUCTION

#### Para Page

| Administrative Storage                                        | 1-4  | 1-2  |
|---------------------------------------------------------------|------|------|
| Consolidated Index of Army Publications and Blank Forms       | 1-2  | 1-1  |
| Destruction of Army Electronics Materiel to Prevent Enemy Use | 1-5  | 1-2  |
| Equipment Characteristics, Capabilities and Features          | 1-9  | 1-3  |
| Equipment Data                                                | 1-10 | 1-4  |
| General Functional Description                                | 1-11 | 1-14 |
| Maintenance Forms, Records, and Reports                       | 1-3  | 1-1  |
| Nomenclature Cross-Reference List                             | 1-8  | 1-2  |
| Reporting Equipment Improvement Recommendations (EIR)         | 1-6  | 1-2  |
| Scope                                                         | 1-1  | 1-1  |
| Warranty information                                          | 1-7  | 1-2  |
|                                                               |      |      |

#### Section I. GENERAL INFORMATION

#### 1-1. SCOPE.

- a. Type of Manual: Operator's and Unit Maintenance Manual.
- b. Equipment Name and Model Number: Radio Test Set FM/AM-1600/J-1601.

c. Purpose of Equipment: The Radio Test Set FM/AM-1600/J-1601 is a general-purpose communications test set for testing radios and related equipment.

#### 1-2. CONSOLIDATED INDEX OF ARMY PUBLICATIONS AND BLANK FORMS.

Refer to the latest issue of DA Pam 25-30 to determine whether there are new editions, changes, or additional publications pertaining to the equipment.

## 1-3. MAINTENANCE FORMS, RECORDS, AND REPORTS.

a. Reports of Maintenance and Unsatisfactory Equipment. Department of the Army forms and procedures used for equipment maintenance will be those prescribed by DA Pam 750-8.

b. Report of Item and Packaging Deficiencies. Fill out and forward SF 364 (Report of Discrepancy) (ROD) as prescribed in AR 735-11-2/DLAR 4140.55/NAVMATINST 4355.73A/AFR 400-54/MCO 4430.3J.

c. Transportation Discrepancy Report (TDR)(SF 361). Fill out and forward Transportation Discrepancy Report (TDR)(SF 361) as prescribed in DA Pam 25-30/NAVSUPINST 4610.33C/AFR 75-18/MCO P4610.19D LAR 4500.15.

#### **1-4. ADMINISTRATIVE STORAGE.**

Administrative storage of equipment issued to and used by Army activities will have Preventive Maintenance Checks and Services (PMCS) performed before storing. When removing the equipment from administrative storage, the PMCS should be performed to assure operational readiness.

#### 1-5. DESTRUCTION OF ARMY MATERIEL TO PREVENT ENEMY USE.

Destruction of Army materiel to prevent enemy use is described in TM 750-244-2.

## 1-6. REPORTING EQUIPMENT IMPROVEMENT RECOMMENDATIONS (EIR).

a. If the Radio Test Set AN/GRM-114B needs improvement, let us know. Send us an EIR. You, the user, are the only one who can tell us what you don't like about your equipment. Let us know why you don't like the design or performance. Put it on an SF 368 (Product Quality Deficiency Report). Mail it to us at: Commander, U.S. Army Aviation and Missile Command, AMSAM-MMC-MA-NM, Redstone Arsenal, AL. 35898-5000. We'll send you a reply.

## **1-7. WARRANTY INFORMATION**

The Radio Test Set AN/GRM-114B is warranted by IFR SYSTEMS, INC. for 24 months form date of government acceptance, found in Block 21 of DD Form 250. Report all defects in material or workmanship to your supervisor, who will take appropriate action.

### 1-8. NOMENCLATURE CROSS-REFERENCE LIST.

Common names will be used when the Radio Test Set AN/GRM-114B is mentioned in this manual.

#### NOTE

Official nomenclature must be used when filling our report forms or looking up technical manuals.

Common Name

Test Set

Test Adapter

Test Adapter J-4843/GRM-114B

Radio Test Set AN/GRM-114B

Official Nomenclature

## Section II. EQUIPMENT DESCRIPTION

## 1-9. EQUIPMENT CHARACTERISTICS, CAPABILITIES AND FEATURES.

- a. Characteristics.
  - Provides the capability to maintain Army tactical radios in single channel mode.
  - Used to verify radio performance characteristics and to diagnose failures.
  - Operates as: RF Signal Generator. Radio Receiver, including: RF Power Meter. Radio Frequency and Frequency Error Meter. Audio Frequency Meter. FM Deviation Meter. AM Modulation Meter. PM Deviation Meter. Distortion Meter. SINAD Meter. Duplex Transmitter/Receiver. AF Signal Generator, including: Digital Data Generator and Pattern Generator For Bit Error Rate (BER). Bit Error Rate (BER) Meter. Oscilloscope. Spectrum Analyzer. Digital Multimeter.
  - Performs Pre-programmed SIN CGARS Family of Radio Tests.
- b. Capabilities and Features.
  - Color Monitor with 16-Color capability.
  - Processor-controlled memory.
  - Menu-driven display.
  - 'Soft" (variable) Function Key operation.
  - Test set-up Memory and Recall.
  - "Hold' display capability.
  - Remote Operation (GPIB and RS-232).

## 1-10. EQUIPMENT DATA.

#### PERFORMANCE

#### NOTE

- A warm-up time of 5 minutes is required for the following performance requirements.
- RF measurements are referenced to 50 Ohms.
- Accuracy/Resolution stated in percent are referenced to measured or desired value.
- Where resolution exceeds accuracy, resolution takes precedence.

## **RF SIGNAL GENERATOR**

| Frequency:                         |                                                               |
|------------------------------------|---------------------------------------------------------------|
| Range:                             |                                                               |
| Resolution:                        |                                                               |
| Accuracy:                          |                                                               |
| Level:                             |                                                               |
| Range:                             | -122 to 0 dBm                                                 |
| Resolution:                        |                                                               |
| Accuracy:                          | <u>+</u> 2.5 dB, i2 dB (>-90 dBm), ±3.5 dB (>400 MHz)         |
| Spectral Purity:                   |                                                               |
| Residual FM:                       | (Post Detection BW: 50 Hz to 15 kHz)                          |
|                                    | <45 Hz rms (1 to 100 MHz)                                     |
|                                    | <140 Hz rms (<1 MHz and >100 MHz)                             |
| Phase Noise:                       | <-90 dBc/Hz at 20 kHz from output frequency >1 MHz <930 MHz   |
|                                    | <-85 dBc/Hz at 20 kHz from output frequency >930 MHz          |
|                                    | <-80 dBc/Hz at 20 kHz from output frequency 500 kHz to <1 MHz |
| Harmonic:                          |                                                               |
| Non-Harmonic:                      |                                                               |
| Residual AM:                       |                                                               |
|                                    | (>1 to 999.9999 MHz)                                          |
|                                    | <0.20% rms (Post Detection BW: 50 Hz to 15 kHz) (<1 MHz)      |
| Input Protection: .                |                                                               |
| Internal/External Modulation - FM: |                                                               |
| Deviation:                         | 0, i100 Hz to ±25 kHz                                         |
| Accuracy:                          |                                                               |
|                                    | 10%, ±100 Hz to <+1 kHz and >i20.0 to i25.0 kHz               |
| Resolution:                        |                                                               |
| Deviation Rate:                    | 0, 30 Hz to 20 kHz; up to 20 KBS Digital                      |

1-4 Change 1

| Wave Forms:                                            |                                                                                                    |
|--------------------------------------------------------|----------------------------------------------------------------------------------------------------|
| Total Harmonic Distortion:                             | (Sine wave only) >6 kHz Deviation<br><0.7%, (700 Hz thru 1.1 kHz) (300 Hz to 3 kHz BW)<br><1.0%, (30 Hz thru 10.0 kHz)<br><2.0%, (>10.0 thru 20 kHz)<br><3 out of 106 BER for Digital |
| Internal Modulation - AM:                              |                                                                                                    |
| Range:                                                 |                                                                                                    |
| Modulation:                                            |                                                                                                    |
| Accuracy:                                              |                                                                                                    |
|                                                        | 10% of setting for 30% thru 90% modulation (<1 MHz)                                                                                                    |
| Resolution:                                            | 10/0 01 30 and 101 00 /0 and 30 /0 modulation (<1 mil2)                                                                                                    |
| Modulation Rate:                                       | 100 Hz to 10 kHz                                                                                                    |
| Wayo Form:                                             | Sina Squara Triangla Pamp Pulca                                                                                                    |
| Total Harmonic Distortion for 20% thru 70% modulation: | (Sino wave only)                                                                                                    |
|                                                        | (Office wave office)                                                                                                    |
| <0.7%, (70                                             | 10  Hz (110 1.1 kHz) (300 Hz to 3 kHz POSt Detection BW)                                                                                                    |
|                                                        | $< 1.5\%, (100  \Pi Z  \Pi \Pi U  0  \text{K} \Pi Z)$                                                                                                    |
|                                                        | <2.5%, (>6.0 thru 10.0 kHz)                                                                                                    |
|                                                        | <5.0%, (0.75 thru i MHZ, RF)                                                                                                    |
| Frequency Agility:                                     |                                                                                                    |
| Settling Time (10 to 100 MHz only):                    |                                                                                                    |
|                                                        | for channel spacing of 25 kHz. Measured from                                                                                                    |
|                                                        | time Unit under Test (UUT) completes outputting                                                                                                    |
|                                                        | the 16 Bit frequency word                                                                                                    |
| Output Impedance:                                      |                                                                                                    |
| T/R Connector:                                         |                                                                                                    |
|                                                        |                                                                                                    |
| AF SIGNAL GENERATOR                                    |                                                                                                    |
| Frequency:                                             |                                                                                                    |
| Range:                                                 | 10 Hz to 40 kHz                                                                                                    |
| Posolution:                                            | 0 1 Hz ~ 2 0 kHz                                                                                                    |
|                                                        | 1 0 Uz > 2 0 kUz                                                                                                    |
| Accuracy:                                              | 1.0112 >2.0 KHZ                                                                                                    |
| Accuracy                                               |                                                                                                    |
| Level:                                                 |                                                                                                    |
| Range:                                                 |                                                                                                    |
| Resolution:                                            |                                                                                                    |
| Accuracy:                                              | (150 L Load)                                                                                                    |
| ·····                                                  | $\pm 0.1 \text{ m}/(\text{or}/20)/(-10 \text{ kHz})$                                                                                                    |

±0.1 mV or <3% (<10 kHz) <5% (>10 to 25 kHz)

| Spectral Purity:                            |                        |
|---------------------------------------------|------------------------|
| Total Harmonic Distortion (Sine wave only): |                        |
|                                             | <0.7% (0.7 to 1.1 kHz) |

## AF COUNTER

| Frequency:  |                               |
|-------------|-------------------------------|
| Range:      |                               |
| Accuracy:   | *0.5 PPM                      |
| Resolution: | 0.1 Hz from 10 Hz thru <2 kHz |
|             | 1 Hz from >2 thru <20 kHz     |
|             | 10 Hz from >20 to 40 kHz      |

| External Input: |                  |
|-----------------|------------------|
| Level:          | 0.1 V to 10 Vrms |
| Impedance:      |                  |

## FREQUENCY ERROR METER OR FREQUENCY COUNTER

| Level: |                                     |
|--------|-------------------------------------|
| Range: | 10 to 50 dBm (250 kHz to <200 MHz)  |
| C C    | -10 to 47 dBm (200 to 999.9999 MHz) |

| Frequency Error Counter/Meter: |                                      |
|--------------------------------|--------------------------------------|
| Counter Range:                 | 0 Hz thru i150.000 kHz               |
| Meter Range:                   | 0 Hz thru t100.0 kHz                 |
| Counter/Meter Accuracy:        | 0.5 PPM                              |
| Counter/Meter Resolution: .    | 1 Hz from f1.0 Hz to ±10 kHz         |
|                                | 10 Hz from >±10 to i150.0 kHz        |
| Counter/Meter Level:           | 10 thru +50 dBm at the T/R Connector |

## POWER METER

| Level (Average RF Power of Steady Carriers): |                                       |
|----------------------------------------------|---------------------------------------|
| Range:                                       | 0.2 mW to 200 W (up to 30 MHz)        |
| -                                            | 0.2 mW to 100 W (>30 to 200 MHz)      |
|                                              | 0.2 mW to 50 W (>200 to 999.9999 MHz) |
| Accuracy:                                    |                                       |
|                                              | 20% (beyond 400 MHz) +1 count         |
|                                              |                                       |

1-6 Change 1

| Resolutio  | n:1% or 0.1 mW |
|------------|----------------|
| Frequency: |                |
| Range:     |                |

## On/Off Time (500C, ambient):

| 0 to 50 W:     | Continuous                           |
|----------------|--------------------------------------|
| >50 to 100 W:  | On maximum 30 seconds, Off 2 minutes |
| >100 to 200 W: | On maximum 15 seconds, Off 2 minutes |
| Return Loss:   | >23 dBrl (up to 100 MHz)             |
|                | >20 dBrl (up to 400 MHz)             |
|                | >16 dBrl (up to 999.9999 MHz)        |

## **DEVIATION METER**

| Deviation Range: | Independent +100 kHz and -100 kHz (+Peak and -Peak)    |
|------------------|--------------------------------------------------------|
| Resolution:      |                                                        |
|                  |                                                        |
| Accuracy:        | ±4.0%, ±2 count (300 kHz IF, <15 kHz Rate) (FM Zeroed) |
| -                | +7.0%, ±2 count (300 kHz IF, >15 kHz Rate) (FM Zeroed) |
|                  | ±7.0%, ±2 count (30 kHz IF) (FM Zeroed)                |
| Modulation Rate: |                                                        |
|                  | 100 Hz to <3 kHz (30 kHz IF)                           |
| Carrier Range:   |                                                        |
| Carrier Level:   | 60 to 50 dBm                                           |
| MODULATION METER |                                                        |

| Modulation Range: |                   |
|-------------------|-------------------|
| Resolution:       |                   |
| Accuracy:         |                   |
| Modulation Rate:  |                   |
| Carrier Range:    | 1 to 999.9999 MHz |
| Carrier Level:    |                   |

## **DISTORTION METER**

| Range:      |                                                 |
|-------------|-------------------------------------------------|
| Resolution: | 0.1%                                            |
| Accuracy:   |                                                 |
|             | +2% Distortion, i1 count from >10.0% thru 20.0% |
| Frequency:  |                                                 |
| Level:      | 0.1 thru 30.0 Vrms                              |

## SINAD METER

| Range:      |                    |
|-------------|--------------------|
| Resolution: | 0.1 dB             |
| Accuracy:   |                    |
| Frequency:  |                    |
| Level:      | 0.1 thru 30.0 Vrms |
|             |                    |

#### MULTIMETER

| Voltmeter:  |                                                             |
|-------------|-------------------------------------------------------------|
| Ranges:     | 0.1 mV to 2000 V*, in 5 ranges or less, full scale, (1 M Q) |
| -           | ('1000.0 V max DC or 500.0 V max AC [true rms])             |
| Resolution: |                                                             |
|             | Maximum resolution is 0.1 mV on 200 mV Scale                |
| Accuracy:   |                                                             |
|             | <u>+</u> 1%, full scale (DC), i1 count                      |
|             |                                                             |

('AC accuracy applies for AC Volts times kHz product <140)

## NOTE

Incorrect probe connection (lead reversal) during AC voltage measurements voids accuracy specifications.

| Frequency:       | DC. AC mode 50 Hz to 20 kHz                |
|------------------|--------------------------------------------|
| Input Impedance: |                                            |
|                  | 150 Q (speaker load)                       |
|                  | $600 \Omega$ (line load)                   |
|                  | 1 M $\Omega$ (Nominal, Shunted by <150 pF) |

### Ohmmeter:

| Range:      |  |
|-------------|--|
| Resolution: |  |
| Accuracy:   |  |

## Current Meter:

| Range:      |                                                                   |
|-------------|-------------------------------------------------------------------|
| Resolution: | 3.5 digit display, Maximum resolution is 0.01 mA on 20.0 mA Scale |
| Accuracy:   |                                                                   |

1-8 Change 1

## OSCILLOSCOPE

| Vertical Input:<br>Frequency Range: | DC - 1.0 MHz (at 3 dB Bandwidth)                                                                                                    |
|-------------------------------------|----------------------------------------------------------------------------------------------------|
| Input Ranges:                       | 2 mV, 5 mV, 10 mV, 20 mV, 50 mV, 100 mV, 200 mV, 500 mV, 1 V,<br>2 V, 5 V, 10 V, 20 V, or 50 V per division with 8 divisions on screen |
| Maximum Input Voltage:              | 200 V                                                                                                    |
| Accuracy:                           |                                                                                                    |
|                                     | +10% of full scale in 2 mV range (i10% with 10x probe)                                                                                 |
| Resolution:                         | 1.25% of full scale (digital scope data range 0 to 255, in 8 divisions)                                                                |
| Coupling:                           | AC, DC, GND                                                                                                    |
| External Input Impedance:           | 1 MQ nominal, shunted by 27 pF                                                                                                    |
| Horizontal Time Base:               |                                                                                                    |
| Sweep Factors:                      |                                                                                                    |
| Accuracy:                           | ±3% of full scale                                                                                                    |
| Resolution:                         |                                                                                                    |

## SPECTRUM ANALYZER

| Frequency:                 |                                                            |
|----------------------------|------------------------------------------------------------|
| Range:                     | 1 to 999.9999 MHz                                          |
| Frequency Span:            |                                                            |
| Range:                     | 1 kHz/Div to 1 MHz/Div                                     |
| Accuracy:                  | <u>+</u> 5% of span width                                  |
| Time Base Accuracy:        | ±0.5 PPM                                                   |
| Level:                     |                                                            |
| Vertical Range:            |                                                            |
| Vertical Resolution:       |                                                            |
| Range (Dynamic):           |                                                            |
| Accuracy:                  | ±4 dB (to 400 MHz, normalized)                             |
|                            | ±5i dB (>400 to 999.9999 MHz, normalized)                  |
| Attenuator:                |                                                            |
| Bandwidth Switching Error: |                                                            |
| č                          | <3 dB (0.3 kHz and 3 MHz RBW Filters)                      |
| Display:                   | 5 cm x 5 cm minimum, with a 10 dB/Div Log scale (vertical) |

## **IEEE-488 INTERFACE**

| IEEE-488.1-1987 Connector (24 pin IEEE Connector). |             |         |            |      |           |      |      |    |
|----------------------------------------------------|-------------|---------|------------|------|-----------|------|------|----|
| Interface Capabilities:                            | . SH1, AH1, | T2, TEO | , L2, LEO, | SR1, | RL2, PPO, | DC1, | DT1, | СО |

## INPUT PROTECTION

| Front Panel RF Input Connectors Protection: | up to 65 | W |
|---------------------------------------------|----------|---|
|---------------------------------------------|----------|---|

## **DUPLEX OPERATION**

| Frequency:  |                |
|-------------|----------------|
| Range:      |                |
| Resolution: |                |
| Accuracy:   |                |
| Level:      |                |
| Range:      | 120 thru 0 dBm |
| Resolution: |                |

## 1-10 Change 1

| Accuracy:                          |                                                                   |
|------------------------------------|-------------------------------------------------------------------|
| Output Impedance:                  | t3.5 dB, 0 to -120 dBm, >400 MHz<br>50 Q (Return Loss >16 dBrl)   |
| Spectral Purity:                   |                                                                   |
| Residual FM:                       | (Post detection BW: 50 Hz thru 15 kHz)                            |
|                                    | <45 Hz rms from 1.0 to 100.0 MHz                                  |
|                                    | <140 Hz rms for <1.0 and >100.0 MHz                               |
| SSB Phase Noise:                   | <-90 dBc/Hz at 20 kHz from output frequency >1.0 to <930 MHz      |
|                                    | <-85 dBc/Hz at 20 kHz from output frequency >930 MHz              |
|                                    | <-80 dBc/Hz at 20 kHz from output frequency 500 kHz to <1.0 MHz   |
| Harmonics:                         |                                                                   |
| Residual AM:                       | (Post Detection BW: 50 Hz thru 15 kHz)                            |
|                                    | <0 10% rms (>1 0 MHz to 999 9999 MHz)                             |
|                                    | <0.20% rms (<1.0 MHz)                                             |
| Modulation (Internal/External FM): |                                                                   |
| Deviation:                         | Off, ±100 Hz thru ±25.0 kHz                                       |
| Accuracy:                          |                                                                   |
| Resolution:                        |                                                                   |
| Deviation Rate:                    |                                                                   |
| Vvave Forms:                       | Sine, Square, Triangle, Ramp, Pulse                               |
|                                    | (Sine wave only), >0 K⊓Z Deviation<br>~0.7% (700 Hz thru 1.1 kHz) |
|                                    | (300 Hz to 3 kHz Post Detection BW)                               |
|                                    | <1.0%. (30 Hz thru 10.0 kHz)                                      |
|                                    | <2.0%, (>10.0 thru 20.0 kHz)                                      |
|                                    | <3 out of 106 BER for Digital                                     |
|                                    |                                                                   |
| Modulation (Internal AM):          | 0.75 thru 000 0000 MHz                                            |
| Modulation:                        | 0.75 till 999.9999 Milz                                           |
| Accuracy:                          |                                                                   |
|                                    | 10% of setting for 30% thru 90% modulation (<1.0 MHz)             |
| Resolution:                        |                                                                   |
| Modulation Rate:                   |                                                                   |
| Wave Forms:                        |                                                                   |
| I otal Harmonic Distortion:        | (Sine wave only), 30% thru 70% modulation                         |
|                                    | <0.7%, (700 HZ INFU 1.1 KHZ) (300 HZ IO 3 KHZ BW)                 |
|                                    | <1.5%, (100 HZ 1110 0 KHZ)<br>>2 5%, (\\\Chi hru 10 kHz)          |
|                                    | <5.0%, (0.75 thru 1 MHz RF)                                       |
|                                    |                                                                   |

## SINGLE SIDE BAND (SSB)

Single Side Band demodulator, selectable for lower or upper sideband, with an offset of 300 Hz to 3 kHz from suppressed carrier for signal channel voice testing.

## **BIT ERROR RATE**

| Range:               |                                                           |
|----------------------|-----------------------------------------------------------|
| Data Rate:           | 75, 150, 300, 600, 1200, 2400, 4800 BPS and 16 kBPS       |
| Comparison Capacity: |                                                           |
| Data Pattern Size:   |                                                           |
| Data Pattern Type:   | Random                                                    |
| Accuracy:            | 1 x 10-6                                                  |
| Range Indicators:    | Decimal Form. Measurements outside of Range are displayed |
|                      | as Overrange or Underrange.                               |

## PATTERN GENERATOR

| Rates:    | 75, 150, 300, 600, 1200, 2400, 4800 BPS and 16 kBPS |
|-----------|-----------------------------------------------------|
| Size:     |                                                     |
| Туре:     | Random                                              |
| Accuracy: |                                                     |
|           |                                                     |

#### **RF AMPLIFIER**

| Frequency Range: |                |
|------------------|----------------|
| Output Level:    |                |
| I                | )<br>VŚWR <2:1 |

## SINAD (FREQUENCY HOPPING MODE)

| Range:      |                  |
|-------------|------------------|
| Resolution: |                  |
| Accuracy:   | 1.0 dB. i1 count |
| Frequency:  |                  |
| Level:      |                  |
|             |                  |

## DISPLAY

| Туре:       | Color                    |
|-------------|--------------------------|
| Size        | 7.0" diagonal            |
| Resolution: | 640 nixels by 350 nixels |
|             |                          |

## 1-12 Change 1

## WEIGHTS AND DIMENSIONS

| TS-4317 (Without Bail Handle):     |                                                       |
|------------------------------------|-------------------------------------------------------|
|                                    | 22" (63.5 cm) Deep (with front panel cover in place)  |
| TS-4317 (With Bail Handle):        |                                                       |
|                                    | 25' (63.5 cm) Deep (with front panel cover in place)  |
| J-4843:                            |                                                       |
|                                    | 22" (63.5 cm) Deep (with front panel cover in place)  |
| AN/GRM-114B (Without Bail Handle): |                                                       |
|                                    | 22' (55.9 cm) Deep (with front panel covers in place) |
| AN/GRM-114B (With Bail Handle):    |                                                       |
|                                    | 25" (63.5 cm) Deep (with front panel covers in place) |
| Weight:                            |                                                       |
|                                    | J-4843, 12 lbs (5.5 kg)                               |
|                                    | AN/GRM-114B, 60 lbs (27.3 kg)                         |

## POWER REQUIREMENTS

| Line:        |                                                                     |
|--------------|---------------------------------------------------------------------|
|              | 220 Watts typical (AN/GRM-114B) and 180 Watts typical (TS-4317/GRM) |
| External DC: | 22 to 30 VDC                                                        |

## ENVIRONMENTAL DATA

| Operating Temperature: |                       |
|------------------------|-----------------------|
| Storage Temperature:   |                       |
| Relative Humidity:     |                       |
|                        | 75% (±5%) >30° C      |
|                        | 45% (i5%) >400 C      |
|                        | Not Controlled <10° C |
| Operating Altitude:    |                       |
| Storage Altitude:      |                       |
| -                      |                       |

#### Section III. TECHNICAL PRINCIPLES OF OPERATION

## 1-11. FUNCTIONAL DESCRIPTION.

The Test Set includes two major parts: a Test Set and a J-4843/GRM-114B Test Adapter. These two components work together to perform all SINCGARS test functions. Most standard radio test functions (RF Receiver, RF and AF Signal Generator, Duplex, Oscilloscope, Spectrum Analyzer and all meter functions) are made by the Test Set. The Test Set includes three interactive systems:

- Digital Control System (fig. 1-3)
- Generate System (fig. 1-4)
- Receive System (fig. 1-5)

Each system is discussed in a separate subparagraph. A fourth subparagraph describes the Test Adapter (fig. 1-6). A block diagram of the Test Set is shown in Figure 1-2.

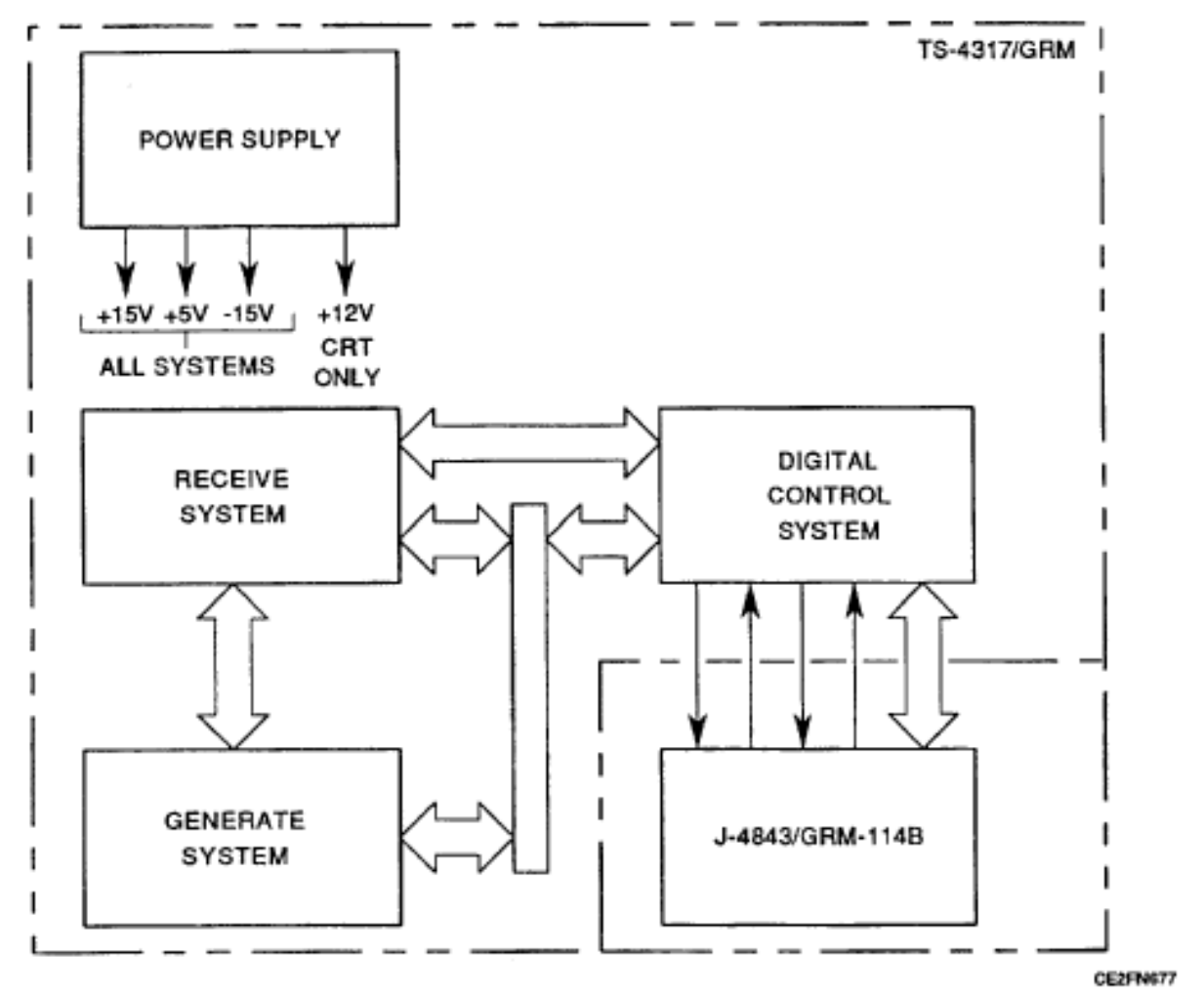

Figure 1-2. AN/GRM-114B Simplified Block Diagram

1-14 Change 1

a. Digital Control System (fig. 1-3). Microprocessor-based control center that controls all major input/output and interface functions of the Test Set.

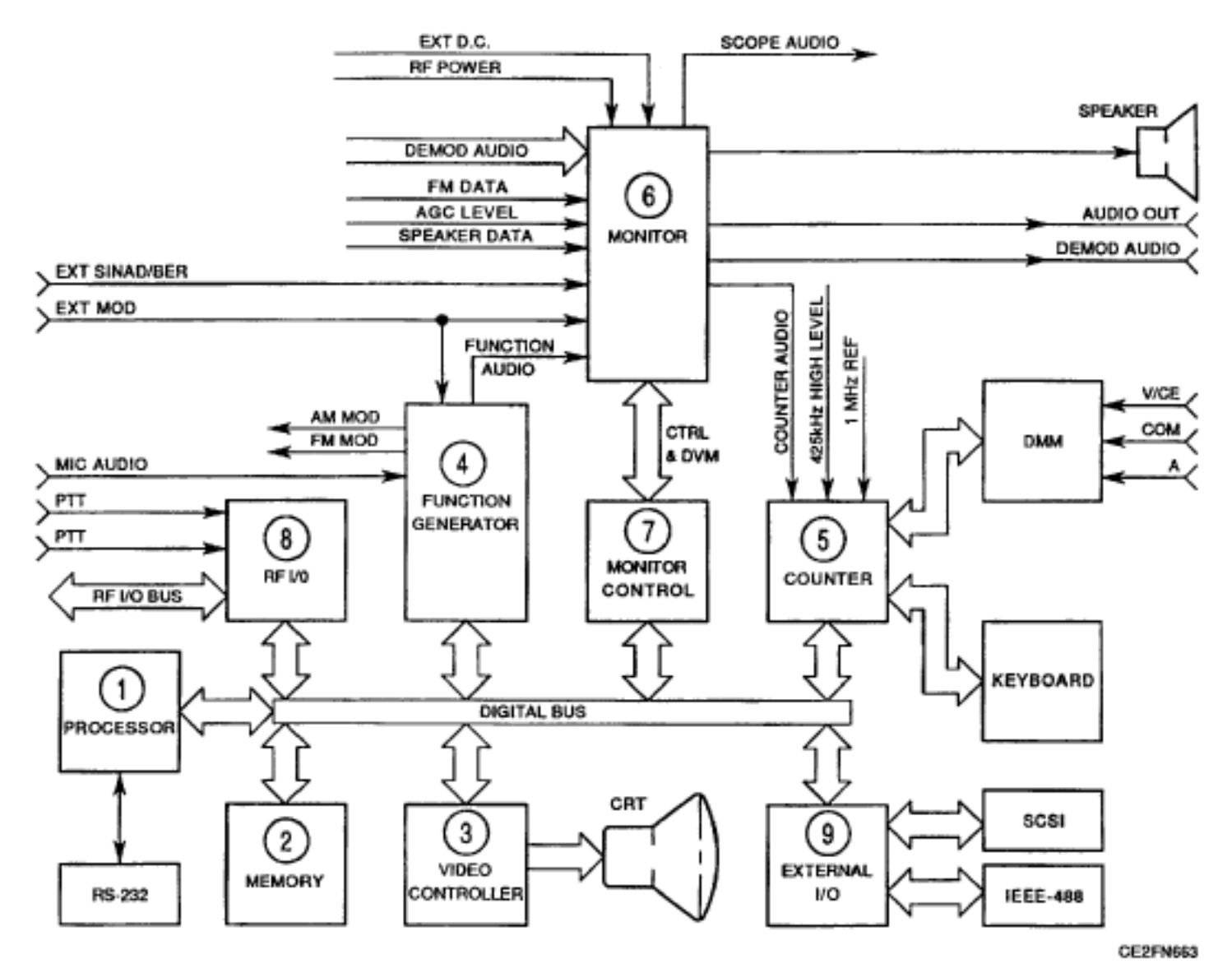

Figure 1-3. Digital Control System Block Diagram.

1

The **Processor** and Memory Board control all major information processing functions of the Test Set. These include input/output to the SCSI and IEEE-488 on the Test Set rear panel. The Processor and Memory also control the CRT display through the Video Controller. At power-on, the Processor/Memory does a self-test on all major Test Set digital components. A series of 'Beeps'' sound if the Processor and Memory Boards are functioning and communicating with other internal Test Set components. If communication is established, the Processor/Memory Group runs tests on all other major Test Set components. Any error messages caused by non-functioning modules are displayed on the CRT. During operations, the Processor/Memory Boards function as a group to control all other primary functions of the Test Set. All functional information is transferred for display on the CRT.

3

5

6

7

2) The **Memory Board** and Processor provide most of the program routine which controls all major information processing functions of the Test Set. The Memory Board stores and recalls Test Set parameter settings.

The **Video Controller** receives information from the Processor/Memory Group. All information received is converted by this module for display on the CRT.

The **Function Generator** is controlled by the Processor/Memory Group. Acts as the primary audio source for generator system modulation and primary source for audio output frequencies to the Monitor.

) The **Counter** counts audio and radio frequencies for the AF and RF meters displayed on the CRT. Receives a counter audio frequency input from the Monitor and a high level RF input from the Receiver. The counter is the primary interface between the Digital Multimeter input and the Processor/Memory Group and between the Keyboard and the Processor/Memory Group.

) The **Monitor** is the controlling hub for distribution of analog audio signals. Receives demodulated AM, FM, PM and SSB signals plus FM Data and AGC level inputs from the Receiver. Receives RF Power input from the Power Termination block and Function Audio input from the Function Generator. Monitor output is routed to the Digitizer, Counter, Monitor Control, Speaker and front panel Audio Out and Demod Out connectors.

The **Monitor Control** is the interface between the Monitor and Processor/Memory Group. Provides control signals to the Monitor and metering video information to Processor/Memory Group.

The **RF I/O** block is the interface between the Processor/Memory Group and the Generate and Receive Systems.

The **External 1/0** is the interface between the Processor/Memory Group and the SCSI and IEEE-488 Connectors on the Test Set rear panel.

#### 1-16 Change 1

b. Generate System (fig. 1-4). The Generate System outputs a frequency-selectable AM and/or FM RF signal that can be varied in amplitude.

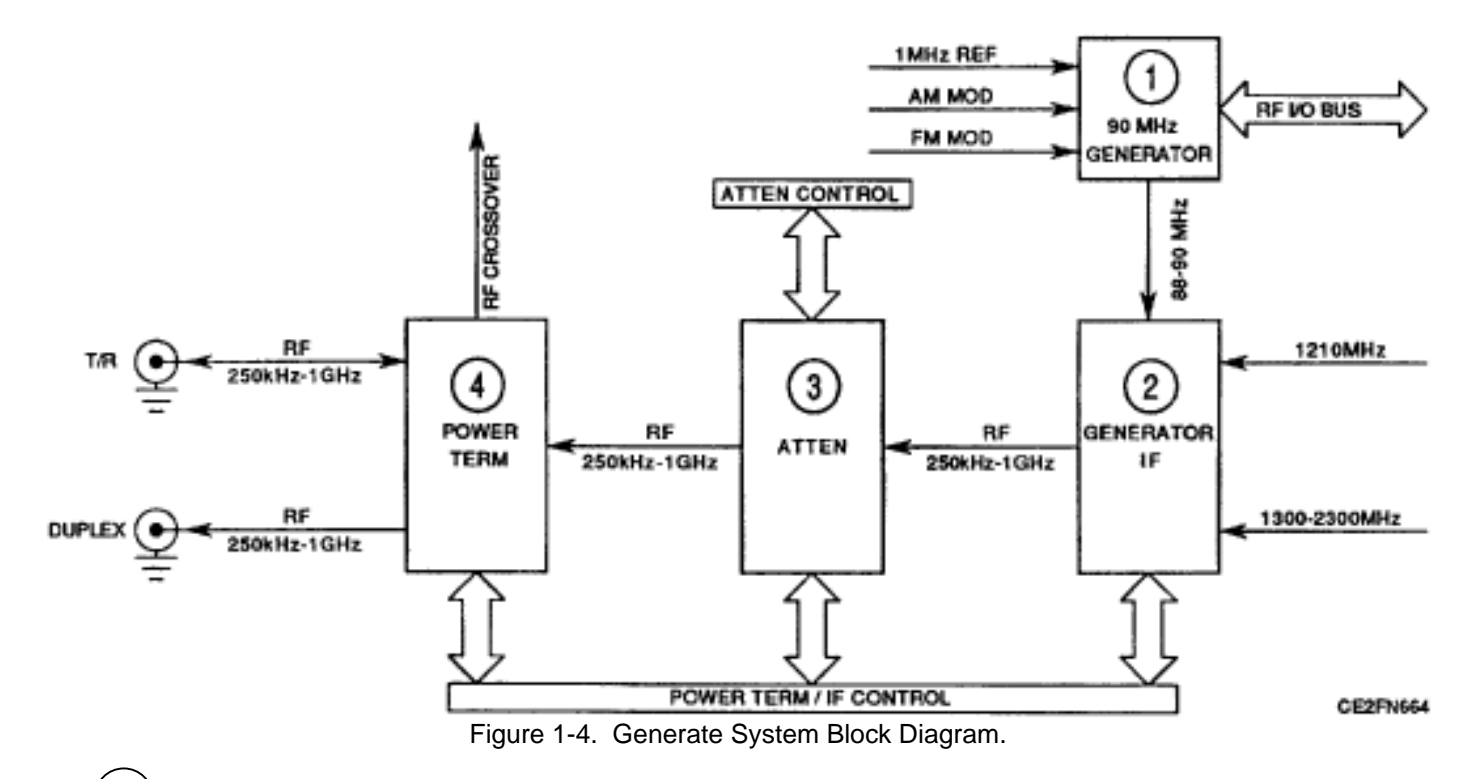

1) The **90 MHz Generator** provides IF Source Frequency for the Generator IF and is the source for AM, FM and PM. Receives leveling information and, with the Generator IF, creates a constant output level.

The **Generator IF** receives the IF source from the 90 MHz Generator and creates a fixed level at the desired output frequency. Outputs leveling feedback to the 90 MHz Generator to complete the feedback loop.

2

3

4

The **Attenuator** attenuates the fixed level output from the Generator IF and attenuates it to the desired output level.

The **Power Termination** block is a RF Signal routing hub. It controls Generator output destination through the Duplex or T/R Connectors. Acts as input to the Receive System for high-power inputs through the T/R connector and houses the Power Meter for the Test Set.

**c. Receive System** (fig. 1-5). Demodulates and analyzes input signals and presents a Spectrum Analyzer representation of an input signal. The Receive System includes:

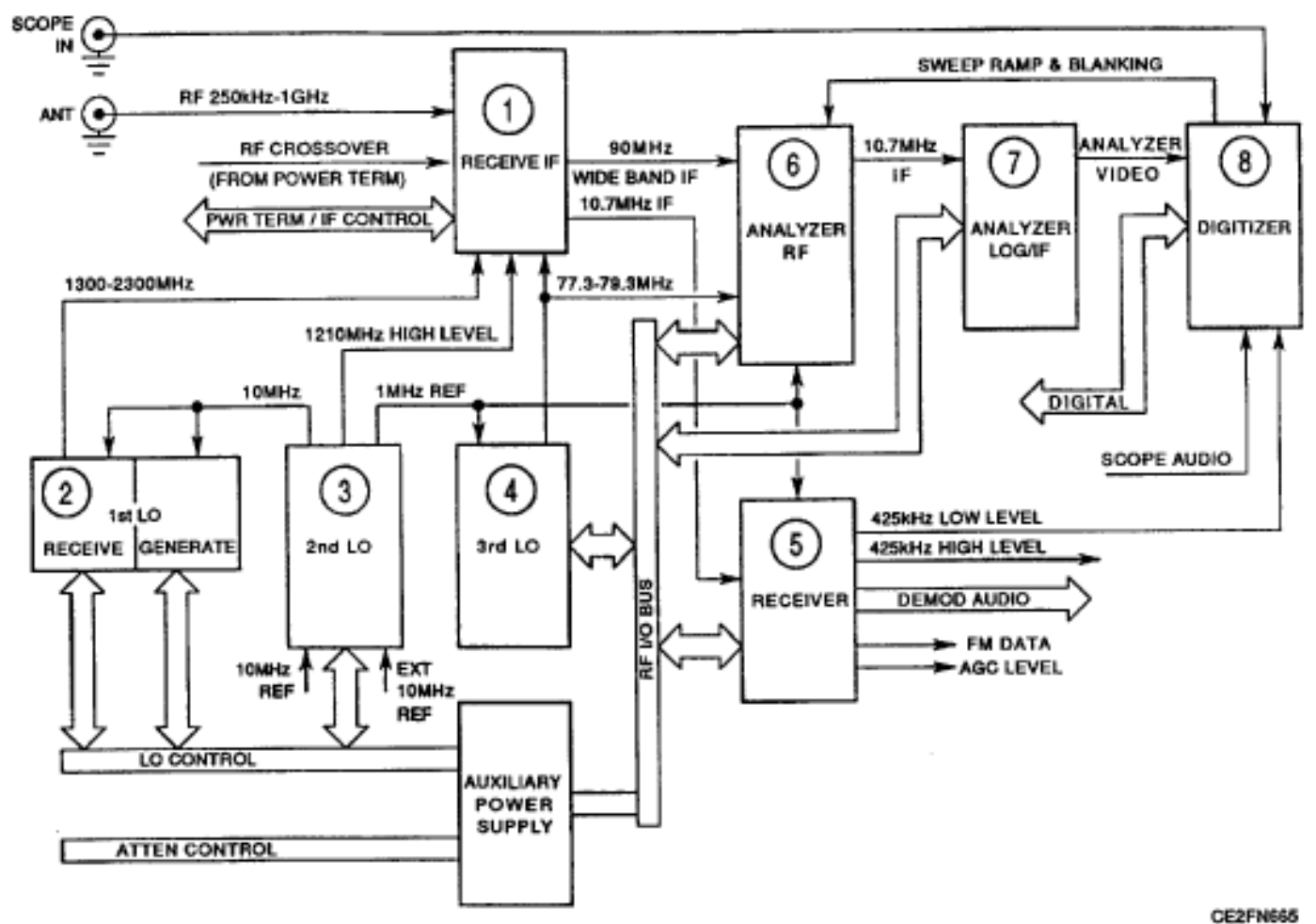

Figure 1-5. Receive System Block Diagram.

The **Receive IF** block receives input RF Signals from the Antenna Connector or T/R Connector through the Power Termination block. These signals are attenuated 0, 20 or 40 dB, mixed with inputs from the 1st and 2nd Local Oscillator (LO) and output to the Analyzer RF or mixed with the inputs of the 1st and 3<sup>rd</sup> LOs and output to the Receiver.

The **1st LO** signal preselects the desired input frequency for the Receive System. Operates between 1300 to 2298 MHz in 2 kHz steps.

The **2nd LO** receives a reference signal from the 10 MHz Frequency Standard. Provides input to the Receive IF. Supplies 1 MHz reference signal to the 3rd LO, Analyzer RF, Receiver, Counter and the 90 MHz Generator (fig. 1-4).

## 1-18 Change 1

1

2

3

- 4) The **3rd LO** receives 1 MHz Reference signal from the 2nd LO. Outputs the final frequency tuning for the Receive IF and the Analyzer RF.
- 5) The **Receiver** receives input from the Receive IF block and creates an output to the Digitizer and the Counter. Demodulates AM, FM, PM and SSB signals for the Monitor. Provides the Monitor with FM DATA and AGC Level information.
  - ) The **Analyzer RF** sweeps a band of signals input from the Receive IF. Centered with the input from the 3rd LO, the Analyzer RF then supplies a fixed 10.7 MHz IF signal output to the Analyzer Log/IF.

6

- ) The **Analyzer Log/IF** selects the resolution bandwidth for the Spectrum Analyzer. Creates a logarithmic analyzer video output to the Digitizer.
- 8) The **Digitizer** converts the Analyzer Log/IF video output for display by the Processor/Memory Group as a Spectrum Analyzer display on the CRT. Receives and converts the Oscilloscope input from the Scope connector or information from the monitor via the Scope Audio line and outputs the results to the Processor/ Memory Group.

**d. Test Adapter** (fig. 1-6). Provides the interface link between the Test Set and the SINCGARS radio LRU or other system component being tested.

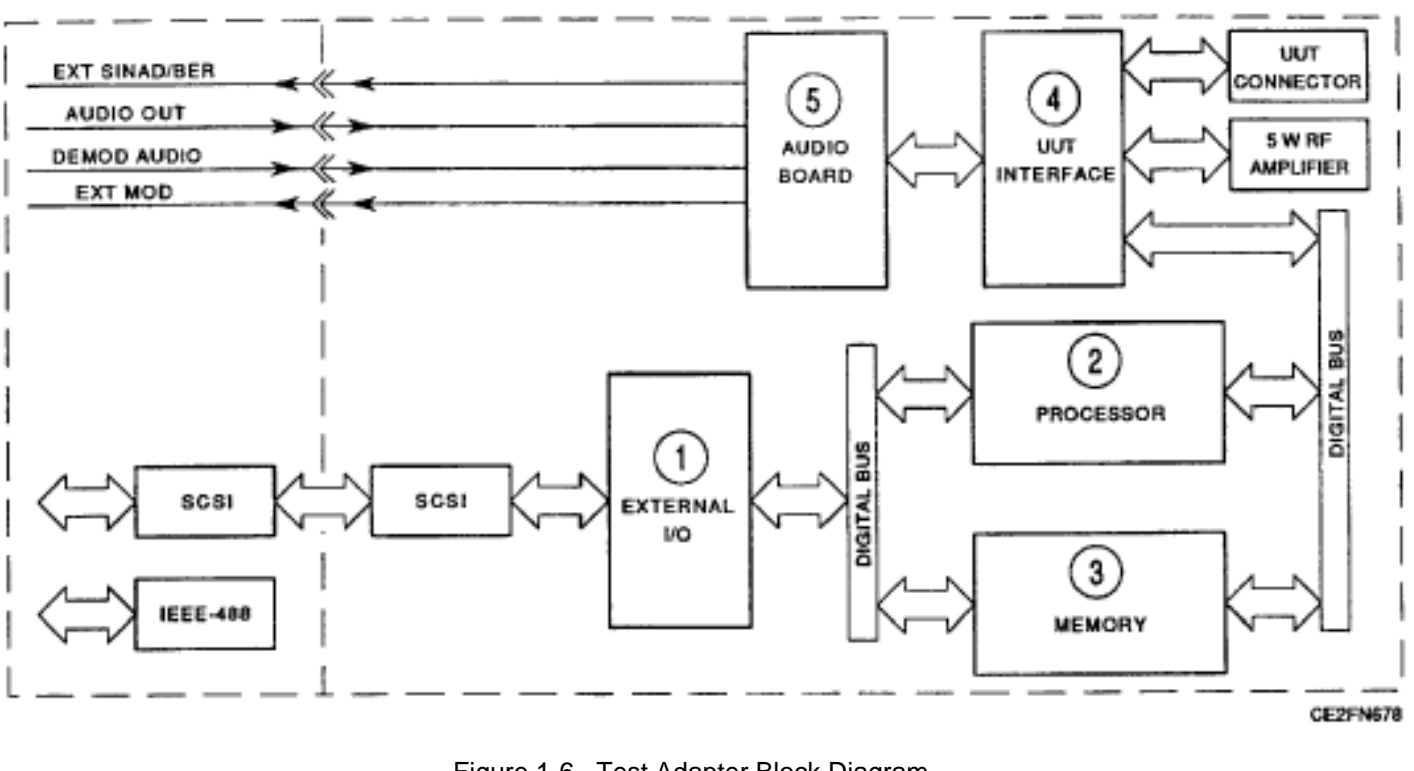

Figure 1-6. Test Adapter Block Diagram.

) The Test Adapter **External I/O** provides the interface between the Test Set External I/O interface and the Processor/Memory Group of the Test Adapter.

) The Test Adapter **Processor** couples with the Test Adapter Memory Board to control the Test Adapter.

) The Test Adapter **Memory Board** couples with the Test Adapter Processor to control the Test Adapter.

The **UUT Interface Board** provides a link between the Processor/Memory Group and the UUT.

) The **Audio Board** is a passive link between the UUT Interface Board and the Test Adapter front panel connectors.

1-20 Change 1

1

2

3

4

5

The **3rd LO** receives 1 MHz Reference signal from the 2nd LO. Outputs the final frequency tuning for the Receive IF and the Analyzer RF.

The Receiver receives input from the Receive IF block and creates an output to
 the Digitizer and the Counter. Demodulates AM, FM, PM and SSB signals for the Monitor. Provides the Monitor with FM DATA and AGC Level information.

- The Analyzer RF sweeps a band of signals input from the Receive IF. Centered
  with the input from the 3rd LO, the Analyzer RF then supplies a fixed 10.7 MHz IF signal output to the Analyzer Log/IF.
- The **Analyzer Log/I F** selects the resolution bandwidth for the Spectrum Analyzer. Creates a logarithmic analyzer video output to the Digitizer.

The **Digitizer** converts the Analyzer Log/IF video output for display by the Processor/Memory Group as a Spectrum Analyzer display on the CRT. Receives and converts the Oscilloscope input from the Scope connector or information from the monitor via the Scope Audio line and outputs the results to the Processor/ Memory Group.

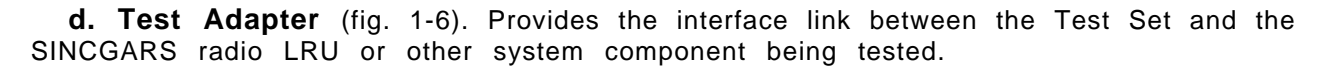

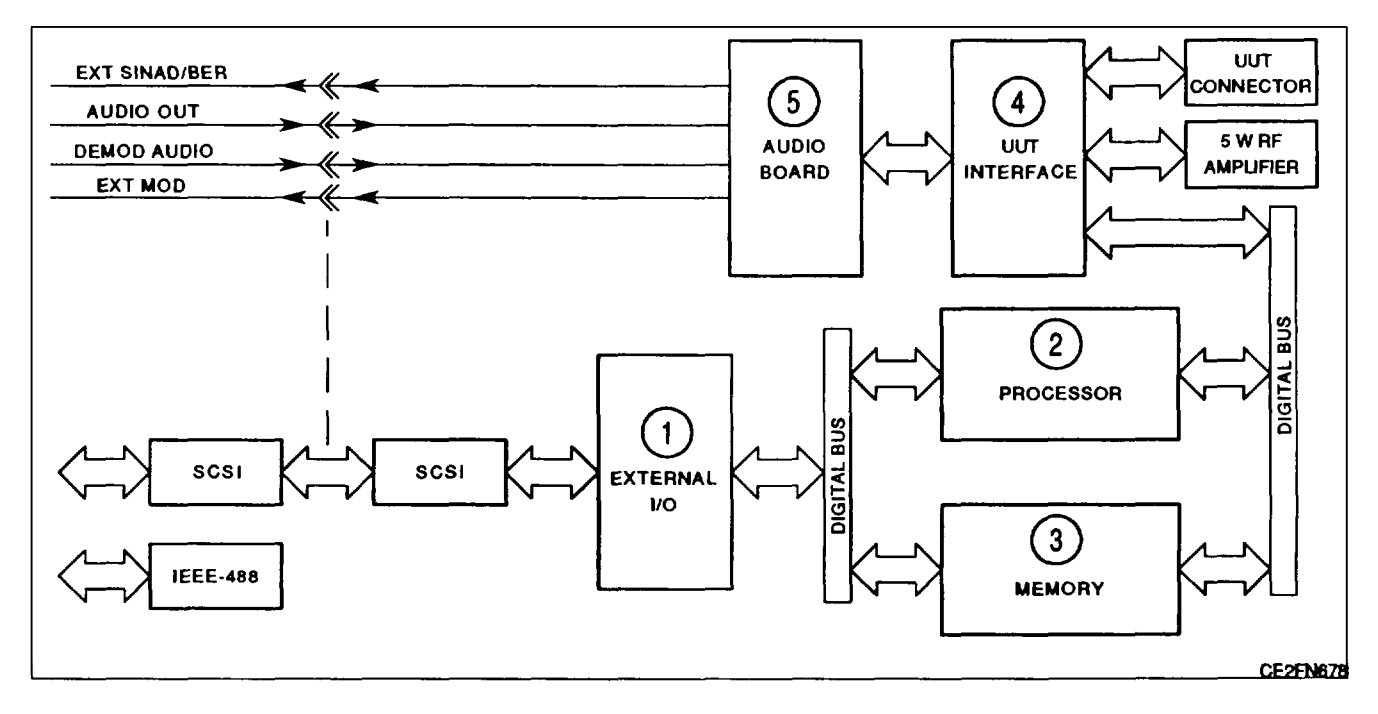

① The Test Adapter **External I/0** provides the interface between the Test Set External I/0 interface and the Processor/Memory Group of the Test Adapter.

The Test Adapter **Processor** couples with the Test Adapter Memory Board to control the Test Adapter.

The Test Adapter **Memory Board** couples with the Test Adapter Processor to 3 control the Test Adapter.

The UUT **Interface Board** provides a link between the Processor/Memory Group and the UUT.

The **Audio Board** is a passive link between the UUT Interface Board and the Test (5) Adapter front panel connectors.
## **CHAPTER 2**

## **OPERATING INSTRUCTIONS**

| Para                                           | Page  |
|------------------------------------------------|-------|
| AF Signal Generator                            | 2-199 |
| AM Modulation Measurement                      | 2-226 |
| Audio Frequency (AF) Measurement               | 2-217 |
| Bit Error Rate (BER) Measurement               | 2-236 |
| Digital Multimeter                             | 2-242 |
| Distortion Measurement                         | 2-228 |
| Duplex                                         | 2-194 |
| FM Deviation Measurement                       | 2-224 |
| FM RMS Deviation Measurement                   | 2-251 |
| Frequency Error and Frequency Measurement      | 2-220 |
| General                                        | 2-158 |
| initial Adjustment and Daily Checks            | 2-161 |
| introduction (Section I)                       | 2-2   |
| introduction (Section ill)                     | 2-158 |
| Operating Procedures                           | 2-165 |
| Operation Screen and Menu Configurations       | 2-22  |
| Operator's Controls, Indicators and Connectors | 2-2   |
| Oscilloscope                                   | 2-207 |
| PMCS Procedures                                | 2-158 |
| PM Phase Measurement                           | 2-249 |
| PM RMS Phase Measurement                       | 2-253 |
| Preparation for Use                            | 2-158 |
| Receiver                                       | 2-183 |
| Regenerator                                    | 2-165 |
| RF Power Measurement                           | 2-222 |
| Signal Strength Measurement                    | 2-234 |
| SINAD Measurement                              | 2-231 |
| SINCGARS Tests                                 | 2-255 |
| Spectrum Analyzer                              | 2-212 |
| Turn-On Procedure                              | 2-160 |

# Section i. DESCRIPTION AND USE OF OPERATOR'S CONTROLS, indicators AND CONNECTORS

#### 2-1. INTRODUCTION.

This section describes the operator controls, indicators, connectors, operation screens and menus of the Test Set.

#### 2-2. OPERATOR'S CONTROLS, INDICATORS AND CONNECTORS.

Due to the large number of controls and connectors on the front panel, it is necessary to separate the panel into seven different sections. Figure 2-1 shows each section of the front panel. The rear panel is shown in Figure 2-2.

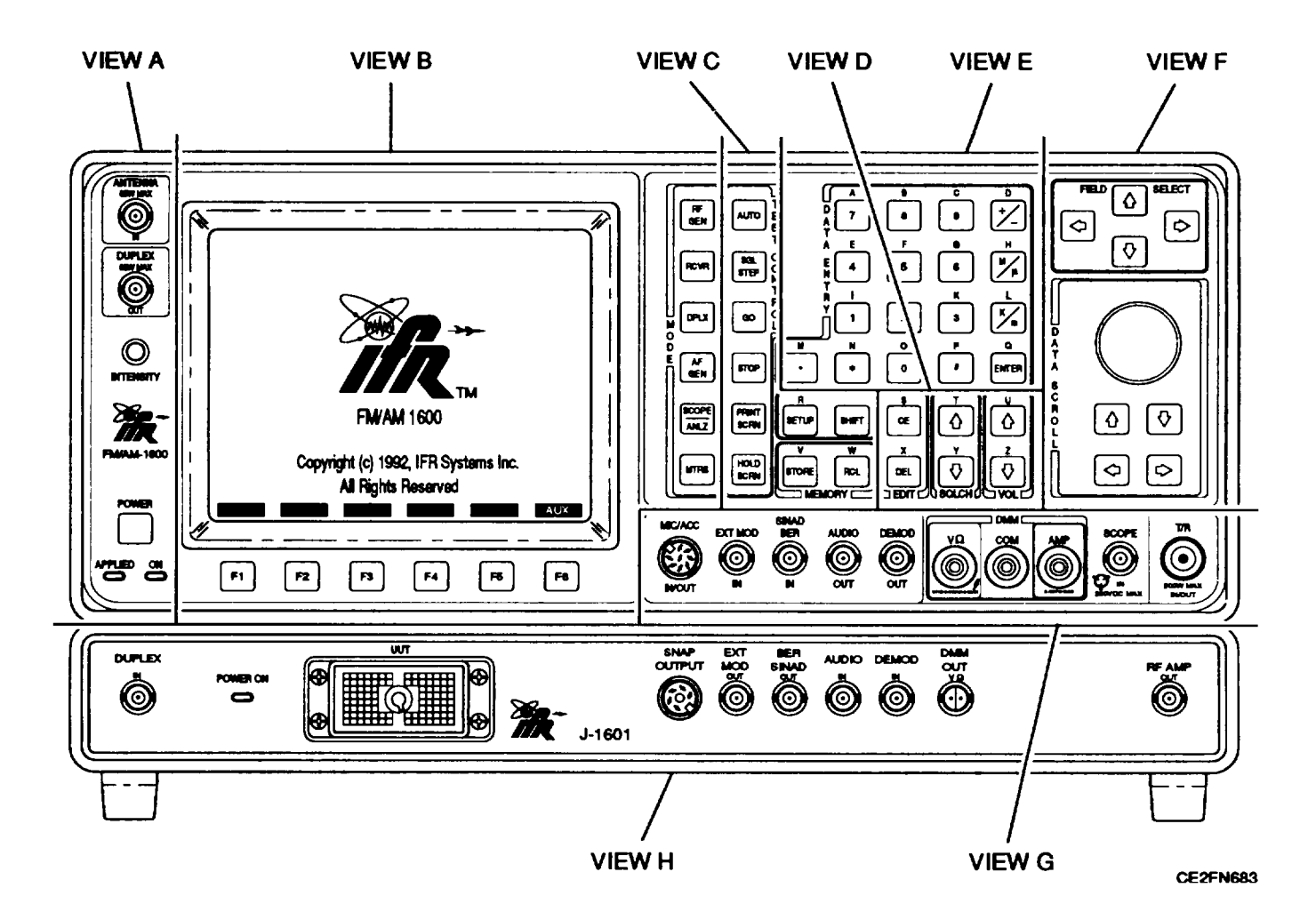

Figure 2-1. Operator's Controls, Indicators and Connectors, Front View.

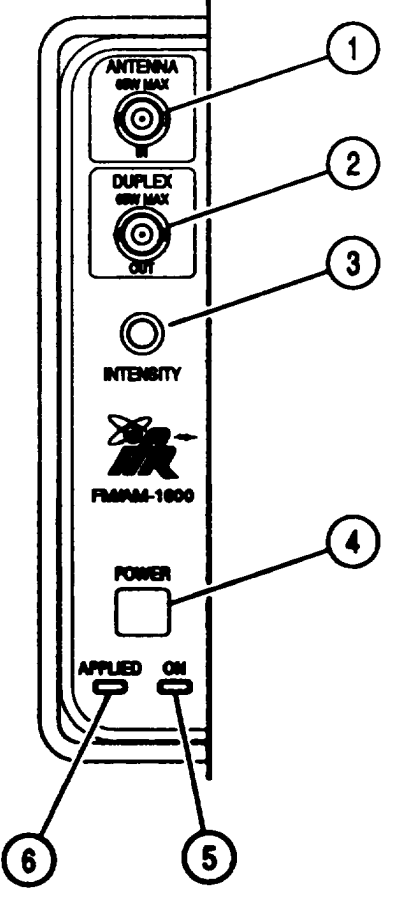

VIEW A

| KEY | CONTROL, INDICATOR OR<br>Connector | FUNCTION                                                                                                    |
|-----|------------------------------------|----------------------------------------------------------------------------------------------------|
| 1.  | ANTENNA IN Connector               | BNC Connector used to monitor low level "off-the-air" signals.                                                                             |
| 2.  | DUPLEX OUT Connector               | BNC connector supplies RF Generator output when Test Set is in Duplex Mode.                                                                |
| 3.  | INTENSITY/Contrast<br>Adjustment   | Adjusts Intensity and Contrast of CRT Display (7).                                                                                         |
| 4.  | POWER Switch                       | Turns Test Set AC or DC power on and off. In<br>high internal temperature operating conditions,<br>processor control may switch power off. |
| 5.  | ON Indicator                       | Illuminates when POWER Switch (4) is pressed to turn power on.                                                                             |
| 6.  | APPLIED Indicator                  | Illuminates when AC or DC power is applied to Test Set.                                                                                    |

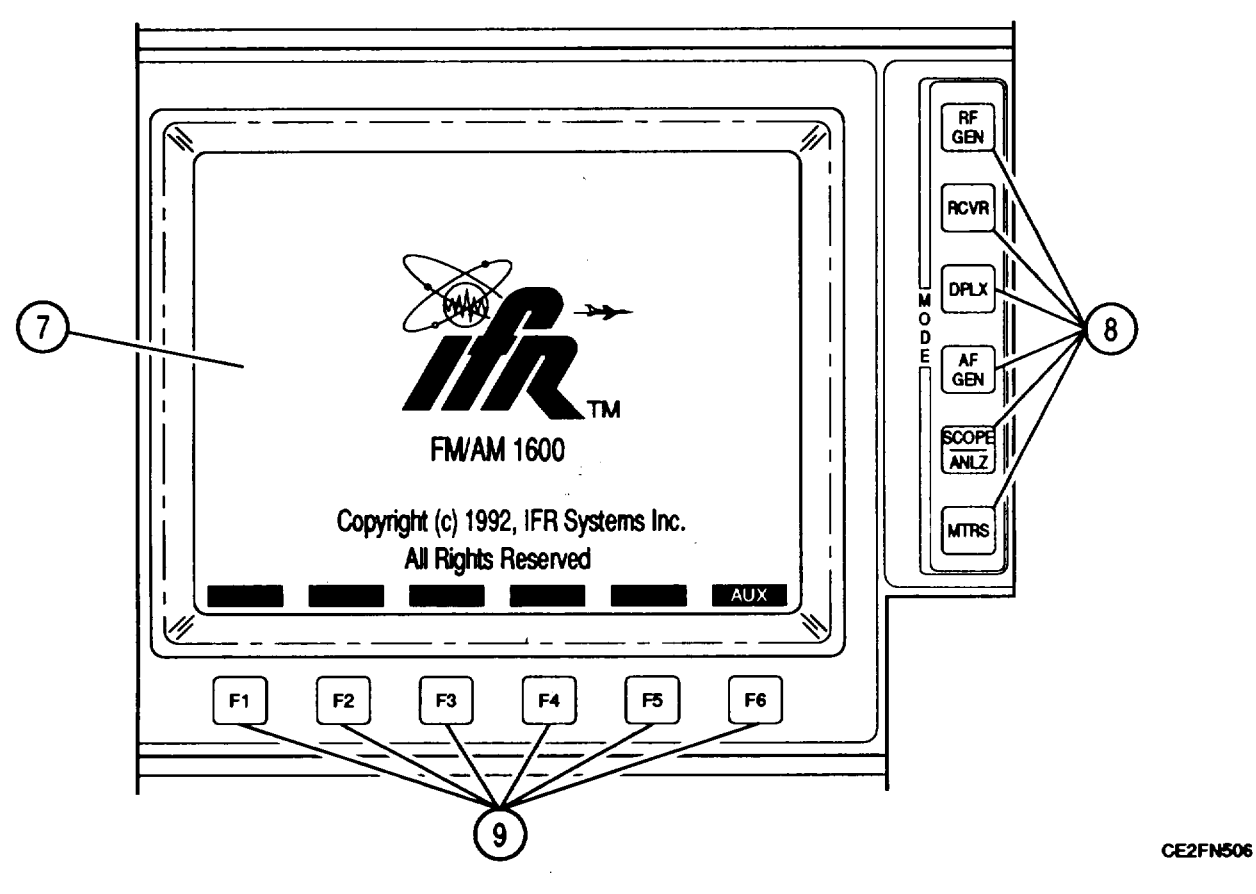

VIEW B

| KEY | CONTROL, INDICATOR OR<br>Connector | FUNCTION                                                                                                    |
|-----|------------------------------------|----------------------------------------------------------------------------------------------------|
| 7.  | CRT Display                        | Displays Test Set Operation Screens, Menus and<br>Meters. See paragraph 2-3 for screen and menu<br>configurations. |
| 8.  | MODE Keys:                         | Press indicated keys to display following screens on CRT Display (7).                                              |
|     | RF GEN                             | RF Generator Operation Screen.                                                                                     |
|     | RCVR                               | Receive Operation Screen.                                                                                          |
|     | DPLX                               | Duplex Operation Screen.                                                                                           |
|     | AF GEN                             | AF Function Generator Operation Screen.                                                                            |
|     | SCOPE/ANLZ                         | Oscilloscope or Spectrum Analyzer Operation.                                                                       |
|     | MTRS                               | Meter Menu.                                                                                                    |

| KEY | CONTROL, INDICATOR OR<br>CONNECTOR | FUNCTION                                                                                                    |
|-----|------------------------------------|----------------------------------------------------------------------------------------------------|
| 9.  | Soft Function Keys F1 thru F6      | Definitions for use of Soft Function Keys are<br>displayed on CRT Display (7) directly above each<br>key. Press indicated Soft Function Key to access<br>indicated data field or function. See paragraph<br>2-3 for information on configuration and use of<br>Soft Function Keys. |
|     |                                    |                                                                                                    |

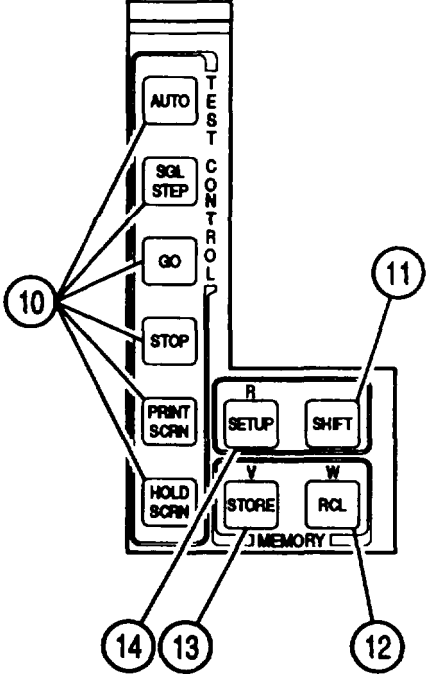

**VIEW C** 

| KEY | CONTROL, INDICATOR OR CONNECTOR | FUNCTION                                                                              |
|-----|---------------------------------|---------------------------------------------------------------------------------------|
| 10. | TEST CONTROL Keys:              | Press indicated TEST CONTROL Keys to enter following test execution mode or function: |
|     | Αυτο                            | Enables Automatic Test Functions of Special Test Menu.                                |
|     | SGL STEP                        | Enables Single Step Test Functions of Special Test Menu.                              |
|     | GO                              | Starts Test Functions of Special Test Menu.                                           |
|     | STOP                            | Stops Test Functions of Special Test Menu.                                            |
|     | PRINT SCRN                      | Prints copy of CRT Display (7).                                                       |

| KEY | CONTROL, INDICATOR OR<br>Connector | FUNCTION                                                                                                    |
|-----|------------------------------------|----------------------------------------------------------------------------------------------------|
| 10. | TEST CONTROL Keys (Cont.):         |                                                                                                    |
|     | HOLD SCRN                          | Holds screen on CRT Display (7). When HOLD<br>SCRN is pressed, HOLD indicator appears at<br>bottom edge of CRT Display (7):                                                 |
|     |                                    | DIST E 0 G<br>7.5% G<br>0 10 20% -0.75 kHz 48<br>Af Gen Mode HOLD sters Sp Tst MORE                                                                                         |
|     |                                    | 'HOLD SCRN' ACTIVATION INDICATOR                                                                                                    |
|     |                                    | When HOLD indicator is on CRT Display (7), all<br>movement of Meters, Oscilloscope and Spectrum<br>Analyzer stops. Press HOLD SCRN Key again to<br>resume normal operation. |
| 11. | SHIFT Key                          | Used for direct entry of hex digits and alphabet<br>characters in data fields. When SHIFT Key is<br>activated, "S" appears at bottom of CRT Display<br>(7):                 |
|     |                                    | SINTE<br>CE2FN509                                                                                                    |
|     |                                    | Press SHIFT Key, then appropriate front panel<br>key to enter desired hex or alpha character into<br>accessed, editable data field.                                         |
|     |                                    | Press SHIFT Key again to remove SHIFT indicator from CRT Display (7).                                                                                                    |

| KEY | CONTROL, INDICATOR OR<br>CONNECTOR | FUNCTION                                                                                                    |
|-----|------------------------------------|----------------------------------------------------------------------------------------------------|
| 12. | RCL Key<br>(SHIFT Character)       | Recalls set of previously stored Test Set<br>parameters from memory. When RCL Key is<br>pressed, 'Recall Parameters Menu" appears on<br>CRT Display (7):                                                                                                    |
|     |                                    | Store Parameters Menu (REC)<br>2.<br>3.<br>4.<br>5.<br>6.<br>7.<br>8.<br>9.<br>9.                                                                                                    |
|     | (W)                                | Name in parentheses immediately after "Recall<br>Parameters Menu" title ("REC' for Receive, in<br>example shown) is type of parameters stored.<br>Parameter type depends on operating mode of<br>Test Set when RCL Key was pressed. To recall a<br>set of Receive Operation Screen parameters,<br>press RCVR MODE Key (8), RCL Key and number<br>(1 thru 9) of stored parameter set on DATA<br>ENTRY Keypad (18). Stored parameter set name<br>appears within a submenu featuring a "Recall?"<br>prompt followed by a "YES"/"NO' rollover data<br>field. Use any key on DATA ENTRY Keypad (18)<br>except ENTER to toggle between YES/NO. After<br>selecting desired response, press ENTER. All<br>Test Set parameters stored in parameter set are<br>active.<br>Recall parameter sets are available for each<br>operation screen and Meter type. A SYSTEM<br>parameter recall set is available for storing and<br>recalling Test Set parameters for all operation<br>screens.<br>Places 'W' in a data field when SHIFT indicator<br>is on CRT Display (7). |

| KEY                                | CONTROL, INDICATOR OR<br>CONNECTOR                                                                                                    | FUNCTION                                                                                                    |
|------------------------------------|----------------------------------------------------------------------------------------------------|----------------------------------------------------------------------------------------------------|
| 13. STORE Key<br>(SHIFT Character) | STORE Key<br>(SHIFT Character)                                                                                                    | Saves a set of test parameters for operation<br>screens or meters in memory. When STORE Key<br>is pressed, a "Store Parameters Menu' appears<br>on CRT Display (7): |
|                                    | Store Parameters Menu (REC)<br>2.<br>3.<br>4.<br>5.<br>6.<br>7.<br>8.<br>9.                                                                                                    |                                                                                                    |
|                                    | Name in parentheses immediately after 'Store<br>Parameters Menu" ("REC" for Receive, in<br>example shown) is type of parameters stored.<br>Parameters type depends on operating mode of<br>Test Set when STORE Key was pressed. To<br>store a set of Receive Operation Screen<br>parameters, press RCVR MODE Key (8), STORE<br>Key and number of the storage location (1 thru 9)<br>on DATA ENTRY Keypad (18). The parameter set<br>title is entered using Test Set front panel keys<br>and/or SHIFT Key (11) to enter name of<br>parameters Menu location is chosen that already<br>has an entry, an "Entry Exists. Delete It?" prompt<br>appears on the menu. Use any key on DATA<br>ENTRY Keypad (18) except ENTER to toggle<br>'YES/NO" to desired choice and press ENTER.<br>Store parameter menus are available for each<br>operation screen and Meter. A SYSTEM<br>parameter recall set is available to store Test Set<br>parameters for all operation screens.<br>Places "V" in a data field when SHIFT indicator is<br>on CRT Display (7). |                                                                                                    |
| 2-8 Chai                           | nge 1                                                                                                    |                                                                                                    |

| KEY | CONTROL, INDICATOR OR<br>Connector | FUNCTION                                                                                                    |
|-----|------------------------------------|----------------------------------------------------------------------------------------------------|
| 14. | SETUP Key<br>(SHIFT Character)     | Displays setup menu for operation screen on CRT<br>Display (7). Each operation screen and meter<br>has a menu linked to it. Most operation screen<br>parameters are displayed on the menu for that<br>screen. Some operation screens have parameters<br>which can be set only from the menu. See<br>paragraph 2-3 for information on screen and<br>menu configurations. |
|     | (R)                                | Places "R' in a data field when SHIFT indicator is on CRT Display (7).                                                                                                    |

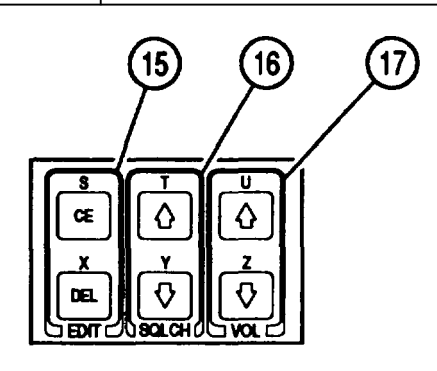

VIEW D

| KEY | CONTROL, INDICATOR OR<br>Connector | FUNCTION                                                                      |
|-----|------------------------------------|-------------------------------------------------------------------------------|
| 15. | EDIT Keys<br>(SHIFT Character)     | Press indicated keys to edit data within accessed data field.                 |
|     | "CE"                               | Clears <b>all</b> data from accessed data field.                              |
|     | (S)                                | Places "S" in a data field when SHIFT indicator is on CRT Display (7).        |
|     | "DEL"                              | Deletes data character to left of cursor in accessed data field.              |
|     | (x)                                | Places "X" in a data field when SHIFT indicator is <b>on</b> CRT Display (7). |

| KEY | CONTROL, INDICATOR OR<br>CONNECTOR      | FUNCTION                                                                                                    |
|-----|-----------------------------------------|----------------------------------------------------------------------------------------------------|
| 16. | SQLCH Control Keys<br>(SHIFT Character) | Increases (ÎKey) or decreases (IKey) squelch<br>level. When either SQLCH Control Key is<br>pressed, a squelch level indicator appears at<br>bottom of CRT Display (7):                                                                                                    |
|     |                                         | SQUELCH INDICATOR                                                                                                    |
|     |                                         | REC RF 10.0000 MHz<br>RF IN ANT OdB                                                                                                    |
|     |                                         |                                                                                                    |
|     |                                         | SQUELCH LEVEL INDICATOR CE2FNS13                                                                                                    |
|     |                                         | When $\uparrow$ SQLCH Control Key is pressed, squelch indicator expands to right and squelch level increases. When $\downarrow$ SQLCH 'Control Key is pressed, squelch level indicator contracts to left and squelch level decreases.                                                                                                    |
|     |                                         | Continue to press or hold in necessary SQLCH<br>Control Key until squelch is broken, as indicated<br>by green squelch indicator light appearing after<br>REC on Receive Operation Screen or after TX on<br>Duplex Transmitter Operation Screen. Press<br>ENTER. Squelch level indicator disappears and<br>squelch is adjusted to point indicated. |
|     | (T)                                     | Pressing $\uparrow$ SQLCH Control Key places "T" in data field when SHIFT indicator is on CRT Display (7).                                                                                                    |
|     | (Y)                                     | Pressing $\downarrow$ SQLCH Control Key places "Y" in data field when SHIFT indicator is on CRT Display (7).                                                                                                    |

| KEY | CONTROL, INDICATOR OR<br>Connector    | FUNCTION                                                                                                    |
|-----|---------------------------------------|----------------------------------------------------------------------------------------------------|
| 17. | VOL Control Keys<br>(SHIFT Character) | Increases ( $\uparrow$ Key) or decreases ( $\downarrow$ Key) Test Set<br>speaker volume. When either VOL Control Key is<br>pressed, a volume level indicator appears at<br>bottom of CRT Display (7):                           |
|     |                                       | VOLUME LEVEL INDICATOR CE2FN514                                                                                                    |
|     |                                       | When $\uparrow$ VOL Control Key is pressed, indicator<br>expands to right and speaker volume increases.<br>When $\downarrow$ VOL Control Key is pressed, volume<br>indicator contracts to left and speaker volume<br>decreases. |
|     |                                       | When desired speaker volume is reached, press<br>ENTER. Volume level indicator disappears and volume is set.                                                                                                    |
|     | (u)                                   | Pressing $\uparrow$ VOL Control Key places "U" in a data field when SHIFT indicator is on CRT Display (7).                                                                                                    |
|     | (Z)                                   | Pressing $\downarrow$ VOL Control Key places "Z" in a data field when SHIFT indicator is on CRT Display (7).                                                                                                    |

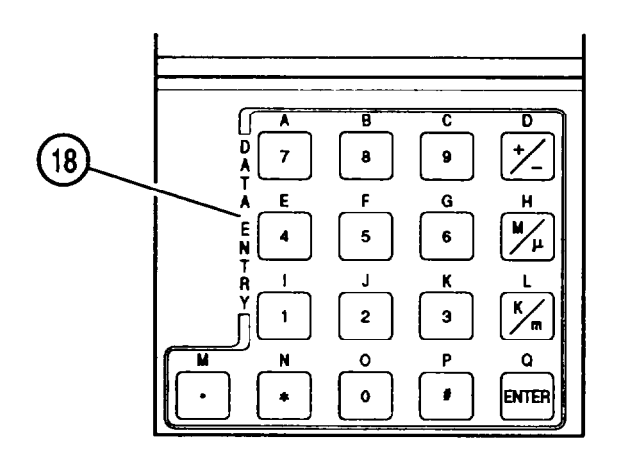

VIEW E

| KEY | CONTROL, INDICATOR OR<br>Connector     | FUNCTION                                                                                                    |
|-----|----------------------------------------|----------------------------------------------------------------------------------------------------|
| 18. | DATA ENTRY Keypad<br>(SHIFT Character) | Press indicated key for direct entry of Test Set<br>parameters into accessed data fields and entry of<br>hex or alpha characters. Number keys repeat if<br>held in for more than one second and repeat at<br>two per second. |
|     | 7 Key                                  | Places "7" in a data field or menu.                                                                                                    |
|     | (A)                                    | Places "A" hex or alpha character in a data field when SHIFT indicator is on CRT Display (7).                                                                                                    |
|     | 8 Key                                  | Places "8" in a data field or menu.                                                                                                    |
|     | (B)                                    | Places "B" hex or alpha character in a data field when SHIFT indicator is on CRT Display (7).                                                                                                    |
|     | 9 Key                                  | Places "9" in a data field or menu.                                                                                                    |
|     | (c)                                    | Places 'C" hex or alpha character in a data field when SHIFT indicator is on CRT Display (7).                                                                                                    |
|     | +/- Кеу                                | Press +/- key to change value of data from positive to negative or from negative to positive.                                                                                                    |
|     | (D)                                    | Places "D" hex or alpha character in a data field when SHIFT indicator is on CRT Display (7).                                                                                                    |
|     | 4 Key                                  | Places "4" in a data field or menu.                                                                                                    |
|     | (E)                                    | Places "E" hex or alpha character in a data field when SHIFT indicator is on CRT Display (7).                                                                                                    |

| KEY | CONTROL, INDICATOR OR<br>Connector             | FUNCTION                                                                                         |
|-----|------------------------------------------------|--------------------------------------------------------------------------------------------------|
| 18. | DATA ENTRY Keypad (Cont.)<br>(SHIFT Character) |                                                                                                  |
|     | 5 Key                                          | Places "5" in a data field or menu.                                                              |
|     | (F)                                            | Places "F" hex or alpha character in a data field<br>when SHIFT indicator is on CRT Display (7). |
|     | 6 Key                                          | Places "6" in a data field or menu.                                                              |
|     | (G)                                            | Places "G" in a data field when SHIFT indicator is on CRT Display (7).                           |
|     | М/µ Кеу                                        | Press M/µ Key to multiply data by 10°or 10 <sup>-</sup> 6.                                       |
|     | (H)                                            | Places "H" in a data field when SHIFT indicator is on CRT Display (7).                           |
|     | 1 Key                                          | Places "1" in a data field or menu.                                                              |
|     | (1)                                            | Places "1" in a data field when SHIFT indicator is on CRT Display (7).                           |
|     | 2 Key                                          | Places "2" in a data field or menu.                                                              |
|     | (L)                                            | Places "J" in a data field when SHIFT indicator is on CRT Display (7).                           |
|     | 3 Key                                          | Places "3" in a data field.                                                                      |
|     | (К)                                            | Places "K" in a data field when SHIFT indicator is on CRT Display (7).                           |
|     | K/m Key                                        | Press K/m Key to multiply data by 10³ or 10⁻³.                                                   |
|     | (L)                                            | Places "L" in a data field when SHIFT indicator is on CRT Display (7).                           |
|     | • K e y                                        | Places "•"(decimal point) in a data field.                                                       |
|     | (M)                                            | Places "M" in a data field when SHIFT indicator is on CRT Display (7).                           |
|     | * Кеу                                          | Places "*" in data field.                                                                        |
|     | (N)                                            | Places "N" in a data field when SHIFT indicator is on CRT Display (7).                           |

| KEY | CONTROL, INDICATOR OR<br>CONNECTOR              | FUNCTION                                                                                                    |
|-----|-------------------------------------------------|----------------------------------------------------------------------------------------------------|
| 18. | DATA ENTRY Keypad (Cont. )<br>(SHIFT Character) |                                                                                                    |
|     | О Кеу                                           | Places "O" in a data field or menu.                                                                                                    |
|     | (0)                                             | Places "O' in a data field when SHIFT indicator is on CRT Display (7).                                                                                                    |
|     | # Key                                           | Places "#" in a data field.                                                                                                    |
|     | (P)                                             | Places "P" in a data field when SHIFT indicator is on CRT Display (7).                                                                                                    |
|     | ENTER                                           | Accesses data field on operation screen or menu<br>after cursor has been positioned. Activates<br>highlighted parameter. Places entered data in<br>present configuration into operation. |
|     | (Q)                                             | Places "Q" in a data field when SHIFT indicator is on CRT Display (7).                                                                                                    |

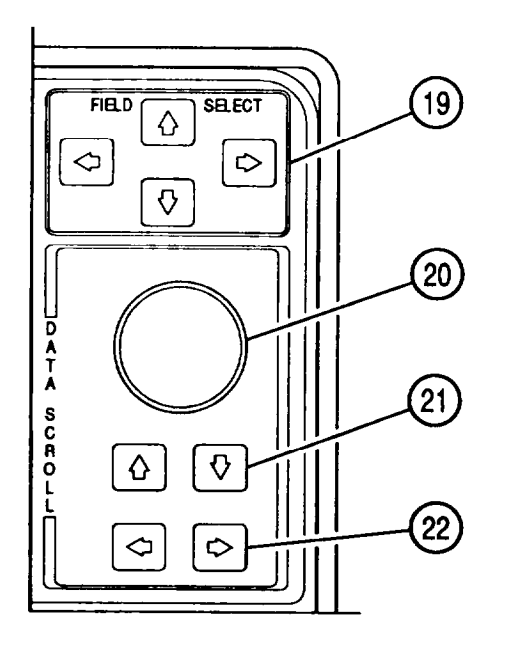

VIEW F

FUNCTION

#### KEY CONTROL, INDICATOR OR CONNECTOR

19. FIELD SELECT Keys

Places cursor over a data field callout or menu item number.

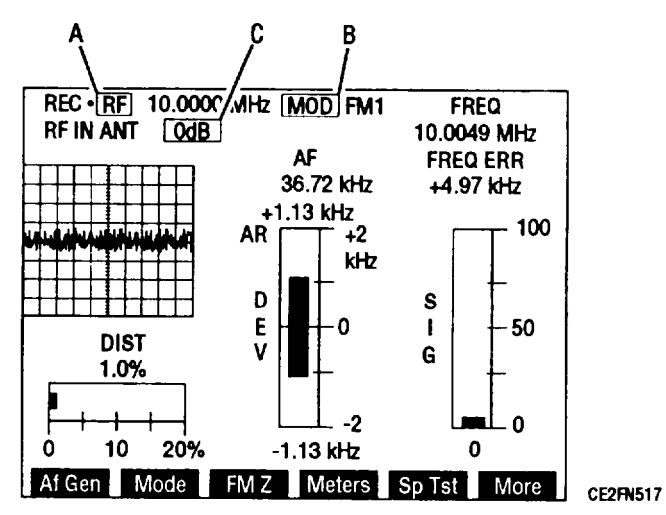

Cursor moves as shown on key to next data field. On operation screen above, cursor is at position A. If  $\rightarrow$ FIELD SELECT Key is pressed, cursor moves to position B. If no data field or menu item number is in direction indicated on key, cursor wraps around CRT Display (7) and goes to nearest field on opposite side of screen. If  $\uparrow$ FIELD SELECT Key is pressed while cursor is at position A, cursor goes to position C.

| KEY | CONTROL, INDICATOR OR<br>CONNECTOR | FUNCTION                                                                                                    |
|-----|------------------------------------|----------------------------------------------------------------------------------------------------|
| 20. | DATA SCROLL Spinner                | Selects parameters in active data field or scrolls digits in numeric data field.                                                                                                |
|     |                                    | ROTATE SPINNER UNTIL DESIRED<br>SELECTION APPEARS IN DATA FIELD                                                                                                    |
|     |                                    | REC RF 10.0000 MHz MODIAMI<br>RF INANT 0dB                                                                                                    |
|     |                                    | AF<br>0 Hz<br>0.00 kHz<br>+2                                                                                                    |
|     |                                    | CE2FN518<br>Rotate Spinner to choose entries from possible<br>settings in data field.                                                                                           |
|     |                                    | ROTATE SPINNER TO CHANGE DIGIT                                                                                                    |
|     |                                    | RF 107.3000MHz<br>GEN                                                                                                    |
|     |                                    | CE2FN519                                                                                                    |
|     |                                    | In numeric data field, rotate Spinner to select desired number within a field.                                                                                                  |
|     |                                    | DIGIT LEFT OF CURSOR CHANGES                                                                                                    |
|     |                                    | AS CURSOR DIGIT PASSES "O"                                                                                                    |
|     |                                    | RF 110.000MHz                                                                                                    |
|     |                                    | Number displayed by cursor becomes significant<br>digit. When this number is scrolled up or down,<br>number to left increases or decreases as number<br>within cursor passes O. |

| KEY | CONTROL, INDICATOR OR<br>Connector       | FUNCTION                                                                                                    |
|-----|------------------------------------------|----------------------------------------------------------------------------------------------------|
| 21. | DATA SCROLL Up and Down<br>Arrow Keys    | Increases ( $\uparrow$ ) or decreases ( $\downarrow$ ) data within active data field. Numbers increase or decrease by 1 within a number data field or next higher or lower selection appears each time DATA SCROLL $\uparrow$ or $\downarrow$ Key is pressed. |
| 22. | DATA SCROLL Left and Right<br>Arrow Keys | Moves cursor within numeric data field.                                                                                                    |
|     |                                          | LEFT AND RIGHT ARROWS MOVE<br>DATA FIELD CURSOR LEFT OR RIGHT<br>RE 107.3000MIHz<br>GEN $\leftarrow$<br>CE2FN521                                                                                                    |
|     |                                          | Digit cursor moves left or right when DATA SCROLL $\leftarrow$ or $\rightarrow$ Keys are pressed to cover any digit in data field.                                                                                                    |

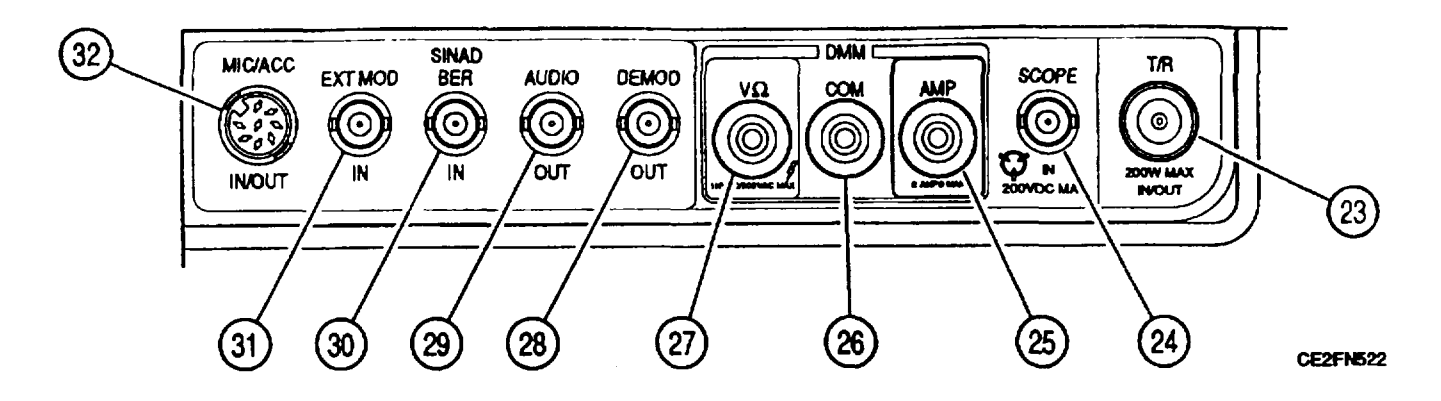

**VIEW G** 

| KEY        | CONNECTOR, INDICATOR OR<br>CONNECTOR | FUNCTION                                                                                                    |
|------------|--------------------------------------|----------------------------------------------------------------------------------------------------|
| 23         | TIR Connector                        | Type N connector used for RF Generator output and high power input.                                                                           |
| 24         | SCOPE IN Connector                   | BNC connector used for external Oscilloscope input.                                                                                           |
| 25         | DMM "AMPS Connector                  | Digital Multimeter External Input Connector<br>(Banana Jack) for AC and DC current meter input.<br>Remove Connector Plug to access connector. |
| 26         | DMM "COM' Connector                  | Digital Multimeter External Input Common<br>Connector (Banana Jack) for DMM functions.                                                        |
| 27         | DMM V n Connector                    | Digital Multimeter External Input Connector<br>(Banana Jack) for DMM AC or DC Voltmeter and<br>Ohmmeter.                                      |
| 28         | DEMOD OUT Connector                  | BNC connector that provides output source for demodulated audio or data from Receiver and AF Generator.                                       |
| 29         | AUDIO OUT Connector                  | BNC Connector provides demodulated audio from Receiver, AF Generator, EXT MOD signal or SINAD/BER signals.                                    |
| 30         | SINAD/BER IN Connector               | BNC Connector routes input signals to SINAD or Bit Error Rate meter functions.                                                                |
| 31         | EXT MOD IN Connector                 | BNC Connector routes input signals applied for AM, FM or PM modulation sources.                                                               |
| 32         | MIC/ACC IN/OUT Connector             | 8-pin DIN Connector for Microphone or Accessory<br>Audio Input/Output.                                                                        |
| 2-18 Chang | je 1                                 |                                                                                                    |

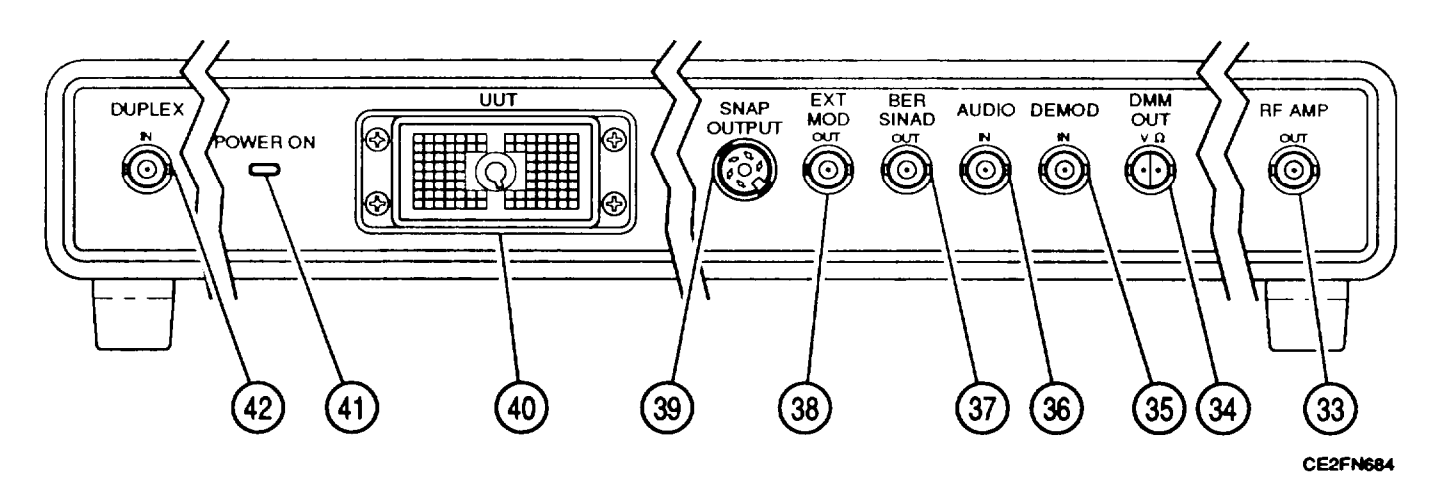

VIEW H

| KEY | CONTROL, INDICATOR OR<br>Connector                             | FUNCTION                                                                                     |
|-----|----------------------------------------------------------------|----------------------------------------------------------------------------------------------|
| 33. | Test Adapter RF Amplifier Con-<br>nector                       | BNC connector routes RF Generator output to UUT.                                             |
| 34. | Test Adapter Volt $\Omega$ Digital Multimeter Output Connector | DMM connector receives Voltage Ohm output from UUT.                                          |
| 35. | Test Adapter DE MOD Audio<br>Input Connector                   | BNC connector receives demodulated audio signal or data from Receiver or AF Generator.       |
| 36. | Test Adapter AUDIO Input Con-<br>nector                        | BNC connector receives Audio Signal input, external modulation or SINAD/BER signals.         |
| 37. | Test Adapter SINAD/BER Out-<br>put Connector                   | BNC connector routes UUT signals to Test Set.                                                |
| 38. | Test Adapter EXT MOD Output<br>Connector                       | BNC connector routes UUT signals to Test Set.                                                |
| 39. | Test Adapter SNAP OUTPUT<br>Connector                          | 5-Pin DIN connector receives serial bus signals from UUT.                                    |
| 40. | Test Adapter UUT Connector                                     | Provides bidirectional logic and signal data bus for connection to UUT.                      |
| 41. | Test Adapter POWER ON<br>Indicator                             | Illuminates when DC power is received from Test Set.                                         |
| 42. | Test Adapter Duplex Connector                                  | BNC connector receives Duplex output from Test<br>Set for selected SINCGARS test procedures. |

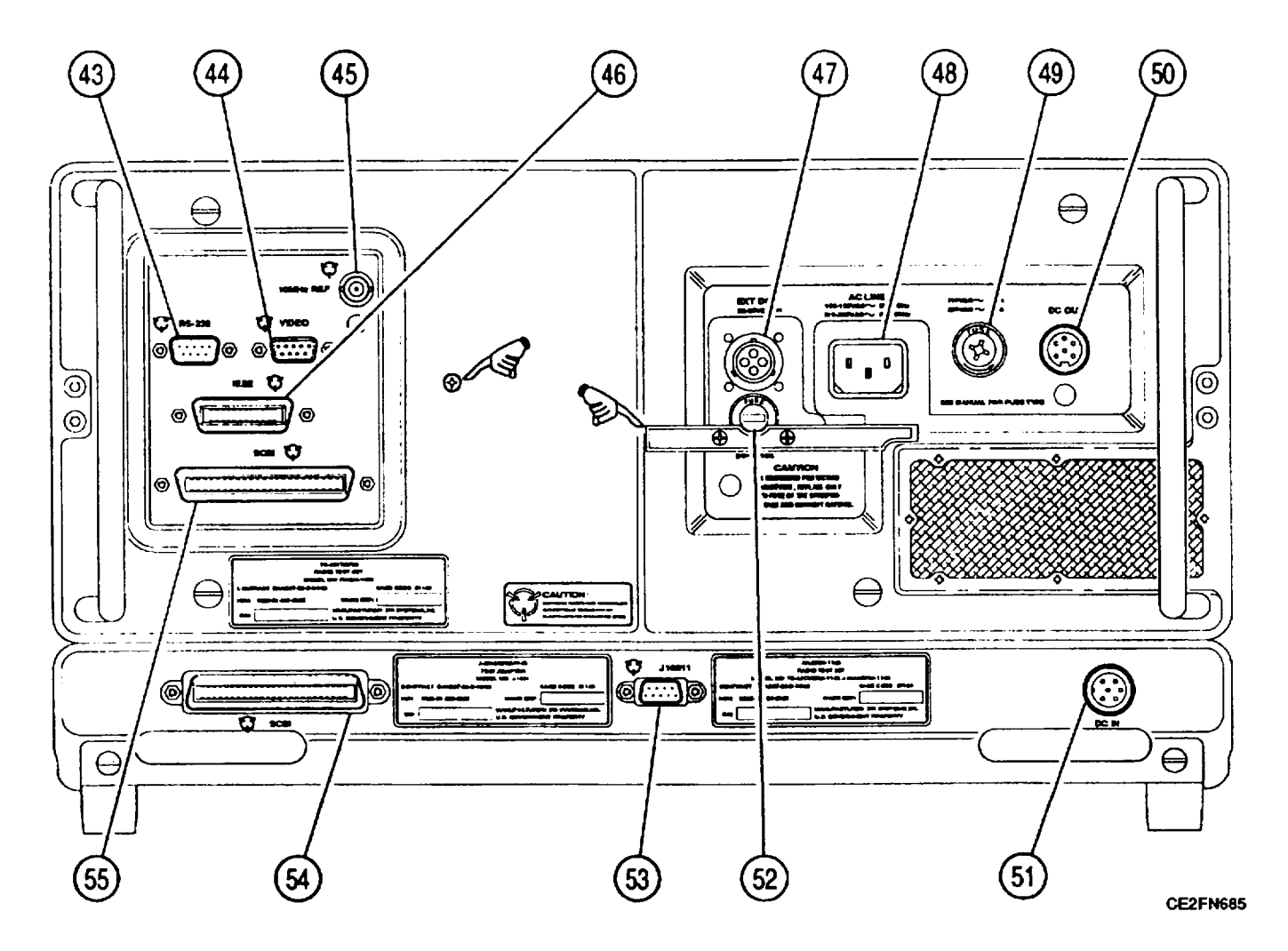

Figure 2-2. Operator's Controls, Indicators and Connectors, Rear View.

| KEY | CONNECTOR, INDICATOR OR<br>CONNECTOR | FUNCTION                                                                                                    |
|-----|--------------------------------------|----------------------------------------------------------------------------------------------------|
| 43  | RS-232 Connector                     | 9-pin sub-miniature D, male connector allows<br>Test Set to communicate with other serial devices.                                                            |
| 44  | External Video Connector             | 9-pin EGA (RrGgBb) sub-miniature D, female connector allows attachment of external CRT to Test Set.                                                           |
| 45  | External Reference Connector         | BNC connector allows attachment of 10 MHz reference to Test Set.                                                                                              |
| 46. | IEEE-488 Connector                   | 24-pin connector allows Test Set to control other test modules, transfer test results, drive a printer, plotter or be controlled by external test controller. |

2-20 Change 1

| KEY | CONTROL, INDICATOR OR<br>Connector                                      | FUNCTION                                                                                                    |
|-----|-------------------------------------------------------------------------|----------------------------------------------------------------------------------------------------|
| 47. | EXT DC Connector                                                        | 22-30 Volt DC power source input.                                                                                      |
| 48. | AC LINE IN Connector                                                    | AC power source input,                                                                                                 |
| 49. | AC Fuse Housing and Cover                                               | Remove cover to remove, inspect and replace AC power fuse.                                                             |
| 50. | DC OUT Connector                                                        | Provides power from Test Set to Test Adapter.                                                                          |
| 51. | Test Adapter DC Input Connec-<br>tor                                    | Input power connector for Test Adapter<br>connected directly to DC OUT Connector (50) on<br>Test Set.                  |
| 52. | DC Fuse Housing and Cover                                               | Remove cover to remove, inspect and replace DC power fuse.                                                             |
| 53. | Test Adapter RS-232<br>Connector                                        | 9-pin sub miniature D, male connector allows internal diagnostics of Test Adapter.                                     |
| 54. | Test Adapter SCSI (Small Com-<br>puter System Interface) Con-<br>nector | 50-pin connector provides standard, high speed,<br>digital bus for communication between Test<br>Adapter and Test Set. |
| 55. | Test Set SCSI (Small Com-<br>puter System Interface) Con-<br>nector     | 50-pin connector provides standard, high speed,<br>digital bus for communication between Test Set<br>and Test Adapter. |

### 2-3. OPERATION SCREEN AND MENU CONFIGURATIONS.

Operation screens and setup menus of the Test Set contain a great deal of information. This information displays differently at different times according to:

- . Type of operation screen displayed.
- Configuration of screen.
- Signal Type.
- Input source used.

| Para                                    | Page  |
|-----------------------------------------|-------|
| AF Generator Menu                       | 2-93  |
| AF Generator Screen Configuration       | 2-91  |
| Duplex Receiver Menu                    | 2-80  |
| Duplex Receiver Screen Configuration    | 2-72  |
| Duplex Screen Configuration             | 2-55  |
| Duplex Transmitter Menu                 | 2-69  |
| Duplex Transmitter Screen Configuration | 2-60  |
| Meter Screen Configurations and Menus   | 2-113 |
| Oscilloscope Screen Configuration       | 2-97  |
| Receiver Menu                           | 2-51  |
| Receive Screen Configuration            | 2-42  |
| RF Generator Menu                       | 2-31  |
| RF Generator Screen Configuration       | 2-23  |
| Scope/Analyzer (Oscilloscope) Menu      | 2-101 |
| Scope/Analyzer (Spectrum Analyzer) Menu | 2-110 |
| Spectrum Analyzer Screen Configuration  | 2-104 |

a. RF Generator Screen Configuration. Press "RF GEN" MODE Key to access RF Generator Operation Screen. Most RF Generator parameters may be edited from this screen. Use list of screen features to identify items that may be edited, the value range available and function.

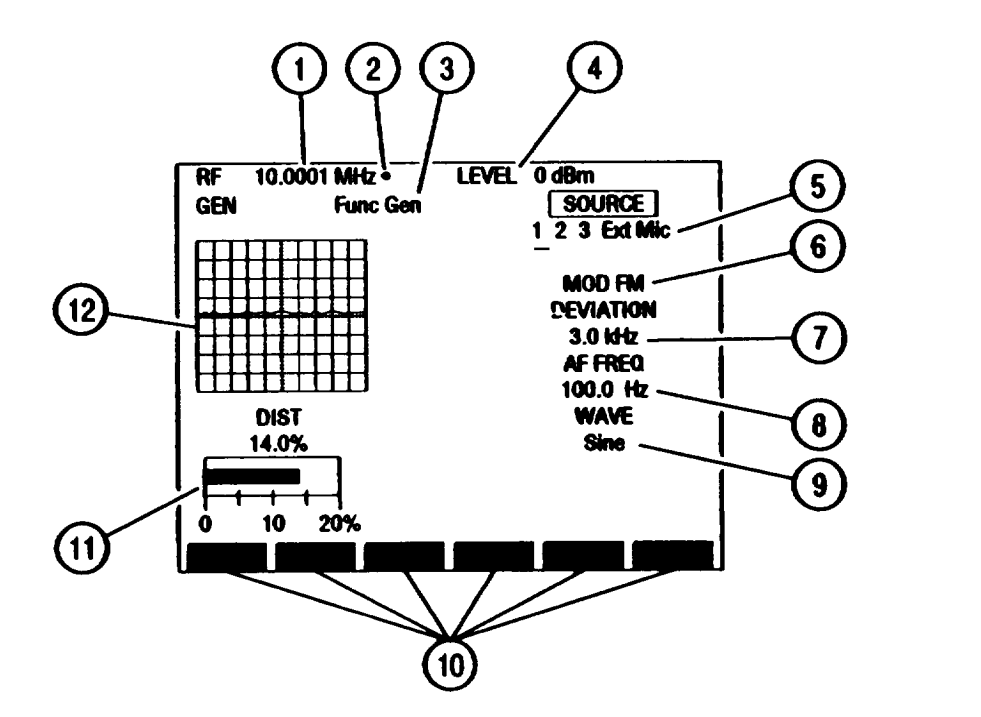

| KEY | SCREEN FEATURE                | FUNCTION                                                                                                    |
|-----|-------------------------------|----------------------------------------------------------------------------------------------------|
| 1.  | <b>RF</b> Generator Frequency | For Direct Mode (20). set from 0.2500 to<br>999.9999 MHz. For Channel Mode (20), set from<br>1 to 1023. Default 10.0000 MHz. |
| 2.  | 10 MHz Indicator              | Appears when 10 MHz signal is applied to External Reference Connector.                                                       |
| 3.  | Oscilloscope Input            | Appears with Oscilloscope on. Select from:Rcvr IFDemod AudioRF Pwr LvlSINAD/BERFunc GenExt ModACDCGNDDefault Demod Audio.    |
| 4.  | RF Generator Signal Level     | Set from -137.0 to 0.0 dBm. Default -20.0 dBm.                                                                               |

| KEY | SCREEN FEATURE                                       | FUNCTION                                                                                                    |
|-----|------------------------------------------------------|----------------------------------------------------------------------------------------------------|
| 5.  | Modulation Source                                    | 1 = Function Generator #1<br>2 = Function Generator #2<br>3 = Signaling Formats<br>Ext = EXT MOD Connector Input<br>Mic = MIC/ACC Connector Input<br>Underline indicates active source. FM and PM<br>cannot be selected for different sources at the<br>same time. Select modulation type by color code:<br>White = OFF Yellow = FM Red = AM<br>Green = PM<br>Default 1, OFF. |
| 6.  | Modulation Type                                      | Not an editable feature. Readout echoes<br>modulation type of active source (5). Indicates:<br>FM AM PM<br>OFF<br>Default OFF.                                                                                                    |
| 7.  | Active Source FM Deviation or<br>AM or PM Modulation | Set deviation from 0.0 to 100.0 kHz.<br>Set modulation for AM from 0.% to 90%.<br>Set modulation for PM from 0.0 to 10.0 radians.                                                                                                    |
| 8.  | Active Source Audio Frequency                        | Does not appear if OFF selected for active source<br>or if Ext or Mic active. Set from 0.0 to 40000.0<br>Hz.                                                                                                    |
| 9.  | Active Source Wave Shape                             | Does not appear if OFF selected for active source<br>or if Ext or Mic active. Select from:<br>Sine Square Ramp<br>Triangle Pulse +1 Lvl<br>0 Lvl -1 Lvl                                                                                                    |
| 10. | Soft Function Key Definitions                        | Vary with operation screen configuration, type<br>and output location of generated signals and<br>configuration of RF Generator Screen when last<br>accessed. Press Soft Function Key (F1 thru F6)<br>directly under Soft Function Key Definition to<br>access or activate feature named.                                                                                     |
| 11. | SINAD, Distortion, AF Level or<br>DMM Meter          | Shows meter readings of selected meter input.<br>Move cursor to meter and press ENTER to access<br>Meter Operation Screen.                                                                                                    |
| 12. | Oscilloscope or<br>Spectrum Analyzer                 | Oscilloscope displays selected Input (3) wave<br>form, Spectrum Analyzer displays RF Generator<br>output. Use F1 "Disp" (32) to display full-size or<br>1/4-size Oscilloscope or Spectrum Analyzer, or<br>select None for no display. When full-size,<br>Meters (1 1) display as digital readouts. Default<br>None.                                                           |

When Modulation Source 3 (5) is active source and POCSAG or Tone Remote is not Signaling Code, RF Generator Operation Screen appears as follows:

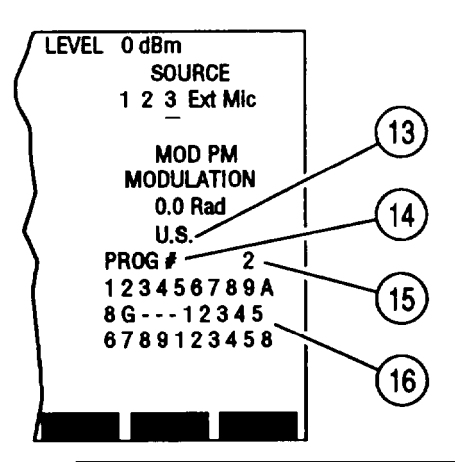

| KEY | SCREEN FEATURE                                                                                                    | FUNCTION                                                                                                    |
|-----|----------------------------------------------------------------------------------------------------|----------------------------------------------------------------------------------------------------|
| 13. | Signaling Code Type                                                                                                    | Selects Signaling Code Type. For AudioSignaling Format, select from:CCIREEAUS (EIA)ZVEIDDZVEIDVZEINATELEURO5/6 Tone SeqCCIRHCCIRH4User DefinedFor Digital Signaling Format, select from:DCSDCS INVPOCSAGFor RCC Signaling Format, select from:IMTSMTS2805Tone Rem |
| 14. | Direct Entry/Programmed<br>Sequence<br>Sequence<br>Generator Operation Screen. PROG # enco<br>selected sequence programmed from RF<br>Generator Menu. |                                                                                                    |
| 15. | Programmed Sequence Number                                                                                                    | Appears with PROG # (14). Set from 1 to 15.                                                                                                    |
| 16. | Encoded Data                                                                                                    | If PROG # (14), displays data encoded. If<br>DIRECT ENTRY (14), allows entering of digits to<br>encode.                                                                                                    |

When Modulation Source 3 (5) is active source and POCSAG or Tone Remote is Signaling Code, RF Generator Operation Screen appears as follows:

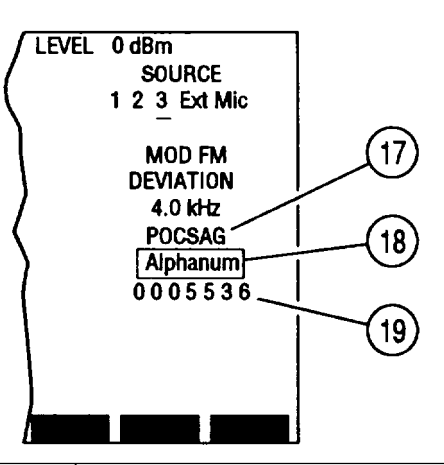

| KEY | SCREEN FEATURE      | FUNCTION                                                                                                    |  |
|-----|---------------------|----------------------------------------------------------------------------------------------------|--|
| 17. | Signaling Format    | Displays Signaling Format selected in RF<br>Generator Menu.                                                                                                    |  |
| 18. | Signaling Code Type | Selects Signaling Code Type. If POCSAG isSignaling Code, select from:Tone-1 beepTone-2 beepsTone-1 beepTone-2 beepsTone-4-beepsNumericAlpha lowerAlpha upperAlpha specialIfTone RemoteIfTone Remote20501950175016501450135011501050 |  |
| 19. | Capcode             | Does not appear with Tone Remote Signaling<br>Code. Displays POCSAG capcodes generated.                                                                                                    |  |

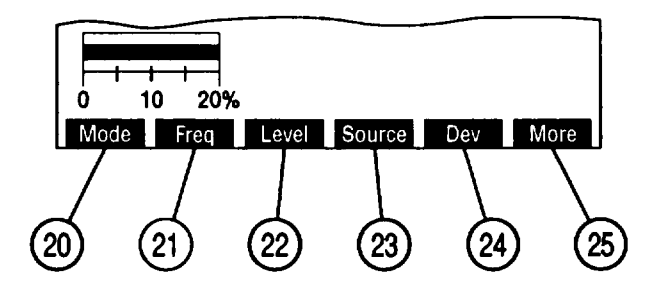

| KEY | SCREEN FEATURE | FUNCTION                                                                                                    |
|-----|----------------|----------------------------------------------------------------------------------------------------|
| 20. | "Mode"         | Press F1 to select Direct or Channel Mode.<br>Channel Mode displays RF Generator Frequency<br>(1) as a channel number. F or R is displayed<br>indicating Forward or Reverse Channels. Cellular<br>Channel Format is selected in RF Generator<br>Menu. |
| 21. | 'Freq"         | Press F2 to access RF Generator Frequency (1).                                                                                                    |
| 22. | 'Level"        | Press F3 to access RF Generator Signal Level (4).                                                                                                    |
| 23. | "Source"       | Press F4 to access Modulation Source (5).                                                                                                    |
| 24. | "Dev"/"Mod"    | Does not appear if OFF selected for active source<br>or if Ext or Mic active. Press F5 to access FM<br>Deviation, AM or PM Modulation (7).                                                                                                    |
| 25. | "More"/"ESC"   | Press "More" F6 to access additional Soft<br>Function Key Definitions. "ESC" appears while<br>accessing parameters. Press "ESC" F6 to void<br>edit procedure.                                                                                         |

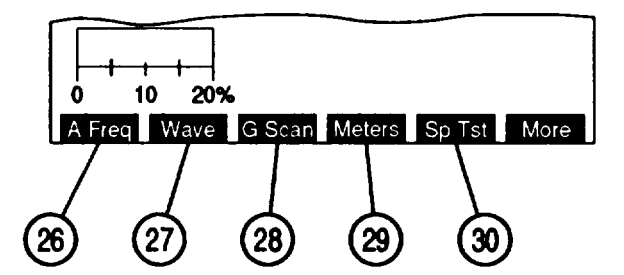

| KEY | SCREEN FEATURE | FUNCTION                                                                                                    |  |
|-----|----------------|----------------------------------------------------------------------------------------------------|--|
| 26. | "A Freq"       | Does not appear if OFF is active source or if Ext<br>or Mic active. Press F1 to access Active Source<br>Audio Frequency (8).       |  |
| 27. | "Wave"         | Does not appear if OFF Modulation is active<br>source or if Ext or Mic active. Press F2 to<br>access Active Source Wave Shape (9). |  |
| 28. | "G Scan"       | Does not appear if Channel Mode (20). Press F3<br>to activate RF Generator Scan set in RF<br>Generator Menu.                       |  |
| 29. | 'Meters'       | Press F4 to select SINAD, Distortion, AF Level or DMM Meter (11). Default SINAD.                                                   |  |

| KEY | SCREEN FEATURE | FUNCTION                                                                                                    |
|-----|----------------|----------------------------------------------------------------------------------------------------|
| 30. | "Sp Tst"/"AUX" | "Sp Tst" appears with Small Computer System<br>Interface enabled. Press F5 to access Special<br>Test Menu.<br>"AUX" appears with Small Computer System<br>Interface disabled. Press F5 to display Auxiliary<br>Functions Menu. |

When 1/4 Scope, Full Scope or None is selected using "Disp" Soft Function Key (32), RF Generator Soft Function Keys appear as follows:

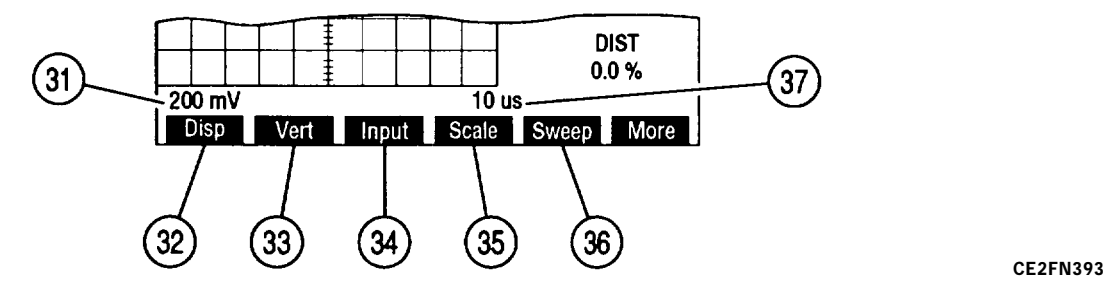

| KEY | SCREEN FEATURE              | FUNCTION                                                                                                    |
|-----|-----------------------------|----------------------------------------------------------------------------------------------------|
| 31. | Oscilloscope Vertical Scale | Appears with full-size Oscilloscope (12). Does<br>not appear if Input (3) is Rcvr IF. For AC, DC or<br>GND Input (3), select from:<br>1 mV/div 2 mV/div 5 mV/div<br>10 mV/div 20 mV/div 50 mV/div<br>100 mV/div 200 mV/div 500 mV/div<br>1 V/div 2 V/div 5 V/div<br>10 V/div 20 V/div 50 V/div<br>For Func Gen or Ext Mod Input, select from:<br>500 mV 1 V 2.5 V<br>For Demod Audio Input with FM as active source,<br>select from:<br>2 kHz 4 kHz 10 kHz<br>20 kHz Autorange (AR appears)<br>For RF Pwr Lvl Input (3), Scale shows 2W or<br>200W, according to range setting of Power Meter.<br>For SINAD/BER Input, Scale is 4 V. |
| 32. | "Disp"                      | Selects Oscilloscope or Spectrum Analyzer<br>display. Select from:<br>1/4 Anlz Full Anlz 1/4 Scope<br>Full Scope None                                                                                                    |
| 33. | "Vert"                      | Appears with full-size Oscilloscope (12). Press<br>F2 to enable vertical position adjustment of<br>Oscilloscope trace. Adjust with DATA SCROLL<br>Spinner, press ENTER.                                                                                                    |
| 34. | ʻlnput"                     | Appears with 1/4 or full-size Oscilloscope. Press<br>F3 to access Oscilloscope Input (3).                                                                                                    |

| KEY | SCREEN FEATURE                        | FUNCTION                                                                                                    |  |
|-----|---------------------------------------|----------------------------------------------------------------------------------------------------|--|
| 35. | "Scale"                               | Does not appear for Rcvr IF, RF Pwr LvI or<br>SINAD/BER Input (3) or when Oscilloscope (12)<br>is 1/4 size. Press F4 to access Oscilloscope<br>Vertical Scale (31).                                                   |  |
| 36. | "Sweep"                               | Appears with full-size Oscilloscope (12). Does<br>not appear for Rcvr IF Input (3). Press F5 to<br>access Oscilloscope Horizontal Sweep Rate (37).                                                                    |  |
| 37. | Oscilloscope Horizontal Sweep<br>Rate | Appears with full-size Oscilloscope (12). Does<br>not appear for Rcvr IF Input (3). Select from:1 $\mu$ s2 $\mu$ s5 $\mu$ s10 $\mu$ s20 $\mu$ s50 $\mu$ s100 $\mu$ s200 $\mu$ s500 $\mu$ s1 ms2 ms5 ms10 ms20 ms50 ms |  |

When 1/4 AnIz or Full AnIz is selected using "Disp" Soft Function Key (32), RF Generator Soft Function Keys appear as follows:

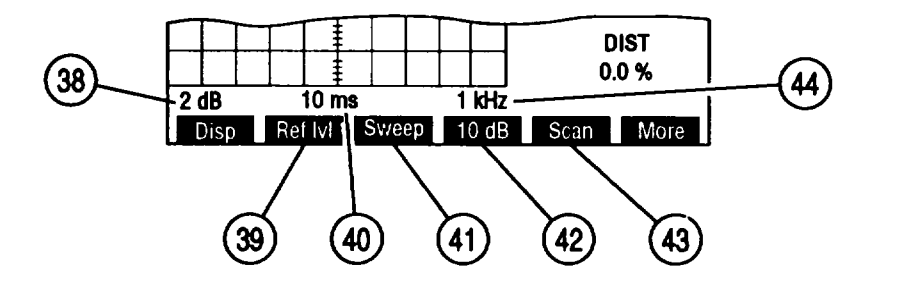

| KEY | SCREEN FEATURE                             | FUNCTION                                                                                                    |                                                                                               |                                                           |
|-----|--------------------------------------------|----------------------------------------------------------------------------------------------------|-----------------------------------------------------------------------------------------------|-----------------------------------------------------------|
| 38. | Spectrum Analyzer<br>Units/Division Factor | Appears with full-size Spectrum Analyzer (12).<br>Toggles between 10 and 2 dB.                                                                                                    |                                                                                               |                                                           |
| 39. | "Ref IvI"                                  | Appears with full-size Spectrum Analyzer (12)<br>and 2 dB Units/Division Factor (38). Press F2 to<br>access 2 dB reference level. Adjust with DATA<br>SCROLL Spinner, press ENTER Key. |                                                                                               |                                                           |
| 40. | Spectrum Analyzer Zero Scan<br>Sweep Rate  | Appears with fu<br>and 0 kHz Scar<br>1 μs<br>10 μs<br>100 μs<br>1 ms<br>10 ms<br>100 ms                                                                                                | ill-size Spectrum<br>Midth. Select:<br>2 μs<br><b>20</b> μs<br><b>200</b> μs<br>2 ms<br>20 ms | Analyzer (12)<br>5 μs<br>50 μs<br>500 μs<br>5 ms<br>50 ms |

| KEY | SCREEN FEATURE               | FUNCTION                                                                                                    |  |
|-----|------------------------------|----------------------------------------------------------------------------------------------------|--|
| 41. | "Sweep"                      | Appears with full-size Spectrum Analyzer (12)<br>and 0 kHz Scan Width. Press F3 to access<br>Spectrum Analyzer Zero Scan Sweep Rate.         |  |
| 42. | "10 dB"/"2 dB"               | Press F4 to toggle Spectrum Analyzer<br>Units/Division Factor between 10 and 2 dB.                                                           |  |
| 43. | "Scan"                       | Appears with full-size Spectrum Analyzer (1 2).<br>Press F4 to access Spectrum Analyzer Scan<br>Width (44).                                  |  |
| 44. | Spectrum Analyzer Scan Width | Appears with full-size Spectrum Analyzer (12).Select from:1 kHz2 kHz10 kHz20 kHz10 kHz20 kHz100 kHz200 kHz100 kHz0 kHz1 MHz0 kHz (zero scan) |  |

b. RF Generator Menu. When RF Generator Operation Screen is displayed on CRT, press SETUP Key to access RF Generator Menu. Many RF Generator Operation Screen parameters may be edited from Generator Menu or one of its submenus.

| Gen Menu                                                                                                    |     |     |
|----------------------------------------------------------------------------------------------------|-----|-----|
| <ol> <li>Func Gen #1 Setup</li> <li>Func Gen #2 Setup</li> <li>Signaling Formats</li> <li>External Source Setup</li> <li>RF Gen Setup</li> </ol> |     |     |
|                                                                                                    |     |     |
| Scan RF lock                                                                                                    | Ret | AUX |

CE2FN395

| KEY | MENU ITEM FUNCTION                                       |                                                |
|-----|----------------------------------------------------------|------------------------------------------------|
| 1.  | Function Generator #1 Setup                              | Access displays Function Generator #1 Submenu. |
| 2.  | Function Generator #2 Setup                              | Access displays Function Generator #2 Submenu. |
| 3.  | Signaling Formats Access displays Signaling Format Menu. |                                                |
| 4.  | External Source Setup                                    | Access displays External Source Setup Menu.    |
| 5.  | RF Generator Setup                                       | Access displays RF Generator Setup Menu.       |

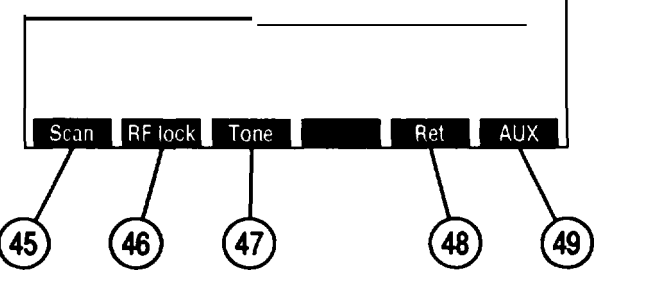

| KEY | SCREEN FEATURE   | FUNCTION                                                                                                    |
|-----|------------------|----------------------------------------------------------------------------------------------------|
| 45. | "Scan'           | Access displays RF Frequency Scan Menu.                                                                                                    |
| 46. | "RF lock"/"Chan" | <ul> <li>"RF lock" appears with Direct Mode (20). Press F2 to enable/disable RF Lock. RF Lock enabled locks RF Generator Frequency to same value as Receive Radio Frequency and Spectrum Analyzer Radio Frequency. "RF lock" appears red when enabled.</li> <li>'Chan' appears with Channel Mode (20). Press F2 to access Channel Format Menu allowing selection of Channel Format. Select from: AMPS Cellular (Fwd) AMPS Cellular (Rev) ETACS Cellular (Fwd) ETACS Cellular (Rev)</li> </ul> |

| KEY | SCREEN FEATURE | FUNCTION                                                                                                    |
|-----|----------------|----------------------------------------------------------------------------------------------------|
| 47. | "Tone"         | Appears only while selecting 2805 sequences in 2805 Submenu. Access displays data field allowing entry of 2805 frequency. Range is 0.0 to 40000.0 Hz. Default is 2805 Hz. |
| 48. | "Ret"          | Press F5 to display RF Generator Operation Screen.                                                                                                    |
| 49. | "AUX"/"ESC"    | Press "AUX" F6 to display Auxiliary Functions<br>Menu. "ESC" appears while accessing<br>parameters. Press "ESC" F6 to void edit<br>procedure.                             |

Pressing "Scan" Soft Function Key F1 displays RF Frequency Scan Menu. RF Frequency Scan parameters are edited from this menu:

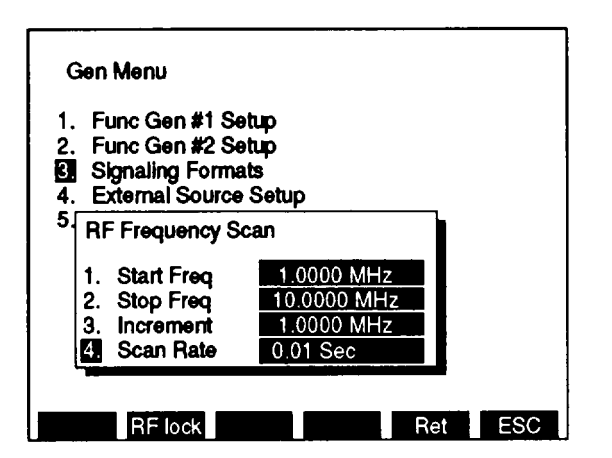

| KEY | MENU ITEM                                                 | FUNCTION                                                                                         |
|-----|-----------------------------------------------------------|--------------------------------------------------------------------------------------------------|
| 1.  | RF Frequency Scan Starting<br>Frequency                   | Set from 0.2500 to 999.9999 MHz. Default<br>10.0000 MHz.                                         |
| 2.  | RF Frequency Scan Stopping<br>Frequency                   | Set from 0.2500 to 999.9999 MHz. Default<br>100.0000 MHz.                                        |
| 3.  | Increment between frequencies<br>scanned                  | Set increment between frequencies to be scanned from 0.0000 to 999.9999 MHz. Default 1.0000 MHz. |
| 4   | Scan Rate, time period for each frequency to be generated | Set from 0.02 to 99.99 sec. Default 0.02 sec.                                                    |

When Func Gen #1 Setup or Func Gen #2 Setup is accessed from Gen Menu, one of the following submenus appears on CRT. The setup Parameters for Function Generator #1 Submenu and Function-Generator #2 Submenu are identical.

| Gen M<br>2.<br>3.<br>4.<br>5.<br>4.<br>5.<br>4.<br>5.<br>4.<br>5.<br>4.<br>5.<br>4.<br>5.<br>4.<br>5.<br>4.<br>5.<br>4.<br>5.<br>4.<br>5.<br>4.<br>5.<br>4.<br>5.<br>4.<br>5.<br>5.<br>5.<br>5.<br>5.<br>5.<br>5.<br>5.<br>5.<br>5 | lenu<br><u>c Gen #1 Setup</u><br>Func Gen 1 OFF<br>Freq 1000.0 Hz<br>Wave Form Sine<br>Level Setting<br>RF lock Ret ESC CE | Gen Menu         1. Func Gen #1 Setup         2. Func Gen #2 Setup         3.         4.       2. Freq         2. Freq       1000.0 Hz         3. Wave Form       Sine         4. Level Setting       Scan         Scan       RF lock       Ret       ESC         CE2FN396       Scan       RF lock       CE2FN397 |
|----------------------------------------------------------------------------------------------------|----------------------------------------------------------------------------------------------------|----------------------------------------------------------------------------------------------------|
| KEY                                                                                                    | MENU ITEM                                                                                                    | FUNCTION                                                                                                    |
| 1.                                                                                                    | Function Generator 1 and 2<br>Modulation Type                                                                              | Select from:<br>AM FM PM<br>OFF<br>Default OFF.                                                                                                    |
| 2.                                                                                                    | Frequency Setting                                                                                                    | Set from 0.0 to 40000.0 Hz. Default 1000.0 Hz.                                                                                                    |
| 3.                                                                                                    | Wave Form                                                                                                    | Access displays submenu. Select from:<br>Sine Square Ramp<br>Triangle Pulse +1 Lvl<br>0 Lvl -1 Lvl<br>Default Sine.                                                                                                    |
| 4.                                                                                                    | Level Setting:                                                                                                    | Appears if OFF Modulation Type (I). Parameter field is blank.                                                                                                    |
|                                                                                                    | FM Dev                                                                                                    | Appears if FM Modulation Type (I). Set from 0.0 to 100.0 kHz.                                                                                                    |
|                                                                                                    | AM Mod                                                                                                    | Appears if AM Modulation Type (1). Set from 0% to 90%.                                                                                                    |
|                                                                                                    | PM Mod                                                                                                    | Appears if PM Modulation Type (1). Set from 0.0 to 10.0 radians.                                                                                                    |

|     |           | Gen Menu<br>1. Func Gen #1<br>2. Func Gen #2<br>Signaling Fon<br>4. 1. DTMF<br>5. 2 Audio<br>3. Digital<br>4. RCC | Setup<br>Setup<br>nats<br>rce Setup<br>p                    |               |   |
|-----|-----------|----------------------------------------------------------------------------------------------------|-------------------------------------------------------------|---------------|---|
|     |           | Scan RF lock                                                                                                    | Ret ESC                                                     | CE2FN368      | 8 |
| ΚΕΥ | MENU ITEM |                                                                                                    | FUNCTION                                                    |               |   |
| 1   | DTMF      |                                                                                                    | Access selects DTMF as Signali<br>displays DTMF Format Menu | ng Format and |   |
| 2.  | Audio     |                                                                                                    | Access displays Audio Forma                                 | at Menu.      |   |
| 3.  | Digital   |                                                                                                    | Access displays Digital Form                                | at Menu.      | _ |
| 4.  | RCC       |                                                                                                    | Access displays RCC Format                                  | Menu.         | _ |

When 3. Signaling Formats is selected on Generator Menu, Signaling Format Menu appears:

٦

Γ

When 1. DTMF is selected on Signaling Format Menu, DTMF Format Menu appears. DTMF Format Menu allows assignment of identification numbers to sequences. Sequences are selected from RF Generator Operation Screen by entering identification number for Programmed Sequence Number (1 5).

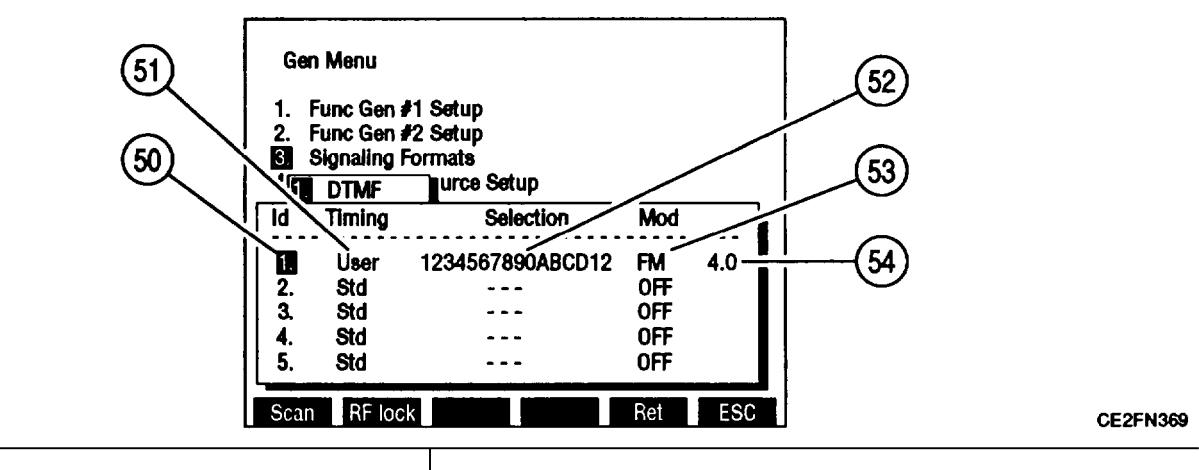

| KEY | SCREEN FEATURE                    | FUNCTION                                   |
|-----|-----------------------------------|--------------------------------------------|
| 50. | Identification number of sequence | Identification numbers range from 1 to 15. |

| KEY | SCREEN FEATURE                        | FUNCTION                                                                                                    |
|-----|---------------------------------------|----------------------------------------------------------------------------------------------------|
| 51. | Mark and space timing                 | Select Std (Standard, 25 ms mark and space<br>timing) or User. Selecting User displays data<br>field allowing mark and space timing entry from<br>25 to 9999 ms. Default Std. |
| 52. | Sequence of up to 16 digits to encode | Use 1 to 9, letters A to D, # and *. Default blank.                                                                                                    |
| 53. | Modulation Type                       | Select AM, FM, PM or OFF. Default OFF.                                                                                                    |
| 54. | Modulation Level                      | Set Modulation Level from 0.0 to 20.0 kHz for FM, 0.0% to 24.5% for AM, 0.0 to 3.0 radians for PM.                                                                            |

When 2. Audio is selected on Signaling Formats Menu, Audio Format Menu appears allowing selection of Audio Code:

| Ger                                 | Menu                                                                                                    |     |     |
|-------------------------------------|----------------------------------------------------------------------------------------------------|-----|-----|
| 1.<br>2.<br>4 1.<br>5 2<br>3.<br>4. | CCIR<br>2. EEA<br>3. U.S. (EIA)<br>4. ZVEI<br>5. DDZVEI (ZVEI 2)<br>6. DZVEI (ZVEI 3)<br>7. NATEL<br>8. EURO<br>9. 5/6 Tone Seq<br>10. CCIRH<br>11. CCIRH4<br>12. User Defined |     |     |
| Scan                                | RF lock                                                                                                    | Ret | ESC |

CE2FN370

Selecting an Audio Signaling Code except User Defined displays Audio Code Menu. Audio Code Menu allows assignment of identification numbers to sequences. Sequences are selected from RF Generator Operation Screen by entering identification number for Programmed Sequence Number (15).

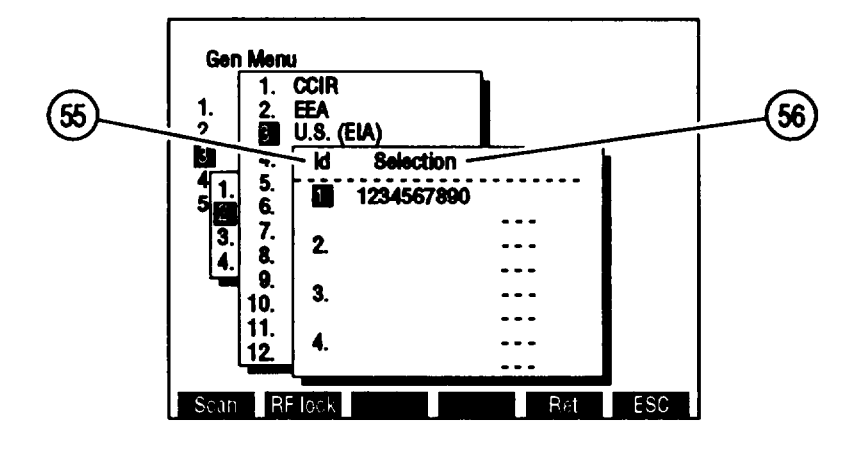

| KEY | MENU ITEM                             | FUNCTION                                  |
|-----|---------------------------------------|-------------------------------------------|
| 55. | Identification number of sequence     | Identification number range from 1 to 16. |
| 56. | Sequence of up to 30 digits to encode | Use O to 9, -, A, G and R.                |

When 12. User Defined is selected on Audio Code Menu, submenu appears:

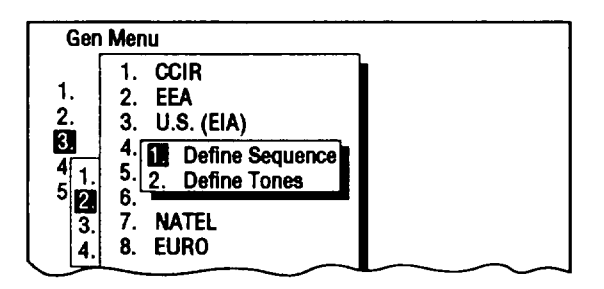

CE2FN372

When 1. Define Sequence is selected, Audio Code Menu appears. User Defined sequences are selected as other Audio Codes. User Defined Tones are defined in Defined Tones Menu.

When 2. Define Tones is selected, Defined Tones Menu appears allowing the defining of 30 different tones to be selected using Audio Code Menu.

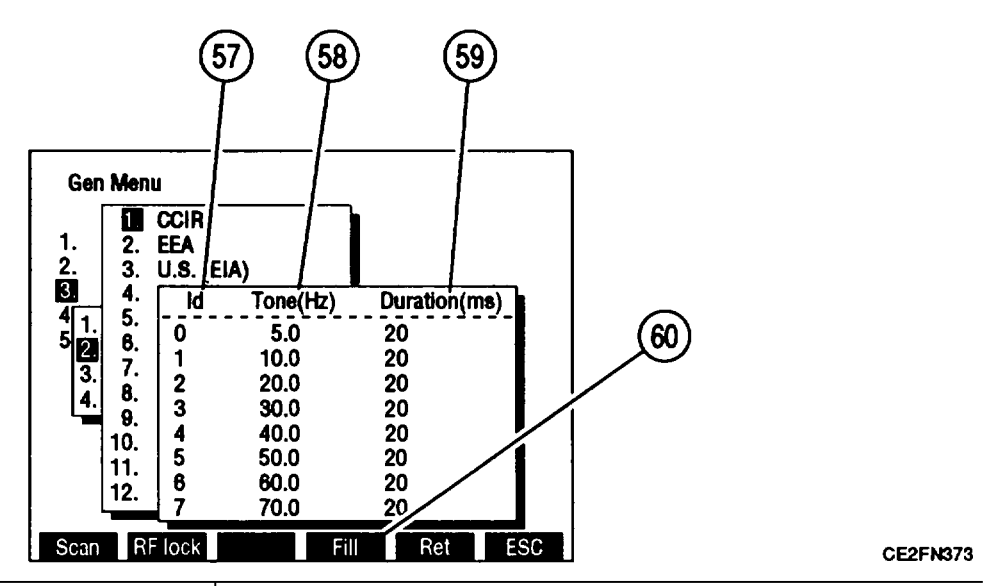

| KEY | SCREEN FEATURE                | FUNCTION                                             |
|-----|-------------------------------|------------------------------------------------------|
| 57. | Identification number of tone | Identification numbers range from O to 9 and A to T. |
| 58. | Tone frequency                | Set from 0.0 to 9999.9 Hz.                           |
| 59. | Tone duration                 | Set from 20 to 9999 ms.                              |
| KEY | SCREEN FEATURE | FUNCTION                                                                           |
|-----|----------------|------------------------------------------------------------------------------------|
| 60. | "Fill"         | Press F4 to fill all entries below highlighted entry with highlighted entry value. |

When 3. Digital is selected on Signaling Formats Menu, Digital Format Menu appears allowing Digital Code selection.

| Gen Menu                                                                                                    |
|----------------------------------------------------------------------------------------------------|
| 1. Func Gen #1 Setup<br>2. Func Gen #2 Setup<br>Signaling Formats<br>4. 1. DTMF<br>2. Audio<br>Setup<br>Setup<br>4. 1. DCS<br>2. DCS INV<br>3. POCSAG |
| Scan RF lock Ret ESC                                                                                                    |

CE2FN374

| KEY | MENU ITEM | FUNCTION                                                          |
|-----|-----------|-------------------------------------------------------------------|
| 1.  | DCS       | Access selects DCS as Signaling Code and displays DCS Menu.       |
| 2.  | DCS INV   | Access selects DCS INV as Signaling Code and displays DCS Menu.   |
| 3.  | POCSAG    | Access selects POCSAG as Signaling Code and displays POCSAG Menu. |

When 1. DCS or 2. DCS INV is selected on Digital Format Menu, DCS Menu appears. DCS Menu allows assignment of identification numbers to sequences. Sequences are selected from RF Generator Operation Screen by entering identification number for Programmed Sequence Number (15).

| (61) | Gen Menu                                                                                                    | 62) |
|------|----------------------------------------------------------------------------------------------------|-----|
| )    | Id         Code           2.         Func Gen           Signaling         485           3.         000           4.         Digital           5.         000           4.         DCS           8.         000           2.         DCS           8.         000           3.         POC           8.         000 |     |
|      | Scan RF lock Ret ESC                                                                                                    |     |

| KEY | SCREEN FEATURE                    | FUNCTION                                    |
|-----|-----------------------------------|---------------------------------------------|
| 61. | Identification number of sequence | Identification numbers range from 1 to 16.  |
| 62. | 3 digit sequence to encode        | Range of digits is 000 to 777. Default 000. |

When 3. POCSAG is selected on Digital Format Menu, POCSAG Menu appears. POCSAG Menu allows setting of POCSAG Parameters. POCSAG codes are generated on RF Generator Operation Screen.

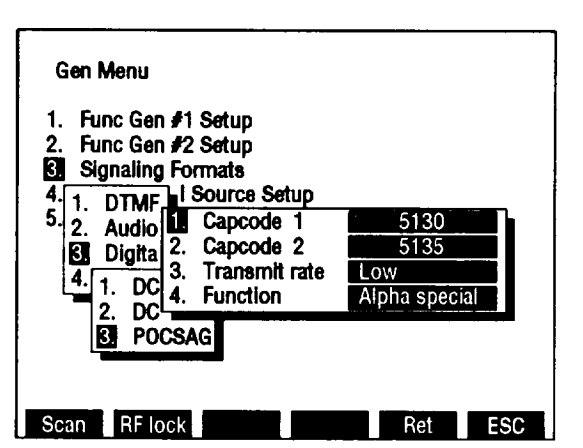

| KEY | MENU ITEM                 | FUNCTION                                                                                                    |
|-----|---------------------------|----------------------------------------------------------------------------------------------------|
| 1   | First capcode to generate | Capcodes between capcode 1 and capcode 2 are generated. Default 1.                                                                                                    |
| 2   | Last capcode to generate  | Capcodes between capcode 1 and capcode 2 are generated. Default 1.                                                                                                    |
| 3   | Transmit rate             | Toggles between Low and High. Default Low.                                                                                                    |
| 4.  | POCSAG Function generated | Select from:<br>Tone-1 beep Tone-2 beeps Tone-3 beeps<br>Tone-4 beeps Numeric Numeric seq<br>Alpha lower Alpha upper Alphanumeric<br>Alpha special<br>Default Tone-1 beep. |

When 4. RCC is selected on Signaling Format Menu, RCC Format Menu appears allowing RCC Code selection:

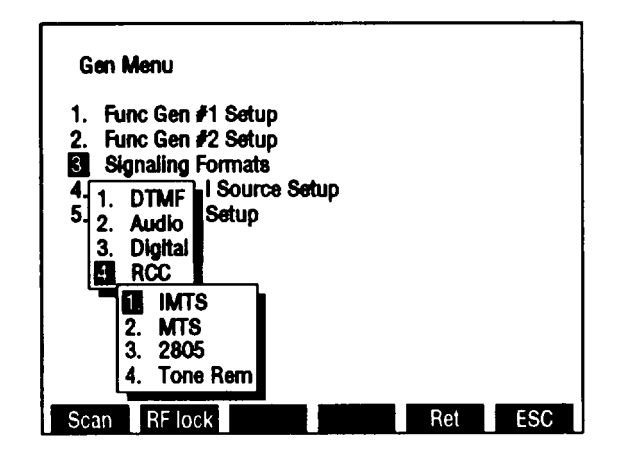

CE2FN37

| KEY | MENU ITEM | FUNCTION                                                                                                    |
|-----|-----------|----------------------------------------------------------------------------------------------------|
| 1.  | IMTS      | Access selects IMTS as Signaling Code and displays RCC Code Menu.                                                                                                    |
| 2.  | MTS       | Access selects MTS as Signaling Code and displays RCC Code Menu.                                                                                                    |
| 3.  | 2805      | Access selects 2805 as Signaling Code and displays RCC Code Menu.                                                                                                    |
| 4.  | Tone Rem  | Access selects Tone Remote as Signaling Codeand displays Tone Remote Menu allowingselection of tone Remote Function. Select from:2050195017501650175016501450135011501050Default 1950. |

When 1. IMTS, 2. MTS or 3.2805 is selected on RCC Format Menu, RCC Code Menu appears. RCC Code Menu allows assignment of identification numbers to sequences. Sequences are selected from RF Generator Operation Screen by entering identification number for Programmed Sequence Number (1 5).

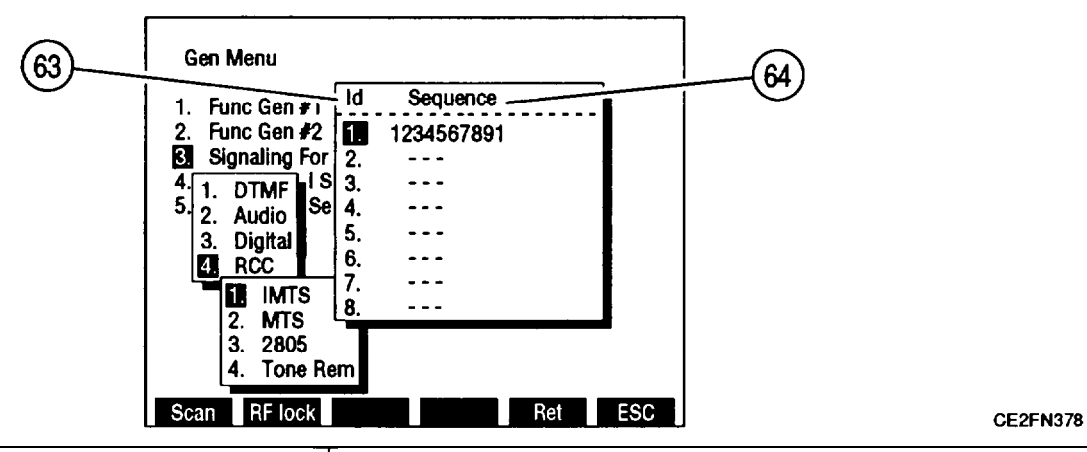

| KEY | SCREEN FEATURE                        | FUNCTION                                   |
|-----|---------------------------------------|--------------------------------------------|
| 63. | Identification number of sequence     | Identification numbers range from 1 to 16. |
| 64. | Sequence of up to 16 digits to encode | Use O to 9.                                |

When 4. Tone Rem is selected on RCC Format Menu, Tone Remote Function Menu appears. Tone Remote Function Menu allows selection of Tone Remote Function. Tone Remote Codes are generated on RF Generator Operation Screen.

When 4. External Source Setup is selected on Gen Menu, submenu appears:

| . Fui<br>. Fui<br>. Sig<br>. Sig | nc Gen #1 Setup<br>nc Gen #2 Setup<br>Inaling Formats<br>Ternal Source Setup |     |  |  |
|----------------------------------|------------------------------------------------------------------------------|-----|--|--|
| 5.                               | External Mod                                                                 | OFF |  |  |
| 3.                               | Mic Audio<br>Mic Audio Level                                                 | OFF |  |  |

CE2FN398

KEY FUNCTION MENU ITEM 1. External Modulation Type Select from: ΡM FΜ AM OFF Default OFF. 2. Set from 0.0 to 100.0 kHz if FM Modulation (I). Set External Modulation Level Set from O to 90% if AM Modulation Type (I). Set from 0.0 to 10.0 if PM Modulation Type (I). No data field access if OFF Modulation Type (I).

| KEY | MENU ITEM                     | FUNCTION                                                                                                    |
|-----|-------------------------------|----------------------------------------------------------------------------------------------------|
| 3.  | Mic Audio Modulation Type     | Select from:<br>FM AM PM<br>OFF<br>Default OFF.                                                                                                    |
| 4.  | Set Microphone Audio<br>Level | Set from 0.0 to 100.0 kHz if FM Mic Audio (3).<br>Set from O to 90% if AM Mic Audio (3).<br>Set from 0.0 to 10.0 radians if PM Mic Audio (3).<br>No data field access if OFF Mic Audio (3). |

When 5. RF Gen Setup is selected on Gen Menu, submenu appears:

| Gen Menu                                                                                                    |                                                                    |
|----------------------------------------------------------------------------------------------------|--------------------------------------------------------------------|
| 1. RF Gen #1 Setup<br>2. RF Gen #2 Setup<br>3. Signaling Formats<br>4. External Source Setup<br>5. RF Gen Setup                                                                       |                                                                    |
| <ul> <li>RF Gen Freq</li> <li>RF Gen Level</li> <li>RF Gen Level</li> <li>RF Gen Level Units</li> <li>Source to Audio Out</li> <li>Source to Demod Out</li> <li>To Speaker</li> </ul> | 10.0000 MHz<br>- 40.0 dBm<br>Direct<br>dBm<br>Off<br>Off<br>Source |
| Scan RF lock                                                                                                    | Ret ESC                                                            |

| KEY | MENU ITEM                        | FUNCTION                                                                                                    |
|-----|----------------------------------|----------------------------------------------------------------------------------------------------|
| 1.  | RF Generator Frequency           | Set from 0.2500 to 999.9999 MHz. Default<br>10.0000 MHz.                                                                                |
| 2.  | RF Generator Output Level        | Set from -137.0 to 0.0 dBm or 0.031 µV to 0.224 V. Default -20.0 dBm or 0.022 V.                                                        |
| 3.  | RF Generator Format              | Toggles between Direct and Channel Mode.<br>Channel Mode displays RF Generator Frequency<br>as cellular channel number. Default Direct. |
| 4.  | RF Generator Level Units         | Toggles between V and dBm. Default dBm.                                                                                                 |
| 5.  | Source to Audio Out Connector    | Access toggles between on and off.<br>Default off.                                                                                      |
| 6.  | Source to Demod Out<br>Connector | Access toggles between on and off.<br>Default off.                                                                                      |
| 7.  | Source to Speaker                | Selects signal routed to Speaker. Select from:<br>None Source SINAD/BER<br>Ext Mod/DTMF<br>Default None.                                |

c. Receive Screen Configuration. Press RCVR MODE Key to access Receive Operation Screen. Most Receive parameters may be edited from this screen. Use list of screen features to identify items that may be edited, the value range available and function.

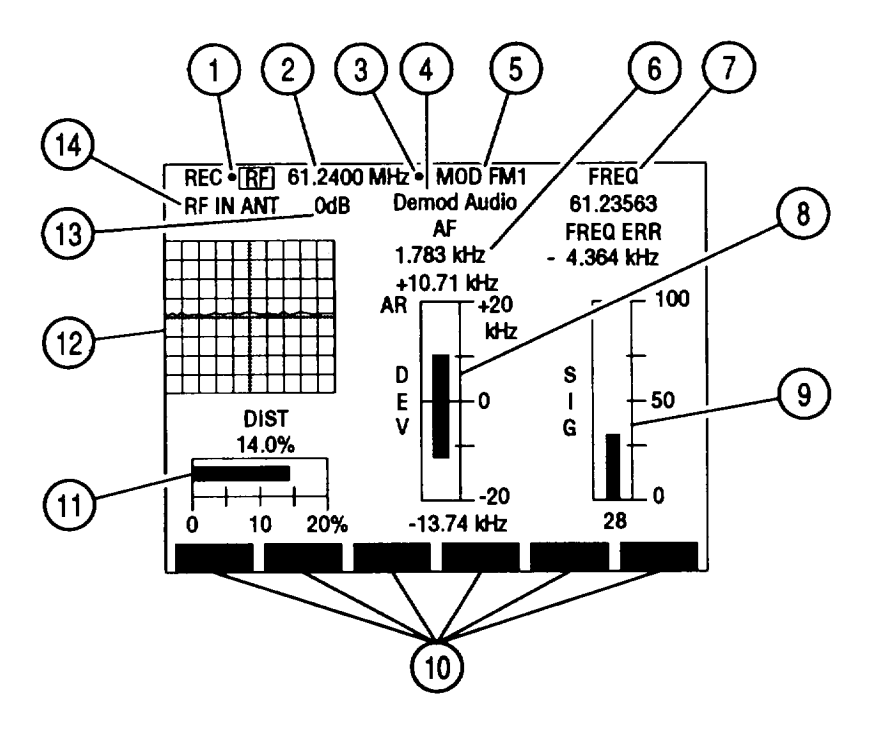

| KEY | SCREEN FEATURE                           | FUNCTION                                                                                                    |
|-----|------------------------------------------|----------------------------------------------------------------------------------------------------|
| 1.  | Squelch indicator                        | Green dot appears when squelch is broken.                                                                                               |
| 2.  | -<br>Receive Radio Frequency             | Set from 0.2500 to 999.999 MHz.<br>Default 10.0000 MHz.                                                                                 |
| 3.  | 10 MHz Indicator                         | Appears when 10 MHz signal is applied to External Reference Connector.                                                                  |
| 4.  | Oscilloscope Input                       | Appears with Oscilloscope on.Select from:Rcvr IFDemod AudioRF Pwr LvlSINAD/BERFunc GenExt ModACDCGNDDefault Demod Audio.Ext Mod         |
| 5.  | Modulation Type                          | Select Receive IF and Audio Bandwidths from:<br>FM1 FM2 FM3<br>FM4 AM1 AM2<br>USB LSB BFO<br>User PM<br>Default FM1.                    |
| 6.  | Audio Frequency Meter<br>Digital Readout | Indicates Audio Frequency of received signal.<br>Move cursor to meter, press ENTER to access<br>Audio Frequency Meter operation screen. |

| KEY | SCREEN FEATURE                                                  | FUNCTION                                                                                                    |
|-----|-----------------------------------------------------------------|----------------------------------------------------------------------------------------------------|
| 7.  | Frequency Meter and<br>Frequency Error Meter Digital<br>Readout | Frequency Meter indicates received frequency;<br>Frequency Error Meter indicates difference<br>between received frequency and Receive Radio<br>Frequency (2). Move cursor to meter, press<br>ENTER to access meter operation screen.                                                                                                    |
| 8.  | Deviation Meter or<br>Modulation Meter                          | Indicates Deviation frequency of received FM<br>signal or Modulation Percentage of received AM<br>signal. Does not appear if USB, LSB or BFO<br>Modulation Type (5) is selected. Move cursor to<br>meter, press ENTER to access meter operation<br>screen. Default Deviation Meter.                                                                                                    |
| 9.  | Signal Strength Meter or<br>Power Meter                         | Indicates received relative Signal Strength if RF<br>IN (14) is ANT or received signal Power if RF IN<br>(14) is T/R. Move cursor to meter, press ENTER<br>to access meter operation screen. Default Signal<br>Strength Meter.                                                                                                    |
| 10. | Soft Function Key Definitions                                   | Vary with operation screen configuration, type<br>and input location of received signals and<br>configuration of Receive Operation Screen when<br>last accessed. Press Soft Function Key (F1 thru<br>F6) directly under Soft Function Key Definition to<br>access or activate feature named.                                                                                                  |
| 11. | Selected Meter or TUNE Adjust                                   | Selected meter appears if Modulation Type (5) is<br>not USB, LSB, BFO or User Defined USB or BFO.<br>TUNE Adjust appears for USB, LSB, BFO or User<br>Defined USB or BFO Modulation Type (5). Move<br>cursor to meter or TUNE, press ENTER to access<br>meter operation screen or to Tune USB, LSB or<br>BFO input. Default Distortion Meter.                                                 |
| 12. | Oscilloscope or<br>Spectrum Analyzer                            | Oscilloscope displays selected Input (4) wave<br>form, Spectrum Analyzer displays received<br>signal. Use "Disp" F1 (28) to display full-size or<br>1/4-size Oscilloscope or Spectrum Analyzer, or to<br>display Signaling Code. When full-size,<br>Deviation/Modulation (8), Signal Strength/Power<br>(9) and selected meter (11) displays as digital<br>readouts. Default Signaling Decode. |
| 13. | Receive RF Input Attenuation                                    | Select from:<br>0 dB 20 dB 40 dB<br>Default 0 dB.                                                                                                    |
| 14. | Receive RF Input Source                                         | Select ANT or T/R. Default ANT.                                                                                                    |

When Decode is selected using "Disp" F1 (28), Receive Operation Screen appears as follows:

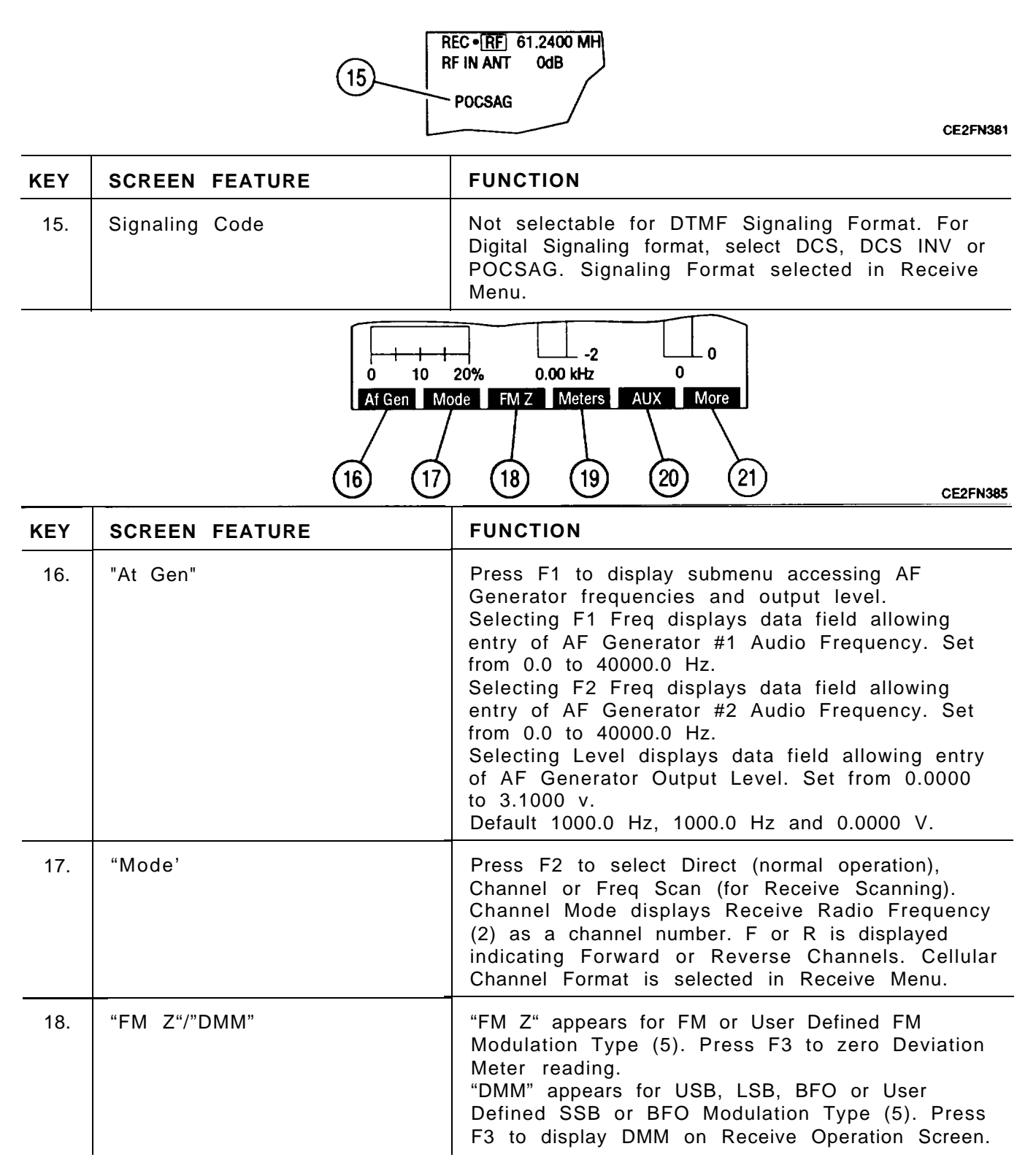

| KEY | SCREEN FEATURE                   | FUNCTION                                                                                                    |
|-----|----------------------------------|----------------------------------------------------------------------------------------------------|
| 19. | "Meters "/" Dist"/"Modul'/"Tune" | "Meters" appears for FM or User Defined FM<br>Modulation Type (5). Press F4 to display a meter<br>on Receive Operation Screen. Select from<br>Distortion, SINAD, Deviation (RMS) or DMM.<br>"Meters" appears for PM or User Defined PM<br>Modulation Type (5). Press F4 to display a meter<br>on Receive Operation Screen. Select from<br>Distortion, SINAD, Phase (RMS) or DMM.<br>"Dist" or "Modul" appears for AM or User Defined<br>AM Modulation Type (5). Press F4 to toggle<br>active meter between Distortion and Modulation.<br>Although both meters are displayed, one is active.<br>"Tune" appears for USB, LSB, BFO or User<br>Defined USB or BFO Modulation Type (5). Press<br>F4 to tune receiver higher or lower in 125 Hz<br>steps using DATA SCROLL Up and Down Arrow<br>Keys. |
| 20. | "AUX"/"Sp Tst"                   | 'AUX" appears with Small System Computer<br>Interface disabled. Press F5 to display Auxiliary<br>Functions Menu.<br>"Sp Tst" appears with Small System Computer<br>Interface enabled. Press F5 to access Special<br>Test Menu.                                                                                                    |
| 21. | "More"/"ESC"                     | Press "More" F6 to access additional Soft<br>Function Key Definitions. "ESC" appears while<br>accessing parameters. Press "ESC" F6 to void<br>edit procedure.                                                                                                    |

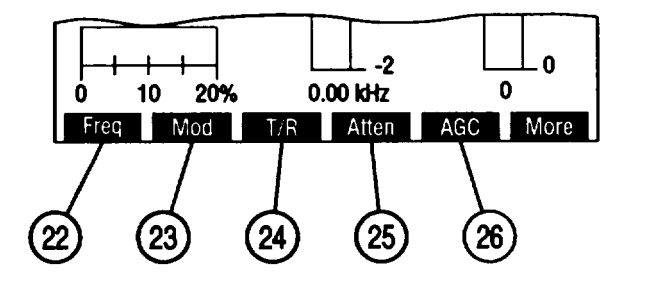

| KEY | SCREEN FEATURE | FUNCTION                                                                               |
|-----|----------------|----------------------------------------------------------------------------------------|
| 22. | "Freq"         | Press F1 to access Receive Radio Frequency (2).                                        |
| 23. | "Mod"          | Press F2 to access Modulation Type (5).                                                |
| 24. | "T/R"/"ANT"    | Press F3 to toggle Receive RF Input Source (14) between T/R and ANTENNA IN Connectors. |
| 25. | "Atten"        | Press F4 to access Input Attenuation (13).                                             |

| KEY | SCREEN FEATURE | FUNCTION                                                                                                    |
|-----|----------------|----------------------------------------------------------------------------------------------------|
| 26. | "AGC"          | Appears for Manual AGC Type. Press F5 and use<br>DATA SCROLL Spinner to edit AGC Manual<br>setting. AGC Type is selected in Receive Menu. |

When 1/4 Scope or Full Scope is selected using "Disp" F1 (28), Receive Soft Function Keys appear as follows:

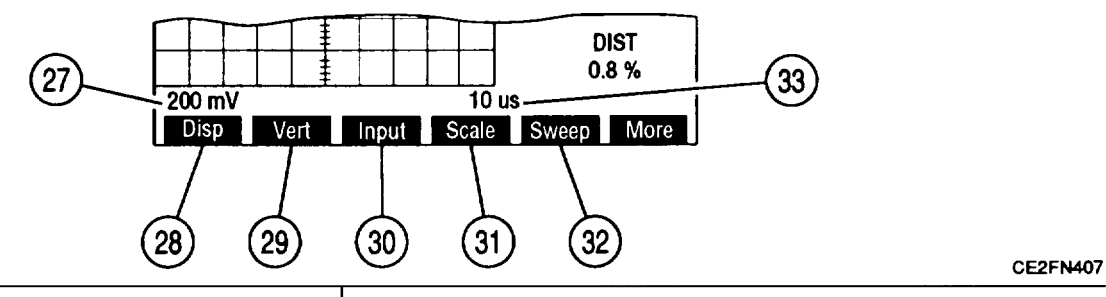

| KEY | SCREEN FEATURE              | FUNCTION                                                                                                    |
|-----|-----------------------------|----------------------------------------------------------------------------------------------------|
| 27. | Oscilloscope Vertical Scale | Appears with full-size Oscilloscope (12). Does<br>not appear if Input (4) is Rcvr IF. For AC, DC or<br>GND Input (4), select from:<br>1 mV/div 2 mV/div 5 mV/div<br>10 mV/div 20 mV/div 50 mV/div<br>100 mV/div 200 mV/div 500 mV/div<br>1 V/div 2 V/div 5 V/div<br>10 V/div 20 V/div 50 V/div<br>For Func Gen or Ext Mod Input, select from:<br>500 mV 1 V 2.5 V<br>For Demod Audio Input with FM as Modulation<br>Type (5), select from:<br>2 kHz 4 kHz 10 kHz<br>20 kHz Autorange (AR appears)<br>For RF Pwr Lvl Input (4), Scale shows 2W or<br>200W, according to range setting of Power Meter.<br>For SINAD/BER Input, Scale is 4 V. |
| 28. | "Disp"                      | Selects Oscilloscope or Spectrum Analyzer<br>display. Select from:<br>1/4 Anlz Full Anlz 1/4 Scope<br>Full Scope Decode                                                                                                    |
| 29. | 'Vert"                      | Appears with full-size Oscilloscope (12). Press<br>F2 to enable vertical position adjustment of<br>Oscilloscope trace. Adjust with DATA SCROLL<br>Spinner, press ENTER.                                                                                                    |
| 30. | "Input"                     | Appears with 1/4 or full-size Oscilloscope. Press<br>F3 to access Oscilloscope Input (4).                                                                                                    |
| 31. | "Scale"                     | Does not appear for Rcvr IF, RF Pwr Lvl or<br>SINAD/BER Input (3) or when Oscilloscope (12)<br>is 1/4 size. Press F4 to access Oscilloscope<br>Vertical Scale (27).                                                                                                    |

| KEY | SCREEN FEATURE                        | FUNCTION                                                                                                    |
|-----|---------------------------------------|----------------------------------------------------------------------------------------------------|
| 32. | "Sweep"                               | Appears with full-size Oscilloscope (12). Does<br>not appear for Rcvr IF Input (4). Press F5 to<br>access Oscilloscope Horizontal Sweep Rate (33).                                                                                                    |
| 33. | Oscilloscope Horizontal Sweep<br>Rate | Appears with full-size Oscilloscope (1 2). Does<br>not appear for Rcvr IF Input (4). Select from: $1 \ \mu s$ $2 \ \mu s$ $5 \ \mu s$ $1 \ \mu s$ $2 \ \mu s$ $5 \ \mu s$ $1 \ \mu s$ $20 \ \mu s$ $50 \ \mu s$ $10 \ \mu s$ $200 \ \mu s$ $500 \ \mu s$ $100 \ \mu s$ $200 \ \mu s$ $500 \ \mu s$ $1 \ m s$ $2 \ m s$ $5 \ m s$ $10 \ m s$ $20 \ m s$ $500 \ \mu s$ $10 \ m s$ $20 \ m s$ $500 \ m s$ $10 \ m s$ $20 \ m s$ $50 \ m s$ $100 \ m s$ $20 \ m s$ $50 \ m s$ |

When 1/4 AnIz or Full AnIz is selected using "Disp" F1 (28), Receive Soft Function Keys appear as follows:

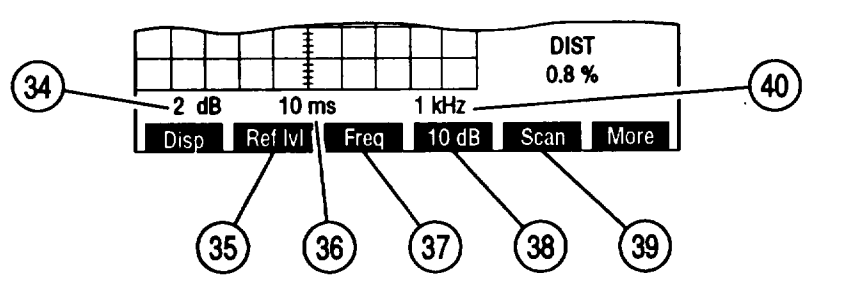

| KEY | SCREEN FEATURE                             | FUNCTION                                                                                                    |
|-----|--------------------------------------------|----------------------------------------------------------------------------------------------------|
| 34. | Spectrum Analyzer<br>Units/Division Factor | Appears with full-size Spectrum Analyzer (12).<br>Toggles between 10 and 2 dB.                                                                                                    |
| 35. | "Ref IvI"                                  | Appears with full-size Spectrum Analyzer (12)<br>and 2 dB Units/Division Factor (34). Press F2 to<br>access 2 dB reference level. Adjust with DATA<br>SCROLL Spinner, press ENTER.                            |
| 36. | Spectrum Analyzer Zero Scan<br>Sweep Rate  | Appears with full-size Spectrum Analyzer (12)and O kHz Scan Width. Select:1 μs2 μs5 μs10 μs20 μs10 μs200 μs100 μs200 μs5 ms10 ms20 ms5 ms10 ms20 ms50 ms100 ms                                                |
| 37. | "Freq"/"Sweep"                             | Press "Freq" F3 to access Receive Radio<br>Frequency. 'Sweep" appears with full-size<br>Spectrum Analyzer (12) and 0 kHz Scan Width.<br>Press "Sweep" F3 to access Spectrum Analyzer<br>Zero Scan Sweep Rate. |
| 38. | "10 dB"/"2 dB"                             | Press F4 to toggle Spectrum Analyzer<br>Units/Division Factor between 10 and 2 dB.                                                                                                    |

| KEY | SCREEN FEATURE                                                                   | FUNCTION                                             |                                   |                                |
|-----|----------------------------------------------------------------------------------|------------------------------------------------------|-----------------------------------|--------------------------------|
| 39. | "Scan"                                                                           | Appears with full<br>Press F4 to acce<br>Width (40). | l-size Spectrum<br>ess Spectrum A | Analyzer (12).<br>nalyzer Scan |
| 40. | 40. Spectrum Analyzer Scan Width Appears with full-size Spectrum An Select from: |                                                      | Analyzer (12).                    |                                |
|     |                                                                                  | 1 kHz 2                                              | 2 kHz                             | 5 kHz                          |
|     |                                                                                  | 10 kHz 2                                             | 20 kHz                            | 50 kHz                         |
|     |                                                                                  | 100 kHz 2                                            | 200 kHz                           | 500 kHz                        |
|     |                                                                                  | 1 MHz C                                              | O kHz (zero sca                   | n)                             |

When Full Anlz is selected using "Disp" F1 (28) and "More" F6 (21) is pressed, Receive Soft Function Keys appear as follows:

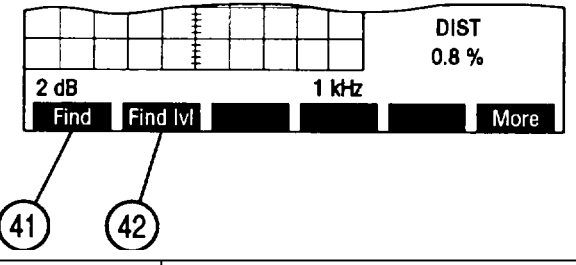

| KEY | MENU ITEM  | FUNCTION                                                                                                    |
|-----|------------|----------------------------------------------------------------------------------------------------|
| 41. | 'Find"     | Press F1 to change Receive Radio Frequency to<br>lowest frequency with signal greater than Find<br>Reference Level. Range of Find Function is from<br>4.0000 to 999.9999 MHz. Signal amplitude must<br>be >-65 dBm. |
| 42. | "Find Ivl" | Press F2 to set Find Reference Level used with Find Function.                                                                                                    |

When Decode is selected using "Disp" F1 (28), Receive Soft Function Keys appear as follows:

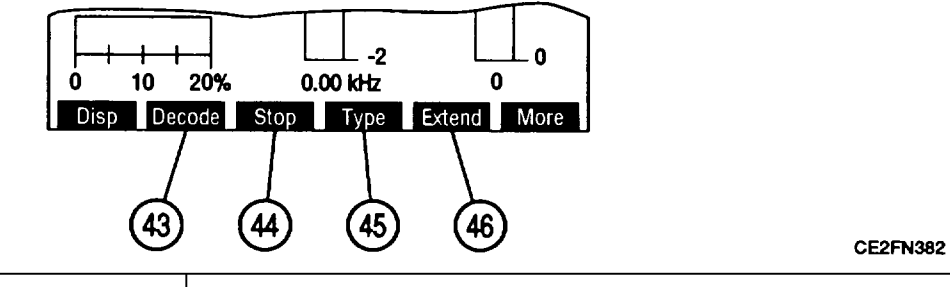

| KEY | MENU ITEM | FUNCTION                                                                                  |
|-----|-----------|-------------------------------------------------------------------------------------------|
| 43. | "Decode"  | Press F2 to start decoding of selected Signaling Code. "Decode" appears red while active. |
| 44. | "stop"    | Appears while Decode (43) is active. Press F3 to stop decoding.                           |

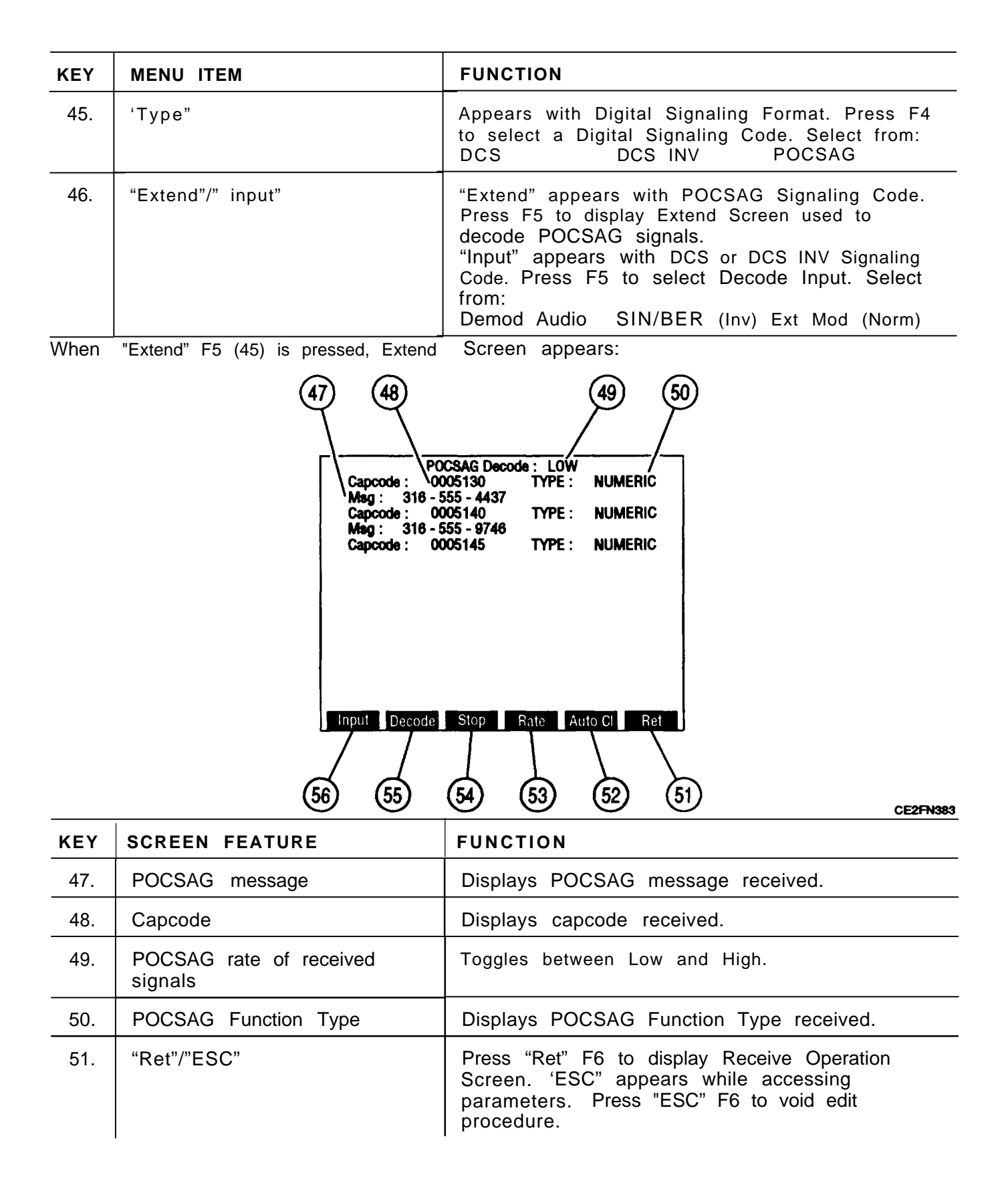

| KEY | SCREEN FEATURE | FUNCTION                                                                                                    |
|-----|----------------|----------------------------------------------------------------------------------------------------|
| 52. | "Auto Cl'      | Press F5 to enable/disable automatic screen<br>clear. When enabled, full Extend Screen is<br>cleared upon receiving next POCSAG signal.<br>When disabled, reception stops when Extend<br>Screen full. 'Auto CI" appears red when enabled. |
| 53. | "Rate"         | Press F4 to toggle POCSAG rate (49).                                                                                                    |
| 54. | "stop'         | Press F3 to stop POCSAG decoding.                                                                                                    |
| 55. | "Decode"       | Press F2 to start POCSAG decoding.                                                                                                    |
| 56. | "Input"        | Press F1 to select Decode Input. Select from:<br>Demod Audio SIN/BER (Inv) Ext Mod (Norm)                                                                                                    |

**d.** Receiver Menu. When Receive Operation Screen is displayed on CRT, press SETUP Key to access Receiver Menu. Many Receive Operation Screen parameters may be edited from Receiver Menu or one of its submenus.

| Rovr Menu             |             |
|-----------------------|-------------|
| Set Rovr Freq         | 95.1000 MHz |
| 2. Select Mod         | FM3         |
| 3. Select Rovr In     | Antenna     |
| 4. Select Input Atten | 0 dB        |
| 5. Select AGC Type    | Auto        |
| 6. Rcvr Out Speaker   | On          |
| 7. Rovr Out Audio Out | Off         |
| 8. Rovr Out Demod Out | On          |
| 9. Auto Volume Level  | Off         |
| 10. Operation Mode    | Freq Scan   |
| 11. Signaling Formats | DTMF        |
|                       |             |
| Scan RF lock          | Ret AUX     |

| KEY | MENU ITEM                                 | FUNCTION                                                                                                    |
|-----|-------------------------------------------|----------------------------------------------------------------------------------------------------|
| 1.  | Receive Radio Frequency                   | Set from 0.2500 to 999.9999 MHz.<br>Default 10.0000 MHz.                                                              |
| 2.  | Modulation Type                           | Access displays submenu. Select from:<br>FM1 FM2 FM3<br>FM4 AM1 AM2<br>USB LSB BFO<br>PM User Defined<br>Default FM1. |
| 3.  | Receive Input Source                      | Access toggles between Antenna and T/R.<br>Default Antenna.                                                           |
| 4.  | Input Attenuation                         | Access displays submenu. Select from:<br>0 dB 20 dB 40 dB<br>Default 0 dB.                                            |
| 5.  | AGC Type                                  | Access displays AGC Type Submenu.                                                                                     |
| 6.  | Receiver Output to Speaker                | Access toggles between on and off. Default on.                                                                        |
| 7.  | Receiver Output to Audio Out<br>Connector | Access toggles between on and off. Default off.                                                                       |
| 8.  | Receiver Output to Demod Out<br>Connector | Access toggles between on and off. Default on.                                                                        |
| 9.  | Automatic Volume Level                    | Access toggles between on and off. Default off.                                                                       |

| KEY | MENU ITEM              | FUNCTION                                                                                                    |  |  |  |
|-----|------------------------|----------------------------------------------------------------------------------------------------|--|--|--|
| 10. | Receive Operation Mode | Access displays submenu. Select from:<br>Direct Channel Freq Scan<br>Direct is for normal operation. Channel displays<br>Receive Radio frequency as a channel number. F<br>or R is displayed indicating Forward or Reverse<br>Channels. Cellular Channel Format is selected<br>using "Chan" F3. Default Direct. |  |  |  |
| 11. | Signaling Format       | Access displays submenu. Select DTMF or<br>Digital. Selecting Digital displays submenu<br>allowing selection of Digital Code. Select from:<br>DCS DCS INV POCSAG<br>Default DTMF.                                                                                                    |  |  |  |

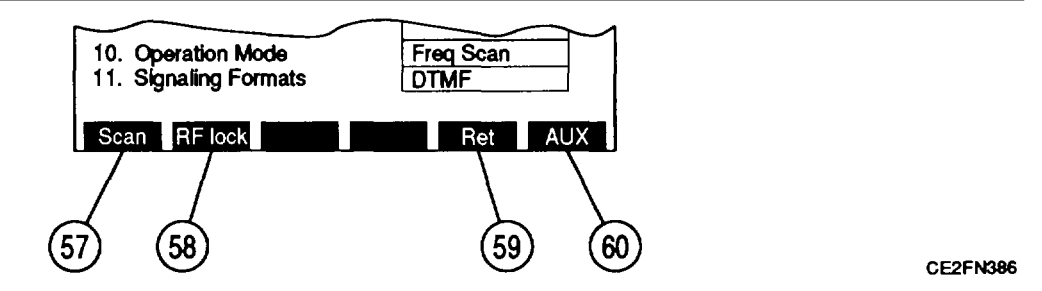

| KEY | SCREEN FEATURE   | FUNCTION                                                                                                    |  |
|-----|------------------|----------------------------------------------------------------------------------------------------|--|
| 57. | "Scan"           | Press F1 to access Receive Scan Menu.                                                                                                    |  |
| 58. | 'RF lock"/"Chan" | <ul> <li>"RF lock" appears for Direct or Freq Scan</li> <li>Operation Modes. Press F2 to enable/disable RF</li> <li>Lock. Enabled RF Lock locks Receive Radio</li> <li>Frequency to RF Generator Frequency and</li> <li>Spectrum Analyzer Radio Frequency. "RF lock"</li> <li>appears red when enabled.</li> <li>"Chan" appears for Channel Operation Mode.</li> <li>Press F2 to access Channel Format Menu</li> <li>allowing selection of Channel Format. Select</li> <li>from:</li> <li>AMPS Cellular (Fwd)</li> <li>AMPS Cellular (Rev)</li> <li>ETACS Cellular (Fwd)</li> </ul> |  |
| 59. | "Ret"            | Press F5 to display Receive Operation Screen.                                                                                                    |  |
| 60. | "AUX"/"ESC"      | Press "AUX" F6 to display Auxiliary Functions<br>Menu. "ESC" appears while accessing<br>parameters. Press "ESC" F6 to void edit<br>procedure.                                                                                                    |  |

|     | 5. Select AGC 1<br>6. RF Frequenc<br>7.<br>8. 1. Start Freq<br>9. 2. Stop Freq<br>10. 3. Increment<br>11.<br>5. Pause Tir<br>Scan RF lock | Type         User Defined           ty Scan         1.0000 MHz           10.0000 MHz         1.0000 MHz           t         1.0000 MHz           t         1.0000 MHz           t         1.0000 MHz           t         1.0000 MHz           t         1.0000 MHz           t         1.0000 MHz           t         1.0 Sec           Ret         ESC           CE2FN387 |
|-----|----------------------------------------------------------------------------------------------------|----------------------------------------------------------------------------------------------------|
| KEY | MENU ITEM                                                                                                    | FUNCTION                                                                                                    |
| 1.  | Receive Scan Starting<br>Frequency                                                                                                    | Set from 0.2500 to 999.9999 MHz.                                                                                                    |
| 2.  | Receive Scan Stopping<br>Frequency                                                                                                    | Set from 0.2500 to 999.9999 MHz.                                                                                                    |
| 3.  | Increment between frequencies                                                                                                    | Set from 0.0000 to 999.9999 MHz.                                                                                                    |
| 4.  | Scan Rate, time period to<br>receive each frequency with<br>squelch unbroken                                                              | Set from 0.02 to 99.99 sec.                                                                                                    |
| 5.  | Pause Time, time period to<br>receive each frequency with<br>squelch broken                                                               | Set from 0.0 to 99.9 sec. With 0.0 setting,<br>Receive Scan receives frequency until squelch is<br>broken.                                                                                                    |

Pressing "Scan" F1 (57) displays Receive Scan Menu:

When User Defined is selected as Receiver Modulation, submenu appears:

| 1.<br>2<br>3.<br>4.<br>5.          | Set Rcvr Freq<br>Select Mod<br>Modulation<br>2. IF Filters<br>3. Post Detection                     | 200.0000 I<br>User Defin<br>FM DATA<br>3 KHz<br>All Pass | MHz<br>eci |  |      |
|------------------------------------|----------------------------------------------------------------------------------------------------|----------------------------------------------------------|------------|--|------|
| 0.<br>7.<br>8.<br>9.<br>10.<br>11. | Rcvr Out Audio Out<br>Rcvr Out Demod Ou<br>Auto Volume Level<br>Operation Mode<br>Signaling Formats | Off<br>On<br>Off<br>Freq Scan<br>DTMF                    |            |  |      |
| Sc                                 | an RF lock                                                                                          | Ret                                                      | ESC        |  | CE2F |

| KEY | MENU ITEM       | FUNCTION                                                                                                   |  |  |
|-----|-----------------|----------------------------------------------------------------------------------------------------|--|--|
| 1.  | Modulation Type | Access displays submenu. Select from:<br>FM AM SSB (Upper)<br>SSB (Lower) BFO PM<br>FM DATA<br>Default FM. |  |  |

| KEY | MENU ITEM             | FUNCTION                                                                                                    |
|-----|-----------------------|----------------------------------------------------------------------------------------------------|
| 2.  | IF Filters            | Access displays submenu. Select from:<br>3 kHz 30 kHz 300 kHz<br>Default 3 kHz.                                                                                                    |
| 3.  | Post Detection Filter | Access displays submenu. Select from:<br>All Pass Low Pass High Pass<br>Band Pass C Wt Pass<br>Selecting Low Pass, High Pass or Bandpass<br>displays data field allowing for entry of cutoff<br>frequencies. Range of cutoff frequencies are:<br>Low Pass 0.100 to 30.000 kHz<br>High Pass 0.500 to 20.000 kHz<br>Band Pass low 0.500 to 20.000 kHz<br>Bandpass high 0.100 to 30.000 kHz<br>Default All Pass. |

When Select AGC Type is selected on Receiver Menu, submenu appears:

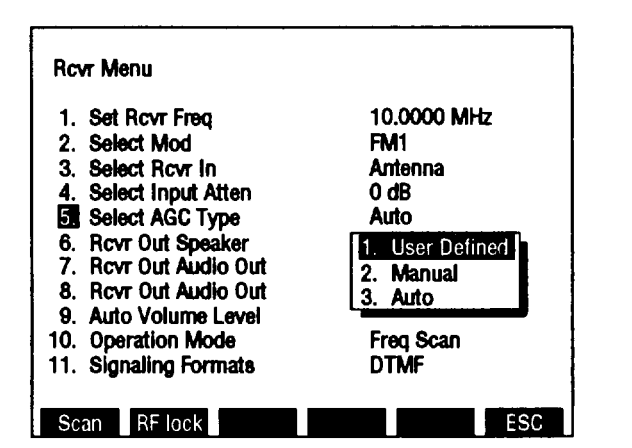

| KEY | MENU ITEM    | FUNCTION                                                                                                    |
|-----|--------------|----------------------------------------------------------------------------------------------------|
| 1.  | User Defined | Access displays submenu. Select User Defined<br>AGC Type from:<br>Measurement Speech Data<br>High Speed Type 1 Type 2<br>Type 3<br>Default Measurement. |
| 2.  | Manual       | Set Receiver AGC LvI from 1 to 255.<br>Default 128.                                                                                                    |
| 3.  | Auto         | AGC Type is automatically set.                                                                                                    |

e. **Duplex Screen Configuration.** Press DPLX MODE Key to access Duplex Operation Screen. Many Duplex Transmitter and Duplex Receiver parameters may be edited from this screen. Use list of screen features to identify items that may be edited, the value range available and function.

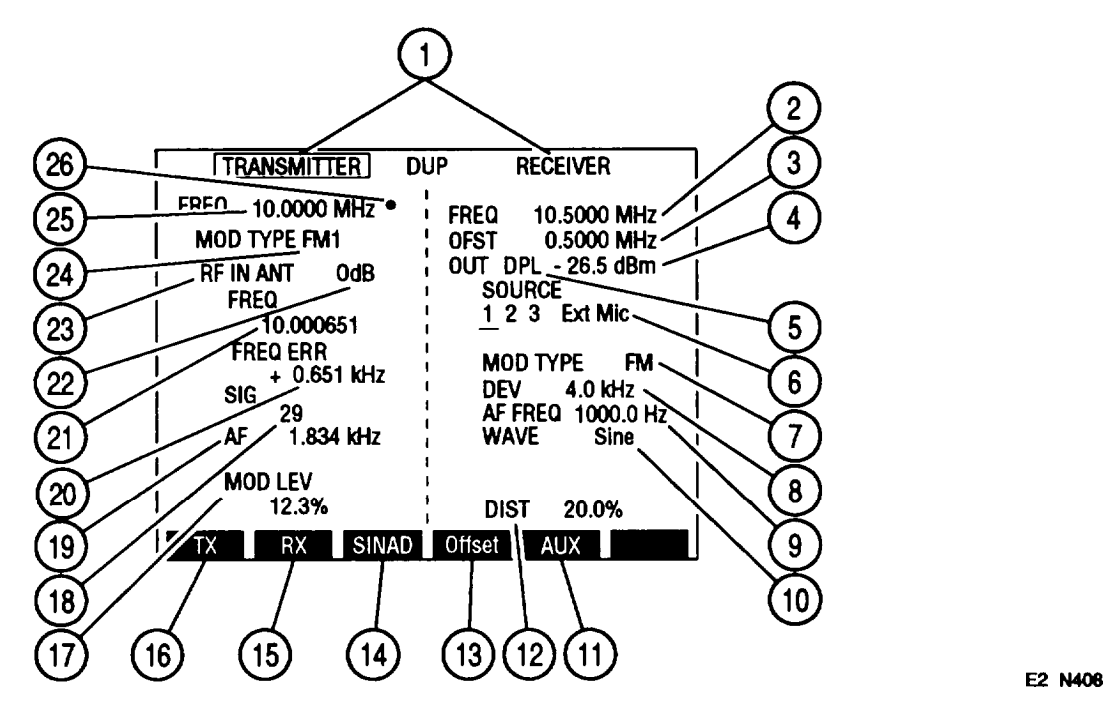

| KEY | SCREEN FEATURE            | FUNCTION                                                                                                    |
|-----|---------------------------|----------------------------------------------------------------------------------------------------|
| 1.  | DUPLEX Screen Label       | With cursor over TRANSMITTER, press SETUP<br>Key to access Duplex Transmitter Menu. With<br>cursor over RECEIVER, press SETUP Key to<br>access Duplex Receiver Menu.                                                                                                    |
| 2.  | Duplex Receiver Frequency | Set from 0.2500 to 999.9999 MHz. Default<br>10.0000 MHz. Only Duplex Receiver Frequency<br>(2) or Offset Frequency (3) is active and may be<br>changed. The other is reactive between active<br>feature and Duplex Transmitter Frequency (25).<br>Active feature callout displays blue, reactive<br>feature callout displays red. Default Duplex<br>Receiver active. |
| 3.  | Offset Frequency          | Set from -999.7499 to 999.7499 MHz. Default<br>0.0000 MHz.                                                                                                    |
| 4.  | Duplex Output Level       | If RF OUT (5) is DPL, set from -120.0 to 7.0 dBm.<br>If RF OUT (5) is T/R, set from -137.0 to 0.0 dBm.<br>Default -20.0 dBm.                                                                                                    |
| 5.  | RF Output Connector       | Select DPL (DUPLEX) or T/R Connector as Duplex Output Connector. Default DPL.                                                                                                    |

| KEY | SCREEN FEATURE                                       | FUNCTION                                                                                                    |
|-----|------------------------------------------------------|----------------------------------------------------------------------------------------------------|
| 6.  | Modulation Source                                    | 1 = Function Generator #1<br>2 = Function Generator #2<br>3 = Signaling Formats<br>Ext = EXT MOD Connector Input<br>Mic = MIC/ACC Connector Input<br>Underline indicates active source. FM and PM<br>cannot be selected for different sources at the-<br>same time. Select modulation type by color code:<br>White = OFF Yellow = FM R e d . A M<br>Green . PM<br>Default 1, OFF. |
| 7.  | Modulation Type                                      | Not an editable feature. Readout echoes<br>modulation type of active source (6). Indicates:<br>FM AM PM<br>OFF<br>Default OFF.                                                                                                    |
| 8.  | Active Source FM Deviation or<br>AM or PM Modulation | Set deviation from 0.0 to 100.0 kHz.<br>Set modulation for AM from 0% to 90%.<br>Set modulation for PM from 0.0 to 10.0 radians.                                                                                                    |
| 9.  | Active Source Audio Frequency                        | Does not appear if OFF selected for active source<br>or if Ext or Mic active. Set from 0.0 to 40000.0<br>Hz.                                                                                                    |
| 10. | Active Source Wave Shape                             | Does not appear if OFF selected for active source<br>or if Ext or Mic active. Select from:<br>Sine Square Ramp<br>Triangle Pulse +1 Lvl<br>0 Lvl -1 Lvl                                                                                                    |
| 11. | "Sp Tst"/"AUX"                                       | "Sp Tst" appears with Small System Computer<br>Interface enabled. Press F5 to access Special<br>Test Menu.<br>"AUX" appears with Small System Computer<br>Interface disabled. Press F5 to display Auxiliary<br>Functions Menu.                                                                                                    |
| 12. | Distortion or SINAD Meter<br>Digital Readout         | Indicates Distortion or SINAD of SINAD/BER IN<br>Connector Input. Move cursor to meter and press<br>ENTER to access meter operation screen.<br>Default Distortion Meter.                                                                                                    |
| 13. | "Offset"/"R Freq"                                    | Press F4 to toggle between Offset Frequency (3)<br>active with Duplex Receiver Frequency (2)<br>reactive or Duplex Receiver Frequency (2) active<br>with Offset Frequency (3) reactive.                                                                                                    |

| KEY | SCREEN FEATURE                                                            | FUNCTION                                                                                                    |  |  |
|-----|---------------------------------------------------------------------------|----------------------------------------------------------------------------------------------------|--|--|
| 14. | "SINAD"/"Dist"/"Modul"/"Off"                                              | Press F3 to rotate meter activated. Activate<br>SINAD Meter (12), Distortion Meter (12) or AM<br>Modulation Meter (17). Although 2 meters may<br>be displayed, only selected meter is active. Off<br>appears instead of AM Modulation Meter for FM<br>Modulation (7).                                                                                                    |  |  |
| 15. | "RX"                                                                      | Press F2 to display Duplex Receiver Operation Screen.                                                                                                    |  |  |
| 16. | "TX"                                                                      | Press F1 to display Duplex Transmitter Operation Screen.                                                                                                    |  |  |
| 17. | FM Deviation Meter, AM<br>Modulation Merer, Phase Meter<br>or TUNE Adjust | If AM or FM Duplex Transmitter Modulation Type<br>(24), Modulation or Deviation Meter displays. If<br>PM Duplex Transmitter Modulation Type (24),<br>Phase Meter displays. If USB, LSB or BFO<br>Duplex Transmitter Modulation Type (24), TUNE<br>Adjust displays. Move cursor to meter callout<br>and press ENTER to access meter operation<br>screen or to tune USB, LSB or BFO input. |  |  |
| 18. | Signal Strength Meter or<br>Power Meter Digital Display                   | Indicates received relative Signal Strength if RF<br>IN (23) is ANT or received signal Power if RF IN<br>(23) is T/R. Move cursor to meter, press ENTER<br>to access meter operation screen.                                                                                                    |  |  |
| 19. | Audio Frequency Meter Digital<br>Readout                                  | Move cursor to meter, press ENTER to access AF<br>Meter Operation Screen.                                                                                                    |  |  |
| 20. | Frequency Error Meter Digital<br>Display                                  | Displays received Frequency Error.                                                                                                    |  |  |
| 21. | RF Frequency Meter Digital<br>Display                                     | Move cursor to meter and press ENTER to access RF Frequency Meter Operation Screen.                                                                                                    |  |  |
| 22. | Duplex Transmitter Input<br>Attenuation Level                             | Select from:<br>0 dB 20 dB 40 dB<br>Default 0 dB.                                                                                                    |  |  |
| 23. | RF Input                                                                  | Select ANT or T/R Connector.                                                                                                    |  |  |
| 24. | Duplex Transmitter Modulation<br>Type                                     | Select Receive IF and Audio Bandwidths from:<br>FM1 FM2 FM3<br>FM4 AM1 AM2<br>USB LSB BFO<br>User<br>Default FM1.                                                                                                    |  |  |
| 25. | Duplex Transmitter Frequency                                              | Set from 0.2500 to 999.999 MHz. Default 10.0000 MHz.                                                                                                    |  |  |
| 26. | 10 MHz Indicator                                                          | Appears when 10 MHz signal is applied to External Reference Connector.                                                                                                    |  |  |

When Modulation Source 3 (6) is active source and POCSAG or Tone Remote is not Signaling Code, Duplex Operation Screen appears as follows:

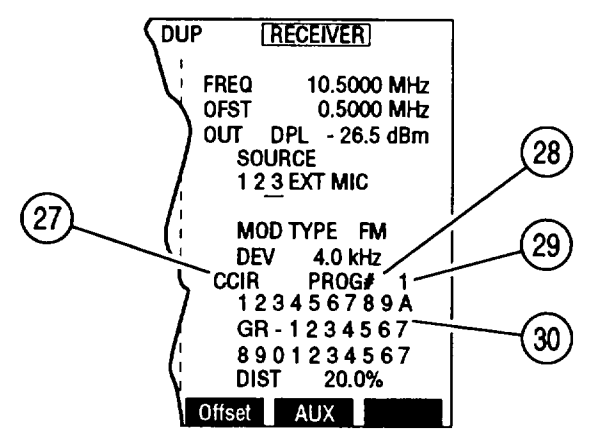

| KEY | SCREEN FEATURE                      | FUNCTION                                                                                                    |
|-----|-------------------------------------|----------------------------------------------------------------------------------------------------|
| 27. | Signaling Code Type                 | Selects Signaling Code Type. For AudioSignaling Format, select from:CCIREEAUS (E IA)ZVEIDDZVEIDVZEINATELEURO5/6 Tone SeqCCIRHCCIRH4User DefinedFor Digital Signaling Format, select from:DCSDCS INVFor RCC signaling Format, select from:IMTSMTS2805 |
| 28. | Direct Entry/Programmed<br>Sequence | Toggles to opposite function. DIRECT ENTRY<br>allows entry of digits to encode from RF<br>Generator Operation Screen. PROG # encodes<br>selected sequence programmed from RF<br>Generator Menu.                                                      |
| 29. | Programmed Sequence Number          | Appears with PROG # (28). Set from 1 to 16.                                                                                                    |
| 30. | Encoded Data                        | If PROG # (28), displays data encoded. If<br>DIRECT ENTRY (28), allows entering of digits to<br>encode.                                                                                                    |

When Modulation Source 3 (6) is active source and pOCSAG or Tone Remote is Si9nalin9 Code, Duplex Operation Screen appears as follows:

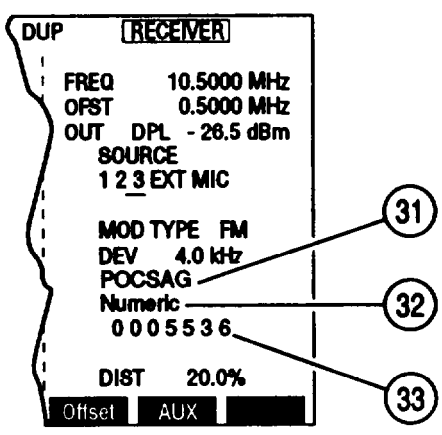

| KEY | SCREEN FEATURE      | FUNCTION                                                                                                    |
|-----|---------------------|----------------------------------------------------------------------------------------------------|
| 31. | Signaling Format    | Displays Signaling Format selected in RF<br>Generator Menu.                                                                                                    |
| 32. | Signaling Code Type | Selects Signaling Code Type. If POCSAG isSignaling Code, select from:Tone-1 beepTone-2 beeps Tone-3-beepsTone-4-beepsNumericAlpha lowerAlpha upperAlpha specialIf Tone Remote is Signaling Code, select from:20501950175016501450135011501050 |
| 33. | Capcode             | Does not appear with Tone Remote Signaling<br>Code. Displays POCSAG capcodes generated.                                                                                                    |

**f.** Duplex Transmitter Screen Configuration. When Duplex Operation Screen is displayed on CRT, press F1 Soft Function Key to access Duplex Transmitter Operation Screen. Use list of screen features to identify items that may be edited, the value range available and function.

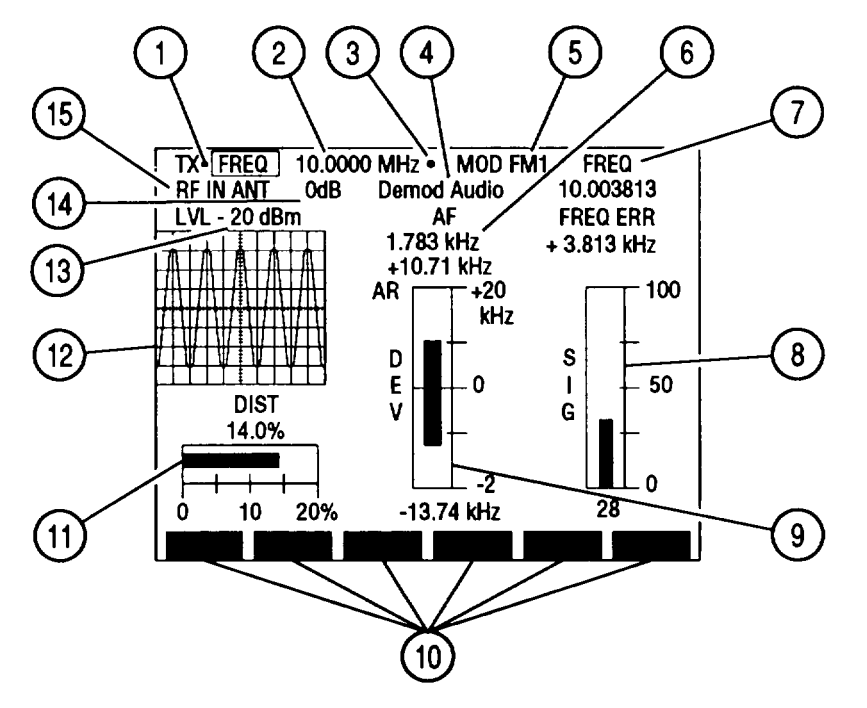

| KEY | SCREEN FEATURE                           | FUNCTION                                                                                                    |
|-----|------------------------------------------|----------------------------------------------------------------------------------------------------|
| 1.  | Squelch Indicator                        | Green dot appears when squelch is broken.                                                                                                    |
| 2.  | Duplex Transmitter Frequency             | Set from 0.2500 to 999.999 MHz.<br>Default 10.0000 MHz.                                                                                         |
| 3.  | 10 MHz Indicator                         | Appears when 10 MHz signal is applied to External Reference Connector.                                                                          |
| 4.  | Oscilloscope Input                       | Appears with Oscilloscope on. Select from:<br>Rcvr IF Demod Audio DC<br>SINAD/BER Func Gen Ext Mod<br>AC RF PWR LvL GND<br>Default Demod Audio. |
| 5.  | Modulation Type                          | Select from:<br>FM1 FM2 FM3<br>FM4 AM1 AM2<br>PM USB LSB<br>BFO User<br>Default FM1.                                                            |
| 6.  | Audio Frequency Meter Digital<br>Readout | Indicates Duplex Transmitter received audio<br>frequency. Move cursor to meter and press<br>ENTER to access AF Meter Operation Screen.          |

| KEY | SCREEN FEATURE                                                  | FUNCTION                                                                                                    |
|-----|-----------------------------------------------------------------|----------------------------------------------------------------------------------------------------|
| 7.  | Frequency Meter and<br>Frequency Error Meter Digital<br>Readout | Frequency Meter indicates received frequency;<br>Frequency Error Meter indicates difference<br>between frequency received and Duplex<br>Transmitter Frequency (2). Move cursor to meter<br>and press ENTER to access Frequency Error<br>Meter Operation Screen.                                                                                                    |
| 8.  | Signal Strength Meter or Power<br>Meter                         | Indicates received relative Signal Strength if<br>Duplex Transmitter Input (15) is ANT or received<br>signal Power if Duplex Transmitter Input (15) is<br>T/R. Move cursor to meter, press ENTER to<br>access meter operation screen. Default Signal<br>Strength Meter.                                                                                                    |
| 9.  | Deviation Meter or Modulation<br>Meter or Phase Meter           | Indicates Deviation frequency of received FM<br>signal, Modulation Percentage of received AM or<br>radians of received PM signal. Does not appear<br>if USB, LSB or BFO Modulation Type (5). Move<br>cursor to meter and press ENTER to access<br>meter operation screen. Default Deviation Meter.                                                                                          |
| 10. | Soft Function Key Definitions                                   | Vary with operation screen configuration, type<br>and output location of generated signals and<br>configuration of Duplex Transmitter Screen when<br>last accessed. Press Soft Function Key (F1 thru<br>F6) directly under Soft Function Key Definition to<br>access or activate feature named.                                                                                             |
| 11. | Selected Meter or TUNE Adjust                                   | Selected meter appears if Modulation Type (5) is<br>not USB, LSB, BFO or User Defined USB or BFO.<br>TUNE Adjust appears for USB, LSB, BFO or User<br>Defined USB or BFO Modulation Type (5). Move<br>cursor to meter or TUNE, press ENTER to access<br>meter operation screen or to Tune USB, LSB or<br>BFO input. Default Distortion Meter.                                               |
| 12. | Oscilloscope or<br>Spectrum Analyzer                            | Oscilloscope displays selected Input (4) wave<br>form, Spectrum Analyzer displays received<br>signal. Use 'Disp" F1 (29) to display full-size or<br>1/4-size Oscilloscope or Spectrum Analyzer, or to<br>display Signaling Code. When full-size,<br>Deviation/Modulation (9), Signal Strength/Power<br>(8) and selected meter (11) displays as digital<br>readouts. Default Signaling Code. |
| 13. | RF Output Level                                                 | If Duplex Receiver RF OUT is DPL, set from<br>-120.0 to 7.0 dBm. If Duplex Receiver RF OUT is<br>T/R, set from -137.0 to 0.0 dBm. Default<br>-20.0 dBm.                                                                                                    |
| 14. | Duplex Transmitter Input<br>Attenuation                         | Select from:<br>0 dB 20 dB 40 dB<br>Default 0 dB.                                                                                                    |

•

| ·    | 1                                  |                                                                                                    |
|------|------------------------------------|----------------------------------------------------------------------------------------------------|
| KEY  | SCREEN FEATURE                     | FUNCTION                                                                                                    |
| 15.  | Duplex Transmitter Input           | Select ANT or T/R Connector. Default ANT.                                                                                                    |
| When | Decode is selected using "Disp" F1 | I (29), Receive Operation Screen appears as                                                                                                    |
|      |                                    |                                                                                                    |
|      | $\bigcirc$                         | TX-[FREQ] 10.0000<br>RF IN ANT OdB                                                                                                    |
|      | (16)                               | LVL - 20 dBm                                                                                                    |
|      |                                    | CE2FN446                                                                                                    |
| KEY  | SCREEN FEATURE                     | FUNCTION                                                                                                    |
| 16.  | Signaling Code                     | Not selectable for DTMF Signaling Format. For<br>Digital Signaling format, select DCS, DCS INV or<br>POCSAG. Signaling Format selected in Receive<br>Menu. |
|      |                                    | 20% 0.00 kHz 0<br>X FM Z Meters AUX More<br>19 20 21 22 CE2FN412                                                                                           |
| KEY  | SCREEN FEATURE                     | FUNCTION                                                                                                    |
| 17.  | "Dup"/"AGC'                        | Press "Dup" F1 to displays Duplex Operation<br>Screen. "AGC" appears when manual is selected<br>for AGC. Press "AGC" F1 to edit manual AGC<br>level.       |
| 18.  | "RX"                               | Press F2 to displays Duplex Receiver Operation Screen.                                                                                                    |
| 19.  | "FM Z'                             | Appears when FM is selected as Modulation Type (5). Press F3 to zero FM Deviation Meter.                                                                   |

| KEY | SCREEN FEATURE                 | FUNCTION                                                                                                    |
|-----|--------------------------------|----------------------------------------------------------------------------------------------------|
| 20. | "Meters"/"Dist"/"Modul"/"Tune" | <ul> <li>"Meters" appears for FM or User Defined FM<br/>Modulation Type (5). Press F4 to display a meter<br/>on Duplex Transmitter Operation Screen. Select<br/>from Distortion, SINAD or Deviation (RMS).</li> <li>"Meters" appears for PM or User Defined PM<br/>Modulation Type (5). Press F4 to display a meter<br/>on Duplex Transmitter Operation Screen. Select<br/>from Distortion, SINAD or Phase (RMS).</li> <li>'Dist' or "Modul" appears for AM or User Defined<br/>AM Modulation Type (5). Press F4 to toggle<br/>active meter between Distortion and Modulation.<br/>Although both meters are displayed, one is active.</li> <li>"Tune" appears for USB, LSB, BFO or User<br/>Defined USB or BFO Modulation Type (5). Press<br/>F4 to tune receiver higher or lower in 125 Hz<br/>steps using DATA SCROLL Up and Down Arrow<br/>Keys.</li> </ul> |
| 21. | "AUX"/"Sp Tst"                 | "AUX" appears with Small System Computer<br>Interface disabled. Press F5 to display Auxiliary<br>Functions Menu.<br>"Sp Tst" appears with Small System Computer<br>Interface enabled. Press F5 to access Special<br>Test Menu.                                                                                                    |
| 22. | "More"/"ESC"                   | Press "More" F6 to access additional Soft<br>Function Key Definitions. "ESC" appears while<br>accessing parameters. Press "ESC" F6 to void<br>edit procedure.                                                                                                    |

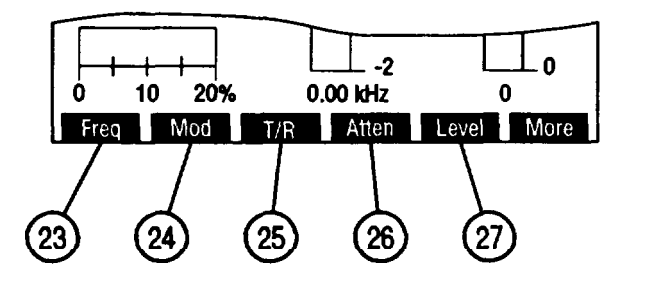

| KEY | SCREEN FEATURE | FUNCTION                                                              |
|-----|----------------|-----------------------------------------------------------------------|
| 23. | "Freq"         | Press F1 to access Duplex Transmitter Frequency (2).                  |
| 24. | "Mod"          | Press F2 to access Modulation Type (5).                               |
| 25. | "T/R"/"ANT"    | Press F3 to toggle Duplex Transmitter Input (15) between T/R and ANT. |
| 26. | "Atten"        | Press F4 to access Input Attenuation (14).                            |
| 27. | "Level"        | Press F5 to access Output Level (13).                                 |

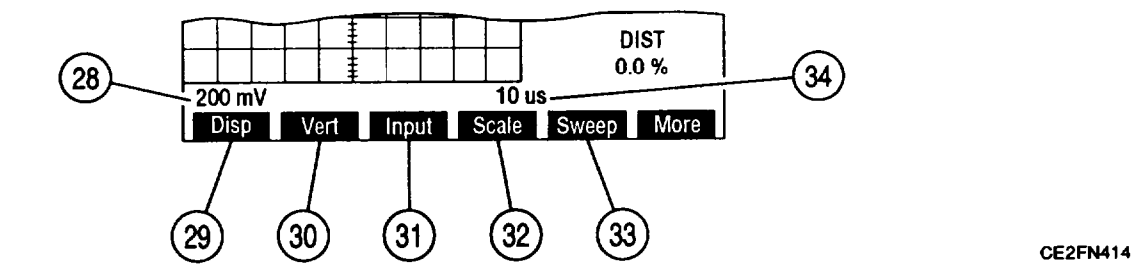

| KEY | SCREEN FEATURE              | FUNCTION                                                                                                    |
|-----|-----------------------------|----------------------------------------------------------------------------------------------------|
| 28. | Oscilloscope Vertical Scale | Appears with full-size Oscilloscope (12). Does<br>not appear if Input (4) is Rcvr IF. For AC, DC or<br>GND Input (4), select from:<br>1 mV/div 2 mV/div 5 mV/div<br>10 mV/div 20 mV/div 50 mV/div<br>100 mV/div 200 mV/div 500 mV/div<br>1 V/div 2 V/div 5 V/div<br>10 V/div 20 V/div 50 V/div<br>For Func Gen or Ext Mod Input, select from:<br>500 mV 1 V 2.5 V<br>For Demod Audio Input with FM as Modulation<br>Type (5), select from:<br>2 kHz 4 kHz 10 kHz<br>20 kHz Autorange (AR appears)<br>For RF Pwr Lvl Input (4), Scale shows 2W or<br>200W, according to range setting of Power Meter.<br>For SINAD/BER Input, Scale is 4 V. |
| 29. | "Disp"                      | Selects Oscilloscope or Spectrum Analyzer<br>display. Select from:<br>1/4 Anlz Full Anlz 1/4 Scope<br>Full Scope Decode                                                                                                    |
| 30. | "Vert"                      | Appears with full-size Oscilloscope (12). Press<br>F2 to enable vertical position adjustment of<br>Oscilloscope trace. Adjust with DATA SCROLL<br>Spinner, press ENTER.                                                                                                    |
| 31. | "Input"                     | Appears with 1/4 or full-size Oscilloscope. Press<br>F3 to access Oscilloscope Input (4).                                                                                                    |
| 32. | "Scale"                     | Does not appear for Rcvr IF, RF Pwr Lvl or<br>SINAD/BER Input (4) or when Oscilloscope (12)<br>is 1/4 size. Press F4 to access Oscilloscope<br>Vertical Scale (28).                                                                                                    |
| 33. | "Sweep"                     | Appears with full-size Oscilloscope (1 2). Does<br>not appear for Rcvr IF Input (4). Press F5 to<br>access Oscilloscope Horizontal Sweep Rate (34).                                                                                                    |

| KEY | SCREEN FEATURE                      |    | FUNCTION                                                                        |                                                                                |                                                                                          |
|-----|-------------------------------------|----|---------------------------------------------------------------------------------|--------------------------------------------------------------------------------|------------------------------------------------------------------------------------------|
| 34. | Oscilloscope Horizontal Swe<br>Rate | ep | Appears wit<br>not appear<br>1 μs<br>10 μs<br>100 μs<br>1 ms<br>10 ms<br>100 ms | h full-size Osc<br>for Rcvr IF Inp<br>2 μs<br>20 μs<br>200 μs<br>2 ms<br>20 ms | illoscope (12). Does<br>ut (4). Select from:<br>5 μs<br>50 μs<br>500 μs<br>5 ms<br>50 ms |

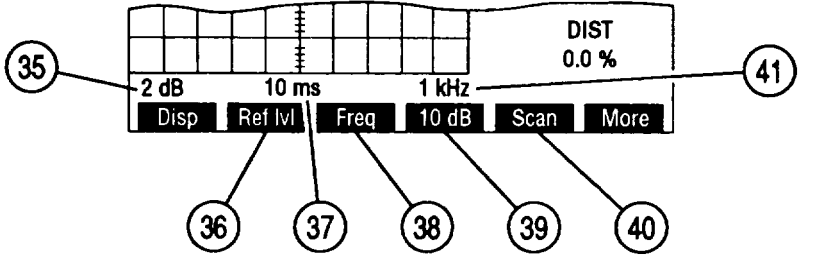

| KEY | SCREEN FEATURE                             | FUNCTION                                                                                                    |
|-----|--------------------------------------------|----------------------------------------------------------------------------------------------------|
| 35. | Spectrum Analyzer<br>Units/Division Factor | Appears with full-size Spectrum Analyzer (12),<br>Toggles between 10 and 2 dB.                                                                                                    |
| 36. | "Ref IvI"                                  | Appears with full-size Spectrum Analyzer (12)<br>and 2 dB Units/Division Factor (35). Press F2 to<br>access 2 dB reference level. Adjust with DATA<br>SCROLL Spinner, press ENTER.                           |
| 37. | Spectrum Analyzer Zero Scan<br>Sweep Rate  | Appears with full-size Spectrum Analyzer (12)and O kHz Scan Width. Select:1 $\mu$ s2 $\mu$ s5 $\mu$ s10 $\mu$ s20 $\mu$ s100 $\mu$ s200 $\mu$ s100 $\mu$ s500 $\mu$ s1 ms2 ms5 ms10 ms20 ms50 ms100 ms       |
| 38. | "Freq"/"Sweep"                             | Press "Freq" F3 to access Receive Radio<br>Frequency. "Sweep" appears with full-size<br>Spectrum Analyzer (12) and 0 kHz Scan Rate.<br>Press "Sweep" F3 to access Spectrum Analyzer<br>Zero Scan Sweep Rate. |
| 39. | "10 dB"/"2 dB"                             | Press F4 to toggle Spectrum Analyzer<br>Units/Division Factor between 10 and 2 dB.                                                                                                    |
| 40. | "Scan"                                     | Appears with full-size Spectrum Analyzer (12).<br>Press F5 to access Spectrum Analyzer Scan<br>Width (41 ).                                                                                                  |

| KEY | SCREEN FEATURE               | FUNCTION                                                                                                    |
|-----|------------------------------|----------------------------------------------------------------------------------------------------|
| 41. | Spectrum Analyzer Scan Width | Appears with full-size Spectrum Analyzer (12).<br>Select from:<br>1 kHz 2 kHz 5 kHz<br>10 kHz 20 kHz 50 kHz<br>100 kHz 200 kHz 500 kHz<br>1 MHz O kHz (zero scan) |

When Full Anlz is selected using "Disp" F1 (29) and "More" F6 (22) is pressed, Receive Soft Function Keys appear as follows:

|     | 2 dB<br>Find Find<br>42 43 | DIST<br>DIST<br>0.8 %<br>1 kHz<br>1 lvl<br>More<br>CE2FN416                                                                                                    |
|-----|----------------------------|----------------------------------------------------------------------------------------------------|
| KEY | MENU ITEM                  | FUNCTION                                                                                                    |
| 42. | "Find'                     | Press F1 to change Receive Radio Frequency to<br>lowest frequency with signal greater than Find<br>Reference Level. Range of Find Function is from<br>4.0000 to 999.9999 MHz. Signal amplitude must<br>be >-65 dBm. |
| 43. | "Find Ivl"                 | Press F2 to set Find Reference Level used with Find Function.                                                                                                    |

When Decode is selected using "Disp" F (29), Duplex Transmitter Soft Function Keys appear as follows:

|     | Uisp Dec<br>44 | 20% 0.00 kHz 0<br>code Stop Type Extend More<br>45 46 47 CE2FN417                                                         |
|-----|----------------|----------------------------------------------------------------------------------------------------|
| KEY | MENU ITEM      | FUNCTION                                                                                                    |
| 44. | "Decode"       | Press F2 to start decoding of selected Signaling<br>Code. "Decode" appears red while active.                              |
| 45. | "stop"         | Appears while Decode (44) is active. Press F3 to stop decoding.                                                           |
| 46. | "Туре"         | Appears with Digital Signaling Format. Press F4<br>to select a Digital Signaling Code. Select from:<br>DCS DCS INV POCSAG |

| KEY | MENU ITEM        | FUNCTION                                                                                                    |
|-----|------------------|----------------------------------------------------------------------------------------------------|
| 47. | "Extend"/"Input" | "Extend" appears with POCSAG Signaling Code.<br>Press F5 to display Extend Screen used to<br>decode POCSAG signals.<br>"Input" appears with DCS or DCS INV Signaling<br>Code. Press F5 to select Decode Input. Select<br>from:<br>Demod Audio SIN/BER (Inv) Ext Mod (Norm) |

When "Extend" F5 (46) is pressed, Extend Screen appears:

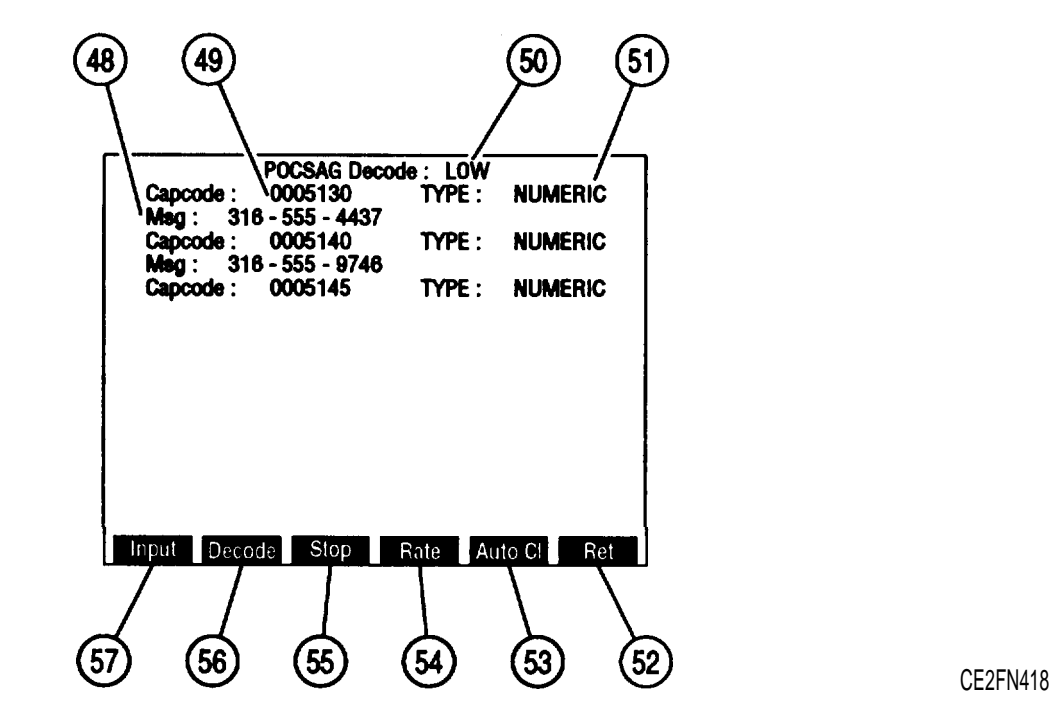

| KEY | SCREEN FEATURE                  | FUNCTION                                                                                                    |
|-----|---------------------------------|----------------------------------------------------------------------------------------------------|
| 48. | POCSAG message                  | Displays POCSAG message received.                                                                                                    |
| 49. | Capcode                         | Displays capcode received.                                                                                                    |
| 50. | POCSAG rate of received signals | Toggles between Low and High.                                                                                                    |
| 51. | POCSAG Function Type            | Displays POCSAG Function Type received.                                                                                                    |
| 52. | "Ret"                           | Press "Ret" F6 to display Receive Operation<br>Screen. "ESC" appears while accessing<br>parameters. Press "ESC" F6 to void edit<br>procedure.                                                                                             |
| 53. | "Auto CI"                       | Press F5 to enable/disable automatic screen<br>clear. When enabled, full Extend Screen is<br>cleared upon receiving next POCSAG signal.<br>When disabled, reception stops when Extend<br>Screen full. "Auto CI" appears red when enabled. |

| KEY | SCREEN FEATURE | FUNCTION                                                                                  |
|-----|----------------|-------------------------------------------------------------------------------------------|
| 54. | "Rate"         | Press F4 to toggle POCSAG rate (50).                                                      |
| 55. | "stop"         | Press F3 to stop POCSAG decoding.                                                         |
| 56. | "Decode"       | Press F2 to start POCSAG decoding.                                                        |
| 57. | "Input"        | Press F1 to select Decode Input. Select from:<br>Demod Audio SIN/BER (Inv) Ext Mod (Norm) |

**g. Duplex Transmitter Menu.** When Duplex Transmitter Operation Screen is displayed on CRT, press SETUP Key to access Duplex Transmitter Menu.

| Set Rovr Freq         | 95.1000 MHz |
|-----------------------|-------------|
| 2. Select Mod         | FM3         |
| 3. Select Rovr In     | Antenna     |
| 4. Select Input Atten | 0 dB        |
| 5. Select AGC Type    | Auto        |
| 6. Rovr Out Speaker   | On          |
| 7. Rovr Out Audio Out | Off         |
| 8. Rovr Out Demod Out | On          |
| 9. Auto Volume Level  | Off         |
| 10. Operation Mode    | Freq Scan   |
| 11. Signaling Formats | DTMF        |

| KEY | MENU ITEM                                 | FUNCTION                                                                                                    |
|-----|-------------------------------------------|----------------------------------------------------------------------------------------------------|
| 1.  | Receive Radio Frequency                   | Set from 0.2500 to 999.9999 MHz.<br>Default 10.0000 MHz.                                                                                                    |
| 2.  | Modulation Type                           | Access displays submenu. Select from:<br>FM1 FM2 FM3<br>FM4 AM1 AM2<br>USB LSB BFO<br>PM User Defined<br>Default FM1.                                                                                                    |
| 3.  | Receive Input Source                      | Access toggles between Antenna and T/R.<br>Default Antenna.                                                                                                    |
| 4.  | Input Attenuation                         | Access displays submenu. Select from:<br>O dB 20 dB 40 dB<br>Default 0 dB.                                                                                                    |
| 5.  | AGC Type                                  | Access displays AGC Type Submenu.                                                                                                    |
| 6.  | Receiver Output to Speaker                | Access toggles between on and off. Default on.                                                                                                    |
| 7.  | Receiver Output to AUDIO<br>OUT Connector | Access toggles between on and off. Default off.                                                                                                    |
| 8.  | Receiver Output to DEMOD<br>OUT Connector | Access toggles between on and off. Default on.                                                                                                    |
| 9.  | Automatic Volume Level                    | Access toggles between on and off. Default off.                                                                                                    |
| 10. | Receive Operation Mode                    | Access displays submenu. Select from:<br>Direct Channel<br>Direct is for normal operation. Channel displays<br>Receive Radio Frequency as a channel. F or R<br>appears indicating Forward or Reverse Channels.<br>"Chan" F2 appears for Channel Mode and selects<br>Cellular Channel Format. Default Direct. |

| KEY | MENU ITEM        | FUNCTION                                                                                                    |
|-----|------------------|----------------------------------------------------------------------------------------------------|
| 11. | Signaling Format | Access displays submenu. Select DTMF or<br>Digital. Selecting Digital displays submenu<br>allowing selection of Digital Code. Select from:<br>DCS DCS INV POCSAG<br>Default DTMF. |

When User Defined is selected as Duplex Transmitter Modulation, submenu appears:

| 1. Set Rovr Freq<br>2. Select Mod | 200.0000<br>User Defir | MHz<br>1ed |
|-----------------------------------|------------------------|------------|
| 3. Modulation                     | FM DATA                |            |
| <sup>4.</sup> 2. IF Filters       | 3 KHz                  |            |
| 5. 3. Post Detection              | All Pass               |            |
| 7. Rovr Out Audio Out             | Off                    | •          |
| 8. Rovr Out Demod Out             | On                     |            |
| 9. Auto Volume Level              | Off                    |            |
| 10. Operation Mode                | Freq Scan              | 1          |
| 11. Signaling Formats             | DTMF                   |            |

| KEY | MENU ITEM             | FUNCTION                                                                                                    |
|-----|-----------------------|----------------------------------------------------------------------------------------------------|
| 1.  | Modulation Type       | Access displays submenu. Select from:<br>FM AM SSB (Upper)<br>SSB (Lower) BFO PM<br>FM DATA<br>Default FM.                                                                                                    |
| 2.  | IF Filters            | Access displays submenu. Select from:<br>3 kHz                                                                                                    |
| 3.  | Post Detection Filter | Access displays submenu. Select from:<br>All Pass Low Pass High Pass<br>Band Pass C Wt Pass<br>Selecting Low Pass, High Pass or Bandpass<br>displays data field allowing for entry of cutoff<br>frequencies. Range of cutoff frequencies are:<br>Low Pass 0.100 to 30.000 kHz<br>High Pass 0.500 to 20.000 kHz<br>Band Pass low 0.500 to 20.000 kHz<br>Bandpass high 0.100 to 30.000 kHz |

When Select AGC Type is selected on Duplex Transmitter Menu, submenu appears:

| Duplex Transmitter Menu                                                                                                    |                                                                                                    |          |
|----------------------------------------------------------------------------------------------------|----------------------------------------------------------------------------------------------------|----------|
| <ol> <li>Set Rovr Freq</li> <li>Select Mod</li> <li>Select Rovr in</li> <li>Select Input Atten</li> <li>Select AGC Type</li> <li>Rovr Out Speaker</li> <li>Rovr Out Audio Out</li> <li>Auto Volume Level</li> <li>Operation Mode</li> <li>Signaling Formats</li> </ol> | 10.0000 MHz<br>FM1<br>Antenna<br>0 dB<br>Auto<br>1 User Defined<br>2. Manual<br>3. Auto<br>Freq Scan<br>DTMF | OFOEN404 |
|                                                                                                    | 200                                                                                                    | CE2FN421 |

| KEY | MENU ITEM    | FUNCTION                                                                                                    |
|-----|--------------|----------------------------------------------------------------------------------------------------|
| 1.  | User Defined | Access displays submenu. Select User Defined<br>AGC Type from:<br>Measurement Speech Data<br>High Speed Type 1 Type 2<br>Type 3<br>Default Measurement. |
| 2.  | Manual       | Set Receiver AGC Lvl from 1 to 255.<br>Default 128.                                                                                                    |
| 3.  | Auto         | AGC Type is automatically set.                                                                                                    |

h. Duplex Receiver Screen Configuration. When Duplex Operation Screen is displayed on CRT, press F2 to access Duplex Receiver Operation Screen. Use list of screen features to identify items that may be edited, the value range available and function.

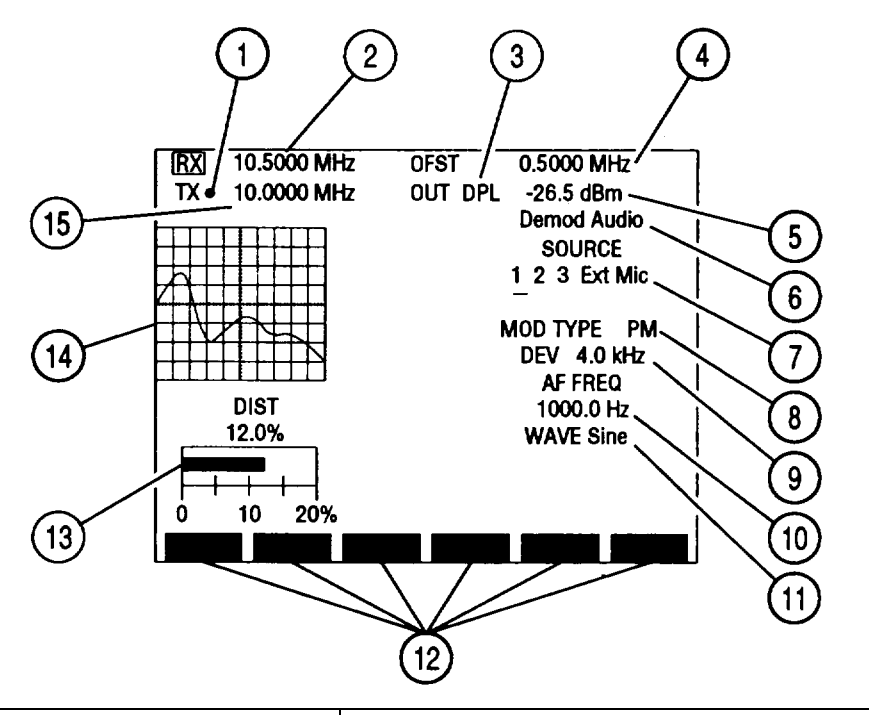

| KEY | SCREEN FEATURE            | FUNCTION                                                                                                    |
|-----|---------------------------|----------------------------------------------------------------------------------------------------|
| 1.  | Squelch Indicator         | Green dot appears when squelch is broken.                                                                                                    |
| 2.  | Duplex Receiver Frequency | Set from 0.2500 to 999.9999 MHz when active.<br>Default active, 10.0000 MHz. Only Duplex<br>Receiver Frequency or Offset Frequency (4) is<br>active and may be changed. The other is<br>reactive between active feature and Duplex<br>Transmitter Frequency (1 5). Active feature<br>callout displays blue, reactive feature callout<br>displays red. |
| 3.  | RF OUT                    | Access toggles between DPL or T/R. Default DPL.                                                                                                    |
| 4.  | Offset Setting            | Set from -999.7499 to 999.7499 MHz when active.<br>Default reactive, 0.0000 MHz.                                                                                                    |
| 5.  | Level                     | If RF OUT (3) is DPL, set from -120.0 to 7.0 dBm.<br>If RF OUT (3) is T/R, set from -137.0 to 0.0 dBm.<br>Default -20.0 dBm.                                                                                                    |
| 6.  | Oscilloscope Input        | Appears with Oscilloscope on. Select from:<br>Rcvr IF Demod Audio RF Pwr Lvl<br>SINAD/BER Func Gen Ext Mod<br>AC DC GND<br>Default Demod Audio.                                                                                                    |
| KEY | SCREEN FEATURE                                       | FUNCTION                                                                                                    |
|-----|------------------------------------------------------|----------------------------------------------------------------------------------------------------|
| 7.  | Modulation Source                                    | 1 = Function Generator #1<br>2 = Function Generator #2<br>3 = Signaling Formats<br>Ext = EXT MOD Connector Input<br>Mic = MIC/ACC Connector Input<br>Underline indicates active source. FM and PM<br>cannot be selected for different sources at the<br>same time. Select modulation type by color code:<br>White = OFF Yellow = FM Red = AM<br>Green = PM<br>Default 1, OFF. |
| 8.  | Modulation Type                                      | Not an editable feature. Readout echoes<br>modulation type of active source (7). Indicates:<br>FM AM PM<br>OFF<br>Default OFF.                                                                                                    |
| 9.  | Active Source FM Deviation or<br>AM or PM Modulation | Set deviation from 0.0 to 100.0 kHz.<br>Set modulation for AM from 0%. to 90%.<br>Set modulation for PM from 0.0 to 10.0 radians.                                                                                                    |
| 10. | Active Source Audio Frequency                        | Does not appear if OFF selected for active source<br>or if Ext or Mic active. Set from 0.0 to<br>40000.0 Hz.                                                                                                    |
| 11. | Active Source Wave Shape                             | Does not appear if OFF selected for active source<br>or if Ext or Mic active. Select from:<br>Sine Square Ramp<br>Triangle Pulse +1 Lvl<br>0 Lvl -1 Lvl                                                                                                    |
| 12. | Soft Function Key Definitions                        | Vary with operation screen configuration, type<br>and output location of generated signals and<br>configuration of RF Generator Screen when last<br>accessed. Press Soft Function Key (F1 thru F6)<br>directly under Soft Function Key Definition to<br>access or activate feature named.                                                                                     |
| 13. | SINAD, Distortion, AF Level or<br>DMM Meter          | Shows meter readings of selected meter input.<br>Move cursor to meter and press ENTER to access<br>Meter Operation Screen.                                                                                                    |
| 14. | Oscilloscope or<br>Spectrum Analyzer                 | Oscilloscope displays selected Input (6) wave<br>form, Spectrum Analyzer displays RF Generator<br>output. Use F1 'Disp" (36) to display full-size or<br>1/4-size Oscilloscope or Spectrum Analyzer, or<br>select None for no display. When full-size,<br>Meters (13) display as digital readouts. Default<br>None.                                                            |
| 15. | Duplex Transmitter Frequency                         | Set from 0.2500 to 999.9999 MHz.<br>Default 10.0000 MHz.                                                                                                    |

When Modulation Source 3 (7) is active source and POCSAG or tone Remote is not Signaling Code, Duplex Operation Screen appears as follows:

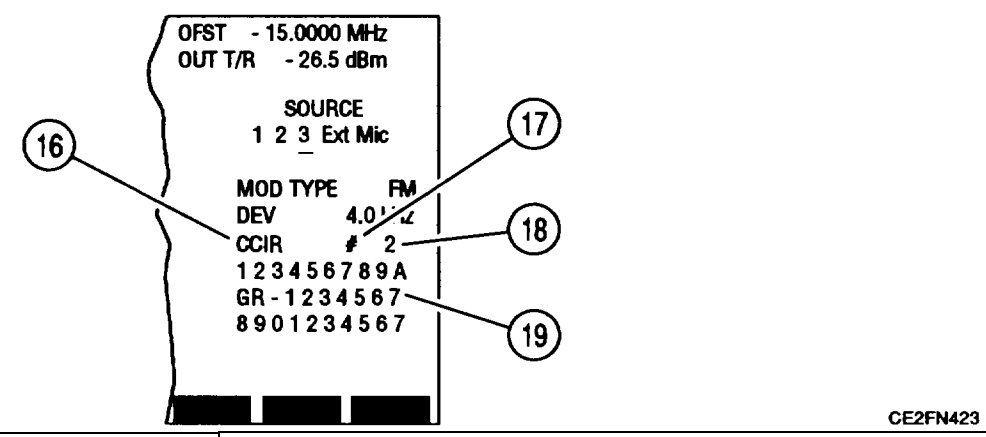

| KEY | SCREEN FEATURE                      | FUNCTION                                                                                                    |
|-----|-------------------------------------|----------------------------------------------------------------------------------------------------|
| 16. | Signaling Code Type                 | Selects Signaling Code Type. For AudioSignaling Format, select from:CCIREEAUS (EIA)ZVEIDDZVEIDVZEINATELEURO5/6 Tone SeqCCIRHCCIRH4User DefinedFor Digital Signaling Format, select from:DCSDCS INVPOCSAGFor RCC signaling Format, select from:IMTSMTS2805Tone Rem |
| 17. | Direct Entry/Programmed<br>Sequence | Toggles to opposite function. DIRECT ENTRY<br>allows entry of digits to encode from RF<br>Generator Operation Screen. PROG # encodes<br>selected sequence programmed from RF<br>Generator Menu.                                                                   |
| 18. | Programmed Sequence Number          | Appears with PROG # (17). Set from 1 to 16.                                                                                                    |
| 19. | Encoded Data                        | If PROG # (17), displays data encoded. If<br>DIRECT ENTRY (17), allows entering of digits to<br>encode.                                                                                                    |

CE2FN424

When Modulation Source 3 (7) is active source and POCSAG or tone Remote is not Signaling Code, Duplex Operation Screen appears as follows:

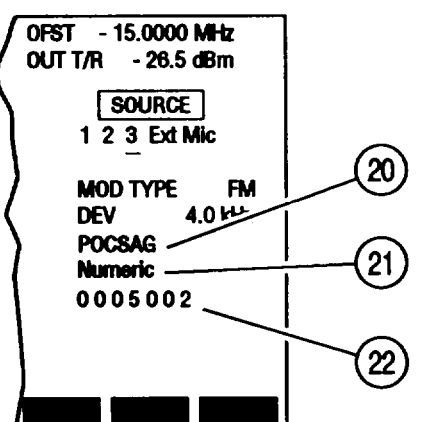

KEY SCREEN FEATURE FUNCTION 20. Signaling Format Displays Signaling Format selected in RF Generator Menu. Selects Signaling Code Type. If POCSAG is 21. Signaling Code Type Signaling Code, select from: Tone-1 beep Tone-2 beeps Tone-3-beeps Tone-4-beeps Numeric Numeric seq Alpha lower Alpha upper Alphanum Alpha special If Tone Remote is Signaling Code, select from: 1850 2050 1950 1550 1650 1750 1450 1350 1250 1050 1150 Capcode Does not appear with Tone Remote Signaling 22. Code. Displays POCSAG capcodes generated.

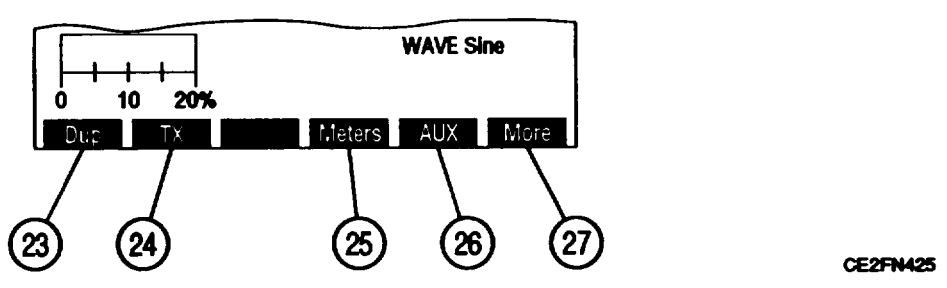

| KEY | SCREEN FEATURE | FUNCTION                                                           |
|-----|----------------|--------------------------------------------------------------------|
| 23. | "Dup"          | Press F1 to access Duplex Operation Screen.                        |
| 24. | "TX"           | Press F2 to access Duplex Transmitter Operation Screen.            |
| 25. | "Meters"       | Press F4 to select SINAD, Distortion, AF Level or DMM Meter (1 3). |

| KEY | SCREEN FEATURE | FUNCTION                                                                                                    |
|-----|----------------|----------------------------------------------------------------------------------------------------|
| 26. | "Sp Tst"/"AUX" | "Sp Tst" appears with Small System Computer<br>Interface enabled. Press F5 to access Special<br>Test Menu.<br>"AUX" appears with Small System Computer<br>Interface disabled. Press F5 to display Auxiliary<br>Functions Menu. |
| 27. | 'More"/" ESC"  | Press "More" F6 to access additional Soft<br>Function Key Definitions. "ESC" appears while<br>accessing parameters. Press "ESC" F6 to void<br>edit procedure.                                                                  |

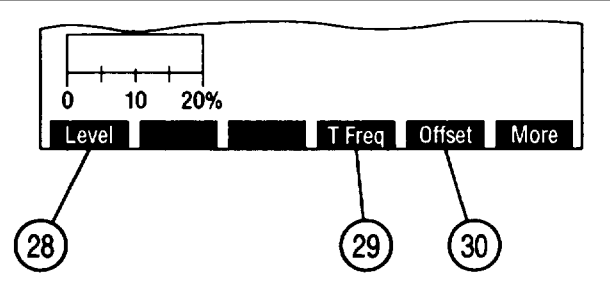

CE2FN426

| KEY | SCREEN FEATURE     | FUNCTION                                                                                                    |
|-----|--------------------|----------------------------------------------------------------------------------------------------|
| 28. | "Level"            | Press F1 to access RF Out Level (5).                                                                                           |
| 29. | "T Freq"           | Press F4 to access Duplex Transmitter Frequency (15).                                                                          |
| 30. | "Offset"/" R Freq" | Press F5 to toggle between active Offset (4) with<br>reactive RX (2), and active RX Frequency (2) with<br>reactive Offset (4). |

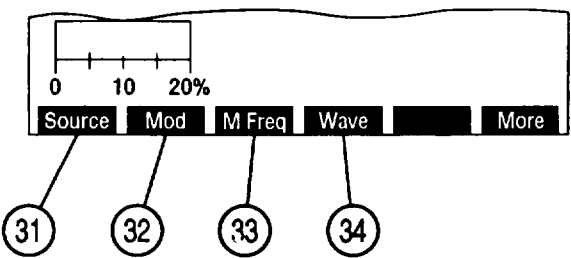

| KEY | SCREEN FEATURE | FUNCTION                                                                                                    |
|-----|----------------|----------------------------------------------------------------------------------------------------|
| 31. | "Source"       | Press F1 to access Source (7).                                                                                                    |
| 32. | "Mod"/" Dev"   | Does not appear if OFF Modulation is active<br>source or if Ext or Mic active. Press F2 to<br>access FM Deviation, AM or PM Modulation (9). |
| 33. | "M Freq"       | Does not appear if OFF Modulation is active<br>source or if Ext or Mic active. Press F3 to<br>access Active Source Audio Frequency (10).    |

| KEY | SCREEN FEATURE | FUNCTION                                                                                                    |  |
|-----|----------------|----------------------------------------------------------------------------------------------------|--|
| 34. | "Wave"         | Does not appear if OFF Modulation is active<br>source or if Ext or Mic active. Press F4 to<br>access Active Source Wave Shape (1 1). |  |

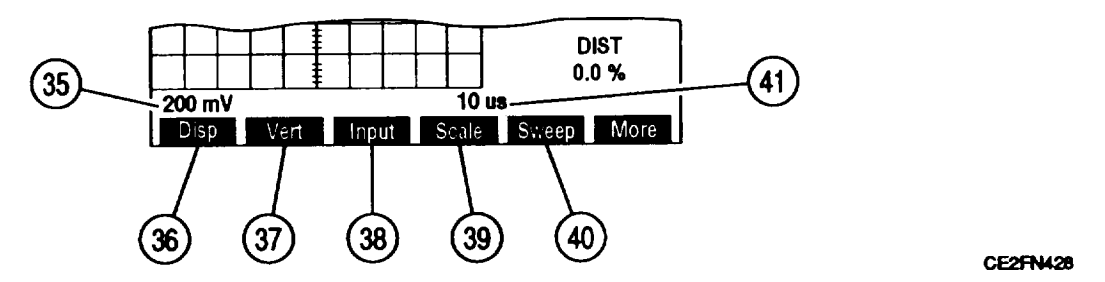

| KEY | SCREEN FEATURE              | FUNCTION                                                                                                    |
|-----|-----------------------------|----------------------------------------------------------------------------------------------------|
| 35. | Oscilloscope Vertical Scale | Appears with full-size Oscilloscope (14). Does<br>not appear if Input (6) is Rcvr IF. For AC, DC or<br>GND Input (6), select from:<br>1 mV/div 2 mV/div 5 mV/div<br>10 mV/div 20 mV/div 50 mV/div<br>100 mV/div 200 mV/div 500 mV/div<br>1 V/div 2 V/div 5 V/div<br>10 V/div 20 V/div 50 V/div<br>For Func Gen or Ext Mod Input, select from:<br>500 mV 1 V 2.5 V<br>For Demod Audio Input with FM as Modulation<br>Type (8), select from:<br>2 kHz 4 kHz 10 kHz<br>20 kHz Autorange (AR appears)<br>For RF Pwr Lvl Input (6), Scale shows 2W or<br>200W, according to range setting of Power Meter.<br>For SINAD/BER Input, Scale is 4 V. |
| 36. | "Disp"                      | Selects Oscilloscope or Spectrum Analyzer<br>display. Select from:<br>1/4 Anlz Full Anlz 1/4 Scope<br>Full Scope None                                                                                                    |
| 37. | "Vert"                      | Appears with full-size Oscilloscope (14). Press<br>F2 to enable vertical position adjustment of<br>Oscilloscope trace. Adjust with DATA SCROLL<br>Spinner, press ENTER.                                                                                                    |
| 38. | "Input"                     | Appears with 1/4 or full-size Oscilloscope. Press<br>F3 to access Oscilloscope Input (6).                                                                                                    |
| 39. | "Scale"                     | Does not appear for Rcvr IF, RF Pwr Lvl or<br>SINAD/BER Input (6) or when Oscilloscope (14)<br>is 1/4 size. Press F4 to access Oscilloscope<br>Vertical Scale (35).                                                                                                    |

| KEY | SCREEN FEATURE                        | FUNCTION                                                                                                    |
|-----|---------------------------------------|----------------------------------------------------------------------------------------------------|
| 40. | "Sweep"                               | Appears with full-size Oscilloscope (14). Does<br>not appear for Rcvr IF input (6). Press F5 to<br>access Oscilloscope Horizontal Sweep Rate (41 ).                                                                           |
| 41. | Oscilloscope Horizontal Sweep<br>Rate | Appears with full-size Oscilloscope (1 4). Does<br>not appear for Rcvr IF Input (6). Select from:<br>$1 \ \mu s$ 2 \ \mu s5 \ \mu s10 \ \mu s20 \ \mu s50 \ \mu s100 \ \mu s200 \ \mu s500 \ \mu s1 ms2 ms5 ms10 ms20 ms50 ms |

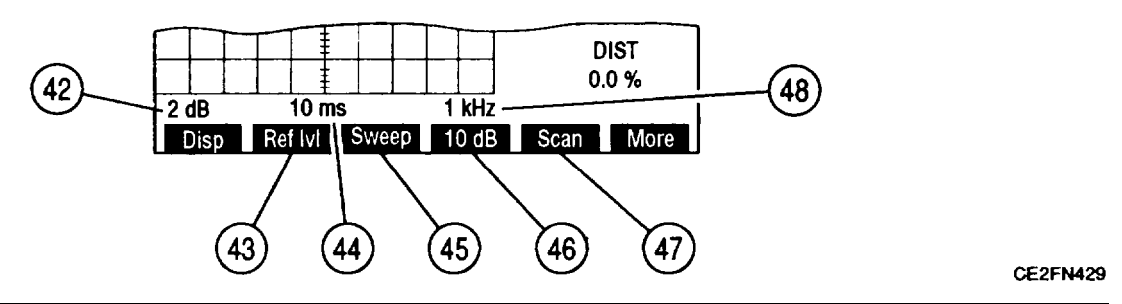

| KEY | SCREEN FEATURE                             | FUNCTION                                                                                                    |  |
|-----|--------------------------------------------|----------------------------------------------------------------------------------------------------|--|
| 42. | Spectrum Analyzer<br>Units/Division Factor | Appears with full-size Spectrum Analyzer (14).<br>Toggles between 10 and 2 dB.                                                                                                    |  |
| 43. | "Ref Ivl"                                  | Appears with full-size Spectrum Analyzer (14)<br>and 2 dB Units/Division Factor (42). Press F2 to<br>access 2 dB reference level. Adjust with DATA<br>SCROLL Spinner, press ENTER.                              |  |
| 44. | Spectrum Analyzer Zero Scan<br>Sweep Rate  | Appears with full-size Spectrum Analyzer (12)and 0 kHz Scan Width. Select:1 $\mu$ s2 $\mu$ s1 $\mu$ s2 $\mu$ s10 $\mu$ s20 $\mu$ s100 $\mu$ s200 $\mu$ s100 $\mu$ s200 $\mu$ s1 ms2 ms5 ms10 ms20 ms50 ms100 ms |  |
| 45. | "Sweep"                                    | Appears with full-size Spectrum Analyzer (12)<br>and 0 kHz Scan Width. Press F3 to access<br>Spectrum Analyzer Zero Scan Sweep Rate.                                                                            |  |
| 46. | "10 dB"/"2 dB"                             | Press F4 to toggle Spectrum Analyzer<br>Units/Division Factor between 10 and 2 dB.                                                                                                    |  |
| 47. | "Scan"                                     | Appears with full-size Spectrum Analyzer (14).<br>Press F5 to access Spectrum Analyzer Scan<br>Width (48).                                                                                                    |  |

| KEY | SCREEN FEATURE               | FUNCTION                                                            |                                                                    |                                                     |
|-----|------------------------------|---------------------------------------------------------------------|--------------------------------------------------------------------|-----------------------------------------------------|
| 48. | Spectrum Analyzer Scan Width | Appears with<br>Select from:<br>1 kHz<br>10 kHz<br>100 kHz<br>1 MHz | full-size Spectrum<br>2 kHz<br>20 kHz<br>200 kHz<br>0 kHz (zero sc | Analyzer (14).<br>5 kHz<br>50 kHz<br>500 kHz<br>an) |

1. **Duplex Receiver Menu.** When Duplex Receiver Operation Screen is displayed on CRT, press SETUP Key to access Duplex Receiver Menu.

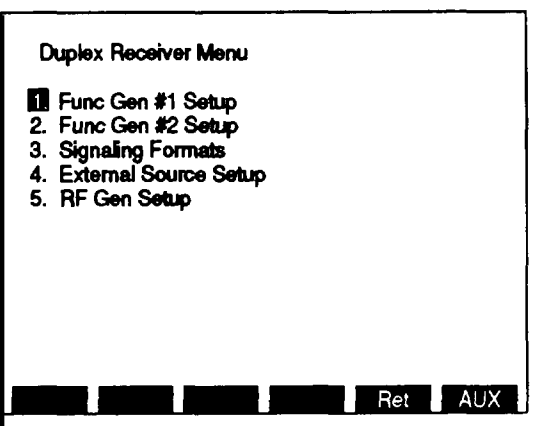

CE2FN430

KEY **MENU ITEM** FUNCTION 1. Function Generator #1 Setup Access displays Function Generator #1 Submenu. Function Generator #2 Setup 2. Access displays Function Generator #2 Submenu. 3. Signaling Formats Access displays Signaling Format Menu. 4. External Source Setup Access displays External Source Setup Menu. 5. Duplex Receiver Setup Access displays Duplex Receiver Setup Menu.

When Func Gen #1 Setup or Func Gen #2 Setup is accessed from Duplex Receiver Menu, one of the following submenus appears on CRT. The setup parameters for Function Generator #1 Submenu and Function Generator #2 Submenu are identical.

| Duplex Receiver Menu         Func Gen #1 Setup         Func Gen 1       OFF         Freq       1000.0 Hz         Wave Form       Sine         Level Setting       Ret |                                               | Duplex Receiver Menu         1. Func Gen #1 Setup         2 Func Gen #2 Setup         3.         4.         2. Freq         1000.0 Hz         3. Wave Form         4. Level Setting |
|----------------------------------------------------------------------------------------------------|-----------------------------------------------|----------------------------------------------------------------------------------------------------|
| KEY                                                                                                    | MENU ITEM                                     | FUNCTION                                                                                                    |
| 1.                                                                                                    | Function Generator 1 and 2<br>Modulation Type | Select from:<br>OFF AM FM<br>PM<br>Default OFF.                                                                                                    |
| 2.                                                                                                    | Frequency Setting                             | Set from 0.0 to 40000.0 Hz. Default 1000.0 Hz.                                                                                                    |
| 3.                                                                                                    | Wave Form                                     | Access displays submenu. Select from:<br>Sine Square Ramp<br>Triangle Pulse +1 Lvl<br>O Lvl -1 Lvl<br>Default Sine.                                                                 |
| 4.                                                                                                    | Level Setting:                                | Appears if OFF Modulation Type (1). Parameter field is blank.                                                                                                    |
|                                                                                                    | FM Dev                                        | Appears if FM Modulation Type (I). Set from 0.0 to 100.0 kHz.                                                                                                    |
|                                                                                                    | AM Mod                                        | Appears if AM Modulation Type (1). Set from 0% to 90%.                                                                                                    |
|                                                                                                    | PM Mod                                        | Appears if PM Modulation Type (1). Set from 0.0 to 10.0 radians.                                                                                                    |

When 3. Signaling Formats is selected on Duplex Receiver Menu, Signaling Format Menu appears:

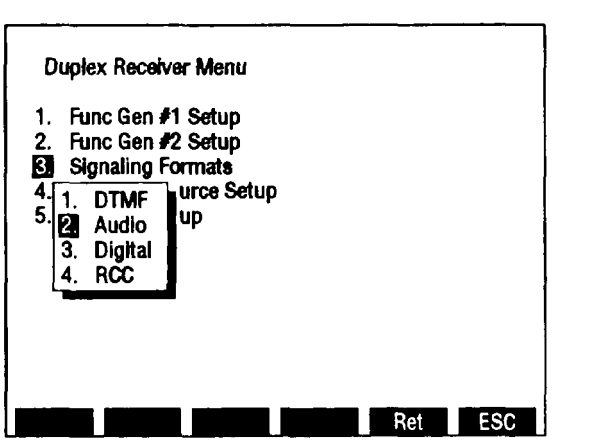

CE2FN433

KEY MENU ITEM FUNCTION DTMF Access selects DTMF as Signaling Format and 1. displays DTMF Format Menu. 2. Audio Access displays Audio Format Menu. 3. Digital Access displays Digital Format Menu. 4. RCC Access displays RCC Format Menu.

When 1. DTMF is selected on Signaling Format Menu, DTMF Format Menu appears. DTMF Format Menu allows assignment of identification numbers to sequences. Sequences are selected from Duplex Transmitter Operation Screen by entering identification number for Programmed Sequence Number (18).

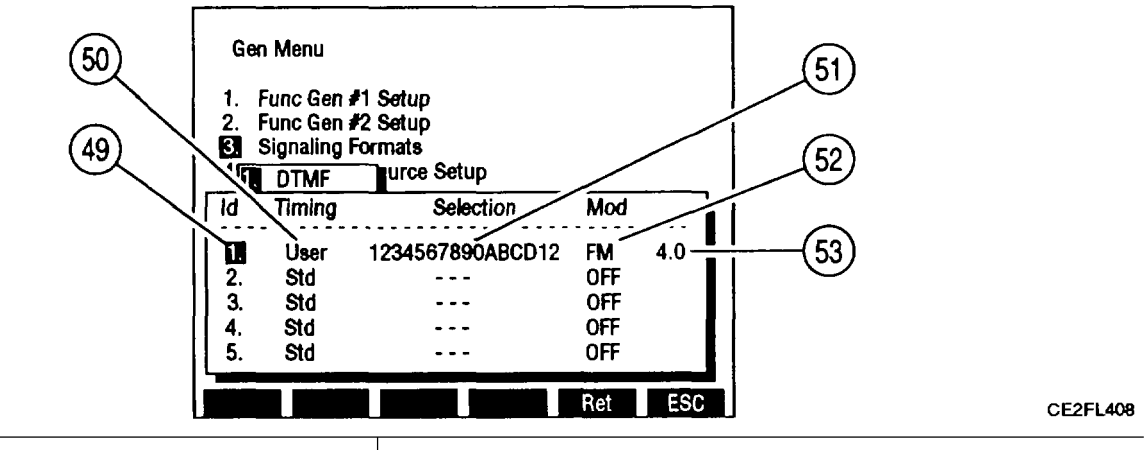

| KEY | SCREEN FEATURE                    | FUNCTION                                   |
|-----|-----------------------------------|--------------------------------------------|
| 49. | Identification number of sequence | Identification numbers range from 1 to 15. |

| KEY | SCREEN FEATURE                        | FUNCTION                                                                                                    |
|-----|---------------------------------------|----------------------------------------------------------------------------------------------------|
| 50. | Mark and space timing                 | Select Std (Standard, 25 ms mark and space<br>timing) or User. Selecting User displays data<br>field allowing mark and space timing entry from<br>25 to 9999 ms. Default Std. |
| 51. | Sequence of up to 16 digits to encode | Use 1 to 9, letters A to D, # and *.                                                                                                    |
| 52. | Modulation Type                       | Select AM, FM, PM or OFF. Default OFF.                                                                                                    |
| 53. | Modulation Level                      | Set Modulation Level from 0.0 to 20.0 kHz for FM, 0.0% to 24.5% for AM, 0.0 to 3.0 radians for PM.                                                                            |

When 2. Audio is selected on Signaling Formats Menu, Audio Format Menu appears allowing selection of Audio Code:

| Dup<br>1.<br>2.<br><b>3</b><br>4<br>1.<br>5<br><b>2</b><br>3.<br>4. | ex F<br>2. 3.<br>4.<br>5.<br>6.<br>7.<br>8.<br>9.<br>10.<br>11.<br>12. | CCIR<br>EEA<br>U.S. (<br>ZVEI<br>DDZV<br>DZVEI<br>NATE<br>EURO<br>5/6 TC<br>CCIRJ<br>CCIRJ<br>User I | r Menu<br>EIA)<br>EI (ZVEI 2<br>I (ZVEI 3)<br>L<br>)<br>one Seq<br>H<br>H<br>Defined | ) |     |     |
|---------------------------------------------------------------------|------------------------------------------------------------------------|----------------------------------------------------------------------------------------------------|--------------------------------------------------------------------------------------|---|-----|-----|
|                                                                     |                                                                        |                                                                                                    |                                                                                      |   | Ret | ESC |

## CE2FN435

Selecting an Audio Signaling Code except User Defined displays Audio Code Menu. Audio Code Menu allows assignment of identification numbers to sequences. Sequences are selected from Duplex Transmitter Operation Screen by entering identification number for Programmed Sequence Number (18).

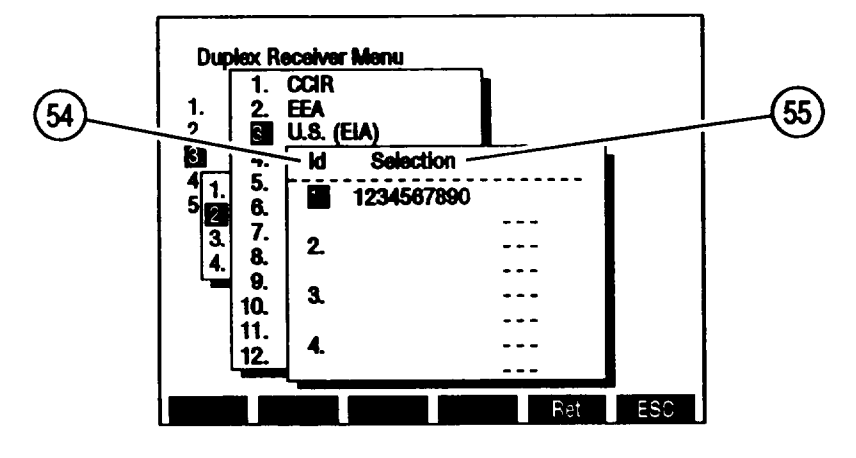

| KEY | MENU ITEM                             | FUNCTION                                  |
|-----|---------------------------------------|-------------------------------------------|
| 54. | Identification number of sequence     | Identification number range from 1 to 16. |
| 55. | Sequence of up to 30 digits to encode | Use O to 9, -, A, G and R.                |

When 12. User Defined is selected on Audio Code Menu, submenu appears:

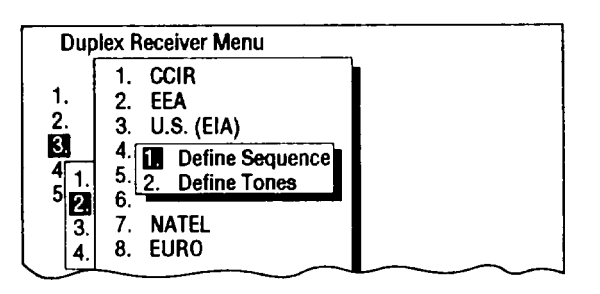

When 1. Define Sequence is selected, Audio Code Menu appears. User Defined sequences are selected as other Audio Codes. User Defined Tones are defined in Defined Tones Menu When 2. Define Tones is selected, Defined Tones Menu appears allowing the defining of 30 different tones to be selected using Audio Code Menu.

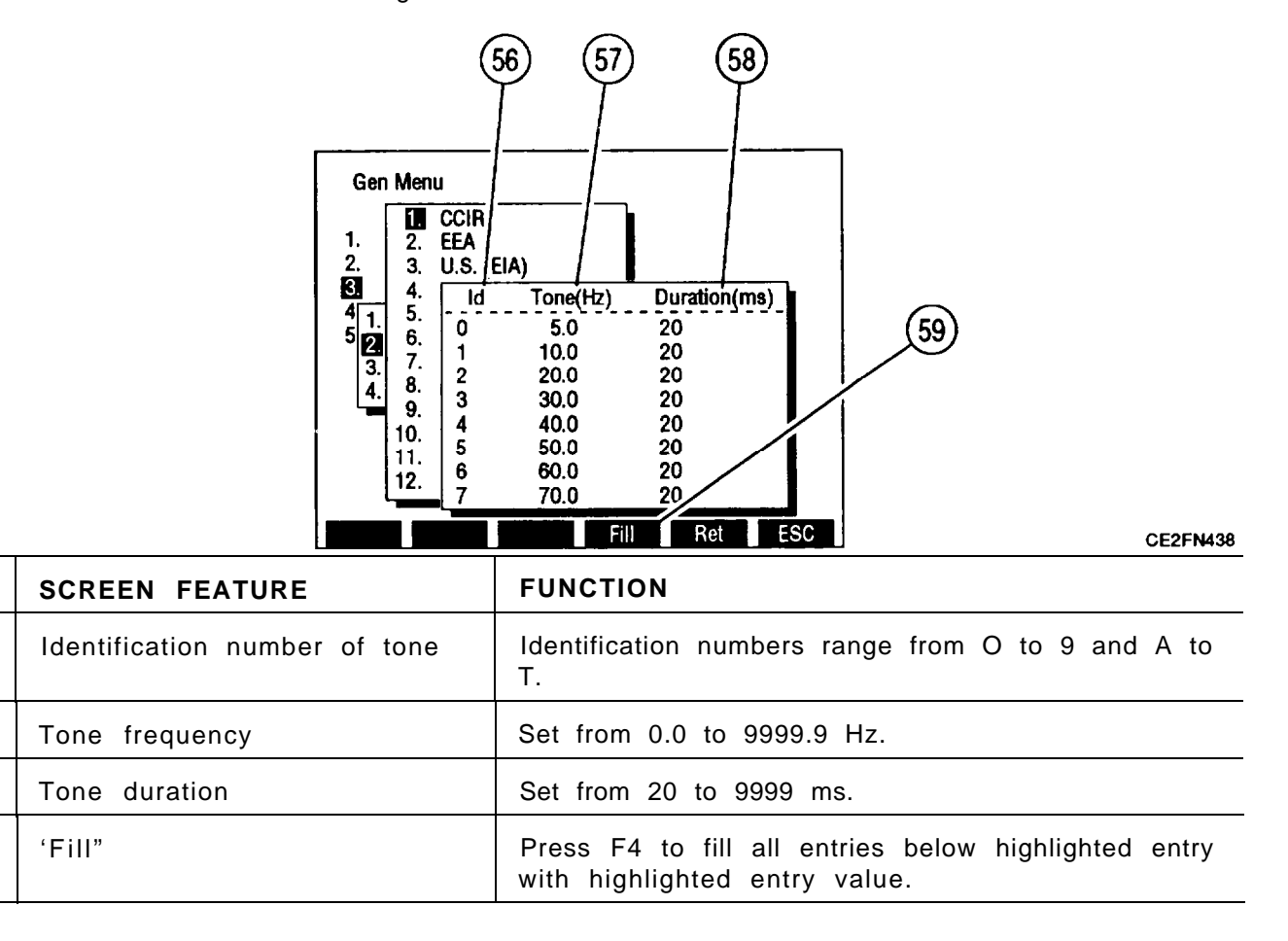

**KEY** 

56.

57.

58.

59.

CE2FN439

When 3. Digital is selected on Signaling Formats Menu, Digital Format Menu appears allowing Digital Code selection.

| 1 Func Can #1 Satur  |      |  |  |
|----------------------|------|--|--|
| 2 Func Gen #2 Setup  |      |  |  |
| Signaling Formate    |      |  |  |
| A Completing Formers | atun |  |  |
| 5 1. DTMF Setup      | aup  |  |  |
| 2. Audio             |      |  |  |
| <b>6</b> Digital     |      |  |  |
|                      |      |  |  |
| 2. DCS INV           |      |  |  |
| 3. POCSAG            |      |  |  |
|                      |      |  |  |
|                      |      |  |  |

| KEY | MENU ITEM | FUNCTION                                                          |
|-----|-----------|-------------------------------------------------------------------|
| 1.  | DCS       | Access selects DCS as Signaling Code and displays DCS Menu.       |
| 2.  | DCS INV   | Access selects DCS INV as Signaling Code and displays DCS Menu.   |
| 3.  | POCSAG    | Access selects POCSAG as Signaling Code and displays POCSAG Menu. |

When 1. DCS or 2. DCS INV is selected on Digital Format Menu, DCS Menu appears. DCS Menu allows assignment of identification numbers to sequences. Sequences are selected from Duplex Transmitter Operaration Screen by entering identification number for Programmed Sequence Number (18).

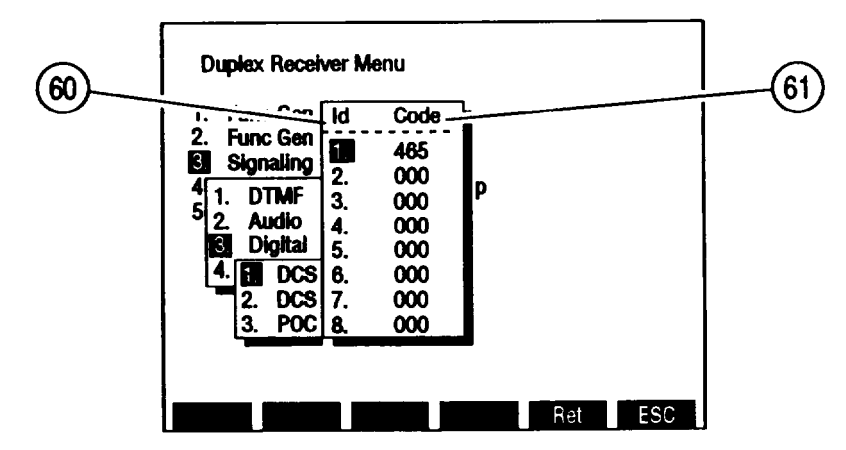

| KEY | SCREEN FEATURE                    | FUNCTION                                    |
|-----|-----------------------------------|---------------------------------------------|
| 60. | Identification number of sequence | Identification numbers range from 1 to 16.  |
| 61. | 3 digit sequence to encode        | Range of digits is 000 to 777. Default 000. |

When 3. POCSAG is selected on Digital Format Menu, POCSAG Menu appears. POCSAG Menu allows setting of POCSAG parameters. POCSAG codes are generated on Duplex Transmitter Operation Screen.

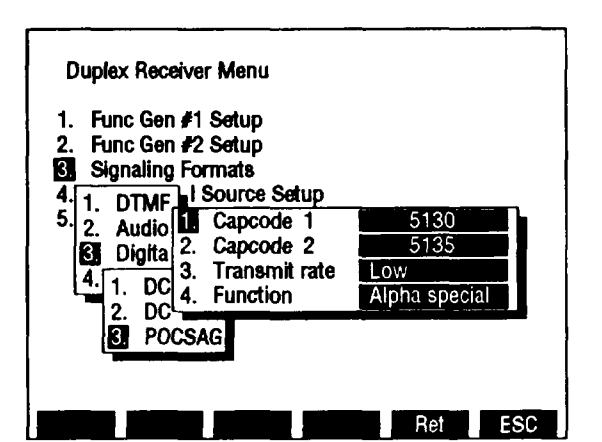

| KEY | MENU ITEM                 | FUNCTION                                                                                                    |
|-----|---------------------------|----------------------------------------------------------------------------------------------------|
| 1.  | First capcode to generate | Capcodes between capcode 1 and capcode 2 are generated. Default 1.                                                                                                    |
| 2.  | Last capcode to generate  | Capcodes between capcode 1 and capcode 2 are generated. Default 1.                                                                                                    |
| 3.  | Transmit rate             | Toggles between Low and High. Default Low.                                                                                                    |
| 4.  | POCSAG Function generated | Select from:<br>Tone-1 beep Tone-2 beeps Tone-3 beeps<br>Tone-4 beeps Numeric Numeric seq<br>Alpha lower Alpha upper Alphanumeric<br>Alpha special<br>Default Tone-1 beep. |

When 4. RCC is selected on Signaling Format Menu, RCC Format Menu appears allowing RCC Code selection:

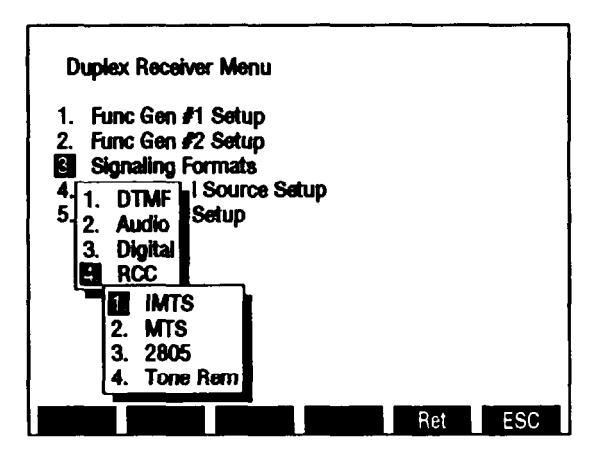

| KEY | MENU ITEM | FUNCTION                                                                                                    |
|-----|-----------|----------------------------------------------------------------------------------------------------|
| 1.  | IMTS      | Access selects IMTS as Signaling Code and displays RCC Code Menu.                                                                                                    |
| 2.  | MTS       | Access selects MTS as Signaling Code and displays RCC Code Menu.                                                                                                    |
| 3.  | 2805      | Access selects 2805 as Signaling Code and displays RCC Code Menu.                                                                                                    |
| 4.  | Tone Rem  | Access selects Tone Remote as Signaling Codeand displays Tone Remote Menu allowingselection of tone Remote Function. Select from:20501950175016501450135011501050Default 1950. |

When 1. IMTS, 2. MTS or 3. 2805 is selected on RCC Format Menu, RCC Code Menu appears. RCC Code Menu allows assignment of identification numbers to sequences. Sequences are selected from Duplex Transmitter Operaration Screen be entering identification number for Programmed Sequence Number (18).

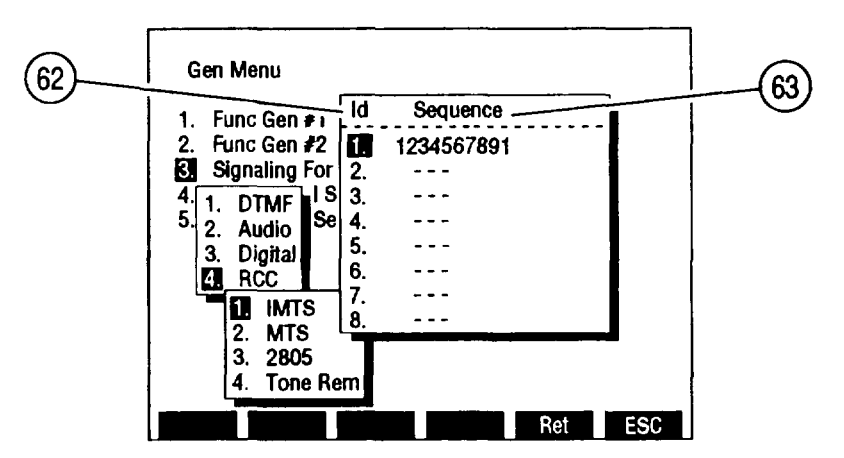

CE2FN443

| KEY | SCREEN FEATURE                        | FUNCTION                                   |
|-----|---------------------------------------|--------------------------------------------|
| 62. | Identification number of sequence     | Identification numbers range from 1 to 16. |
| 63. | Sequence of up to 16 digits to encode | Use O to 9.                                |

When 4. Tone Rem is selected on RCC Format Menu, Tone Remote Function Menu appears. Tone Remote Function Menu allows selection of Tone Remote Function. Tone Remote Codes are generated on RF Generator Operaration Screen.

When 4. External Source Setup is selected on Duplex Receiver Menu, submenu appears:

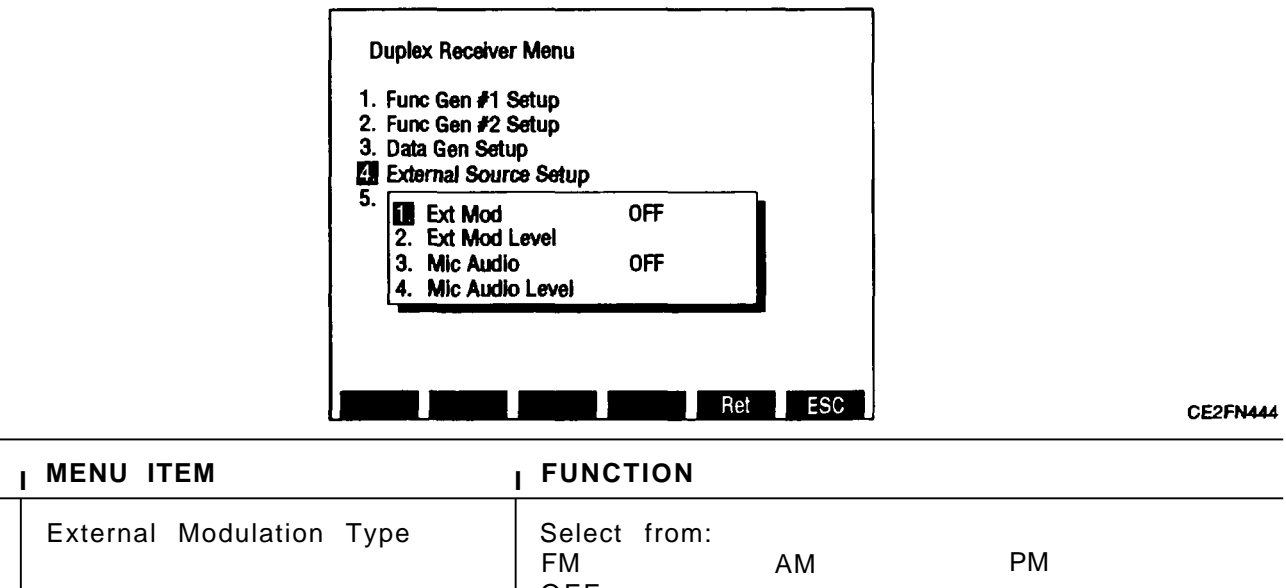

KEY

1.

| KEY | MENU ITEM                        | FUNCTION                                                                                                    |
|-----|----------------------------------|----------------------------------------------------------------------------------------------------|
| 2.  | Set External Modulation<br>Level | Set from 0.0 to 100.0 kHz if FM Modulation (I).<br>Set from O to 90% if AM Modulation (I).<br>Set from 0.0 to 10.0 if PM Modulation (I).<br>No data field access if OFF Modulation (1).     |
| 3.  | Mic Audio Modulation Type        | Select from:<br>FM AM PM<br>OFF<br>Default OFF.                                                                                                    |
| 4.  | Set Microphone Audio<br>Level    | Set from 0.0 to 100.0 kHz if FM Mic Audio (3).<br>Set from O to 90% if AM Mic Audio (3).<br>Set from 0.0 to 10.0 radians if PM Mic Audio (3).<br>No data field access if OFF Mic Audio (3). |

When 5. RF Gen Setup is selected on Duplex Receiver Menu, submenu appears:

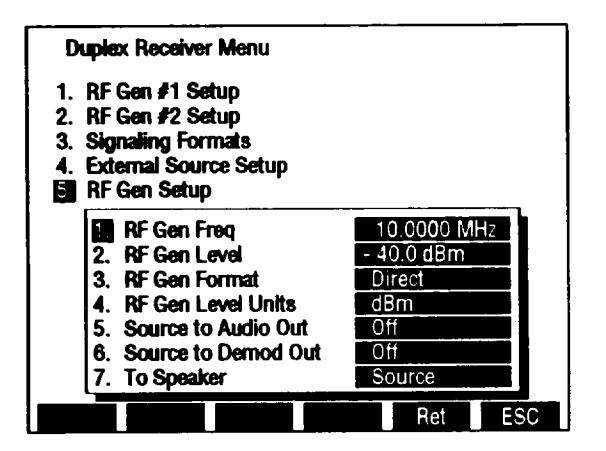

| KEY | MENU ITEM                          | FUNCTION                                                                                                    |
|-----|------------------------------------|----------------------------------------------------------------------------------------------------|
| 1.  | Duplex Transmitter Frequency       | Set from 0.2500 to 999.9999 MHz. Default<br>10.0000 MHz.                                                                                         |
| 2.  | Duplex Transmitter Output<br>Level | Set from -137.0 to 0.0 dBm if RF OUT (3) is T/R.<br>Set from -120.0 to 7.0 dBm if RF OUT (3) is DPL.<br>Default -20.0 dBm.                       |
| 3.  | Duplex Transmitter Format          | Toggles between Direct and Channel Mode.<br>Channel Mode displays Duplex Transmitter<br>Frequency as cellular channel number. Default<br>Direct. |
| 4.  | Duplex Transmitter Level Units     | Toggles between Volts and dBm. Default dBm.                                                                                                    |
| 5.  | Source to Audio Out Connector      | Access toggles between on and off.<br>Default off.                                                                                               |
| 6.  | Source to Demod Out<br>Connector   | Access toggles between on and off.<br>Default off.                                                                                               |

| KEY | MENU ITEM         | FUNCTION                                                                                                 |
|-----|-------------------|----------------------------------------------------------------------------------------------------|
| 7.  | Source to Speaker | Selects signal routed to Speaker. Select from:<br>None Source SINAD/BER<br>Ext Mod/DTMF<br>Default None. |

**j. AF** Generator Screen Configuration. Press AF GEN MODE Key to access AF Generator Operation Screen. Most AF Generator screen features may be edited from this screen. Use list of screen features to identify items that may be edited, the value range available and function.

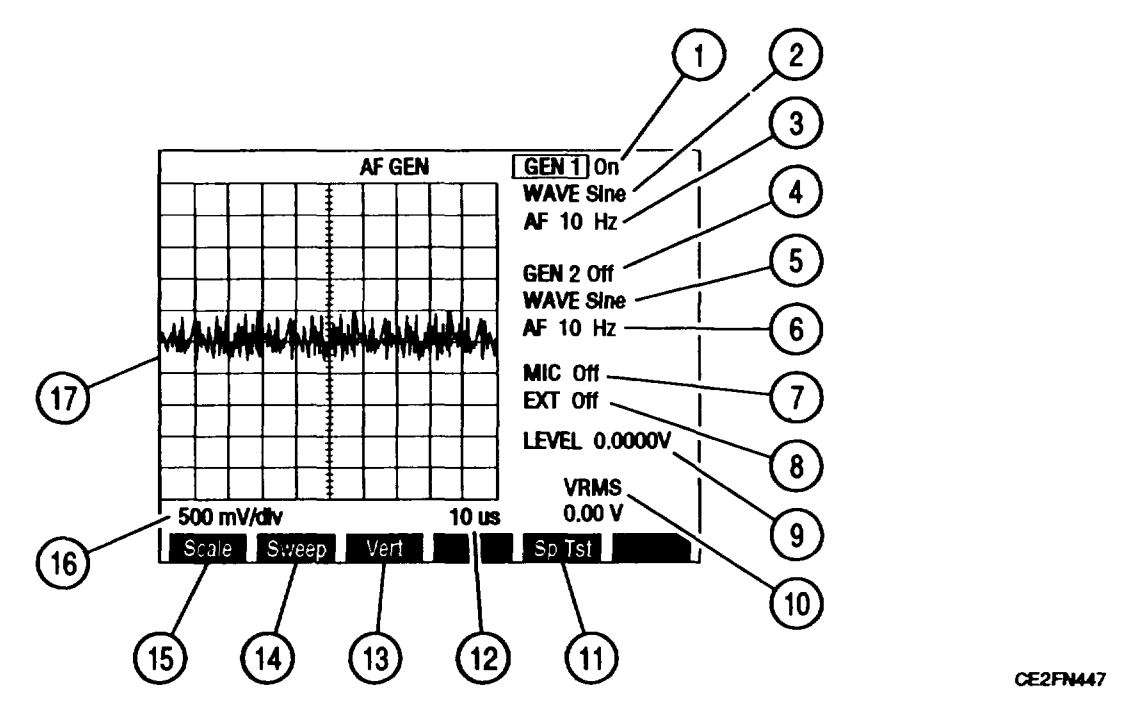

| KEY | SCREEN FEATURE                       | FUNCTION                                                                                                    |
|-----|--------------------------------------|----------------------------------------------------------------------------------------------------|
| 1.  | AF Generator #1 Status               | Access toggles on or off. Default off.<br>If Proportional Output is on (AF Output Setup<br>Submenu), set from 0% to 100%. Default 0%. |
| 2.  | AF Generator #1 Output Wave<br>Shape | Select from:<br>Sine Square Ramp<br>Triangle Pulse +1 Lvl<br>0 Lvl -1 Lvl<br>Default Sine.                                            |
| 3.  | AF Generator #1 Audio<br>Frequency   | Set from 0.0 to 40000.0 Hz. Default 1000.0 Hz.                                                                                        |
| 4.  | AF Generator #2 Status               | Access toggles on or off. Default off.<br>if Proportional Output is on (AF Output Setup<br>Submenu), set from 0% to 100%. Default 0%. |
| 5.  | AF Generator #2 Output Wave<br>Shape | Select from:<br>Sine Square Ramp<br>Triangle Pulse +1 Lvl<br>0 Lvl -1 Lvl<br>Default Sine.                                            |
| 6.  | AF Generator #2 Audio<br>Frequency   | Set from 0.0 to 40000.0 Hz. Default 1000.0 Hz.                                                                                        |

| KEY | SCREEN FEATURE                                            | FUNCTION                                                                                                    |
|-----|-----------------------------------------------------------|----------------------------------------------------------------------------------------------------|
| 7.  | Function Generator input from<br>MIC/ACC IN/OUT Connector | Access toggles on or off. Default off.<br>If Proportional Output is on (AF Output Setup<br>Submenu), set from 0% to 100%. Default 0%.                                                                                                    |
| 8.  | Function Generator input from<br>EXT MOD IN Connector     | Access toggles on or off. Default off.<br>If Proportional Output is on (AF Output Setup<br>Submenu), set from 0% to 100%. Default 0%.                                                                                                    |
| 9.  | Output Level                                              | Set from 0.0000 to 3.1000 Vrms into 150 $\Omega$ load. Default 0.0000 V.                                                                                                    |
| 10. | Output Measurement                                        | Not an editable parameter. Displays VRMS level of AF Generator Output.                                                                                                    |
| 11. | "Sp Tst"/"AUX"                                            | "Sp Tst" appears with Small Computer System<br>Interface enabled. Press F5 to access Special<br>Test Menu.<br>"AUX" appears with Small Computer System<br>Interface disabled. Press F5 to display Auxiliary<br>Functions Menu.                                                                                     |
| 12. | Oscilloscope Sweep Rate                                   | Select from:       1 μs       2 μs       5 μs         10 μs       20 μs       50 μs         100 μs       200 μs       500 μs         100 μs       2 ms       5 ms         100 μs       2 ms       5 ms         100 μs       2 ms       5 ms         10 ms       20 ms       50 ms         Default 5 μs.       5 μs |
| 13. | "Vert"                                                    | Press F3 to enable vertical position adjustment of Oscilloscope trace. Adjust with DATA SCROLL Spinner, press ENTER.                                                                                                    |
| 14. | "Sweep"                                                   | Press F2 to access Oscilloscope Sweep Rate (12).                                                                                                    |
| 15. | "Scale"                                                   | Press F1 to access Oscilloscope Scale (16).                                                                                                    |
| 16. | Oscilloscope Vertical Scale                               | Select from:<br>1 V/div 2.5 V/div 500 mV/div<br>Default 1 V/div.                                                                                                    |
| 17. | Oscilloscope                                              | Allows view of Function Generator Wave Form<br>output or external source input. Allows visual<br>measurement of amplitude and time.                                                                                                    |

**k. AF Generator Menu.** When AF Generator Operation Screen is displayed on CRT, press SETUP Key to access AF Generator Menu. "

| AF Gen Menu                                                            |          |     |     |
|------------------------------------------------------------------------|----------|-----|-----|
| AF Gen #1 Setup<br>2. AF Gen #2 Setup                                  |          |     |     |
| 3. Special Functions<br>4. External Source Setur<br>5. AF Output Setur | <b>b</b> |     |     |
|                                                                        |          |     |     |
|                                                                        |          |     |     |
|                                                                        |          |     |     |
|                                                                        |          | Ret | AUX |

CE2FN448

| KEY | MENU ITEM                   | FUNCTION                                                                                          |
|-----|-----------------------------|---------------------------------------------------------------------------------------------------|
| 1.  | Function Generator #1 Setup | Access displays Function Generator #1 Submenu.                                                    |
| 2.  | Function Generator #2 Setup | Access displays Function Generator #2 Submenu.                                                    |
| 3.  | Special Functions           | Access displays Special Functions Submenu providing AF Generator Scan and Tone Remote generation. |
| 4.  | External Source Setup       | Access displays External Source Setup Submenu.                                                    |
| 5.  | AF Generator Setup          | Access displays RF Generator Setup Submenu.                                                       |

When 1. AF Gen #1 Setup or 2. AF Gen #2 Setup is accessed from AF Generator Menu, one of the following submenus appears on CRT. The setup parameters for Function Generator #1 Submenu and Function Generator #2 Submenu are identical.

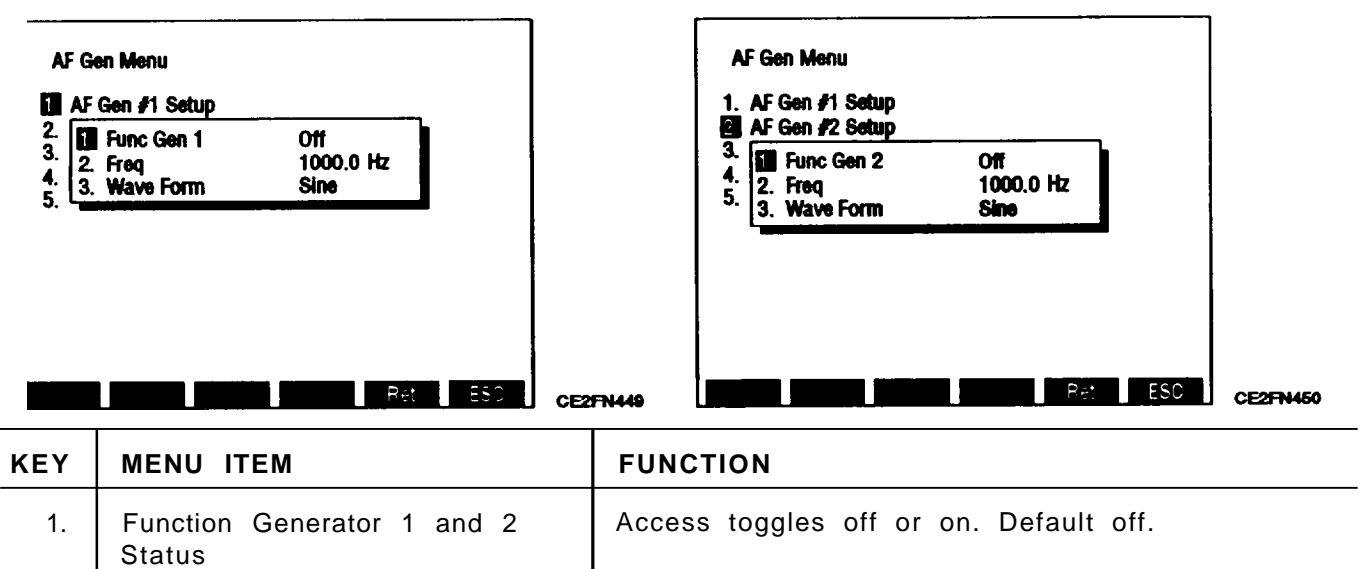

2.

Frequency

Set from 0.0 to 40000.0 Hz. Default 1000.0 Hz.

| KEY | MENU ITEM | FUNCTION                                                                                                    |  |
|-----|-----------|----------------------------------------------------------------------------------------------------|--|
| 3.  | Wave Form | Access displays submenu. Select from:<br>Sine Square Ramp<br>Triangle Pulse +1 Lvl<br>0 Lvl -1 Lvl<br>Default Sine. |  |

When 3. Special Functions is selected on AF GEN Menu, Special Functions Submenu appears:

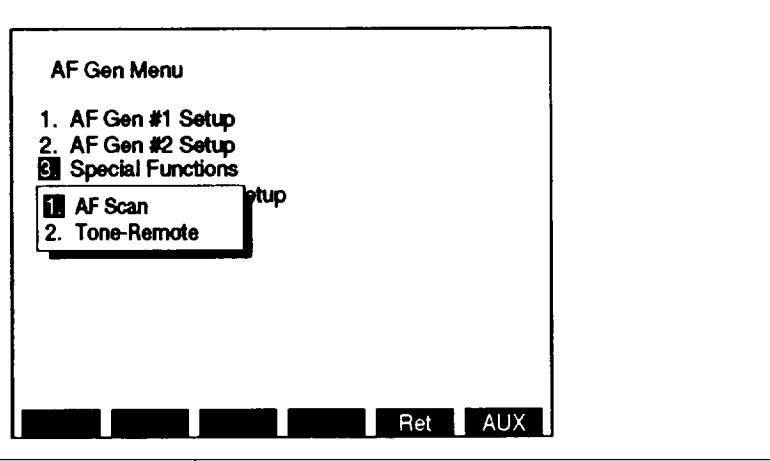

CE2FN503

| KEY | MENU ITEM   | FUNCTION                                     |
|-----|-------------|----------------------------------------------|
| 1.  | AF Scan     | Access displays AF Scan Submenu.             |
| 2.  | Tone-Remote | Access displays Tone Remote Function Submenu |

When 1. AF Scan is selected on Special Functions Submenu, AF Scan Submenu appears.

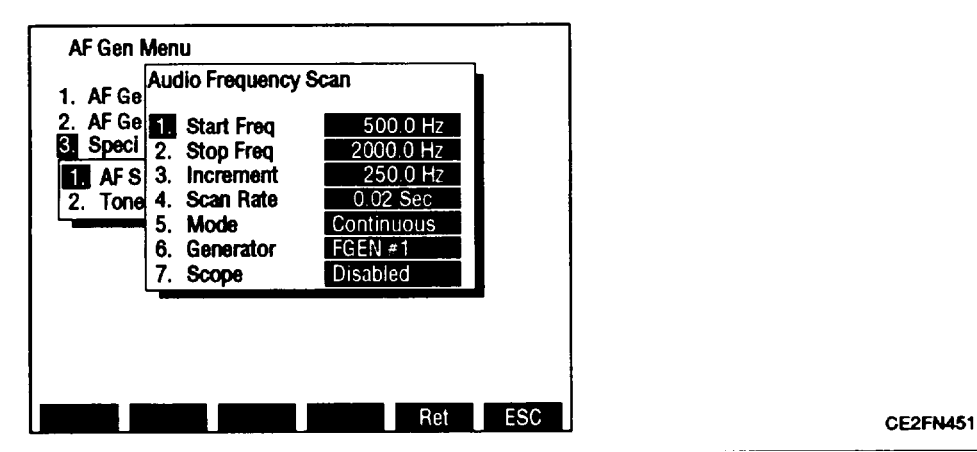

| KEY | MENU ITEM                     | FUNCTION                    |
|-----|-------------------------------|-----------------------------|
| 1.  | AF Scan Starting Frequency    | Set from 0.0 to 40000.0 Hz. |
| 2.  | AF Scan Stopping Frequency    | Set from 0.0 to 40000.0 Hz. |
| 3.  | Increment between frequencies | Set from 0.0 to 40000.0 Hz. |

| KEY | CONNECTOR, INDICATOR OR<br>CONNECTOR              | FUNCTION                                                                                                    |
|-----|---------------------------------------------------|----------------------------------------------------------------------------------------------------|
| 4   | Scan Rate, time period to generate each frequency | Does not appear if Scope (7) enabled. Set from 0.02 to 99.99 sec.                                                   |
| 5   | Mode                                              | Toggle between Continuous or One Shot.                                                                              |
| 6   | AF Generator to perform scan                      | Toggle between FGEN#1 and FGEN #2.                                                                                  |
| 7   | Scope                                             | Toggles Oscilloscope between Enabled and<br>Disabled. With Oscilloscope enabled, Scan Rate<br>(4)is not selectable. |

When 2. Tone-Remote is selected on Special Functions Submenu, Tone Remote Function Submenu appears:

| AF Gen M | lenu    |              |              |                  |             |     |     |
|----------|---------|--------------|--------------|------------------|-------------|-----|-----|
| 1. AF Ge | Tone    | Rem          | Func         | tion             |             |     |     |
| 2. AF Ge | 1.      | 2050         | (Mon         | itor)            |             |     |     |
|          | 2       | 1950<br>1850 | (F1)<br>(F2) |                  |             |     |     |
| 2. Tone  | 4.      | 1750         | (R2          | Aute)            |             |     |     |
|          | 5.<br>6 | 1650<br>1550 | (R2 L        | Jnmul<br>Pater i | te)<br>Offi |     |     |
|          | 7.      | 1450         | (Rep         | eater (          | 0n)         |     |     |
|          | 8.<br>a | 1350         | (Wild        | Card             | 1 On)       |     |     |
|          | 10.     | 1150         | (Wild        | Card             | 2 On)       |     |     |
|          | 11.     | 1050         | (Wild        | Card             | 2 Off)      |     |     |
|          |         | U            |              |                  |             | Ret | ESC |

CE2FN452

Use FIELD SELECT Keys to position cursor on selected Tone Remote Function and press ENTER.

When 4. External Source Setup is selected on AF Gen Menu, submenu appears:

| 1. A         | F Gen #1 Setup                                             |             |
|--------------|------------------------------------------------------------|-------------|
| 2. A<br>3. S | F Gen #2 Setup<br>pecial Functions<br>rternal Source Setur |             |
| 5.           | Ext Mod<br>Ext Mod Level                                   | Off<br>100% |
| 3            | . Mic Audio<br>. Mic Audio Level                           | Off<br>100% |

CE2FN453

| KEY | CONNECTOR, INDICATOR OR<br>CONNECTOR | FUNCTION                               |
|-----|--------------------------------------|----------------------------------------|
| 1.  | External Modulation Status           | Access toggles off or on. Default off. |
| 2.  | Set External Modulation Level        | Set from 0% to 100%. Default 100%.     |

Change 1 2-95

| KEY | CONNECTOR, INDICATOR OR<br>CONNECTOR | FUNCTION                               |
|-----|--------------------------------------|----------------------------------------|
| 3.  | Mic Audio Status                     | Access toggles off or on. Default off. |
| 4.  | Set Mic Audio Level                  | Set from 0% to 100%. Default 100%.     |

When 5. AF Output Setup is selected on AF Gen Menu, submenu appears:

| AF Gen Menu                                                                                                    |                                      |
|----------------------------------------------------------------------------------------------------|--------------------------------------|
| 1. AF Gen #1 Setup<br>2. AF Gen #2 Setup<br>3. Special Functions<br>4. External Source Setup<br>5. AF Output Setup                       |                                      |
| <ol> <li>To Audio Out Conn</li> <li>To Speaker</li> <li>To Demod Out</li> <li>Func Gen Out Level</li> <li>Proportional Output</li> </ol> | On<br>Off<br>Off<br>0 0 CCC0V<br>Off |
|                                                                                                    | Ret ESC                              |

CE2FN454

| KEY | CONNECTOR, INDICATOR OR<br>CONNECTOR | FUNCTION                                                             |
|-----|--------------------------------------|----------------------------------------------------------------------|
| 1.  | To AUDIO OUT Connector               | Access toggles off or on. Default on.                                |
| 2.  | To Speaker                           | Access toggles off or on. Default off.                               |
| 3.  | To DEMOD OUT Connector               | Access toggles off or on. Default off.                               |
| 4.  | Function Generator Output<br>Level   | Set from 0.0000 to 3.1000 Vrms into 150 I load.<br>Default 0.0000 V. |
| 5.  | Proportional Output                  | Access toggles off or on. Default off.                               |

2-96 Change 1

1. **Oscilloscope Screen Configuration.** Press SCOPE/ANLZ MODE Key to access Oscilloscope Operation Screen. Both Oscilloscope and Spectrum Analyzer are accessed with SCOPE/ANLZ MODE Key. It may be necessary to press key twice to access Oscilloscope Operation Screen. Use list of screen features to identify items that may be edited, the value range available and function.

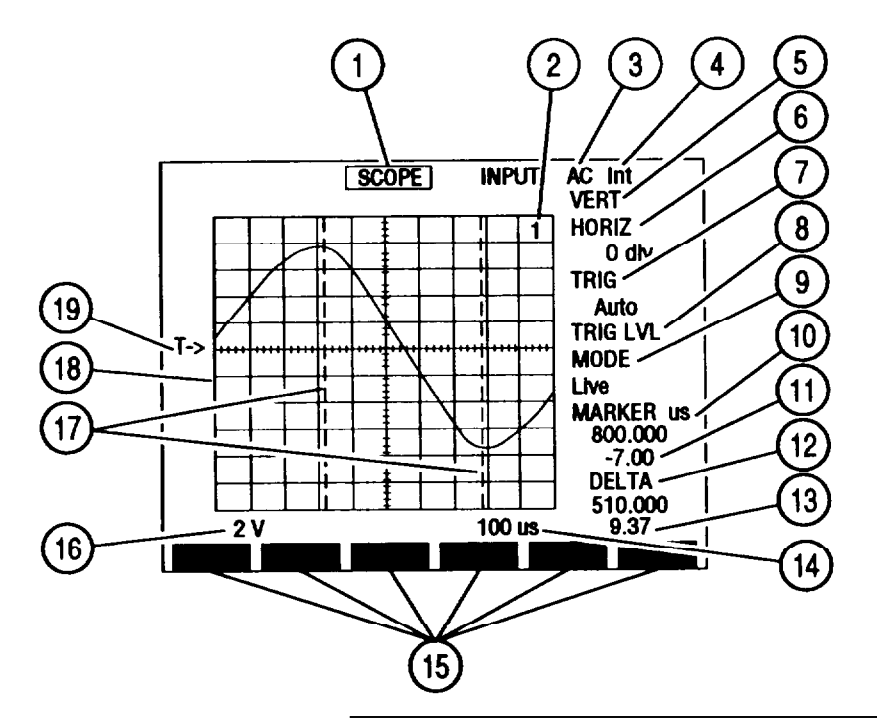

| KEY | SCREEN FEATURE                           | FUNCTION                                                                                                    |
|-----|------------------------------------------|----------------------------------------------------------------------------------------------------|
| 1.  | Oscilloscope Operation Screen<br>Callout | Move cursor to SCOPE and press ENTER to display Spectrum Analyzer Operation Screen.                                                                                                    |
| 2.  | Recall trace number                      | Appears if Mode (9) is Recall or Compare.<br>Displays number of recalled trace. Possible<br>recall trace numbers are 1 through 9.                                                                                             |
| 3.  | Input Source                             | When accessed, Input Submenu appears. Press<br>number of desired Input on DATA ENTRY Keypad<br>to activate. Select from:<br>Rcvr IF Demod Audio RF Pwr LvI<br>SINAD/BER Func Gen Ext Mod<br>AC DC GND<br>Default Demod Audio. |
| 4.  | Trigger Source                           | Appears if Input Source (3) is AC or DC. Toggles<br>between Int (Internal) and Ext (External).<br>External Trigger received at EXT MOD IN<br>Connector.                                                                       |
| 5.  | Vertical Trace Adjustment                | Access allows vertical position adjustment of trace on Oscilloscope grid with DATA SCROLL $\uparrow$ and $\downarrow$ Keys or Spinner.                                                                                        |

| KEY | SCREEN FEATURE                       | FUNCTION                                                                                                    |
|-----|--------------------------------------|----------------------------------------------------------------------------------------------------|
| 6.  | Horizontal Offset                    | Adjusts horizontal position of Oscilloscope Trace<br>O to ±12 div. Default O div.                                                                                                    |
| 7.  | Trigger Setting                      | Select from:<br>Normal Auto One Shot<br>Default Auto.                                                                                                    |
| 8.  | Trigger Level                        | Enables vertical position adjustment of Trigger<br>Level Indicator (19). Adjust with DATA SCROLL<br>$\uparrow$ and $\downarrow$ Keys or Spinner and press ENTER.                                                |
| 9.  | Mode                                 | Select from:<br>Live Recall Compare<br>Average<br>Compare Mode compares recalled trace with live<br>trace.                                                                                                    |
| 10. | Marker Setting                       | Marker setting indicates active marker position<br>from Trigger Position in Sweep Rate (14) units.<br>Marker setting is reactive to Horizontal Offset (6).<br>Default is centerline value.                      |
| 11. | Marker voltage reading               | Appears if Marker active and Input Source (3)<br>AC, DC or GND. Displays voltage of trace at<br>point of marker.                                                                                                |
| 12. | Delta reading                        | Appears if Marker active. Indicates position<br>difference between Markers 1 and 2 in Sweep<br>Rate (14) units.                                                                                                 |
| 13. | Delta voltage reading                | Appears if Marker active and Input Source (3)<br>AC, DC or GND. Displays voltage difference of<br>trace between point of Marker 1 and Marker 2.                                                                 |
| 14. | Oscilloscope Sweep Rate<br>(per div) | Select from:1 $\mu$ s2 $\mu$ s5 $\mu$ s10 $\mu$ s20 $\mu$ s50 $\mu$ s100 $\mu$ s200 $\mu$ s500 $\mu$ s1 ms2 ms5 ms10 ms20 ms50 ms100 msDefault 5 $\mu$ s.                                                       |
| 15. | Soft Function Key Definitions        | Vary with screen configuration, input type and<br>configuration of Oscilloscope. Press Soft<br>Function Key (F1 thru F6) directly under Soft<br>Function Key Definition to access or activate<br>feature named. |

| KEY | SCREEN FEATURE          | FUNCTION                                                                                                    |
|-----|-------------------------|----------------------------------------------------------------------------------------------------|
| 16. | Scale                   | Does not appear if Input Source (3) is Rcvr IF.For AC, DC or GND Input Source (3), select from:1 mV/div2 mV/div10 mV/div20 mV/div10 mV/div20 mV/div10 mV/div200 mV/div10 V/div200 mV/div10 V/div20 V/div50 V/div50 V/divFor Func Gen or Ext Mod Input Source (3), selectfrom:500 mV500 mV1 v2.5 VFor Demod Audio Input Source (3) select from:2 kHz4 kHz20 kHzFor RF Pwr LvI Input (3), Scale shows 2W or200W, according to range setting of Power Meter.For SINAD/BER Input, Scale is 4 V. |
| 17. | Marker 1 and 2          | May be turned on or off and adjusted to limits of Oscilloscope grid. Default off and positioned at centerline.                                                                                                    |
| 18. | Oscilloscope Grid       | Used to view waveform of Input Source (3).                                                                                                    |
| 19. | Trigger Level Indicator | May be adjusted vertically on Oscilloscope to limits of grid. Adjust by accessing Trigger Level (8) and using DATA SCROLL $\uparrow$ and $\downarrow$ Keys or Spinner. Press ENTER.                                                                                                    |

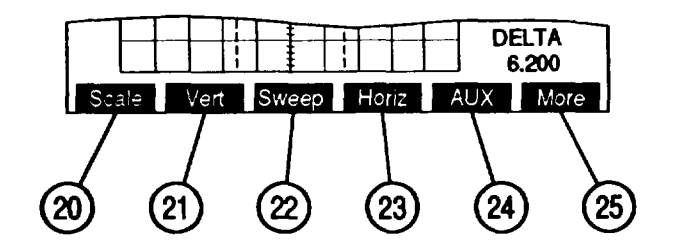

| KEY | SCREEN FEATURE | FUNCTION                                                                |
|-----|----------------|-------------------------------------------------------------------------|
| 20. | "Scale"        | Appears when selectable. Press F1 to access<br>Oscilloscope Scale (16). |
| 21. | "Vert"         | Press F2 to enable Vertical Trace Adjustment (5).                       |
| 22. | "Sweep"        | Press F3 to access Sweep Rate (14).                                     |
| 23. | "Horiz"        | Press F4 to access Horizontal Offset (6).                               |

| KEY | SCREEN FEATURE | FUNCTION                                                                                                    |
|-----|----------------|----------------------------------------------------------------------------------------------------|
| 24. | "AUX"/"Sp Tst" | "AUX" appears with Small Computer System<br>Interface disabled. Press F5 to display Auxiliary<br>Functions Menu.<br>"Sp Tst" appears with Small Computer System<br>Interface enabled. Press F5 to access Special<br>Test Menu. |
| 25. | "More"/"ESC"   | Press "More" F6 to access additional Soft<br>Function Key Definitions. "ESC" appears while<br>accessing parameters. Press "ESC" F6 to void<br>edit procedure.                                                                  |

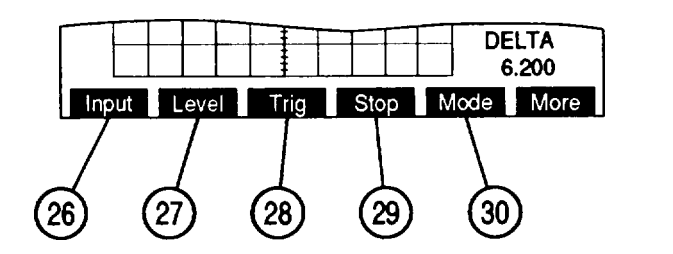

CE2FN457

| KEY | SCREEN FEATURE | FUNCTION                                                                                                    |
|-----|----------------|----------------------------------------------------------------------------------------------------|
| 26. | "Input"        | Press F1 to access Input Source (3) Submenu.                                                                                       |
| 27. | "Level'        | Press F2 to enable Trigger Level Indicator (19)<br>adjustment.                                                                     |
| 28. | "Trig'         | Press F3 to access Oscilloscope Trigger Setting (7).                                                                               |
| 29. | "Stop"/"Start" | Press F4 to hold trace on Oscilloscope Screen.<br>When trace is stopped, press F4 again to resume<br>normal Oscilloscope function. |
| 30. | "Mode'         | Press F5 to access Mode (9).                                                                                                    |

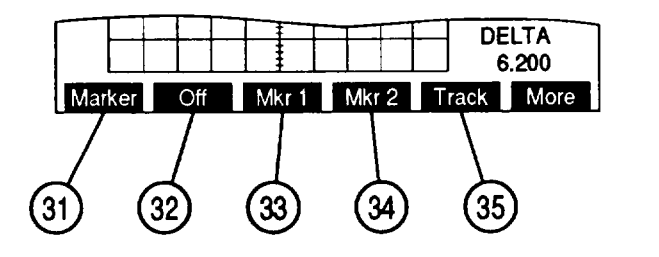

| KEY | SCREEN FEATURE | FUNCTION                                                              |  |
|-----|----------------|-----------------------------------------------------------------------|--|
| 31. | "Marker"       | Press F1 to access Marker location (1 O).                             |  |
| 32. | "off'          | Press F2 to turn Markers off. "Off" appears red when markers are off. |  |

| KEY | SCREEN FEATURE | FUNCTION                                                                                                    |
|-----|----------------|----------------------------------------------------------------------------------------------------|
| 33. | "Mkr 1"        | Press F3 to select Marker 1 as active marker and access Marker 1 position. "Mkr 1" appears red when active. |
| 34. | "Mkr 2"        | Press F4 to select Marker 2 as active marker and access Marker 2 position. "Mkr 2" appears red when active. |
| 35. | "Track"        | Press F5 to lock markers a constant distance<br>apart. "Track" appears red when Track active.               |

m. Scope/Analyzer (Oscilloscope) Menu. When Oscilloscope Operation Screen is displayed on CRT, press SETUP Key to access Scope/Analyzer Menu. Both Oscilloscope and Spectrum Analyzer Operation Screens may be edited from Scope/Analyzer Menu or one of its submenus.

| Scope             | Off |  |
|-------------------|-----|--|
| 3. Setup Scope    | UN  |  |
| 4. Setup Analyzer |     |  |
|                   |     |  |
|                   |     |  |
|                   |     |  |

MENU ITEM FUNCTION KEY 1. Oscilloscope Access toggles between off or on. Default off. Only Scope or Spectrum Analyzer may be on at one time, yet both may be off at the same time. Oscilloscope on or off affects Oscilloscope display on RF Generator, Receive, Duplex Transmitter and Duplex Receiver Operation Screens. 2. Analyzer Access toggles off or on. Default off. Access displays Setup Scope Submenu. Setup Oscilloscope 3. 4. Setup Analyzer Not applicable for Oscilloscope operation.

|     | Scope/Analyzer<br>1. Scope<br>2. Analyzer<br>3. Setup Scope<br>4. Input<br>2. Scale Fact<br>3. Sweep Ra<br>4. Trig Mode<br>5. Trig Lvi S<br>6. Vert Offse<br>7. Horiz Offse<br>7. Horiz Offse | r Menu<br>On<br>Off<br>Demod Audio<br>ctor 1 V<br>late 10 us<br>let Auto<br>Setting 130<br>uet 160<br>fiset 0 div<br>Bet ESC                                                                                                    |  |  |  |
|-----|----------------------------------------------------------------------------------------------------|----------------------------------------------------------------------------------------------------|--|--|--|
| KEY | MENU ITEM                                                                                                    | FUNCTION                                                                                                    |  |  |  |
| 1.  | Input                                                                                                    | Access displays submenu. Select from:<br>Rcvr IF Demod Audio RF Pwr Lvl<br>SINAD/BER Func Gen Ext Mod<br>AC DC GND<br>Default Demod Audio.                                                                                                    |  |  |  |
| 2.  | Scale Factor                                                                                                    | Setting does not appear if Input Source (3) is<br>Rcvr IF. For AC, DC or GND Input Source (3),<br>select from:<br>1 mV/div 2 mV/div 5 mV/div<br>10 mV/div 20 mV/div 50 mV/div<br>100 mV/div 200 mV/div 500 mV/div<br>1 V/div 2 V/div 5 V/div<br>10 V/div 20 V/div 50 V/div<br>For Func Gen or Ext Mod Input Source (3), select<br>from:<br>500 mV 1 V 2.5 V<br>For Demod Audio Input Source (3) select from:<br>2 kHz 4 kHz 10 kHz<br>20 kHz<br>For RF Pwr LvI Input (3), Scale shows 2W or<br>200W, according to range setting of Power Meter.<br>For SINAD/BER Input, Scale is 4 V. |  |  |  |
| 3.  | Sweep Rate                                                                                                    | Select from:       1 μs       2 μs       5 μs         10 μs       20 μs       50 μs         100 μs       200 μs       500 μs         100 μs       200 μs       500 μs         1 ms       2 ms       5 ms         10 ms       20 ms       50 ms         100 ms       Default 5 μs.                                                                                                    |  |  |  |
| 4.  | Trigger Mode                                                                                                    | Access displays submenu. Select from:<br>One Shot Normal Auto<br>Default Auto.                                                                                                    |  |  |  |

When 3. Setup Scope is selected on Scope/Analyzer Menu, submenu appears:

| KEY | MENU ITEM             | FUNCTION                              |
|-----|-----------------------|---------------------------------------|
| 5.  | Trigger Level Setting | Set from O to 255. Default 130.       |
| 6.  | Vertical Offset       | Set from O to 255. Default 160.       |
| 7.  | Horizontal Offset     | Set from O to ±12 div. Default O div. |

n. Spectrum Analyzer Screen Configuration. Press SCOPE/ANLZ MODE Key to access Spectrum Analyzer Operation Screen. Both Oscilloscope and Spectrum Analyzer are accessed with SCOPE/ANLZ MODE Key. It may be necessary to press key twice to access Spectrum Analyzer Operation Screen. Use list of screen features to identify items that may be edited, the value range available and function.

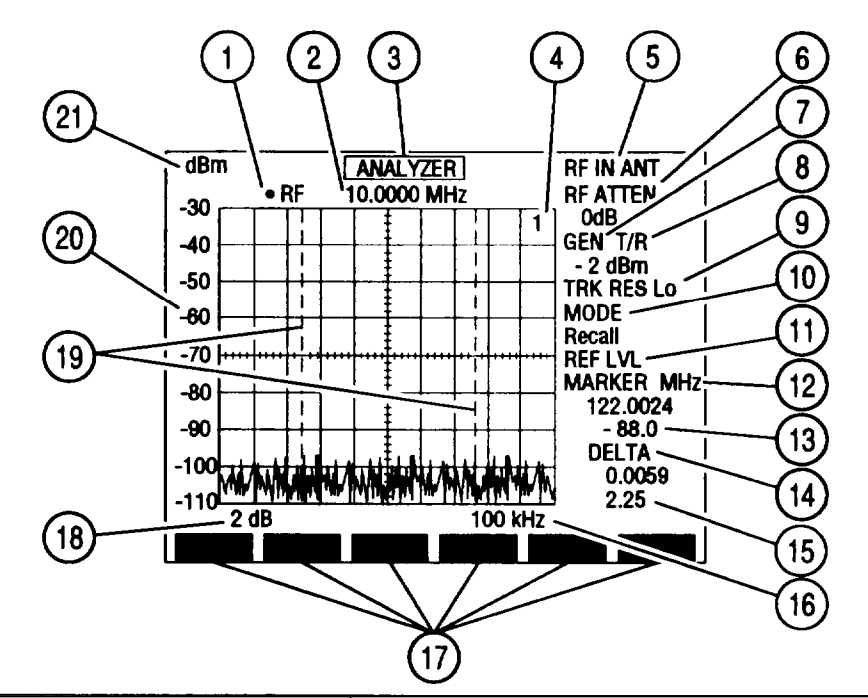

| KEY | SCREEN FEATURE                       | FUNCTION                                                                                                    |
|-----|--------------------------------------|----------------------------------------------------------------------------------------------------|
| 1.  | Squelch Indicator                    | Green dot appears when squelch is broken.                                                                                                    |
| 2.  | Radio Frequency                      | Set from 0.2500 to 999.9999 MHz. Default<br>10.0000 MHz.                                                                                                    |
| 3.  | Analyzer Operation Screen<br>Callout | Move cursor to ANALYZER and press ENTER to access Oscilloscope Operation Screen.                                                                                                    |
| 4.  | Recall trace number                  | Appears if Mode (1 O) is Recall or Compare.<br>Displays number of recalled trace. Possible<br>recall trace numbers are 1 through 9.                                                                                                    |
| 5.  | RF Input                             | Access toggles between ANT (Antenna) and T/R Connector. Default ANT.                                                                                                    |
| 6.  | RF Input Attenuation                 | Select from:<br>0 dB 20 dB 40 dB<br>Default 0 dB.                                                                                                    |
| 7.  | Tracking Generator Callout           | Access to set Tracking Generator Output Level.<br>If Tracking Generator Output Connector (8) is<br>T/R, set from 0.0 to -137.0 dBm. If Tracking<br>Generator Output Connector (8) is DPL, set from<br>7.0 to -120.0 dBm. Default -20.0 dBm. |

| KEY | SCREEN FEATURE                                | FUNCTION                                                                                                    |  |  |  |
|-----|-----------------------------------------------|----------------------------------------------------------------------------------------------------|--|--|--|
| 8.  | Tracking Generator Output<br>Connector        | Appears as Off when Tracking generator is off.<br>Toggles between T/R and DPL (DUPLEX OUT)<br>Connector. Default off.                                                                                                    |  |  |  |
| 9.  | Tracking Generator Resolution                 | Select from:<br>Lo (Low) Me (Medium) Hi (High)<br>Default Lo.                                                                                                    |  |  |  |
| 10. | Mode                                          | Select from:<br>Live Recall Compare<br>Average Peak Hold<br>Default Live.                                                                                                    |  |  |  |
| 11. | 2 dB Units/Division Factor<br>Reference Level | Appears with 2 dB Units/Division Factor (18).<br>Enables Reference Level adjustment. Adjust with<br>DATA SCROLL $\uparrow$ and $\downarrow$ Keys or Spinner and<br>press ENTER.                                                                                                    |  |  |  |
| 12. | Marker Frequency                              | If markers off, activates markers until setting<br>entered. Displays active marker's frequency<br>position in MHz.                                                                                                    |  |  |  |
| 13. | Marker amplitude reading                      | Appears with markers on. Displays trace<br>amplitude at point of active marker. Amplitude<br>reading is in units of Vertical Scale (20).                                                                                                    |  |  |  |
| 14. | Delta Frequency                               | Appears with markers on. Displays position difference between Markers 1 and 2 in MHz.                                                                                                    |  |  |  |
| 15. | Delta amplitude reading                       | Appears with markers on. Displays amplitude<br>difference of trace between point of Marker 1 and<br>2.                                                                                                    |  |  |  |
| 16. | Scan Width (per div)                          | Select from:         1 kHz       2 kHz       5 kHz         10 kHz       20 kHz       50 kHz         100 kHz       200 kHz       500 kHz         100 kHz       200 kHz       500 kHz         1 MHz       2 MHz       5 MHz         10 MHz       20 MHz       50 MHz         100 MHz       0 kHz (zero scan)         Default 1 kHz. |  |  |  |
| 17. | Soft Function Key Definitions                 | Vary with screen configuration. Press Soft<br>Function Key (F1 thru F6) directly under Soft<br>Function Key Definition to access or activate<br>feature named.                                                                                                    |  |  |  |
| 18. | Units/Division Factor                         | Toggles between 10 and 2 dB. Default 10 dB.                                                                                                    |  |  |  |
| 19. | Markers 1 and 2                               | May be turned on or off and adjusted to limits of<br>Spectrum Analyzer grid. Default off and<br>positioned at centerline.                                                                                                    |  |  |  |
| 20. | Vertical Scale                                | Displays in units of Scale Factor (21).                                                                                                    |  |  |  |

Т

| KEY | SCREEN FEATURE | FUNCTION                                                                                                    |
|-----|----------------|----------------------------------------------------------------------------------------------------|
| 2 1 | Scale Factor   | If ANT is RF Input <b>(5)</b> , select from:<br>dBm dBmV dBuV<br>dBV dBuW<br>If T/R is RF Input (5), select from:<br>dBW dBm<br>Default dBm. |

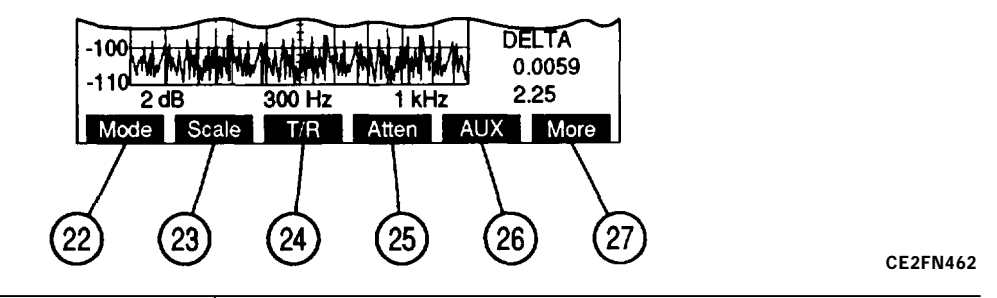

| KEY | SCREEN FEATURE | FUNCTION                                                                                                    |
|-----|----------------|----------------------------------------------------------------------------------------------------|
| 22. | 'Mode"         | Press F1 to access Mode (10).                                                                                                    |
| 23. | "Scale"        | Press F2 to access Scale Factor (21).                                                                                                    |
| 24. | "T/R"/"Ant"    | Press F3 to toggle RF Input (5) between T/R and ANT.                                                                                                    |
| 25. | "Atten"        | Press F4 to access RF Input Attenuation (6).                                                                                                    |
| 26. | "AUX"/"Sp Tst" | "AUX" appears with Small System Computer<br>Interface disabled. Press F5 to display Auxiliary<br>Functions Menu.<br>"Sp Tst" appears with Small System Computer<br>Interface enabled. Press F5 to access Special<br>Test Menu. |
| 27. | "More "/"ESC"  | Press "More" F6 to access additional Soft<br>Function Key Definitions. "ESC" appears while<br>accessing parameters. Press "ESC" F6 to void<br>edit procedure.                                                                  |

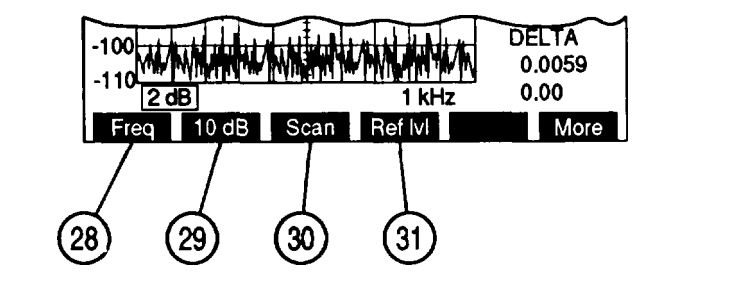

| KEY | SCREEN FEATURE | FUNCTION                                |
|-----|----------------|-----------------------------------------|
| 28. | "Freq"         | Press F1 to access Radio Frequency (2). |

| KEY | SCREEN FEATURE | FUNCTION                                                                                               |
|-----|----------------|----------------------------------------------------------------------------------------------------|
| 29. | "10 dB"/"2 dB" | Press F2 to toggle Units/Division Factor (18)<br>between 2 and 10 dB.                                  |
| 30. | "Scan"         | Press F3 to access Scan Width (16).                                                                    |
| 31. | "Ref IvI"      | Appears with 2 dB Units/Division Factor.<br>Press F4 to access 2 dB Units/Division Reference<br>Level. |

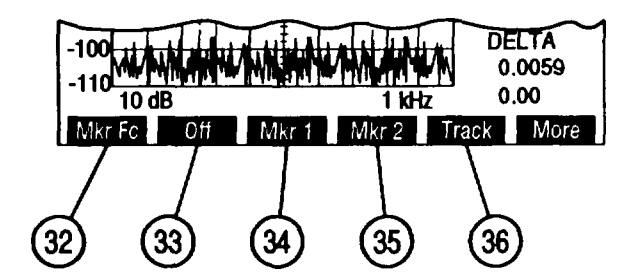

CEZFN464

| KEY | SCREEN FEATURE | FUNCTION                                                                                                    |
|-----|----------------|----------------------------------------------------------------------------------------------------|
| 32. | "Mkr Fc"       | Appears when markers active and Scan Width not<br>0 kHz. Press F1 to set Radio Frequency (2) to<br>active marker position. |
| 33. | "off"          | Press F2 to turn markers off. "Off" appears red when markers off.                                                          |
| 34. | "Mkr 1"        | Press F3 to select Marker 1 as active marker and access Marker 1 position. "Mkr 1" appears red when active.                |
| 35. | "Mkr 2"        | Press F4 to select Marker 2 as active marker and access Marker 2 position. "Mkr 2" appears red when active.                |
| 36. | 'Track"        | Press F5 to lock markers a constant distance apart. "Track. appears red when Track active.                                 |

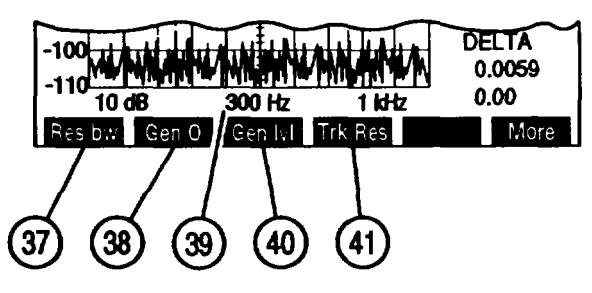

| KEY | SCREEN FEATURE       | FUNCTION                                                                                                    |  |  |
|-----|----------------------|----------------------------------------------------------------------------------------------------|--|--|
| 37. | "Res bw"/" Norm"     | "Res bw" appears when Tracking Generator on.<br>Press F1 to access Resolution Bandwidth.<br>"Norm" appears when Tracking Generator off.<br>Press F1 to normalize Spectrum Analyzer to<br>match RF Generator output. |  |  |
| 38. | "Gen 0"/"Gen 1"      | "Gen 0" appears when Tracking Generator on.<br>Press F2 to activate Tracking Generator.<br>"Gen 1" appears when Tracking Generator off.<br>Press F2 to turn Tracking Generator off.<br>Default off.                 |  |  |
| 39. | Resolution Bandwidth | Select from:<br>300 Hz 3 kHz 30 kHz<br>300 kHz 3 MHz<br>Default 3 kHz.                                                                                                    |  |  |
| 40. | "Gen Ivl"            | Press F3 to access Tracking Generator Output Level (7).                                                                                                    |  |  |
| 41. | "Trk Res"            | Press F4 to access Tracking Generator<br>Resolution (9).                                                                                                    |  |  |

When Tracking Generator is off, Spectrum Analyzer Soft Function Keys appear as follows:

|    | -100<br>-110 |              |        |     |                | M | DE<br>0.0 | LTA<br>0059 | 1 |
|----|--------------|--------------|--------|-----|----------------|---|-----------|-------------|---|
|    | 10<br>Find   | 0 dB<br>Find | lvl Cb | Flt | 1 kH<br>Frmode | z |           | More        |   |
|    | 7            | 1            |        |     |                |   |           |             | - |
| (4 |              | (43)         | 4      | Ð   | (45)           |   |           |             |   |

| KEY | SCREEN FEATURE | FUNCTION                                                                                                    |
|-----|----------------|----------------------------------------------------------------------------------------------------|
| 42. | "Find"         | Press F1 to change Radio Frequency to lowest<br>frequency with signal greater than Find<br>Reference Level. Range of Find Function is from<br>4.0000 to 999.9999 MHz. Signal amplitude must<br>be >-65 dBm. |
| 43. | "Find IvI"     | Press F2 to set Find Reference Level used with Find Function.                                                                                                    |
| 44. | "Cbl Fit"      | Press F3 to toggle Cable Fault testing between on and off. "Cbl Flt" appears red when on.                                                                                                    |
|     |                | e                                                                                                    |
|-----|----------------|----------------------------------------------------------------------------------------------------|
| KEY | SCREEN FEATURE | FUNCTION                                                                                                    |
| 45. | "Fr mode       | Press F4 to toggle Radio Frequency between<br>Direct and Channel Frequency Mode. Direct is<br>for normal operation. Channel displays Receive<br>Radio frequency as a channel number. F or R is<br>displayed indicating Forward or Reverse<br>Channels. Cellular Channel Format is selected<br>using "Chan" F3 (46). Default Direct. |

**o.** Scope/Analyzer (Spectrum Analyzer) Menu. When Spectrum Analyzer Operation Screen is displayed on CRT, press SETUP Key to access Scope/Analyzer Menu. Both Oscilloscope and Spectrum Analyzer Operation Screens may be edited from Scope/Analyzer Menu or one of its submenus.

| Scope / Analyzer Menu                                                                    |            |     |  |
|------------------------------------------------------------------------------------------|------------|-----|--|
| <ol> <li>Scope</li> <li>Analyzer</li> <li>Setup Scope</li> <li>Setup Analyzer</li> </ol> | Off<br>Off |     |  |
| RF lock                                                                                  | Ret        | AUX |  |

CE2FN467

CE2FN468

| KEY | MENU ITEM          | FUNCTION                                                                                                    |
|-----|--------------------|----------------------------------------------------------------------------------------------------|
| 1.  | Oscilloscope       | Access toggles off or on. Default off. Only<br>Scope or Analyzer may be on at one time, yet<br>both may be off at the same time. |
| 2.  | Analyzer           | Access toggles off or on. Default off.                                                                                           |
| 3.  | Setup Oscilloscope | Not applicable for Spectrum Analyzer operation.                                                                                  |
| 4.  | Setup Analyzer     | Access displays Setup Analyzer Submenu.                                                                                          |

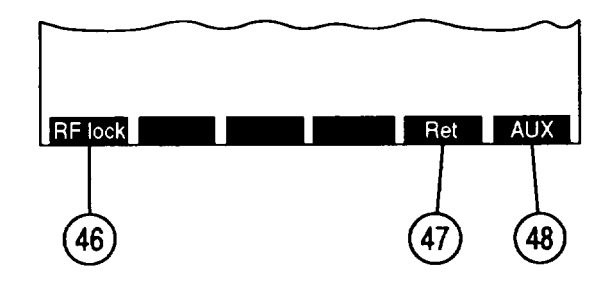

KEYSCREEN FEATUREFUNCTION46."RF lock"/"Chan""RF lock" appears with Direct Mode (45). Press<br/>F1 to enable/disable RF Lock. RF Lock enabled<br/>locks Spectrum Analyzer Radio Frequency to<br/>same value as Receive Radio Frequency and RF<br/>Generator Frequency. "RF lock" appears red<br/>when enabled.<br/>"Chan" appears with Channel Mode (45). Press<br/>F1 to access Channel Format Menu allowing<br/>selection of Channel Format. Select from:<br/>AMPS Cellular (Fwd)KEYSCREEN FEATUREFUNCTION46."RF lock"/"Chan""RF lock" appears red<br/>when enabled.<br/>"Chan" appears with Channel Mode (45). Press<br/>F1 to access Channel Format. Select from:<br/>AMPS Cellular (Fwd)AMPS Cellular (Fwd)ETACS Cellular (Rev)

| KEY | SCREEN FEATURE | FUNCTION                                                                                                    |
|-----|----------------|----------------------------------------------------------------------------------------------------|
| 47. | "Ret           | Press F5 to display Spectrum Analyzer Operation Screen.                                                                                  |
| 48. | "AUX'/"ESC"    | Press "AUX" F6 to display Auxiliary Functions<br>Menu. "ESC" appears while editing parameters.<br>Press "ESC" F6 to void edit procedure. |

When 4. Setup Analyzer is selected on Scope/Analyzer Menu, submenu appears:

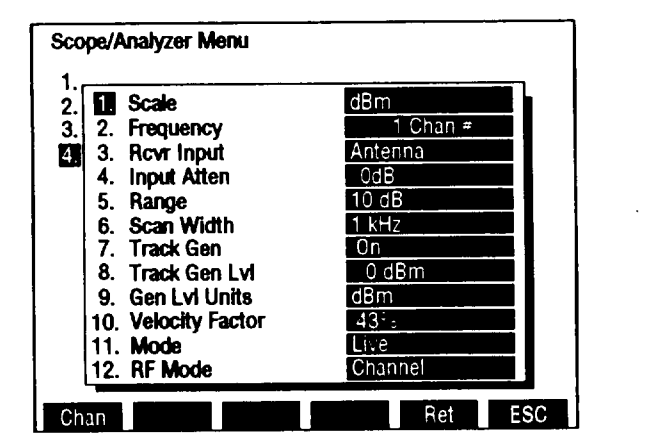

KEY MENU ITEM FUNCTION If ANT is RF Input (3), select from: 1. Scale Factor dBm dBmV dBuV dBV dBuW If T/R is RF Input (3), select from: dBm dBW Default dBm. Set from 0.2500 to 999.9999 MHz. Default 2. Radio Frequency 10.0000 MHz. Access toggles between ANT (Antenna) and T/R 3. **RF** Input Connector. Default ANT 4. **RF** Input Attenuation Select from: 20 dB 40 dB 0 dB Default 0 dB. 5. Units/Division Factor Toggles between 10 and 2 dB. Default 10 dB. Select from: 6. Scan Width 2 kHz 5 kHz 1 kHz 10 kHz 20 kHz 50 kHz 200 kHz 500 kHz 100 kHz 1 MHz 2 MHz 5 MHz 50 MHz 10 MHz 20 MHz 0 kHz (zero scan) 100 MHz Default 1 kHz.

| KEY | MENU ITEM                                | FUNCTION                                                                                                    |
|-----|------------------------------------------|----------------------------------------------------------------------------------------------------|
| 7.  | Tracking Generator Status                | Toggles Tracking generator between on and off.<br>Default off.                                                                                                    |
| 8.  | Tracking Generator Output<br>Level       | If Tracking Generator Output Connector (8) is<br>T/R, set from 0.0 to -137.0 dBm. If Tracking<br>Generator Output Connector (8) is DPL, set from<br>7.0 to -120.0 dBm. Default -20.0 dBm.                                                                                                    |
| 9.  | Tracking Generator Output<br>Level Units | Toggles between dBm and Volts. Default dBm.                                                                                                    |
| 10. | Velocity Factor                          | Cable Velocity Factor used with Cable Fault testing. Set from 0.0% to 100.0%. Default 69.4%.                                                                                                    |
| 11. | Mode                                     | Select from:<br>Live Recall Compare<br>Average Peak Hold<br>Default Live.                                                                                                    |
| 12. | RF Mode                                  | Toggles between Direct and Channel Frequency<br>Mode. Direct is for normal operation. Channel<br>displays Receive Radio frequency as a channel<br>number. F or R is displayed indicating Forward<br>or Reverse Channels. Cellular Channel Format is<br>selected using "Chan" F1 (46). Default Direct. |

**p**" Meter Screen Configurations and Menus. Meters are displayed on operation screens as Digital Readouts or full meters. Each meter has an operation screen and menu. Meter Operation Screens are accessed from other operation screens by moving cursor to the meter callout and pressing ENTER. Pressing MTRS MODE Key displays the Meter Menu.

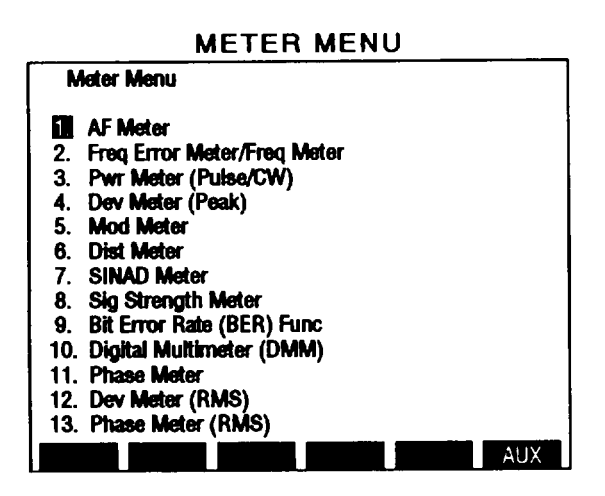

CE2FN470

Page

| 1.  | AF Meter Screen Configuration                   |
|-----|-------------------------------------------------|
| 2.  | Frequency Error Meter Screen Configuration      |
| 3.  | Power Meter Screen Configuration                |
| 4.  | Deviation Meter Screen Configuration            |
| 5.  | Modulation Meter Screen Configuration           |
| 6.  | Distortion Meter Screen Configuration           |
| 7.  | SINAD Meter Screen Configuration                |
| 8.  | Signal Strength Meter Screen Configuration      |
| 9.  | Bit Error Rate (BER) Meter Screen Configuration |
| 10. | Digital Multimeter (D MM) Screen Configuration  |
| 11. | Phase Meter Screen Configuration                |
| 12. | Deviation Meter (RMS) Screen Configuration      |
| 13. | Phase Meter (RMS) Screen Configuration          |

**1. AF Meter Screen Configuration.** When the Meter Menu is displayed on the CRT, press 1 on DATA ENTRY Keypad to access AF Meter Operation Screen.

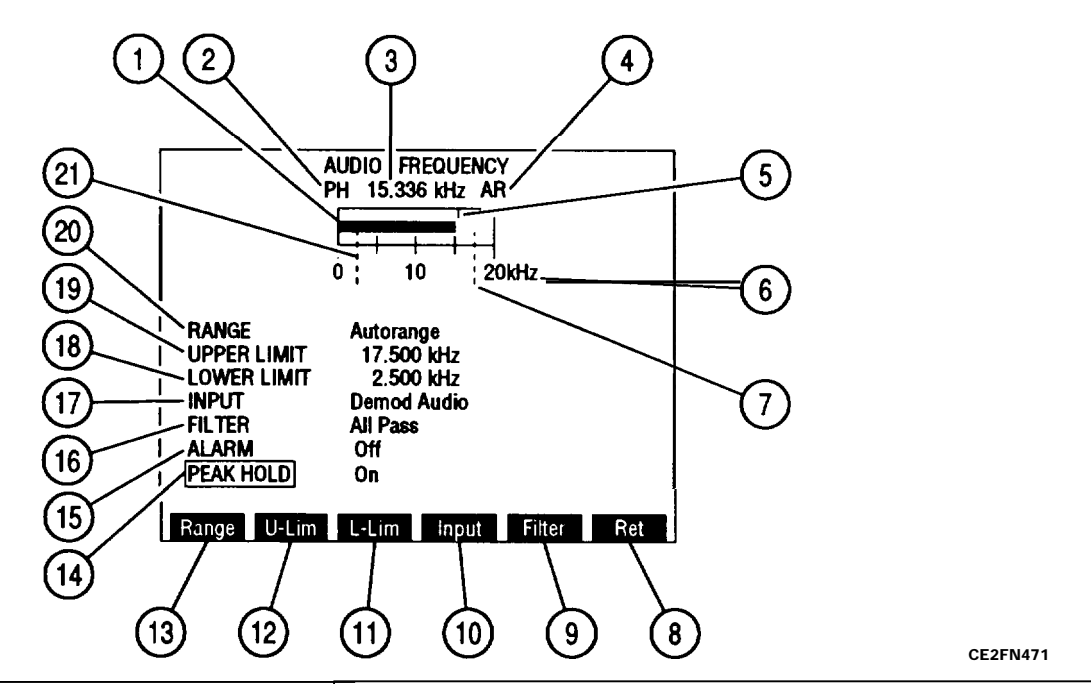

| KEY | METER FEATURE         | FUNCTION                                                                                                    |
|-----|-----------------------|----------------------------------------------------------------------------------------------------|
| 1.  | Meter Indicator Bar   | Shows meter indication according to Meter Range<br>Scale (6). Turns red when exceeds upper limit or<br>when less than lower limit. Turns green when<br>reaches edge of meter window.                                                                                                    |
| 2.  | PH Enabled            | Appears above left corner of meter window when PEAK HOLD (14) is on.                                                                                                    |
| 3.  | Digital Readout       | Provides numeric meter indication. Shows<br>highest meter indication reached when PEAK<br>HOLD (14) is on.                                                                                                    |
| 4.  | AR                    | Appears above upper right corner of meter<br>window when RANGE (20) is set for Autorange.<br>Meter Range Scale (6) automatically resets to<br>next higher scale when Meter Indicator Bar (1)<br>reaches edge of meter window. Meter resets to<br>next lower scale when Meter Indicator Bar (1)<br>falls to 1/2 of lowest scale division. |
| 5.  | Peak Hold Indicator   | Appears when PEAK HOLD (14) is on. Green indicator shows highest point of meter deflection.                                                                                                    |
| 6.  | Meter Range Scale     | Scale of four divisions marked from O to limit of active range with center division labeled as midpoint of range.                                                                                                    |
| 7.  | Upper Limit Indicator | When on, dotted line appears across meter window where limit is set.                                                                                                    |

| KEY | METER FEATURE         | FUNCTION                                                                                                    |
|-----|-----------------------|----------------------------------------------------------------------------------------------------|
| 8.  | "Ret"/"ESC"           | Press "Ret" F6 to return to active operation<br>screen. "ESC" appears while accessing a<br>parameter. Press "ESC" F6 to void edit<br>procedure.                                                                            |
| 9.  | "Filter"              | Press F5 to access FILTER data field (16).                                                                                                    |
| 10. | "Input"               | Press F4 to access INPUT data field (17).                                                                                                    |
| 11. | "L-Lim"               | Press F3 to activate LOWER LIMIT (18) and access data field.                                                                                                    |
| 12. | "U-Lim"               | Press F2 to activate UPPER LIMIT (19) and access data field.                                                                                                    |
| 13. | "Range"               | Press F1 to access RANGE data field (20).                                                                                                    |
| 14. | PEAK HOLD             | Move cursor to PEAK HOLD, press ENTER to toggle on or off. Default off.                                                                                                    |
| 15. | ALARM                 | Move cursor to ALARM, press ENTER to toggle<br>off or on. Default off. When on, tone sounds<br>when Meter Indicator Bar (1) exceeds upper limit<br>or lower limit.                                                         |
| 16. | FILTER                | Move cursor to FILTER, press ENTER to access<br>data field. Use DATA SCROLLT and Keys or<br>Spinner to select filter type, press ENTER to<br>activate. Select from:<br>All Pass High Pass Low Pass<br>Default All Pass.    |
| 17. | INPUT                 | Move cursor to INPUT, press ENTER to access<br>data field. Use DATA SCROLL↑ and ↓ Keys or<br>Spinner to select, press ENTER to activate:<br>Ext Mod In Demod Audio SINAD/BER<br>Func Gen Out RF Power Default Demod Audio. |
| 18. | LOWER LIMIT           | Move cursor to LOWER LIMIT, press ENTER to activate Indicator (21) and access data field. Set from 0.000 to 200.0 kHz. Default off.                                                                                        |
| 19. | UPPER LIMIT           | Move cursor to UPPER LIMIT, press ENTER to activate Indicator (7) and access data field. Set from 0.000 to 200.0 kHz. Default off.                                                                                         |
| 20. | RANGE                 | Move cursor to RANGE, press ENTER to access<br>data field. Select from<br>200 Hz 2 kHz 20 kHz<br>200 kHz Autorange<br>Default Autorange.                                                                                   |
| 21. | Lower Limit Indicator | When on, dotted line appears across meter window where limit is set. Default off.                                                                                                    |

When AF Meter Operation Screen is displayed on CRT, press SETUP Key to access AF Meter Menu.

| Select AF Meter In  | Demod Audio |
|---------------------|-------------|
| . Select Filter     | All Pass    |
| . Meter Range       | Autorange   |
| . Gate Time         | 1 Second    |
| i, Select Peak Hold | On          |
| 5. Upper Lmt        | On          |
| 7. Set Upper Lmt    | 17.500 kHz  |
| . Lower Lmt         | On          |
| . Set Lower Lint    | 2.500 kHz   |
| 0. Set Alarm        | Off         |

| KEY | METER FEATURE      | FUNCTION                                                                                                    |
|-----|--------------------|----------------------------------------------------------------------------------------------------|
| 1.  | Select AF Meter In | Access displays submenu. Select from:<br>Ext Mod Demod Audio Func Gen Out<br>SINAD/BER RF Power<br>Default Demod Audio.                                                                                                    |
| 2.  | Select Filter      | Access displays submenu. Select from:<br>All Pass Low Pass High Pass<br>Selecting Low Pass or High Pass displays data<br>field allowing entry of cutoff frequency. Range of<br>Low Pass cutoff frequency is 0.1000 to 30.0000<br>kHz. Range of High Pass cutoff frequency is<br>0.500 to 20.000 kHz. Default All Pass. |
| 3.  | Meter Range        | Access displays submenu. Select from:<br>Autorange 200 Hz 2 kHz<br>20 kHz 200 kHz<br>Default Autorange.                                                                                                    |
| 4.  | Gate Time          | Access toggles between 1 and 10 second.<br>Default 1 second.                                                                                                    |
| 5.  | Select Peak Hold   | Access toggles off or on. Default off.                                                                                                    |
| 6.  | Upper Lmt          | Access toggles off or on.                                                                                                    |
| 7.  | <br>Set Upper Lmt  | Set from 0.000 to 200.0 kHz. Default 0.000 Hz.                                                                                                    |
| 8.  | Lower Lmt          | Access toggles off or on. Default off.                                                                                                    |
| 9.  | Set Lower Lmt      | Set from 0.000 to 200.0 kHz. Default 0.000 Hz.                                                                                                    |
| 10. | Set Alarm          | Access toggles off or on. Default off.                                                                                                    |

2. Frequency Error Meter Screen Configuration. When Meter Menu is displayed on CRT, press 2 on DATA ENTRY Keypad to access Frequency Error Meter Operation Screen.

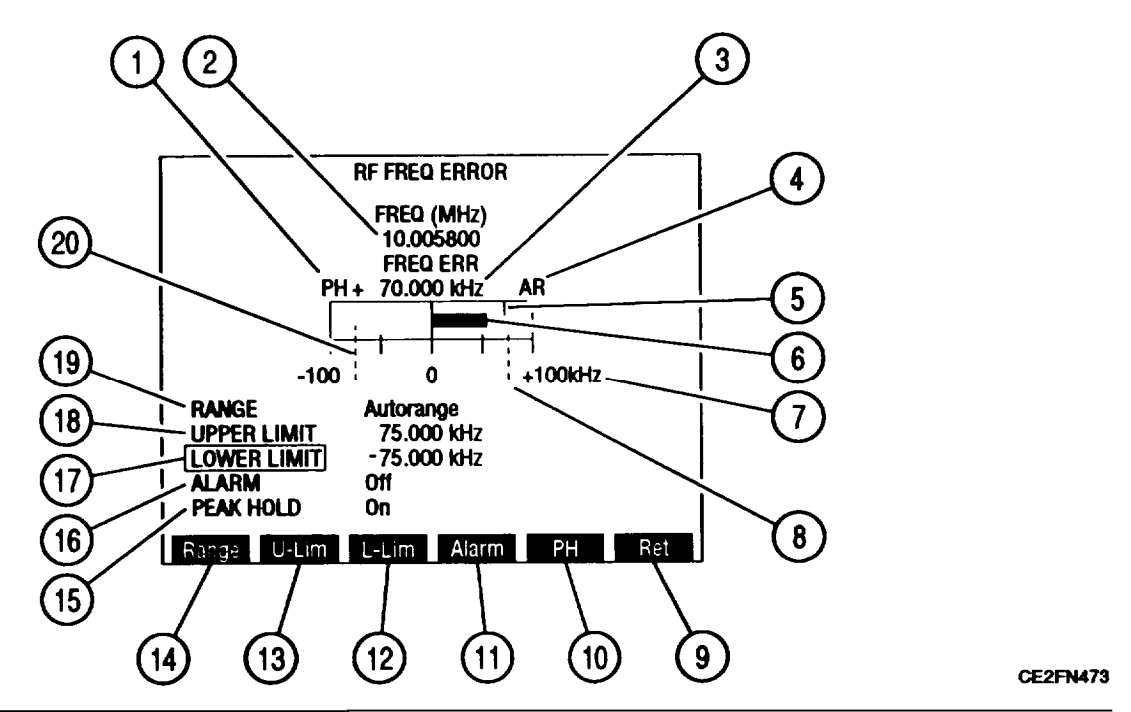

| KEY | METER FEATURE                      | FUNCTION                                                                                                    |
|-----|------------------------------------|----------------------------------------------------------------------------------------------------|
| 1.  | PH Enabled                         | Appears above left corner of meter window when PEAK HOLD (15) is on.                                                                                                    |
| 2.  | Frequency Digital Readout          | Shows Received Frequency in MHz.                                                                                                    |
| 3.  | Frequency Error Digital<br>Readout | Shows difference, in kHz, between received<br>frequency and receiver frequency setting.<br>Displays highest meter indication reached when<br>PEAK HOLD (15) is on.                                                                                                    |
| 4.  | AR                                 | Appears above right corner of meter window when<br>RANGE (19) is set for Autorange. Meter Range<br>Scale (7) automatically resets to next higher<br>scale when Meter Indicator Bar (6) reaches edge<br>of meter window. Meter resets to next lower<br>scale when Meter Indicator Bar (6) falls to 1/2 of<br>lowest scale division. |
| 5.  | Peak Hold Indicator                | Appears when PEAK HOLD (15) is on. Green<br>indicator shows highest point of positive meter<br>deflection. A second green indicator shows<br>lowest point of negative meter deflection.                                                                                                    |
| 6.  | Meter Indicator Bar                | Expands right from zero when Frequency Error is<br>positive, expands left from zero when Frequency<br>Error is negative. Turns red when exceeds upper<br>or lower limit. Turns green when reaches edge of<br>meter window.                                                                                                    |

| KEY | METER FEATURE         | FUNCTION                                                                                                    |
|-----|-----------------------|----------------------------------------------------------------------------------------------------|
| 7.  | Meter Range Scale     | Marked from - scale limit on left to + scale limit on right. Center division is marked O.                                                                                                    |
| 8.  | Upper Limit Indicator | When on, dotted line appears across meter<br>window where limit is set. Indicator appears at<br>right edge of window if limit set higher than meter<br>range. Upper limit always positive and appears<br>on right half of meter window. Default off. |
| 9.  | "Ret"/"ESC"           | Press "Ret" F6 to return to active operation<br>screen. "ESC" appears while accessing a<br>parameter. Press "ESC" F6 to void edit<br>procedure.                                                                                                    |
| 10. | "PH"                  | Press F5 to toggle PEAK HOLD (15) on or off.                                                                                                    |
| 11. | "Alarm"               | Press F4 to toggle ALARM (16) on or off.                                                                                                    |
| 12. | "L-Lim"               | Press F3 to activate LOWER LIMIT (17) and access data field.                                                                                                    |
| 13. | "U-Lim"               | Press F2 to activate UPPER LIMIT (18) and access data field.                                                                                                    |
| 14. | 'Range"               | Press F1 to access RANGE (19) data field.                                                                                                    |
| 15. | PEAK HOLD             | Move cursor to PEAK HOLD, press ENTER to toggle on or off. Default off.                                                                                                    |
| 16. | ALARM                 | Move cursor to ALARM, press ENTER to toggle<br>off and on. When on, tone sounds when Meter<br>Indicator Bar (6) exceeds upper limit or lower<br>limit. Default off.                                                                                  |
| 17. | LOWER LIMIT           | Move cursor to LOWER LIMIT, press ENTER to<br>activate Indicator (20) and access data field. Set<br>from 0.000 to 100.000 kHz. Default off.                                                                                                    |
| 18. | UPPER LIMIT           | Move cursor to UPPER LIMIT, press ENTER to activate Indicator (8) and access data field. Set from 0.000 to 100.000 kHz. Default off.                                                                                                    |
| 19. | RANGE                 | Move cursor to RANGE, press ENTER to access<br>data field. Select from:<br>±100 Hz ±1 kHz ±10 kHz<br>±100 kHz Autorange<br>Default Autorange.                                                                                                    |
| 20. | Lower Limit Indicator | When on, dotted line appears across meter window where limit is set. Default off.                                                                                                    |

When Frequency Error Meter Operation Screen is displayed on CRT, press SETUP Key to access Frequency Error Meter Menu.

| Meter Range         | Autorange   |
|---------------------|-------------|
| 2. Gate Time        | 1 Second    |
| 3. Select Peak Hold | On          |
| 4. Upper Lmt        | On          |
| 5. Set Upper Lint   | /5.000 KHz  |
| 6. Lower Lmt        |             |
| 7. Set Lower Limt   | -/5.000 KHz |
| 8. Set Alarm        | UT          |
|                     |             |

| KEY | METER FEATURE    | FUNCTION                                                                                                    |
|-----|------------------|----------------------------------------------------------------------------------------------------|
| 1.  | Meter Range      | Access displays submenu. Select from:<br>Autorange ±100 Hz ±1 kHz<br>±10 kHz ±100 kHz<br>Default Autorange. |
| 2.  | Gate Time        | Access toggles between .1 and 1 second.<br>Default 1 second.                                                |
| 3.  | Select Peak Hold | Access toggles off or on. Default off.                                                                      |
| 4.  | Upper Lmt        | Access toggles off or on. Default off.                                                                      |
| 5.  | Set Upper Lmt    | Set from 0.000 to 100.0 kHz. Default 0.000 kHz.                                                             |
| 6.  | Lower Lmt        | Access toggles off or on. Default off.                                                                      |
| 7.  | Set Lower Lmt    | Set from 0.000 to 100.0 kHz. Default 0.000 kHz.                                                             |
| 8.  | Set Alarm        | Access toggles off or on. Default off.                                                                      |

**3. Power Meter Screen Configuration.** When Meter Menu is displayed on CRT, press 3 on DATA ENTRY Keypad to access Power Meter Operation Screen.

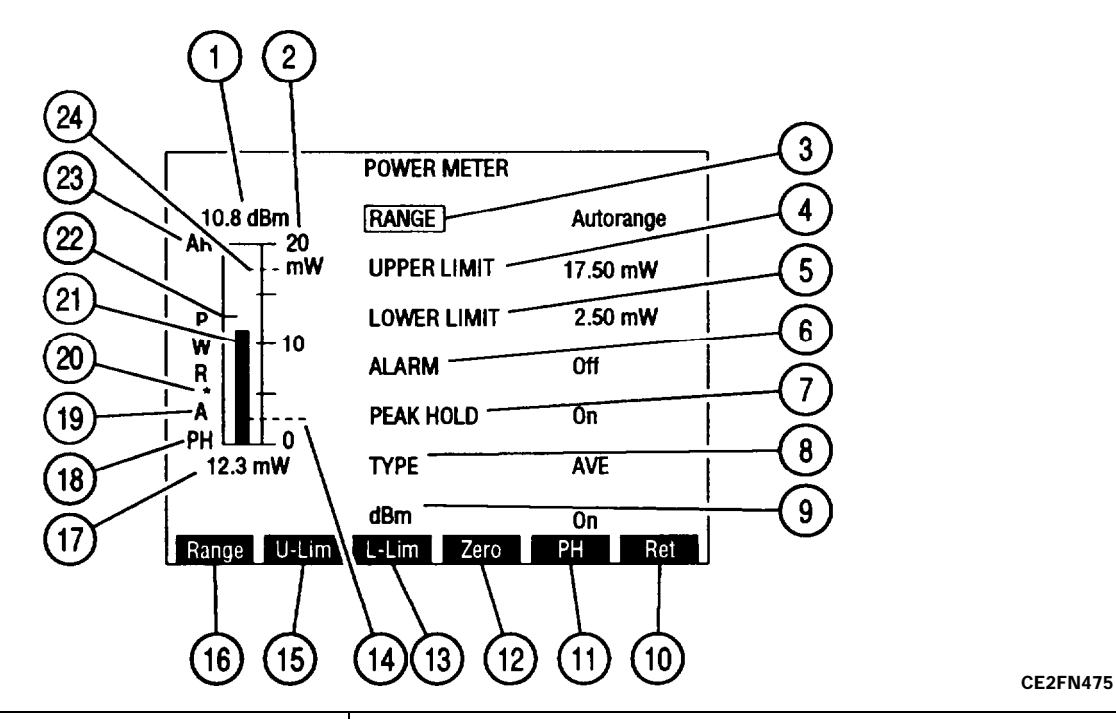

| KEY | METER FEATURE     | FUNCTION                                                                                                    |
|-----|-------------------|----------------------------------------------------------------------------------------------------|
| 1.  | dBm Readout       | Appears only when dBm enable (9) is on.<br>Provides dBm reading of meter indication.                                                                                                    |
| 2.  | Meter Range Scale | Scale of four divisions marked from 0 to limit of active range with center division labeled as midpoint of range.                                                                         |
| 3.  | RANGE             | Move cursor to RANGE, press ENTER to access<br>data field. Select from:<br>20 mW100 mW20 mW50 mW100 mW200 mW500 mW1 W2 W5 W10 W20 w50 w100 W20 w50 w100 W200 wAutorangeDefault Autorange. |
| 4.  | UPPER LIMIT       | Move cursor to UPPER LIMIT, press ENTER to<br>activate indicator (24) and access data field. Set<br>from 0.0 mW to 200.0 W. Default off.                                                  |
| 5.  | LOWER LIMIT       | Move cursor to LOWER LIMIT, press ENTER to<br>activate Indicator (14) and access data field. Set<br>from 0.0 mW to 200.0 W. Default off.                                                  |
| 6.  | ALARM             | Move cursor to ALARM, press ENTER to toggle<br>off or on. When on, tone sounds when Meter<br>Indicator Bar (21) exceeds upper limit or falls<br>below lower limit. Default off.           |

| KEY | METER FEATURE             | FUNCTION                                                                                                    |
|-----|---------------------------|----------------------------------------------------------------------------------------------------|
| 7.  | PEAK HOLD                 | Move cursor to PEAK HOLD, press ENTER to to toggle on or off. Default off.                                                                                                    |
| 8.  | ТҮРЕ                      | Move cursor to TYPE, press ENTER to access<br>data field. Select from:<br>AVE Peak <b>CW</b><br>Default CW.                                                                          |
| 9.  | dBm                       | Move cursor to dBm, press ENTER to enable dBm<br>Readout (1) of meter indication above meter<br>window. Default off.                                                                 |
| 10. | "Ret"/"ESC"               | Press "Ret" F6 to return to active operation<br>screen. "ESC" appears while accessing a<br>parameter. Press "ESC" F6 to void edit<br>procedure.                                      |
| 11. | 'PH"                      | Press F5 to toggle PEAK HOLD (7) on or off.                                                                                                    |
| 12. | "Zero"                    | Press F4 to Zero Power Meter when RANGE (3) set to 20 mW or 20 W.                                                                                                    |
| 13. | "L-Lim"                   | Press F3 to activate LOWER LIMIT (5) and access data field.                                                                                                    |
| 14. | Lower Limit Indicator     | When on, dotted line appears across meter window where limit is set.                                                                                                    |
| 15. | "U-Lim"                   | Press F2 to activate UPPER LIMIT (4) and access data field.                                                                                                    |
| 16. | "Range"                   | Press F1 to access RANGE (3) data field.                                                                                                    |
| 17. | Digital Readout           | Displays power level of received frequency in W or mW.                                                                                                    |
| 18. | PH Enabled                | Appears at lower left corner of meter window when PEAK HOLD (7) is on.                                                                                                    |
| 19. | Type Indicator            | Displays letter indicating Power Meter Type (8).<br>A for AVE, P for Peak and C for CW.                                                                                              |
| 20. | External Offset Indicator | Displays asterisk when External Offset is on.                                                                                                    |
| 21. | Meter Indicator Bar       | Shows meter indication according to Meter Range<br>Scale (2). Turns red when exceeds upper limit or<br>when less than lower limit. Turns green when<br>reaches edge of meter window. |
| 22. | Peak Hold Indicator       | Appears only when PEAK HOLD (7) is on. Green indicator line shows highest point of meter bar deflection.                                                                             |

| KEY | METER FEATURE         | FUNCTION                                                                                                    |
|-----|-----------------------|----------------------------------------------------------------------------------------------------|
| 23. | AR                    | Appears above left corner of meter window when<br>RANGE (3) is set for Autorange. Meter Range<br>Scale (2) automatically resets to next higher<br>scale when Meter Indicator Bar (21) reaches edge<br>of meter window. Meter resets to next lower<br>scale when Meter Indicator Bar (21) falls to 1/2 of<br>lowest scale division. |
| 24. | Upper Limit Indicator | When on, dotted line appears across meter window where limit is set.                                                                                                    |

When Power Meter Operation Screen is displayed on CRT, press SETUP Key to access Power Meter Menu.

| Meter Range       | Autorange |
|-------------------|-----------|
| Measurement Type  | CW        |
| dBm Enable        | On        |
| Select Peak Hold  | On        |
| Upper Lmt         | On        |
| Set Upper Lmt     | 17.5 mW   |
| Lower Lmt         | On        |
| Set Lower Lmt     | 2.5 mW    |
| Set Alarm         | Off       |
| Ext Loss/Gain     | On        |
| Set Ext Loss/Gain | - 5.0 dB  |

| KEY | METER FEATURE    | FUNCTION                                                                                                    |
|-----|------------------|----------------------------------------------------------------------------------------------------|
| 1.  | Meter Range      | Access displays submenu.Select from:Autorange20 mW50 mW100 mW200 mW500 mW1 W2 W5 W10 w20 w50 w100 W200 wDefault Autorange. |
| 2.  | Measurement Type | Select Peak, CW or AVE. Default CW.                                                                                        |
| 3.  | dBm Enable       | Access toggles off or on. Default off.                                                                                     |
| 4.  | Select Peak Hold | Access toggles off or on. Default off.                                                                                     |
| 5.  | Upper Lmt        | Access toggles off or on. Default off.                                                                                     |
| 6.  | Set Upper Lmt    | Set from 0.0 mW to 200.0 W. Default 0.0 mW.                                                                                |
| 7.  | Lower Lmt        | Access toggles off or on. Default off.                                                                                     |
| 8.  | Set Lower Lmt    | Set from 0.0 mW to 200.0 W. Default 0.0 mW.                                                                                |
| 9.  | Set Alarm        | Access toggles off or on. Default off.                                                                                     |

| KEY | METER FEATURE                | FUNCTION                                                                                                    |
|-----|------------------------------|----------------------------------------------------------------------------------------------------|
| 10. | External Loss/Gain           | Access toggles off or on. Default off.                                                                                                    |
| 11. | Set External Loss/Gain Value | Set from -99.9 to 99.9 dB. Positive values lower<br>Power Meter readings and compensate for<br>external gains. Negative values raise Power<br>Meter readings and compensate for external<br>losses. Default 0.0 dB. |

4. Deviation Meter Screen Configuration. When Meter Menu is displayed on CRT, press 4 on DATA ENTRY Keypad to access Deviation Meter Operation Screen.

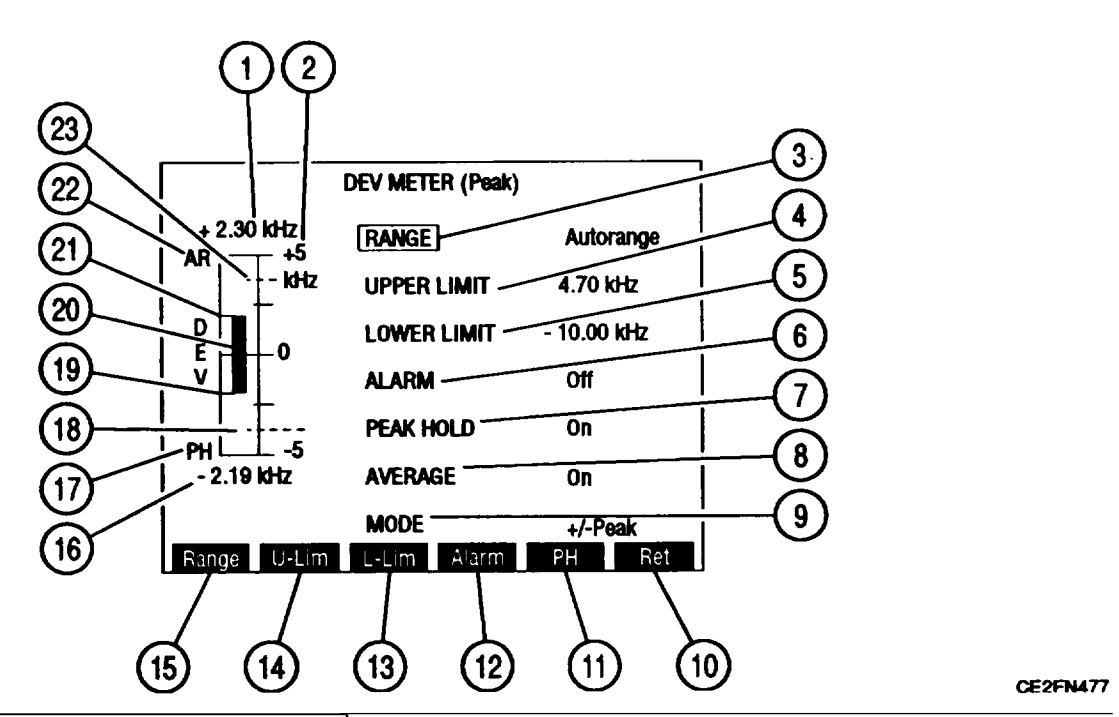

| KEY | METER FEATURE            | FUNCTION                                                                                                    |
|-----|--------------------------|----------------------------------------------------------------------------------------------------|
| 1.  | Positive Digital Readout | Provides Digital Readout of deviation above O in +kHz.                                                                                                    |
| 2.  | Meter Range Scale        | Scale of four divisions marked from O to limit of active range with center division labeled as midpoint of range.                                         |
| 3.  | RANGE                    | Move cursor to RANGE, press ENTER to access<br>data field. Select from:<br>2 kHz 5 kHz 10 kHz<br>20 kHz 50 kHz 100 kHz<br>Autorange<br>Default Autorange. |
| 4.  | UPPER LIMIT              | Move cursor to UPPER LIMIT, press ENTER to<br>activate Upper Limit Indicator (23) and access<br>data field. Set from 0.0 to 100.0 kHz. Default off.       |

| KEY | METER FEATURE             | FUNCTION                                                                                                    |
|-----|---------------------------|----------------------------------------------------------------------------------------------------|
| 5.  | LOWER LIMIT               | Move cursor to LOWER LIMIT, press ENTER to<br>activate Lower Limit Indicator (1 8) and access<br>data field. Set from 0.0 to 100.0 kHz. Default off.                                                                                                    |
| 6.  | ALARM                     | Move cursor to ALARM, press ENTER to toggle<br>off or on. Default off. When on, tone sounds<br>when Meter Indicator Bar (20) exceeds upper<br>limit or lower limit.                                                                                                    |
| 7.  | PEAK HOLD                 | Move cursor to PEAK HOLD, press ENTER to toggle on or off. Default off.                                                                                                    |
| 8.  | AVERAGE                   | Move cursor to AVERAGE, press ENTER to toggle on or off. Default off.                                                                                                    |
| 9.  | MODE                      | Move cursor to MODE, press ENTER to access<br>data field. Select from:<br>+Peak -Peak +/-Peak<br>+/-Peak/2<br>+Peak displays positive deviation readings.<br>-Peak displays negative deviation readings.<br>+/-Peak displays positive and negative deviation<br>readings. +/-Peak/2 displays absolute value of<br>average of positive and negative deviation<br>readings. Default +/-Peak. |
| 10. | "Ret"/'ESC"               | Press "Ret" F6 to return to active operation<br>screen. "ESC" appears while accessing a<br>parameter. Press "ESC" F6 to void edit<br>procedure.                                                                                                    |
| 11. | "PH"                      | Press F5 to toggle PEAK HOLD (7) on or off.                                                                                                    |
| 12. | "Alarm"                   | Press F4 to toggle ALARM (6) on or off.                                                                                                    |
| 13. | "L-Lim"                   | Press F3 to activate LOWER LIMIT (5) and access data field.                                                                                                    |
| 14. | "U-Lim"                   | Press F2 to activate UPPER LIMIT (4) and access data field.                                                                                                    |
| 15. | "Range"                   | Press F1 to access RANGE data field (3).                                                                                                    |
| 16. | Negative Digital Readout  | Provides Digital Readout of deviation below O in -kHz.                                                                                                    |
| 17. | PH Enabled                | Appears at lower left corner of meter window when PEAK HOLD (7) is on.                                                                                                    |
| 18. | Lower Limit Indicator     | When on, dotted line appears across meter window where limit is set.                                                                                                    |
| 19. | Lower Peak Hold Indicator | Appears when PEAK HOLD (7) is on. Green indicator shows lowest point of negative deviation.                                                                                                    |

| KEY | METER FEATURE             | FUNCTION                                                                                                    |
|-----|---------------------------|----------------------------------------------------------------------------------------------------|
| 20. | Meter Indicator Bar       | Shows meter indication according to Meter Range<br>Scale (2). Turns red when exceeds upper limit or<br>when less than lower limit. Turns green when<br>reaches edge of meter window.                                                                                                    |
| 21. | Upper Peak Hold Indicator | Appears when PEAK HOLD (7) is on. Green indicator shows highest point of positive deviation.                                                                                                    |
| 22. | AR                        | Appears above left corner of meter window when<br>RANGE (3) is set for Autorange. Meter Range<br>Scale (2) automatically resets to next higher<br>scale when Meter Indicator Bar (20) reaches edge<br>of meter window. Meter resets to next lower<br>scale when Meter Indicator Bar (20) falls to 1/2 of<br>lowest scale division. |
| 23. | Upper Limit Indicator     | When on, dotted line appears across meter window where limit is set.                                                                                                    |

When Deviation Meter Operation Screen is displayed on CRT, press SETUP Key to access Deviation Meter Menu.

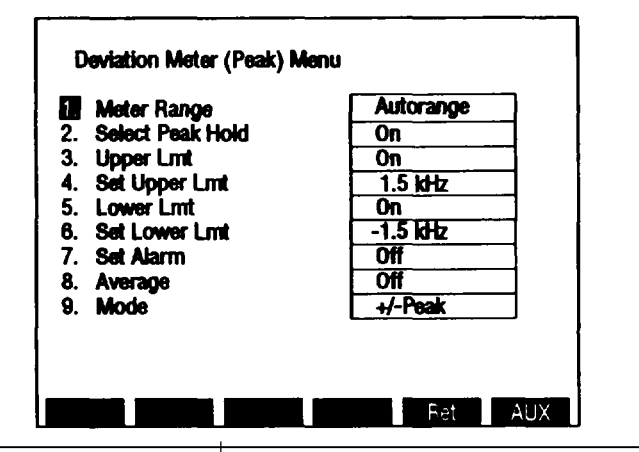

| KEY | METER FEATURE    | FUNCTION                                                                                                    |
|-----|------------------|----------------------------------------------------------------------------------------------------|
| 1.  | Meter Range      | Access displays submenu. Select from:<br>Autorange 2 kHz 5 kHz<br>10 kHz 20 kHz 50 kHz<br>100 kHz<br>Default Autorange. |
| 2.  | Select Peak Hold | Access toggles off or on. Default off.                                                                                  |
| 3.  | Upper Lmt        | Access toggles off or on. Default off.                                                                                  |
| 4.  | Set Upper Lmt    | Set from 0.0 to 100.0 kHz. Default 0.0 kHz.                                                                             |
| 5.  | Lower Lmt        | Access toggles off or on. Default off.                                                                                  |

| KEY | METER FEATURE | FUNCTION                                                                                      |
|-----|---------------|-----------------------------------------------------------------------------------------------|
| 6.  | Set Lower Lmt | Set from 0.0 to 100.0 kHz. Default 0.0 kHz.                                                   |
| 7.  | Set Alarm     | Access toggles off or on. Default off.                                                        |
| 8.  | Average       | Access toggles off or on. Default off.                                                        |
| 9.  | Mode          | Access displays submenu. Select from:<br>+/-Peak +Peak -Peak<br>+/-Peak/2<br>Default +/-Peak. |

5. **Modulation Meter Screen Configuration.** When Meter Menu is displayed on CRT, press **5** on DATA ENTRY Keypad to access Modulation Meter Operation Screen.

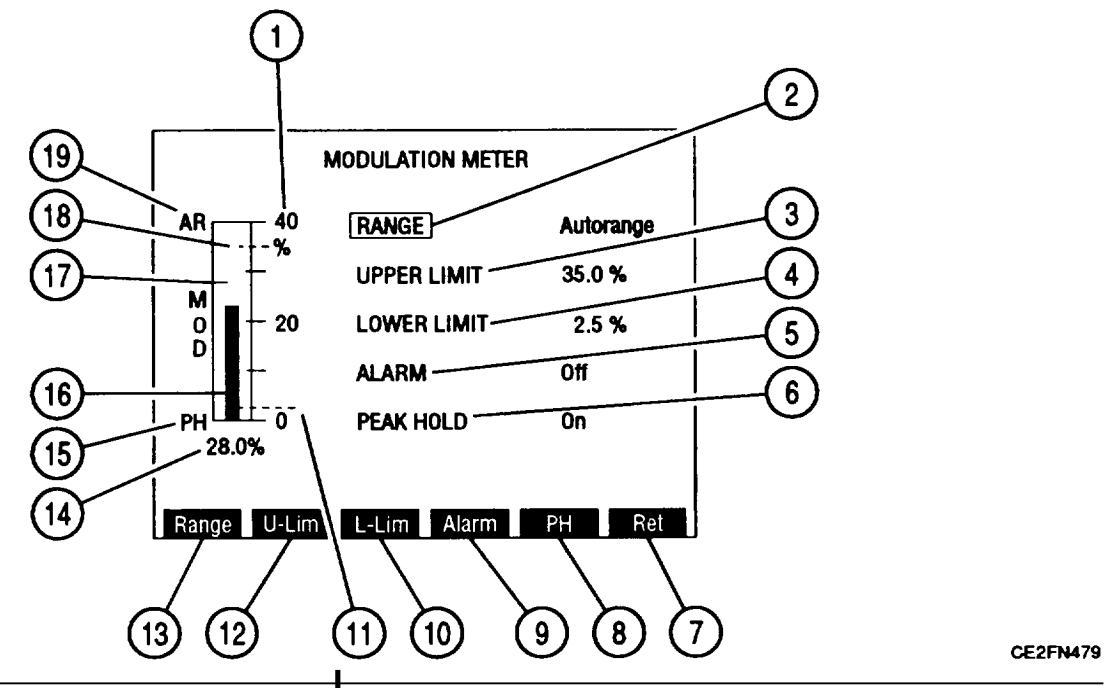

| KEY | METER FEATURE     | FUNCTION                                                                                                    |
|-----|-------------------|----------------------------------------------------------------------------------------------------|
| 1.  | Meter Range Scale | Scale of four divisions marked from O to limit of active scale with center division labeled as midpoint of range.                  |
| 2.  | RANGE             | Move cursor to RANGE, press ENTER to access<br>data field. Select from:<br>Autorange 40% 100%<br>Default Autorange.                |
| 3.  | UPPER LIMIT       | <b>Move</b> cursor to UPPER LIMIT, press ENTER to activate Indicator (18) and access data field. Set from 0% to 100%. Default off. |

| KEY | METER FEATURE         | FUNCTION                                                                                                    |
|-----|-----------------------|----------------------------------------------------------------------------------------------------|
| 4.  | LOWER LIMIT           | Move cursor to LOWER LIMIT, press ENTER to<br>activate Indicator (1 1 ) and access data field. Set<br>from 0% to 100%. Default off.                                                  |
| 5.  | ALARM                 | Move cursor to ALARM, press ENTER to toggle<br>off or on. Default off. When on, tone sounds<br>when meter indicator bar (16) exceeds upper limit<br>or lower limit.                  |
| 6.  | PEAK HOLD             | Move cursor to PEAK HOLD, press ENTER to toggle on or off. Default off.                                                                                                    |
| 7.  | "Ret"/"ESC"           | Press "Ret" F6 to return to active operation<br>screen. "ESC" appears while accessing a<br>parameter. Press "ESC" F6 to void edit<br>procedure.                                      |
| 8.  | "<br>"PH"             | Press F5 to toggle PEAK HOLD (6) on or off.                                                                                                    |
| 9.  | "Alarm"               | Press F4 to toggle ALARM (5) on or off.                                                                                                    |
| 10. | "L-Lim"               | Press F3 to activate LOWER LIMIT (4) and access data field.                                                                                                    |
| 11. | Lower Limit Indicator | When on, dotted line appears across meter window where limit is set.                                                                                                    |
| 12. | "U-Lim"               | Press F2 to activate UPPER LIMIT (3) and access data field.                                                                                                    |
| 13. | "Range"               | Press F1 to access RANGE (2) data field.                                                                                                    |
| 14. | Digital Readout       | Shows Digital indication of Modulation percentage.                                                                                                    |
| 15. | PH Enabled            | Appears at lower left corner of meter window when PEAK HOLD (6) is on.                                                                                                    |
| 16. | Meter Indicator Bar   | Shows meter indication according to Meter Range<br>Scale (I). Turns red when exceeds upper limit or<br>when less than lower limit. Turns green when<br>reaches edge of meter window. |
| 17. | Peak Hold Indicator   | Appears when PEAK HOLD (6) is on. Green indicator shows highest point of meter bar deflection.                                                                                       |
| 18. | Upper Limit Indicator | When on, dotted line appears across meter window where limit is set.                                                                                                    |

| KEY | METER FEATURE | FUNCTION                                                                                                    |
|-----|---------------|----------------------------------------------------------------------------------------------------|
| 19. | AR            | Appears above left corner of meter window when<br>RANGE (2) is set for Autorange. Meter Range<br>Scale (1) automatically resets to next higher<br>scale when Meter Indicator Bar (16) reaches edge<br>of meter window. Meter resets to next lower<br>scale when Meter Indicator Bar (16) falls to 1/2 of<br>lowest scale division. |

When Modulation Meter Operation Screen is displayed on CRT, press SETUP Key to access Modulation Meter Menu.

| Modulation M                                                                                                    | eter Menu                  |                                                 |     |
|----------------------------------------------------------------------------------------------------|----------------------------|-------------------------------------------------|-----|
| Meter Rang<br>2. Select Peal<br>3. Upper Lmt<br>4. Set Upper L<br>5. Lower Lmt<br>6. Set Lower L<br>7. Set Alarm | je<br>∢Holkd<br>₋mt<br>₋mt | Autorange<br>On<br>35.0 %<br>On<br>2.5 %<br>Off |     |
|                                                                                                    |                            | Ret                                             | AUX |

| KEY | METER FEATURE    | FUNCTION                                                                          |
|-----|------------------|-----------------------------------------------------------------------------------|
| 1.  | Meter Range      | Access displays submenu. Select from:<br>Autorange 40% 100%<br>Default Autorange. |
| 2.  | Select Peak Hold | Access toggles off or on. Default off.                                            |
| 3.  | Upper Lmt        | Access toggles off or on. Default off.                                            |
| 4.  | l Set Upper Lmt  | I Set from 0.0% to 100.%. Default 0.0%.                                           |
| 5.  | Lower Lmt        | Access toggles off or on. Default off.                                            |
| 6.  | Set Lower Lmt    | Set from 0.0% to 100.%. Default 0.%.                                              |
| 7.  | Set Alarm        | Access toggles off or on. Default off.                                            |

6. Distortion Meter Screen Configuration. When Meter Menu is displayed on CRT, press 6 on DATA ENTRY Keypad to access Distortion Meter Operation Screen.

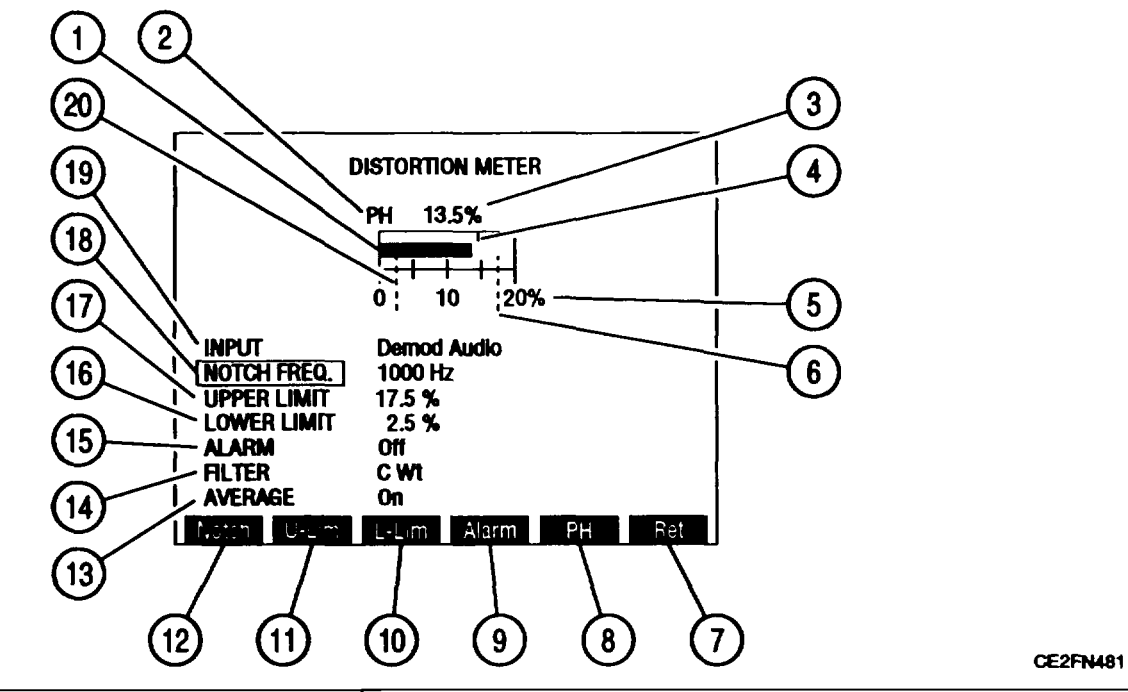

| KEY | METER FEATURE         | FUNCTION                                                                                                    |
|-----|-----------------------|----------------------------------------------------------------------------------------------------|
| 1.  | Meter Indicator Bar   | Shows meter indication according to Meter Range<br>Scale (5). Turns red when exceeds upper limit or<br>when less than lower limit. Turns green when<br>reaches edge of meter window. |
| 2.  | PH Enabled            | Appears above left corner of meter window when<br>Peak Hold is on.                                                                                                    |
| 3.  | Digital Readout       | Provides exact reading of meter indication. Will show highest meter indication reached when Peak Hold is on.                                                                         |
| 4.  | Peak Hold Indicator   | Appears when Peak Hold is on. Green indicator shows highest point of meter bar deflection.                                                                                           |
| 5.  | Meter Range Scale     | Scale of four divisions marked from O to limit of active scale with center division labeled as midpoint of range.                                                                    |
| 6.  | Upper Limit Indicator | When on, dotted line appears across meter<br>window where limit is set. Indicator appears at<br>right edge of meter window when limit set higher<br>than meter range.                |
| 7.  | "Ret/"ESC"            | Press "Ret" F6 to return to active operation<br>screen. "ESC" appears while accessing a<br>parameter. Press "ESC" F6 to void edit<br>procedure.                                      |

| KEY | METER FEATURE         | FUNCTION                                                                                                    |
|-----|-----------------------|----------------------------------------------------------------------------------------------------|
| 8.  | "PH"                  | Press F5 to toggle Peak Hold on or off.                                                                                                    |
| 9.  | "Alarm"               | Press F4 to toggle ALARM (15) on or off.                                                                                                    |
| 10. | "L-Lim"               | Press F3 to activate LOWER LIMIT (16) and access data field.                                                                                                    |
| 11. | "U-Lim"               | Press F2 to activate UPPER LIMIT (17) and access data field.                                                                                                    |
| 12. | "Notch"               | Press F1 to access NOTCH FREQ (18) data field.                                                                                                    |
| 13. | AVERAGE               | Move cursor to AVERAGE, press ENTER to toggle between on and off. Default off.                                                                                                    |
| 14. | FILTER                | Move cursor to FILTER, press ENTER to toggle<br>between C Wt and Low Pass. Selecting Low<br>Pass displays cutoff frequency data field. Range<br>of Low Pass cutoff frequency is from 0.100 to<br>30.000 kHz. |
| 15. | ALARM                 | Move cursor to ALARM, press ENTER to toggle<br>off or on. Default off. When on, tone sounds<br>when Meter Indicator Bar (1) exceeds upper limit<br>or lower limit.                                           |
| 16. | LOWER LIMIT           | Move cursor to LOWER LIMIT, press ENTER to<br>activate Indicator (20) and access data field. Set<br>from 0.0% to 20.0%. Default off.                                                                         |
| 17. | UPPER LIMIT           | Move cursor to UPPER LIMIT, press ENTER to activate Indicator (6) and access data field. Set from 0.0% to 20.0%. Default off.                                                                                |
| 18. | NOTCH FREQ            | Move cursor to NOTCH FREQ, press ENTER to<br>access data field. Set from 600 to 1400 Hz.<br>Default 1000 Hz.                                                                                                 |
| 19. | INPUT                 | Move cursor to INPUT, press ENTER to access<br>data field. Select from:<br>Ext Mod Demod Audio Func Gen<br>SINAD/BER<br>Default Demod Audio.                                                                 |
| 20. | Lower Limit Indicator | When on, dotted line appears across meter window where limit is set.                                                                                                    |

When Distortion Meter Operation Screen is displayed on CRT, press SETUP Key to access Distortion Meter Menu.

| Select Dist In   | Demod Audio |
|------------------|-------------|
| Set Filter Freq  | 770 Hz      |
| Select Peak Hold | On          |
| . Upper Lmt      | On          |
| . Set Upper Lmt  | 17.5 %      |
| . Lower Lmt      | On          |
| Set Lower Lmt    | 2.5 %       |
| Set Alarm        | Off         |
| Average          | On          |
| 0. Filter Šelect | Cwt         |

| KEY | METER FEATURE         | FUNCTION                                                                                                    |
|-----|-----------------------|----------------------------------------------------------------------------------------------------|
| 1.  | Select Dist In        | Access displays submenu. Select from:<br>Demod Audio SINAD/BER Func Gen<br>Ext Mod<br>Default Demod Audio.                                                                  |
| 2.  | Set Notch Filter Freq | Set from 600 to 1400 Hz. Default 1000 Hz.                                                                                                    |
| 3.  | Select Peak Hold      | Access <b>toggles</b> off or on. Default off.                                                                                                    |
| 4.  | Upper Lmt             | Access <b>toggles</b> off or on. Default off.                                                                                                    |
| 5.  | Set Upper Lmt         | Set from 0.0% to 20.0%. Default 0.0%.                                                                                                    |
| 6.  | Lower Lmt             | Access toggles off or on. Default off.                                                                                                    |
| 7.  | Set Lower Lmt         | Set from 0.0% to 20.0%. Default 0.0%.                                                                                                    |
| 8.  | Set Alarm             | Access toggles off or on. Default off.                                                                                                    |
| 9.  | Average               | Access toggles off or on. Default off.                                                                                                    |
| 10. | Filter Select         | Access toggles between C Wt and Low Pass.<br>Selecting Low Pass displays cutoff frequency<br>data field. Range of Low Pass cutoff frequency is<br>from 0.100 to 30.000 kHz. |

**7. SINAD Meter Screen Configuration.** When Meter Menu is displayed on CRT, press 7 on DATA ENTRY Keypad to access SINAD Meter Operation Screen.

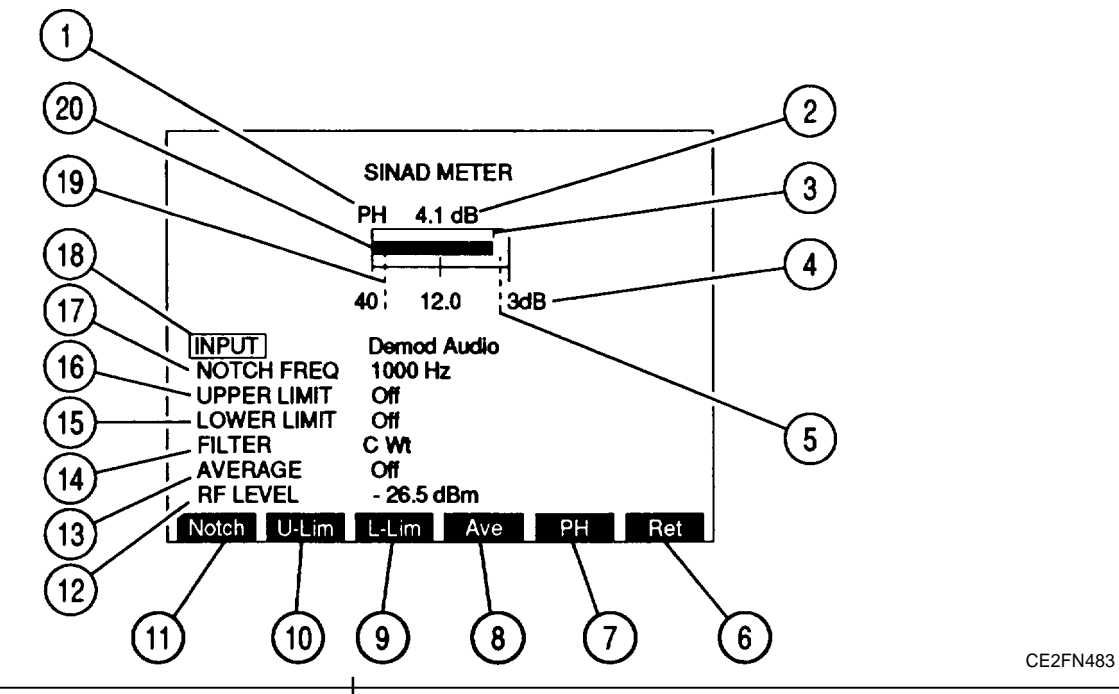

| KEY | METER FEATURE         | FUNCTION                                                                                                    |
|-----|-----------------------|----------------------------------------------------------------------------------------------------|
| 1.  | PH Enabled            | Appears above left corner of meter window when Peak Hold is on.                                                                                 |
| 2.  | Digital Readout       | Provides exact reading of meter indication.<br>Shows highest meter indication reached when<br>Peak Hold is on.                                  |
| 3.  | Peak Hold Indicator   | Appears when Peak Hold is on. Green indicator shows highest point of meter bar deflection.                                                      |
| 4.  | Meter Range Scale     | Scale of two divisions marked from 40 (dB) at left<br>edge and 3 dB at right edge with center division<br>labeled 12.0 (dB).                    |
| 5.  | Upper Limit Indicator | When on, dotted line appears across meter window where limit is set.                                                                            |
| 6.  | "Ret"/"ESC"           | Press "Ret" F6 to return to active operation<br>screen. "ESC" appears while accessing a<br>parameter. Press "ESC" F6 to void edit<br>procedure. |
| 7.  | "PH"                  | Press F5 to toggle Peak Hold on or off. Default off.                                                                                            |
| 8.  | "Ave"                 | Press F4 to toggle AVERAGE (13) on or off.                                                                                                    |

| KEY | METER FEATURE         | FUNCTION                                                                                                    |
|-----|-----------------------|----------------------------------------------------------------------------------------------------|
| 9.  | "L-Lim"               | Press F3 to activate LOWER LIMIT (15) and access data field.                                                                                                    |
| 10. | "U-Lim"               | Press F2 to activate UPPER LIMIT (16) and access data field.                                                                                                    |
| 11. | "Notch"               | Press F1 to access NOTCH FREQ (17) data field.                                                                                                    |
| 12. | RF LEVEL              | Appears when RF Generator or Duplex Mode was<br>last accessed. Move cursor to RF LEVEL, press<br>ENTER to access data field. Set from:<br>-120 to 7 dBm if Duplex RF Generator out DPL.<br>-137 to 0 dBm if Duplex RF Generator out T/R.<br>-137 to 0 dBm if RF Generator, Receiver or<br>Duplex Transmitter. Default -20 dBm.<br>+/- Key must be pressed to set any negative (-)<br>dBm. Changing RF LEVEL changes output of<br>active RF Generator or active Duplex Generator. |
| 13. | AVERAGE               | Move cursor to AVERAGE, press ENTER to toggle between on or off. Default off.                                                                                                    |
| 14. | FILTER                | Move cursor to FILTER, press ENTER to toggle<br>between C Wt and Low Pass. Selecting Low<br>Pass displays cutoff frequency data field. Range<br>of Low Pass cutoff frequency is from 0.100 to<br>30.000 kHz.                                                                                                    |
| 15. | LOWER LIMIT           | Move cursor to LOWER LIMIT, press ENTER to<br>activate Indicator (19) and access data field. Set<br>from 40 to 3.0 dB. Default off.                                                                                                    |
| 16. | UPPER LIMIT           | Move cursor to UPPER LIMIT, press ENTER to activate Indicator (5) and access data field. Set from 40 to 3.0 dB. Default off.                                                                                                    |
| 17. | NOTCH FREQ            | Move cursor to NOTCH FREQ, press ENTER to access data field. Set from 600 to 1400 Hz. Default 1000 Hz.                                                                                                    |
| 18. | INPUT                 | Move cursor to INPUT, press ENTER to access<br>data field. Select from:<br>Demod Audio SINAD/BER Ext Mod<br>Func Gen<br>Default Demod Audio.                                                                                                    |
| 19. | Lower Limit Indicator | When on, dotted line appears across meter window where limit is set. Default off.                                                                                                    |
| 20. | Meter Indicator Bar   | Shows meter indication according to Meter Range<br>Scale (4). Turns red when exceeds upper limit or<br>when less than lower limit. Turns green when<br>reaches edge of meter window.                                                                                                    |

When SINAD Meter Operation Screen is displayed on CRT, press SETUP Key to access SINAD Meter Menu.

| 1   | Select SINAD In   | Demod Audio |
|-----|-------------------|-------------|
| 2.  | Notch Filter Freq | 1000 Hz     |
| 3.  | Select Peak Hold  | Off         |
| 4.  | Upper Lmt         | Off         |
| 5.  | Set Upper Lmt     | 3.0 dB      |
| 6.  | Lower Lmt         | Off         |
| 7.  | Set Lower Lmt     | 30.0 dB     |
| 8.  | Average           | Off         |
| 9.  | Filter Select     | CWt         |
| 10. | Readout Res.      | .5 dB       |

| KEY | METER FEATURE      | FUNCTION                                                                                                    |
|-----|--------------------|----------------------------------------------------------------------------------------------------|
| 1.  | Select SINAD In    | Access displays submenu. Select from:<br>Demod Audio SINAD/BER Func Gen<br>Ext Mod<br>Default Demod Audio.                                                                  |
| 2.  | Set Filter Freq    | Set from 600 to 1400 Hz. Default 1000 Hz.                                                                                                    |
| 3.  | Select Peak Hold   | Access toggles off or on. Default off.                                                                                                    |
| 4.  | Upper Lmt          | Access toggles off or on. Default off.                                                                                                    |
| 5.  | Set Upper Lmt      | Set from 40.0 to 3.0 dB. Default 3.0 dB.                                                                                                    |
| 6.  | Lower Lmt          | Access toggles off or on. Default off.                                                                                                    |
| 7.  | Set Lower Lmt      | Set from 40.0 to 3.0 dB. Default 30.0 dB.                                                                                                    |
| 8.  | Average            | Access toggles off or on. Default off.                                                                                                    |
| 9.  | Filter Select      | Access toggles between C Wt and Low Pass.<br>Selecting Low Pass displays cutoff frequency<br>data field. Range of Low Pass cutoff frequency is<br>from 0.100 to 30.000 kHz. |
| 10. | Readout Resolution | Access toggles between 0.1 and 0.5 dB. Default 0.1 dB.                                                                                                    |

8. Signal Strength Meter Screen Configuration. When Meter Menu is displayed on CRT, press 8 on DATA ENTRY Keypad to access Signal Strength Meter Operation Screen.

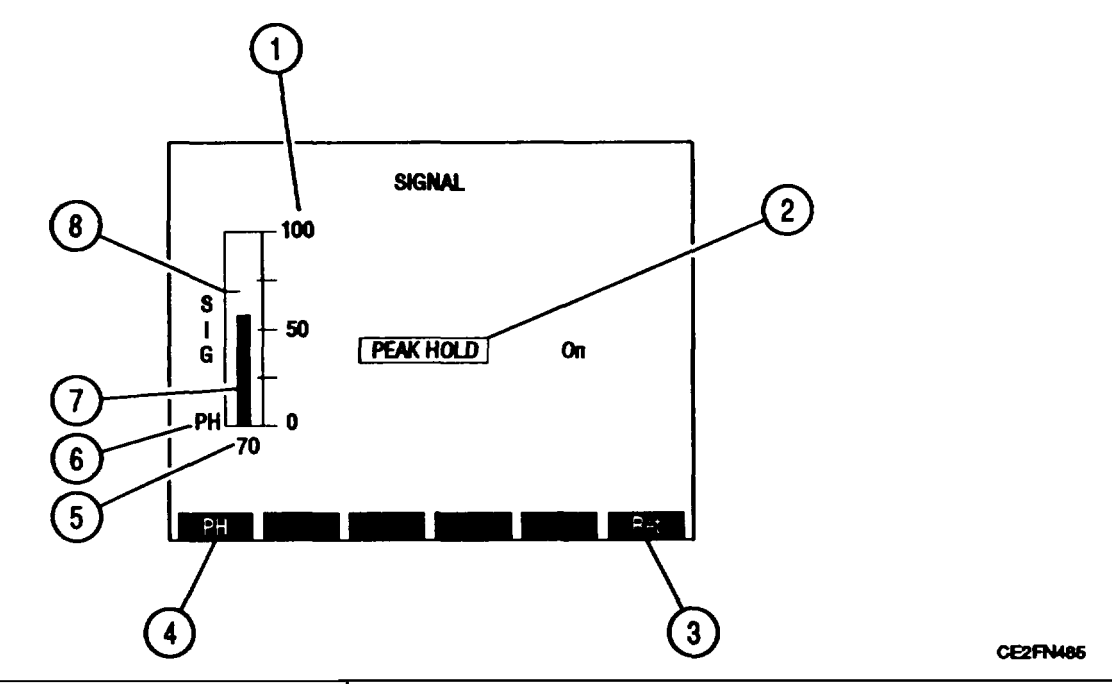

| KEY | METER FEATURE       | FUNCTION                                                                                                    |
|-----|---------------------|----------------------------------------------------------------------------------------------------|
| 1.  | Meter Range Scale   | Scale of four divisions marked from O to 100.<br>Shows received signal percentage at ANTENNA<br>IN Connector relative to -30 dBm (e.g., 100 on<br>meter indicates -30 dBm received signal). |
| 2.  | PEAK HOLD           | Move cursor to PEAK HOLD, press ENTER to toggle on or off. Default off.                                                                                                    |
| 3.  | "Ret'/"ESC"         | Press "Ret" F6 to return to active operation<br>screen. "ESC" appears while accessing a<br>parameter. Press "ESC" F6 to void edit<br>procedure.                                             |
| 4.  | "PH"                | Press F1 to toggle PEAK HOLD (2) on or off.<br>Default off.                                                                                                    |
| 5.  | Digital Readout     | Provides indication of received signal strength<br>relative to -30 dB. Shows highest meter<br>indication when PEAK HOLD (2) is on.                                                          |
| 6.  | PH Enabled          | Appears at lower left corner of meter window when PEAK HOLD (2) is on.                                                                                                    |
| 7.  | Meter Indicator Bar | Shows meter indication according to Meter Range<br>Scale (1). Turns green when reaches edge of<br>meter window.                                                                             |

| KEY | METER FEATURE       | FUNCTION                                                                                       |
|-----|---------------------|------------------------------------------------------------------------------------------------|
| 8.  | Peak Hold Indicator | Appears when PEAK HOLD (2) is on. Green indicator shows highest point of meter bar deflection. |

When Signal Strength Meter Operation Screen is displayed on CRT, press SETUP Key to access Signal Strength Meter Menu.

| Select Peak Hold | On |  |
|------------------|----|--|
|                  |    |  |
|                  |    |  |
|                  |    |  |
|                  |    |  |
|                  |    |  |

| KEY | METER FEATURE    | FUNCTION                               |
|-----|------------------|----------------------------------------|
| 1.  | Select Peak Hold | Access toggles off or on. Default off. |

**9.** Bit Error Rate (BER) Meter Screen Configuration. When Meter Menu is displayed on CRT, press 9 on DATA ENTRY Keypad to access BER Meter Operation Screen. Bit Error Rate Function has no setup menu but does access several submenus.

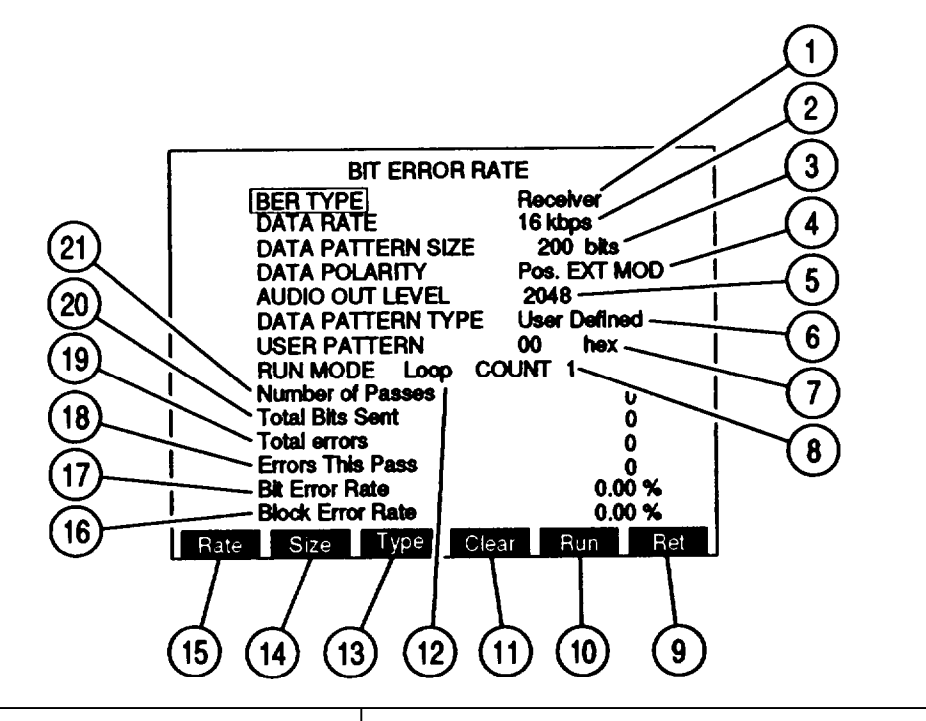

| KEY | METER FEATURE                   | FUNCTION                                                                                                    |
|-----|---------------------------------|----------------------------------------------------------------------------------------------------|
| 1.  | BER TYPE                        | Access displays submenu. Select from:<br>Receiver Generator Baseband<br>Duplex<br>Default Receiver.                                                                                                    |
| 2.  | DATA RATE                       | Baud Rate of data. Access displays submenu:<br>75 bps 150 bps 300 bps<br>600 bps 200 bps 2400 bps<br>4800 bps 16 kbps<br>Default 75 bps.                                                                                                    |
| 3.  | DATA PATTERN SIZE               | Set from 100 to 100000 bits. Default 100 bits.                                                                                                    |
| 4.  | DATA POLARITY                   | Select from Pos. EXT MOD or Neg. SINAD/BER.<br>Default Pos. EXT MOD.                                                                                                    |
| 5.  | AUDIO OUT LEVEL/RF GEN<br>LEVEL | AUDIO OUT LEVEL appears if BER TYPE (1)<br>Receiver or Baseband. Set from O to 4095 with<br>4095 corresponding to 5 V.<br>RF GEN LEVEL appears if BER TYPE (1)<br>Generator or Duplex. Displayed in RF Generator<br>Level Units. Set from -137.0 to 0.0 dBm or<br>0.031 $\mu$ V to 0.224 V.<br>Default 2048. |

| KEY | METER FEATURE     | FUNCTION                                                                                                    |
|-----|-------------------|----------------------------------------------------------------------------------------------------|
| 6.  | DATA PATTERN TYPE | Access displays submenu. Select from:<br>Random Fixed User Defined<br>Default Random.                                                           |
| 7.  | USER PATTERN      | Appears if DATA PATTERN TYPE (6) is User<br>Defined. Use DATA ENTRY Keypad and SHIFT<br>Key to enter hexadecimal two-digit pattern type.        |
| 8.  | LOOP COUNT        | Appears if RUN MODE (8) is Looping. Set from 1 to 100000.                                                                                       |
| 9.  | "Ret"/"ESC"       | Press "Ret" F6 to return to active operation<br>screen. "ESC" appears while accessing a<br>parameter. Press "ESC" F6 to void edit<br>procedure. |
| 10. | "Run"/"Stop"      | Press F5 to start or stop BER Test.                                                                                                    |
| 11. | "Clear"           | Press F4 to clear all BER Test readout data.                                                                                                    |
| 12. | RUN MODE          | Access displays submenu. Select from:<br>Continuous One Shot Loop<br>Default Continuous.                                                        |
| 13. | "Туре"            | Press F3 to access DATA PATTERN TYPE (6).                                                                                                    |
| 14. | "Size"            | Press F2 to access DATA PATTERN SIZE (3).                                                                                                    |
| 15. | "Rate"            | Press F1 to access DATA RATE (2).                                                                                                    |
| 16. | Block Error Rate  | Shows percentage of ratio of block errors versus number or blocks sent during BER Test.                                                         |
| 17. | Bit Error Rate    | Shows percentage of ratio of bit errors versus number or bits sent during BER Test.                                                             |
| 18. | Errors This Pass  | Shows of errors detected during current pass.                                                                                                   |
| 19. | Total Errors      | Shows total number of errors occurring during BER Test.                                                                                         |
| 20. | Total Bits Sent   | Shows total number of bits sent during BER Test.                                                                                                |
| 21. | Number of Passes  | Shows passes made during BER Test.                                                                                                    |

When BER Meter Operation Screen is displayed on CRT, press SETUP Key to access BER Meter Menu. There are 4 different BER Meter Menus, one for each BER TYPE (1). If BER TYPE (1) is Receiver, Receiver BER Meter Menu appears:

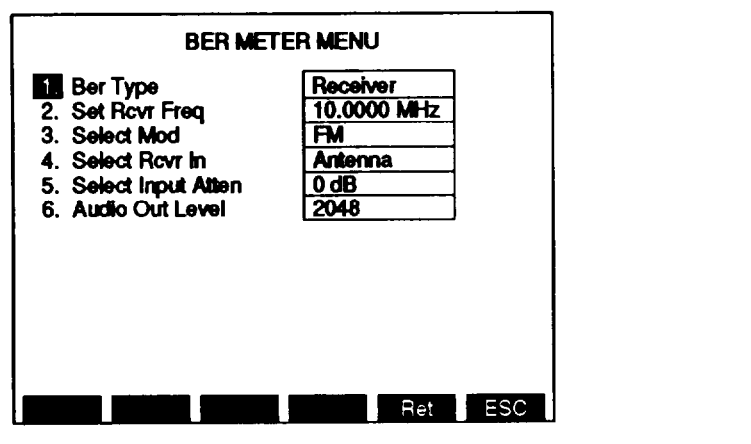

CE2FN488

|     | <u> </u>                 | ·                                                                                                    |
|-----|--------------------------|----------------------------------------------------------------------------------------------------|
| KEY | MENU ITEM                | FUNCTION                                                                                                    |
| 1.  | BER Type                 | Select from:<br>Receiver Generator Baseband<br>Duplex<br>Selection displays BER Meter Menu of BER Type<br>selected. |
| 2.  | Set Receiver Frequency   | Set from 0.2500 to 999.9999 MHz. Default<br>10.0000 MHz.                                                            |
| 3.  | Select Modulation        | Access displays Modulation Submenu.                                                                                 |
| 4.  | Select Receiver Input    | Access toggles between ANTENNA IN and T/R<br>Connector. Default ANTENNA IN Connector.                               |
| 5.  | Select Input Attenuation | Select O, 20 or 40 dB. Default 0 dB.                                                                                |
| 6.  | Audio Out Level          | Set from O to 4095. 0 corresponds to O V and 4095 corresponds to 5 V. Default 2048.                                 |

Pressing 3 on DATA ENTRY Keypad in Receiver BER Meter Menu displays Modulation Submenu.

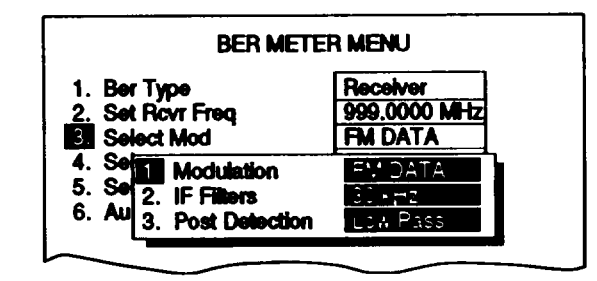

| KEY | MENU ITEM             | FUNCTION                                                                                                    |
|-----|-----------------------|----------------------------------------------------------------------------------------------------|
| 1.  | Modulation Type       | Select from:<br>FM AM SSB (upper)<br>SSB (lower) BFO PM<br>FM DATA<br>Default FM.                                                                                                    |
| 2.  | IF Filter             | Select from:<br>3 kHz 30 kHz 300 kHz<br>Default 3 kHz.                                                                                                    |
| 3.  | Post Detection Filter | Access displays submenu. Select from:<br>All Pass Low Pass High Pass<br>Band Pass<br>Selecting Low Pass, High Pass or Bandpass<br>displays data field allowing for entry of cutoff<br>frequencies. Range of cutoff frequencies are:<br>Low Pass 0.100 to 30.000 kHz<br>High Pass 0.500 to 20.000 kHz<br>Band Pass low 0.500 to 20.000 kHz<br>Band Pass high 0.100 to 30.000 kHz.<br>Default All Pass. |

If BER TYPE (1) is Generator, press SETUP Key from BER Meter Operation Screen to display Generator BER Meter Menu:

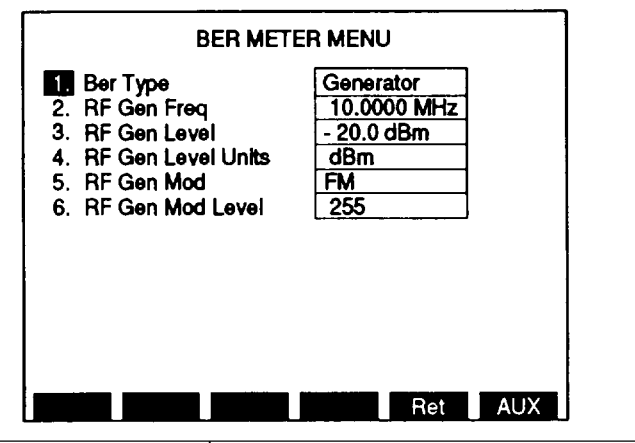

| KEY | MENU ITEM              | FUNCTION                                                                                                    |
|-----|------------------------|----------------------------------------------------------------------------------------------------|
| 1.  | BER Type               | Select from:<br>Receiver Generator Baseband<br>Duplex<br>Selection displays BER Meter Menu of BER Type<br>selected. |
| 2.  | RF Generator Frequency | Set from 0.2500 to 999.9999 MHz. Default<br>10.0000 MHz.                                                            |
| 3.  | RF Generator Level     | Set from 0.0 to -137.0 dBm or 0.031 µV to 0.224 V. Default -20.0 dBm.                                               |

| KEY | MENU ITEM                     | FUNCTION                                                                                                    |
|-----|-------------------------------|----------------------------------------------------------------------------------------------------|
| 4.  | RF Generator Level Units      | Access toggles between dBm and volts.<br>Default dBm.                                                                                                    |
| 5.  | RF Generator Modulation Type  | Select from:<br>OFF AM FM<br>Default OFF.                                                                                                    |
| 6.  | RF Generator Modulation Level | Does not appear if RF Generator Modulation Type<br>(5) is OFF. Set from 0% to 90% for AM RF<br>Generator Modulation Type (5). Set from 0.0 to<br>25.0 kHz for FM RF Generator Modulation Type<br>(5). |

If BER TYPE (1) is Baseband, press SETUP Key from BER Meter Operation Screen to display Baseband BER Meter Menu:

KEY

1.

2.

Т

Audio Out Level

|           |                                |                                                                     | 1                                  |          |
|-----------|--------------------------------|---------------------------------------------------------------------|------------------------------------|----------|
|           | BER METER MENU                 |                                                                     |                                    |          |
|           | Ber Type<br>2. Audio Out Level | Baseband<br>2048                                                    |                                    |          |
|           |                                |                                                                     |                                    |          |
|           |                                |                                                                     |                                    |          |
|           |                                | Ret AUX                                                             |                                    | CE2FN491 |
| MENU ITEM |                                | FUNCTION                                                            |                                    |          |
| BER Type  |                                | Select from:<br>Receiver Genera<br>Duplex<br>Selection displays BER | itor Baseband<br>Meter Menu of BER | Туре     |

Set from O to 4095. 0 corresponds to O V and

| 4095 corresponds to 5 V. Default 2048.

selected.

If BER TYPE (1) is Duplex, press SETUP Key from BER Meter Operation Screen to display Duplex BER Meter Menu:

| BER METE                                                                                                    |                                                                                                    |     |
|----------------------------------------------------------------------------------------------------|----------------------------------------------------------------------------------------------------|-----|
| <ol> <li>Ber Type</li> <li>Set Rcvr Freq</li> <li>Select Mod</li> <li>Select Rcvr In</li> <li>Select Input Atten</li> <li>RF Gen Freq</li> <li>RF Gen Level</li> <li>RF Gen Mod</li> <li>RF Gen Mod</li> <li>RF Gen Mod Level</li> <li>RF Gen Output</li> </ol> | Duplex           10.0000 MHz           FM           Antenna           0 dB           10.0000 MHz           - 20.1 dBm           dBm           Off           128           T/R |     |
|                                                                                                    | Ret                                                                                                    | AUX |

| KEY | MENU ITEM                     | FUNCTION                                                                                                    |
|-----|-------------------------------|----------------------------------------------------------------------------------------------------|
| 1.  | BER Type                      | Select from:<br>Receiver Generator Baseband<br>Duplex<br>Selection displays BER Meter Menu of BER Type<br>selected.                                                                                   |
| 2.  | Set Receiver Frequency        | Set from 0.2500 to 999.9999 MHz. Default<br>10.0000 MHz.                                                                                                    |
| 3.  | Select Modulation             | Access displays Modulation Submenu.                                                                                                    |
| 4.  | Select Receiver Input         | Access toggles between ANTENNA IN and T/R Connector. Default ANTENNA IN Connector.                                                                                                    |
| 5.  | Select Input Attenuation      | Select O, 20 or 40 dB. Default 0 dB.                                                                                                    |
| 6.  | RF Generator Frequency        | Set from 0.2500 to 999.9999 MHz. Default 10.0000 MHz.                                                                                                    |
| 7.  | RF Generator Level            | Set from 0.0 to -137.0 dBm or 0.031 $\mu V$ to 0.224 V. Default -20.0 dBm.                                                                                                    |
| 8.  | RF Generator Level Units      | Access toggles between dBm and volts.<br>Default dBm.                                                                                                    |
| 9.  | RF Generator Modulation Type  | Select from:<br>OFF AM FM<br>Default OFF.                                                                                                    |
| 10. | RF Generator Modulation Level | Does not appear if RF Generator Modulation Type<br>(9) is OFF. Set from 0% to 90% for AM RF<br>Generator Modulation Type (9). Set from 0.0 to<br>25.0 kHz for FM RF Generator Modulation Type<br>(9). |

| KEY | MENU ITEM                     | FUNCTION                                             |
|-----|-------------------------------|------------------------------------------------------|
| 11. | RF Generator Output Connector | Access toggles between T/R and DUPLEX OUT Connector. |

Pressing 3 on DATA ENTRY Keypad in Duplex BER Meter Menu displays Modulation Submenu.

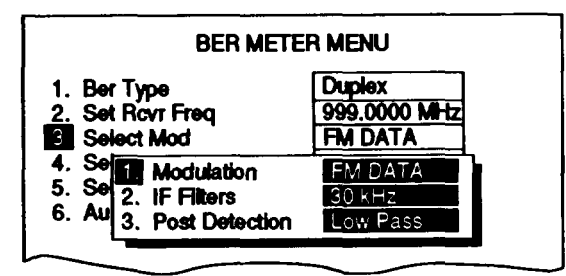

| KEY | MENU ITEM             | FUNCTION                                                                                                    |
|-----|-----------------------|----------------------------------------------------------------------------------------------------|
| 1.  | Modulation Type       | Select from:<br>FM AM SSB (upper)<br>SSB (lower) BFO PM<br>FM DATA<br>Default FM.                                                                                                    |
| 2.  | IF Filter             | Select from:<br>3 kHz 30 kHz 300 kHz<br>Default 3 kHz.                                                                                                    |
| 3.  | Post Detection Filter | Access displays submenu. Select from:<br>All Pass Low Pass High Pass<br>Band Pass<br>Selecting Low Pass, High Pass or Bandpass<br>displays data field allowing for entry of cutoff<br>frequencies. Range of cutoff frequencies are:<br>Low Pass 0.100 to 30.000 kHz<br>High Pass 0.500 to 20.000 kHz<br>Band Pass low 0.500 to 20.000 kHz<br>Band Pass high 0.100 to 30.000 kHz.<br>Default All Pass. |

**10. Digital Multimeter (DMM) Screen Configuration.** When Meter Menu is displayed on CRT, use FIELD SELECT  $\uparrow$  or  $\downarrow$  Key move menu item number highlight to 10, press ENTER to access Digital Multimeter Operation Screen.

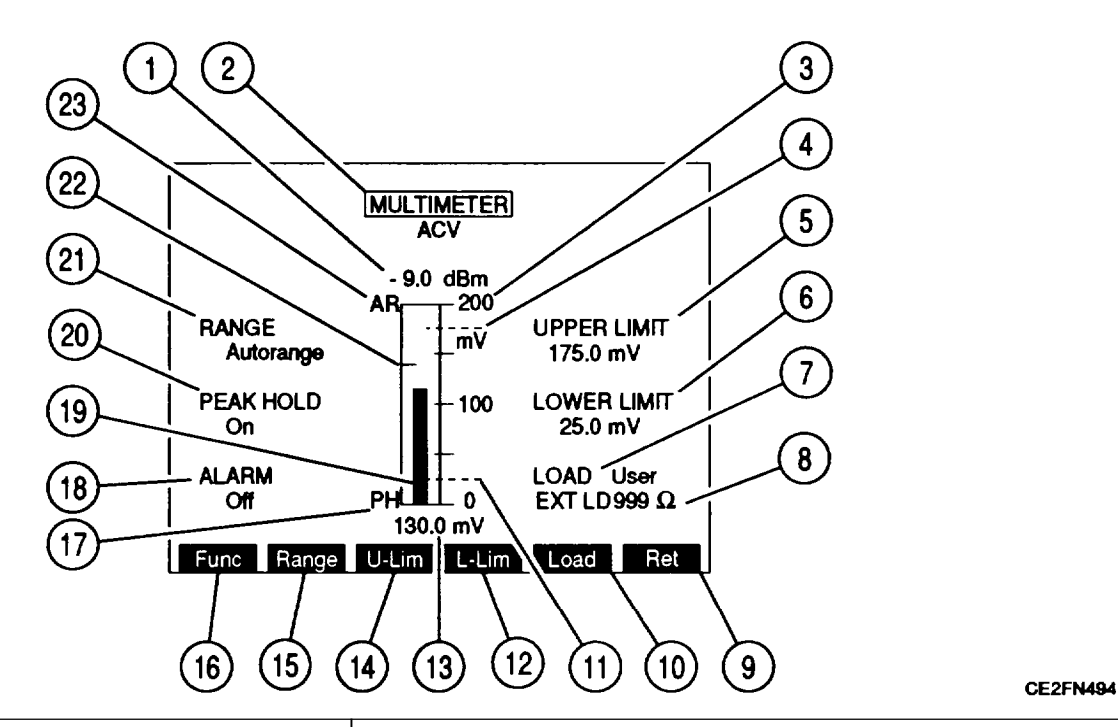

| KEY | METER FEATURE         | FUNCTION                                                                                                    |  |
|-----|-----------------------|----------------------------------------------------------------------------------------------------|--|
| 1.  | dBm Readout           | Appears with AC Voltmeter. Does not appear if<br>RANGE (21) is set for 2000 V or 200 V or LOAD<br>(7) is 1 MEG. Provides dBm readout of meter<br>reading. |  |
| 2.  | MULTIMETER Function   | Move cursor to MULTIMETER, press ENTER to<br>access. Select from:<br>ACV DCV ACC<br>DCC Ohm<br>Default ACV.                                               |  |
| 3.  | Meter Range Scale     | Scale of four divisions marked from O to limit of active range with center division labeled as midpoint of range.                                         |  |
| 4.  | Upper Limit Indicator | When on, dotted line appears across meter window where limit is set.                                                                                      |  |
| KEY | METER FEATURE         | FUNCTION                                                                                                    |
|-----|-----------------------|----------------------------------------------------------------------------------------------------|
| 5.  | UPPER LIMIT           | Move cursor to UPPER LIMIT, press ENTER to activate Indicator (4) and access data field. Default off. When active:<br>Set from 0.0 mV to 1000.00 V when ACV or DCV selected.<br>Set from 0.0 mA to 19.99 A when ACC or DCC selected.<br>Set from $0.000\Omega$ to 19.990 M $\Omega$ when Ohm selected.    |
| 6.  | LOWER LIMIT           | Move cursor to LOWER LIMIT, press ENTER to activate Indicator (1 1 ) and access data field. Default off. When active:<br>Set from 0.0 mV to 1000.00 V when ACV or DCV selected.<br>Set from 0.0 mA to 19.99 A when ACC or DCC selected.<br>Set from $0.000\Omega$ to 19.990 M $\Omega$ when Ohm selected. |
| 7.  | LOAD                  | Appears only when ACV selected as MULTIMETER Function (2). Move cursor to LOAD, press ENTER to access data field. Select from:<br>1 MEG $600\Omega$ $150\Omega$<br>User Default 1 MEG.                                                                                                    |
| 8.  | External Load         | Appears when User selected as LOAD (7). Set from 1 to 999 $\Omega.$                                                                                                    |
| 9.  | "Ret"/"ESC"           | Press 'Ret" F6 to return to active operation<br>screen. "ESC" appears while accessing a<br>parameter. Press "ESC" F6 to void edit<br>procedure.                                                                                                    |
| 10. | 'Load"                | Appears only when "ACV" selected as<br>MULTIMETER Function (2). Press F5 to access<br>LOAD data field (7).                                                                                                    |
| 11. | Lower Limit Indicator | When on, dotted line appears across meter window where limit is set.                                                                                                    |
| 12. | "L-Lim"               | Press F4 to activate LOWER LIMIT (6) and access data field.                                                                                                    |
| 13. | Digital Readout       | Provides numeric meter indication. Shows<br>highest meter indication reached when PEAK<br>HOLD (20) is on.                                                                                                    |
| 14. | "U-Lim"               | Press F3 to activate UPPER LIMIT (5) and access data field.                                                                                                    |

| KEY | METER FEATURE       | FUNCTION                                                                                                    |
|-----|---------------------|----------------------------------------------------------------------------------------------------|
| 15. | "Range"             | Press F2 to access RANGE data field (21).                                                                                                    |
| 16. | "Func"              | Press F1 to access MULTIMETER Function data field (2).                                                                                                    |
| 17. | PH Enabled          | Appears at lower left corner of meter window when PEAK HOLD (20) is on.                                                                                                    |
| 18. | ALARM               | Move cursor to ALARM, press ENTER to toggle on or off. Default off.                                                                                                    |
| 19. | Meter Indicator Bar | Shows meter indication according to Meter Range<br>Scale (3). Turns red when exceeds upper limit or<br>when less than lower limit. Turns green when<br>reaches edge of meter window.                                                                                                    |
| 20. | PEAK HOLD           | Move cursor to PEAK HOLD, press ENTER to toggle on or off. Default off.                                                                                                    |
| 21. | RANGE               | Move cursor to RANGE, press ENTER to access<br>RANGE data field.When ACV or DCV, select from:<br>AutorangeAutorange200 mV20 v200 v20 v200 vDefault Autorange.When ACC or DCC, select from:<br>AutorangeAutorange20 mA20 ADefault Autorange.When Ohm, select from:<br>AutorangeAutorange200 $\Omega$ 2 k $\Omega$ 20 k $\Omega$ 200 k $\Omega$ 20 M $\Omega$ Default Autorange. |
| 22. | Peak Hold Indicator | Appears when PEAK HOLD (20) is on. Green indicator line shows highest point of meter bar deflection.                                                                                                    |
| 23. | AR                  | Appears above left corner of meter window when<br>RANGE (21) is set for Autorange. Meter Range<br>Scale (3) resets to next higher scale when Meter<br>Indicator Bar (19) reaches edge of meter window.<br>Meter resets to next lower scale when Meter<br>Indicator Bar (19) falls to 1/2 of lowest scale<br>division.                                                          |

When Multimeter Meter Operation Screen is displayed on CRT, press SETUP Key to access Multimeter Meter Menu.

c

| 2. Set Range     Autorange       3. Select Peak Hold     On       4. Upper Lmt     On       5. Set Upper Lmt     175.0 mV       6. Lower Lmt     On       7. Set Lower Lmt     25.0 mV | Set Range       Autorange         Select Peak Hold       On         Upper Lmt       On         Set Upper Lmt       175.0 mV         Lower Lmt       On         Set Lower Lmt       On         Set Alarm       Off | 2. Set Range     Autorange       3. Select Peak Hold     On       4. Upper Lmt     On       5. Set Upper Lmt     175.0 mV       6. Lower Lmt     On       7. Set Lower Lmt     25.0 mV       8. Set Alarm     Off | -                  |           |
|----------------------------------------------------------------------------------------------------|----------------------------------------------------------------------------------------------------|----------------------------------------------------------------------------------------------------|--------------------|-----------|
| 3. Select Peak Hold     On       4. Upper Lmt     On       5. Set Upper Lmt     175.0 mV       6. Lower Lmt     On       7. Set Lower Lmt     25.0 mV                                  | Select Peak Hold     On       Upper Lmt     On       Set Upper Lmt     175.0 mV       Lower Lmt     On       Set Lower Lmt     25.0 mV       Set Alarm     Off                                                    | Select Peak Hold     On       Upper Lmt     On       Set Upper Lmt     175.0 mV       Lower Lmt     On       Set Lower Lmt     25.0 mV       Set Alarm     Off                                                    | . Set Range        | Autorange |
| 4. Upper Lmt     On       5. Set Upper Lmt     175.0 mV       6. Lower Lmt     On       7. Set Lower Lmt     25.0 mV                                                                   | Upper Lmt     On       Set Upper Lmt     175.0 mV       Lower Lmt     On       Set Lower Lmt     25.0 mV       Set Alarm     Off                                                                                  | Upper Lmt         On           5. Set Upper Lmt         175.0 mV           5. Lower Lmt         On           7. Set Lower Lmt         25.0 mV           9. Set Alarm         Off                                  | . Select Peak Hold | On        |
| 5. Set Upper Lmt 175.0 mV<br>6. Lower Lmt On<br>7. Set Lower Lmt 25.0 mV                                                                                                    | Set Upper Lmt     175.0 mV       Lower Lmt     On       Set Lower Lmt     25.0 mV       Set Alarm     Off                                                                                                    | 5. Set Upper Lmt 175.0 mV<br>5. Lower Lmt On<br>7. Set Lower Lmt 25.0 mV<br>1. Set Alarm Off                                                                                                    | . Upper Lmt        | On        |
| 6. Lower Lmt On<br>7. Set Lower Lmt 25.0 mV                                                                                                    | Lower Lmt On<br>Set Lower Lmt 25.0 mV<br>Set Alarm Off                                                                                                    | 5. Lower Lmt On<br>7. Set Lower Lmt 25.0 mV<br>9. Set Alarm Off                                                                                                    | . Set Upper Lmt    | 175.0 mV  |
| 7. Set Lower Lmt 25.0 mV                                                                                                    | Set Lower Lmt 25.0 mV<br>Set Alarm Off                                                                                                    | 7. Set Lower Lmt 25.0 mV                                                                                                    | . Lower Lmt        | On        |
|                                                                                                    | Set Alarm Off                                                                                                    | l. Set Alarm Off                                                                                                    | . Set Lower Lmt    | 25.0 mV   |
| 8. Set Alarm Off                                                                                                    |                                                                                                    |                                                                                                    | . Set Alarm        | Off       |

\_\_\_\_\_

| KEY | METER FEATURE    | FUNCTION                                                                                                    |
|-----|------------------|----------------------------------------------------------------------------------------------------|
| 1.  | Multimeter Func  | Access displays submenu.Select from:ACV*DCVACCDCCOhmDefault ACV.* Access displays Select Load Range Submenu.For ACV, select load range from:1 MEG $600 \ \Omega$ UserDefault 1 MEG.Selection of User displays data field allowingentry of User value.Set from 1 to 999 $\Omega$                                                             |
| 2.  | Set Range        | Access displays submenu.<br>When ACV or DCV, select from:<br>200 mV 2.0 v 20 v<br><b>200 v</b> 2000 v Autorange<br>When ACC or DCC, select from:<br>20 mA 200 mA 2 A<br>20 A Autorange<br>When Ohm, select from:<br>200 $\Omega$ 2 k $\Omega$ 20 k $\Omega$<br>200 k $\Omega$ 2 M $\Omega$ 20 M $\Omega$<br>Autorange<br>Default Autorange. |
| 3.  | Select Peak Hold | Access toggles off or on. Default off                                                                                                    |
| 4.  | Upper Lmt        | Access toggles off or on. Default off                                                                                                    |
| 5.  | Set Upper Lmt    | Set from 0.0 mV to 1000.00 V when ACV or DCV is selected. Default 0.0 mV.<br>Set from 0.0 mA to 19.99 A when ACC or DCC is selected. Default 0.0 mA.<br>Set from 0.000 $\Omega$ to 19.990 M $\Omega$ when Ohm is selected. Default 0.000 $\Omega$ .                                                                                         |

| KEY | METER FEATURE | FUNCTION                                                                                                    |
|-----|---------------|----------------------------------------------------------------------------------------------------|
| 6.  | Lower Lmt     | Access toggles off or on. Default off.                                                                                                    |
| 7.  | Set Lower Lmt | Set from 0.0 mV to 1000.00 V when ACV or DCV is selected. Default 0.0 mV.<br>Set from 0.0 mA to 19.99 A when ACC or DCC is selected. Default 0.0 mA.<br>Set from 0.000 $\Omega$ to 19.990 M $\Omega$ when Ohm is selected. Default 0.000 $\Omega$ . |
| 8.  | Set Alarm     | Access toggles off or on. Default off.                                                                                                    |

11. Phase Meter Screen Configuration. When Meter Menu is displayed on CRT, use FIELD SELECT  $\uparrow$  or  $\downarrow$  Key to move menu item number highlight to 11, press ENTER to access Phase Meter Operation Screen.

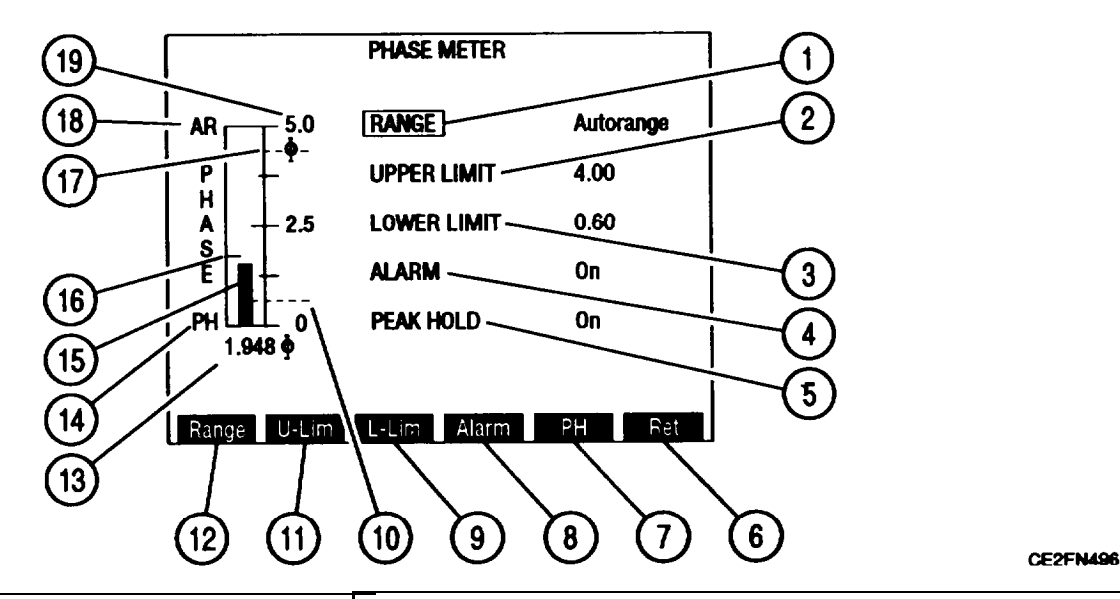

| KEY | METER FEATURE | FUNCTION                                                                                                    |
|-----|---------------|----------------------------------------------------------------------------------------------------|
| 1.  | RANGE         | Move cursor to RANGE, press ENTER to access<br>data field. Select from:<br>1 radian 5 radians 10 radians<br>Autorange<br>Default Autorange.                         |
| 2.  | UPPER LIMIT   | Move cursor to UPPER LIMIT, press ENTER to activate Indicator (17) and access data field. Set from 0.00 to 10.00 radians. Default off.                              |
| 3.  | LOWER LIMIT   | Move cursor to LOWER LIMIT, press ENTER to<br>activate Indicator (10) and access data field. Set<br>from 0.00 to 10.00 radians. Default off.                        |
| 4.  | ALARM         | Move cursor to ALARM, press ENTER to toggle<br>off or on. Default off. When on, tone sounds<br>when Meter Indicator Bar (15) exceeds upper<br>limit or lower limit. |
| 5.  | PEAK HOLD     | Move cursor to PEAK HOLD, press ENTER to toggle on or off. Default off.                                                                                             |
| 6.  | "Ret"/ESC"    | Press "Ret" F6 to return to active operation<br>screen. "ESC" appears while accessing a<br>parameter. Press "ESC" F6 to void edit<br>procedure.                     |
| 7.  | "PH"          | Press F5 to toggle PEAK HOLD (5) on or off.                                                                                                    |
| 8.  | "Alarm"       | Press F4 to toggle ALARM (4) on or off.                                                                                                    |

| KEY | METER FEATURE         | FUNCTION                                                                                                    |
|-----|-----------------------|----------------------------------------------------------------------------------------------------|
| 9.  | "L-Lim"               | Press F3 to activate LOWER LIMIT (3) and access data field.                                                                                                    |
| 10. | Lower Limit Indicator | When on, dotted line appears across meter window where limit is set.                                                                                                    |
| 11. | "U-Lim"               | Press F2 to activate UPPER LIMIT (2) and access data field.                                                                                                    |
| 12. | "Range"               | Press F1 to access RANGE (1) data field.                                                                                                    |
| 13. | Digital Readout       | Shows Digital indication of Meter Indicator Bar (15).                                                                                                    |
| 14. | PH Enabled            | Appears at lower left corner of meter window when PEAK HOLD (5) is on.                                                                                                    |
| 15. | Meter Indicator Bar   | Shows meter indication according to Meter Range<br>Scale (I). Turns red when exceeds upper limit or<br>when less than lower limit. Turns green when<br>reaches edge of meter window.                                                                                                    |
| 16. | Peak Hold Indicator   | Appears when PEAK HOLD (5) is on. Green indicator shows highest point of meter bar deflection.                                                                                                    |
| 17. | Upper Limit Indicator | When on, dotted line appears across meter window where limit is set.                                                                                                    |
| 18. | AR                    | Appears above left corner of meter window when<br>RANGE (1) is set for Autorange. Meter Range<br>Scale (19) automatically resets to next higher<br>scale when Meter Indicator Bar (15) reaches edge<br>of meter window. Meter resets to next lower<br>scale when Meter Indicator Bar (1 5) falls to 1/2 of<br>lowest scale division. |
| 19. | Meter Range Scale     | Scale of four divisions marked from O to limit of active scale with center division labeled as midpoint of range.                                                                                                    |

When Phase Meter Operation Screen is displayed on CRT, press SETUP Key to access Phase Meter Menu

| 1. Meter Range      | Autorange | ] |
|---------------------|-----------|---|
| 2. Select Peak Hold | On        |   |
| 3. Upper Lmt        | On        |   |
| 4. Set Upper Lmt    | 5.00      |   |
| 5. Lower Lmt        | On        |   |
| Set Lower Lmt       | 3.00      |   |
| 7. Set Alarm        | Off       |   |

| KEY | METER FEATURE    | FUNCTION                                                                                                  |
|-----|------------------|----------------------------------------------------------------------------------------------------|
| 1.  | Meter Range      | Access displays submenu. Select from:<br>1 radian 5 radians 10 radians<br>Autorange<br>Default Autorange. |
| 2.  | Select Peak Hold | Access toggles off or on. Default off.                                                                    |
| 3.  | Upper Limit      | Access toggles off or on. Default off.                                                                    |
| 4.  | Set Upper Lmt    | Set from 0.00 to 10.00 radians. Default 0.00 radians.                                                     |
| 5.  | Lower Limit      | Access toggles off or on. Default off.                                                                    |
| 6.  | Set Lower Lmt    | Set from 0.00 to 10.00 radians. Default 0.00 radians.                                                     |
| 7.  | Set Alarm        | Access toggles off or on. Default off.                                                                    |

**12. Deviation Meter (RMS) Screen Configuration.** When Meter Menu is displayed on CRT, use FIELD SELECT  $\uparrow$  or  $\downarrow$  Key to move menu item number highlight to 12, press ENTER to access Deviation Meter (RMS) Operation Screen.

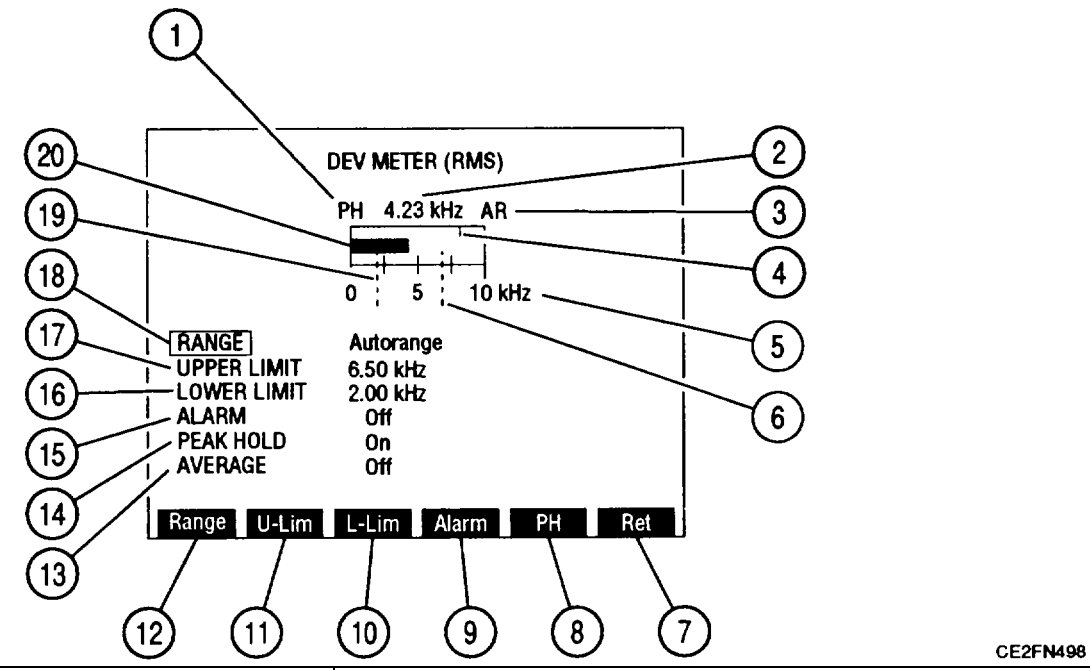

| KEY | METER FEATURE         | FUNCTION                                                                                                    |
|-----|-----------------------|----------------------------------------------------------------------------------------------------|
| 1.  | PH Enabled            | Appears above left corner of meter window when PEAK HOLD (14) is on.                                                                                                    |
| 2.  | Digital Readout       | Shows Digital indication of Meter Indicator Bar (20).                                                                                                    |
| 3.  | AR                    | Appears above right corner of meter window when<br>RANGE (18) is set for Autorange. Meter Range<br>Scale (5) automatically resets to next higher<br>scale when Meter Indicator Bar (20) reaches edge<br>of meter window. Meter resets to next lower<br>scale when Meter Indicator Bar (20) falls to 1/2 of<br>lowest scale division. |
| 4.  | Peak Hold Indicator   | Appears when PEAK HOLD (14) is on. Green indicator shows highest point of meter bar deflection.                                                                                                    |
| 5.  | Meter Range Scale     | Scale of four divisions marked from 0 to limit of active scale with center division labeled as midpoint of range.                                                                                                    |
| 6.  | Upper Limit Indicator | When on, dotted line appears across meter window where limit is set.                                                                                                    |

| KEY | METER FEATURE         | FUNCTION                                                                                                    |
|-----|-----------------------|----------------------------------------------------------------------------------------------------|
| 7.  | "Ret"/"ESC"           | Press "Ret" F6 to return to active operation<br>screen. "ESC" appears while accessing a<br>parameter. Press "ESC" F6 to void edit<br>procedure.                                      |
| 8.  | "PH"                  | Press F5 to toggle PEAK HOLD (14) on or off.                                                                                                    |
| 9.  | "Alarm"               | Press F4 to toggle ALARM (15) on or off.                                                                                                    |
| 10. | "L-Lim"               | Press F3 to activate LOWER LIMIT (16) and access data field.                                                                                                    |
| 11. | "U-Lim"               | Press F2 to activate UPPER LIMIT (17) and access data field.                                                                                                    |
| 12. | 'Range⁼               | Press F1 to access RANGE (18) data field.                                                                                                    |
| 13. | AVERAGE               | Move cursor to AVERAGE, press ENTER to toggle off and on. Default off.                                                                                                    |
| 14. | PEAK HOLD             | Move cursor to PEAK HOLD, press ENTER to toggle on or off. Default off.                                                                                                    |
| 15. | ALARM                 | Move cursor to ALARM, press ENTER to toggle<br>I on or off. Default off.                                                                                                    |
| 16. | LOWER LIMIT           | Move cursor to LOWER LIMIT, press ENTER to<br>activate Indicator (19) and access data field. Set<br>from 0.00 to 10.00 kHz. Default off.                                             |
| 17. | UPPER LIMIT           | Move cursor to UPPER LIMIT, press ENTER to<br>activate Indicator (6) and access data field. Set<br>from 0.00 to 10.00 kHz. Default off.                                              |
| 18. | RANGE                 | Move cursor to RANGE, press ENTER to access<br>data field. Select from:<br>2 kHz 5 kHz 10 kHz<br>Autorange<br>Default Autorange.                                                     |
| 19. | Lower Limit Indicator | When on, dotted line appears across meter window where limit is set.                                                                                                    |
| 20. | Meter Indicator Bar   | Shows meter indication according to Meter Range<br>Scale (5). Turns red when exceeds upper limit or<br>when less than lower limit. Turns green when<br>reaches edge of meter window. |

When Deviation Meter (RMS) Operation Screen is displayed on CRT, press SETUP Key to access Deviation Meter" (R MS) Menu.

| 1. Meter Range      | 10 kHz   |
|---------------------|----------|
| 2. Select Peak Hold | Off      |
| 3. Upper Lmt        | On       |
| 4. Set Upper Lmt    | 7.00 kHz |
| 5. Lower Lmt        | On       |
| 6. Set Lower Lmt    | 3.00 kHz |
| 7. Set Alarm        | On       |
| 8. Average          | Off      |
|                     |          |

| KEY | METER FEATURE    | FUNCTION                                                                                       |
|-----|------------------|------------------------------------------------------------------------------------------------|
| 1.  | Meter Range      | Access displays submenu. Select from:<br>2 kHz 5 kHz 10 kHz<br>Autorange<br>Default Autorange. |
| 2.  | Select Peak Hold | Access toggles off or on. Default off.                                                         |
| 3.  | Upper Limit      | Access toggles off or on. Default off.                                                         |
| 4.  | Set Upper Lmt    | Set from 0.00 to 10.00 kHz. Default<br>0.00 kHz.                                               |
| 5.  | Lower Limit      | Access toggles off or on. Default off.                                                         |
| 6.  | Set Lower Lmt    | Set from 0.00 to 10.00 kHz. Default<br>0.00 kHz.                                               |
| 7.  | Set Alarm        | Access toggles off or on. Default off.                                                         |
| 8.  | Average          | Access toggles off or on. Default off.                                                         |

**13.** Phase Meter (RMS) Screen Configuration. When Meter Menu is displayed on CRT, use FIELD SELECT  $\uparrow$  or  $\downarrow$  Key to move menu item number highlight to 13, press ENTER to access Phase Meter (RMS) Operation Screen.

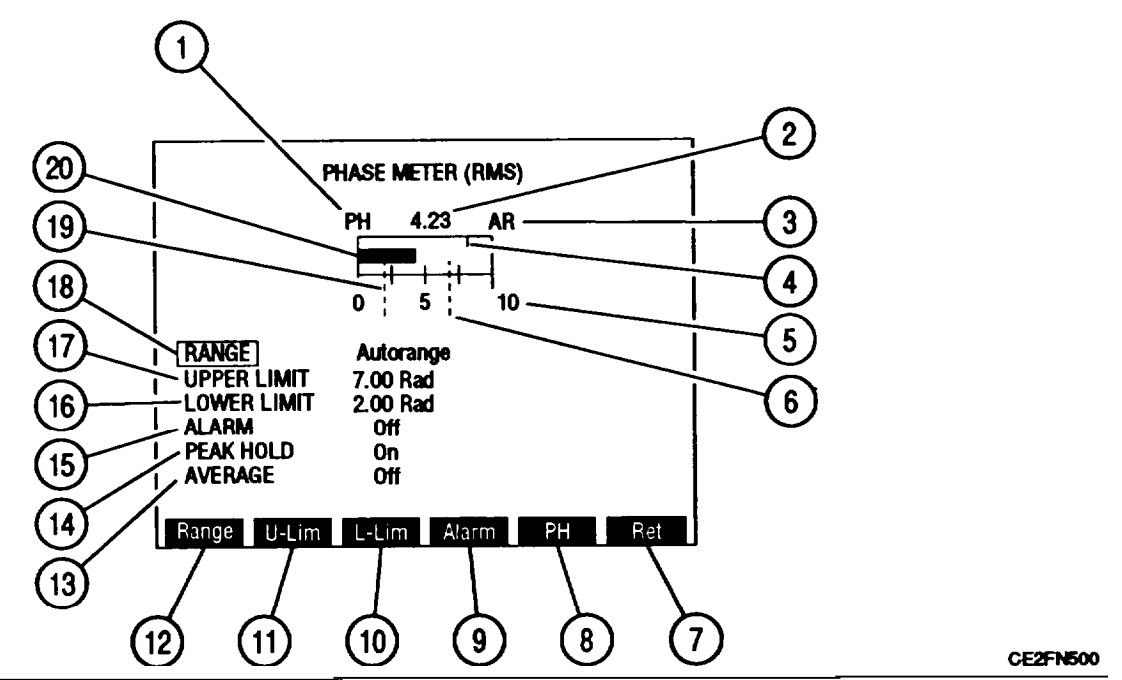

| KEY | METER FEATURE         | FUNCTION                                                                                                    |
|-----|-----------------------|----------------------------------------------------------------------------------------------------|
| 1.  | PH Enabled            | Appears above left corner of meter window when PEAK HOLD (14) is on.                                                                                                    |
| 2.  | Digital Readout       | Shows Digital indication of Meter Indicator Bar (20).                                                                                                    |
| 3.  | AR                    | Appears above right corner of meter window when<br>RANGE (18) is set for Autorange. Meter Range<br>Scale (5) automatically resets to next higher<br>scale when Meter Indicator Bar (20) reaches edge<br>of meter window. Meter resets to next lower<br>scale when Meter Indicator Bar (20) falls to 1/2 of<br>lowest scale division. |
| 4.  | Peak Hold Indicator   | Appears when PEAK HOLD (14) is on. Green<br>indicator shows highest point of meter bar<br>deflection.                                                                                                    |
| 5.  | Meter Range Scale     | Scale of four divisions marked from O to limit of active scale with center division labeled as midpoint of range.                                                                                                    |
| 6.  | Upper Limit Indicator | When on, dotted line appears across meter window where limit is set.                                                                                                    |

| KEY | METER FEATURE         | FUNCTION                                                                                                    |
|-----|-----------------------|----------------------------------------------------------------------------------------------------|
| 7.  | "Ret"                 | Press "Ret" F6 to return to active operation<br>screen. "ESC" appears while accessing a<br>parameter. Press "ESC" F6 to void edit<br>procedure.                                      |
| 8.  | "PH"                  | Press F5 to toggle PEAK HOLD (14) on or off.                                                                                                    |
| 9.  | "Alarm"               | Press F4 to toggle ALARM (15) on or off.                                                                                                    |
| 10. | "L-Lim"               | Press F3 to activate LOWER LIMIT (16) and access data field.                                                                                                    |
| 11. | "U-Lim"               | Press F2 to activate UPPER LIMIT (17) and access data field.                                                                                                    |
| 12. | "Range"               | Press F1 to access RANGE (18) data field.                                                                                                    |
| 13. | AVERAGE               | Move cursor to AVERAGE, press ENTER to to toggle off and on. Default off.                                                                                                    |
| 14. | PEAK HOLD             | Move cursor to PEAK HOLD, press ENTER to to toggle on or off. Default off.                                                                                                    |
| 15. | ALARM                 | Move cursor to ALARM, press ENTER to toggle on or off. Default off.                                                                                                    |
| 16. | LOWER LIMIT           | Move cursor to LOWER LIMIT, press ENTER to activate Indicator (19) and access data field. Set from 0.00 to 10.00 radians. Default off.                                               |
| 17. | UPPER LIMIT           | Move cursor to UPPER LIMIT, press ENTER to activate Indicator (6) and access data field. Set from 0.00 to 10.00 radians. Default off.                                                |
| 18. | RANGE                 | Move cursor to RANGE, press ENTER to access<br>data field. Select from:<br>1 radian 5 radians 10 radians<br>Autorange<br>Default Autorange.                                          |
| 19. | Lower Limit Indicator | When on, dotted line appears across meter window where limit is set.                                                                                                    |
| 20. | Meter Indicator Bar   | Shows meter indication according to Meter Range<br>Scale (5). Turns red when exceeds upper limit or<br>when less than lower limit. Turns green when<br>reaches edge of meter window. |

When Phase Meter (RMS) Operation Screen is displayed on CRT, press SETUP Key to access Phase Meter (RMS) Menu.

| Phase Meter (RMS) Mer                                                                                                    | nu                                                             |   |
|----------------------------------------------------------------------------------------------------|----------------------------------------------------------------|---|
| <ol> <li>Meter Range</li> <li>Select Peak Hold</li> <li>Upper Lmt</li> <li>Set Upper Lmt</li> <li>Lower Lmt</li> <li>Set Lower Lmt</li> <li>Set Alarm</li> <li>Average</li> </ol> | 10 Rad<br>Off<br>On<br>7.00 Rad<br>On<br>3.00 Rad<br>On<br>Off |   |
|                                                                                                    | Ret A∪                                                         | X |

| KEY | METER FEATURE    | FUNCTION                                                                                                   |
|-----|------------------|----------------------------------------------------------------------------------------------------|
| 1.  | Meter Range      | Access displays submenu. Select from:<br>1 radians 5 radians 10 radians<br>Autorange<br>Default Autorange. |
| 2.  | Select Peak Hold | Access toggles off or on. Default off.                                                                     |
| 3.  | Upper Limit      | Access toggles off or on. Default off.                                                                     |
| 4.  | Set Upper Lmt    | Set from 0.00 to 10.00 radians. Default<br>0.00 radians.                                                   |
| 5.  | Lower Limit      | Access toggles off or on. Default off.                                                                     |
| 6.  | Set Lower Lmt    | Set from 0.00 to 10.00 radians. Default 0.00 radians.                                                      |
| 7.  | Set Alarm        | Access toggles off or on. Default off.                                                                     |
| 8.  | Average          | Access toggles off or on. Default off.                                                                     |

# Section II. OPERATOR PREVENTIVE MAINTENANCE CHECKS AND SERVICES

# 2-4. GENERAL.

When doing any Preventive Maintenance or routine checks, keep in mind the WARNINGS and CAUTIONS about electrical shock and bodily harm.

2-5. PREVENTIVE MAINTENANCE PROCEDURES.

a. Tools, Materials and Equipment Required for Preventive Maintenance. No tools or equipment are required for operator preventive maintenance. Cleaning materials required are a lintless cloth and mild liquid detergent.

b. Preventive Maintenance for Test Set is limited to routine checks such as those shown below:

- Cleaning.
- Dusting.
- Wiping.
- Checking for frayed cables.
- Storing items not in use.
- Covering unused receptacles.
- Checking for loose nuts, bolts and screws.
- c. Perform routine checks any time they must be done.

# Section III. OPERATION UNDER USUAL CONDITIONS

# 2-6. INTRODUCTION.

This section provides information required to set up and operate Test Set. Operation is divided into 20 separate procedures. Information is provided on basic operation in setting up Test Set for each operation accessed through MODE Keys plus Meters and Digital Multi meter operation.

## 2-7. PREPARATION FOR USE.

Follow these instructions before connecting Test Set:

# WARNING

Test Set is equipped with a 3-wire power cable. When connected to a grounded AC power receptacle, this cable grounds Radio Test Set chassis. Do not use extension cords or AC adapters without a ground connection.

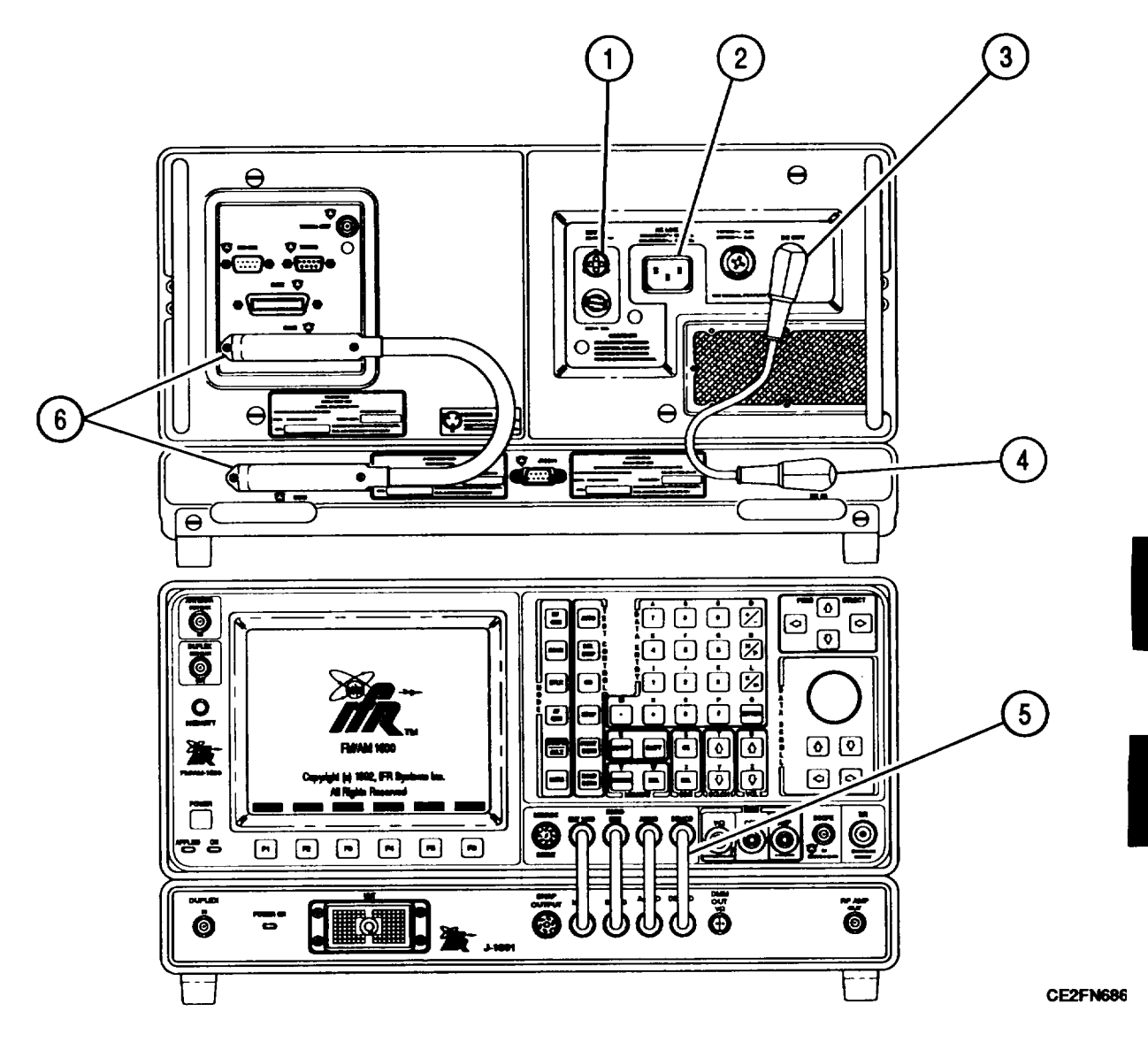

- 1. Inspect:
  - DC power connectors from Test Set (3) to Test Adapter (4) for proper installation.
  - SCSI Connectors (6) on Test Set and Test Adapter for proper installation.
  - Four short BNC to BNC coax cables (5) are connected as shown.
- Connect input AC power source matching the type of fuse installed to AC LINE IN Connector (2). For DC operation, connect input DC power source to EXT DC Power Source Connector (I).

# 2-8. TURN-ON PROCEDURE.

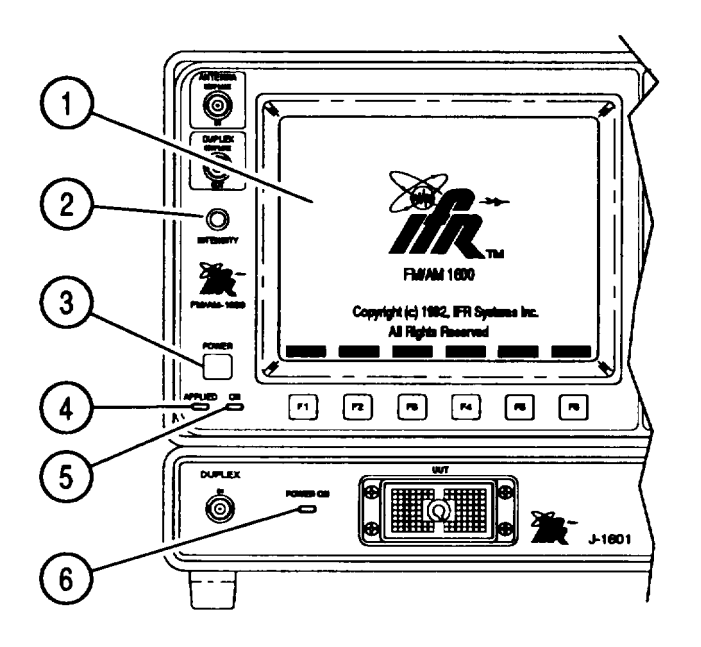

CE2FN687

- 1. Verify APPLIED Indicator (4) is illuminated.
- 2. Press POWER Switch (3).
- 3. Verify ON Indicator (5) illuminates without blinking within 10 seconds after pressing POWER Switch (3).
- 4. Verify fan operation. If fan does not operate, notify Unit Maintenance.
- 5. Verify processor operation (1 Beep), memory board operation (2 Beeps) and data bus operation (4 Beeps).
- 6. If sequence of beeps does not occur, allow 5 minute warm-up time with power ON, then press POWER Switch (3) to turn power off and repeat steps 1 thru 4. If sequence of beeps does not occur on second try, notify Unit Maintenance
- 7. Adjust INTENSITY/Contrast Adjustment (2) until CRT (1) display is clearly visible.
- 8. Verify following Software Restricted Rights Legend appears:

|                                                             | RESTRICTED RI                                                                               | GHTS LEGEND                                                                               |                                 |
|-------------------------------------------------------------|---------------------------------------------------------------------------------------------|-------------------------------------------------------------------------------------------|---------------------------------|
| USE, DU<br>GOVER<br>AS SET<br>OF THE F<br>COMPU<br>252.227- | JPLICATION, OR<br>NMENT IS SUBJI<br>FORTH IN SUB<br>RIGHTS IN TECH<br>TER SOFTWARE<br>7013. | DISCLOSURE BY<br>ECT TO RESTRICT<br>PARAGRAPH (C)(1)<br>INICAL DATA ANE<br>CLAUSE AT DFAI | THE<br>TONS<br>(III)<br>)<br>RS |

CE2FN721

9. Verify IFR SYSTEMS logo is displayed on CRT (I). Allow 5 minute warm-up time. If an error message is displayed on CRT, notify Unit Maintenance.

# 2-9. INITIAL ADJUSTMENT AND DAILY CHECKS.

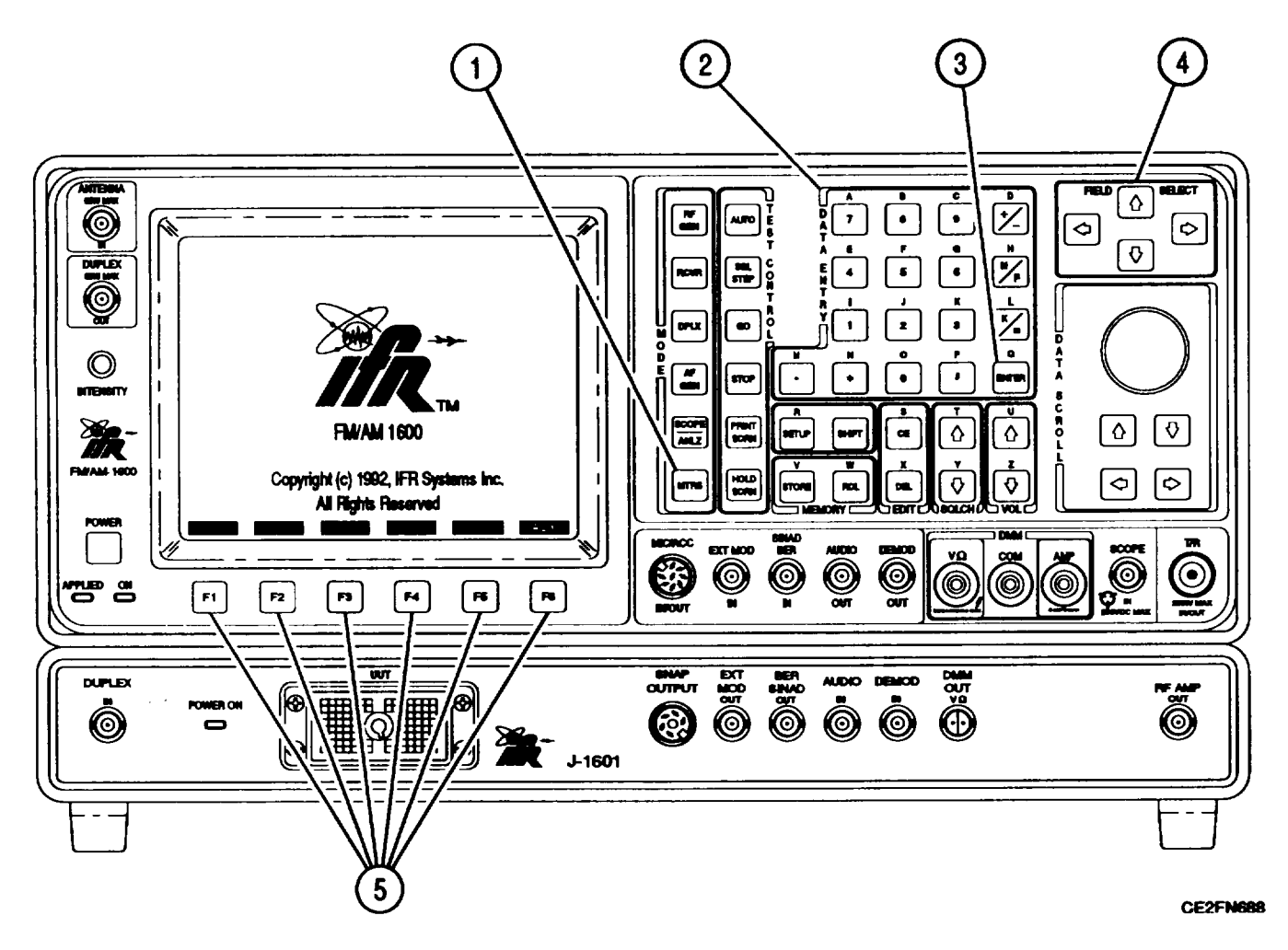

a. Small Computer System Interface (SCSI) "On" Verification. Verify SCSI Connector is active as follows.

- 1. Press MTRS MODE Key (1) to display Meter Menu. Press "AUX" F6 to display Auxiliary Functions Menu.
- 2. Press 5 on DATA ENTRY Keypad (2) to display Configure submenu.

| 1.              | Calibrations         |  |  |
|-----------------|----------------------|--|--|
| 2.              | Clock / Calendar     |  |  |
| 3.              | Color Selection Menu |  |  |
| 4. Self Test    |                      |  |  |
| El External I/O |                      |  |  |
| D.<br>7         | Configure            |  |  |
| 1.              |                      |  |  |
|                 |                      |  |  |
|                 | 2. GPB port          |  |  |
|                 | 3. SUSI port         |  |  |

3. Press 3 on DATA ENTRY Keypad (2) to display Configure SCSI Submenu.

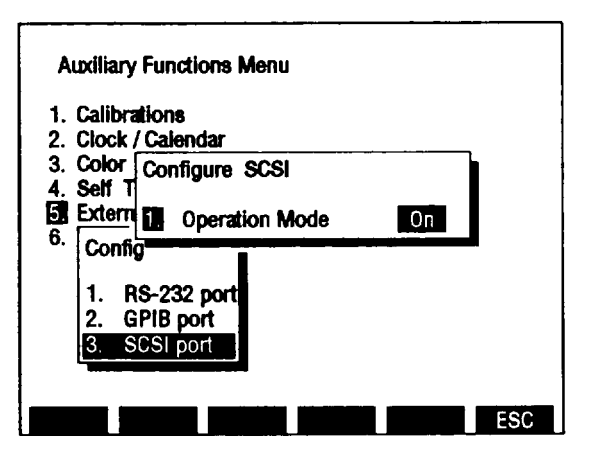

CE2FN717

- 4. Verify SCSI Operation Mode is on. If off, press ENTER (3) to toggle on.
- 5. Press "ESC" F6 (5) twice to return to Auxiliary Functions Menu.

b. Self Test. Perform Self Test as follows:

### NOTE

All external input connections must be removed from Test Set prior to performing Self Test.

- 1. When IFR SYSTEMS logo is displayed, press "AUX" F6 (5). Auxiliary Functions Menu appears.
- 2. Press 4 on DATA ENTRY Keypad (3). Self Test Submenu appears.

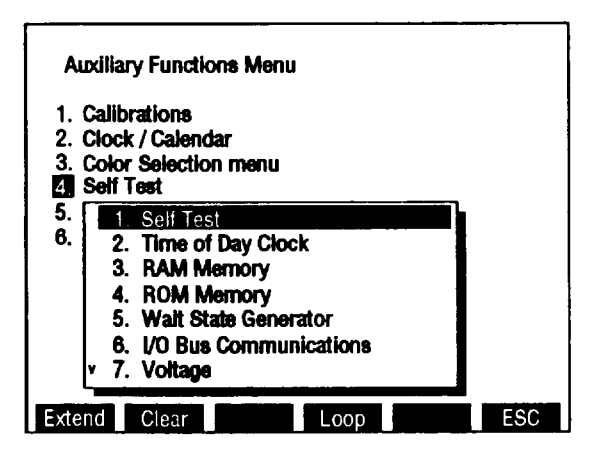

CE2FN524

 When submenu highlight is over 1. Self Test, press ENTER (4). A small Test Running Submenu (6) appears. A number (02 thru 24) following words Test Running indicates number of test running.

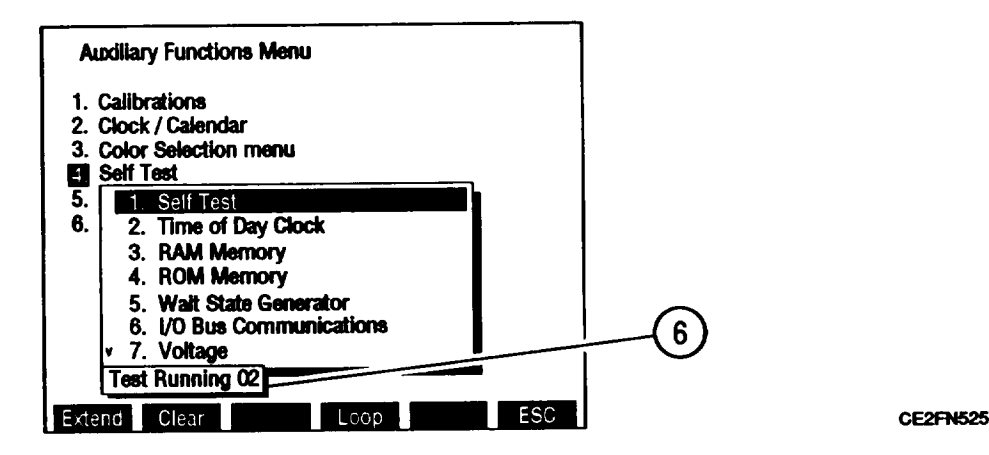

- 4. After all tests have run, a P (Pass) (7) or F (Fail) (8) indicator appears after Self Test.
  - If P appears, Test Set has passed Self Test. Press "ESC" F6 (5) to escape from Self Test Menu. Test Set is ready for use.
  - If F appears, continue with step 5.

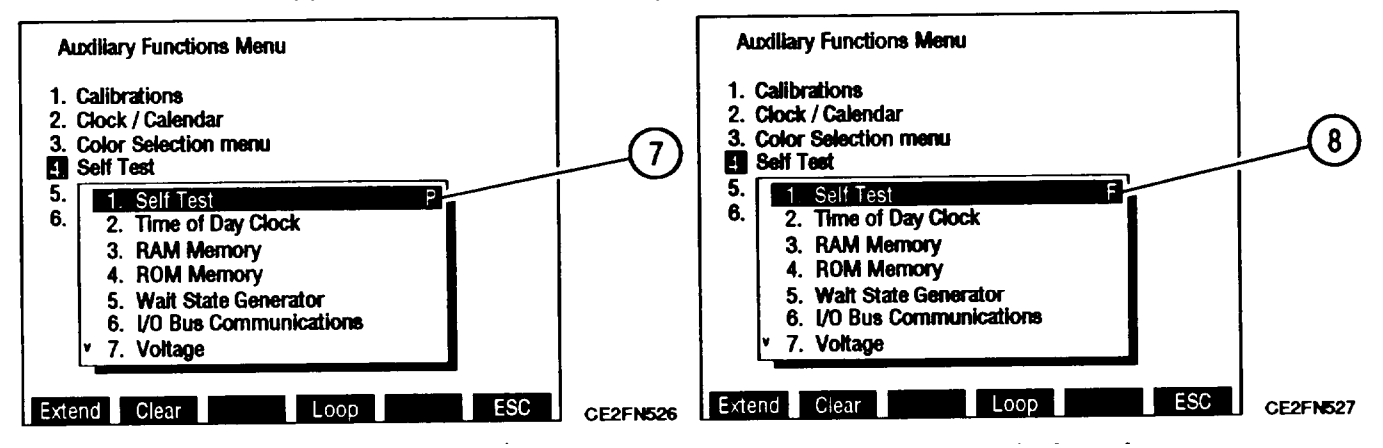

- 5. Press FIELD SELECT  $\uparrow$  or  $\rightarrow$  Key (4) until failed test test is found.
- 6. When submenu highlight is over failed test, press "Extend" F1 (5). Highlighted test repeats and a small Extended Test submenu appears over test highlight.
  - if extended submenu shows Fail (9), continue with step 7.
  - If extended submenu shows Fail (9) and a test value of function tested, record value shown, continue with step 7.
  - If extended test submenu contains a list of related items (10), perform tests on each submenu item by pressing list number on DATA ENTRY Keypad (3). Record test results of each submenu item, then continue with step 7.

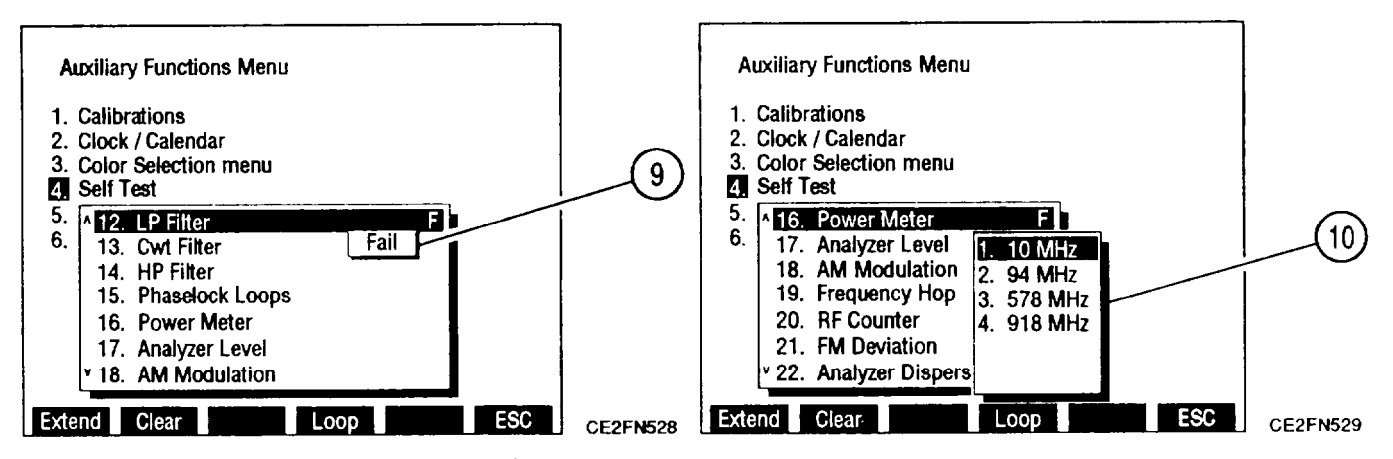

- 7. Press FIELD SELECT  $\downarrow$  or  $\rightarrow$  Key (5) to move through rest of Self Test Menu. Repeat step 5 for each item that failed and record results of each Extended test.
- 8. Notify unit maintenance and report results of all failed Self Test tests.

b. Reset Factory Defaults. Reset Test Set to factory default settings for all operation screens as follows:

### NOTE

Resetting Factory Defaults returns frequencies for most operation screens to 10.000 MHz, resets most meter ranges to Autorange and turns upper and lower limits off. See paragraph 2-3 for a complete listing of Factory Defaults.

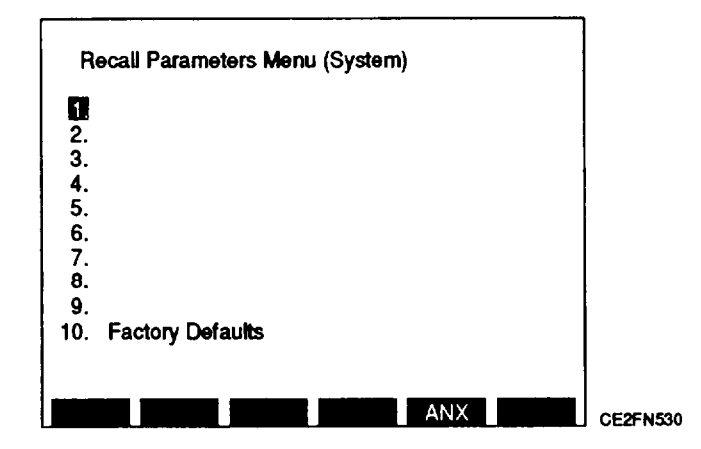

- 1. Press MTRS MODE Key (1) to display Meter Menu. Press "AUX" F6 (6) to display Auxiliary Functions Menu.
- 2. When Auxiliary Functions Menu is displayed on CRT (1), press RCL Key to display "Recall Parameters Menu (System)."
- 3. Press  $\uparrow$  or  $\downarrow$  FIELD SELECT Key (5) to move highlight to 10. Factory Defaults. Press ENTER. Recall Submenu appears.
- 4. Verify Yes/No selection is Yes. Press ENTER (4).
- 5. Resume normal operation.

## 2-10. OPERATING PROCEDURES.

Operation of Test Set is provided in paragraphs 2-11 thru 2-26. Refer to paragraph 2-2 for a further description of controls, indicators and connectors. Refer to paragraph 2-3 for a further description of operation screens and menus.

# 2-11. RF GENERATOR.

Operate RF Generator by following procedures:

- a. Generate Continuous Wave RF Signal.
- b. Generate Internally Modulated AM, FM or PM RF Signal.
- c. Generate Externally Modulated RF Signal.
- d. Generate DTMF Coded RF Signal.
- e. Generate Audio Coded RF Signal.
- f. Generate DCS or DCS Inverted Coded RF Signal.
- g. Generate POCSAG Coded RF Signal.
- h. Generate IMTS, MTS or 2805 Coded RF Signal.
- i. Generate Tone Remote Signal.
- j. Generate RF Frequency Scan.

### NOTE

- Reset Factory Defaults before performing each operating procedure (para 2-9).
- Do not press any Soft Function Keys unless directed by procedures.
- To recall a set of stored screen parameters, use Test Set memory RCL (Recall) Key. For information on use of Store and Recall Keys, refer to operator's controls, indicators and connectors (para 2-2).
- All RF measurements are referenced to 50 Ohms.

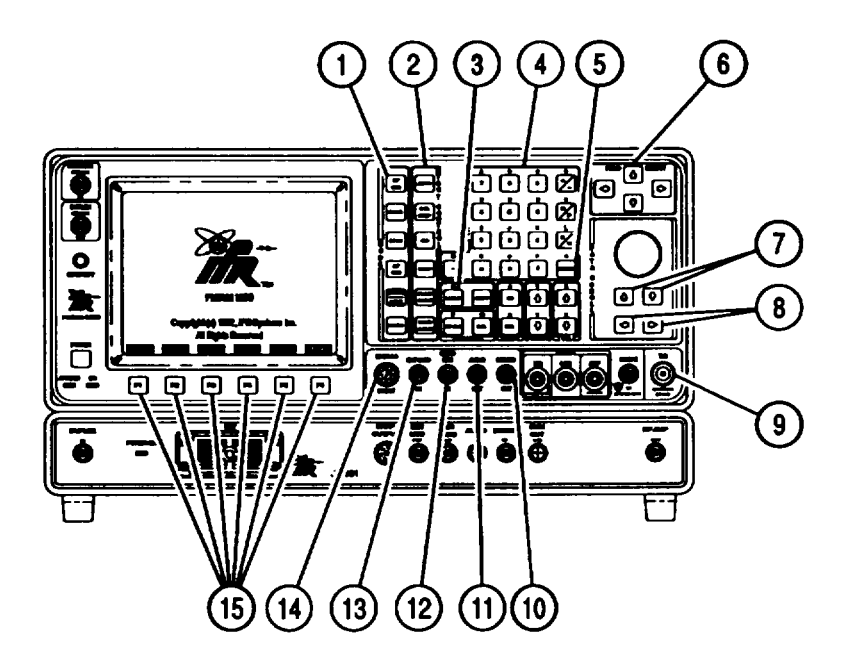

# a. Generate Continuous Wave RF Signal.

- 1. Press RF GEN MODE Key (1), then SETUP Key (3) to display RF Generator Menu.
- 2. Press 5 on DATA ENTRY Keypad (4). RF Gen Setup Submenu appears.

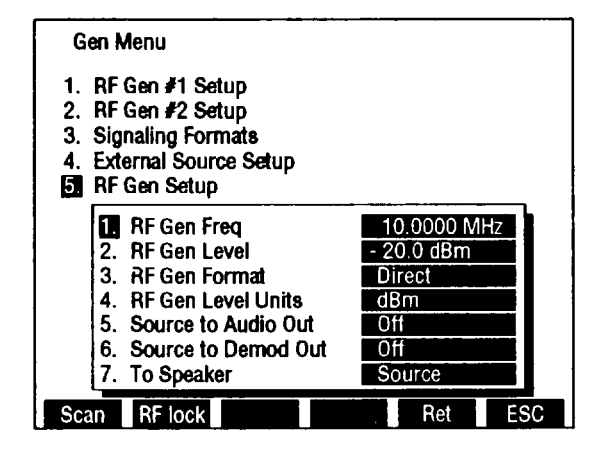

- 3. Press 1 on DATA ENTRY Keypad (4) to access RF Freq data field.
- 4. Use DATA ENTRY Keypad (4) to enter frequency. Press ENTER (5) to activate.
- 5. Press 4 on DATA ENTRY Keypad (4) to toggle RF Gen Level Units to desired units.
- 6. Press 2 on DATA ENTRY Keypad (4) to access RF Gen Level data field.
- 7. Use DATA ENTRY Keypad (4) to enter output level. Press ENTER (5).
  - To set a level other than 0 dBm, press +/- on DATA ENTRY Keypad (4) during data entry.
- 8. If output from DE MOD OUT (10) or AUDIO OUT Connector (11) is desired:
  - Press 5 on DATA ENTRY Keypad (4) to toggle Source to Audio Out to On.
  - Press 6 on DATA ENTRY Keypad (4) to toggle Source to Demod Out to On.
- 9. If Speaker output is desired:
  - Press 7 on DATA ENTRY Keypad (4) to access To Speaker data field.
  - Use DATA SCROLL  $\uparrow$  and  $\downarrow$  Keys (7) until desired signal routed to Speaker is selected. Press ENTER (5).
- 10. Press "Ret" F5 (15) to return to RF Generator Operation Screen. Verify settings are as desired.
- 11. Connect BNC-N coax cable from T/R Connector (9) to UUT input.

## b. Generate Internally Modulated AM, FM or PM RF Signal.

- 1. Press RF GEN MODE Key (I), then SETUP Key (3) to display RF Generator Menu.
- 2. Press 1 on DATA ENTRY Keypad (4) to access submenu.
  - Function Generator #1 and #2 are identical. Only Function Generator #1 is shown.

| Gen Menu<br>11 Func Gen #1 Setup |                                                                                        |                          |     |  |  |  |
|----------------------------------|----------------------------------------------------------------------------------------|--------------------------|-----|--|--|--|
| 2.<br>3.<br>4.<br>5.             | <ul> <li>Func Gen 1</li> <li>Freq</li> <li>Wave Form</li> <li>Level Setting</li> </ul> | OFF<br>1000.0 Hz<br>Sine |     |  |  |  |
|                                  |                                                                                        |                          | •   |  |  |  |
| Sca                              | an RF lock                                                                             | Ret                      | ESC |  |  |  |

- 3. Press 1 on DATA ENTRY Keypad (4). Func Gen 1 data field highlights.
- 4. Use DATA SCROLL  $\uparrow$  and  $\downarrow$  Keys (7) to select modulation type. Press ENTER (5).
- 5. Press 2 on DATA ENTRY Keypad (4). Freq data field highlights.
- 6. Use DATA ENTRY Keypad (4) to enter digits of Audio Frequency. Press ENTER (5).
- 7. Press 3 on DATA ENTRY Keypad (4). Wave Form Submenu appears.
- 8. Press number of desired wave form on DATA ENTRY Keypad (4).
- 9. Press 4 on DATA ENTRY Keypad (4). FM Dev, AM Mod or PM Mod data field highlights.
- 10. Use DATA ENTRY Keypad (4) to enter digits of FM Deviation Frequency, AM Modulation or PM Modulation. Press ENTER (5).
- 11. Press "ESC" F6 (15) to return to RF Generator Menu.
- 12. Press 5 on DATA ENTRY Keypad (4). RF Gen Setup Submenu appears.
- 13. Press 1 on DATA ENTRY Keypad (4) to access RF Freq data field.
- 14. Use DATA ENTRY Keypad (4) to enter frequency. Press ENTER (5) to activate.
- 15. Press 4 on DATA ENTRY Keypad (4) to toggle RF Gen Level Units to desired units.
- 16. Press 2 on DATA ENTRY Keypad (4) to access RF Gen Level data field.
- 17. Use DATA ENTRY Keypad (4) to enter output level. Press ENTER (5).
  - To set a level other than 0 dBm, press +/- on DATA ENTRY Keypad (4) during data entry.
  - RF Generator output is present at T/R Connector (9).
- 18. If output from DEMOD OUT Connector (10) or AUDIO OUT Connector (11) is desired:
  - Press 5 on DATA ENTRY Keypad (4) to toggle Source to Audio Out to On.

- Press 6 on DATA ENTRY Keypad (4) to toggle Source to Demod Out to On.
- 19. If Speaker output is desired:
  - Press 7 on DATA ENTRY Keypad (4) to access To Speaker data field.
  - Use DATA SCROLL  $\uparrow$  and  $\downarrow$  Keys (7) until desired signal routed to Speaker is selected. Press ENTER (5).
- 20. Press "Ret" F5 (15) to return to RF Generator Operation Screen. Verify settings are as desired.
- 21. Press "More" F6 (15) until "Meters" F4 (15) appears. Press "Meters" F4 (15). Submenu appears.
- 22. Press number of desired meter on DATA ENTRY Keypad (4).
- 23. Move cursor to any meter callout except for AF Level Meter. Press ENTER (5) to access meter operation screen. Press "Ret" F6 (15) to return to RF Generator Operation Screen.
- 24. If Distortion measurement is required, see paragraph 2-22. If SINAD measurement is required, see paragraph 2-23: If DMM measurement is required, see paragraph 2-26.
  - Distortion or SINAD measurement on operation screens are made at SINAD/BER IN Connector (12).

## c. Generate Externally Modulated RF Signal.

- 1. Press RF GEN MODE Key (2), then SETUP Key (3) to access RF Generator Menu.
- 2. Press 4 on DATA ENTRY Keypad (4) to display External Source Setup Submenu.

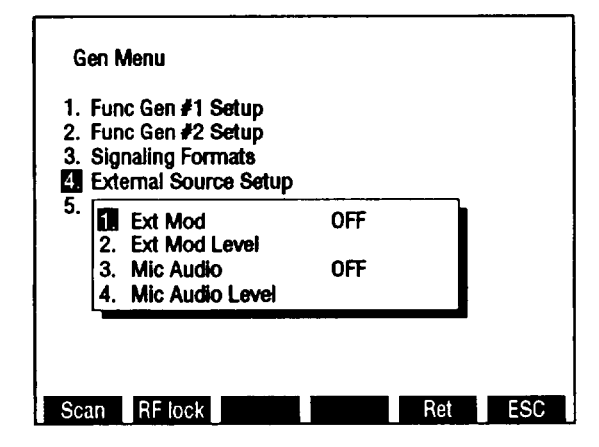

- 3. To modulate EXT MOD IN Connector (13) input:
  - Press 1 on DATA ENTRY Keypad (4) to access External Mod data field.
  - Use DATA SCROLL  $\uparrow$  and  $\downarrow$  Keys (7) until desired modulation appears in data field. Press ENTER (5).
  - Press 2 on DATA ENTRY Keypad (4) to access External Mod Level data field.
  - Use DATA ENTRY Keypad (4) to enter digits of FM Deviation frequency, AM Modulation or PM Modulation. Press ENTER (5).
  - Apply 3.535 VRMS audio signal to EXT MOD IN Connector (13).

- 4. To modulate MIC/ACC IN/OUT Connector (14) input:
  - Press 3 on DATA ENTRY Keypad (4) to access Mic Audio data field.
  - Use DATA SCROLL  $\uparrow$  and  $\downarrow$  Keys (7) until desired modulation appears in data field. Press ENTER (5).
  - Press 4 on DATA ENTRY Keypad (4) to access Mic Audio Level data field.
  - Use DATA ENTRY Keypad (4) to enter digits of FM Deviation frequency, AM Modulation or PM Modulation. Press ENTER (5).
  - Press "ESC" F6 (15) to return to RF Generator Menu.
  - Connect Microphone (Appendix C, item 17) to MIC/ACC IN/OUT Connector (14).
- 5. Press 5 on DATA ENTRY Keypad (4). RF Gen Setup Submenu appears.
- 6. Press 1 on DATA ENTRY Keypad (4) to access RF Freq data field.
- 7. Use DATA ENTRY Keypad (4) to enter frequency. Press ENTER (5) to activate.
- 8. Press 4 on DATA ENTRY Keypad (4) to toggle RF Gen Level Units to desired units.
- 9. Press 2 on DATA ENTRY Keypad (4) to access RF Gen Level data field.
- 10. Use DATA ENTRY Keypad (4) to enter output level. Press ENTER (5).
  - To set a level other than 0 dBm, press +/- on DATA ENTRY Keypad (4) during data entry.
- 11. If output from DEMOD OUT Connector (10) or AUDIO OUT Connector (11) is desired:
  - Press 5 on DATA ENTRY Keypad (4) to toggle Source to Audio Out to On.
  - Press 6 on DATA ENTRY Keypad (4) to toggle Source to Demod Out to On.
- 12. If Speaker output is desired:
  - Press 7 on DATA ENTRY Keypad (4) to access To Speaker data field.
  - Use DATA SCROLL  $\uparrow$  and  $\downarrow$  Keys (7) until desired signal routed to Speaker is selected. Press ENTER (5).
- 13. Press "Ret" F5 (15) to return to RF Gen Operation Screen. Verify settings are as desired.
- 14. Press "More" F6 (15) until "Meters" F4 (15) appears. Press "Meters" F4 (15). Submenu appears.
- 15. Press number of desired meter on DATA ENTRY Keypad (4).
- Move cursor to any meter callout except AF Level Meter. Press ENTER (5) to access meter operation screen. Press 'Ret" F6 (15) to return to RF Generator Operation Screen.
- 17. If Distortion measurement is required, see paragraph 2-22. If SINAD measurement is required, see paragraph 2-23. If DMM measurement is required, see paragraph 2-26.
  - Distortion or SINAD measurement on operation screens are made at SINAD/BER IN Connector (12).
- 18. Apply input to microphone.

- d. Generate DTMF Coded RF Signal.
  - 1. Press RF GEN MODE Key (1), then SETUP Key (3) to access RF Generator Menu.
  - 2. Press 3 on DATA ENTRY Keypad (4). Signaling Format Submenu appears.
  - 3. Press 1 on DATA ENTRY Keypad (4). DTMF Format Menu appears.

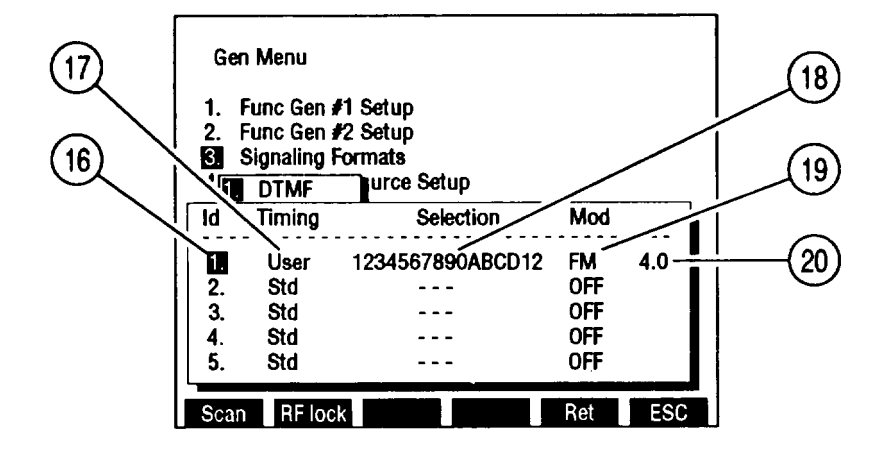

- Use FIELD SELECT ↑ and ↓ Keys (6) to move cursor to desired Id (Identification Number) (16).
- 5. Press FIELD SELECT  $\rightarrow$  Key (6). Use DATA SCROLL  $\uparrow$  and  $\downarrow$  Keys (8) to select Std (Standard) or User Timing (17). Press ENTER (5).
- 6. If User is selected, Timing data fields appear:
  - Press 1 on DATA ENTRY Keypad (4). Use DATA ENTRY Keypad (4) to enter Mark Timing. Press ENTER (5).
  - Press 2 on DATA ENTRY Keypad (4). Use DATA ENTRY Keypad (4) to enter Space Timing. Press ENTER (5).
  - Press "ESC" F6 (15) to return to DTMF Format Menu.
- 7. Press FIELD SELECT  $\rightarrow$  Key (6). Use DATA ENTRY Keypad (4) to enter Selection (18). Press ENTER (5).
- 8. Press FIELD SELECT  $\rightarrow$  Key (6). Use DATA SCROLL  $\uparrow$  and  $\downarrow$  Keys (7) to select FM, AM or PM Modulation (19). Press ENTER (5).
- Press FIELD SELECT → Key (6). Use DATA ENTRY Keypad (4) to enter Modulation Level (20). Press ENTER (5).
- 10. Define other sequences repeating steps 4 thru 9.
- 11. Press "ESC" F6 (15) twice to return to RF Generator Menu.
- 12. Press 5 on DATA ENTRY Keypad (4). RF Gen Setup Submenu appears.
- 13. Press 1 on DATA ENTRY Keypad (4) to access RF Freq data field.
- 14. Use DATA ENTRY Keypad (4) to enter frequency. Press ENTER (5) to activate.
- 15. Press 4 on DATA ENTRY Keypad (4) to toggle RF Gen Level Units to desired units.
- 16. Press 2 on DATA ENTRY Keypad (4) to access RF Gen Level data field.
- 17. Use DATA ENTRY Keypad (4) to enter output level. Press ENTER (5).

- To set a level other than 0 dBm, press +/- on DATA ENTRY Keypad (4) during data entry.
- If output from DEMOD OUT Connector (10) or AUDIO OUT Connector (1 1) is desired:
  - Press 4 on DATA ENTRY Keypad (4) to toggle Source to Audio Out to On.
  - Press 5 on DATA ENTRY Keypad (4) to toggle Source to Demod Out to On.
- 19. If Speaker output is desired:
  - Press 7 on DATA ENTRY Keypad (4) to access To Speaker data field.
  - Use DATA SCROLL  $\uparrow$  and  $\downarrow$  Keys (7) until desired signal routed to Speaker is selected. Press ENTER (5).
- 20. Press "Ret" F5 (15) to return to RF Generator Operation Screen.

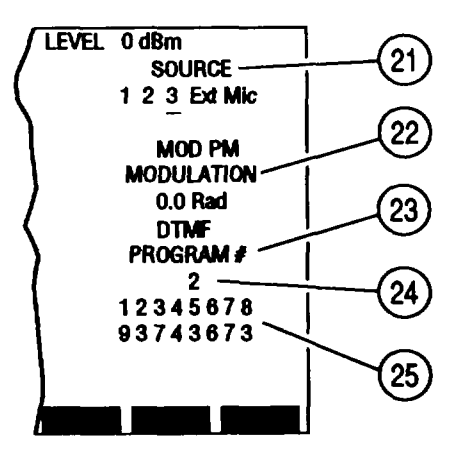

- 21. Move cursor to SOURCE (21). Press ENTER (5).
- 22. Press DATA SCROLL  $\rightarrow$  Key (8) twice. Use DATA SCROLL  $\uparrow$  and  $\downarrow$  Keys (7) to select desired modulation type. Press ENTER (5).
- Move cursor to DEVIATION/MODULATION (22). Use DATA ENTRY Keypad (4) to enter deviation frequency, if Modulation Type FM or modulation level, if Modulation Type AM or PM. Press ENTER (5).
- 24. Move cursor to DIRECT ENTRY/PROGRAM # (23). Press ENTER (5) to select DIRECT ENTRY or PROGRAM #.
- 25. If DIRECT ENTRY is selected:
  - Move cursor to sequence (25).
  - Use DATA ENTRY Keypad (4) to enter sequence. Press ENTER (5).
- 26. If PROGRAM # is selected:
  - Move cursor to Program number (24).
  - Use DATA ENTRY Keypad (4) to enter Id (Identification Number) of sequence programmed on DTMF Format Menu. Press ENTER (5).
- 27, Verify settings are as desired.
- 28. Connect BNC-N coax cable from T/R Connector (9) to UUT input.
- 29. Press GO TEST CONTROL Key (2) to generate DTMF signal continually.

30. Press SGL STEP TEST CONTROL Key (2) to generate DTMF signal once.31. Press STOP TEST CONTROL Key (2) to stop DTMF generation.

- e. Generate Audio Coded RF Signal
  - 1. Press RF GEN MODE Key (1), then SETUP Key (3) to access RF Generator Menu.
  - 2. Press 3 on DATA ENTRY Keypad (4). Signaling Format Submenu appears.
  - 3. Press 2 on DATA ENTRY Keypad (4). Audio Format Menu appears.

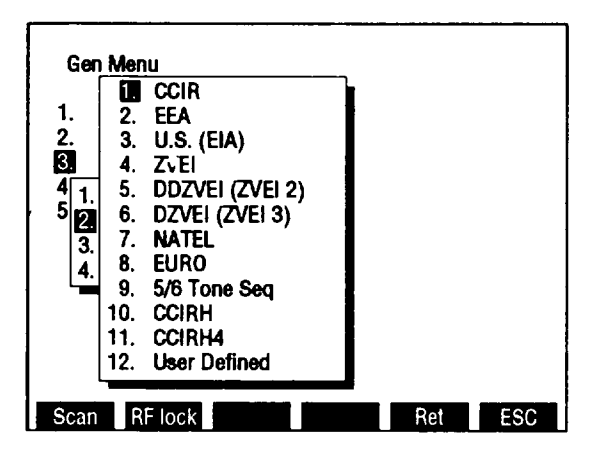

CE2FN535

- 4. Move cursor to desired Audio Signaling Code. Press ENTER (5).
- 5. If User Defined is not selected Audio Signaling Code, Audio Code Menu appears. Define sequences as follows:

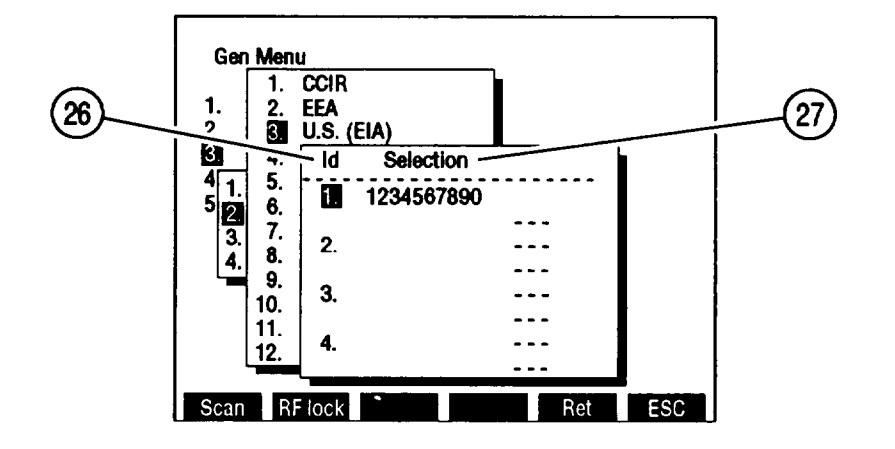

- Use FIELD SELECT ↑ and ↓ Keys (6) to move cursor to desired Id (Identification Number) (26).
- Press ENTER Key (5). Use DATA ENTRY Keypad (4) to enter Selection (27). Press ENTER (5).
- Once selections are defined, press "ESC" F6 (15) 3 times to return to RF Generator Menu.

6. If User Defined is selected Audio Signaling Code, submenu appears:

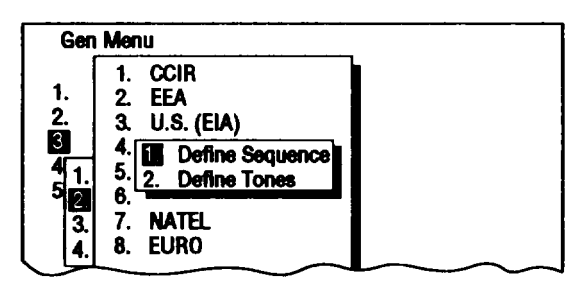

CE2FN538

• Press 2 on DATA ENTRY Keypad (4). Defined Tones Menu appears:

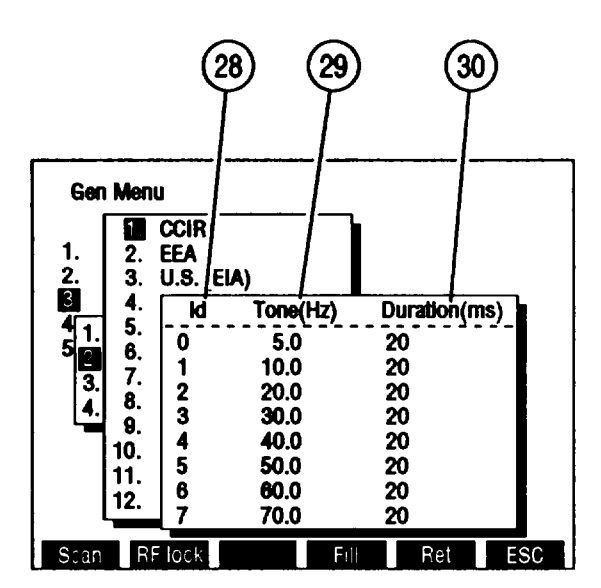

- Define tones as follows:
  - Use FIELD SELECT ↑ and ↓ Keys (6) to move cursor to desired Id (Identification Number) (28).
  - To select tones, press FIELD SELECT → Key (6). Use DATA ENTRY Keypad (4) to enter tone frequency (29). Press ENTER (5).
  - To select duration, press FIELD SELECT → Key (6). Use DATA ENTRY Keypad (4) to enter tone duration (30). Press ENTER (5).
  - Once tones are defined, press "ESC" F6 (15).
- Press 1 on DATA ENTRY Keypad (4). Audio Code Menu appears. Define sequences as follows:
  - Use FIELD SELECT 1 and 4 Keys (6) to move cursor to desired Id (Identification Number) (26). Press ENTER (5).
  - Use DATA ENTRY Keypad (4) to enter Selection (27). Press ENTER (5).
  - Once selections are defined, press "ESC" F6 (15) 4 times to return to RF Generator Menu.
- 7. Press 5 on DATA ENTRY Keypad (4). RF Gen Setup Submenu appears.
- 8. Press 1 on DATA ENTRY Keypad (4) to access RF Freq data field.

- 9. Use DATA ENTRY Keypad (4) to enter frequency. Press ENTER (5) to activate.
- 10. Press 4 on DATA ENTRY Keypad (4) to toggle RF Gen Level Units to desired units.
- 11. Press 2 on DATA ENTRY Keypad (4) to access RF Gen Level data field.
- 12. Use DATA ENTRY Keypad (4) to enter output level. Press ENTER (5).
  - To set a level other than 0 dBm, press +/- on DATA ENTRY Keypad (4) during data entry.
- 13. If output from DE MOD OUT Connector (10) or AUDIO OUT Connector (1 1) is desired:
  - Press 5 on DATA ENTRY Keypad (4) to toggle Source to Audio Out to On.
  - Press 6 on DATA ENTRY Keypad (4) to toggle Source to Demod Out to On.
- 14. If Speaker output is desired:
  - Press 7 on DATA ENTRY Keypad (4) to access To Speaker data field.
  - Use DATA SCROLL  $\uparrow$  and  $\downarrow$  Keys (7) until desired signal routed to Speaker is selected. Press ENTER (5).
- 15. Press "Ret" F5 (15) to return to RF Generator Operation Screen.

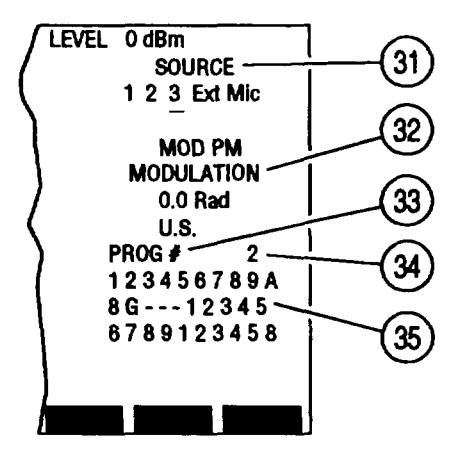

- 16. Move cursor to SOURCE (31).
- 17. Press DATA SCROLL  $\rightarrow$  Key (8) twice. Use DATA SCROLL  $\uparrow$  and  $\downarrow$  Keys (7) to select desired modulation type. Press ENTER (5).
- Move cursor to DEVIATION/MODULATION (32). Use DATA ENTRY Keypad (4) to enter deviation frequency, if Modulation Type FM, or modulation level, if Modulation Type AM or PM. Press ENTER (5).
- 19. Move cursor to DIRECT ENTRY/PROG # (33). Press ENTER (5) to select DIRECT ENTRY or PROG #.
- 20. If DIRECT ENTRY is selected:
  - Move cursor to sequence (35).
  - Use DATA ENTRY Keypad (4) to enter sequence. Press ENTER (5).
- 21. If PROG # is selected:
  - Move cursor to Program number (34).
  - Use DATA ENTRY Keypad (4) to enter Id (Identification Number) of sequence programmed on Audio Format Menu. Press ENTER (5).

- 22. Verify settings are as desired.
- 23. Connect BNC-N coax cable from T/R Connector (9) to UUT input.
- 24. Press GO TEST CONTROL Key (2) to generate Audio Code continually.
- 25. Press SGL STEP TEST CONTROL Key (2) to generate Audio "Code once.
- 26. Press STOP TEST CONTROL Key (2) to stop Audio Code generation.

### f. Generate DCS or DCS Inverted Coded RF Signal.

- 1. Press RF GEN MODE Key (I), then SETUP Key (3) to access RF Generator Menu.
- 2. Press 3 on DATA ENTRY Keypad (4). Signaling Format Submenu appears.
- 3. Press 3 on DATA ENTRY Keypad (4). Digital Format Menu appears.
- Press 1 on DATA ENTRY Keypad (4) to select DCS Signaling Code. Press 2 on DATA ENTRY Keypad (4) to select DCS INV (Inverted) Signaling. Code. DCS Menu appears:

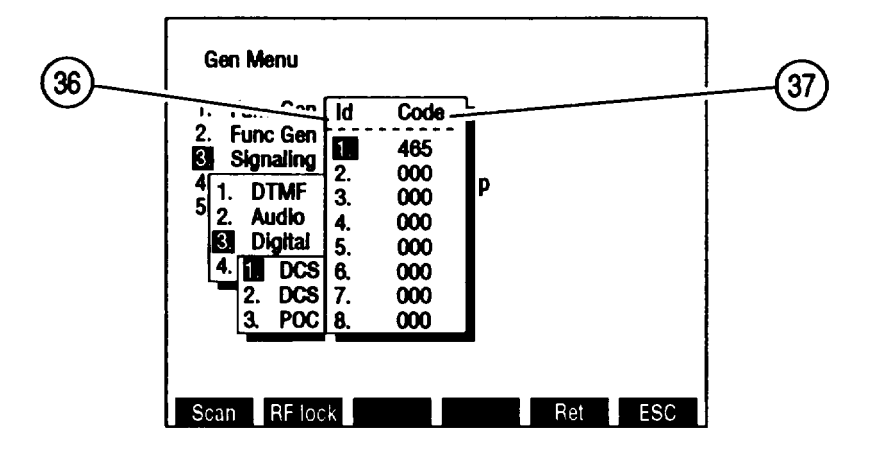

- 5. Use FIELD SELECT  $\uparrow$  and  $\downarrow$  Keys (6) to move cursor to desired Id (Identification Number) (36). Press ENTER (5).
- 6. Use DATA ENTRY Keypad (4) to enter Code (37). Press ENTER (5).
- 7. Define other codes repeating steps 5 thru 6.
- 8. Press "ESC" F6 (15) 3 times to return to RF Generator Menu.
- 9. Press 5 on DATA ENTRY Keypad (4). RF Gen Setup Submenu appears.
- 10. Press 1 on DATA ENTRY Keypad (4) to access RF Freq data field.
- 11. Use DATA ENTRY Keypad (4) to enter frequency. Press ENTER (5) to activate.
- 12. Press 4 on DATA ENTRY Keypad (4) to toggle RF Gen Level Units to desired units.
- 13. Press 2 on DATA ENTRY Keypad (4) to access RF Gen Level data field.
- 14. Use DATA ENTRY Keypad (4) to enter output level. Press ENTER (5).
  - To set a level other than O dBm, press +/- on DATA ENTRY Keypad (4) during data entry.
- 15. If output from DEMOD OUT Connector (10) or AUDIO OUT Connector (11) is desired:
  - Press 5 on DATA ENTRY Keypad (4) to toggle Source to Audio Out to On.

- Press 6 on DATA ENTRY Keypad (4) to toggle Source to Demod Out to On.
- 16. If Speaker output is desired:
  - Press 7 on DATA ENTRY Keypad (4) to access To Speaker data field.
  - Use DATA SCROLL  $\uparrow$  and  $\downarrow$  Keys (8) until desired signal routed to Speaker is selected. Press ENTER (5).
- 17. Press "Ret" F5 (15) to return to RF Generator Operation Screen.

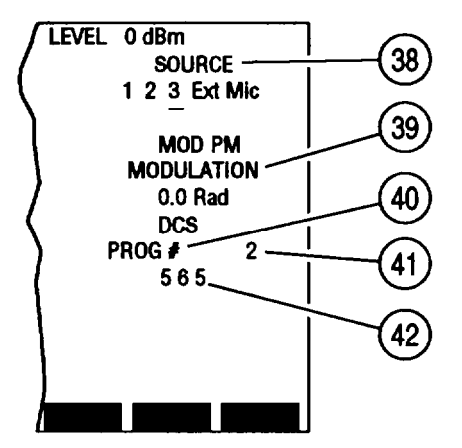

- 18. Move cursor to SOURCE (38). Press ENTER (5).
- 19. Press DATA SCROLL  $\rightarrow$  Key (8) twice. Use DATA SCROLL  $\uparrow$  and  $\downarrow$  Keys (7) to select desired modulation type. Press ENTER (5).
- Move cursor to DEVIATION/MODULATION (39). Use DATA ENTRY Keypad (4) to enter deviation frequency, if Modulation Type FM, or modulation level, if Modulation Type AM or PM. Press ENTER (5).
- 21. Move cursor to DIRECT ENTRY/PROG # (40). Press ENTER (5) to select DIRECT ENTRY or PROG #.
- 22. If DIRECT ENTRY is selected:
  - Move cursor to sequence (42).
  - Use DATA ENTRY Keypad (4) to enter sequence. Press ENTER (5).
- 23. If PROG # is selected:
  - Move cursor to Program number (41).
  - Use DATA ENTRY Keypad (4) to enter Id (Identification Number) of sequence programmed on Digital Format Menu. Press ENTER (5).
- 24. Verify settings are as desired.
- 25. Connect BNC-N coax cable from T/R Connector (9) to UUT input.
- 26. Press GO TEST CONTROL Key (2) to generate DCS Code continually.
- 27. Press STOP TEST CONTROL Key (2) to stop DCS Code generation.

#### g. Generate POCSAG Coded RF Signal.

- 1. Press RF GEN MODE Key (1), then SETUP Key (3) to access RF Generator Menu.
- 2. Press 3 on DATA ENTRY Keypad (4). Signaling Format Submenu appears.
- 3. Press 3 on DATA ENTRY Keypad (4). Digital Format Menu appears.
- 4. Press 3 on DATA ENTRY Keypad (4). POCSAG Menu appears:

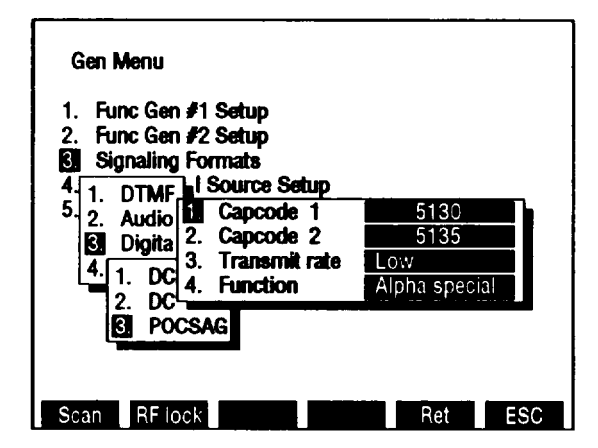

- 5. Press 1 on DATA ENTRY Keypad (4). Use DATA ENTRY Keypad (4) to enter Capcode 1. Press ENTER (5).
- 6. Press 2 on DATA ENTRY Keypad (4). Use DATA ENTRY Keypad (4) to enter Capcode 2. Press ENTER (5).
- 7. Press 3 on DATA ENTRY Keypad (4) until POCSAG rate is set as desired.
- 8. Press 4 on DATA ENTRY Keypad (4). Submenu appears. Press DATA SCROLL  $\uparrow$  and  $\downarrow$  Keys (7) to select POCSAG function. Press ENTER (5).
- 9. Press "ESC" F6 (15) 3 times to return to RF Generator Menu.
- 10. Press 5 on DATA ENTRY Keypad (4). RF Gen Setup Submenu appears.
- 11. Press 1 on DATA ENTRY Keypad (4) to access RF Freq data field.
- 12. Use DATA ENTRY Keypad (4) to enter frequency. Press ENTER (5) to activate.
- 13. Press 4 on DATA ENTRY Keypad (4) to toggle RF Gen Level Units to desired units.
- 14. Press 2 on DATA ENTRY Keypad (4) to access RF Gen Level data field.
- 15. Use DATA ENTRY Keypad (4) to enter output level. Press ENTER (5).
  - To set a level other than 0 dBm, press +/- on DATA ENTRY Keypad during data entry.
  - RF Generator output is present at T/R Connector (9).
- 16. If output from DEMOD OUT Connector (10) or AUDIO OUT Connector (11) is desired:
  - Press 5 on DATA ENTRY Keypad (4) to toggle Source to Audio Out to On.
  - Press 6 on DATA ENTRY Keypad (4) to toggle Source to Demod Out to On.
- 17. if Speaker output is desired:
  - Press 7 on DATA ENTRY Keypad (4) to access To Speaker data field.

- Use DATA SCROLL  $\uparrow$  and  $\downarrow$  Keys (7) until desired signal routed to Speaker is selected. Press ENTER (5).
- 18. Press "Ret" F5 (15) to return to RF Generator Operation Screen.

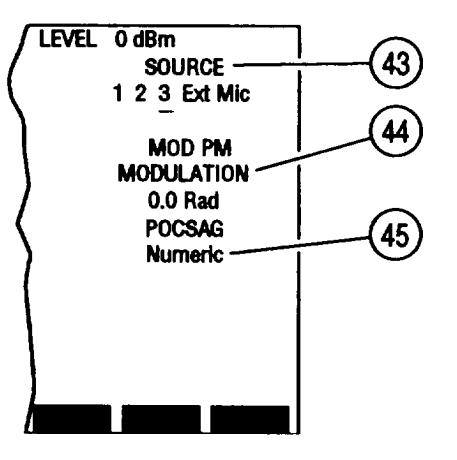

- 19. Move cursor to SOURCE (43). Press ENTER (5).
- 20. Press DATA SCROLL  $\rightarrow$  Key (8) twice. Use DATA SCROLL  $\uparrow$  and  $\downarrow$  Keys (7) to select desired modulation type. Press ENTER (5).
- Move cursor to DEVIATION/MODULATION (44). Use DATA ENTRY Keypad (4) to enter deviation frequency, if Modulation Type FM, or modulation level, if Modulation Type AM or PM. Press ENTER (5).
- 22. Move cursor to POCSAG Type (45). Use DATA SCROLL  $\uparrow$  and  $\downarrow$  Keys (7) to select POCSAG Type. Press ENTER (5).
- 23. Verify settings are as desired.
- 24. Connect BNC-N coax cable from T/R Connector (9) to UUT input.
- 25. Press GO TEST CONTROL Key (2) to generate POCSAG Code from Capcode 1 thru Capcode 2.
- 26. Press SGL STEP TEST CONTROL Key (2) to generate POCSAG Code from Capcode 1 thru Capcode 2 once.
- 27. Press STOP TEST CONTROL Key (2) to stop POCSAG generation.

- h. Generate IMTS, MTS or 2805 Coded RF Signal.
  - 1. Press RF GEN MODE Key (1), then SETUP Key (3) to access RF Generator Menu.
  - 2. Press 3 on DATA ENTRY Keypad (4). Signaling Format Submenu appears.
  - Press 4 on DATA ENTRY Keypad (4). RCC Format Menu appears. Press 1 on DATA ENTRY Keypad (4) to select IMTS Signaling Code. Press 2 on DATA ENTRY Keypad (4) to select MTS Signaling Code. Press 3 on DATA ENTRY Keypad (4) to select 2805 Signaling Code. RCC Code Menu appears:

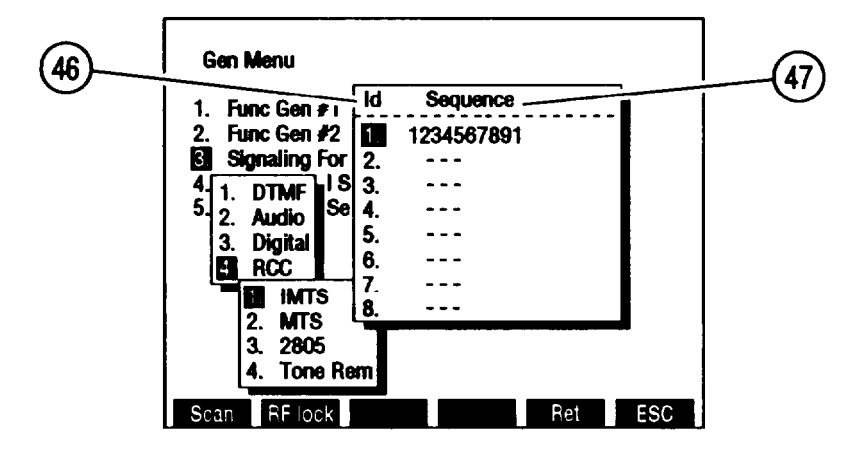

- 4. Use FIELD SELECT ↑ and ↓ Keys (6) to move cursor to desired Id (Identification Number) (46). Press ENTER (5).
- 5. Use DATA ENTRY Keypad (4) to enter Sequence (47). Press ENTER (5).
- 6. Define other sequences repeating steps 4 thru 5.
- 7. Press "ESC" F6 (15) 3 times to return to RF Generator Menu.
- 8. Press 5 on DATA ENTRY Keypad (4). RF Gen Setup Submenu appears.
- 9. Press 1 on DATA ENTRY Keypad (4) to access RF Freq data field.
- 10. Use DATA ENTRY Keypad (4) to enter frequency. Press ENTER (5) to activate.
- 11. Press 4 on DATA ENTRY Keypad (4) to toggle RF Gen Level Units to desired units.
- 12. Press 2 on DATA ENTRY Keypad (4) to access RF Gen Level data field.
- 13. Use DATA ENTRY Keypad (4) to enter output level. Press ENTER (5).
  - To set a level other than O dBm, press +/- on DATA ENTRY Keypad (4) during data entry.
  - RF Generator output is present at T/R Connector (9).
- 14. If output from DEMOD OUT Connector (10) or AUDIO OUT Connector (11) is desired:
  - Press 5 on DATA ENTRY Keypad (4) to toggle Source to Audio Out to On.
  - Press 6 on DATA ENTRY Keypad (4) to toggle Source to Demod Out to On.
- 15. If Speaker output is desired:
  - Press 7 on DATA ENTRY Keypad (4) to access To Speaker data field.
  - Use DATA SCROLL  $\uparrow$  and  $\downarrow$  Keys (7) until desired signal routed to Speaker is selected. Press ENTER (5).

LEVEL 0 dBm 48 SOURCE · 1 2 3 Ext Mic 49 MOD PM MODULATION <sup>·</sup> 0.0 Rad 50 IMTS PROG # 2 . 51 1234567 8G-1234 52

16. Press "Ret" F5 (15) to return to RF Generator Operation Screen.

CE2FN546

- 17. Move cursor to SOURCE (48). Press ENTER
- 18. Press DATA SCROLL  $\rightarrow$  Key (8) twice. Use DATA SCROLL  $\uparrow$  and  $\downarrow$  Keys (7) to select desired modulation type. Press ENTER (5).
- 19. Move cursor to DEVIATION/MODULATION (49). Use DATA ENTRY Keypad (4) to enter deviation frequency, if Modulation Type FM, or modulation level, if Modulation Type AM or PM. Press ENTER (5).
- 20. Move cursor to DIRECT ENTRY/PROG # (50). Press ENTER (5) to select DIRECT ENTRY or PROG #.
- 21. If DIRECT ENTRY is selected:
  - Move cursor to sequence (52).
  - Use DATA ENTRY Keypad (4) to enter sequence. Press ENTER (5).
- 22. If PROG # is selected:
  - Move cursor to Program number (51).
  - Use DATA ENTRY Keypad (4) to enter Id (Identification Number) of sequence programmed on DTMF Format Menu. Press ENTER (5).
- 23. Verify settings are as desired.
- 24. Connect BNC-N coax cable from T/R Connector (9) to UUT input.
- 25. Press GO TEST CONTROL Key (2) to generate selected RCC Code continually.
- 26. Press SGL STEP TEST CONTROL Key (2) to generate selected RCC Code once.
- 27. Press STOP TEST CONTROL Key (2) to stop RCC Code generation.

## I. Generate Tone Remote Signal.

Refer to paragraph 2-14e for generating Tone Remote.
### j. Generate RF Frequency Scan.

- 1. Press RF GEN MODE Key (1), then SETUP Key (3) to access RF Generator Menu.
- 2. Press "Scan" F1 (15). RF Frequency Scan Menu appears:

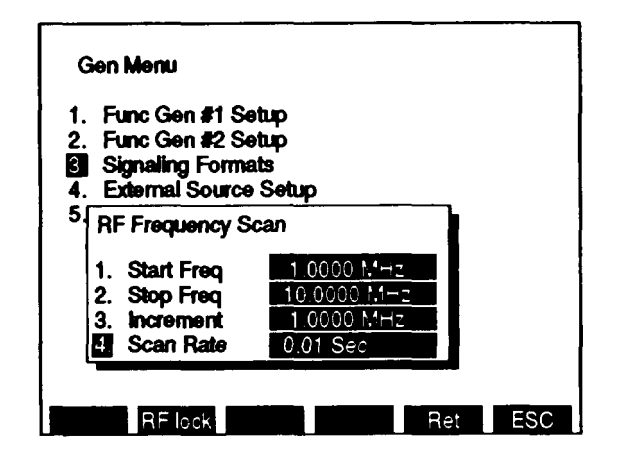

CE2FN547

3. Press 1 on DATA ENTRY Keypad (4). Start Freq data field highlights.

4. Use DATA ENTRY Keypad (4) to enter starting frequency. Press ENTER (5).

- 5. Press 2 on DATA ENTRY Keypad (4). Stop Freq data field highlights.
- 6. Use DATA ENTRY Keypad (4) to enter stopping frequency. Press ENTER (5).

7. Press 3 on DATA ENTRY Keypad (4). Increment data field highlights.

8. Use DATA ENTRY Keypad (4) to enter increment. Press ENTER (5).

9. Press 4 on DATA ENTRY Keypad (4). Scan Rate data field highlights.

10. Use DATA ENTRY Keypad (4) to enter scan rate. Press ENTER (5).

11. Press "ESC" F6 (15) to return to RF Generator Menu.

- 12. Press 1 on DATA ENTRY Keypad (4) to access submenu.
- 13. Press 1 on DATA ENTRY Keypad (4). Func Gen 1 data field highlights.

14. Use DATA SCROLL  $\uparrow$  and  $\downarrow$  Keys (7) to select modulation type. Press ENTER (5).

15. Press 2 on DATA ENTRY Keypad (4). Freq data field highlights.

16. Use DATA ENTRY Keypad (4) to enter digits of Audio Frequency. Press ENTER (5).

17. Press 3 on DATA ENTRY Keypad (4). Wave Form Submenu appears.

18. Press number of desired wave form on DATA ENTRY Keypad (4).

- 19. Press 4 on DATA ENTRY Keypad (4). FM Dev, AM Mod or PM Mod data field highlights.
- 20. Use DATA ENTRY Keypad (4) to enter digits of FM deviation frequency, AM modulation or PM modulation. Press ENTER (5).
- 21. Press "ESC" F6 (15) to return to RF Generator Menu.
- 22. Press 5 on DATA ENTRY Keypad (4). RF Gen Setup Submenu appears.

23. Press 4 on DATA ENTRY Keypad (4) to toggle RF Gen Level Units to desired units.

24. Press 2 on DATA ENTRY Keypad (4) to access RF Gen Level data field.

- 25. Use DATA ENTRY Keypad (4) to enter output level. Press ENTER (5).
  - To set a level other than 0 dBm, press +/- on DATA ENTRY Keypad (4) during data entry.
- 26. If output from DE MOD OUT Connector (10) or AUDIO OUT Connector (11) is desired:
  - Press 5 on DATA ENTRY Keypad (4) to toggle Source to Audio Out to On.
  - Press 6 on DATA ENTRY Keypad (4) to toggle Source to Demod Out to On.
- 27 Press "Ret" F5 (15) to return to RF Generator Operation Screen.
- 28. Verify settings are as desired.
- 29. Connect BNC-N coax cable from T/R Connector (9) to UUT input.
- 30. Press "More" F6 (15) until "G Scan" F3 (15) appears. Press "G Scan" F3 (15) to start RF Frequency Scan.
- 31. Press "G Scan" F3 (15) to stop RF Frequency Scan.

## 2-12. RECEIVER.

Operate Receiver by following procedures:

- Receiver Setup. a.
- b. Power Measurement.
- c. FM Deviation, AM Modulation or PM Phase Measurements.
- Distortion, SINAD, Phase (RMS), Deviation (RMS) or Digital Multimeter Measurements. d. e. Off-the-Air Receiver Measurements.
- DTMF, DCS or DCS INV (Inverted) Decode. POCSAG Decode. f.
- g. POCSAG Doce h.Receiver Scan.

## NOTE

- Reset Factory Defaults before performing each operating procedure (para 2-9).
- Do not press any Soft Function Keys unless directed by procedures.
- To recall a set of stored screen parameters, use Test Set memory RCL (Recall) Key. For information on use of Store and Recall Keys, refer to operator's controls, indicators and connectors (para 2-2).
- Valid meter indications for Test Set Receiver do not display until Squelch is broken, as shown below.

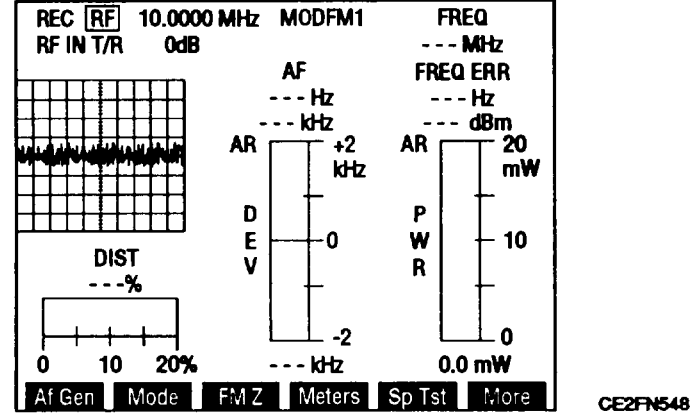

Receive Screen with Squelch Unbroken.

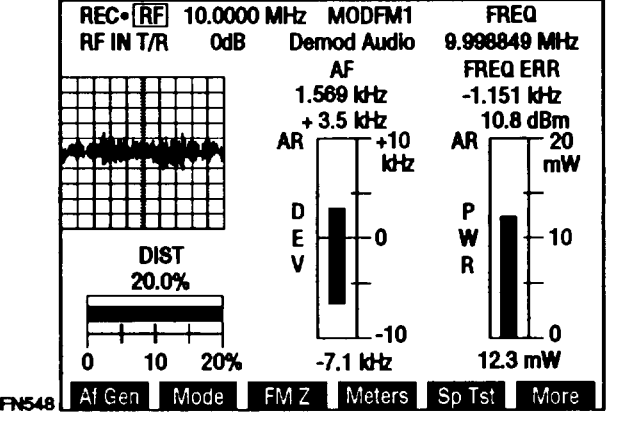

Receive Screen with Squelch Broken.

| MODE            | RECEIVER<br>IF<br>BANDWIDTH | AUDIO<br>BANDWIDTH                                                                                                  | RECOMMENDED USE                                                                          |
|-----------------|-----------------------------|----------------------------------------------------------------------------------------------------|------------------------------------------------------------------------------------------|
| FM1             | 30 kHz                      | 3 kHz                                                                                                    | Land mobile radios at low modulation rates.                                              |
| FM2             | 30 kHz                      | 10 kHz                                                                                                    | Land mobile radios at moderate modulation rates.                                         |
| FM3             | 300 kHz                     | 20 kHz                                                                                                    | Commercial FM transmitters or wide-deviation FM transmitters at medium modulation rates. |
| FM4             | 300 kHz                     | 75 kHz                                                                                                    | Commercial FM transmitters or wide-deviation FM transmitters at high modulation rates.   |
| AM1             | 2.9 kHz                     | 3.0 kHz                                                                                                    | Off-the-air AM monitoring.                                                               |
| AM2             | 30 kHz                      | 10 kHz                                                                                                    | Direct-connection AM monitoring.                                                         |
| USB             | 2.9 kHz                     | 3.0 kHz                                                                                                    | Upper Sideband used to<br>demodulate Single Sideband carrier.                            |
| LSB             | 2.9 kHz                     | 3.0 kHz                                                                                                    | Lower Sideband used to<br>demodulate Single Sideband carrier.                            |
| BFO             |                             |                                                                                                    | Used to generate tone for testing<br>Continuous Wave carriers.                           |
| User<br>Defined | 3 kHz<br>30 kHz<br>300 kHz  | All Pass<br>Low Pass<br>(0.1 kHz-30 kHz)<br>High Pass<br>(0.5 kHz-20 kHz)<br>Band Pass<br>(0.5 kHz -30 kHz)<br>C WT | General purpose usage as defined<br>by user.                                             |

Table 2-2. Recommended Modulation Type Usage (Receiver).

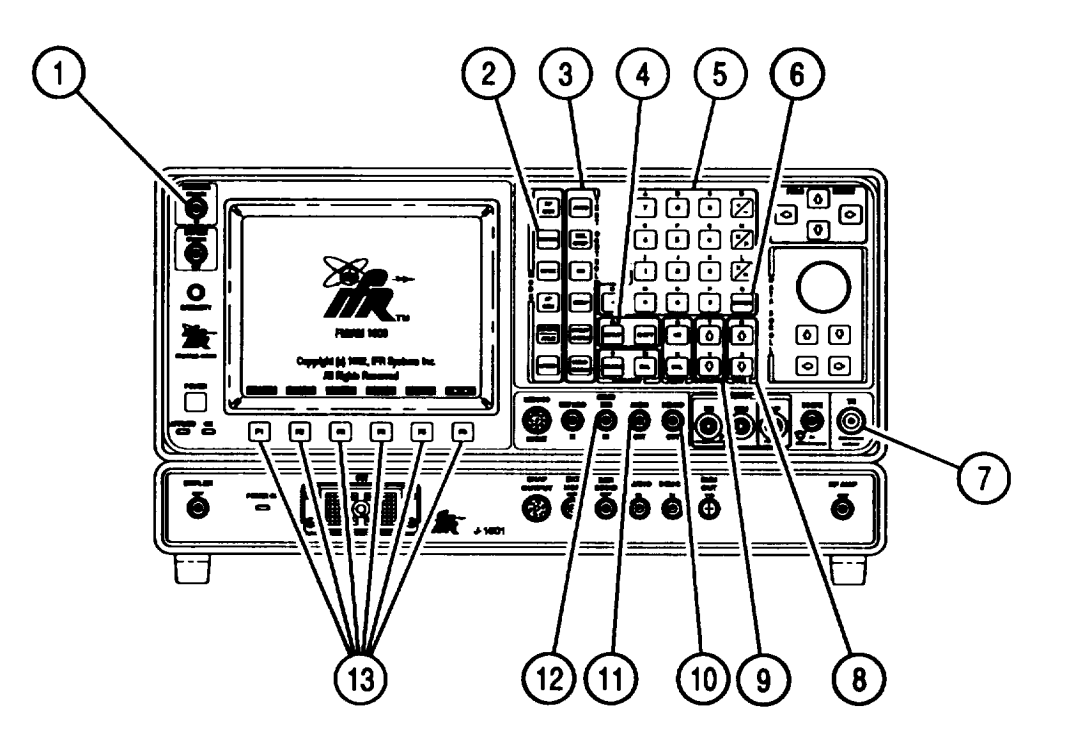

# CAUTION

- Maximum continuous input to ANTENNA IN Connector (1) is limited to 1/2 W with protection provided to a maximum input of 65 W.
- Maximum continuous input to T/R Connector (7) is limited to 50 W with protection provided to a maximum input of 200 W.

#### a. Receiver Setup.

1. Press RCVR MODE Key (2), then SETUP Key (4) to display Receiver Menu.

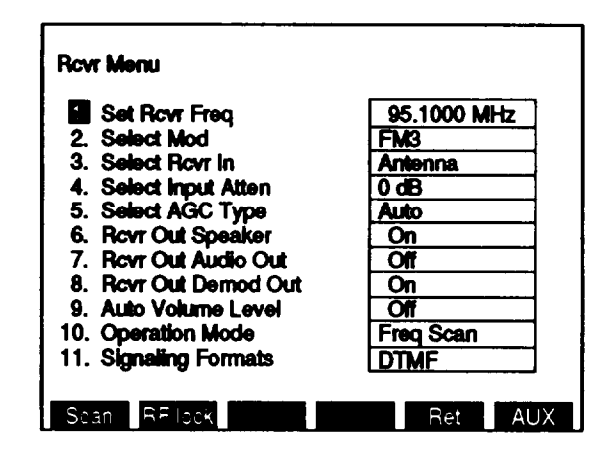

CE2FN550

- 2. Press 1 on DATA ENTRY Keypad (5) to highlight Set Rcvr Freq data field.
- 3. Use DATA ENTRY Keypad (5) to enter digits of receiver frequency. Press ENTER (6).

- 4. Press 2 on DATA ENTRY Keypad (5) to display Modulation Type Submenu.
- 5. Press number of desired modulation type on DATA ENTRY Keypad (5). See Table 2-2 for information on Modulation Type.
- 6. Press 3 on DATA ENTRY Keypad (5) to toggle Receiver Input to T/R.
- 7. Press 4 on DATA ENTRY Keypad (5) to display Receiver Attenuation Submenu.
- 8. Press number of desired input attenuation on DATA ENTRY Keypad (5).
- 9. Press 5 on DATA ENTRY Keypad (5) to display Automatic Gain Control Submenu.
- 10. Press number of Automatic Gain Control (AGC) Type on DATA ENTRY Keypad (5).
  - Unless specific Automatic Gain Control (AGC) settings are needed, select Auto AGC Type.
- 11. Make other adjustments to Rcvr Menu as desired.
  - If received signal output from Test Set Speaker is desired, press 6 on DATA ENTRY Keypad (5) to toggle Rcvr Out Speaker to On.
  - If received signal output to AUDIO OUT Connector (1 1) is desired, press 7 on DATA ENTRY Keypad (5) to toggle Rcvr Out Audio Out to On.
  - If received signal output to DE MOD OUT Connector (10) is desired, press 8 on DATA ENTRY Keypad (5) to toggle Rcvr Out Demod Out to On.
  - If Auto Volume Level of output from Test Set Speaker is desired, press 9 on DATA ENTRY Keypad (5) to toggle Auto Volume Level to On.
- 12. Press "Ret" F5 (13) to return to Receive Operation Screen. Verify settings of Receiver are as desired.
- 13. Press a SQLCH Control Key (9). Squelch Level Indicator appears. Press SQLCH Control Keys (9) until squelch is broken. Press ENTER (6).
- 14. Press a VOL Control Key (8). Volume Level Indicator appears. Press VOL Control Keys (8) until set as desired. Press ENTER (6).
- b. Power Measurement.

#### NOTE

Power Measurement can only be performed on signals received at T/R Connector (7).

1. Press RCVR MODE Key (3). Perform Receiver Setup (para 2-12a).

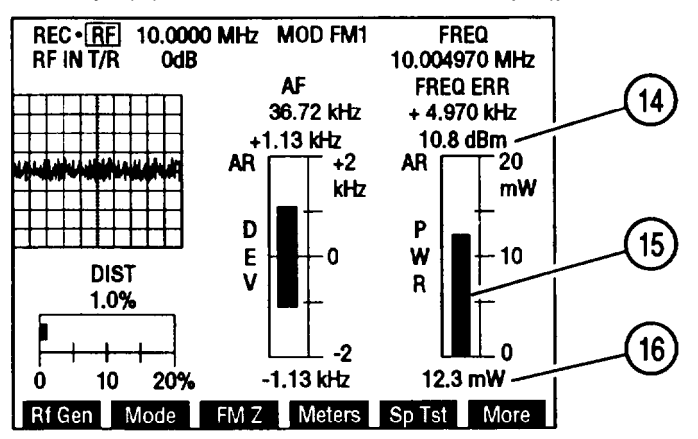

- 2. Move cursor to Power Meter callout. Press ENTER (6) to display Power Meter Operation Screen.
  - Set meter to desired values as detailed in paragraph 2-19. Press "Ret" F6 (13) to return to Receive Operation Screen.
- 3. Attach BNC-N coax cable from UUT to T/R Connector (7).
  - Digital Readout (16) shows numeric value of Power Meter Indicator Bar (15) in W or mW. When enabled, dBm readout (14) shows numeric value of Power Meter Indicator Bar (15) in dBm.

#### c. FM Deviation, AM Modulation or PM Phase Measurements.

1. Press RCVR MODE Key (2). Perform Receiver Setup (para 2-12a).

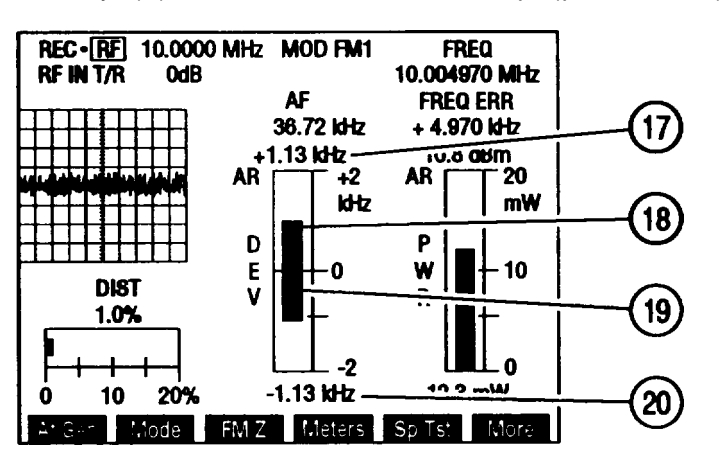

- 2. Attach BNC-N coax cable from UUT to T/R Connector (7).
- 3. If FM Deviation measurement is required, move cursor to Deviation Meter callout. Press ENTER (6) to display Deviation Meter Operation Screen.
  - Set meter to desired values as detailed in paragraph 2-20. Press "Ret" F6 (13) to return to Receive Operation Screen.
  - Press 'More" F6 (13) until "FM Z" F3 (13) appears. Press "FM Z" F3 (13) to zero Deviation Meter.
  - If Deviation Meter Mode is +Peak, -Peak or +/-Peak/2, Digital Readout (20) shows numeric value of Deviation Meter Indicator Bar (18). Digital Readout (17) does not appear.
  - If Deviation Meter Mode is +/-Peak, Positive Digital Readout (17) shows numeric value of Positive Deviation Meter Indicator Bar (18). Negative Digital Readout (20) shows numeric value of Negative Deviation Meter Indicator Bar (19).

4. If AM Modulation measurement is required, move cursor to Modulation Meter callout. Press ENTER (6) to display Modulation Meter Operation Screen.

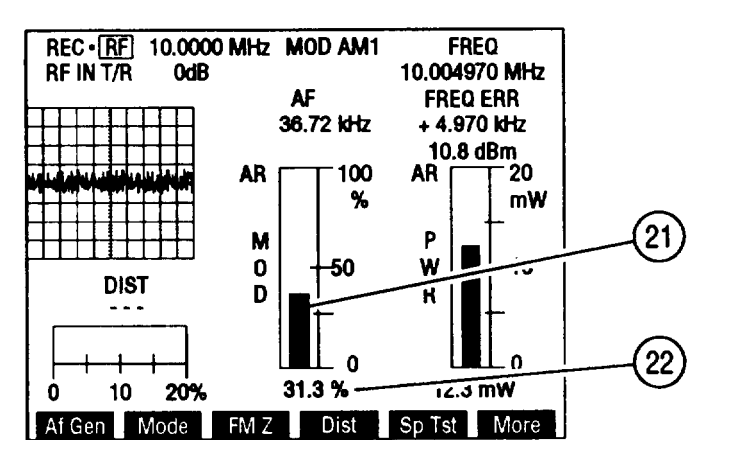

CE2FN553

- Set meter to desired values as detailed in paragraph 2-21. Press "Ret" F6 (13) to return to Receive Operation Screen.
- Press "More" F6 (13) until "Af Gen" F1 (13) appears. Press F4 (13) until Modulation Meter is activated.
- Digital Readout (22) shows numeric value of Meter Indicator Bar (21).
- 5. If PM Phase measurement is required, move cursor to Phase Meter callout. Press ENTER (6) to display Phase Meter Operation Screen.

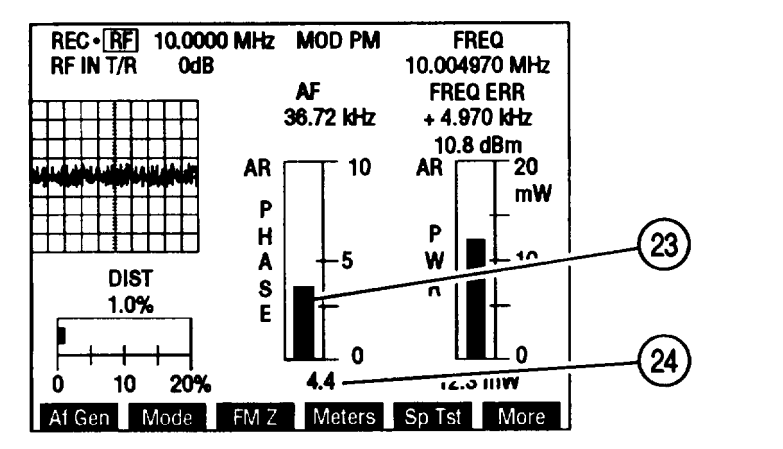

- Set meter to desired values as detailed in paragraph 2-27. Press "Ret" F6 (13) to return to Receive Operation Screen.
- Digital Readout (24) shows numeric value of Meter Indicator Bar (23).

d. Distortion, SINAD, Phase (RMS), Deviation (RMS) or Digital Multimeter Measurement.

1. Press RCVR MODE Key (2). Perform Receiver Setup (para 2-12a).

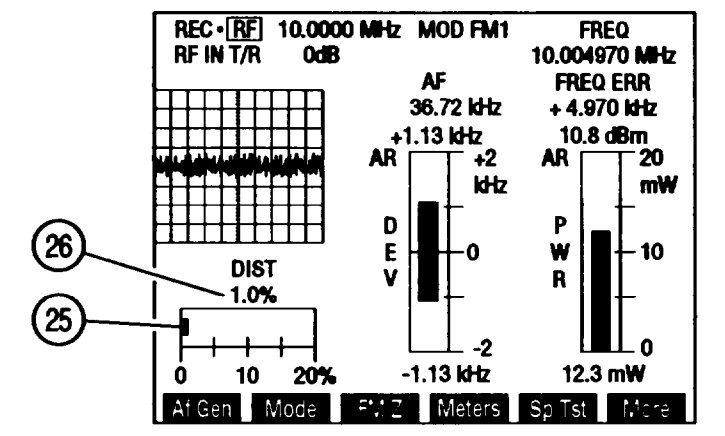

- 2. Attach BNC-N coax cable from UUT to T/R Connector (7).
- 3. If Distortion measurement is required:
  - If Modulation Type is AM, press "More" F6 (13) until "Dist" or 'Modul" F4 (13) appears. Press F4 (13) until Distortion Meter active.
  - If Modulation Type is FM or PM, press "More" F6 (13) until "Meters" F4 (13) appears. Press "Meters" F4 (13). Press 1 on DATA ENTRY Keypad (5).
  - Move cursor to Distortion Meter callout. Press ENTER (6) to display Distortion Meter Operation Screen.
  - Set meter to desired values as detailed in paragraph 2-22. Press "Ret" F6 (13) to return to Receive Operation Screen.
  - Digital Readout (26) shows numeric value of Meter Indicator Bar (25).
- 4. If SINAD measurement is required:
  - Press "More" F6 (13) until 'Meters" F4 (13) appears. Press "Meters" F4 (13). Press 2 on DATA ENTRY Keypad (5).
  - Move cursor to SINAD Meter callout. Press ENTER (6) to display SINAD Meter Operation Screen.
  - Set meter to desired values as detailed in paragraph 2-23. Press "Ret" F6 (13) to return to Receive Operation Screen.
  - Digital Readout (26) shows numeric value of Meter Indicator Bar (25).
- 5. If Phase (RMS) measurement is required:
  - Press 'More" F6 (13) until "Meters" F4 (13) appears. Press "Meters" F4 (13). Press 3 on DATA ENTRY Keypad (5).
  - Move cursor to Phase (RMS) Meter callout. Press ENTER (6) to display Phase (R MS) Meter Operation Screen.
  - Set meter to desired values as detailed in paragraph 2-29. Press 'Ret" F6 (13) to return to Receive Operation Screen.
  - Digital Readout (26) shows numeric value of Meter Indicator Bar (25).

- 6. If Deviation (R MS) measurement is required:
  - Press "More" F6 (13) until "Meters" F4 (13) appears. Press "Meters" F4 (13). Press 3 on DATA ENTRY Keypad (5).
  - Move cursor to Deviation (RMS) Meter callout. Press ENTER (6) to display Deviation (R MS) Meter Operation Screen.
  - Set meter to desired values as detailed in paragraph 2-28. Press "Ret" F6 (13) to return to Receive Operation Screen.

Digital Readout (26) shows numeric value of Meter Indicator Bar (25).

#### NOTE

Deviation (Peak) Meter Range must be set on 2, 5 or 10 kHz for accurate Deviation (R MS) Meter reading.

7. If Digital Multimeter measurement is required:

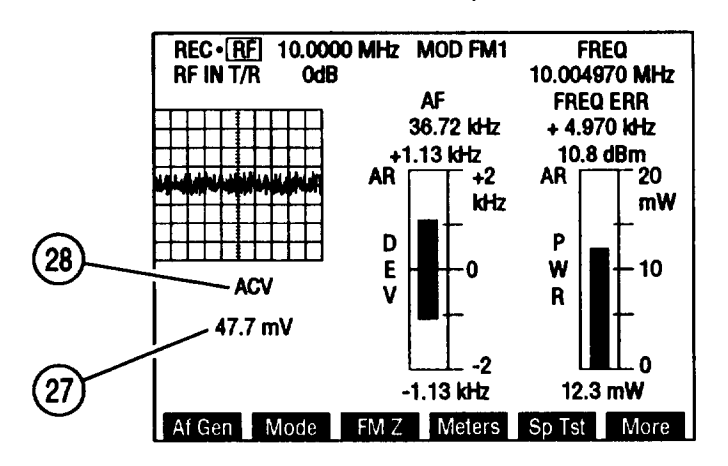

- Press "More" F6 (13) until 'Meters" F4 (13) appears. Press "Meters" F4 (13). Press 4 on DATA ENTRY Keypad (5).
- Move cursor to Digital Multi meter callout (28). Press ENTER (6) to display Digital Multimeter Operation Screen.
- Set meter to desired values as detailed in paragraph 2-26. Press "Ret" F6 (13) to return to Receive Operation Screen.
- Digital Multimeter callout (28) displays Multimeter Function active.
- Digital Readout (27) shows Digital Multimeter reading.

### e. Off-the-Air Receiver Measurements.

### ΝΟΤΕ

Off-the-Air Measurements are relative measurements of signals received at ANTENNA IN Connector (1). Atmospheric conditions, distance between transmitting antenna and receiving antenna and interference from other radios may affect received signals.

- 1. Press RCVR MODE Key (2). Perform Receiver Setup (para 2-12a).
- 2. Move cursor to RF IN. Press ENTER (6) until ANT appears.
- 3. Verify settings of Receiver are as desired.
- 4. Move cursor to Signal Strength Meter callout. Press ENTER (6) to display Signal Strength Meter Operation Screen.
  - Set meter to desired values as detailed in paragraph 2-24. Press 'Ret" F6 (13) to return to Receive Operation Screen.
- 5. Attach Flexible Antenna (Appendix C, item 6) to ANTENNA IN Connector (1).
  - Digital Readout shows relative numeric value of Signal Strength Meter Indicator Bar as a percentage of 30 dB.

#### NOTE

For received signals that indicate 95% or greater, add attenuation to input signal or increase distance between transmitting and receiving antenna.

- For Off-the-Air radio tests, refer to Appendix I, Drive-By Test.
  - f. DTMF, DCS or DCS INV (Inverted) Decode.
    - 1. Press RCVR MODE Key (2). Perform Receiver Setup (para 2-12a).
    - Press SETUP Key (4) to display Receiver Menu. Move cursor to 11. Press ENTER (6) to highlight data field. Use DATA ENTRY Keypad (5) to select signaling Format. If Digital is selected, use DATA ENTRY Keypad (5) to select DCS or DCS INV (inverted).
    - 3. Press 'Ret F5 (13) to return to Receive Operation Screen.
    - 4. If DCS or DCS INV is selected, press "More" F6 (13) until "Input" F5 (13) appears. Press "Input F5 (13). Use DATA ENTRY Keypad (5) to select Decode Input.
    - 5. Press "Decode" F2 (13) to start decoding. Press "Stop" F3 (13) to stop decoding. Decoded data (29) appears as decoded.

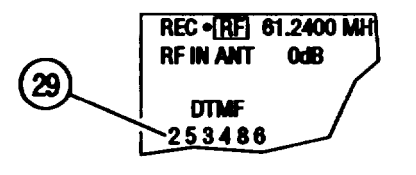

## g. POCSAG Decode.

- 1. Press RCVR MODE Key (2). Perform Receiver Setup (para 2-12a).
- Press SETUP Key (4) to display Receiver Menu. Move cursor to 11, press ENTER (6) to highlight data field. Press 2 on DATA ENTRY Keypad (5). Press 3 on DATA ENTRY Keypad (5).
- 3. Press "Ret" F5 (13) to return to Receive Operation Screen.
- 4. Press "More" F6 (13) until "Extend" F5 (13) appears. Press "Extend' F5 (13) to display Extend Screen.
- 5. Press 'Input" F1 (13). Use DATA ENTRY Keypad (5) to select Decode Input.
- 6. Press "Rate" F4 (13) to toggle POCSAG rate (32) Low or High.
- Press "Decode" F2 (13) to start decoding. Press "Stop" F3 (13) to stop decoding. Decoded POCSAG message (30), capcode (31) and function type (33) appear decoded.

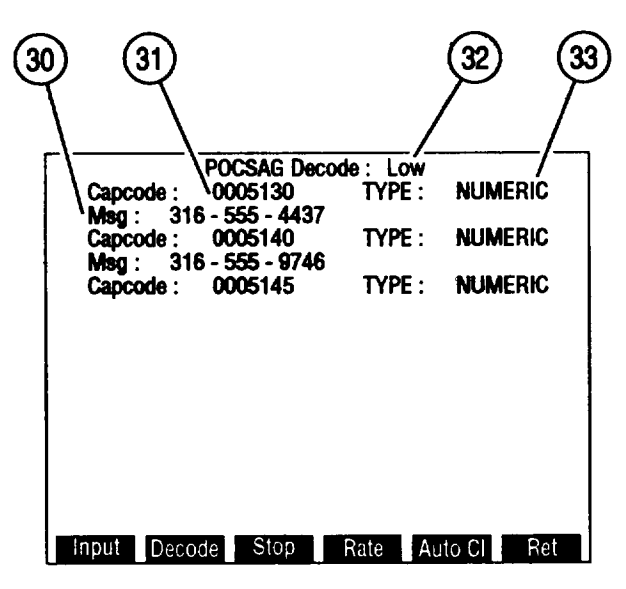

CE2FN558

8. Press "Ret" F6 (13) to return to Receive Operation Screen.

## h. Receiver Scan.

- 1. Press RCVR MODE Key (2). Perform Receiver Setup (para 2-12a).
- 2. Press SETUP Key (4). Press "Scan" F1 (13) to display Receive Scan Menu.

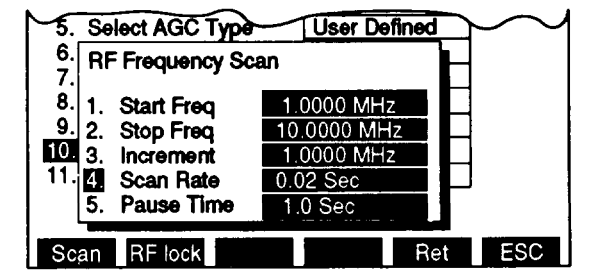

**CE2FN579** 

3. Press 1 on DATA ENTRY Keypad (5). Start Freq data field highlights.

- 4. Use DATA ENTRY Keypad (5) to enter starting frequency. Press ENTER (6).
- 5. Press 2 on DATA ENTRY Keypad (5). Stop Freq data field highlights.
- 6. Use DATA ENTRY Keypad (5) to enter stopping frequency. Press ENTER (6).
- 7. Press 3 on DATA ENTRY Keypad (5). Increment data field highlights.
- 8. Use DATA ENTRY Keypad (5) to enter increment. Press ENTER (6).
- 9. Press 4 on DATA ENTRY Keypad (5). Scan Rate data field highlights.
- 10. Use DATA ENTRY Keypad (5) to enter scan rate. Press ENTER (6).
- 11. Press 5 on DATA ENTRY Keypad (5). Pause Time data field highlights.
- 12. Use DATA ENTRY Keypad (5) to enter pause time. Press ENTER (6).
- 13. Press "ESC" F6 (13) to return to Receiver Operation Screen.
- 14. Move cursor to 10. Press ENTER (6). Press 3 on DATA ENTRY Keypad (5).
- 15. Press "Ret" F5 (13) to return to Receive Operation Screen.
- 16. Press GO TEST CONTROL Key (3) to scan sequence repeatedly.
- 17. Press STOP TEST CONTROL Key (3) to stop scanning.
- 18. Press SGL STEP TEST CONTROL Key (3) to step through sequence one increment at a time.
- 19. Press AUTO TEST CONTROL Key (3) to step through sequence backwards one increment at a time.

## 2-13. DUPLEX.

Operate Duplex by following procedure:

- a. Duplex Transmitter Setup.
- b. Duplex Receiver Setup.
- c. Duplex Operation.

## NOTE

- Duplex operations are labeled in reference to UUT, not Test Set. Duplex Transmitter is a Test Set Receive function. Duplex Receiver is a Test Set RF Generator function.
- Valid meter indications for any Test Set Receive Function, including Duplex Transmitter, does not display until Squelch is broken, as shown below.

| TRANSMITTER DUP RECEIVER                                                                                                    | TRANSMITTER DUP RECEIVER                                                                                                    |        |
|----------------------------------------------------------------------------------------------------|----------------------------------------------------------------------------------------------------|--------|
| FREQ   10.0000 MHz   FREQ   10.5000 MHz     MOD TYPE FM1   OFST   0.5000 MHz     RF IN ANT   OdB   OUT   DPL - 26.5 dBm     FREQ   12 3   Ext Mic     FREQ ERR   MOD TYPE   FM     + kHz   DEV   4.0 kHz     25   AF FREQ   1000.0 Hz     AF   kHz   WAVE | FREQ   10.0000 MHz   FREQ   10.5000 MHz     MOD TYPE FM1   OFST   0.5000 MHz     RF IN ANT   OdB   OUT DPL - 26.5 dBm     FREQ   SOURCE   10.000651     FREQ ERR   MOD TYPE FM     + 0.651 kHz   DEV   4.0 kHz     SIG   29   AF FREQ 1000.0 Hz     AF   1.834 kHz   WAVE   Sine |        |
| DEVIATION<br>kHz DIST 20.0%<br>TX RX SINAD Offset AUX                                                                                                    | DEVIATION<br>4.03 kHz DIST 20.0%<br>CE2FN559 TX RX SINAD Offset AUX CE2                                                                                                    | 2FN560 |

Duplex Transmitter Screen with Squelch Unbroken.

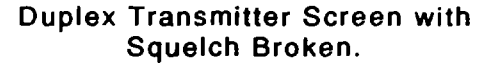

a. Duplex Transmitter Setup.

## ΝΟΤΕ

- Reset Factory Defaults before performing each operating procedure (para 2-9).
- Do not press any Soft Function Keys unless directed by procedures.
- Operation Screens appear on CRT in last configuration used.
- To recall a set of stored screen parameters, use Test Set memory RCL (Recall) Key. For information on use of Store and Recall Keys, refer to operator's controls, indicators and connectors (para 2-2).

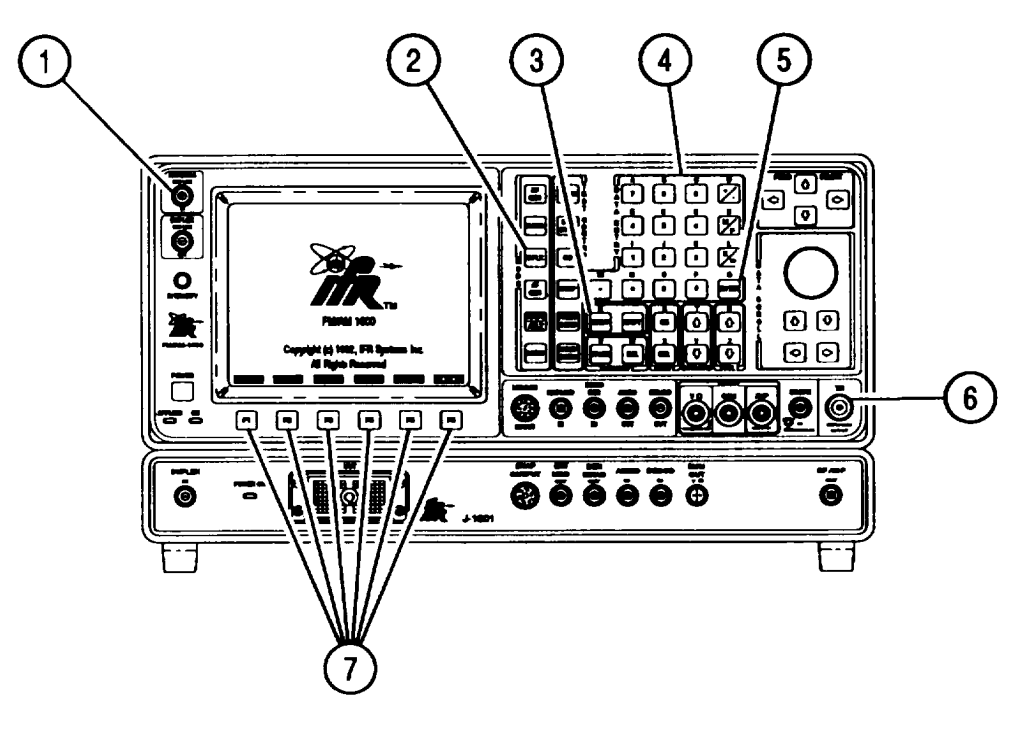

## CAUTION

- Maximum continuous input to ANTENNA IN Connector (1) is limited to 1/2 W with protection provided to a maximum input of 65 W.
- Maximum continuous input to T/R Connector (6) is limited to 50 W with protection provided to a maximum input of 200 W.

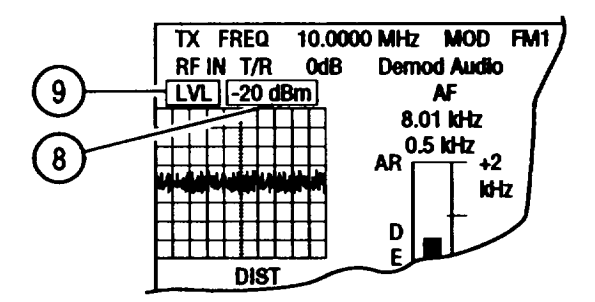

#### CE2FN561

- 1. Press DPLX MODE Key (2), then "TX" F1 (7) to access Duplex Transmitter Operation Screen.
- 2. Move cursor to LVL (9). Press ENTER (5). Output level data field (8) highlights.
- 3. Use DATA ENTRY Keypad (4) to enter digits of output level. Press ENTER (5).
  - To set any level other than 0 dBm, press +/- on DATA ENTRY Keypad (4) during data entry.
  - Changing output level from Duplex Transmitter Operation Screen changes output level of Duplex Receiver Operation Screen.

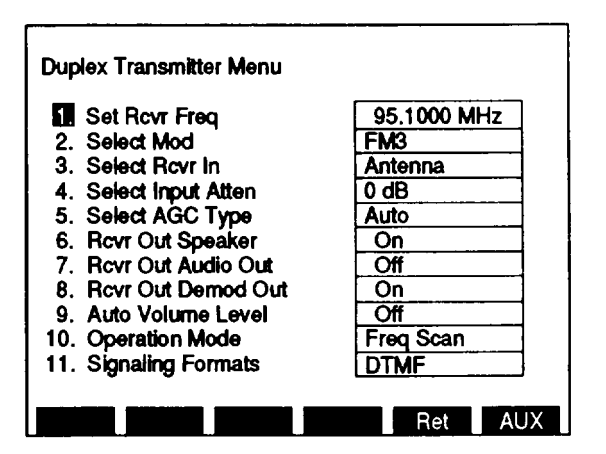

- 4. Press SETUP Key (3) to access Duplex Transmitter Menu.
- 5. Perform Receiver Setup (para 2-12a).
- 6. Perform Receiver Operating procedures (para 2-12b, 2-12c, 2-12d, 2-12e, 2-12f and 2-12g, steps 2 and on) for Duplex Transmitter operation.

**b.** Duplex Receiver Setup. In Duplex Receiver operation, Duplex Transmitter (TX) Frequency is the controlling frequency. Duplex Receiver Frequency (RX) and Offset (OFST) Frequency (difference between TX and RX Frequency) react to changes in TX Frequency.

- If RX Frequency is active (blue RX), OFST displays red. Changing TX or RX Frequency changes OFST Frequency.
- If OFST Frequency is active (blue OFST), RX displays red. Changing TX or OFST Frequency changes RX Frequency.
- If RX is greater than TX, OFST is positive. If RX is less than TX, OFST is negative.

#### NOTE

- Reset Factory Defaults before performing each operating procedure (para 2-9).
- Do not press any Soft Function Keys unless directed by procedures.
- Operation screens appear on CRT in last configuration used.
- To recall a set of stored screen parameters, use Test Set memory RCL (Recall) Key. For information on use of Store and Recall Keys, refer to operator's controls, indicators and connectors (para 2-2).
- RF Output is referenced to 50 Ohms.

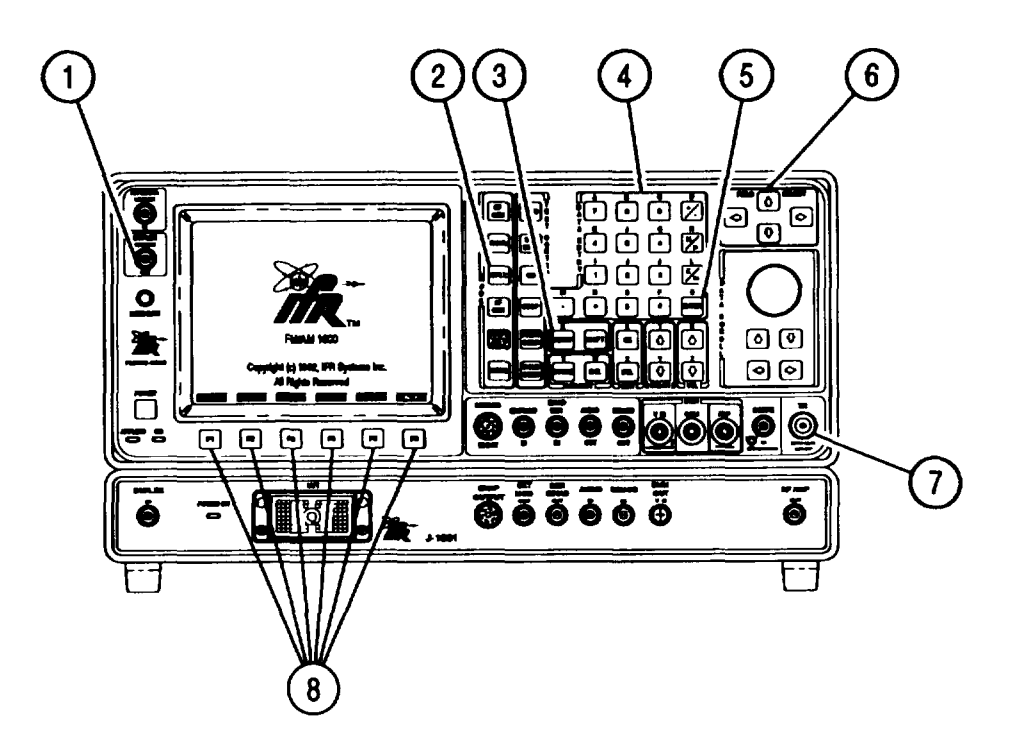

1. Press DPLX MODE Key (2), then "RX" F2 (8) to access Duplex Receiver Operation Screen.

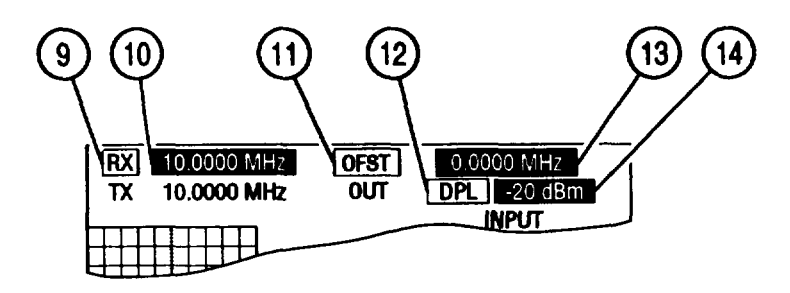

#### CE2FN563

- 2. Press "More" F6 (8) until 'Offset" or "R Freq" displays as definition for F5 (8).
- 3. Press F5 (8):
  - If Definition is "Offset," OFST (11) activates and data field (13) highlights.
  - If Definition is "R Freq," RX (9) activates and data field (10) highlights.
- 4. Use DATA ENTRY Keypad (4) to enter digits of RX or OFST Frequency. Press ENTER (5).
  - To enter negative Offset, press +/- on DATA ENTRY Keypad (4) during data entry.
- Use FIELD SELECT Keys (6) to move cursor to OUT data field (12). Press ENTER (5) to toggle OUT between DPL (DUPLEX OUT Connector [1]) and T/R (T/R Connector [7]).

• Output Level (14) may change by  $\pm 7$  dBm as OUT data field (12) toggles.

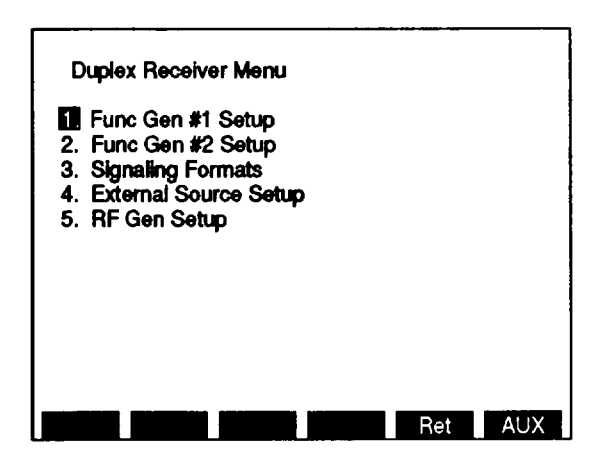

- 6. Press SETUP Key (3) to access Duplex Receiver Menu.
- 7. Perform RF Generator Operating procedures (para 2-11a, 2-11b, 2-11c, 2-11d, 2-11e, 2-11f, 2-11g and 2-11h, steps 2 and on) for Duplex Receiver operation.

### c. Duplex Operation.

- 1. Perform Duplex Transmitter Setup (para 2-13a).
- 2. Perform Duplex Receiver Setup (para 2-13b).
- 3. Press DPLX MODE Key (2) to return to Duplex Operation Screen. Verify settings for Duplex operation are as desired.

| TRANSMITTER                                                                                                    | UP RECEIVER                                                                                                    |
|----------------------------------------------------------------------------------------------------|----------------------------------------------------------------------------------------------------|
| FREQ 10.0000 MHz •<br>MOD TYPE FM1<br>RF IN ANT OdB<br>FREQ 10.000651<br>FREQ ERR<br>+ 0.651 kHz<br>SIG 29<br>AF 1.834 kHz | FREQ 10.5000 MHz<br>OFST 0.5000 MHz<br>OUT DPL - 26.5 dBm<br>SOURCE<br><u>1</u> 2 3 Ext Mic<br>MOD TYPE FM<br>DEV 4.0 kHz<br>AF FREQ 1000,0 Hz<br>WAVE Sine |
| MOD LEV<br>12.3%                                                                                                    | DIST 20.0%                                                                                                    |
| TX RX SINAD                                                                                                    | Offset AUX                                                                                                    |

CE2FN565

4. Attach BNC-BNC coax cable from selected input and output connector to UUT. Take measurements.

## 2-14. AF SIGNAL GENERATOR.

Operate AF Signal Generator by following procedure:

- a. Generate AF Signal.
- b. Generate Proportional Output AF Signal.
- c. Generate Externally Modulated AF Signal.
- d. Generate AF Scanning.
- e. Generate Tone Remote Signal.

#### ΝΟΤΕ

Reset Factory Defaults before performing each operating procedure (para 2-9).

When generating signals < 2 mV, Receiver Squelch must be set to highest level if Receiver is not in use.

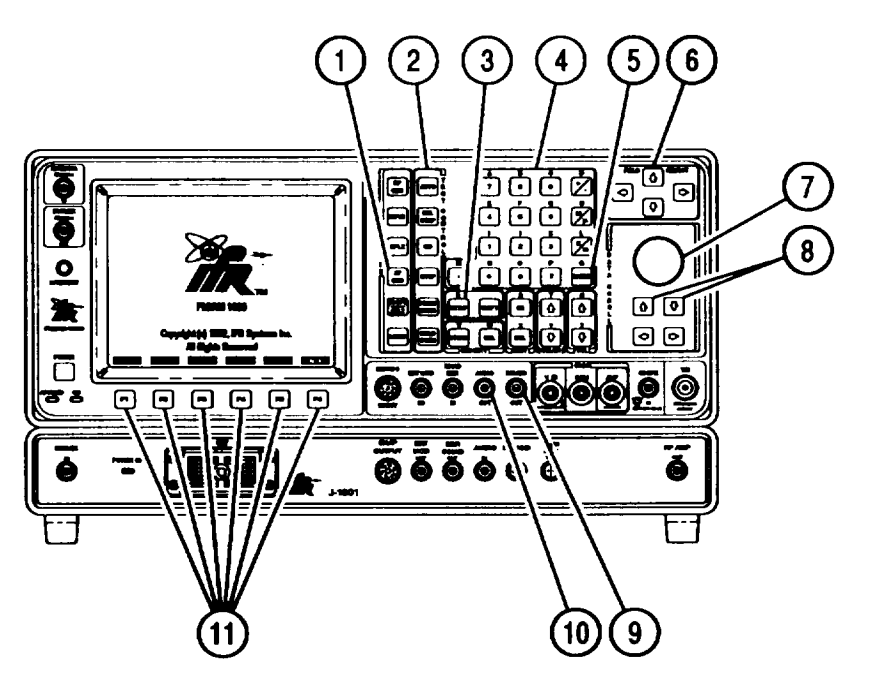

- a. Generate AF Signal.
  - 1. Press AF GEN MODE Key (1), then SETUP Key (3) to display AF Gen Menu.

2. Press 1 on DATA ENTRY Keypad (4) to access submenu.

| 1                | AF Gen Menu                           |                          |     |  |
|------------------|---------------------------------------|--------------------------|-----|--|
| 1                | AF Gen #1 Setup                       |                          |     |  |
| 2<br>3<br>4<br>5 | Func Gen 1<br>2. Freq<br>3. Wave Form | Off<br>1000.0 Hz<br>Sine |     |  |
|                  |                                       |                          |     |  |
|                  |                                       | Ret                      | ESC |  |

- 3. Press 1 on DATA ENTRY Keypad (4) to toggle Func Gen 1 On.
- 4. Press 2 on DATA ENTRY Keypad (4). Freq data field highlights.
- 5. Use DATA ENTRY Keypad (4) to enter Audio Frequency. Press ENTER (5).
- 6. Press 3 on DATA ENTRY Keypad (4) to access Wave Form Submenu.
- 7. Press number of desired wave form on DATA ENTRY Keypad (4).
- 8. Press "ESC" F6 (11) to return to AF Gen Menu.
- 9. Press 5 on DATA ENTRY Keypad (4). AF Output Setup Submenu appears.
  - AF Generator signal is output from AUDIO OUT Connector (10) or DE MOD OUT Connector (9) only and may be monitored on Test Set speaker.

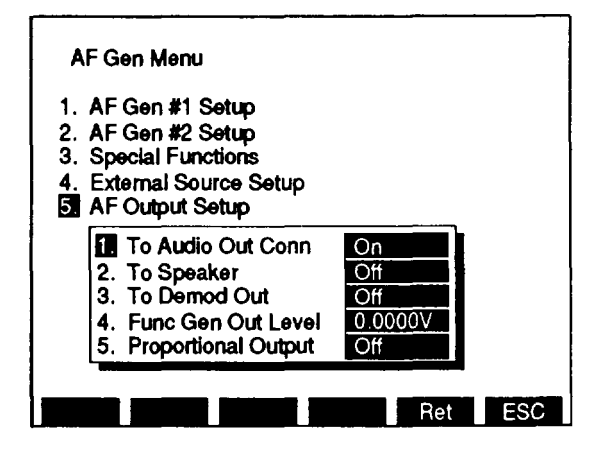

CE2FN568

10. Select AF Generator output:

- Press 1 on DATA ENTRY Keypad (4) to toggle To Audio Out Corm On or Off.
- Press 2 on DATA ENTRY Keypad (4) to toggle To Speaker On or Off.
- Press 3 on DATA ENTRY Keypad (4) to toggle To Demod Out On or Off.
- 11. Press 4 on DATA ENTRY Keypad (4) to access Func Gen Out Level data field.
- 12. Use DATA ENTRY Keypad (4) to enter output level. Press ENTER (5).

13. Press "Ret<sup>■</sup>F5 (11) to return to AF GEN Operation Screen. Verify settings are as desired.

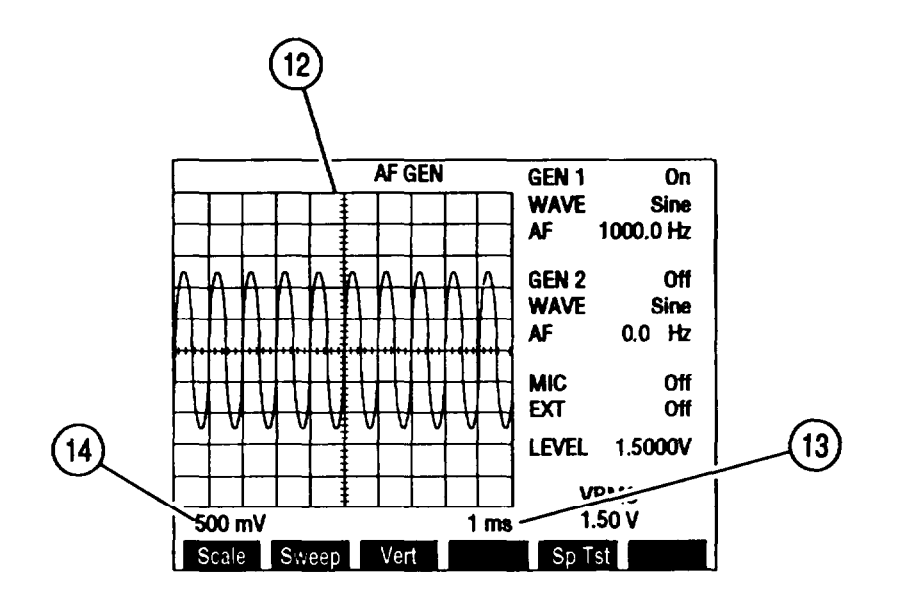

#### CE2FN569

- 14. View AF Generator waveform displayed on Oscilloscope (12). Adjust waveform:
  - Press "Vert<sup>™</sup> F3 (11) to activate Vertical Trace Adjustment. VERT callout (15) appears below Oscilloscope (12). Use DATA SCROLL ↑ and ↓ Keys (8) or DATA SCROLL Spinner (7) to adjust trace position. Press ENTER (5).

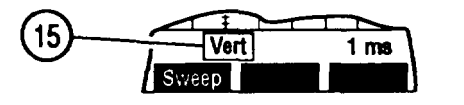

- Press "Sweep" F2 (11) to access Oscilloscope Horizontal Sweep Rate (13). Use DATA SCROLL ↑ and ↓ Keys (8) or DATA SCROLL Spinner (7) to adjust sweep rate. Press ENTER (5).
- Press "Scale" F1 (11) to access Oscilloscope Vertical Scale (14). Use DATA SCROLL ↑ and ↓ Keys (8) or DATA SCROLL Spinner (7) to adjust scale. Press ENTER (5).
- 15. Attach BNC-BNC coax cable from selected output connector to UUT input.

#### b. Generate Proportional Output AF Signal.

- 1. Press AF GEN MODE Key (1), then SETUP Key (3) to display AF Gen Menu.
- 2. Press 1 on DATA ENTRY Keypad (4) to access submenu.

| AF Gen #1 Setup     2.     3.     2. Freq     1000.0 Hz     3. Wave Form | AF Gen #1 Setup<br>2.<br>3.<br>4.<br>5.<br>4.<br>5.<br>4.<br>5.<br>4.<br>5.<br>4.<br>5.<br>4.<br>5.<br>4.<br>5.<br>4.<br>5.<br>4.<br>5.<br>4.<br>5.<br>4.<br>5.<br>4.<br>5.<br>4.<br>5.<br>4.<br>5.<br>4.<br>5.<br>4.<br>5.<br>4.<br>5.<br>5.<br>5.<br>5.<br>5.<br>5.<br>5.<br>5.<br>5.<br>5 |  |                          | Gen Menu                                 | AF             |
|--------------------------------------------------------------------------|----------------------------------------------------------------------------------------------------|--|--------------------------|------------------------------------------|----------------|
| 2. Freq 1000.0 Hz<br>4. 3. Wave Form Sine                                | 2. Freq 1000.0 Hz<br>4. 3. Wave Form Sine                                                                                                    |  |                          | NF Gen #1 Setup                          | 1              |
|                                                                          |                                                                                                    |  | Off<br>1000.0 Hz<br>Sine | 1. Func Gen 1<br>2. Freq<br>3. Wave Form | 2.<br>3.<br>4. |
|                                                                          |                                                                                                    |  |                          |                                          | 5.             |
|                                                                          |                                                                                                    |  |                          |                                          |                |
|                                                                          |                                                                                                    |  |                          |                                          |                |

- 3. Press 1 on DATA ENTRY Keypad (4) to toggle Func Gen 1 On.
- 4. Press 2 on DATA ENTRY Keypad (4). Freq data field highlights.
- 5. Use DATA ENTRY Keypad (4) to enter Audio Frequency. Press ENTER (5).
- 6. Press 3 on DATA ENTRY Keypad (4) to access Wave Form Submenu.
- 7. Press number of desired wave form on DATA ENTRY Keypad (4).
- 8. Press "ESC" F6 (11) to return to AF Gen Menu.
- 9. Press 5 on DATA ENTRY Keypad (4). AF Output Setup Submenu appears.
  - AF Generator signal is output from AUDIO OUT Connector (10) or DE MOD OUT Connector (9) only and may be monitored on Test Set speaker.

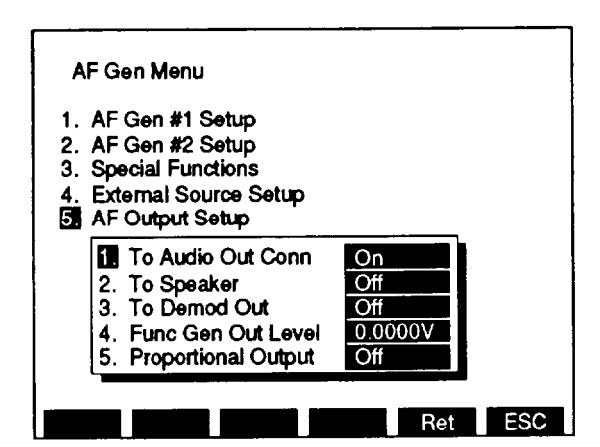

CE2FN568

10. Select AF Generator output:

- Press 1 on DATA ENTRY Keypad (4) to toggle To Audio Out Corm On or Off.
- Press 2 on DATA ENTRY Keypad (4) to toggle To Speaker On or Off.
- Press 3 on DATA ENTRY Keypad (4) to toggle To Demod Out On or Off.
- 11. Press 4 on DATA ENTRY Keypad (4) to access Func Gen Out Level data field.

12. Use DATA ENTRY Keypad (4) to enter output level. Press ENTER (5).

Press 5 on DATA ENTRY Keypad (4) to toggle Proportional Output data field to On.
Press "Ret F5 (11) to return to AF GEN Operation Screen.

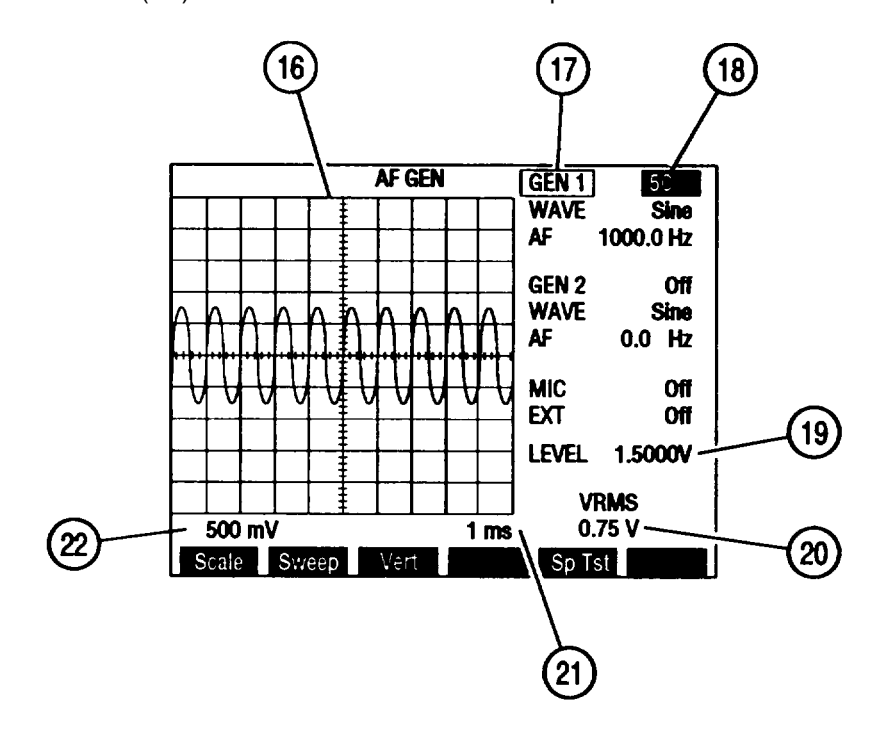

- 15. Use FIELD SELECT Keys (6) to move cursor to GEN 1 (17). Press ENTER (5) to highlight Proportional Output #1 data field (18).
- 16. Use DATA ENTRY Keypad (4) to enter digits of proportional output percentage. Press ENTER (5).
  - VRMS Readout (20) shows entered Proportional Output percentage (18) of output level (entered in step 12) and displayed as LEVEL setting (19).
- 17. Verify all settings of AF GEN Operation Screen are as desired.
- 18. View AF Generator waveform displayed on Oscilloscope (16). Adjust waveform:
  - Press 'Vert" F3 (11) to activate Vertical Trace Adjustment. VERT callout (23) appears below Oscilloscope (16). Use DATA SCROLL 1 and ↓ Keys (8) or DATA SCROLL Spinner (7) to adjust trace position. Press ENTER (5).

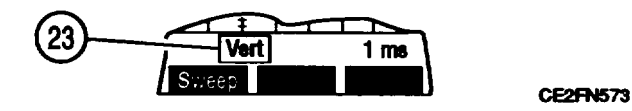

- Press "Sweep" F2 (11) to access Oscilloscope Horizontal Sweep Rate (21). Use DATA SCROLL ↑ and ↓ Keys (8) or DATA SCROLL Spinner (7) to adjust sweep rate. Press ENTER (5).
- Press 'Scale" F1 (11) to access Oscilloscope Vertical Scale (22). Use DATA SCROLL ↑ and ↓ Keys (8) or DATA SCROLL Spinner (7) to adjust scale. Press ENTER (5).
- 19. Attach BNC-BNC coax cable from selected output connector to UUT input.

#### c. Generate Externally Modulated AF Signal.

- 1. Press AF GEN MODE Key (1), then SETUP Key (3) to access AF Gen Menu.
- 2. Press 4 on DATA ENTRY Keypad (4) to display External Source Setup Submenu.

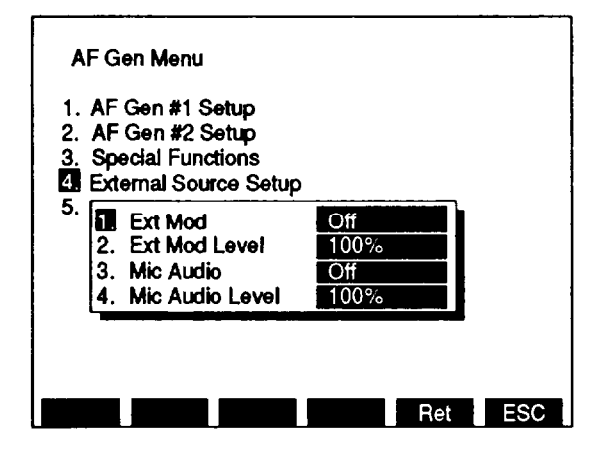

CE2FN571

- 3. Press 1 on DATA ENTRY Keypad (4) to toggle External Mod to On.
- 4. If Proportional Output is On, press 2 on DATA ENTRY Keypad (4) to access Set Ext Mod Level data field. Use DATA ENTRY Keypad (4) to enter External Modulation level. Press ENTER (5).
- 5. Press 3 on DATA ENTRY Keypad (4) to toggle Mic Audio to On.
- If Proportional Output is On, press 4 on DATA ENTRY Keypad (4) to access Set Mic Audio Level data field. Use DATA ENTRY Keypad (4) to enter Mic Audio level. Press ENTER (5).
- 7. Press "Ret" F5 (11) to return to AF Gen Operation Screen. Verify settings are set as desired.

 If Proportional Output is On, MIC callout (25) shows percentage entered in step 4. EXT callout (26) shows percentage entered in step 6.

8. Move cursor to LEVEL and use DATA ENTRY Keypad (4) to enter an output level. Press ENTER (5).

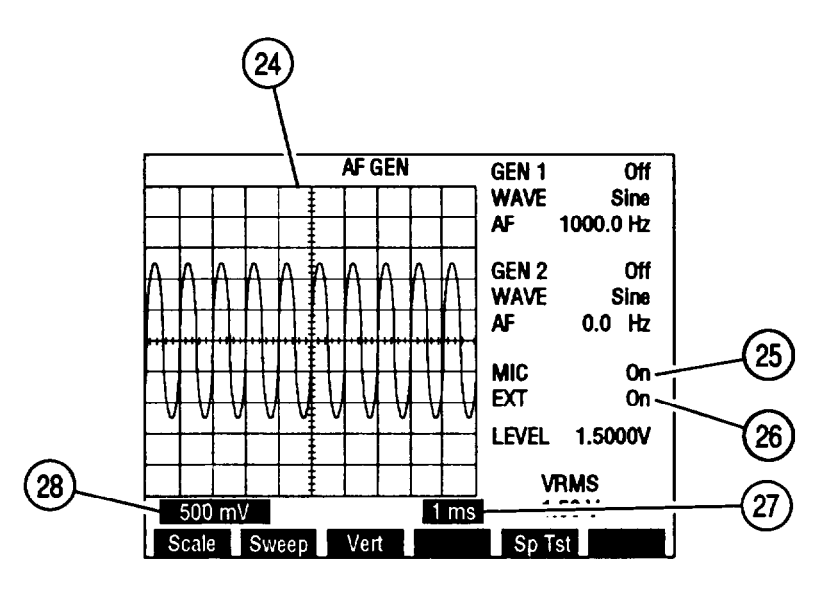

- 9. If MIC is used, connect microphone (Appendix C, Item 17) to MIC/ACC Connector.
- If EXT is used, connect coaxial cable from external source to EXT MOD IN Connector.
- 11. Connect coaxial cable from selected output connector to UUT input. Apply audio input to Test Set input connectors.
- 12. View AF Generator waveform displayed on Oscilloscope (24). Adjust waveform:
  - Press "Vert" F3 (11) to activate Vertical Trace Adjustment. VERT callout (29) appears below Oscilloscope (24). Use DATA SCROLL ↑ and ↓ Keys (8) or Spinner (7) to adjust trace position. Press ENTER (5).

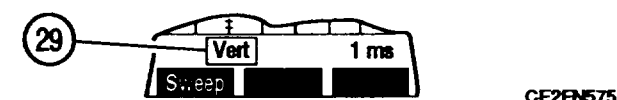

- Press 'Sweep F2 (11) to access Oscilloscope Horizontal Sweep Rate (27). Use DATA SCROLL ↑ and ↓ Keys (8) or DATA SCROLL Spinner (7) to adjust sweep rate. Press ENTER (5).
- Press 'Scale" F1 (11) to access Oscilloscope Vertical Scale (28). Use DATA SCROLL ↑ and ↓ Keys (8) or DATA SCROLL Spinner (7) to adjust scale. Press ENTER (5).

### d. Generate AF Scanning.

- 1. Press AF GEN MODE Key (1), then SETUP Key (3) to display AF Gen Menu.
- 2. Press 3 on DATA ENTRY Keypad (4) to access Special Functions Submenu.
- 3. Press 1 on DATA ENTRY Keypad (4) to display Audio Frequency Scan Submenu.

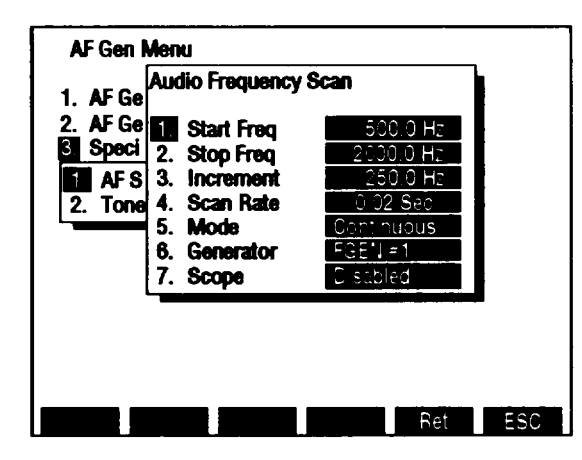

CE2FN577

4. Press 1 on DATA ENTRY Keypad (4). Start Freq data field highlights.

- 5. Use DATA ENTRY Keypad (4) to enter Start Frequency. Press ENTER (5).
- 6. Press 2 on DATA ENTRY Keypad (4). Stop Freq data field highlights.
- 7. Use DATA ENTRY Keypad (4) to enter Stop Frequency. Press ENTER (5).
- 8. Press 3 on DATA ENTRY Keypad (4). Increment data field highlights.
- 9. Use DATA ENTRY Keypad (4) to enter Increment. Press ENTER (5).
- 10. Press 4 on DATA ENTRY Keypad (4). Scan Rate data field highlights.

- 11. Use DATA ENTRY Keypad (4) to enter Scan Rate. Press ENTER (5).
- 12. Press 5 on DATA ENTRY Keypad (4) to toggle Mode to One Shot or Continuous.
- 13. Press 6 on DATA ENTRY Keypad (4) to toggle Generator to FGEN #1 or FGEN #2.
- 14. Press 7 on DATA ENTRY Keypad (4) to toggle Scope to Enabled or Disabled.
- 15. Press "ESC" F6 (11) twice to return to AF Gen Menu.
- 16. Press "Ret" F5 (11) to return to AF Generator Operation Screen.
- 17. Move cursor to LEVEL and use DATA ENTRY Keypad (4) to enter an output level. Press ENTER (5).
- 18. Attach BNC-BNC coax cable from selected output connector to UUT input.
- 19. If Mode Continuous, press GO TEST CONTROL Key (2) to generate sequence repeatedly. If Mode One Shot, press GO TEST CONTROL Key (2) to generate sequence once.
- 20. Press STOP TEST CONTROL Key (2) to stop generating sequence.
- 21. Press SGL STEP TEST CONTROL Key (2) to generate sequence one increment at a time.
- 22. Press AUTO TEST CONTROL Key (2) to generate sequence one decrement at a time.

#### e. Generate Tone Remote Signal.

- 1. Press AF GEN MODE Key (1), then SETUP Key (3) to display AF Gen Menu.
- 2. Press 3 on DATA ENTRY Keypad (4) to access Special Functions Submenu.

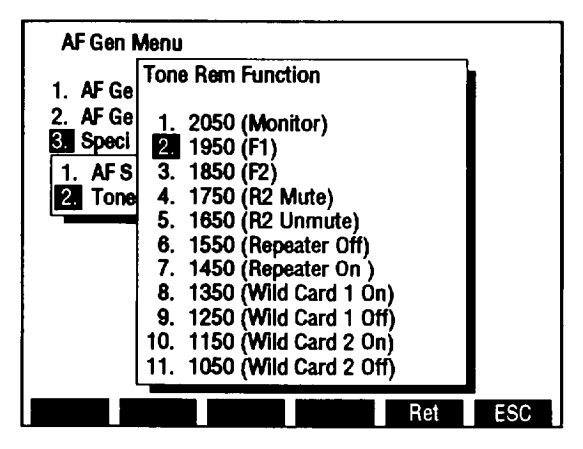

- 3. Press 2 on DATA ENTRY Keypad (4) to display Tone Remote Function Menu.
- 4. Use DATA SCROLL  $\uparrow$  and  $\downarrow$  Keys (8) to select Tone Remote Function. Press ENTER (5).
- 5. Press "Ret" F5 (11) to return to AF Gen Operation Screen.
- 6. Press GO TEST CONTROL Key (2) to generate Tone Remote Signal.
- 7. Press STOP TEST CONTROL Key (2) to stop generating Tone Remote Signal.

## 2-15. OSCILLOSCOPE.

Operate Oscilloscope Screen by following procedures:

- a. Display Input Wave Form.
- b. Measure Amplitude and Period of Sine Wave.

## ΝΟΤΕ

- Reset Factory Defaults before performing each operation procedure (para 2-9).
- Do not press any Soft Function Keys unless directed by procedures.
- To recall a set of saved screen parameters, use Test Set memory RCL (Recall) Key. For information on use of Store and Recall Keys, refer to operator's controls, indicators and connectors (para 2-2).

| INPUT          | SIGNAL                                                                                                    | LIMITS                                                                                                    |
|----------------|----------------------------------------------------------------------------------------------------|----------------------------------------------------------------------------------------------------|
| 1. Rcvr IF     | 425 kHz IF of Test Set. Use for<br>AM envelope measurements.<br>Internal, Off-the-Air or T/R<br>Connector input. | No Adjustments.                                                                                                    |
| 2. Demod Audio | AM or FM Demodulated Audio<br>through Receiver Screen.                                                           | AM = 100% Full Scale.<br>FM Vertical 2 kHz to 20 kHz/div.<br>FM Horizontal 10 ms to 2 μs/div.                                  |
| 3. RF Pwr Lvl  | AM or FM Signal Detected Power<br>through T/R Connector.                                                         | 2 W or 200 W Range. RF Pwr Lvl<br>must be set through Power Meter<br>Range (see para 2-19 for<br>accurate power measurements). |
| 4. SINAD/BER   | Input at SINAD/BER IN Connector.                                                                                 | Vert = 4 V/div (Fixed).<br>Horiz = 10 ms to 2 µs/div.                                                                          |
| 5. Func Gen    | Output of Function Generator.                                                                                    | Vert = 500 mV/div, 1 and 2.5 V.<br>Horiz = 10 ms to 2 $\mu$ s/div.                                                             |
| 6. Ext Mod     | Input at EXT MOD IN Connector.                                                                                   | Vert = 500 mV/div, 1 and 2.5 V.<br>Horiz = 10 ms to 2 $\mu$ s/div.                                                             |
| 7. AC          | Input at SCOPE IN Connector.                                                                                     | Vert = 2 mV to 50 V/div.<br>Horiz = 10 ms to 2 µs/div.                                                                         |
| 8. DC          | Input at SCOPE IN Connector.                                                                                     | Vert = 2 mV to 50 V/div.<br>Horiz = 10 ms to 2 µs/div.                                                                         |
| 9. GND         | Input at SCOPE IN Connector.                                                                                     | Vert = 2 mV to 50 V/div.<br>Horiz = 10 ms to 2 µs/div.                                                                         |

Table 2-3. Oscilloscope Input Signal Routing and Limits.

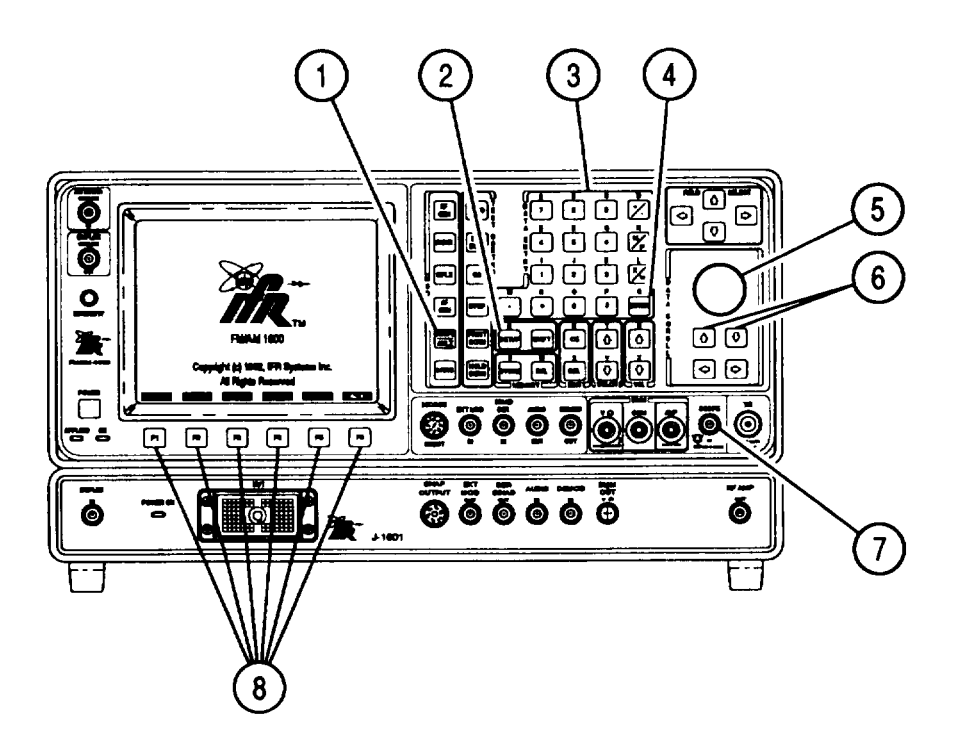

- a. Display Input Wave Form.
  - 1. Press SCOPE/ANLZ MODE Key (1) until Oscilloscope Operation Screen appears. Press SETUP Key (2) to display Scope/Analyzer Menu.
    - Only Scope or Analyzer may be On at one time but both may be Off at same time.
    - Scope or Analyzer On only affects display of Oscilloscope or Spectrum Analyzer on RF Generator, Receiver, Duplex Transmitter and Duplex Receiver Operation Screens. Oscilloscope display on AF Generator or Oscilloscope Operation Screen is not affected.
  - 2. Press 3 on DATA ENTRY Keypad (3) to display Setup Scope Submenu.

| . Scope [<br>. Analyzer [<br>Setup Scope | On<br>Off   |
|------------------------------------------|-------------|
| 1 Input                                  | Demod Audio |
| 2. Scale Factor                          | 1 V         |
| 3. Sweep Rate                            | 10 us       |
| 4. Trig Mode                             | Auto        |
| 5. Trig Lvl Setting                      | 130         |
| 6. Vert Offset                           | 160         |
| 7. Horiz Offset                          | 0 div       |

- Scope/Analyzer Menu Off 1. Scope Off 2. Analyzer Setup Scope 1. Rovr IF i Input 2 Demod Audio 2. Scale Factor 3. Sweep Rate 3. RF Pwr Lvi 4. SINAD/BER Trig Mode 4 5. Func Gen Trig Lvl Setting 5 Vert Offset 6. Ext Mod 7. AC Horiz Offset 8. DC 9. GND Ret FSC RF lock
- 3. Press 1 on DATA ENTRY Keypad (3) to display Input Submenu.

- 4. Press number on DATA ENTRY Keypad (3) of desired Input type according to Table 2-3.
- 5. If AC or DC is selected as input type, submenu appears allowing entry of Trigger Source. Use DATA ENTRY Keypad (3) to select External or Internal.
- 6. If input type is Demod Audio, Func Gen, Ext Mod, AC, DC or GND, press 2 on DATA ENTRY Keypad (3) to display Scale Factor Submenu.
- 7. Use DATA SCROLL  $\uparrow$  and  $\downarrow$  Keys (6) or DATA SCROLL Spinner (5) to select Scale Factor. Press ENTER (4).
  - RF Pwr LvI Input Vertical Scale Factor is determined by Power Meter Range setting (see para 2-19).
- 8. Press 3 on DATA ENTRY Keypad (3) to display Sweep Rate Submenu.
- 9. Use DATA SCROLL  $\uparrow$  and  $\downarrow$  Keys (6) or DATA SCROLL Spinner (5) to select Sweep Rate. Press ENTER (4).
- 10. Press 4 on DATA ENTRY Keypad (3) to display Trig Mode Submenu.
- 11. Press number on DATA ENTRY Keypad (3) of desired Trigger Mode.
- 12. Press 5 on DATA ENTRY Keypad (3) to access Trig Lvl Setting data field.
- 13. Use DATA ENTRY Keypad (3) to set Trigger Level (0 to 255). Press ENTER (4).
- 14. Press 6 on DATA ENTRY Keypad (3) to access Vert Offset data field.
- 15. Use DATA ENTRY Keypad (3) to set Vertical Offset (0 to 255). Press ENTER (4).
- 16. Press 7 on DATA ENTRY Keypad (3) to access Horiz Offset data field.
- 17. Use DATA ENTRY Keypad (3) to set Horizontal Offset of +12 to -12 divisions. Press ENTER (4).
  - Press +/- on DATA ENTRY Keypad (3) to place a in data field when entering a negative horizontal offset.

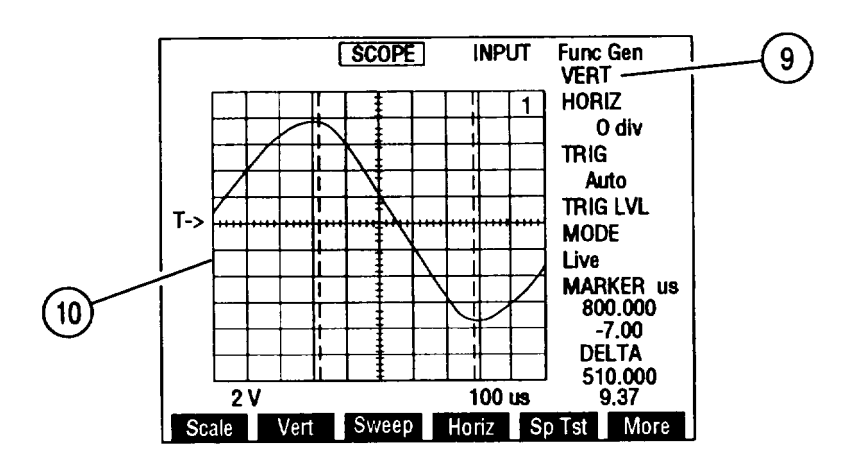

18. Press "Ret" F5 (8) to return to Scope Operation Screen. Verify settings are as desired.

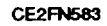

- 19 Attach BNC-BNC coax cable to selected input connector or connect Oscilloscope Probe (Appendix C, Item 15) to SCOPE IN Connector (7) and attach Oscilloscope Probe to desired test points of UUT.
- 20. View wave form on Oscilloscope (10). Press "More" F6 (8) until "Vert" F2 (8) appears. Press "Vert" F2 (8) to activate Vertical Trace Adjustment. VERT callout (9) highlights red. Use DATA SCROLL ↑ and ↓ Keys (6) or DATA SCROLL Spinner (5) to adjust trace position. Press ENTER (4).

### b. Measure Amplitude and Period of Sine Wave.

1. Display sine wave on Oscilloscope using AC or DC Input through SCOPE IN Connector (8) (para 2-15a).

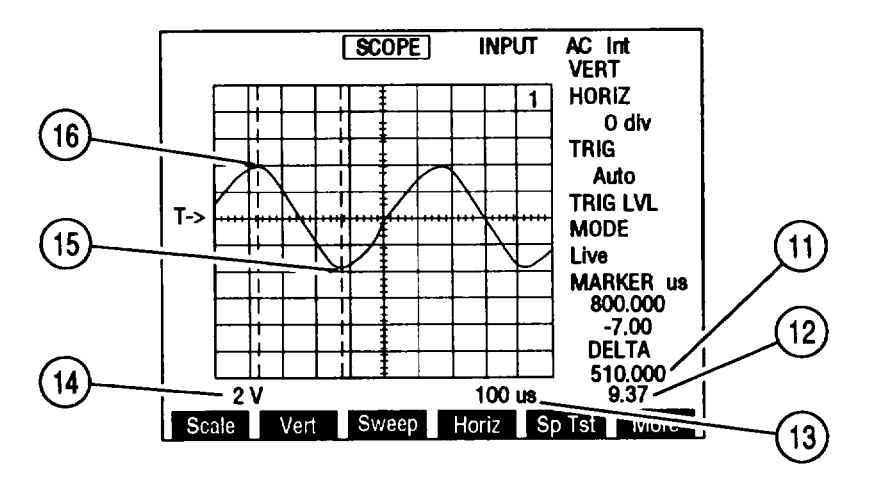

- Press "More" F6 (8) until "Marker" F1 (8) appears. Press "Marker' F1 (8). Press "Mkr 1" F3 (8). Use DATA SCROLL ↑ and ↓ Keys (6) or DATA SCROLL Spinner (5) to place Marker 1 at first highest point of sine wave (16). Press ENTER (4).
- Press "Mkr 2" F4 (8). Use DATA SCROLL ↑ and ↓. Keys (6) or DATA SCROLL Spinner (5) to place Marker 2 at first lowest point of sine wave (15). Press ENTER (4).

- 4. Sine Wave period is twice Delta reading (11) in Sweep Rate (13) units. Sine Wave frequency is inverse of Sine Wave period.
- 5. Peak-to-peak amplitude is Delta Voltage reading (12) in Scale Factor (14) units.

## 2-16. SPECTRUM ANALYZER.

Operate Spectrum Analyzer by following procedures:

- a. Spectrum Analyzer Setup.
- b. Measure Frequency and Amplitude of Input Signal.
- c. Measure Second Harmonic Frequency and Amplitude.
- d. Cable Fault Testing.

### NOTE

- Reset Factory Defaults before performing each operating procedure (para 2-9).
- Do not press any Soft Function Keys unless directed by procedures.
- Operation Screens appear on CRT in last configuration used.
- To recall a set of saved screen parameters, use Radio Test Set memory RCL (Recall) Key. For information on use of Store and Recall Keys, refer to operator's controls, indicators and connectors (para 2-2).

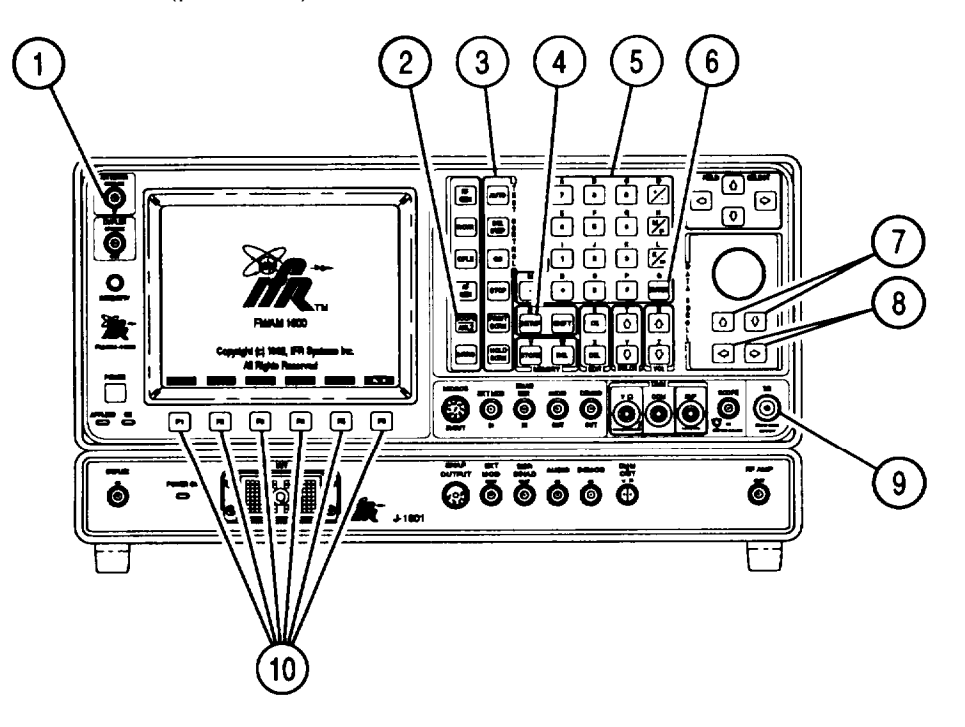

**CE2EN695** 

### a. Spectrum Analyzer Setup.

- 1. Press SCOPE/ANLZ MODE Key (2) until Spectrum Analyzer Operation Screen appears. Press SETUP Key (4) to display Scope/Analyzer Menu.
- 2. Press 4 on DATA ENTRY Keypad (5) to display Setup Analyzer Menu:

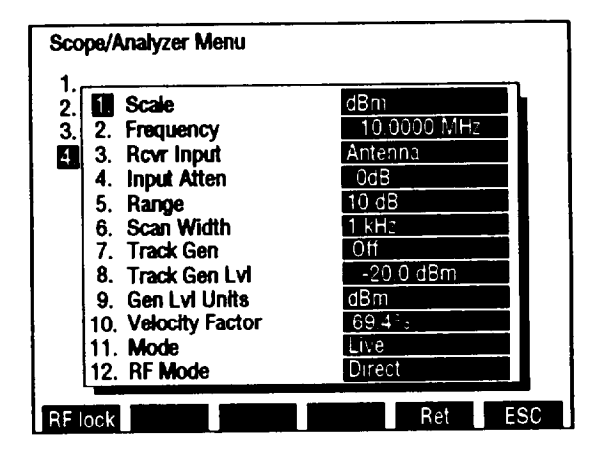

CE2FN628

- 3. Press 1 on DATA ENTRY Keypad (5) to display Scale Submenu.
- 4. Use DATA ENTRY Keypad (5) to select Scale Factor.
- 5. Press 2 on DATA ENTRY Keypad (5). frequency data field highlights.
- 6. Use DATA ENTRY Keypad (5) to enter Radio Frequency. Press ENTER (6).
- 7. Press 3 on DATA ENTRY Keypad (5) to toggle RF Input between Antenna (ANTENNA IN) (1) and T/R Connector (9).
- 8. Press 4 on DATA ENTRY Keypad (5) to display Input Atten Submenu.
- 9. Use DATA ENTRY Keypad (5) to select RF Input Attenuation.
- 10. Press 5 on DATA ENTRY Keypad (5) to toggle Units/Division Factor between 2 and 10 dB.
- 11. Press 6 on DATA ENTRY Keypad (5) to display Scan Width Submenu.
- 12. Use DATA SCROLL  $\uparrow$  and  $\downarrow$  Keys (8) to select Scan Width. Press ENTER (6).
- 13. Press "Ret" F5 (10) to return to Spectrum Analyzer Operation Screen.

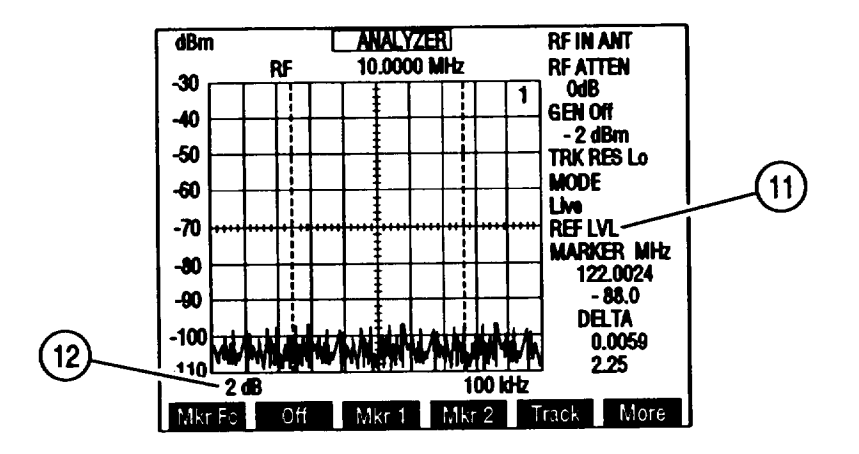

- 14. If Units/Division Factor (12) is 2 dB, press "More" F6 (10) until "Ref IvI" F4 (10) appears. Press "Ref IvI" F4 (10). REF LVL (11) appears red. Use DATA SCROLL ↑ and ↓ Keys (8) or DATA SCROLL Spinner (8) to adjust Reference Level. Press ENTER (6).
- 15. Connect source of Spectrum Analyzer input signal:
  - If ANT selected, connect flex antenna (Appendix C, Item 6) to ANTENNA IN Connector (1).
  - If T/R selected, connect BNC-N coax cable from T/R Connector (9) to UUT.

#### b. Measure Frequency and Amplitude of Input Signal.

1. Perform Spectrum Analyzer Setup (para 2-16a).

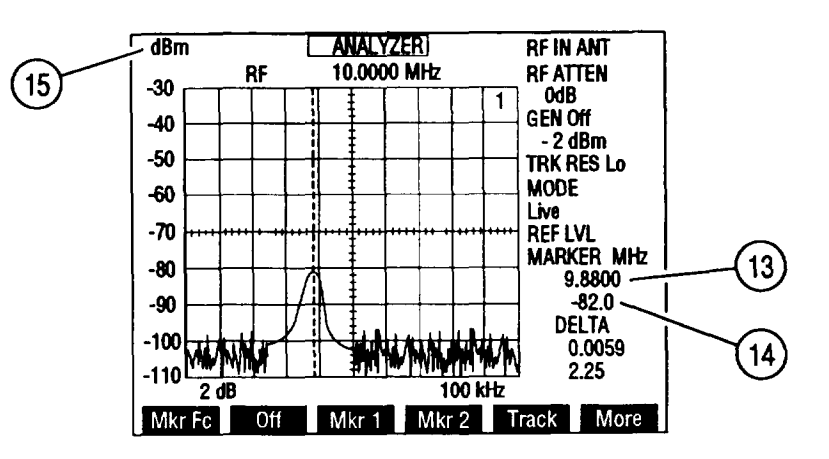

CE2FN586

- Press "More" F6 (10) until "Mkr 1" F3 (10) appears. Press "Mkr 1" F3 (10) to activate Marker 1. Use DATA SCROLL ↑ and ↓ Keys (8) or DATA SCROLL Spinner (8) to place Marker 1 on signal to be measured. Press ENTER (6).
- 3. Marker setting (13) is frequency in MHz of measured signal. Marker amplitude reading (14) in Scale Factor units (15) is amplitude of measured signal.

#### c. Measure Second Harmonic Frequency and Amplitude.

1. Perform Spectrum Analyzer Setup (para 2-16a).

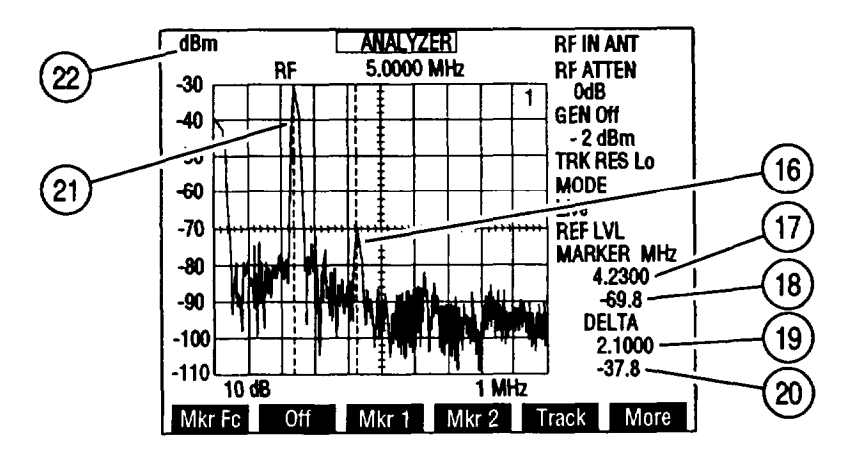

- 2. View Trace of RF Input to determine location of peaks of fundamental frequency (21) and second harmonic (16).
- 3. Press "More" F6 (10) until "Mkr 1" F3 (10) appears. Press "Mkr 1" F3 (10) to activate Marker 1. Use DATA SCROLL ↑ and ↓ Keys (8) or DATA SCROLL Spinner (8) to place Marker 1 on fundamental frequency (21). Press ENTER (6).
- Press "Mkr 2" F4 (10) to activate Marker 2. Use DATA SCROLL ↑ and ↓ Keys (8) or DATA SCROLL Spinner (8) to place Marker 2 on second harmonic (16). Press ENTER (6).
- 5. Marker frequency (17) is frequency in MHz of second harmonic (16). Marker amplitude reading (18) in Scale Factor units (22) is amplitude of second harmonic (16).
- 6. Delta frequency (19) is frequency difference between fundamental frequency (21) and second harmonic (16). Delta amplitude reading (20) is amplitude difference between fundamental frequency (21) and second harmonic (16).

#### d. Cable Fault Testing.

- 1. Press SCOPE/ANLZ MODE Key (2) until Spectrum Analyzer Operation Screen appears. Press SETUP Key (4) to display Scope/Analyzer Menu.
- 2. Press 4 on DATA ENTRY Keypad (5) to display Setup Analyzer Menu.

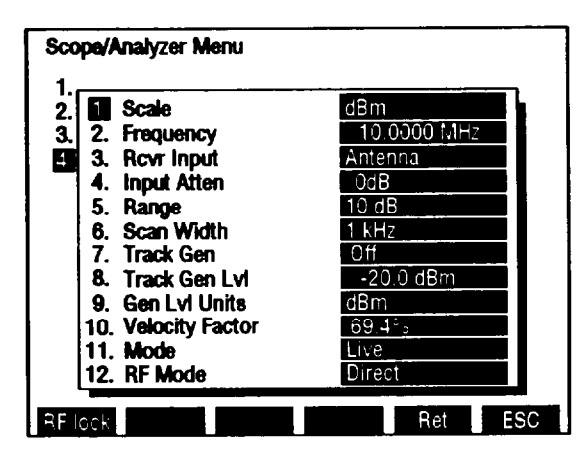

- 3. Press 3 on DATA ENTRY Keypad (5) until RF Input is Antenna.
- 4. Press 5 on DATA ENTRY Keypad (5) until Units/Division Factor is 10 dB.
- 5. Press 6 on DATA ENTRY Keypad (5). Use DATA SCROLL  $\uparrow$  and  $\downarrow$  Keys (8) to select 100 MHz Scan Width. Press ENTER (6).
- 6. Press 8 on DATA ENTRY Keypad (5). Track Gen Lvl data field highlights.
- 7. Press +/-, 3 and O on DATA ENTRY Keypad (5). Press ENTER (6).
- 8. Move cursor to 10. Press ENTER (6). velocity Factor data field highlights.
- 9. Use DATA ENTRY Keypad (5) to enter velocity factor of cable under test. Press ENTER (6).
- 10. Press "Ret" F5 (10) to return to Spectrum Analyzer Operation Screen.
- 11. Connect coaxial tee to T/R Connector (9). Connect 50  $\Omega$  coaxial cable between coaxial tee and ANTENNA IN Connector (1). Connect cable under test to open side of coaxial tee.

- 12. Press "More" F6 (10) until "Cbl Fit" F3 (10) appears. Press "Cbl Fit" F3 (10).
- 13. Note approximate frequency of lowest trough displayed on Spectrum Analyzer.
- 14. Move cursor to Scan Width (24). Press DATA SCROLL  $\downarrow$  Key (8) to select 50 MHz. Press ENTER (6).

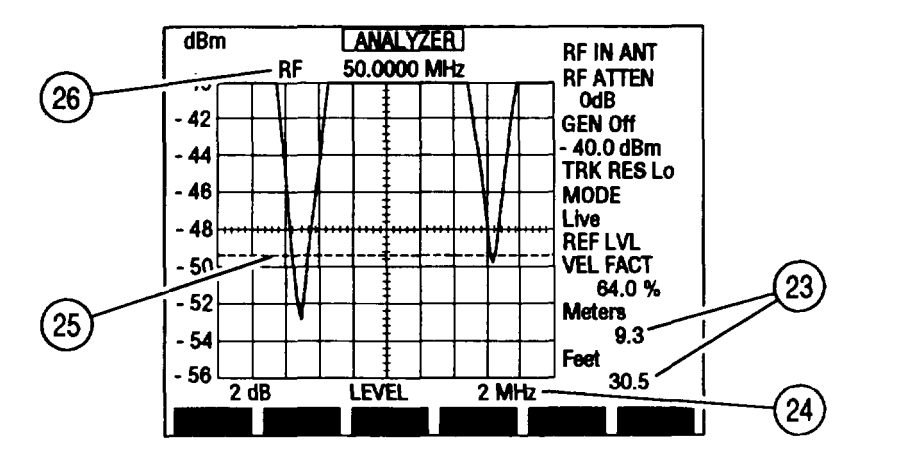

15. Move cursor to RF (26) and use DATA ENTRY Keypad (5) to enter approximate frequency of lowest trough noted in step 13. Press ENTER (6)

16. Move cursor to Scan Width (24). Use DATA SCROLL  $\uparrow$  and  $\downarrow$  Keys (8) to set Scan Width (24) until only 2 troughs appear on Spectrum Analyzer. Press ENTER (6).

- 17. Press 'More' F6 (10) until "2 dB" F2 (10) appears. Press "2 dB" F2 (1 O) to select 2 dB Units/Division Factor.
- Press "Ref IvI" F4 (10) to access Reference Level. Use DATA SCROLL ↑ and ↓ Keys (8) or DATA SCROLL Spinner (8) to adjust Reference Level. Press ENTER (6).
- 19. Press "More" F6 (10) until "Find Ivl" F2 (10) appears. Press "Find Ivl" F2 (10).
- 20. Horizontal line (25) appears on Spectrum Analyzer. Use DATA SCROLL ↑ and ↓ Keys (8) or DATA SCROLL Spinner (8) to adjust horizontal line (25) to lowest level while still touching both troughs. Press "ESC" F6 (10).
- 21. Press GO TEST CONTROL Key (3). Cable Fault length reading (23) displays length to cable fault in feet and meters.
### 2-17. AUDIO FREQUENCY (AF) MEASUREMENT.

Use following procedure to make AF Measurement:

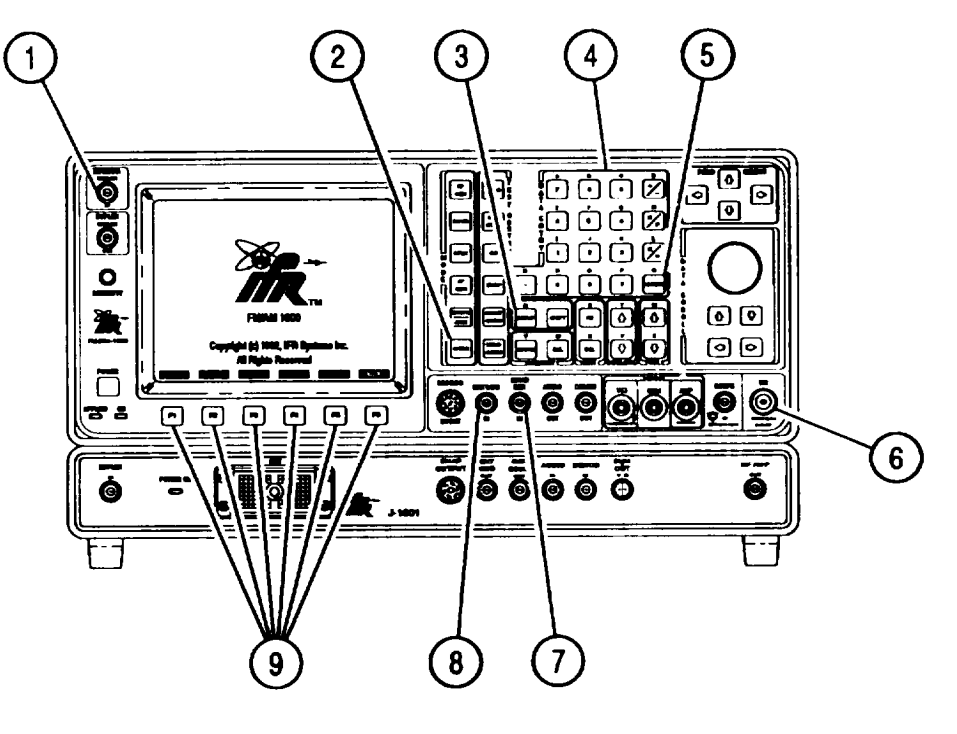

NOTE

- Verify Receive Operation Screen settings are as desired prior to making measurements.
- To recall a set of saved screen parameters, use Test Set memory RCL (Recall) Key. For information on use of Store and Recall Keys, refer to operator's controls, indicators and connectors (para 2-2).
- When measuring signals <0.6 V through SINAD/BER Connector, Receiver Squelch must be set to highest level if Receiver is not in use.
- 1. Press MTRS MODE Key (2) to display Meter Menu.

2. Press 1 on DATA ENTRY Keypad (4), then SETUP Key (3) to display AF Meter Menu.

| Select AF Meter In  | Demod Audio |
|---------------------|-------------|
| 2. Select Filter    | All Pass    |
| 3. Meter Range      | Autorange   |
| 4. Gate Time        | 1 Second    |
| 5. Select Peak Hold | Off         |
| 6. Upper Lmt        | Off         |
| 7. Set Upper Lmt    | 0.000 kHz   |
| 8. Lower Lmt        | Off         |
| 9. Set Lower Lmt    | 0.000 kHz   |
| 10. Set Alarm       | Off         |

- 3. Press 1 on DATA ENTRY Keypad (4) to display Select AF Meter In Submenu.
- 4. Use DATA ENTRY Keypad (4) to select desired AF Meter Input:
  - Ext Mod In measures AF input to EXT MOD IN Connector (8).
  - Demod Audio measures AF of signals received at T/R Connector (6) or ANTENNA IN Connector (1).
  - Func Gen Out internally measures AF of Function Generator output.
  - SINAD/BER measures AF input to SINAD/BER IN Connector (7).
  - RF Power measures AF of detected power through T/R Connector (6)
- 5. Press 2 on DATA ENTRY Keypad (4) to display Select Filter Submenu.
- 6. Use DATA ENTRY Keypad (4) to select desired Filter.
- 7. If Low Pass or High Pass is selected, cutoff data field appears. Use DATA ENTRY Keypad (4) to enter cutoff frequency. Press ENTER (5).
- 8. Press 3 on DATA ENTRY Keypad (4) to display Meter Range Submenu.
- 9. Use DATA ENTRY Keypad (4) to select desired meter range or Autorange.
- 10. Press 4 on DATA ENTRY Keypad (4) to toggle Gate Time between 1 sec and 10 sec.
- 11. Press 5 on DATA ENTRY Keypad (4) to toggle Select Peak Hold On or Off.
- 12. Press 6 on DATA ENTRY Keypad (4) to toggle Upper Lmt On or Off.
- 13. If Upper Limit is on, press 7 on DATA ENTRY Keypad (4) to access Set Upper Lmt data field.
- 14. Use DATA ENTRY Keypad (4) to enter digits of Upper Limit. Press ENTER (5).
- 15. Press 8 on DATA ENTRY Keypad (4) to toggle Lower Lmt On or Off.
- 16. If Lower Limit is on, press 9 on DATA ENTRY Keypad (4) to access Set Lower Lmt data field.
- 17. Use DATA ENTRY Keypad (4) to enter digits of Lower Limit. Press ENTER (5).
- 18. Move cursor to 10. Press ENTER (5) to toggle Set Alarm On or Off.

19. Press 'Ret" F5 (9) to return to AF Meter Operation Screen. Verify settings of AF Meter are as desired.

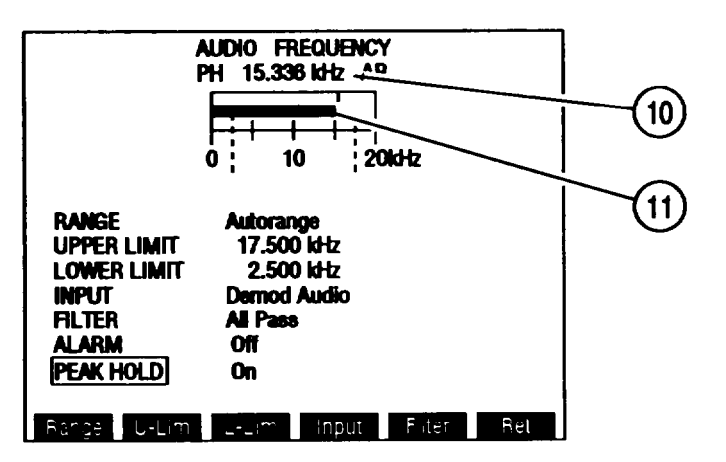

- 20. Attach AF Meter input to selected connector:
  - If Ext Mod In Input, connect BNC-BNC coax cable from UUT to EXT MOD IN Connector (8).
  - If Demod Audio Input, connect BNC-N coax cable to T/R Connector (6) and UUT or connect flex antenna (Appendix C, Item 6) to ANTENNA IN Connector (1).
  - If Func Gen Out Input, no input connection required.
  - If SINAD/BER Input, connect BNC-BNC coax cable from UUT to SINAD/BER IN Connector (7).
  - If RF Power In, connect BNC-N coax cable from T/R Connector (6) to UUT.
- 21. Measure Audio Frequency using Meter Indicator Bar (11) and Digital Readout (10).

## 2-18. FREQUENCY ERROR AND FREQUENCY MEASUREMENT.

Use following procedure to make Frequency Error and Frequency Measurement:

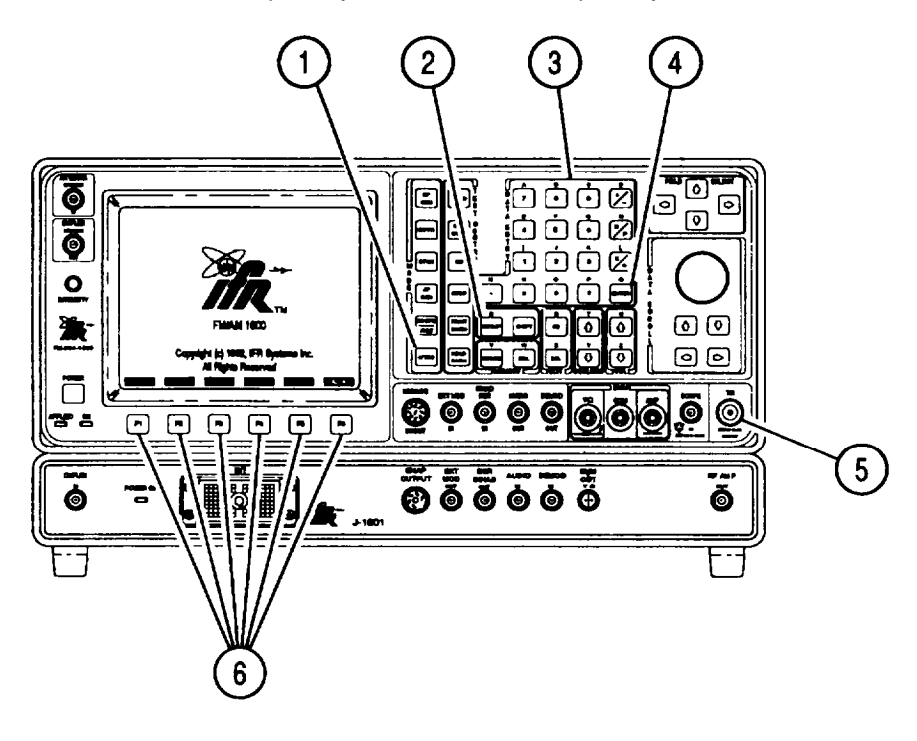

CE2FN697

NOTE

- Verify Receive Operation Screen settings are as desired prior to making measurements.
- To recall a set of saved screen parameters, use Test Set memory RCL (Recall) Key. For information on use of Store and Recall Keys, refer to operator's controls, indicators and connectors (para 2-2).
- 1. Press MTRS MODE Key (1) to display Meter Menu.
- 2. Press 2 on DATA ENTRY Keypad (3), then SETUP Key (2) to display RF Frequency Error Meter Menu.

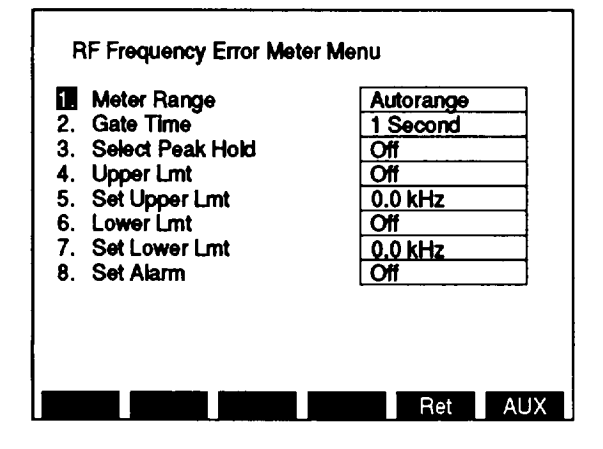

|                  | Autorange |
|------------------|-----------|
| Gate Time        | 1 Second  |
| Select Peak Hold | Off       |
| Upper Lmt        | Off       |
| Set Upper Lmt    | 0.0 kHz   |
| Lower Lmt        | Off       |
| Set Lower Lmt    | 0.0 kHz   |
| Set Alarm        | Off       |

- 3. Press 1 on DATA ENTRY Keypad (3) to display Meter Range Submenu.
- 4. Use DATA ENTRY Keypad (3) to select desired meter range or Autorange.
- 5. Press 2 on DATA ENTRY Keypad (3) to toggle Gate Time between .1 Second and 1 Second.
- 6. Press 3 on DATA ENTRY Keypad (3) to toggle Select Peak Hold On or Off.
- 7. Press 4 on DATA ENTRY Keypad (3) to toggle Upper Lmt On or Off.
- 8. If Upper Limit is On, press 5 on DATA ENTRY Keypad (3) to access Set Upper Lmt data field.
- 9. Use DATA ENTRY Keypad (3) to enter digits of Upper Limit. Press ENTER (4).
- 10. Press 6 on DATA ENTRY Keypad (3) to toggle Lower Lmt On or Off.
- 11. If Lower Limit is On, press 7 on DATA ENTRY Keypad (4) to access Set Lower Lmt data field.
- 12. Use DATA ENTRY Keypad (3) to enter digits of Lower Limit. Press ENTER (4).
- 13. Press 8 on DATA ENTRY Keypad (3) to toggle Set Alarm On or Off.
- 14. Press "Ret' F5 (9) to return to Frequency Error Meter Operation Screen. Verify settings of Frequency Error Meter are as desired.

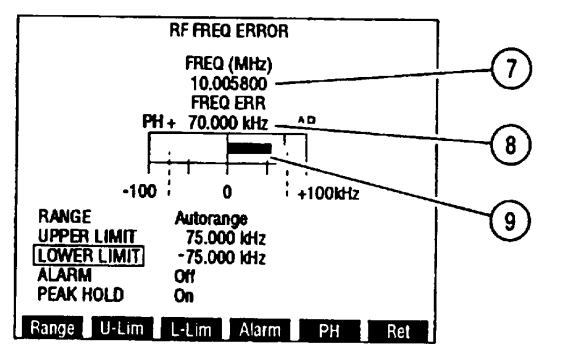

- 15. Attach BNC-N coax cable from T/R Connector (8) to UUT.
- 16. Measure received frequency in MHz using Digital Readout (7) and RF Frequency Error in kHz using Meter Indicator Bar (9) and Digital Readout (8).

## 2-19. RF POWER MEASUREMENT.

Use following procedure to make RF Power Measurement:

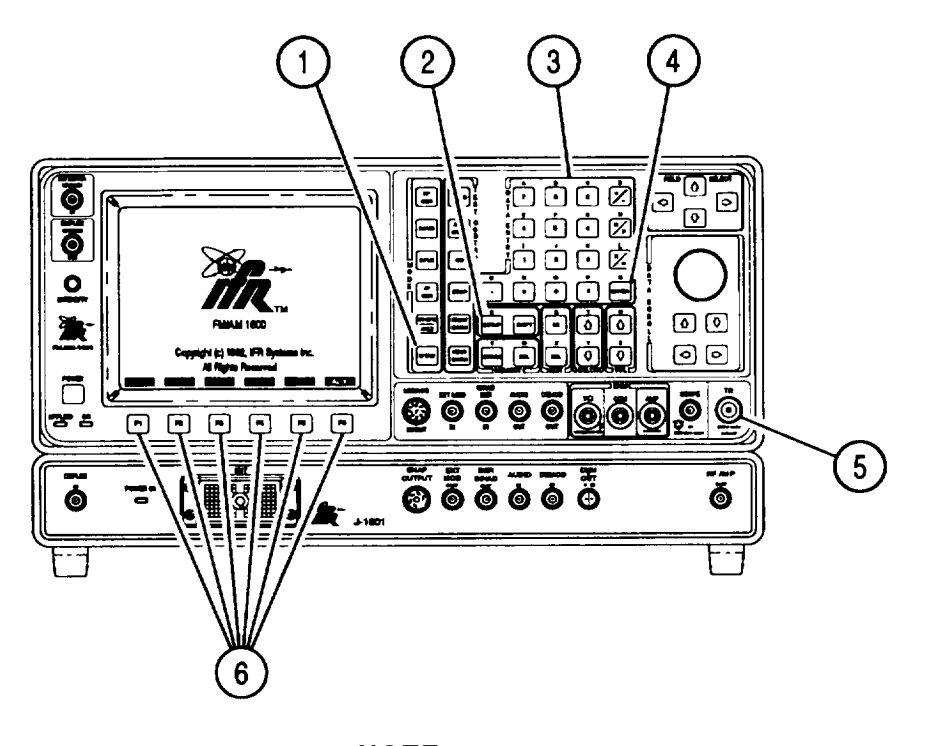

NOTE

- Readings of meters reflect readings of current operation mode of Test Set.
- To recall a set of stored screen parameters, use Test Set memory RCL (Recall) Key. For information on use of Store and Recall Keys, refer to operator's controls, indicators and connectors (para 2-2).
- 1. Press MTRS MODE Key (1) to display Meter Menu.
- 2. Press 3 on DATA ENTRY Keypad (3), then SETUP Key (2) to display Power Meter Menu.

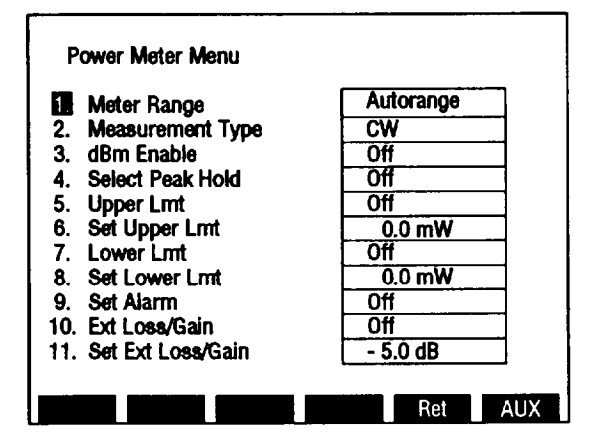

CE2FN595

- 3. Press 1 on DATA ENTRY Keypad (3) to display Meter Range Submenu.
- 4. Use DATA ENTRY Keypad (3) to select desired meter range or Autorange.
- 5. Press 2 on DATA ENTRY Keypad (3) to display Measurement Type Submenu.
- 6. Use DATA ENTRY Keypad (3) to select power measurement type.
- 7. Press 3 on DATA ENTRY Keypad (3) to toggle dBm Enable On or Off.
- 8. Press 4 on DATA ENTRY Keypad (3) to toggle Select Peak Hold On or Off.
- 9. Press 5 on DATA ENTRY Keypad (3) to toggle Upper Lmt On or Off.
- 10. If Upper Limit is On, press 6 on DATA ENTRY Keypad (3) to access Set Upper Lmt data field.
- 11. Use DATA ENTRY Keypad (3) to enter digits of Upper Limit. Press ENTER (4).
- 12. Press 7 on DATA ENTRY Keypad (3) to toggle Lower Lmt On or Off.
- 13. If Lower Limit is On, press 8 on DATA ENTRY Keypad (3) to access Set Lower Lmt data field.
- 14. Use DATA ENTRY Keypad (3) to enter digits of Lower Limit. Press ENTER (4).
- 15. Press 9 on DATA ENTRY Keypad (3) to toggle Set Alarm On or Off.
- 16. Press "Ret" F5 (6) to return to Power Meter Operation Screen. Verify settings of Power Meter are as desired.

|               |             | POWER METER |           |
|---------------|-------------|-------------|-----------|
| 0-            |             | RANGE       | Autorange |
| 3             |             | UPPER LIMIT | 17.50 mW  |
|               | P-          | LOWER LIMIT | 2.50 mW   |
| (8)           | R 10        | ALARM       | Off       |
| $\bigcirc$    | A           | PEAK HOLD   | On        |
| 9             | 12.3 mW     | TYPE        | AVE       |
| $\mathcal{O}$ |             | dBm         | On        |
|               | Range U-Lim | L-Lim Zero  | PH Ret    |

- 17. Attach BNC-N coax cable from T/R Connector (5) to UUT.
- 18. Measure RF Power using Meter Indicator Bar (8) and Digital Readout in dBm (9) and Digital Readout in W or mW (7).

## 2-20. FM DEVIATION MEASUREMENT.

Use following procedure to make FM DEviation Measurements:

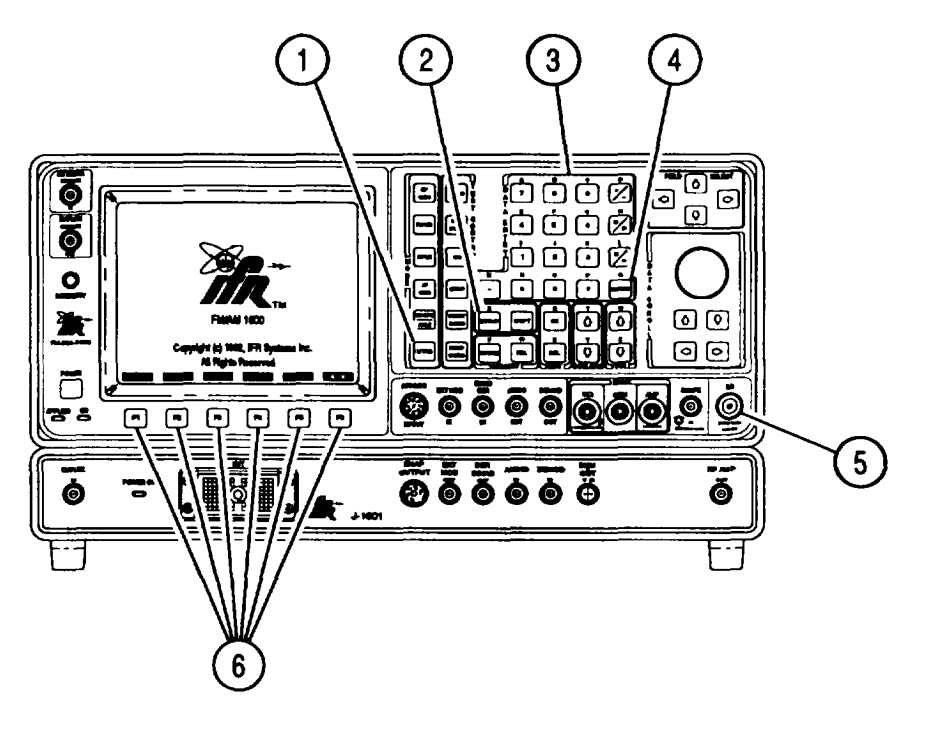

ΝΟΤΕ

- Readings of meters reflect readings of current operation mode of Test Set.
- To recall a set of stored screen parameters, use Test Set memory RCL (Recall) Key. For information on use of Store and Recall Keys, refer to operator's controls, indicators and connectors (para 2-2).
- 1. Press MTRS MODE Key (1) to display Meter Menu.
- 2. Press 4 on DATA ENTRY Keypad (3), then SETUP Key (2) to display Deviation Meter Menu.

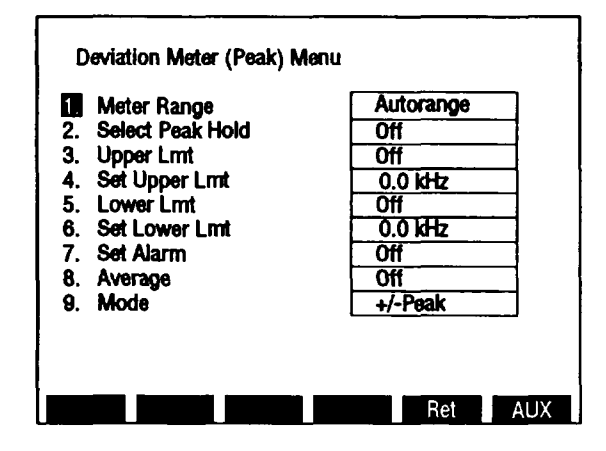

CE2FN598

- 3. Press 1 on DATA ENTRY Keypad (3) to display Meter Range Submenu.
- 4. Use DATA ENTRY Keypad (3) to select desired meter range or Autorange.
- 5. Press 2 on DATA ENTRY Keypad (3) to toggle Select Peak Hold On or Off.
- 6. Press 3 on DATA ENTRY Keypad (3) to toggle Upper Lmt On or Off.
- 7. If Upper Limit is on, press 4 on DATA ENTRY Keypad (3) to access Set Upper Lmt data field.
- 8. Use DATA ENTRY Keypad (3) to enter digits of Upper Limit. Press ENTER (4).
- 9. Press 5 on DATA ENTRY Keypad (3) to toggle Lower Lmt On or Off.
- 10. If Lower Limit is On, press 6 on DATA ENTRY Keypad (3) to access Set Lower Lmt data field.
- 11. Use DATA ENTRY Keypad (3) to enter digits of Lower Limit. Press ENTER (4).
- 12. Press 7 on DATA ENTRY Keypad (3) to toggle Set Alarm On or Off.
- 13. Press 8 on DATA ENTRY Keypad (3) to toggle Average On or Off.
- 14. Press 9 on DATA ENTRY Keypad (3) to access Mode data field.
- 15. Use DATA ENTRY Keypad (3) to select Mode.
- 16. Press "Ret" F5 (6) to return to Deviation Meter Operation Screen . Verify settings of Deviation Meter are as desired.

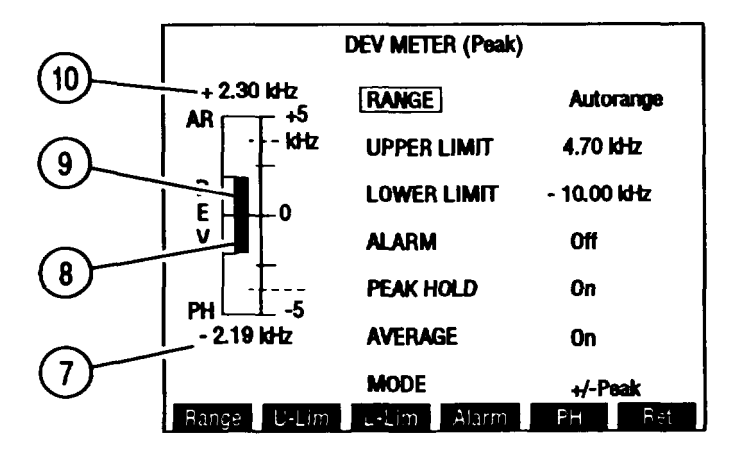

- 17. Attach BNC-N coax cable from T/R Connector (5) to UUT.
- if Mode +Peak, -Peak or +/-Peak/2, measure FM Deviation using Meter Indicator Bar (9) and Digital Readout (7).
- If Mode +/-Peak, measure FM Deviation using Negative Meter Indicator Bar (8) and Digital Readout (7) for Negative Deviation and Positive Meter Indicator Bar (9) and Digital Readout (10) for Positive Deviation.

## 2-21. AM MODULATION MEASUREMENT.

Use following procedure to make AM Modulation Measurement:

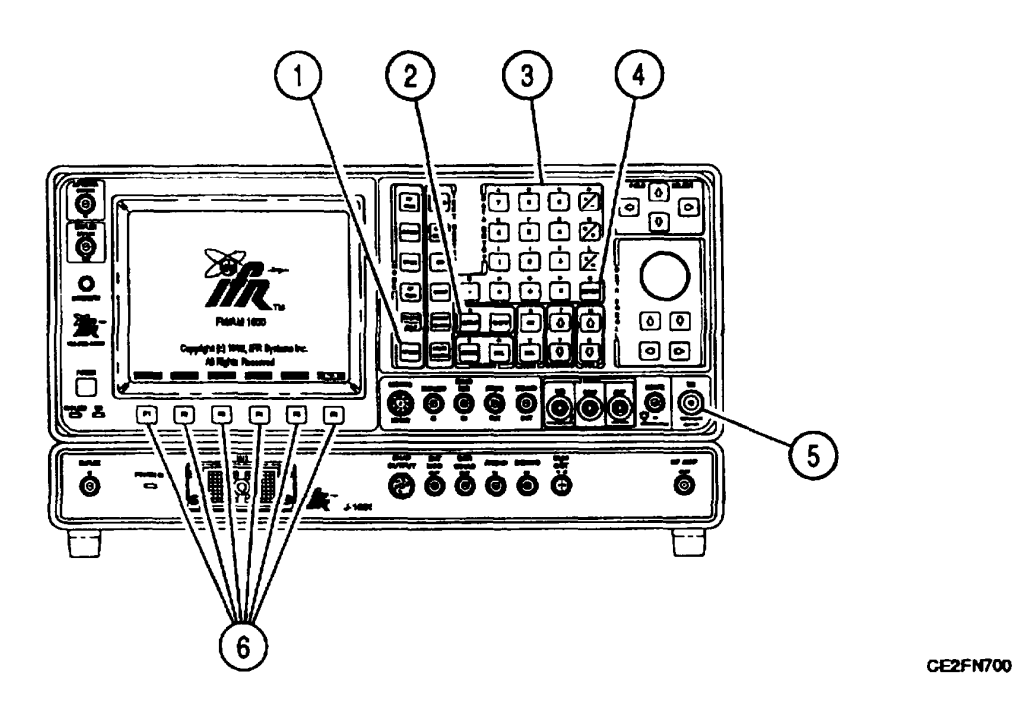

#### **RECOMMENDED INPUT CONNECTOR AND ATTENUATION SETTING**

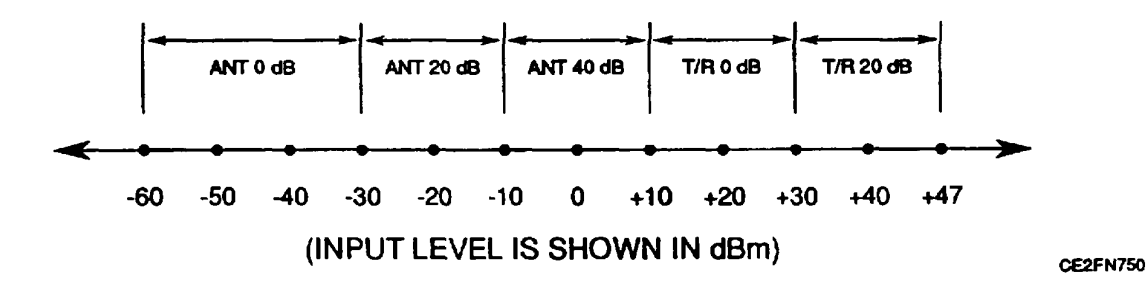

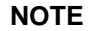

- Readings of meters reflect readings of current operation mode of Test Set.
- To recall a set 'of stored screen parameters, use Test Set memory RCL (Recall) Key. For information on use of Store and Recall Keys, refer to operator's controls, indicators and connectors (para 2-2).
- 1. Press MTRS MODE Key (1) to display Meter Menu.

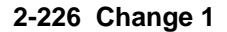

2. Press 5 on DATA ENTRY Keypad (3), then SETUP Key (2) to display Modulation Meter Menu.

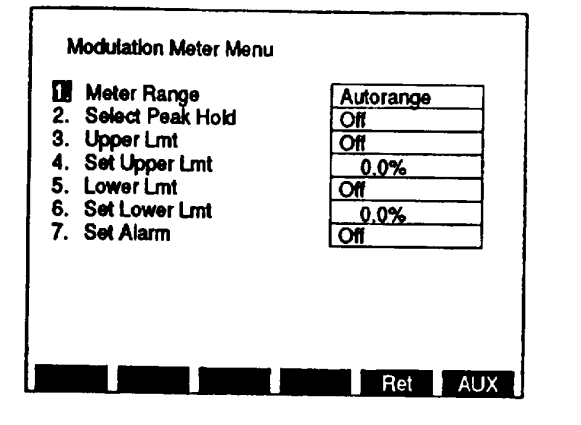

CE2FN601

- 3. Press 1 on DATA ENTRY Keypad (3) to display Meter Range Submenu.
- 4. Use DATA ENTRY Keypad (3) to select desired meter range or Autorange.
- 5. Press 2 on DATA ENTRY Keypad (3) to toggle Select Peak Hold On or Off.
- 6. Press 3 on DATA ENTRY Keypad (3) to toggle Upper Lmt On or Off.
- 7. If Upper Limit Is On, press 4 on DATA ENTRY Keypad (3) to access Set Upper Lmt data field.
- 8. Use DATA ENTRY Keypad (3) to enter digits of Upper Limit. Press ENTER (4).
- 9. Press 5 on DATA ENTRY Keypad (3) to toggle Lower Lmt On or Off.
- 10. If Lower Limit Is On, press 6 on DATA ENTRY Keypad (3) to access Set Lower Lmt data field.
- 11. Use DATA ENTRY Keypad (3) to enter digits of Lower Limit. Press ENTER (4).
- 12. Press 7 on DATA ENTRY Keypad (3) to toggle Set Alarm On or Off.
- 13. Press "Ret" F5 (6) to return to Modulation Meter Operation Screen. Verify settings of Modulation Meter are as desired.

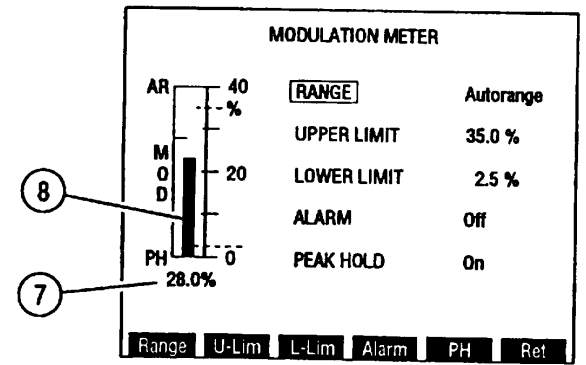

CE2FN602

- 14. Attach BNC-N coax cable from T/R Connector (5) to UUT.
- 15. Measure AM Modulation using Meter Indicator Bar (8) and Digital Readout (7).

Change 1 2-227

# 2-22. DISTORTION MEASUREMENT.

Use following procedure to make Distortion Measurement:

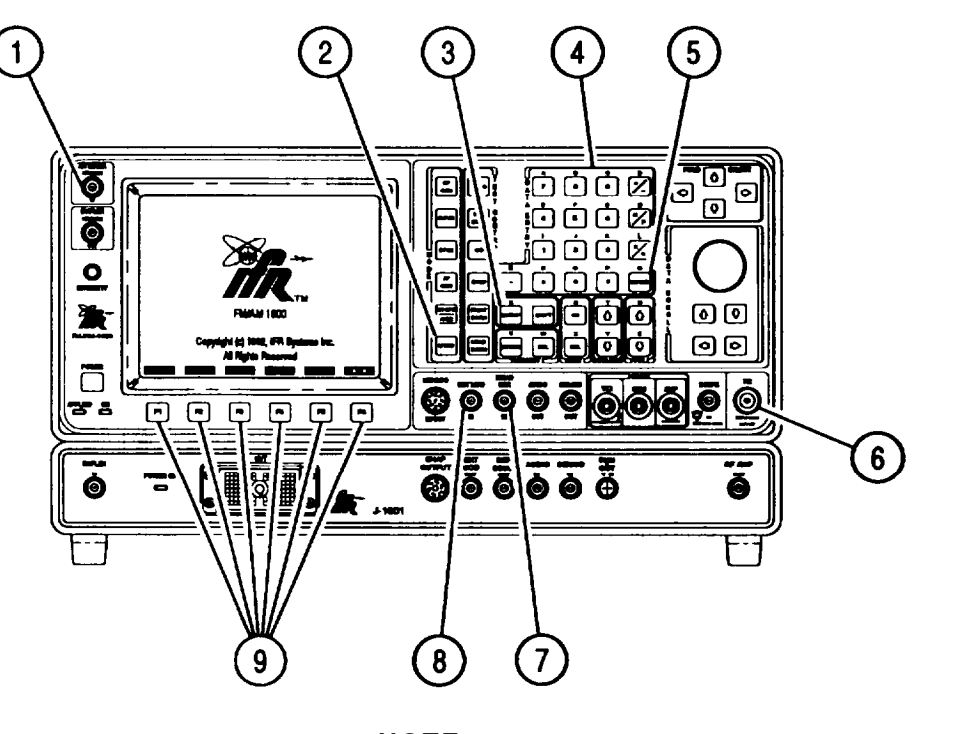

**CE2FN701** 

NOTE

- Readings of meters reflect readings of current operation mode of Test Set.
- To recall a set of stored screen parameters, use Test Set memory RCL (Recall) Key. For information on use of Store and Recall Keys, refer to operator's controls, indicators and connectors (para 2-2).
- When measuring signals <0.6 V through SINAD/BER Connector, Receiver Squelch must be set to highest level if Receiver is not in use.
- 1. Press MTRS MODE Key (2) to display Meter Menu.

2. Press 6 on DATA ENTRY Keypad (4), then SETUP Key (3) to display Distortion Meter Menu.

| 1  | Select Dist In   | Demod Audio |
|----|------------------|-------------|
| 2. | Set Filter Freq  | 1000 Hz     |
| 3. | Select Peak Hold | Off         |
| 4. | Upper Lmt        | Off         |
| 5. | Set Upper Lmt    | 0.0%        |
| 6. | Lower Lmt        | Off         |
| 7. | Set Lower Lmt    | 0.0%        |
| 8. | Set Alarm        | Off         |
| 9. | Average          | Off         |
| 10 | . Filter Šelect  | C wt        |

CE2FN604

3. Press 1 on DATA ENTRY Keypad (4) to display Select Dist In Submenu.

#### NOTE

Distortion measurements made on RF Generator Operation Screen, etc., use SINAD/BER Connector (7) input.

- 4. Use DATA ENTRY Keypad (4) to select Distortion Meter Input:
  - If Receive Operation Screen, press 1 on DATA ENTRY Keypad (4) to select Demod Audio input.
  - If RF GEN Operation Screen, press 2 on DATA ENTRY Keypad (4) to select SINAD/BER input.
  - Press 3 on DATA ENTRY Keypad (4) to select Func Gen input.
  - Press 4 on DATA ENTRY Keypad (4) to select Ext Mod input.
- 5. Press 2 on DATA ENTRY Keypad (4) to access Set Filter Freq data field.
- 6. Use DATA ENTRY Keypad (4) to enter Notch Filter frequency. Press ENTER (5).
- 7. Press 3 on DATA ENTRY Keypad (4) to toggle Select Peak Hold On or Off.
- 8. Press 4 on DATA ENTRY Keypad (4) to toggle Upper Lmt On or Off.
- 9. If Upper Limit is On, press 5 on DATA ENTRY Keypad (4) to access Set Upper Lmt data field.
- 10. Use DATA ENTRY Keypad (4) to enter Upper Limit. Press ENTER (5).
- 11. Press 6 on DATA ENTRY Keypad (4) to toggle Lower Lmt On or Off.
- 12. If Lower Limit is On, press 7 on DATA ENTRY Keypad (4) to access Set Lower Lmt data field.
- 13. Use DATA ENTRY Keypad (4) to enter digits of Lower Limit. Press ENTER (5).
- 14. Press 8 on DATA ENTRY Keypad (4) to toggle Set Alarm On or Off.
- 15. Press 9 on DATA ENTRY Keypad (4) to toggle Average On or Off.
- 16. Move cursor to 10. Press ENTER (5) to toggle filter between C Wt and Low Pass.

- 17. If Low Pass is selected for Filter, cutoff frequency data field appears. Use DATA ENTRY Keypad (4) to enter cutoff frequency. Press ENTER (5).
- 18. Press "Ret" F5 (9) to return to Distortion Meter Operation Screen. Verify settings of Distortion Meter are as desired.

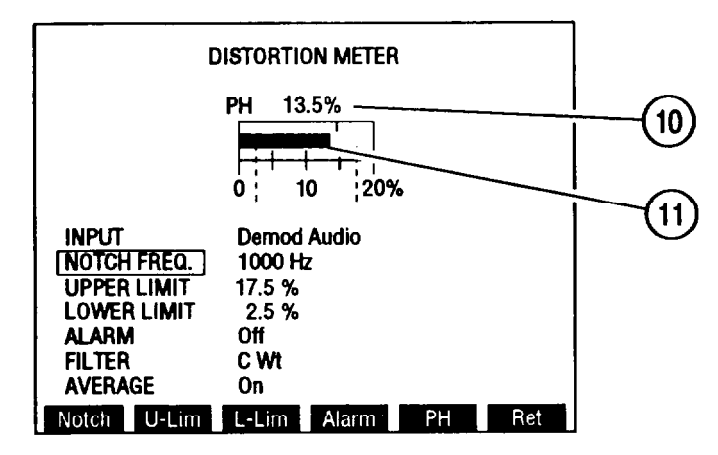

- 19. Attach Distortion Meter input to selected connector:
  - If Demod Audio Input, connect BNC-N coax cable from T/R Connector (6) to UUT or connect flex antenna (Appendix C, Item 6) to ANTENNA IN Connector (1).
  - If SINAD/BER Input, connect BNC-BNC coax cable from SINAD/BER IN Connector (7) to UUT.
  - If Func Gen Out Input, no input connection required.
  - If Ext Mod In InDut, connect BNC-BNC coax cable from EXT MOD IN Connector (6) to UUT.
- 20. Attach BNC-N coax cable from T/R Connector (6) to UUT.
- 21. Measure Distortion using Meter Indicator Bar (11) and Digital Readout (10).

#### 2-23. SINAD MEASUREMENTS.

Use following procedure to make SINAD Measurements:

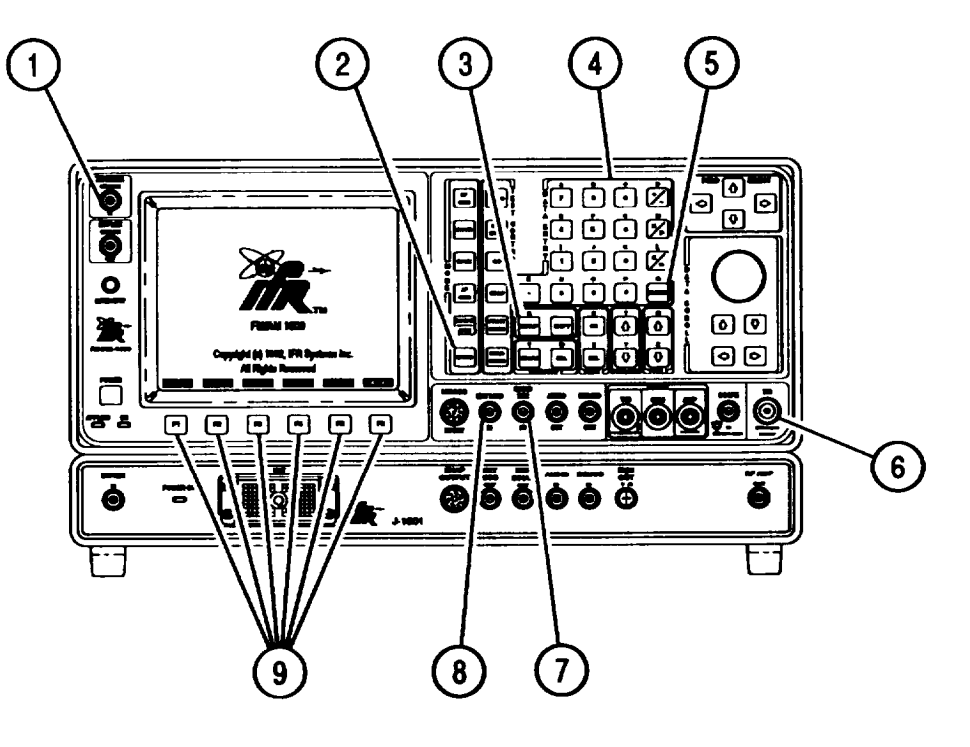

ΝΟΤΕ

- Verify Receive or RF Generator Operation Screen settings are as desired prior to making measurements.
- To recall a set of stored screen parameters, use Test Set memory RCL (Recall) Key. For information on use of Store and Recall Keys, refer to operator's controls, indicators and connectors (para 2-2).
- When measuring signals <0.6 V through SINAD/BER Connector, Receiver Squelch must be set to highest level if Receiver is not in use.
- 1. Press MTRS MODE Key (2) to display Meter Menu.

2. Press 7 on DATA ENTRY Keypad (4), then SETUP Key (3) to display SINAD Meter Menu.

|    | Select SINAD In   | Demod Audio |
|----|-------------------|-------------|
| 2. | Notch Filter Freq | 1000 Hz     |
| 3. | Select Peak Hold  | Off         |
| 4. | Upper Lmt         | Off         |
| 5. | Set Upper Lmt     | 3.0 dB      |
| 6. | Lower Lint        | Off         |
| 7. | Set Lower Lmt     | 30.0 dB     |
| 8. | Average           | Off         |
| 9. | Filter Šelect     | CWt         |
| 10 | Readout Res       | 5 dB        |

CE2FN607

3. Press 1 on DATA ENTRY Keypad (4) to display Select SINAD in Submenu.

#### NOTE

SINAD measurements made on RF Generator Operation Screen, etc., use SINAD/BER IN Connector (7) input.

- 4. Use DATA ENTRY Keypad (4) to select SINAD Meter Input.
  - If Receive Operation Screen, press 1 on DATA ENTRY Keypad (4) to select Demod Audio input.
  - If RF GEN Operation Screen, press 2 on DATA ENTRY Keypad (4) to select SINAD/BER input.
  - Press 3 on DATA ENTRY Keypad (4) to select Ext Mod input.
- 5. Press 2 on DATA ENTRY Keypad (4) to access Notch Filter Freq data field.
- 6. Use DATA ENTRY Keypad (4) to enter Notch Filter frequency. Press ENTER (5).
- 7. Press 3 on DATA ENTRY Keypad (4) to toggle Select Peak Hold On or Off.
- 8. Press 4 on DATA ENTRY Keypad (4) to toggle Upper Lmt On or Off.
- 9. If Upper Limit is On, press 5 on DATA ENTRY Keypad (4) to access Set Upper Lmt data field.
- 10. Use DATA ENTRY Keypad (4) to enter digits of Upper Limit. Press ENTER (5).
- 11. Press 6 on DATA ENTRY Keypad (4) to toggle Lower Lmt On or Off.
- 12. If Lower Limit is On, press 7 on DATA ENTRY Keypad (4) to access Set Lower Lmt data field.
- 13. Use DATA ENTRY Keypad (4) to enter digits of Lower Limit. Press ENTER (5).
- 14. Press 8 on DATA ENTRY Keypad (4) to toggle Average On or Off.
- 15. Press 9 on DATA ENTRY Keypad (4) to toggle Filter Select between C Wt and Low Pass.
- 16. If Low Pass is selected for Filter, cutoff frequency data field appears. Use DATA ENTRY Keypad (4) to enter cutoff frequency. Press ENTER (5).

- 17. Move cursor to "10. Readout Res." Press ENTER Key (5) to toggle Readout Resolution between 0.1 and 0.5 dB.
- 18. Press "Ret" F5 (9) to return to SINAD Meter Operation Screen. Verify settings of SINAD Meter are as desired.

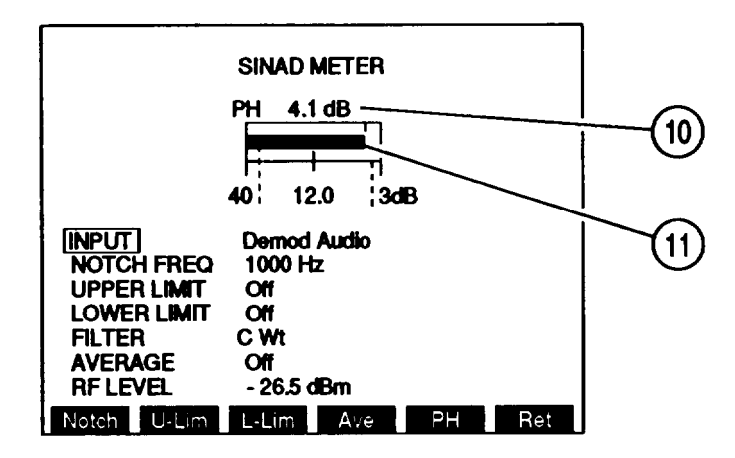

- 19. Attach SINAD Meter input to selected connector:
  - If Demod Audio Input, connect BNC-N coax cable from T/R Connector (6) to UUT or connect flex antenna (Appendix C, Item 6) to ANTENNA IN Connector (1).
  - If SINAD/BER Input, connect BNC-BNC coax cable from SINAD/BER IN Connector (7) to UUT.
  - If Ext Mod In Input, connect BNC-BNC coax cable from EXT MOD IN Connector (8) to UUT.
- 20. Measure SINAD using Meter Indicator Bar (11) and Digital Readout (10).

# 2-24. SIGNAL STRENGTH MEASUREMENT.

Use following procedure to make Signal Strength Measurement:

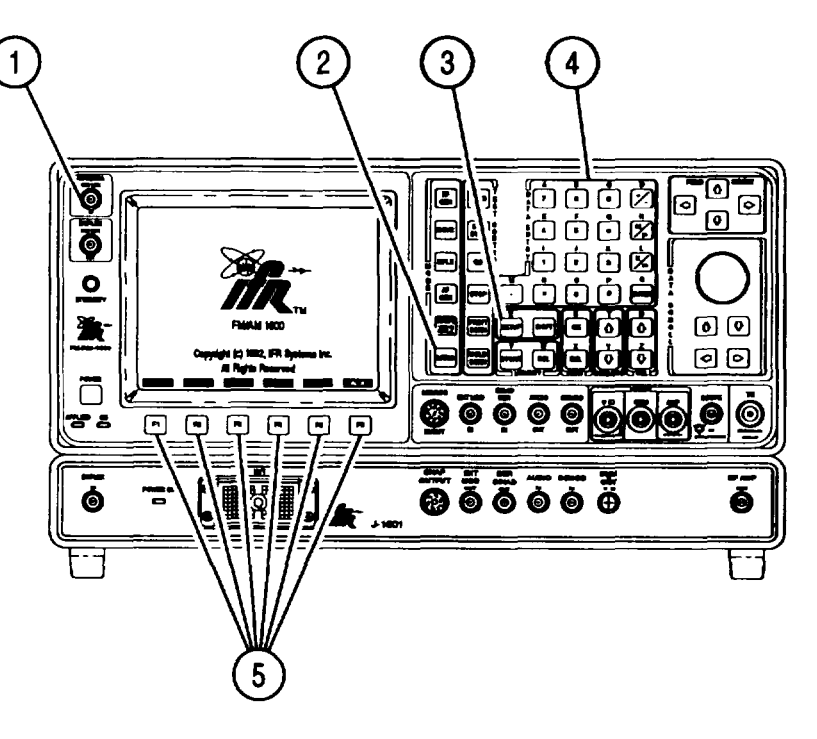

CE2FN703

ΝΟΤΕ

Signal Strength measurements are made only on signals received at ANTENNA IN Connector (1). Meter is calibrated for full scale with an input signal of -30 dBm at ANTENNA IN Connector (1).

- 1. Press MTRS MODE Key (2) to display Meter Menu.
- 2. Press 8 on DATA ENTRY Keypad (4), then SETUP Key (3) to display Signal Strength Meter Menu.

| Signal Strength Meter Me | nu       |
|--------------------------|----------|
| Select Peak Hold         | Off      |
|                          |          |
|                          |          |
|                          | :        |
|                          |          |
|                          | Ret ALIX |

CE2FN610

3. Press 1 on DATA ENTRY Keypad (4) to toggle Select Peak Hold On or Off.

4. Press "Ret" F5 (5) to Signal Strength Meter Operation Screen. Verify setting is as desired.

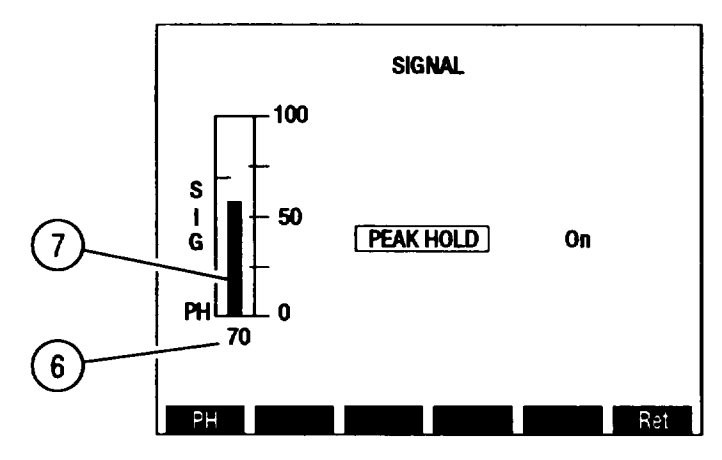

- 5. Connect flex antenna (Appendix C, Item 6) to ANTENNA IN Connector (1).
- 6. Measure Signal Strength using Meter Indicator Bar (7) and Digital Readout (6).

### 2-25. BIT ERROR RATE (BER) MEASUREMENT.

Operate Bit Error Rate Meter by following procedure:

NOTE

- Do not press any Soft Function Keys unless directed by procedures.
- Operation Screens appear on CRT in last configuration used.
- To recall a set of saved screen parameters, use Test Set memory RCL (Recall) Key. For information on use of Store and Recall Keys, refer to operator's controls, indicators and connectors (para 2-2).

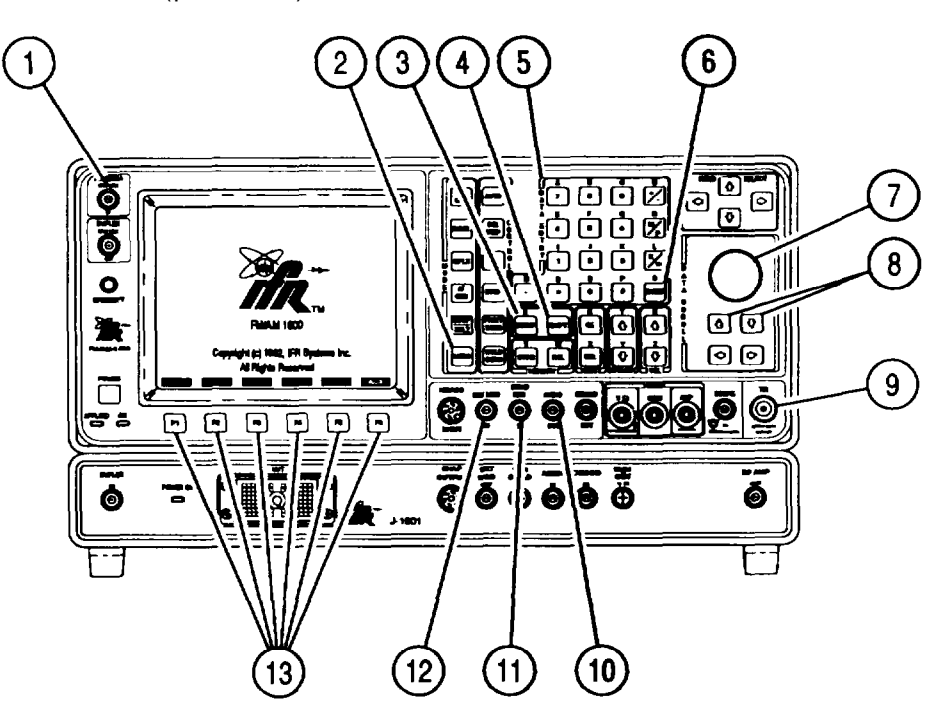

CE2FN704

1. Press MTRS Mode Key (2) to display Meter Menu.

2. Press 9 on DATA ENTRY Keypad (5) to access BIT ERROR RATE Meter Operation Screen.

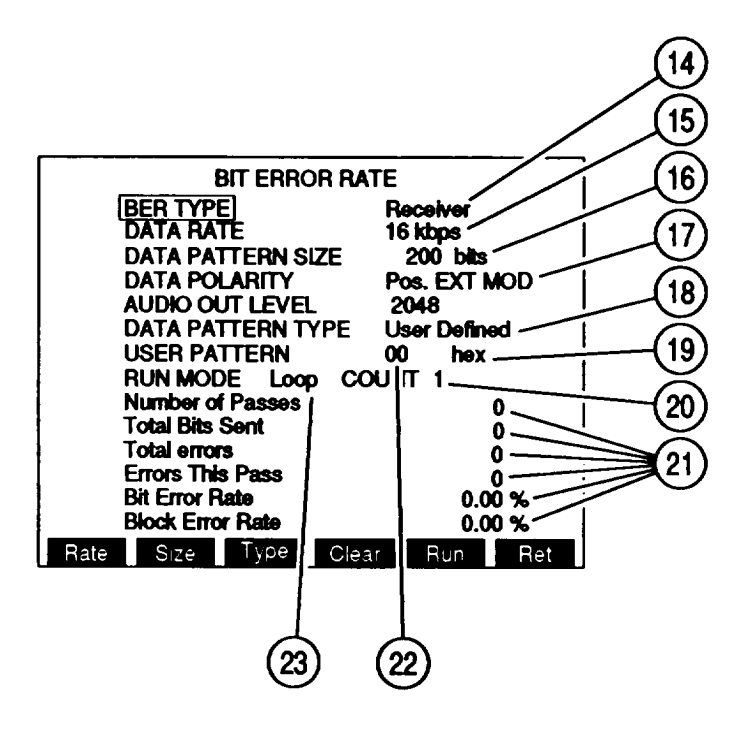

- 3. Move cursor to BER TYPE (14). Press ENTER (6). BER TYPE Submenu appears.
- 4. Use DATA ENTRY Keypad (5) to select BER Type.
- 5. Move cursor to DATA RATE (15). Press ENTER (6). DATA RATE Submenu appears.
- 6. Use DATA ENTRY Keypad (5) to select Data Rate.
- 7. Move cursor to DATA PATTERN SIZE (16). Press ENTER (6). DATA PATTERN SIZE data field highlights.
- 8. Use DATA ENTRY Keypad (5) to enter Data Pattern Size. Press ENTER (6).
- 9. Move cursor to DATA POLARITY (17). Press ENTER (6). DATA POLARITY data field highlights.
- 10. Use DATA SCROLL  $\uparrow$  and  $\downarrow$  Keys (8) or DATA SCROLL Spinner (7) to toggle polarity to Pos. EXT MOD or Neg. SINAD/BER. Press ENTER (6).
- 11. Move cursor to DATA PATTERN TYPE (18). Press ENTER (6). DATA PATTERN TYPE Submenu appears.
- 12. Use DATA ENTRY Keypad (5) to select Data Pattern Type.
  - If User Defined is selected, USER PATTERN (19) appears. Move cursor to USER PATTERN (19). Press ENTER (6). USER PATTERN data field highlights.
  - Use DATA ENTRY Keypad (5) and SHIFT Key (4) to enter desired numbers and hex digits of data pattern. Press ENTER (6).
- 13. Move cursor to RUN MODE (23). Press ENTER (6). RUN MODE Submenu appears.

- 14. Use DATA ENTRY Keypad (5) to select RUN MODE (23).
  - If LOOD is selected, COUNT (20) appears. Move cursor to COUNT (20). Press ENTER (6), Loop COUNT data field highlights.
  - Use DATA ENTRY Keypad (5) to enter Loop Count. Press ENTER (6).
- 15. Press SETUP Key (3) to display BER Meter Menu.
- 16. If Receiver BER Type (14):
  - Press 2 on DATA ENTRY Keypad (5). Set Rcvr Freq data field highlights.
  - Use DATA ENTRY Keypad (5) to enter Receiver Frequency. Press ENTER (6).
  - Press 3 on DATA ENTRY Keypad (5). Select Mod Submenu appears.

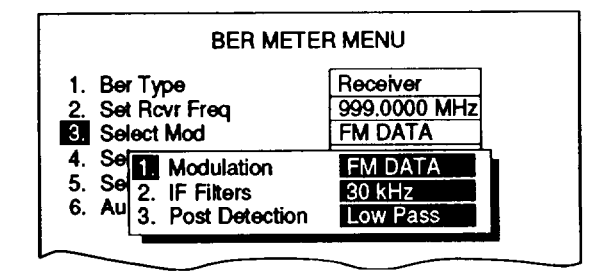

- Press 1 on DATA ENTRY Keypad (5). Modulation Submenu appears.
- Use DATA ENTRY Keypad (5) to select Modulation Type.
- Press 2 on DATA ENTRY Keypad (5). IF Filters Submenu appears.
- Use DATA ENTRY Keypad (5) to select IF Filter.
- Press 3 on DATA ENTRY Keypad (5). Post Detection Submenu appears.
- Use DATA ENTRY Keypad (5) to select proper Post Detection Filter. If Low Pass, High Pass or Bandpass is selected, cutoff frequency data field appears. Use DATA ENTRY Keypad (5) to enter cutoff frequency. Press ENTER (6).
- Press "ESC" F6 (13).
- Press 4 on DATA ENTRY Keypad (5) to toggle Select Rcvr In to Antenna or T/R.
- Press 5 on DATA ENTRY Keypad (5). Input Atten Submenu appears.
- Use DATA ENTRY Keypad (5) to select Input Attenuation.
- Press 6 on DATA ENTRY Keypad (5). Audio Out Submenu appears.
- Use DATA ENTRY Keypad (5) to enter Audio Out Level. Press ENTER (6).
- Press "Ret" F5 (13) to return to BER Meter Operation Screen.
- 17. If Generator BER Type (14):
  - Press 2 on DATA ENTRY Keypad (5). RF Gen Freq data fields highlights.
  - Use DATA ENTRY Keypad (5) to enter RF Generator Frequency. Press ENTER (6).
  - Press 3 on DATA ENTRY Keypad (5). Use DATA ENTRY Keypad (5) to enter RF Generator Level. Press ENTER (6).

- Press 4 on DATA ENTRY Keypad (5) to toggle RF Generator Level Units to dBm or Volts.
- Press 5 on DATA ENTRY Keypad (5). RF Gen Mod Submenu appears.
- Use DATA ENTRY Keypad (5) to select RF Generator Modulation Type.
- Press 6 on DATA ENTRY Keypad (5). RF Gen Mod Level Submenu appears.
- Use DATA ENTRY Keypad (5) to enter RF Generator Modulation Level. Press ENTER (6).
- Press "Ret<sup>®</sup> F5 (13) to return to BER Meter Operation Screen.
- 18. If Baseband BER Type (14):
  - Press 2 on DATA ENTRY Keypad (5). Audio Out Level data field highlights.
  - Use DATA ENTRY Keypad (5) to enter Audio Out Level. Press ENTER (6).
  - Press "Ret" F5 (13) to return to BER Meter Operation Screen.
- 19. If Duplex BER Type (14):
  - Press 2 on DATA ENTRY Keypad (5). Set Rcvr Freq data field highlights.
  - Use DATA ENTRY Keypad (5) to enter Receiver Frequency. Press ENTER (6).
  - Press 3 on DATA ENTRY Keypad (5). Select Mod Submenu appears.

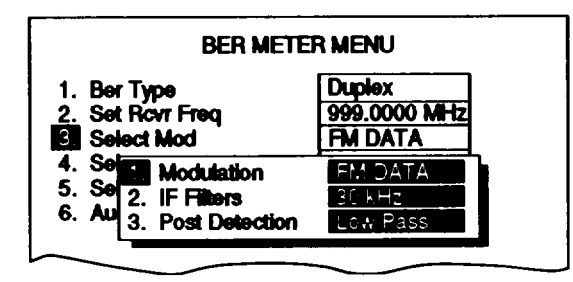

- Press 1 on DATA ENTRY Keypad (5). Modulation Submenu appears.
- Use DATA ENTRY Keypad (5) to select Modulation Type.
- Press 2 on DATA ENTRY Keypad (5). IF Filters Submenu appears.
- Use DATA ENTRY Keypad (5) to select IF Filter.
- Press 3 on DATA ENTRY Keypad (5). Post Detection Submenu appears.
- Use DATA ENTRY Keypad (5) to select proper Post Detection Filter. If Low Pass, High Pass or Bandpass is selected, cutoff frequency data field appears. Use DATA ENTRY Keypad (5) to enter cutoff frequency. Press ENTER (6).
- Press 'ESC" F6 (13).
- Press 4 on DATA ENTRY Keypad (5) to toggle select Rcvr In to Antenna or T/R.
- Press 5 on DATA ENTRY Keypad (5). Select Input Atten Submenu appears.
- Use DATA ENTRY Keypad (5) to select Input Attenuation.
- Press 6 on DATA ENTRY Keypad (5). RF Gen Freq data field highlights.

- Use DATA ENTRY Keypad (5) to enter RF Generator Frequency. Press ENTER (6).
- Press 7 on DATA ENTRY Keypad (5). RF Gen Level data field highlights.
- Use DATA ENTRY Keypad (5) to enter RF Generator Level. Press ENTER (6).
- Press 8 on DATA ENTRY Keypad (5) to toggle RF Generator Level Units to dBm or Volts.
- Press 9 on DATA ENTRY Keypad (5). RF Gen Mod Submenu appears.
- Use DATA ENTRY Keypad (5) to select RF Generator Modulation Type.
- Move cursor to 10. Press ENTER (6). Use DATA ENTRY Keypad (5) to enter RF Generator Modulation Level. Press ENTER (6).
- Move cursor to 11. Press ENTER (6) to toggle RF Generator Output to Duplex or T/R.
- Press "Ret" F5 (13) to return to BER Meter Operation Screen.
- 20. Connect UUT to Test Set for BER Test selected:
  - If Receiver, connect BNC-N coax cable from UUT output to T/R Connector (9). Connect BNC-BNC coax cable from AUDIO OUT Connector (10) to UUT modulation input.
  - If Generator, connect BNC-N coax cable from UUT input to T/R Connector (9). Connect BNC-BNC coax cable from SINAD/BER IN Connector (11) or EXT MOD IN Connector (12), depending upon which data polarity is selected, to UUT Demod.
  - If Baseband, connect BNC-BNC coax cable from UUT input to AUDIO OUT Connector (10). Connect BNC-BNC coax cable from SINAD/BER IN Connector (11) or EXT MOD IN Connector (12), depending upon which data polarity is selected, to UUT output.
  - If Duplex, connect BNC-N coax cable from UUT input to T/R Connector (9) or DUPLEX OUT Connector. Connect Flexible Antenna (Appendix C, Item 6) to ANTENNA IN Connector (1) or connect BNC-BNC coaxial cable from T/R Connector (9) to UUT output.

### CAUTION

Maximum continuous input to ANTENNA IN Connector (1) is limited to 1/2 W with protection provided to a maximum input of 65 W.

- 21. Press "Run" F5 (13) to begin BER Test. Press "Stop" F5 (13) to stop BER Test.
  - If Continuous Run Mode (23), BER Test continues making passes of number of bits shown for DATA PATTERN SIZE (16) until test is stopped.
  - If One Shot Run Mode (23), BER Test makes one pass of number of bits shown for DATA PATTERN SIZE (16), then stops. Press "Run" F5 (13) again to repeat test.
  - If Loop Run Mode (23), BER Test continues making passes of number of bits shown for DATA PATTERN SIZE (16) until number of passes shown for Loop Count is reached or test is stopped.

#### NOTE

- If communication between UUT and Test Set is lost, a LOST SYNC error message appears over BER Readouts. Press "Ret<sup>=</sup> F6 (13) to return to Operation Screen. Recheck Operation Screen and BER Meter setup and repeat BER Test.
- If Receiver or Duplex BER TYPE, Squelch must be broken to perform BER Test.
- 22. For valid results, run each BER Test twice or make two passes, with results of first test or pass ignored.
  - If Continuous or Loop RUN MODE (23), observe BER Meter readouts (21). Press 'Clear" F4 (13) to reset Meter readouts after first pass is completed. Test stops and BER Meter readouts (21) reset to O or 0.00%. Press "Run" F5 (13) again to begin test.
  - If One Shot RUN MODE (23), press 'Clear" F4 (13) to reset Meter readouts after first test. BER Meter readouts (21) reset to 0 or 0.00% Press "Run" F5 (13) to repeat test.
- 23. When BER Test is complete, read results on BER Meter readouts (21).

#### TM 11-6625-3245-12

### 2-26. DIGITAL MULTIMETER.

Operate Digital Multimeter by following procedure:

- a. AC and DC Voltage Measurement.
- b. AC and DC Current Measurement.
- c. Ohm Measurement.

#### **CAUTION**

Remove DMM Banana Cable Assembly (Appendix C, Item 21) from the Test Set prior to performing DMM measurements utilizing the Test Set DMM Connectors.

## NOTE

- Do not press any Soft Function Keys unless directed by procedures.
- Operation Screens appear on CRT in last configuration used.
- To recall a set of stored screen parameters, use Test Set memory RCL (Recall) Key. For information on use of Store and Recall Keys, refer to operator's controls, indicators and connectors (para 2-2).

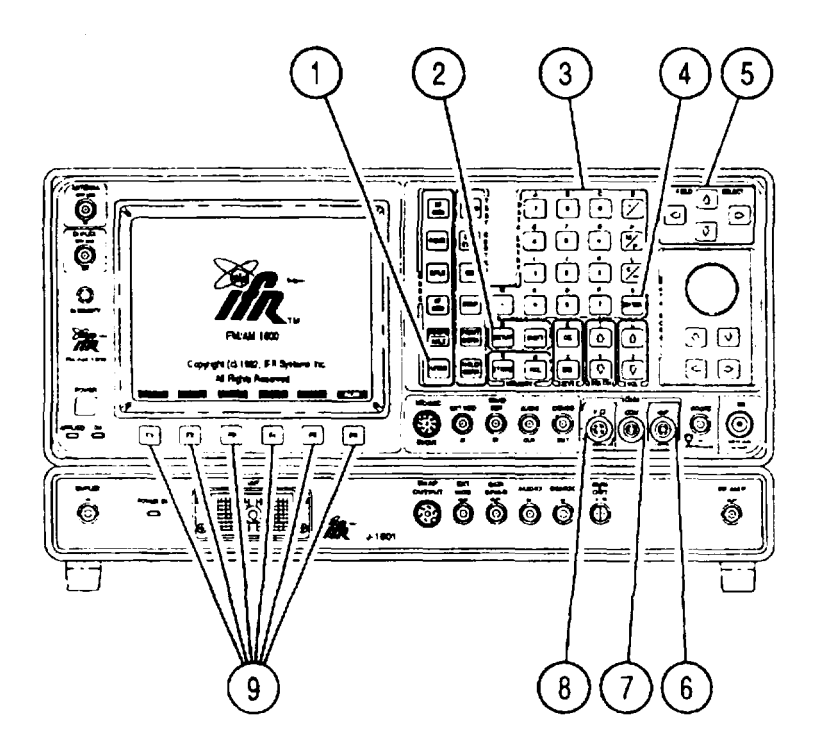

CE2FN705

2-242 Change 1

#### a. AC and DC Voltage Measurement.

- 1. Press MTRS MODE Key (1) to access Meter Menu.
- 2. Use FIELD SELECT  $\uparrow$  and  $\downarrow$  Keys (5) to move highlight to 10, press ENTER (4), then SETUP Key (2) to display Multimeter Menu.

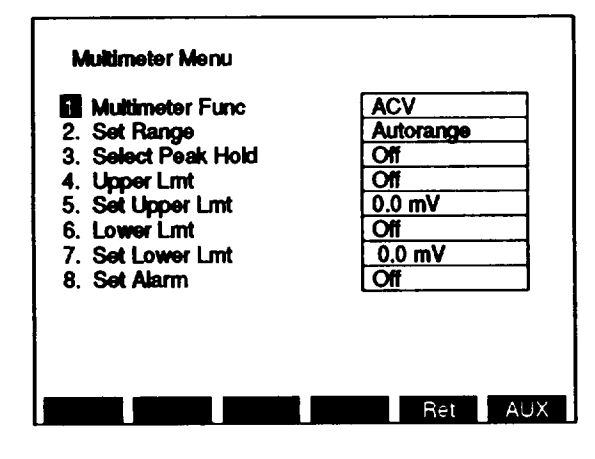

- 3. Press 1 on DATA ENTRY Keypad (3). Multimeter Func Submenu appears.
- 4. Use DATA ENTRY Keypad (3) to select Multimeter Function.
  - If ACV is selected, Select Load Range Submenu appears. Press ENTER (4). Submenu with Load Ranges appears. Use DATA ENTRY Keypad (3) to select load. If User is selected, Load Value data field appears. Use DATA ENTRY Keypad (3) to enter load value. Press ENTER (4). Press "ESC" F6 (9) to return to Multi meter Menu.
- 5. Press 2 on DATA ENTRY Keypad (3). Set Range Submenu appears.
- 6. Use DATA ENTRY Keypad (3) to select Range.
- 7. Press 3 on DATA ENTRY Keypad (3) to toggle Select Peak Hold On or Off.
- 8. Press 4 on DATA ENTRY Keypad (3) to toggle Upper Lmt On or Off.
- 9. If Upper Limit is On, press 5 on DATA ENTRY Keypad (3) to access Set Upper Lmt data field.
- 10. Use DATA ENTRY Keypad (3) to enter Upper Limit. Press ENTER (4).
- 11. Press 6 on DATA ENTRY Keypad (3) to toggle Lower Lmt On or Off.
- 12. If Lower Limit is On, press 7 on DATA ENTRY Keypad (3) to access Set Lower Lmt data field.
- 13. Use DATA ENTRY Keypad (3) to enter Lower Limit. Press ENTER (4).
- 14. Press 8 on DATA ENTRY Keypad (3) to toggle Set Alarm On or Off.

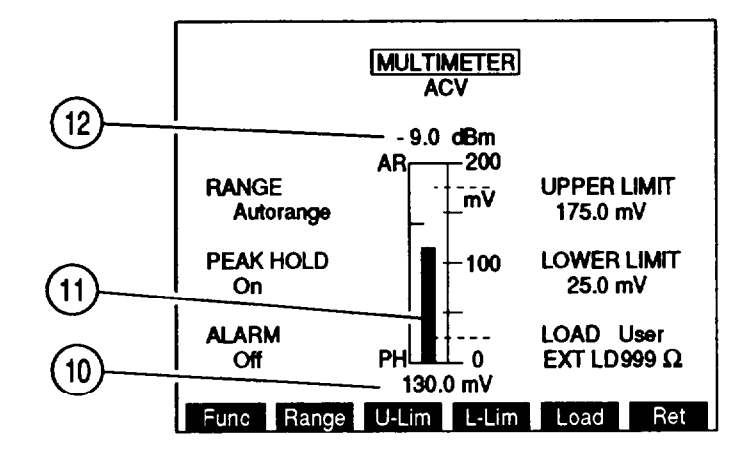

15. Press 'Ret" F5 (9) to return to Multimeter Operation Screen. Verify all settings are as desired.

- Connect Red probe of DMM probe set (Appendix C, Item 14) to DMM V W Connector (8). Connect "Black probe of DMM probe-set (Appendix C, Item 14) to DMM COM Connector (7).
- 17. Touch probe tips to test points, read ACV or DCV on Digital Readout (10) and Meter indicator Bar (11). If ACV, <200 V Range, and 150  $\Omega$  or 600  $\Omega$  LOAD, read dBm readout (12).

## b. AC and DC Current Measurement.

- 1. Press MTRS MODE Key (1) to access Meter Menu.
- 2. Use FIELD SELECT  $\uparrow$  and  $\downarrow$  Keys (5) to move highlight to 10, press ENTER (4), then SETUP Key (3) to display Multimeter Menu.

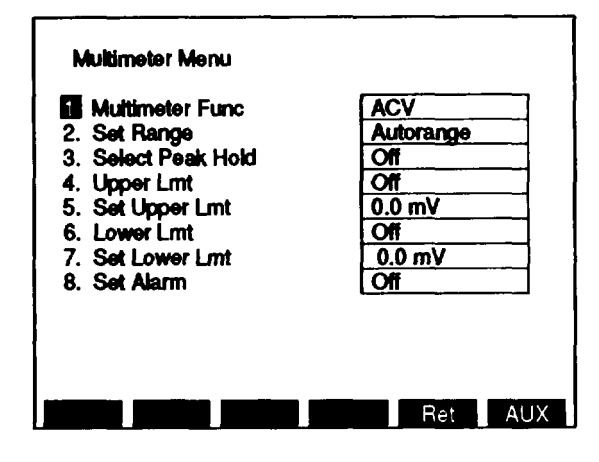

- 3. Press 1 on DATA ENTRY Keypad (3). Multi meter Func Submenu appears.
- 4. Use DATA ENTRY keypad (3) to select Multimeter Function.
- 5. Press 2 on DATA ENTRY Keypad (3). Set Range Submenu appears.
- 6. Use DATA ENTRY Keypad (3) to select Range.
- 7. Press 3 on DATA ENTRY Keypad (3) to toggle Select Peak Hold On or Off.
- 8. Press 4 on DATA ENTRY Keypad (3) to toggle Upper Lmt On or Off.
- 9. If Upper Limit is On, press 5 on DATA ENTRY Keypad (3) to access Set Upper Lmt data field.
- 10. Use DATA ENTRY Keypad (3) to enter Upper Limit. Press ENTER (4).
- 11. Press 6 on DATA ENTRY Keypad (3) to toggle Lower Lmt On or Off.
- 12. If Lower Limit is On, press 7 on DATA ENTRY Keypad (3) to access Set Lower Lmt data field.
- 13. Use DATA ENTRY Keypad (3) to enter Lower Limit. Press ENTER (4).
- 14. Press 8 on DATA ENTRY Keypad (3) to toggle Set Alarm On or Off.

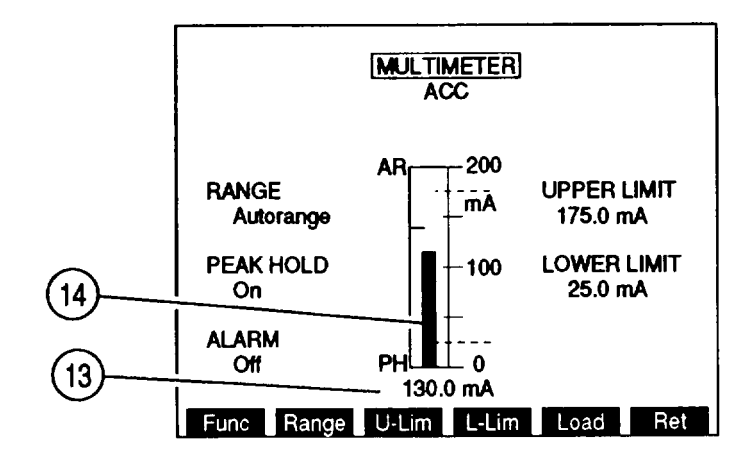

15. Press "Ret" F5 (9) to return to Multimeter Operation Screen. Verify all settings are as desired.

CE2FN629

- Connect Red probe of DMM probe set (Appendix C, Item 14) to DMM AMP Connector (6). Connect Black probe of DMM probe set (Appendix C, Item 14) to DMM COM Connector (7).
  - For high current measurements, install current shunt (15) (Appendix C, Item 15) to DMM V W Connector (8) and DMM COM Connector (7), then connect probes to current shunt (15).

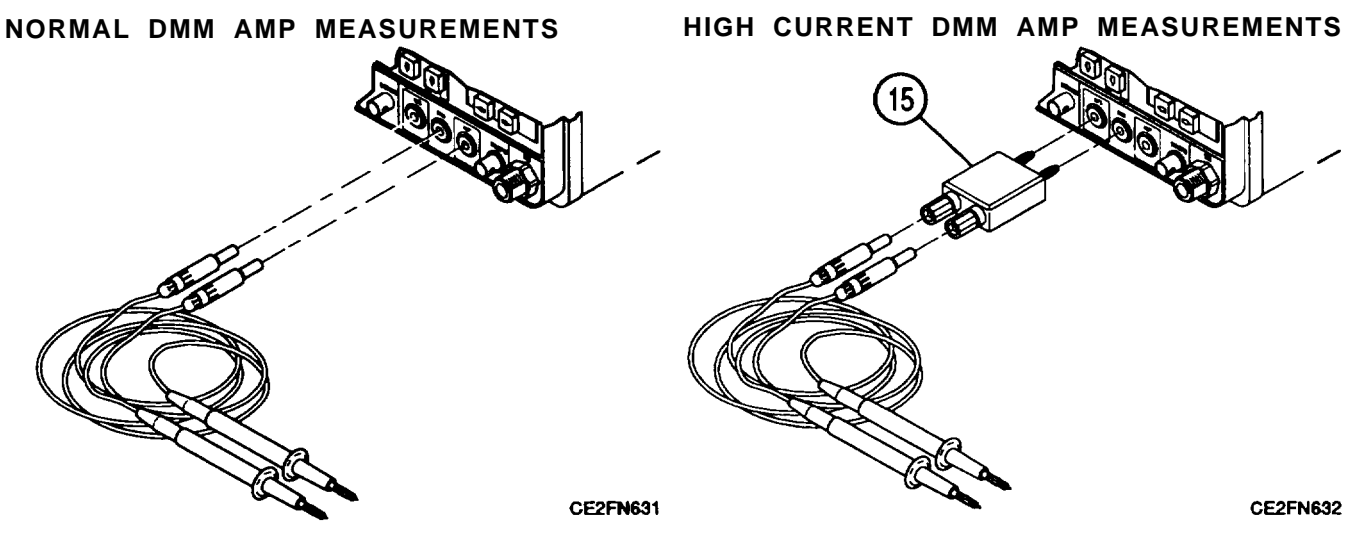

17. Touch probe tips to test points, read ACC or DCC on Digital Readout (13) and Meter Indicator Bar (14).

#### c. Ohm Measurement.

- 1. Press MTRS MODE Key (1) to access Meter Menu.
- 2. Use FIELD SELECT  $\uparrow$  and  $\downarrow$  Keys (5) to move highlight to 10, press ENTER (4), then SETUP Key (2) to display Multimeter Menu.

| Multimeter Func     | ACV       |
|---------------------|-----------|
| 2. Set Range        | Autorange |
| 3. Select Peak Hold | Off       |
| 4. Upper Lmt        | Off       |
| 5. Set Upper Lmt    | 0.0 mV    |
| 6. Lower Lmt        | Off       |
| 7. Set Lower Lmt    | 0.0 mV    |
| 8. Set Alarm        | Off       |

- 3. Press 1 on DATA ENTRY Keypad (3). Multi meter Func Submenu appears.
- 4. Press 5 on DATA ENTRY Keypad (3).
- 5. Press 2 on DATA ENTRY Keypad (3). Set Range Submenu appears.
- 6. Use DATA ENTRY Keypad (3) to select Range.
- 7. Press 3 on DATA ENTRY Keypad (3) to toggle Peak Hold On or Off.
- 8. Press 4 on DATA ENTRY Keypad (3) to toggle Upper Lmt On or Off.
- 9. If Upper Limit is On, press 5 on DATA ENTRY Keypad (3) to access Set Upper Lmt data field.
- 10. Use DATA ENTRY Keypad (3) to enter Upper Limit. Press ENTER (4).
- 11. Press 6 on DATA ENTRY Keypad (3) to toggle Lower Lmt On or Off.
- 12. If Lower Limit is On, press 7 on DATA ENTRY Keypad (3) to access Set Lower Lmt data field.
- 13. Use DATA ENTRY Keypad (3) to enter Lower Limit. Press ENTER (4).
- 14. Press 8 on DATA ENTRY Keypad (3) to toggle Set Alarm On or Off.

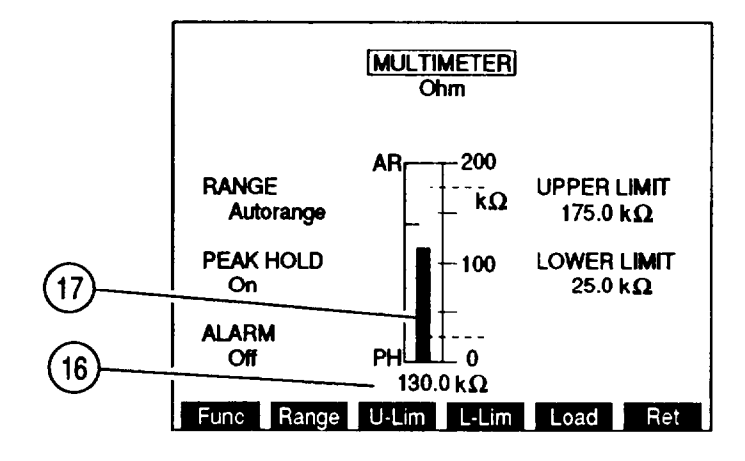

15. Press "Ret" F5 (9) to return to Multimeter Operation Screen. Verify all settings are as desired.

- Connect Red probe of DMM probe set (Appendix C, Item 14) to DMM V Ω Connector (8). Connect Black probe of DMM probe set (Appendix C, Item 14) to DMM COM Connector (7).
- 17. Touch probe tips to test points, read Ohms on Digital Readout (16) and Meter Indicator Bar (17).

#### 2-27. PM PHASE MEASUREMENT.

Use following procedure to make PM Phase Measurement:

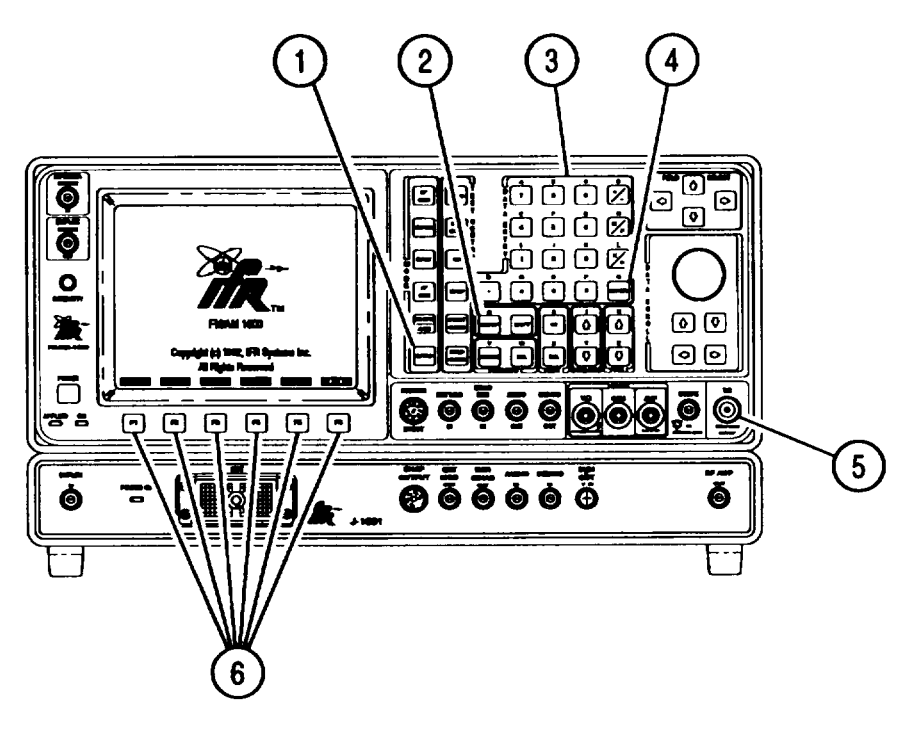

CE2FN706

ΝΟΤΕ

- Perform Receiver Setup (para 2-12a) prior to Phase Meter operation.
- To recall a set of stored screen parameters, use Test Set memory RCL (Recall) Key. For information on use of Store and Recall Keys, refer to operator's controls, indicators and connectors (para 2-2).
- 1. Press MTRS MODE Key (1) to display Meter Menu.
- 2. Move cursor to 11. Press ENTER (4). Press SETUP Key (2) to display Phase Meter Menu.

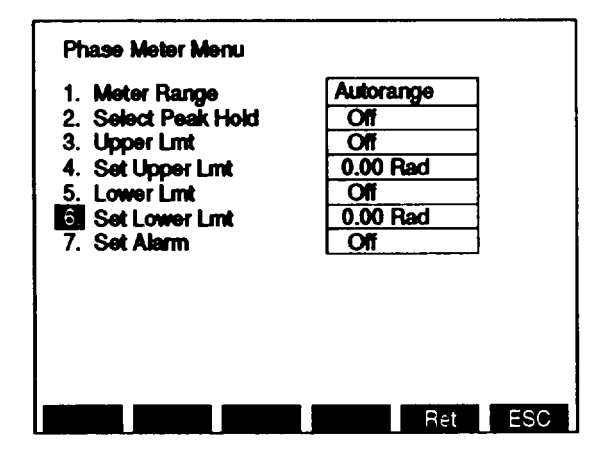

- 3. Press 1 on DATA ENTRY Keypad (3) to display Meter Range Submenu.
- 4. Use DATA ENTRY Keypad (3) to select desired meter range or Autorange.
- 5. Press 2 on DATA ENTRY Keypad (3) to toggle Select Peak Hold On or Off.
- 6. Press 3 on DATA ENTRY Keypad (3) to toggle Upper Lmt On or Off.
- 7. If Upper Limit is On, press 4 on DATA ENTRY Keypad (3) to access Set Upper Lmt data field.
- 8. Use DATA ENTRY Keypad (3) to enter digits of Upper Limit. Press ENTER (4).
- 9. Press 5 on DATA ENTRY Keypad (3) to toggle Lower Lmt On or Off.
- 10. If Lower Limit is On, press 6 on DATA ENTRY Keypad (3) to access Set Lower Lmt data field.
- 11. Use DATA ENTRY Keypad (3) to enter digits of Lower Limit. Press ENTER (4).
- 12. Press 7 on DATA ENTRY Keypad (3) to toggle Set Alarm On or Off.
- 13. Press "Ret" F5 (6) to return to Modulation Meter Operation Screen. Verify settings of Modulation Meter are as desired.

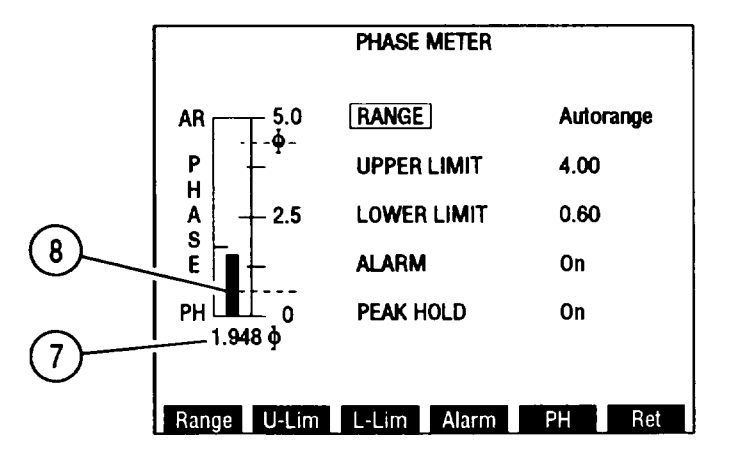

- 14. Attach BNC-N coax cable from T/R Connector (5) to UUT.
- 15. Measure PM Phase using Meter Indicator Bar (8) and Digital Readout (7).

## 2-28. FM RMS DEVIATION MEASUREMENT.

Use following procedure to make FM RMS Deviation Measurement:

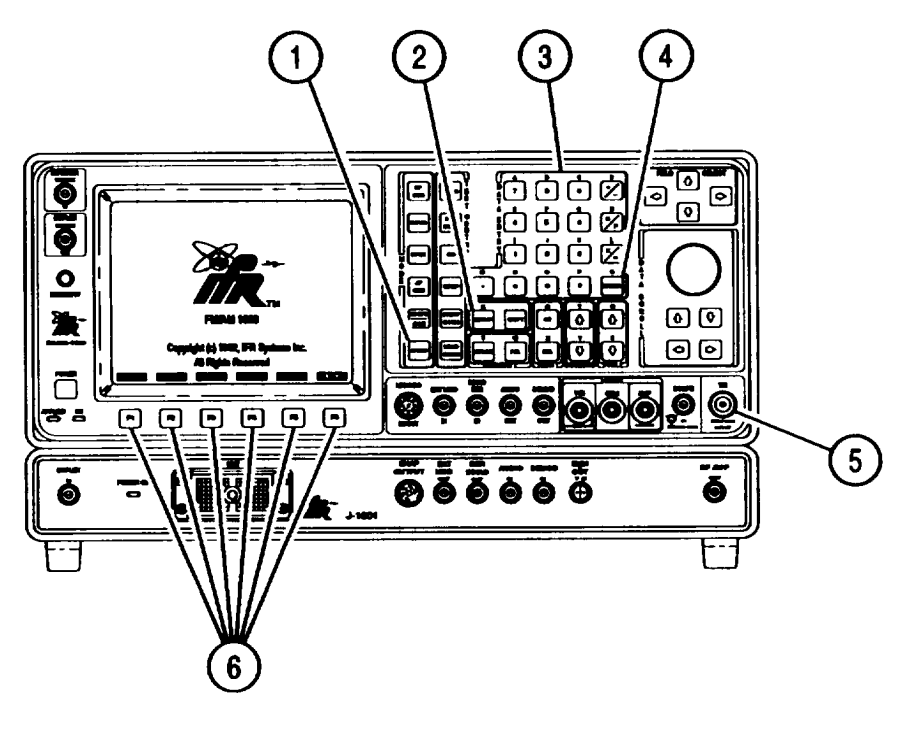

NOTE

- Perform Receiver Setup (para 2-12a) prior to Deviation Meter (RMS) operation.
- To recall a set of stored screen parameters, use Test Set memory RCL (Recall) Key. For information on use of Store and Recall Keys, refer to operator's controls, indicators and connectors (para 2-2).
- FM Deviation (Peak) Meter Range must be set to 2, 5 or 10 kHz for accurate FM RMS Deviation measurements.
- 1. Press MTRS MODE Key (1) to display Meter Menu.
- 2. Move cursor to 12. Press ENTER (4). Press SETUP Key (2) to display Deviation Meter (RMS) Menu.

| Deviation Meter (RMS) Menu                                                                                                    |                                                                      |
|----------------------------------------------------------------------------------------------------|----------------------------------------------------------------------|
| <ol> <li>Meter Range</li> <li>Select Peak Hold</li> <li>Upper Lmt</li> <li>Set Upper Lmt</li> <li>Lower Lmt</li> <li>Set Lower Lmt</li> <li>Set Alarm</li> <li>Average</li> </ol> | Autorange<br>Off<br>Off<br>0.00 kHz<br>Off<br>0.00 kHz<br>Off<br>Off |
|                                                                                                    | Ret ESC_                                                             |

- 3. Press 1 on DATA ENTRY Keypad (3) to display Meter Range Submenu.
- 4. Use DATA ENTRY Keypad (3) to select desired meter range or Autorange.
- 5. Press 2 on DATA ENTRY Keypad (3) to Select toggle Peak Hold On or Off.
- 6. Press 3 on DATA ENTRY Keypad (3) to toggle Upper Lmt On or Off.
- 7. If Upper Limit is On, press 4 on DATA ENTRY Keypad (3) to access Set Upper Lmt data field.
- 8. Use DATA ENTRY Keypad (3) to enter digits of Upper Limit. Press ENTER (4).
- 9. Press 5 on DATA ENTRY Keypad (3) to toggle Lower Lmt On or Off.
- 10. If Lower Limit is On, press 6 on DATA ENTRY Keypad (3) to access Set Lower Lmt data field.
- 11. Use DATA ENTRY Keypad (3) to enter digits of Lower Limit. Press ENTER (4).
- 12. Press 7 on DATA ENTRY Keypad (3) to toggle Set Alarm On or Off.
- 13. Press 8 on DATA ENTRY Keypad (3) to toggle Average On or Off.
- 14. Press "Ret" F5 (6) to return to Deviation Meter Operation Screen. Verify settings of Deviation Meter are as desired.

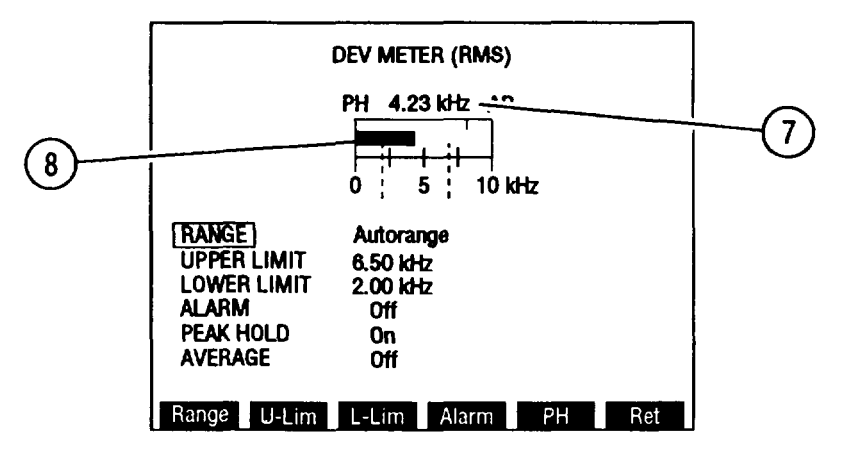

- 15. Attach BNC-N coax cable from T/R Connector (5) to UUT.
- 16. Measure FM RMS Deviation using Meter Indicator Bar (8) and Digital Readout (7).
## 2-29. PM RMS PHASE MEASUREMENT.

Use following procedure to make PM RMS Phase Measurement:

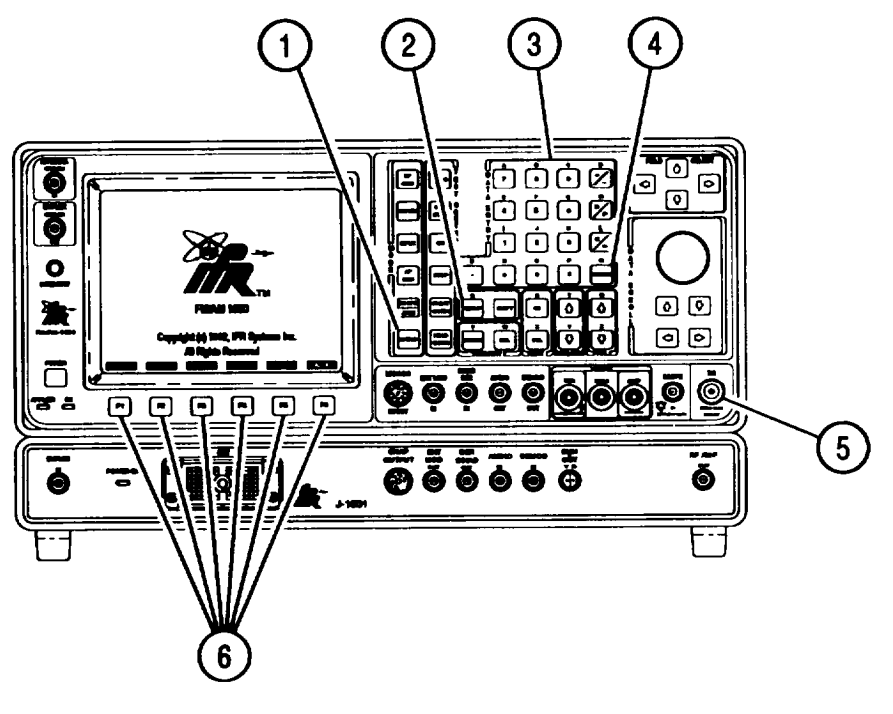

NOTE

- Perform Receiver Setup (para 2-12a) prior to Phase Meter (RMS) operation.
- To recall a set of stored screen parameters, use Test Set memory RCL (Recall) Key. For information on use of Store and Recall Keys, refer to operator's controls, indicators and connectors (para 2-2).
- 1. Press MTRS MODE Key (1) to display Meter Menu.
- 2. Move cursor to 13. Press ENTER (4). Press SETUP Key (2) to display Phase Meter (RMS) Menu.

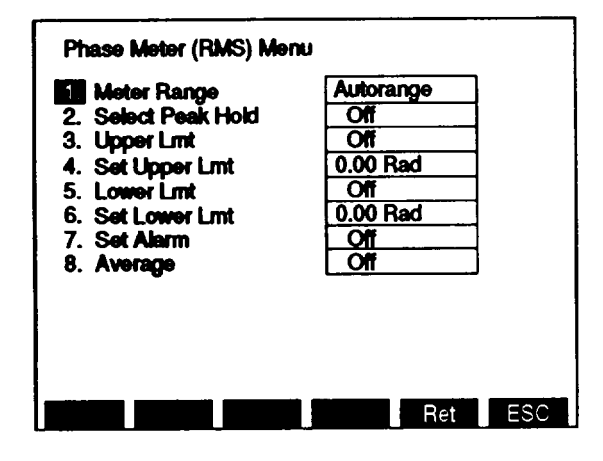

CE2FN625

CE2FN708

- 3. Press 1 on DATA ENTRY Keypad (3) to display Meter Range Submenu.
- 4. Use DATA ENTRY Keypad (3) to select desired meter range or Autorange.
- 5. Press 2 on DATA ENTRY Keypad (3) to Select toggle Peak Hold On or Off.
- 6. Press 3 on DATA ENTRY Keypad (3) to toggle Upper Lmt On or Off.
- 7. If Upper Limit is On, press 4 on DATA ENTRY Keypad (3) to access Set Upper Lmt data field.
- 8. Use DATA ENTRY Keypad (3) to enter digits of Upper Limit. Press ENTER (4).
- 9. Press 5 on DATA ENTRY Keypad (3) to toggle Lower Lmt On or Off.
- 10. If Lower Limit is On, press 6 on DATA ENTRY Keypad (3) to access Set Lower Lmt data field.
- 11. Use DATA ENTRY Keypad (3) to enter digits of Lower Limit. Press ENTER (4).
- 12. Press 7 on DATA ENTRY Keypad (3) to toggle Set Alarm On or Off.
- 13. Press 8 on DATA ENTRY Keypad (3) to toggle Average On or Off.
- 14. Press "Ret" F5 (6) to return to Phase (RMS) Meter Operation Screen. Verify settings of Phase (RMS) Meter are as desired.

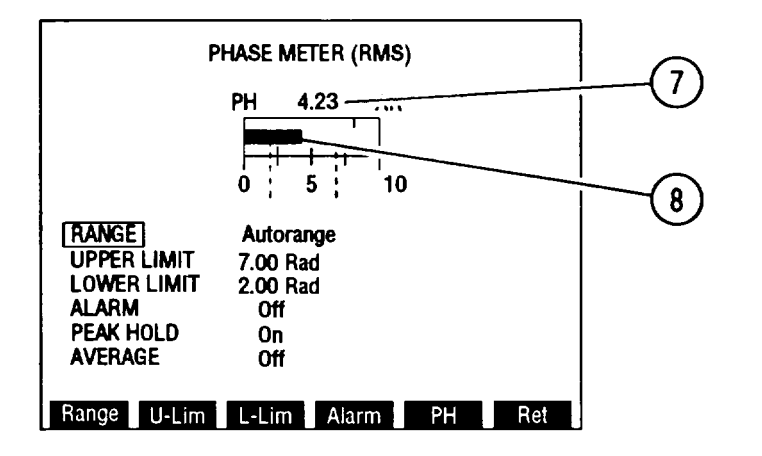

CE2FN626

- 15. Attach BNC-N coax cable from T/R Connector (5) to UUT.
- 16. Measure PM RMS Phase using Meter Indicator Bar (8) and Digital Readout (7).

## 2-30. SINCGARS TESTS.

Use following procedure for testing SINCGARS radios.

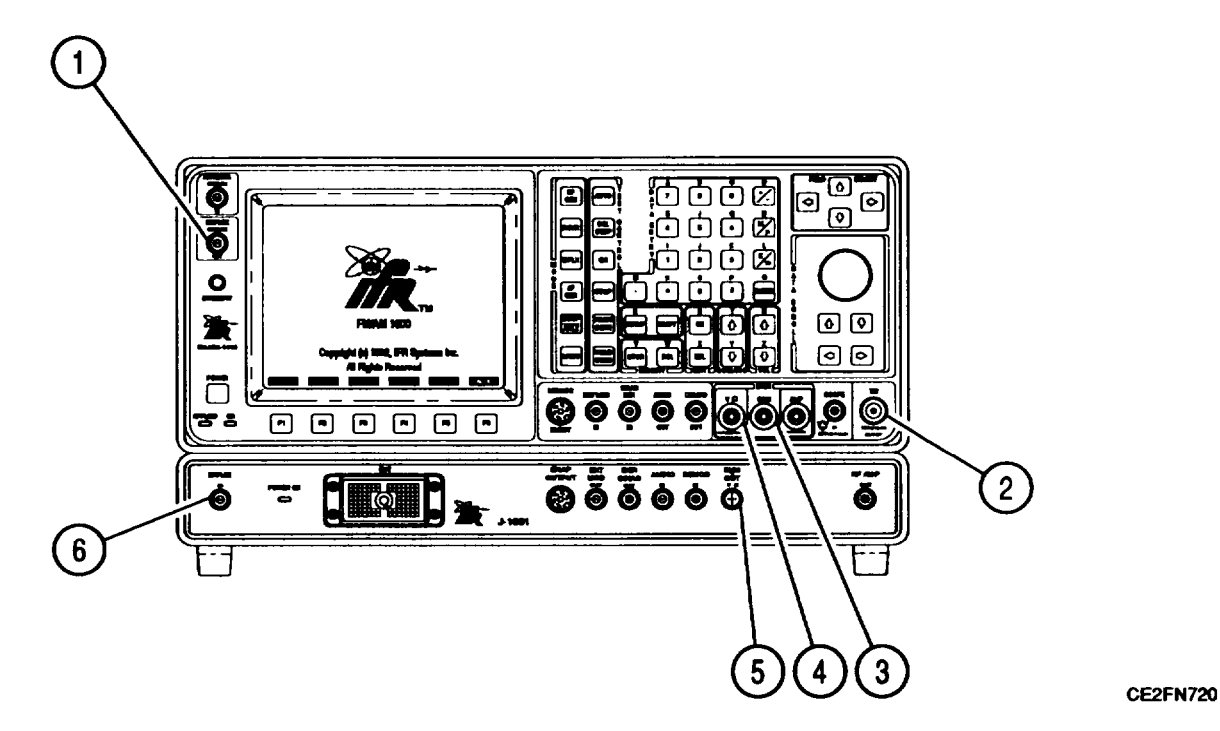

1. When any screen displays "Sp Tst" as F5, press F5. SINCGARS Verification Tests Loading Menu appears followed, after a delay of about 1 minute, with SINCGARS Verification Tests Menu.

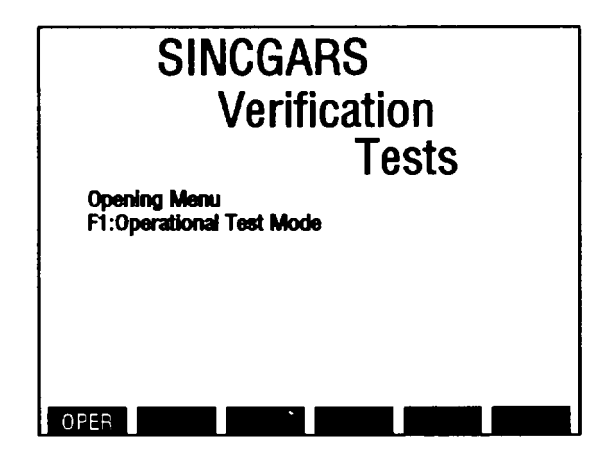

CE2FN668

2. Press "OPER" F1 to display Line Replaceable Unit (LRU) Selection Menu.

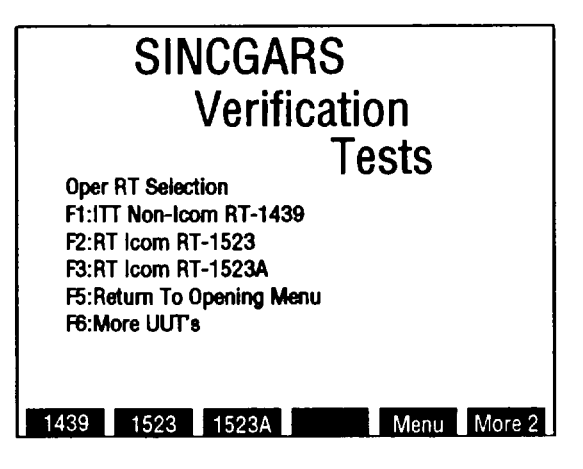

CE2FN669

- 3. Use Soft Function Keys to select LRU to test. Press F6 to display more LRU selections.
- 4. Connect BNC-BNC coax cable (7) (Appendix C, Item 22) from Test Set DUPLEX OUT Connector (1) to Test Adapter DUPLEX Connector (6).
- 5. Connect DMM banana cable assembly (9) (Appendix C, Item 21) from Test Adapter Volt  $\Omega$  Digital Multi meter Output Connector (5) to Test Set V  $\Omega$  Connector (4) and DMM "COM" Connector (3).
- 6. Connect four BNC-BNC coax cables (8) (Appendix C, Item 22) between Test Set and Test Adapter as shown (fig. 2-3 and fig. 2-4).
- 7. Connect RT-1439 as shown (fig. 2-3).
  - RT-1439/RT-1523 cable assembly (10).
  - T/R Connector (2) to UUT BNC-N coax cable (11).
- 8. Connect RT-1523 as shown (fig. 2-4).
  - RT-1439/RT-1523 cable assembly (10).
  - T/R Connector (2) to UUT BNC-N coax cable (11).
- 9. Perform SINCGARS radio tests (refer to TM 11-5820-890-30-5).

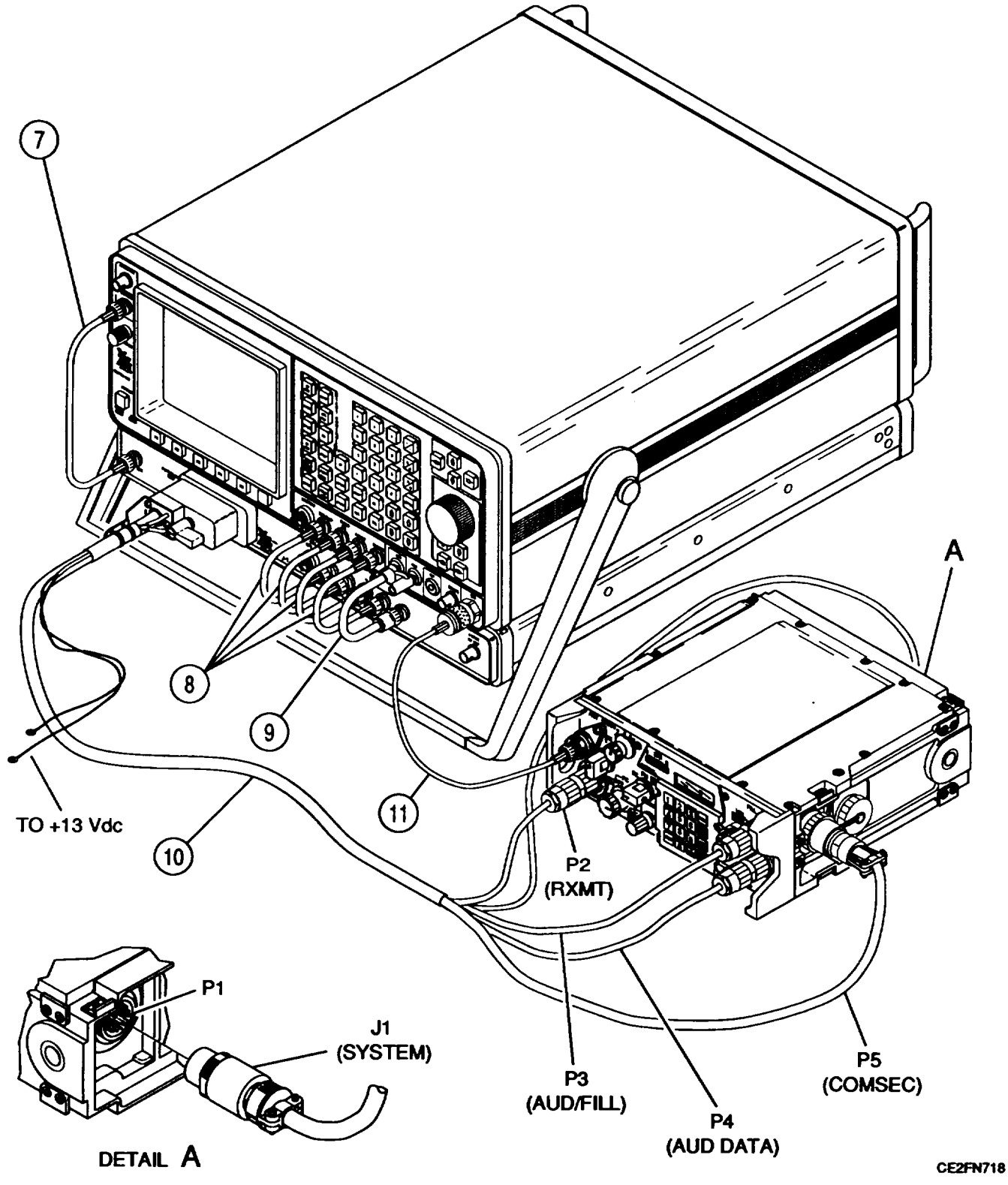

Figure 2-3. RT-1439 Test Connection.

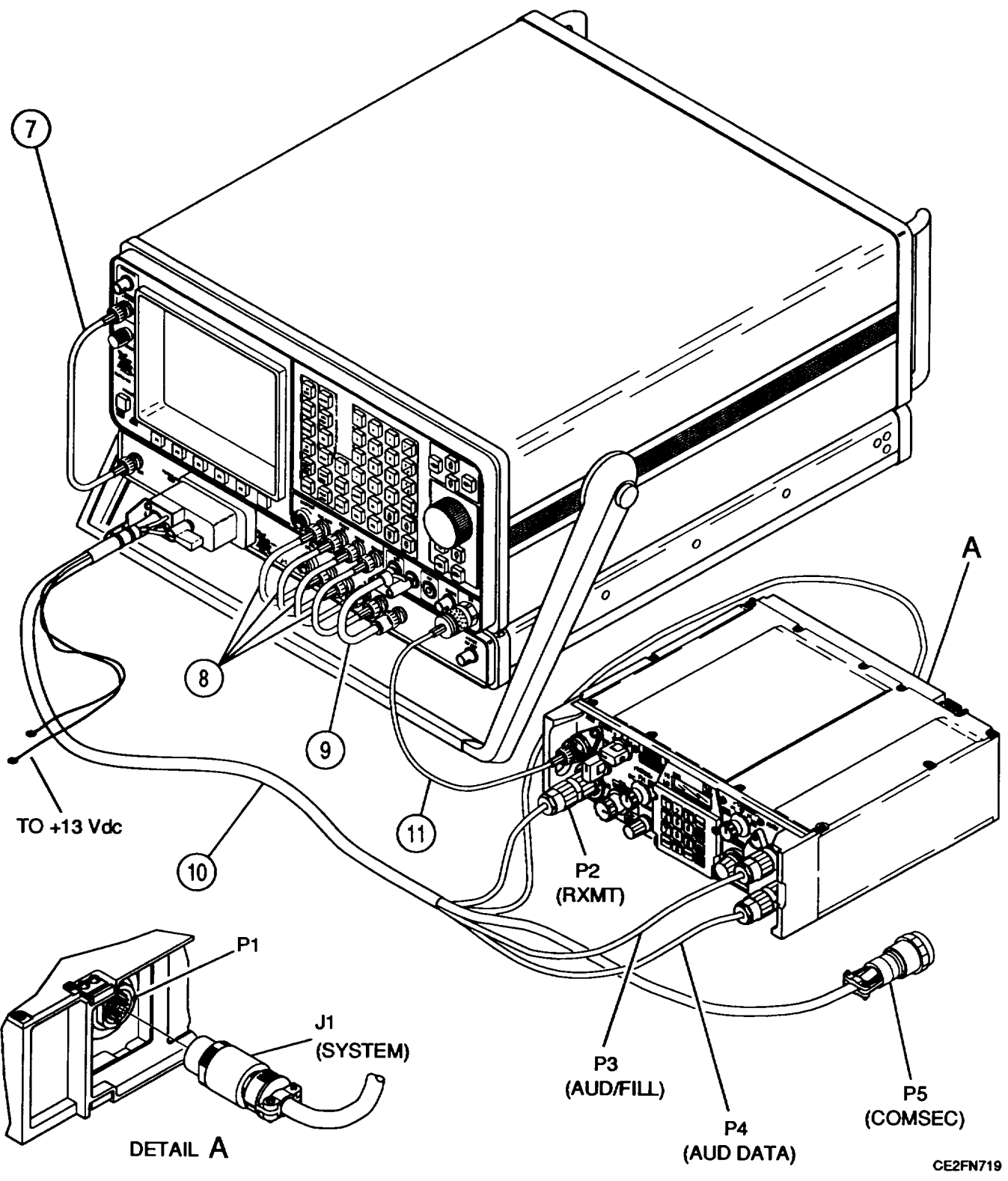

Figure 2-4. RT-1523, RT-1523A Test Connection.

Para

Page

# CHAPTER 3 UNIT MAINTENANCE

|                                                   | 0    |
|---------------------------------------------------|------|
| Common Tools and Equipment                        | 3-1  |
| Environment                                       | 3-11 |
| Packaging                                         | 3-11 |
| Preliminary Servicing and Adjustment of Equipment | 3-3  |
| Repair Parts                                      | 3-1  |
| Replace AC and DC Fuses                           | 3-8  |
| Replace Carrying Handle                           | 3-10 |
| Replace Control Knobs                             | 3-9  |
| Service Upon Receipt of Materiel                  | 3-2  |
| Special Tools, TMDE and Support Equipment         | 3-1  |
| Troubleshooting Table                             | 3-5  |
| Types of Storage                                  | 3-11 |
|                                                   |      |

# Section I. REPAIR PARTS, SPECIAL TOOLS, TMDE AND SUPPORT EQUIPMENT

# 3-1. COMMON TOOLS AND EQUIPMENT.

Common tools and equipment required for unit maintenance of Test Set FM/AM-1600/J-1601 are listed in the Maintenance Allocation Chart (MAC) (Appendix B).

#### 3-2. SPECIAL TOOLS, TMDE AND SUPPORT EQUIPMENT.

There are no special tools, TMDE or support equipment required.

#### 3-3. REPAIR PARTS.

Repair parts are listed and illustrated in the Repair Parts and Special Tools Lists, TM 11-6625-3244-24P and TM 11-6625-3246-24P.

# Section II. SERVICE UPON RECEIPT

#### 3-4. SERVICE UPON RECEIPT OF MATERIEL.

a. Unpacking. Special-design packing material inside this shipping carton provides maximum protection for Test Set. Avoid damaging carton and packing material during equipment unpacking. Use following steps for unpacking Test Set.

- Cut and remove sealing tape on carton top and open carton.
- Grasp Test Set firmly while restraining shipping carton and lift equipment and packing vertically.

#### CAUTION

Two people are required to lift and/or carry Test Set.

- Place Test Set and end cap packing on a suitable flat, clean and dry surface.
- Remove protective plastic bag from Test Set. Place desiccant bags back inside protective plastic bag.
- Remove rubber band from handle.
- Place protective plastic bag and end cap packing material inside shipping carton.
- Return shipping carton to supply system.

#### b. Checking Unpacked Equipment.

- Inspect the equipment for damage incurred during shipment. If equipment has been damaged, report damage on SF 364, Report of Discrepancy (ROD).
- Check equipment against packing slip to see if shipment is complete. Report all discrepancies in accordance with instructions of DA PAM 750-8.
- Check to see whether equipment has been modified.

# 3-5. PRELIMINARY SERVICING AND ADJUSTMENT OF EQUIPMENT.

a. Verify DC-DC Interconnect Cable (Appendix C, item 20) and SCSI-SCSI Interconnect Cable (Appendix C, item 24) are connected as shown.

b. Remove AC fuse or DC fuse from rear panel of Test Set. Check that fuses are correct for line voltage available in your area. Verify fuse is operable.

| Input Voltage  | Rear Panel Fuse  |
|----------------|------------------|
| 105 to 130 VAC | 4.0 amp fast-blo |
| 210 to 260 VAC | 2.0 amp slow-blo |
| 22 to 30 VDC   | 15 amp slow-blo  |

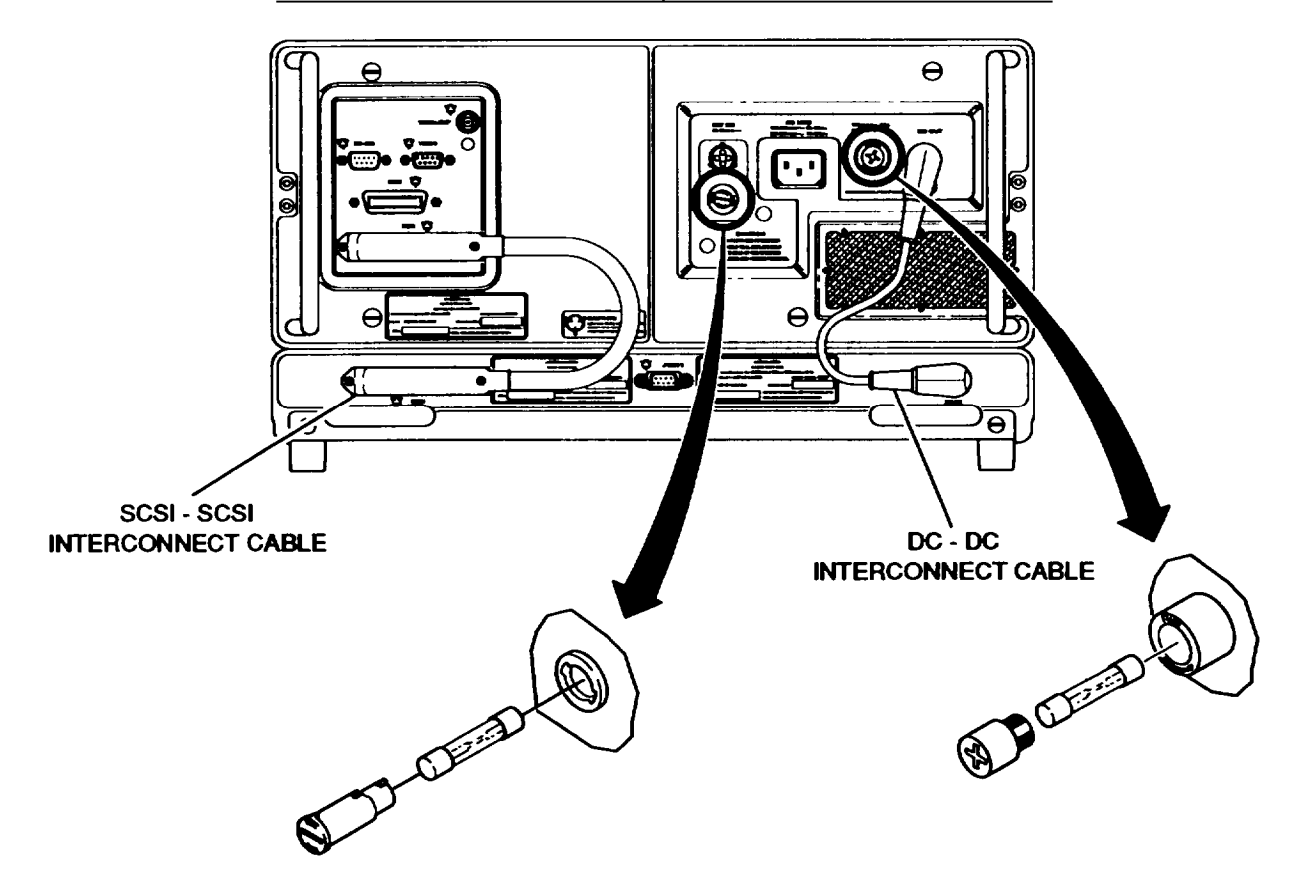

CE2FN679

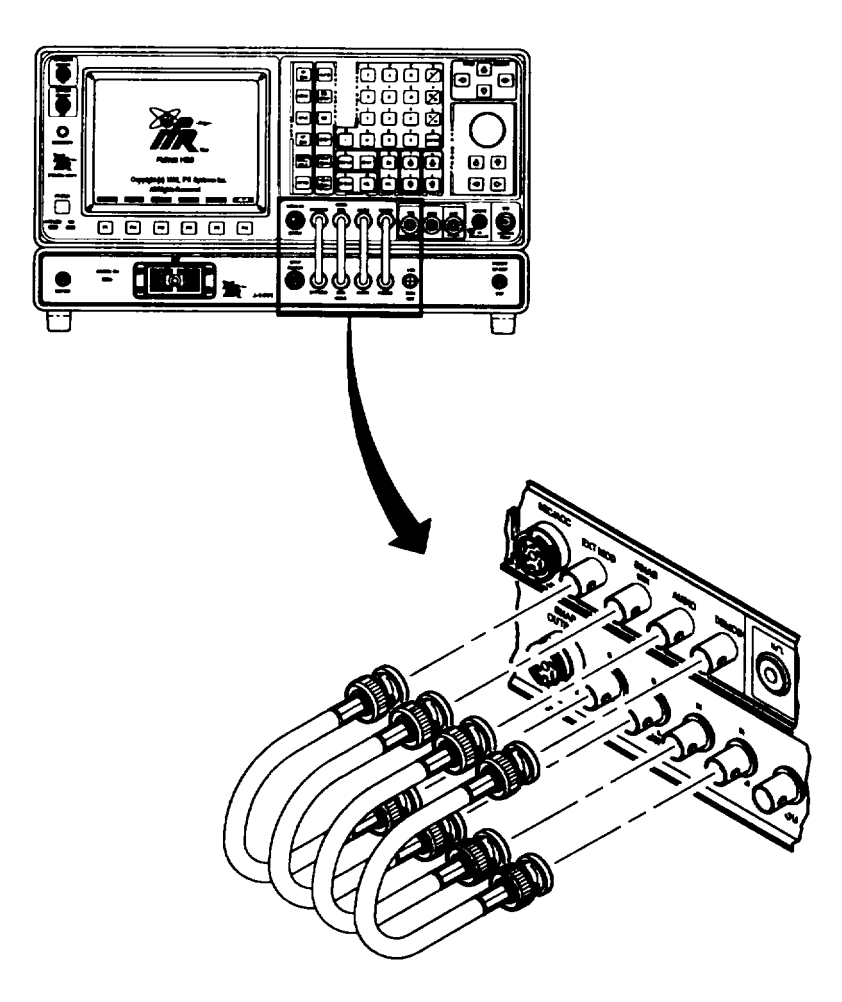

c. Connect four cables, Short BNC-BNC Coaxial Cable (Appendix C, item 21) as shown.

CE2FN680

d. Apply input AC or DC power to Test Set,

e. Perform Turn-On Procedure (para 2-8), SCSI ON Verification (para 2-9a) and Self Test (para 2-9b).

Page

# Section III. TROUBLESHOOTING

#### SYMPTOM INDEX

| 1. | Test Set APPLIED Indicator does not illuminate       |
|----|------------------------------------------------------|
| 2. | Test Set ON Indicator does not illuminate            |
| 3. | Test Adapter POWER ON Indicator does not illuminate  |
| 4. | CRT does not illuminate or illuminates dimly         |
| 5. | CRT displays error messages during Turn-On Procedure |
| 6  | Test Set fails Self Test 3-7                         |

#### 3-6. TROUBLESHOOTING TABLE.

Table 3-1 lists common malfunctions which may occur during operation or maintenance of Test Set. Perform tests/inspections and corrective actions in order listed.

#### NOTE

This manual cannot list all malfunctions that may occur, nor all tests or inspections and corrective actions. If a malfunction is not listed or is not corrected by listed corrective actions, notify next higher level of maintenance.

#### Table 3-1. Troubleshooting.

# MALFUNCTION

Symptom

TEST OR INSPECTION CORRECTIVE ACTION

1. Test Set APPLIED Indicator does not illuminate.

Step 1. Check for blown AC or DC fuse.

• Replace fuse (para 3-7).

Step 2. Check for shorted, open or damaged AC or DC Power Cable.

- Replace AC or DC Power Cable.
- Notify next higher level of maintenance.
- 2. Test Set ON Indicator does not illuminate.

Verify POWER Switch is in ON position.

- Press POWER Switch.
- Notify next higher level of maintenance.

#### MALFUNCTION TEST OR INSPECTION CORRECTIVE ACTION

3. Test Adapter POWER ON Indicator does not illuminate.

Check for shorted, open or damaged DC-DC Interconnect Cable between Test Adapter and Test Set.

- Replace DC-DC Interconnect Cable.
- Notify next higher level of maintenance.
- 4. CRT does not illuminate or illuminates dimly.

Check CRT Intensity/Contrast Adjustment.

- Adjust Intensity/Contrast Adjustment.
- Notify next higher level of maintenance.
- 5. CRT displays error messages during Turn-On Procedure.

Evaluate displayed error message.

Inactive Funct Gen Board

Press POWER Switch Off and On.

• If error message reappears, notify next higher level of maintenance.

Inactive Monitor Control Board

Press POWER Switch Off and On.

• If error message reappears, notify next higher level of maintenance.

Inactive Counter Board

Press POWER Switch Off and On.

• If error message reappears, notify next higher level of maintenance.

Inactive RF I/O Board

Press POWER Switch Off and On.

- If error message reappears, notify next higher level of maintenance.
- If fail message reappears, notify next higher level of maintenance.

Table 3-1. Troubleshooting - Continued.

#### MALFUNCTION TEST OR INSPECTION CORRECTIVE ACTION

5. CRT displays error messages during Turn-On Procedure - Continued.

Evaluate displayed error message - Continued.

Inactive SCSI Interface

Press POWER Switch Off and On.

- Verify SCSI Connector is connected to Test Adapter (para 3-5a).
- Verify SCSI Connector is activated (para 2-9a).
- If error message reappears, notify next higher level of maintenance.
- 6. Test Set fails Self Test.

Press POWER Switch Off and On. Perform Self Test (para 2-9a).

• If fail message reappears, notify next higher level of maintenance.

# Section IV. MAINTENANCE PROCEDURES.

## 3-7. REPLACE AC AND DC FUSES.

# DESCRIPTION

This procedure covers: Remove. Install.

#### REMOVE

- 1. Remove power from Test Set.
- 2. Remove fuse cap (1) if installed.
- 3. Remove fuseholder (2).
- 4. Remove fuse (3) from fuseholder (2).

#### INSTALL

- 1. Install fuse (3) in fuseholder (2).
- 2. Install fuseholder (2).
- 3. Install fuse cap (1) if applicable.

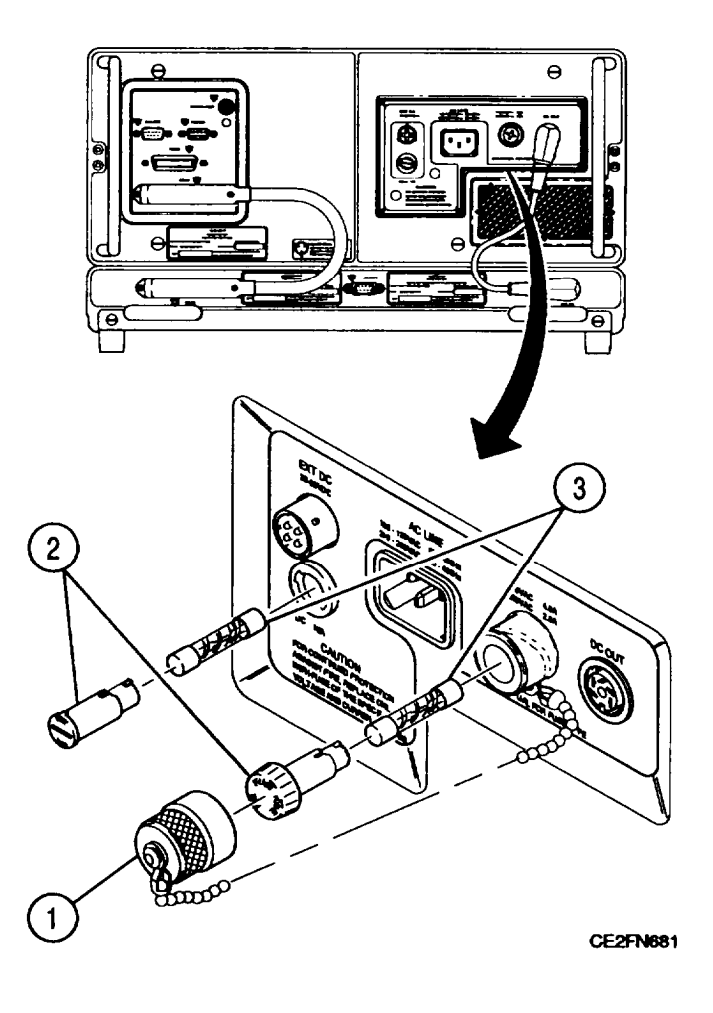

END OF TASK

### 3-8. REPLACE CONTROL KNOBS.

#### DESCRIPTION

This procedure covers: Remove. Install.

#### NOTE

Remove/Install procedure is identical for both front panel control knobs. Only INTENSITY knob is shown.

# REMOVE

- 1. Loosen two hex head screws (1) in control knob (2).
- 2. Remove control knob (2) from front panel control (3).

## INSTALL

1. With two hex head screws (1) loose, position replacement control knob (2) on front panel control (3).

#### NOTE

Alignment is not necessary.

2. Tighten two hex head screws (1) in control knob (2).

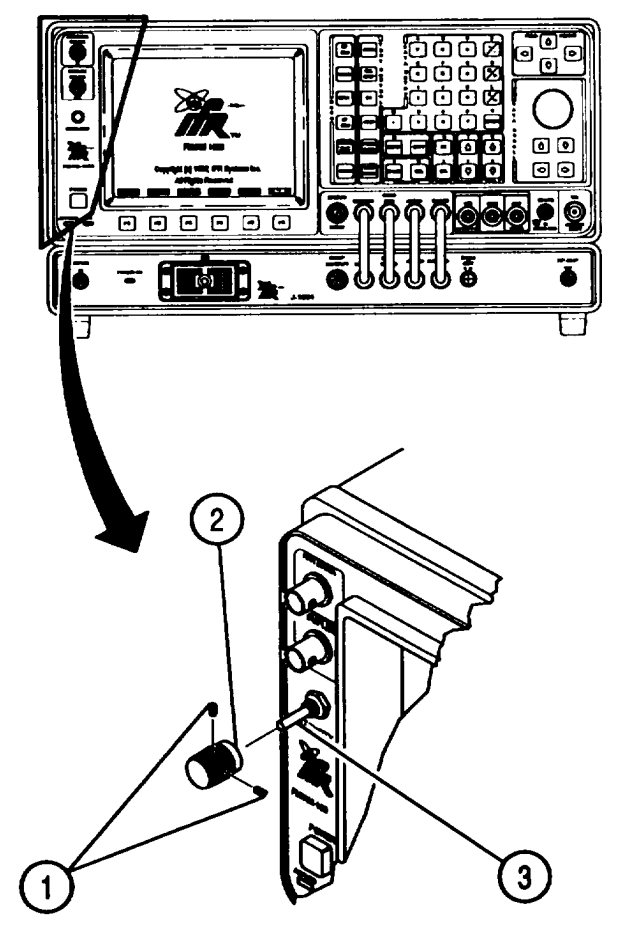

CE2FN682

END OF TASK

## 3-9. REPLACE CARRYING HANDLE.

#### DESCRIPTION

This procedure covers: Remove. Install.

#### REMOVE

- 1. Remove button (1) and spring (2).
- 2. Remove screw (3) and washer (4).
- 3. Repeat steps 1 and 2 for other side.
- 4. Remove carrying handle (5).
- 5. Remove ratchet (6).
- 6. Remove ratchet housing (7).
- 7. Repeat steps 5 and 6 for other side.

#### INSTALL

- 1. Install ratchet housing (7).
- 2. Install ratchet (6).
- 3. Repeat steps 1 and 2 for other side.
- 4. Install carrying handle (5).
- 5. Install screw (3) and washer (4).
- 6. Install spring (2) and button (1).
- 7. Repeat steps 5 and 6 for other side.

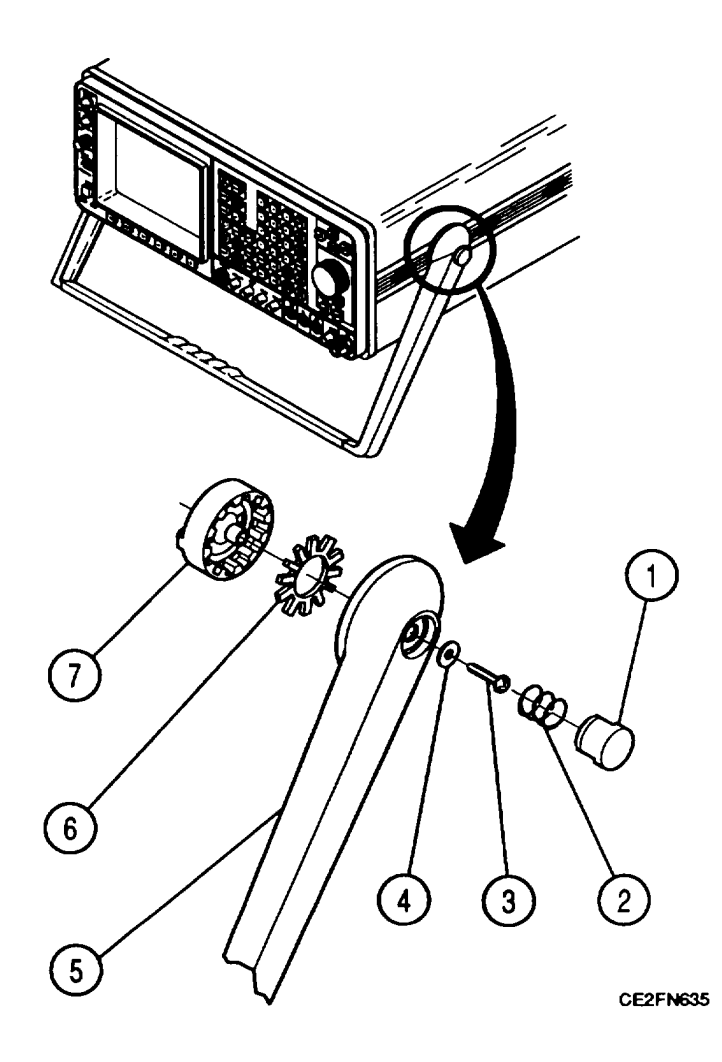

END OF TASK

# Section V. PREPARATION FOR STORAGE OR SHIPMENT

#### 3-10. PACKAGING.

Package Test Set in original shipping container. When using packing materials other than original, use following guidelines:

- Wrap Test Set in plastic packing material.
- Use double-wall cardboard shipping container.
- Protect all sides with shock-absorbing material to prevent Test Set movement within container.
- Seal shipping container with approved sealing tape.
- Mark "FRAGILE" on all sides, top and bottom of shipping container.

#### 3-11. TYPES OF STORAGE.

- Short-Term (administrative) = 1 to 45 days.
- Intermediate = 46 to 180 days.
- Long-term = over 180 days. After long-term storage, perform Turn-On Procedure (para 2-8) and Self Test (para 2-9a). If these tests fail, notify next higher level of maintenance.

#### 3-12. ENVIRONMENT.

The Test Set should be stored in a clean, dry environment. In high humidity environments, protect Test Set from temperature variations that could cause internal condensation. The following environmental conditions apply to both shipping and storage:

| Temperature       |   |
|-------------------|---|
| Relative Humidity |   |
| Altitude          |   |
| Vibration         |   |
| Shock             | I |

# **APPENDIX A**

# REFERENCES

#### A-1. SCOPE.

This appendix lists all forms, field manuals, technical manuals, and miscellaneous publications referenced in this manual.

# A-2. FORMS.

| Equipment Inspection and Maintenance Worksheet      | DA Form 2404 |
|-----------------------------------------------------|--------------|
| Product Quality Deficiency Report                   | Form SF 368  |
| Recommended Changes to Publications and Blank Forms | DA Form 2028 |
| Report of Discrepancy (ROD)                         | Form SF 364  |
| Transportation Discrepancy Report (TDR)             | Form SF 361  |

# A-3. TECHNICAL MANUALS.

| Procedures for Destruction of Electronics Materiel to Prevent Enemy<br>Use (Electronics Command)                                                                        | TM 750-244-2        |
|----------------------------------------------------------------------------------------------------|---------------------|
| Unit, Direct Support and General Support Repair Parts and Special Tools List for Radio Test Set TS-4317/GRM, including Depot Maintenance Repair Parts .                 | TM 11-6625-3244-24P |
| Unit, Direct Support and General Support Repair Parts and Special Tools List<br>for Radio Test Set Adapter J-4843/GRM-114B, including Depot<br>Maintenance Repair Parts | TM 11-6625-3246-24P |

# A-4. MISCELLANEOUS.

| Abbreviations for Use on Drawings, Specifications, Standards and in Technical Documents | MIL-STD-12   |
|-----------------------------------------------------------------------------------------|--------------|
| Common Table of Allowances                                                              | CTA 50-970   |
| Consolidated Index of Army Publications and Blank Forms                                 | DA Pam 25-30 |
| First Aid for Soldiers                                                                  | FM 4-25.11   |
| The Army Maintenance Management System (TAMMS) Users Manual                             | DA Pam 750-8 |

# **APPENDIX B**

# MAINTENANCE ALLOCATION CHART

# Section I. INTRODUCTION

#### B-1. GENERAL.

This appendix contains the Maintenance Allocation Chart (MAC) for the TS-4317/GRM and the MAC for the J-4843/GRM-114B. Sections II, III and IV of the TS-4317/GRM MAC follow the introduction. Sections II, III and IV of the J-4843/GRM-114B MAC follow Section IV of the TS-4317/GRM MAC. Both MACS together make up the MAC for the AN/GRM-114B.

a. This section provides a general explanation of all maintenance and repair functions authorized at various maintenance categories.

b. The Maintenance Allocation Chart (MAC) in section II designates overall authority and responsibility for the performance of maintenance functions on the identified end item or component. The application of the maintenance functions to the end item or component will be consistent with the capacities and capabilities of the designated maintenance categories.

c. Section III lists the tools and test equipment (both special tools and common tool sets) required for each maintenance function as referenced from section II.

d. Section IV contains supplemental instructions and explanatory notes for a particular maintenance function.

#### **B-2. MAINTENANCE FUNCTIONS.**

Maintenance functions will be limited to and defined as follows:

**a. Inspect.** To determine the serviceability of an item by comparing its physical, mechanical, and/or electrical characteristics with established standards through examination (e. g., by sight, sound or feel).

**b.** Test. To verify serviceability by measuring the mechanical, pneumatic, hydraulic, or electrical characteristics of an item and comparing those characteristics with prescribed standards.

c. Service. Operations required periodically to keep an item in proper operating condition, i.e., to clean, (includes decontaminate, when required), to preserve, to drain, to paint, or to replenish fuel, lubricants, chemical fluids, or gases.

**d.** Adjust. Maintain or regulate within prescribed limits, by bringing into proper or exact position, or by setting the operating characteristics to specified parameters.

e. Align. To adjust specified variable elements of an item to bring about optimum or desired performance.

f. Calibrate. To determine and cause corrections to be made or to be adjusted on instruments or test, measuring, and diagnostic equipment used in precision measurement. Consists of the comparisons of two instruments, one which is a certified standard of known accuracy, to detect and adjust any discrepancy in the accuracy of the instrument being compared.

**9. Remove/Install.** To remove and install the same item when required to perform service or other maintenance functions. Install may be the act of emplacing, seating, or fixing into position a spare, repair part, or module (component or assembly) in a manner to allow the proper functioning of an equipment or system.

**h. Replace.** To remove an unserviceable item and install a serviceable counterpart in its place. "Replace" is authorized by the MAC and is shown as the 3d position code of the SMR code.

i. Repair. The application of maintenance services, including fault location/troubleshooting, removal/installation, and disassembly/assembly procedures, and maintenance actions to identify troubles and restore serviceability to an item by correcting specific damage, fault, malfunction, or failure in a part, subassembly, module (component or assembly), end item, or system.

j. **Overhaul.** That maintenance effort (service/action) prescribed to restore an item to a completely serviceable/operational condition as required by maintenance standards in appropriate technical publications (i.e., DMWR). Overhaul is normally the highest degree of maintenance performed by the Army. Overhaul does not normally return an item to like new condition.

**k. Rebuild.** Consists of those services/actions necessary for the restoration of unserviceable equipment to a like-new condition in accordance with original manufacturing standards. Rebuild is the highest degree of materiel maintenance applied to Army equipment. The rebuild operation includes the act of returning to zero those age measurements (hours/miles, etc.) considered in classifying Army equipment/components.

# B-3. EXPLANATION OF COLUMNS IN THE MAC, SECTION II.

**a.** Column 1, Group Number. Column 1 lists functional group code numbers, the purpose of which is to identify maintenance significant components, assemblies, subassemblies, and modules with the next higher assembly. End item group number shall be "00".

**b.** Column 2, Component/Assembly. Column 2 contains the names of components, assemblies, subassemblies, and modules on which maintenance is authorized.

c. Column 3, Maintenance Function. Column 3 lists the functions to be performed on the item listed in Column 2. (For detailed explanation of these functions, see paragraph 2.)

d. Column 4, Maintenance Category. Column 4 specifies, by the listing of a work time figure in the appropriate subcolumn(s), the category of maintenance authorized to perform the function listed in Column 3. This figure represents the active time required to perform that maintenance function at the indicated category of maintenance. If the number or complexity of the tasks within the listed maintenance function vary at different maintenance categories, appropriate work time figures will be shown for each category. The work time figure represents the average time required to restore an item (assembly, subassembly, component, module, end item, or system) to a serviceable condition under typical field operating conditions. This time includes preparation time (including any necessary disassembly/assembly time), troubleshooting/fault isolation time, and quality assurance/ quality control time in addition to the time required to perform the specific tasks identified for the maintenance functions authorized in the maintenance allocation chart. The symbol designations for the various maintenance categories are as follows:

| С |  |  |  |  |  |  |  |      |  |  |  |  |  | . Operator or Crew           |
|---|--|--|--|--|--|--|--|------|--|--|--|--|--|------------------------------|
| 0 |  |  |  |  |  |  |  | <br> |  |  |  |  |  | . Unit Maintenance           |
| F |  |  |  |  |  |  |  |      |  |  |  |  |  | . Direct Support Maintenance |
| Н |  |  |  |  |  |  |  |      |  |  |  |  |  | General Support Maintenance  |
| D |  |  |  |  |  |  |  |      |  |  |  |  |  | . Depot Maintenance          |

e. Column 5, Tools and Equipment. Column 5 specifies, by code, those common tool sets (not individual tools) and special tools, TM DE, and support equipment required to perform the designated function.

f. Column 6, Remarks. This column shall, when applicable, contain a letter code, in alphabetic order, which shall be keyed to the remarks contained in Section IV.

# B-4. EXPLANATION OF COLUMNS IN TOOL AND TEST EQUIPMENT REQUIREMENTS, SECTION III.

a. Column 1, Reference Code. The tool and test equipment reference code correlates with a code used in the MAC, Section II, Column 5.

**b.** Column 2, Maintenance Category. The lowest category of maintenance authorized to use the tool or test equipment.

c. Column 3, Nomenclature. Name or identification of the tool or test equipment.

d. Column 4, National Stock Number. The National stock number of the tool or test equipment.

e. Column 5, Tool Number. Manufacturer's part number.

#### B-5. EXPLANATION OF COLUMNS IN REMARKS, SECTION IV.

a. Column 1, Reference Code. The code recorded in column 6, Section II.

**b.** Column 2, Remarks. This column lists information pertinent to the maintenance function being performed as indicated in the MAC, Section II.

| (1)    | (2)                               | (3)                     | MAIN |     | (4)<br>NCF ( | CATE | GORY | (5)<br>TOOLS                                                                                   | (6)     |
|--------|-----------------------------------|-------------------------|------|-----|--------------|------|------|------------------------------------------------------------------------------------------------|---------|
| GROUP  | COMPONENT / ASSEMBLY              | MAINTENANCE<br>FUNCTION | С    | 0   | F            | н    | D    | AND                                                                                            | REMARKS |
| 00     | TS-4317/GRM                       | Inspect                 |      | 0.2 |              |      |      |                                                                                                | A       |
|        |                                   | Inspect                 |      |     |              | 0.2  |      |                                                                                                | D       |
|        |                                   | Calibrate               |      |     |              | 8.0  |      |                                                                                                | s       |
|        |                                   | Test                    |      | 0.2 |              |      |      |                                                                                                | В       |
|        |                                   | Replace                 |      | 0.1 |              |      |      |                                                                                                |         |
|        |                                   | Repair                  |      | 0.2 |              |      |      | 1,2                                                                                            | С       |
|        |                                   | Repair                  |      |     |              | 0.8  |      |                                                                                                | F,T     |
|        |                                   |                         |      |     |              |      |      |                                                                                                |         |
| 01     | Front Cover Assembly              | Inspect                 |      | 0.1 |              |      |      |                                                                                                | A       |
|        |                                   | Replace                 | i    | 0.1 |              |      |      |                                                                                                |         |
|        |                                   | Repair                  |      | 0.2 |              |      |      |                                                                                                | G       |
| 02     | TS-4317/GRM Composite<br>Assembly | Inspect                 |      |     |              | 0.2  |      |                                                                                                | D       |
|        | 10000                             | Test                    |      |     |              | 0.5  |      | 4,11,14,18,19,20,<br>21,22,23,24,25,26,<br>30,34,44,47                                         | B,W     |
|        |                                   | Replace                 |      |     |              | 0.1  |      |                                                                                                |         |
|        |                                   | Repair                  |      |     |              | 2.5  |      | 5,6,7,8,9,10,12,13,<br>16,18,20,21,22,23,<br>24,26,27,29,31,32,<br>33,34,35,36,37,44,<br>45,46 | H,Y     |
| 0201   | Chassis Assembly                  | Inspect                 |      |     |              | 0.2  |      | 18                                                                                             | D       |
|        |                                   | Test                    |      |     |              | 1.0  |      | 18,21                                                                                          |         |
|        |                                   | Replace                 |      |     |              | 2.0  |      | 18                                                                                             |         |
| l.     |                                   | Repair                  |      |     | ĺ            | 2.0  |      | 18,21                                                                                          | 1       |
| 0202   | Monitor Assembly                  | Replace                 |      |     |              | 0.1  |      | 18                                                                                             |         |
|        | 12000                             | Repair                  |      |     |              | 0.1  |      | 18                                                                                             | AA      |
| 020201 | Monitor PC Board<br>Assembly      | Replace                 |      |     |              | 0.1  |      | 18                                                                                             |         |
| ſ      | 13000                             | Test                    |      |     |              |      | 1.6  | 4,15,18,21,23,25,<br>28,30,34,39,41,43                                                         |         |
|        |                                   | Repair                  |      |     |              |      | 4.0  | 4,15,21,23,25,28, 30,34,39,41,43                                                               |         |

# Section II. MAINTENANCE ALLOCATION CHART FOR TS-4317/GRM

# FOR

| (1)    | (2)                                 | (3)             |      |   | (4) |       | NDV | (5)                                                     | (6)       |
|--------|-------------------------------------|-----------------|------|---|-----|-------|-----|---------------------------------------------------------|-----------|
| GROUP  | COMPONENT ASSEMBLY                  | MAINTENANCE     | WAIN |   |     | AIEGU |     | AND                                                     | REMARKS   |
| NUMBER |                                     | FUNCTION        | С    | 0 | F   | Н     | D   | EQUIPMENT                                               |           |
| 020201 | Monitor PC Board                    | Replace         |      |   |     | 0.1   |     | 18                                                      |           |
|        | 78A1A3A1                            | Test            |      |   |     | 1.6   |     | 4,15,18,21,23,25,<br>30,34,39,41,43                     |           |
|        |                                     | Repair          |      |   |     | 4.0   |     | 4,15,21,23,25,28,<br>30,34,39,41,43                     |           |
| 0203   | Analyzer Log/IF Assembly            | Replace         |      |   |     | 0.1   |     | 18                                                      |           |
| 020201 | /SA1A4<br>Applyzer Log//E.DC. Boord | Repair          |      |   |     | 0.1   |     | 18                                                      | AA        |
| 020301 | Analyzer Log/IF PC Board            | Replace         |      |   |     | 0.1   |     | 10                                                      |           |
|        | 78A1A4A1                            | Test            |      |   |     |       | 0.6 | 13,15,18,20,21,22,<br>31,32,34,35,38,41,<br>43          |           |
|        |                                     | Repair          |      |   |     |       | 1.0 | 13,15,18,20,21,22,<br>23,31,32,34,35,38,<br>41,43       |           |
| 0204   | Analyzer RF Assembly                | Replace         |      |   |     | 0.1   |     | 18                                                      |           |
|        | 78A1A5                              | Repair          |      |   |     | 0.1   |     | 18                                                      | AA        |
| 020401 | Analyzer RF PC Board<br>Assembly    | Replace         |      |   |     | 0.1   | 0.6 | 18                                                      |           |
|        | 78414541                            | Test            |      |   |     |       | 0.6 | 13,15,18,20,21,22,<br>31,32,34,35,39,41,<br>43          |           |
|        |                                     | Repair          |      |   |     |       | 1.0 | 13,15,18,20,21,22,<br>23,31,32,34,35,39,<br>41,43       |           |
| 0205   | Receiver Assembly<br>78A1A6         | Replace<br>Test |      |   |     | 0.1   | 0.7 | 18<br>13,15,18,20,21,22,<br>23,31,32,34,35,39,<br>41,43 |           |
|        |                                     | Repair          |      |   |     |       | 0.1 | 18                                                      |           |
| 020501 | Ampi PC Board Assembly              | Replace         |      |   |     |       | 0.1 | 18                                                      |           |
|        | 78A1AGA1                            | Repair          |      |   |     |       | 4.0 | 13,15,20,21,22,23,<br>31,32,34,35,39,41,<br>43          |           |
| 020502 | Demod PC Board<br>Assembly          | Replace         |      |   |     |       | 0.1 | 18                                                      |           |
|        | 7SA1A6Å2                            | Repair          |      |   |     |       | 4.0 | 4,13,15,20,21,22,<br>23,31,32,34,35,39,<br>41,43        |           |
|        |                                     |                 |      |   |     |       |     |                                                         |           |
|        |                                     |                 |      |   |     |       |     |                                                         |           |
|        |                                     |                 |      |   |     |       |     |                                                         |           |
|        |                                     |                 |      |   |     |       |     |                                                         |           |
| L      |                                     |                 |      |   |     |       |     | Cha                                                     | пидет в-5 |

#### FOR

# TS-4317/GRM

| (1)    | (2)                                                    | (3)                          |      |      | (4) |                   |            | (5)                                                    | (6)     |
|--------|--------------------------------------------------------|------------------------------|------|------|-----|-------------------|------------|--------------------------------------------------------|---------|
| GROUP  | COMPONENT ASSEMBLY                                     | MAINTENANCE                  | MAIN | IENA |     | ATEGO             | <u>PRY</u> | AND                                                    | REMARKS |
| NUMBER |                                                        | FUNCTION                     | С    | 0    | F   | н                 | D          | EQUIPMENT                                              |         |
| 0206   | 3rd LO Assembly<br>78A1 A7<br>3rd LO PC Board Assembly | Replace<br>Repair<br>Replace |      |      |     | 0.1<br>0.1<br>0.1 |            | 18<br>18<br>18                                         | AA      |
|        | 78A1 A7A1                                              | Test                         |      |      |     |                   | 0.3        | 13,18,19,20,21,22,<br>23,31,32,34,35,38,<br>41,43      |         |
|        |                                                        | Repair                       |      |      |     |                   | 2.0        | 13,15,18,19,20,21,<br>22,23,31 ,32,34,35,<br>38,41,43  | J       |
| 0207   | DMM Assembly                                           | Test                         |      |      |     | 1.0               |            | 26                                                     |         |
|        | 78A1AB                                                 | Replace                      |      |      |     | 02                |            | 18                                                     |         |
| 0208   | 90 MHz Generator                                       | Repair                       |      |      |     | 2.5               |            | 18,21,23,25                                            | L,R     |
| 0200   | Assembly                                               | Teplace                      |      |      |     | 0.1               |            | 10                                                     |         |
|        | 78A1 A9                                                | Repair                       |      |      |     | 0.1               |            | 18                                                     | AA      |
| 020801 | 90 MHz Generator PC<br>Board Assembly                  | Replace                      |      |      |     | 0.1               |            | 18                                                     |         |
|        | 78A1 A9A1                                              | Test                         |      |      |     |                   | 0.6        | 4,13,15,18,20,21,<br>22,23,31,32,34,35,<br>38 39 41 43 |         |
|        |                                                        | Repair                       |      |      |     |                   | 3.0        | 4,13,15,18,20,21,<br>22,23,31,32,34,35,<br>38,39,41,43 | Z       |
| 0209   | 1 st LO Assembly                                       | Replace                      |      |      |     | 0.3               |            | 18                                                     |         |
|        | 7SA1A10                                                | Repair<br>Test               |      |      |     | 1.0               | 1.0        | 18<br>13,21,22,23,31,32,<br>24,25,26,20,41,42          | E       |
|        |                                                        | Repair                       |      |      |     |                   | 1.0        | 18                                                     | х       |
| 020901 | 1st LO Control PC Board<br>Assembly                    | Replace                      |      |      |     |                   | 0.7        | 18,21                                                  |         |
|        | 78A1A10A1                                              | Repair                       |      |      |     |                   | 1.5        | 18,21,22,23,38,39,                                     | AB      |
| 020902 | 1 st LO VCO/Buffer PC<br>Board Assembly                | Replace                      |      |      |     |                   | 0.6        | 18,21                                                  |         |
|        | 78A1A10A2                                              | Repair                       |      |      |     |                   | 1.0        | 18,21,23,38,39,41,<br>42                               | AB      |
|        |                                                        |                              |      |      |     |                   |            |                                                        |         |
|        |                                                        |                              |      |      |     |                   |            |                                                        |         |
|        |                                                        |                              |      |      |     |                   |            |                                                        |         |
|        |                                                        |                              |      |      |     |                   |            |                                                        |         |
|        |                                                        |                              |      |      |     |                   |            |                                                        |         |
|        |                                                        |                              |      |      |     |                   |            |                                                        |         |

B-6 Change 1

# FOR

| (1)              | (2)                                                                                                    | (3)                              |      |   | (4)   |            |            | (5)                                                             | (6)        |
|------------------|----------------------------------------------------------------------------------------------------|----------------------------------|------|---|-------|------------|------------|-----------------------------------------------------------------|------------|
| GROUP            | COMPONENT ASSEMBLY                                                                                       | MAINTENANCE                      | MAIN |   | NCE C | ATEGO      | <u>RY</u>  | AND                                                             | REMARKS    |
| NUMBER           |                                                                                                    | FUNCTION                         | С    | 0 | F     | н          | D          | EQUIPMENT                                                       |            |
| 020903<br>020904 | 1 st LO Control PC Board<br>Assembly<br>78A1A10A3<br>1st LO VCO/Buffer PC<br>Board Assembly<br>78A1A10A4 | Same as 020901<br>Same as 020902 |      |   |       |            |            |                                                                 |            |
| 0210             | Receive IF Assembly<br>78A1A12                                                                           | Replace<br>Repair<br>Test        |      |   |       | 0.3<br>1.0 | 0.6        | 18<br>18,21<br>13,20,21,22,27,31,<br>32,34,35,36,39,41,<br>42   | U          |
| 0014             |                                                                                                    | Repair                           |      |   |       |            | 1.0        | 10,13,18,20,21,22,<br>23,27,31,32,33,34,<br>35,3639,41,42       | N          |
| 0211             | 78A1A13                                                                                                  | Replace<br>Repair<br>Test        |      |   |       | 0.3        | 0.7        | 18<br>18,21<br>13,20,2122,27,31,<br>32,33,34,35,36,39,<br>41,42 | V          |
|                  |                                                                                                    | Repair                           |      |   |       |            | 1.0        | 13,1820,21,22,23,<br>27,31,32,34,35,39,<br>41,42                | 0          |
| 0212             | Power Termination                                                                                        | Replace                          |      |   |       | 0.4        |            | 18                                                              |            |
|                  | 78A1A14                                                                                                  | Repair<br>Test                   |      |   |       |            | 1.0<br>0.7 | 18,21<br>13,20,21,22,27,36,<br>39,42                            | М          |
| 021201           | Power Termination PC<br>Board Assembly                                                                   | Repair<br>Replace                |      |   |       |            | 1.0<br>0.7 | 18,21<br>18,21                                                  | X          |
| 0213             | 78A1A14A1<br>CRT Assembly                                                                                | Repair<br>Test<br>Boplaco        |      |   |       | 0.5        | 3.0        | 10,13,18,20,21,22,<br>23,27,36,39,42                            |            |
|                  |                                                                                                    | Repair<br>Align                  |      |   |       | 2.0<br>2.0 |            | 3,17,18,21,23<br>17,18                                          | Q, AD      |
|                  |                                                                                                    |                                  |      |   |       |            |            |                                                                 |            |
|                  |                                                                                                    |                                  |      |   |       |            |            |                                                                 |            |
|                  |                                                                                                    |                                  |      |   |       |            |            |                                                                 |            |
|                  |                                                                                                    |                                  | ļ    |   |       |            |            | Cha                                                             | ange 1 B-7 |

# FOR

| (1)      | (2)                                     | (3)                       | (4)<br>MAINTENANCE CATEGORY |   |   | DV                | (5)        | (6)                               |     |
|----------|-----------------------------------------|---------------------------|-----------------------------|---|---|-------------------|------------|-----------------------------------|-----|
| GROUP    | COMPONENT ASSEMBLY                      | MAINTENANCE               |                             |   |   | AND               | REMARKS    |                                   |     |
| NUMBER   |                                         | FUNCTION                  | C                           | 0 | F | н                 | D          | EQUIPMENT                         |     |
| 021301   | CRT HN PC Board                         | Replace                   |                             |   |   | 0.1               |            | 18                                |     |
|          | 78A1A15A1                               | Repair                    |                             |   |   | 2.0               |            | 3,17,18,21,22                     | RAC |
| 021302   | CRT Color PC Board<br>Assembly          | Replace                   |                             |   |   | 0.1               |            | 18                                |     |
|          | 78A1A15A2                               | Repair                    |                             |   |   | 2.0               |            | 18,21,22                          | AC  |
| 0214     | Power Supply Assembly<br>78A1A16        | Replace<br>Test<br>Repair |                             |   |   | 0.4               | 0.7<br>1.5 | 18<br>21,26,42<br>18,21,23,26,42  | Р   |
| 0215     | Front Panel Assembly<br>78A1A17         | Test<br>Replace<br>Repair |                             |   |   | 0.7<br>0.6<br>2.0 |            | 18<br>18,21,23,48                 | к   |
| 0216     | Processor PC Board<br>Assembly          | Replace                   |                             |   |   | 0.1               |            | 18                                |     |
|          | 781A19                                  | Test<br>Repair            |                             |   |   |                   | 0.5<br>8.0 | 15,39,40,43<br>15,21,39,40,43     |     |
| 0217     | Memory PC Board<br>Assembly             | Replace                   |                             |   |   | 0.1               |            | 18                                |     |
|          | 7SA1A2Ó                                 | Test<br>Repair            |                             |   |   |                   | 0.5<br>8.0 | 15,41,43<br>15,21,23,41,43        |     |
| 0218     | Video Controller PC Board<br>Assembly   | Replace                   |                             |   |   | 0.1               |            | 18                                |     |
|          | 78A1A21                                 | Test<br>Repair            |                             |   |   |                   | 0.5<br>3.0 | 41,42<br>18,21,23,29,37,41,<br>42 |     |
| 0219     | Function Generator PC<br>Board Assembly | Replace                   |                             |   |   | 0.1               |            | 18                                |     |
|          | 78A1A24                                 | Test                      |                             |   |   |                   | 1.5        | 4,15,19,21,23,30,<br>34,41,43     |     |
|          |                                         | Repair                    |                             |   |   |                   | 8.0        | 4,15,19,21,23,34,<br>35,37,41,43  |     |
|          |                                         |                           |                             |   |   |                   |            |                                   |     |
|          |                                         |                           |                             |   |   |                   |            |                                   |     |
|          |                                         |                           |                             |   |   |                   |            |                                   |     |
|          |                                         |                           |                             |   |   |                   |            |                                   |     |
| B-8 Char | nge 1                                   |                           |                             |   |   |                   |            |                                   |     |

# FOR

| (1)             | (2)                 | (3)                     | ΜΔΙΝ |   |   |            | RY   | (5)<br>TOOLS                         | (6)        |
|-----------------|---------------------|-------------------------|------|---|---|------------|------|--------------------------------------|------------|
| GROUP<br>NUMBER | COMPONENT ASSEMBLY  | MAINTENANCE<br>FUNCTION | C    | 0 | F | H          | D    | AND                                  | REMARKS    |
| 0220            | Digitizer PC Board  | Replace                 |      |   |   | 0.1        |      | 18                                   |            |
|                 | Assembly<br>78A1A25 | Test                    |      |   |   |            | 1.7  | 13,15,20,21,31,34,<br>35,41,43       |            |
|                 |                     | Repair                  |      |   |   |            | 12.0 | 13,15,20,21,23,31,<br>34,35,37,41,43 |            |
| 0221            | Attenuator PC Board | Test                    |      |   |   | 0.7        |      | 20,24,44                             |            |
|                 | 78A1A28             | Replace<br>Repair       |      |   |   | 0.5<br>1.0 |      | 18<br>18,21,23                       |            |
|                 |                     |                         |      |   |   |            |      |                                      |            |
|                 |                     |                         |      |   |   |            |      |                                      |            |
|                 |                     |                         |      |   |   |            |      |                                      |            |
|                 |                     |                         |      |   |   |            |      |                                      |            |
|                 |                     |                         |      |   |   |            |      |                                      |            |
|                 |                     |                         |      |   |   |            |      |                                      |            |
|                 |                     |                         |      |   |   |            |      |                                      |            |
|                 |                     |                         |      |   |   |            |      |                                      |            |
|                 |                     |                         |      |   |   |            |      |                                      |            |
|                 |                     |                         |      |   |   |            |      |                                      |            |
|                 |                     |                         |      |   |   |            |      |                                      |            |
|                 |                     |                         |      |   |   |            |      |                                      |            |
|                 |                     |                         |      |   |   |            |      | Ch                                   | ange 1 B-9 |

### SECTION III. TOOL AND TEST EQUIPMENT REQUIREMENTS FOR TS-4317/GRM

|                       | (2)                  | (3)                                                 | (4)                           | (5)            |
|-----------------------|----------------------|-----------------------------------------------------|-------------------------------|----------------|
| EQUIPMENT<br>REF CODE | MAINTENANCE<br>LEVEL | NOMENCLATURE                                        | NATIONAL/NATO<br>STOCK NUMBER | TOOL<br>NUMBER |
| 1                     | 0                    | Multimeter, Digital                                 | 662501-2654000                | AN/PSM45A      |
| 2                     | 0                    | Tool Kit, Electronic Equipment                      | 5180-00610-8177               | TK-105/G       |
| 3                     | н                    | Probe, High Voltage                                 | 6625-0179-4627                | P6015          |
| 4                     | н                    | Analyzer, Distortion                                | 6625-01-217-0054              | TS4084/G       |
| 5                     | н                    | Extender, PC Board Assembly                         | 701 0-7830-400                |                |
| 6                     | н                    | Extender, PC Board Assembly                         | 7010-7839-800                 |                |
| 7                     | н                    | Extender, PC Board Assembly                         | 7010-7830-000                 |                |
| 8                     | н                    | Extender, PC Board Assembly                         | 7010-7839-700                 |                |
| 9                     | н                    | Extender, PC Board Assembly                         | 7010-7839-600                 |                |
| 10                    | н                    | Coupler, 10 dB SMA                                  | 4202B-10                      |                |
| 11                    | н                    | Power Splitter                                      | 6695-01-108-9833              | 1870A          |
| 12                    | н                    | Coax Assembly, 24" SMA(F) - BNC(M)                  |                               | 6050-0093-600  |
| 13                    | н                    | Coax Assembly, 24" SMB(F) - BNC(M)<br>(2)           |                               | 6050-0032-400  |
| 14                    | н                    | Test Set, Radio Frequency Power                     | 6625-01-075-0261              | TS-3793/U      |
| 15                    | D                    | Software, Module Test- Automatic                    |                               | 0021-78V0-400  |
| 16                    | н                    | Cable Assembly, Serial Interface 9-pin<br>D Sub F/F |                               | TANDY 26-152   |
| 17                    | н                    | Coil, Degausing                                     |                               | 9317           |
| 18                    | н                    | Tool Kit, Electronic Equipment                      | 6625-01-070-8900              | JTK-17AL       |
| 19                    | H,D                  | Counter, Frequency                                  | 662501-271-3012               | AN/USM-459A    |
| 20                    | H,D                  | Generator, Signal VHF                               | 6625-01-2338615               | SG-1207/G      |
|                       |                      |                                                     |                               |                |

B-10 Change 1

#### SECTION III. TOOL AND TEST EQUIPMENT REQUIREMENTS FOR TS-4317/GRM

|                       | (2)                  | (3)                                                       | (4)                           | (5)                  |
|-----------------------|----------------------|-----------------------------------------------------------|-------------------------------|----------------------|
| EQUIPMENT<br>REF CODE | MAINTENANCE<br>LEVEL | NOMENCLATURE                                              | NATIONAL/NATO<br>STOCK NUMBER | TOOL<br>NUMBER       |
| 21                    | H,D                  | Multimeter, Digital with 5 1/2 digit resolution           | n 6625-01-221-9367            | AN/GSM-64D           |
| 22                    | H,D                  | Analyzer, Spectrum with Tracking Genera<br>w/ Soope Probe | tor 6625-01-259-1060          | AN/USM-489A          |
| 23                    | H,D                  | Oscilloscope                                              | 6625-01-25&0022               | OS-291/U             |
| 24                    | H,D                  | Receiver, Measuring                                       | 662501-169-7744               | HP-8902A             |
| 25                    | H,D                  | Calibrator                                                | 6625-01-099-2414              | Fluke 5100B          |
| 26                    | H,D                  | Source, Power 0-40V, 0-30A                                | 6130-00-408-9969              | LK351FM              |
| 27                    | H,D                  | Meter, Power                                              | 6625-01-191-7679              | AN/USM491            |
| 28                    | H,D                  | Extender, Cable Assembly                                  |                               | 6045-7883-600        |
| 29                    | H,D                  | Extender, PC Board Assembly                               |                               | 7010-7839-900        |
| 30                    | H,D                  | Generator, Function                                       | 6625-01-276-9421              | SG- 1288/U           |
| 31                    | H,D                  | Adapter, Plug SMB(MySMB (M) (2)                           |                               | AEP<br>5222-1501-000 |
| 32                    | H,D                  | Adapter, Tee SMB (M F M)                                  |                               | HP1250-1391          |
| 33                    | H,D                  | Adapter, Jack SMA(F)/SMA(F)                               | 5935-00-931-3004              | HP1250-1158          |
| 34                    | H,D                  | Coax Assembly, BNC/BNC (4)                                | 4931-00-842-9273              | RG58AU               |
| 35                    | H,D                  | Coax Assembly, 24" SMB(F)/SMB(F) (2)                      |                               | 6050-0042-200        |
| 36                    | H,D                  | Coax Assembly, 24" BNC(M)/SMA(M)                          |                               | 6050-0092400         |
| 37                    | H,D                  | Analyzer, Logic                                           | 6625-01-321-9286              | HP-1650B             |
| 38                    | D                    | Analyzer, Modulation                                      | 669501-110-8952               | HP-8901A             |
| 39                    | D                    | Source, Power (Triple Output)                             |                               | B & K 1660           |
| 40                    | D                    | Emulator                                                  |                               | Fluke 9100 (FT/A)    |
|                       |                      |                                                           |                               | Change 1 B-11        |

Change 1 B-11

## SECTION III. TOOL AND TEST EQUIPMENT REQUIREMENTS FOR TS-4317/GRM

|                       | (2)                  | (3)                                                                                                    | (4)                           | (5)                 |
|-----------------------|----------------------|----------------------------------------------------------------------------------------------------|-------------------------------|---------------------|
| EQUIPMENT<br>REF CODE | MAINTENANCE<br>LEVEL | NOMENCLATURE                                                                                                    | NATIONAL/NATO<br>STOCK NUMBER | TOOL<br>NUMBER      |
| 41                    | D                    | Computer, AT-386<br>with 1/0 PC Board, (2 Serial, 1 Parallel<br>port) GPIB PC Board, Math Co-<br>processor & 2 Meg RAM |                               | 386AT               |
| 42                    | D                    | Kit, Test Fixture Module Test - Manual                                                                                 |                               | 0021-78VO-100       |
| 43                    | D                    | Kit, Test Fixture Module Test - Automat                                                                                | lic                           | 0021-78VO-200       |
| 44                    | H,D                  | Sensor Module                                                                                                    | 6625-01-169-7669              | HP-11722A           |
| 45                    | н                    | Controller, Core                                                                                                    | 4931-01-305-8132              | MIS-3893812         |
| 46                    | н                    | Kit, Software                                                                                                    |                               | 7112-7841-900       |
| 47                    | н                    | Power Sensor                                                                                                    | 6625-01-094-8263              | HP-8482B            |
| 48                    | н                    | 150 OHM Load, BNC(M)-BNC(F)<br>MDC1 079-B-150                                                                          |                               | MIDISCO             |
| 49                    | н                    | 10 MHz Standard                                                                                                    |                               | QUARTZ 28480        |
| 50                    | н                    | BNC T-Connector                                                                                                    |                               | AMPHENOL<br>31-2208 |
| 51                    | н                    | Modulation Domain Analyzer                                                                                             |                               | HP-5331 0A          |
| 52                    | н                    | Decade, Resistor                                                                                                    | 6625-00-585-4915              | Winslow 240C        |
| 53                    | н                    | Coupler, 20 dB, Type N                                                                                                 |                               | Narda 3020A         |
| 54                    | н                    | Attenuator, 10 dB, 10 W, Type N                                                                                        |                               | Winshel Model 1     |
| 55                    | н                    | Amplifier, RF                                                                                                    | 4931-00-128-1444              | Triplett Model 815  |
| 56                    | Н                    | Cable, Test, MIC/ACC                                                                                                   |                               | 0021-AAJ1-100       |
| B-12 Change 1         |                      |                                                                                                    |                               |                     |

# Section IV. REMARKS

| REFERENCE<br>CODE | REMARKS                                                                                                    |
|-------------------|----------------------------------------------------------------------------------------------------|
| A                 | External visual inspection and check for completeness.                                                                                                    |
| в                 | Turn on Procedure and Initiate Self Test.                                                                                                    |
| С                 | Repair is limited to replacement of the following non-repairables:<br>Current Shunt, 10 A/100 mV<br>Attenuator, 10 dB<br>Attenuator, 20 dB<br>Fuse, 2 A, 250 V<br>Fuse, 4 A, 250 V<br>Fuse, 15 A, 32 V<br>Cable Assembly, AC Power<br>Cable Assembly, DC Power<br>Probes, DMM<br>Probe, Scope<br>Antenna, Flex<br>BNC, Right Angle<br>Knobs<br>Carrying Handle<br>Microphone.                                                                   |
| D                 | Internal and external inspection for signs of damage, loose parts, broken connectors or cables or any missing items.                                                                                                    |
| E                 | Repair is limited to replacement of the following non-repairable assembly:<br>1st LO Wire Harness Assembly.                                                                                                    |
| F                 | If the TS-4317/GRM cannot be repaired by TSG, forward complete unit including all COEI items to Depot.                                                                                                    |
| G                 | Repair is limited to replacement of the following non-repairable items:<br>Front Cover Pouch<br>Front Cover.                                                                                                    |
| н                 | Repair is limited to repair/replacement of the authorized repairable assembly and the following non-repairable<br>assemblies:<br>10 MHz Frequency Standard<br>Rear Panel Assembly<br>RF I/O PC Board Assembly<br>Cable Assemblies<br>External I/O PC Board Assembly<br>Auxiliary Power Supply PC Board Assembly<br>2nd LO Assembly<br>Counter PC Board Assembly<br>Monitor Control PC Board Assembly<br>Rear Panel Connector PC Board Assembly. |
| 1                 | Repair is limited to replacement of the following non-repairable item/assembly:<br>Motherboard PC Board Assembly<br>External Reference Connector.                                                                                                    |
| J                 | Repair is limited to replacement of the following non-repairable item/assembly:<br>VCO PC Board Assembly<br>Failed piece parts on 3rd LO PC Board assembly.                                                                                                    |
| к                 | Repair is limited to replacement of the following non-repairable items/assemblies:<br>Connector PC Board Assembly<br>Keyboard PC Board Assembly<br>Failed piece part on Front Panel Assembly.                                                                                                    |

# Section IV. REMARKS FOR TS-4317/GRM

| Reference<br>Code | Remarks                                                                                                    |
|-------------------|----------------------------------------------------------------------------------------------------|
| L                 | Repair is limited to replacement of the following non-repairable items/assemblies:<br>DMM I/Relay PC Board Assembly<br>DMM/Digital PC Board Assembly<br>Defective Fuses.                                                                                                    |
| М                 | Repair is limited to replacement of the following non-repairable assembly:<br>Power Termination Wire Harness Assembly.                                                                                                    |
| N                 | Repair is limited to replacement of the following non-repairable assemblies:<br>1st Mixer PC Board Assembly<br>2nd Mixer PC Board Assembly<br>3rd Mixer PC Board Assembly<br>Null PC Board Assembly<br>1300 MHz Band Pass Filter.                                                                            |
| 0                 | Repair is limited to replacement of the following non-repairable assemblies:<br>Generator IF Mixer PC Board Assembly<br>Generator IF Output PC Board Assembly<br>1299 MHz Band Pass Filter.                                                                                                    |
| P                 | Repair is limited to replacement of the following non-repairable assemblies:<br>DC Distribution/Filter PC Board Assembly<br>Control PC Board Assembly<br>Power Supply Wire Harnesses<br>Converter PC Board Assembly<br>150 W Power Supply PC Board Assembly<br>Schedule replacement of Fan every 3000 hours. |
| Q                 | For part number 7005-7840-600, repair is by replacement of failed CRTIY Yoke Assembly and Mechanical hardware.                                                                                                    |
| R                 | Conformal coating is required after repair.                                                                                                    |
| S<br>T            | Calibrate in accordance with TB43-180.<br>Repair is limited to replacement of the following non-repairable assemblies:<br>Top Case Assembly<br>Bottom Case Assembly.                                                                                                    |
| U                 | Repair is limited to replacement of the following non-repairable assembly:<br>Receive IF Wire Harness Assembly.                                                                                                    |
| V                 | Repair is limited to replacement of the following non-repairable assembly:<br>Generator IF Wire Harness Assembly.                                                                                                    |
| W                 | Additional testing required using external test instruments.                                                                                                    |
| X                 | Repair by replacement of Housing Feedthru Terminals and defective PC Board Assembly.<br>Requires Software Download Procedure when Memory PC Board Assembly (78A1A20) is                                                                                                    |
| Z                 | removed and replaced.<br>Repair is limited to replacement of the following non-repairable item/assembly:<br>VCO PC Board Assembly<br>Failed piece part on 90 MHz Congrator PC Board Assembly                                                                                                    |
| AA                | Repair is limited to replacement of defective Assembly.                                                                                                    |
| AB                | Must be aligned with 020901 or 020902 for corresponding Gen or Rec side.                                                                                                    |
| AC                | Used only on CRT Assembly P/N 7005-7840-600.                                                                                                    |
| B-14 Change 1     |                                                                                                    |

#### Section IV. REMARKS FOR TS-4317/GRM

| Reference<br>Code | Remarks                                                                                                    |
|-------------------|----------------------------------------------------------------------------------------------------|
| AD                | For Part Number 7005-8644-300, repair is limited to replacement of the following non-repairable<br>assemblies:<br>CRT/Yoke Assembly<br>Video PC Board Assembly<br>Deflection Assembly<br>Wire Harness Assembly<br>Fuse. |
|                   | Change 1 B-15                                                                                                    |

#### Section II. MAINTENANCE ALLOCATION CHART FOR J-4843/GRM-114B

| (1)<br>GROUP | (2)<br>COMPONENT                            | (3)<br>MAINTENANCE                                                   | (4)<br>MAINTENANCE LEVEL |                   |     |                          | (5)<br>TOOLS AND TEST | (6)                                                        |                       |
|--------------|---------------------------------------------|----------------------------------------------------------------------|--------------------------|-------------------|-----|--------------------------|-----------------------|------------------------------------------------------------|-----------------------|
| NUMBER       | ASSEMBLY                                    | FUNCTION                                                             | С                        | 0                 | F   | H                        | D                     | EQUIPMENT                                                  | REMARKS               |
| 00           | J4843/GRM-11 4B<br>83                       | Inspect<br>Inspect<br>Install<br>Test<br>Replace<br>Repair<br>Bepair |                          | 0.2<br>0.2<br>0.2 |     | 0.2<br>0.4<br>0.2        |                       | 4 4                                                        | A<br>E<br>J<br>C<br>D |
| 01           | Front Cover Assembl<br>83A3                 | y Inspect<br>Replace<br>Repair                                       |                          | 0.1               |     | 0.0                      |                       |                                                            | A                     |
| 02           | 4843/GRM-114B<br>Composite Assembly<br>83A1 | Inspect<br>Test<br>Replace<br>Repair                                 |                          | 0.2               | 0.2 | 1.0<br>0.1<br>2.0        |                       | 4<br>10,14,23<br>4,9,10,12,14,15,16,                       | E<br>C<br>I           |
| 0201         | Cardcage Assembly<br>83A1 A2                | Inspect<br>Test<br>Replace<br>Bopair                                 |                          |                   |     | 02<br>1.0<br>1.0<br>2.0  |                       | 4,14<br>4                                                  | E                     |
| 0202         | RF Amplifier Assemb<br>83A1A3               | y Test<br>Replace<br>Repair<br>Align                                 |                          |                   |     | 2.0<br>0.7<br>0.5<br>2.0 | 4.0                   | 4<br>4,14<br>4<br>4,6,11,13,14,15,27<br>4,6,11,13,14,15,27 | 6                     |
| 020201       | Preamp PC Board<br>Assembly<br>83AIA3A1     | Align<br>Replace<br>Repair                                           |                          |                   |     | 2.0<br>0.5<br>2.0        |                       | 4,6,11,13,14,15,27<br>4<br>4,5,6,14                        |                       |

B-16 Change 1
TM 11-6625-3245-12

#### Section II. MAINTENANCE ALLOCATION CHART FOR J-4843/GRM-114B

| (1)<br>GROUP | (2)<br>COMPONENT                           | (3)<br>MAINTENANCE          | (4)<br>MAINTENANCE I EVEL |   | (5)<br>TOOLS AND TEST | (6)               |            |                                              |            |
|--------------|--------------------------------------------|-----------------------------|---------------------------|---|-----------------------|-------------------|------------|----------------------------------------------|------------|
| NUMBER       | ASSEMBLY                                   | FUNCTION                    | С                         | 0 | F                     | H                 | D          | EQUIPMENT                                    | REMARKS    |
| 020202       | Amplifier PC Board<br>Assembly<br>83AIA3A2 | Replace<br>Repair           |                           |   |                       | 0.5               |            | 4                                            |            |
| 0203         | Front Panel Assembly<br>83A1 A4            | / Test<br>Replace<br>Repair |                           |   |                       | 0.7<br>0.5<br>1.0 |            | 15,27<br>4,14<br>5<br>4,14                   | В          |
| 0204         | Rear Panel Assembly<br>83A1 A5             | Test<br>Replace<br>Repair   |                           |   |                       | 0.7<br>0.5<br>1.0 |            | 4,14<br>4<br>4,14                            | н          |
| 0205         | UUT Interface PC Bo<br>Assembly<br>83A1 A7 | ard Replace<br>Test         |                           |   |                       | 02                | 0.7        | 4<br>4,14,15,17,21,22                        |            |
| 0206         | Processor PC Board                         | Repair<br>Replace           |                           |   |                       | 0.1               | 12.0       | 14,15,16,17,19,<br>20,21,22<br>4             |            |
|              | Assembly<br>83A1A8                         | Test<br>Repair              |                           |   |                       |                   | 0.5<br>8.0 | 4,14,18,21,22<br>14,15,18,21,22              |            |
| 0207         | Memory PC Board<br>Assembly<br>83A1 A6     | Replace                     |                           |   |                       | 0.1               |            | 4                                            | К          |
|              |                                            | Test<br>Repair              |                           |   |                       |                   | 0.5<br>3.0 | 4,14,15,17,21,22,<br>26<br>4,14,15,17,21,22, |            |
|              |                                            |                             |                           |   |                       |                   |            | 26                                           |            |
|              |                                            |                             |                           |   |                       |                   |            | Cha                                          | nge 1 B-17 |

#### SECTION III. TOOL AND TEST EQUIPMENT REQUIREMENTS FOR J-4843/GRM-114B

|                                                                                                    | (2)                                                                         | (3)                                                                                                    | (4)                                                                                                    | (5)                                                                                                    |
|----------------------------------------------------------------------------------------------------|-----------------------------------------------------------------------------|----------------------------------------------------------------------------------------------------|----------------------------------------------------------------------------------------------------|----------------------------------------------------------------------------------------------------|
| EQUIPMENT<br>REFERENCE<br>CODE                                                                              | MAINTENANCE<br>CATEGORY                                                     | NOMENCLATURE                                                                                                    | NATIONAL/NATO<br>STOCK NUMBER                                                                                                    | TOOL<br>NUMBER                                                                                                    |
| 1<br>2<br>3<br>4<br>5<br>6<br>7<br>8<br>9<br>10<br>11<br>12<br>13<br>14<br>15<br>16<br>17<br>18<br>19<br>20 | 0<br>0<br>H<br>H<br>H<br>H<br>H<br>H<br>H,D<br>H,D<br>D<br>D<br>D<br>D<br>D | Multimeter, Digital<br>Tool Kit, Electronic Equipment<br>Power Splitter<br>Tool Kit, Electronic Equipment<br>Generator, Signal VHF<br>Analyzer, Spectrum with Tracking<br>Generator and Scope Probe<br>30 dB, 10 Wan Attenuator (2)<br>Meter, Power<br>Adapter, BNC/N<br>Cable Assembly, Serial<br>Interface F/F (1)<br>RF Probe (w/DC Block)<br>Coax Assembly 24' SMB (F)<br>BNC (M) (2)<br>Cable Assembly, RF Amp<br>Multimeter, Digital 5 1/2 Digit<br>Resolution<br>Oscilloscope<br>Analyzer, Logic<br>Source, Power (Triple Output)<br>Emulator, Fluke<br>Counter, Frequency<br>Generator, Function | 6625-01-2656000<br>5180-00-610-8177<br>6625-01-017-2713<br>6625-01-233-8615<br>6625-01-259-1060<br>598501-055-1829<br>6625-01-191-7679<br>5935-00-761-5765<br>6625-01-221-9367<br>6625-01-221-9367<br>6625-01-250-0022<br>6625-01-321-9286<br>6625-01-271-3012<br>6625-01-276-9421 | AN/PSM-45A<br>TK-105/G<br>HP-11667A<br>JTK-17AL<br>SG-1207/G<br>ANIUSM489A<br>WEINSCHEL<br>23-3034<br>AN/USM491<br>6041-7885-200<br>Auburn Tech<br>P-20A<br>85680-60093<br>0021-83JO-100<br>AN/GSM-64D<br>OS-291/U<br>HP-1650B<br>B&K 1660<br>Fluke 9100 (FT/A:<br>AN/USM-459A<br>SG-1288/U |
|                                                                                                    |                                                                             |                                                                                                    |                                                                                                    |                                                                                                    |

B-18 Change 1

TM 11-6625-3245-12

#### SECTION III. TOOL AND TEST EQUIPMENT REQUIREMENTS FOR J-В

| -4843 | /GR | M-1 | 1 | 4 |
|-------|-----|-----|---|---|
|       |     |     |   | _ |

|                                        | (2)                        | (3)                                                                                                    | (4)                           | (5)                                                                                             |
|----------------------------------------|----------------------------|----------------------------------------------------------------------------------------------------|-------------------------------|-------------------------------------------------------------------------------------------------|
| EQUIPMENT<br>REFERENCE<br>CODE         | MAINTENANCE<br>CATEGORY    | NOMENCLATURE                                                                                                    | NATIONAL/NATO<br>STOCK NUMBER | TOOL<br>NUMBER                                                                                  |
| 21<br>22<br>23<br>24<br>25<br>26<br>27 | D<br>D<br>H<br>H<br>D<br>H | Kit, Test Fixture Module Test - Automatic<br>Software, Module Test - Automatic<br>Plug, Test (TF-119)<br>Controller, Core<br>Kit, Software<br>Computer, AT-386 with VO PC Board,<br>(2 Serial, 1 Parallel) GPIB PC Board,<br>Math Co-processor and 2 Meg RAM<br>BNC T-Connector | 0021-78V0-200<br>4931-3058132 | 0021-78V0-400<br>0021-BMEO-100<br>MIS-39938/2<br>7112-8341-900<br>386 AT<br>AMPHENOL<br>31-2208 |
|                                        |                            |                                                                                                    |                               |                                                                                                 |

Change 1 B-19

#### Section IV. REMARKS FOR TS-4317/GRM

| A       External visual inspection and check for completeness.         B       Repair is limited to replacement of:<br>Front Panel Audio Connector PC Board Assembly (Non-repairable Assembly)<br>Front Panel Audio Connector PC Board Assembly.         C       Turn on Procedure, Initiate Self Test with the TS-4317/GRM.         D       Repair is limited to replacement of the following non-repairable items:<br>External Cables<br>Test Adapter.         E       Internal and external inspection for signs of damage, loose parts, broken connectors or cable<br>and any missing items.         F       Repair is limited to replacement of the following non-repairable items:<br>Front Cover<br>Front Cover Pouch.         G       Repair is limited to replacement of the following non-repairable assembly:<br>Motherboard PC Board Assembly.         H       Repair is limited to replacement of the following non-repairable assembly:<br>Motherboard PC Board Assembly.         H       Repair is limited to replacement of the following non-repairable assemblies:<br>Rear Panel PC Board Assembly.         Repair is limited to replacement of the following non-repairable assemblies:<br>Rear Panel PC Board Assembly.         Repair is limited to replacement of authorized repairable assemblies and/or the following<br>non-repairable assemblies:<br>Cable Assemblies         Cable Assembly       External I/O PC Board Assembly.         Repair is limited to replacement of authorized repairable assemblies and/or the following<br>non-repairable assemblies:<br>Cable Assemblies         J       Attachment to a TS-4317/GRM                                                                                                    | Reference<br>Code | Remarks                                                                                                    |
|----------------------------------------------------------------------------------------------------|-------------------|----------------------------------------------------------------------------------------------------|
| A       External visual inspection and check for completeness.         B       Repair is limited to replacement of:<br>Front Panel UUT Connector PC Board Assembly (Non-repairable Assembly)<br>Failed piece parts on Front Panel Assembly. (Non-repairable Assembly)<br>Failed piece parts on Front Panel Assembly.         C       Turn on Procedure, Initiate Self Test with the TS-4317/GRM.         D       Repair is limited to replacement of the following non-repairable items:<br>External Cables<br>Test Adapter.         E       Internal and external inspection for signs of damage, loose parts, broken connectors or cable<br>and any missing items.         F       Repair is limited to replacement of the following non-repairable items:<br>Front Cover         G       Repair is limited to replacement of the following non-repairable assembly:<br>Motherboard PC Board Assembly.         H       Repair is limited to replacement of the following non-repairable assemblies:<br>Rear Panel PC Board Assembly.         Repair is limited to replacement of the following non-repairable assemblies:<br>Rear Panel PC Board Assembly.         Repair is limited to replacement of authorized repairable assemblies:<br>Rear Panel PC Board Assembly.         D       NW re Harness Assembly.         Repair is limited to repair/replacement of authorized repairable assemblies and/or the following<br>non-repairable assemblies:<br>Cable Assemblies         Laternal I/O PC Board Assembly.       Bottom Case Assembly.         Bottom Case Assembly.       Bottom Case Assembly.         Bottom Case Assembly.       <                                                                                                    |                   |                                                                                                    |
| B       Repair is limited to replacement of:<br>Front Panel UUT Connector PC Board Assembly (Non-repairable Assembly)<br>Front Panel Audio Connector PC Board Assembly (Non-repairable Assembly)<br>Failed piece parts on Front Panel Assembly.         C       Turn on Procedure, Initiate Self Test with the TS-4317/GRM.         D       Repair is limited to replacement of the following non-repairable items:<br>External Cables<br>Test Adapter.         E       Internal and external inspection for signs of damage, loose parts, broken connectors or cable<br>and any missing items.         F       Repair is limited to replacement of the following non-repairable items:<br>Front Cover<br>Front Cover Pouch.         G       Repair is limited to replacement of the following non-repairable assembly:<br>Motherboard PC Board Assembly.         H       Repair is limited to replacement of the following non-repairable assemblies:<br>Rear Panel PC Board Assembly.         H       Repair is limited to replacement of the following non-repairable assemblies:<br>Rear Panel PC Board Assembly.         Repair is limited to replacement of authorized repairable assemblies:<br>Cable Assembly<br>DC IN Wire Harness Assembly.         Repair is limited to repair/replacement of authorized repairable assemblies and/or the followir<br>non-repairable assemblies:<br>Cable Assemblies:<br>Sternal I/O PC Board Assembly.         J       Attachment to a TS-4317/GRM         K       Requires Software Upload Procedure when Memory PC Board (83A1 A6) is removed and                                                                                                    | A                 | External visual inspection and check for completeness.                                                                                                    |
| C       Turn on Procedure, Initiate Self Test with the TS-4317/GRM.         D       Repair is limited to replacement of the following non-repairable items:<br>External Cables<br>Test Adapter.         E       Internal and external inspection for signs of damage, loose parts, broken connectors or cable<br>and any missing items.         F       Repair is limited to replacement of the following non-repairable items:<br>Front Cover         F       Repair is limited to replacement of the following non-repairable assembly:<br>Front Cover Pouch.         G       Repair is limited to replacement of the following non-repairable assembly:<br>Motherboard PC Board Assembly.         H       Repair is limited to replacement of the following non-repairable assemblies:<br>Rear Panel PC Board Assembly<br>DC IN Wire Harness Assembly.         Repair is limited to repair/replacement of authorized repairable assemblies and/or the following<br>non-repairable assemblies:<br>Cable Assemblies<br>External I/O PC Board Assembly.         J       Attachment to a TS-4317/GRM         K       Requires Software Upload Procedure when Memory PC Board (83A1 A6) is removed and                                                                                                    | В                 | Repair is limited to replacement of:<br>Front Panel UUT Connector PC Board Assembly (Non-repairable Assembly)<br>Front Panel Audio Connector PC Board Assembly (Non-repairable Assembly)<br>Failed piece parts on Front Panel Assembly.                                   |
| D       Repair is limited to replacement of the following non-repairable items:         E       Internal and external inspection for signs of damage, loose parts, broken connectors or cable and any missing items.         F       Repair is limited to replacement of the following non-repairable items:         Front Cover       Front Cover         Front Cover       Front Cover         Motherboard PC Board Assembly.         H       Repair is limited to replacement of the following non-repairable assembly:         Motherboard PC Board Assembly.         H       Repair is limited to replacement of the following non-repairable assemblies:         Rear Panel PC Board Assembly.         Repair is limited to replacement of the following non-repairable assemblies:         Rear Panel PC Board Assembly.         Repair is limited to replacement of the following non-repairable assemblies:         Rear Panel PC Board Assembly.         Repair is limited to repair/replacement of authorized repairable assemblies and/or the following non-repairable assemblies and/or the following non-repairable assemblies action assemblies:         Cable Assemblies         Cable Assemblies         External I/O PC Board Assembly         Bottom Case Assembly.         J       Attachment to a TS-4317/GRM         K       Requires Software Upload Procedure when Memory PC Board (83A1 A6) is removed and                                                                                                    | С                 | Turn on Procedure, Initiate Self Test with the TS-4317/GRM.                                                                                                    |
| EInternal and external inspection for signs of damage, loose parts, broken connectors or cable<br>and any missing items.FRepair is limited to replacement of the following non-repairable items:<br>Front Cover<br>Front Cover Pouch.GRepair is limited to replacement of the following non-repairable assembly:<br>Motherboard PC Board Assembly.HRepair is limited to replacement of the following non-repairable assemblies:<br>Rear Panel PC Board Assembly<br>RS-232 Cable Assembly<br>DC IN Wire Harness Assembly.Repair is limited to repair/replacement of authorized repairable assemblies and/or the following<br>non-repairable assemblies:<br>Cable Assembly.Between the tore of the second to repair able assemblies and/or the following<br>non-repairable assemblies:<br>Cable Assembly.JAttachment to a TS-4317/GRM<br>K                                                                                                    | D                 | Repair is limited to replacement of the following non-repairable items:<br>External Cables<br>Test Adapter.                                                                                                    |
| F       Repair is limited to replacement of the following non-repairable items:         Front Cover       Front Cover Pouch.         G       Repair is limited to replacement of the following non-repairable assembly:         Motherboard PC Board Assembly.         H       Repair is limited to replacement of the following non-repairable assemblies:         Rear Panel PC Board Assembly         RS-232 Cable Assembly         DC IN Wire Harness Assembly.         Repair is limited to repair/replacement of authorized repairable assemblies and/or the followir non-repairable assemblies:         Cable Assemblies         External I/O PC Board Assembly         Bottom Case Assembly.         J       Attachment to a TS-4317/GRM         K       Requires Software Upload Procedure when Memory PC Board (83A1 A6) is removed and                                                                                                    | E                 | Internal and external inspection for signs of damage, loose parts, broken connectors or cables and any missing items.                                                                                                    |
| G       Repair is limited to replacement of the following non-repairable assembly:<br>Motherboard PC Board Assembly.         H       Repair is limited to replacement of the following non-repairable assemblies:<br>Rear Panel PC Board Assembly<br>RS-232 Cable Assembly<br>DC IN Wire Harness Assembly.         Repair is limited to repair/replacement of authorized repairable assemblies and/or the followir<br>non-repairable assemblies:<br>Cable Assemblies<br>External I/O PC Board Assembly<br>Bottom Case Assembly.         J       Attachment to a TS-4317/GRM<br>K                                                                                                    | F                 | Repair is limited to replacement of the following non-repairable items:<br>Front Cover<br>Front Cover Pouch.                                                                                                    |
| H       Repair is limited to replacement of the following non-repairable assemblies:         Rear Panel PC Board Assembly       RS-232 Cable Assembly         DC IN Wire Harness Assembly.       DC IN Wire Harness Assembly.         Repair is limited to repair/replacement of authorized repairable assemblies and/or the followir non-repairable assemblies:         Cable Assemblies       Cable Assembly.         External I/O PC Board Assembly.         J       Attachment to a TS-4317/GRM         K       Requires Software Upload Procedure when Memory PC Board (83A1 A6) is removed and                                                                                                    | G                 | Repair is limited to replacement of the following non-repairable assembly:<br>Motherboard PC Board Assembly.                                                                                                    |
| Image: International control of the system of the system of the syste | H                 | Repair is limited to replacement of the following non-repairable assemblies:<br>Rear Panel PC Board Assembly<br>RS-232 Cable Assembly<br>DC IN Wire Harness Assembly.<br>Repair is limited to repair/replacement of authorized repairable assemblies and/or the following |
| J Attachment to a TS-4317/GRM<br>K Requires Software Upload Procedure when Memory PC Board (83A1 A6) is removed and                                                                                                    |                   | non-repairable assemblies:<br>Cable Assemblies<br>External I/O PC Board Assembly<br>Bottom Case Assembly.                                                                                                    |
| K Requires Software Upload Procedure when Memory PC Board (83A1 A6) is removed and                                                                                                    | J                 | Attachment to a TS-4317/GRM                                                                                                    |
| replaced.                                                                                                    | К                 | Requires Software Upload Procedure when Memory PC Board (83A1 A6) is removed and replaced.                                                                                                    |

B-20 Change 1

## APPENDIX C

## COMPONENTS OF END ITEM AND BASIC ISSUE ITEMS LISTS

## Section I. INTRODUCTION

#### C-1. SCOPE.

This appendix lists components of end item and basic issue items for the AN/GRM-114B to help you inventory items required for safe and efficient operation.

#### C-2. GENERAL.

The Components of the End Item and Basic Issue Items Lists are divided into the following sections:

a. Section II. Components of End Item. This listing is for informational purposes only and is not authority to requisition replacements. These items are part of the end item, but are removed and separately packaged for transportation or shipment. A part of the end item, these items must be with the end item whenever it is issued or transferred between property accounts. The list is divided into sublistings for each Radio Test Set. Illustrations are furnished to assist you in identifying the items.

**b. Section III. Basic Issue Items.** These are the minimum essential items required to place the AN/GRM-114B in operation, to operate it and to perform emergency repairs. Although shipped separately packaged, BII must be with the AN/GRM-114B during operation and whenever it is transferred between property accounts. The illustrations will assist with hard-to-identify items. This manual is your authority to request/requisition replacement BII, based on TOE/MTOE authorization of the end item.

#### C-3. EXPLANATION OF COLUMNS.

The following explains the columns in the tabular listings:

a. Column (1), Illustration Number (Illus No.). This column indicates the number of the illustration showing the item.

**b.** Column (2), National Stock Number. This column indicates the national stock number assigned to the item and will be used for requisitioning purposes.

c. Column (3), Description. This column indicates the federal item name and if required, a minimum description to identify and locate the item. The last line for each item indicates the CAGEC (in parentheses), followed by the part number.

**d.** Column (4), Unit of Measure (U/M). This column indicates the measure used in performing the actual operational maintenance function. This measure is expressed by a two-character alphabetical abbreviation (e.g., ea, in, pr).

e. Column (5), Quantity Required (Qty Req'd). This column indicates the quantity of the item authorized to be used with/on the equipment.

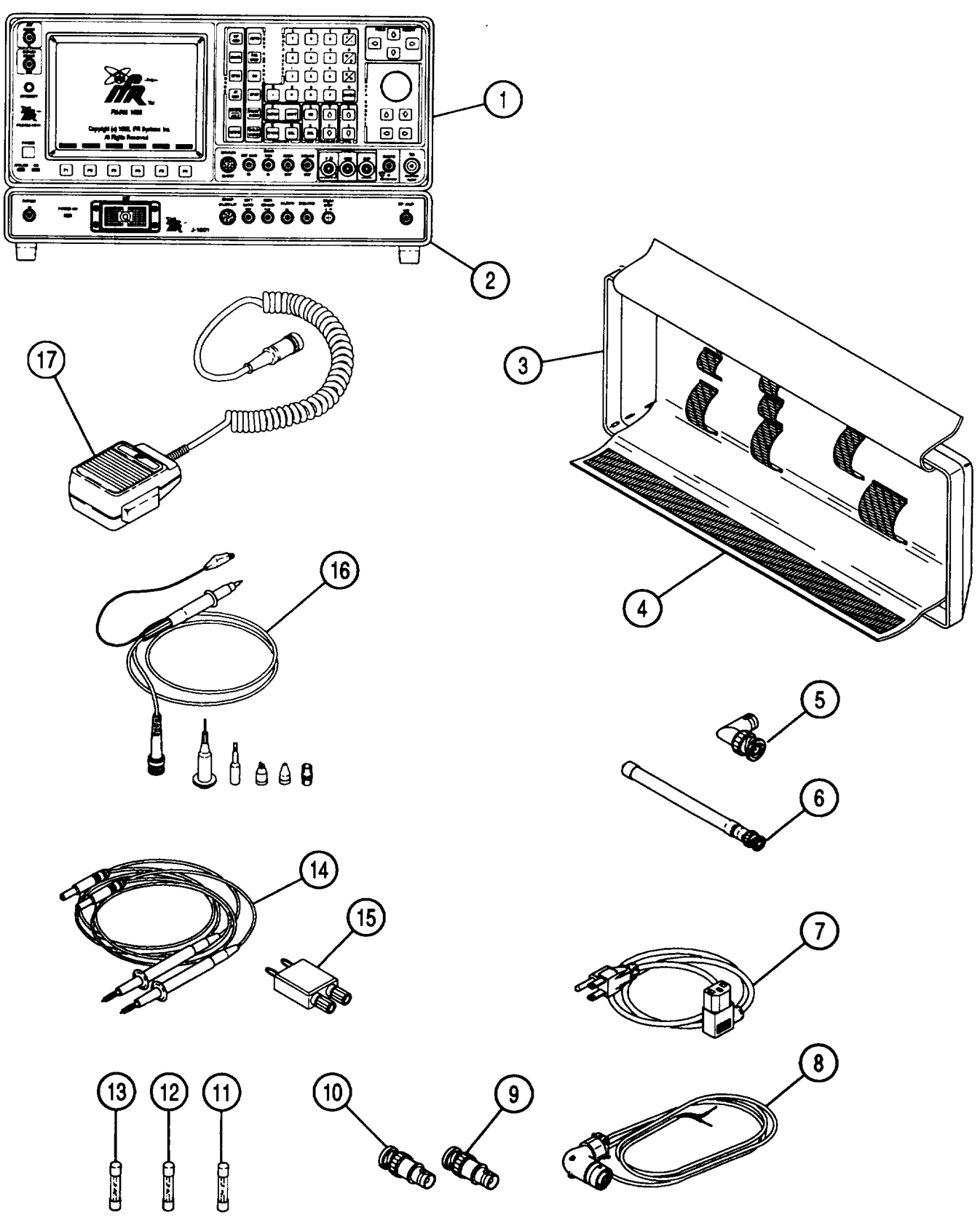

| (1)<br>ILLUS<br>NO. | (2)<br>NATIONAL STOCK<br>NUMBER | (3)<br>DESCRIPTION<br>(CAGEC) AND PART NUMBER                                  | (4)<br>U/M | (5)<br>QTY<br>REQ'D |
|---------------------|---------------------------------|--------------------------------------------------------------------------------|------------|---------------------|
| 1                   | 6625-01-309-2825                | TEST SET, TS-4317/GRM<br>(51190) 7003-7845-000                                 | ea         | 1                   |
| 2                   | 6625-01-309-2827                | TEST ADAPTER J-4843/GRM-114B<br>(51190) 7003-8340-000                          | ea         | 1                   |
| 3                   |                                 | LID, FRONT COVER FOR<br>TS-4317/GRM<br>(51190) 2503-7862-200                   | ea         | 1                   |
| 4                   |                                 | CARRYING POUCH<br>(51190) 1412-7883-700                                        | ea         | 1                   |
| 5                   |                                 | CONNECTOR, ADAPTER, M-F BNC,<br>RIGHT ANGLE<br>(51190) 2113-0000-013           | ea         | 1                   |
| 6                   |                                 | ANTENNA, FLEX<br>(51190) 1201-7616-500                                         | ea         | 1                   |
| 7                   |                                 | CABLE ASSEMBLY, AC POWER<br>(51190) 6041-0001-001                              | ea         | 1                   |
| 8                   |                                 | CABLE ASSEMBLY, DC POWER<br>(51190) 6041-7884-500                              | ea         | 1                   |
| 9                   |                                 | ATTENUATOR, 10 dB, 1 W, BNC,<br>2.0 GHz<br>(51190) 2901-0401-010               | ea         | 1                   |
| 10                  |                                 | ATTENUATOR, 20 dB<br>(51190) 2901-0401-020                                     | ea         | 1                   |
| 11                  |                                 | FUSE, 1.25, GL, SLOW, 250 V, 2.0<br>A<br>(51190) 5106-4602-000                 | ea         | 1                   |
| 12                  |                                 | FUSE, 1.25, GL, FAST, 250 V, 4.0 A<br>(51190) 5106-0000-023                    | ea         | 1                   |
| 13                  |                                 | FUSE, 1.25, GL, SLOW, 32 V, 15 A<br>(51190) 5106-0000-029                      | ea         | 1                   |
| 14                  |                                 | PROBE SET,D <b>MM</b><br>(1 BLACK PROBE, 1 RED PROBE)<br>(51190) 2128-7801-100 | ea         | 1                   |
| 15                  |                                 | CURRENT SHUNT 10 AMP/100 mV<br>(51190) 7113-7801-100                           | ea         | 1                   |
| 16                  |                                 | KIT, PROBE, OSCILLOSCOPE,<br>X1/REF/X10<br>(51190) 7112-0100-101               | ea         | 1                   |
| 17                  |                                 | MICROPHONE<br>(51190) 7001-8645-900                                            | ea         | 1                   |

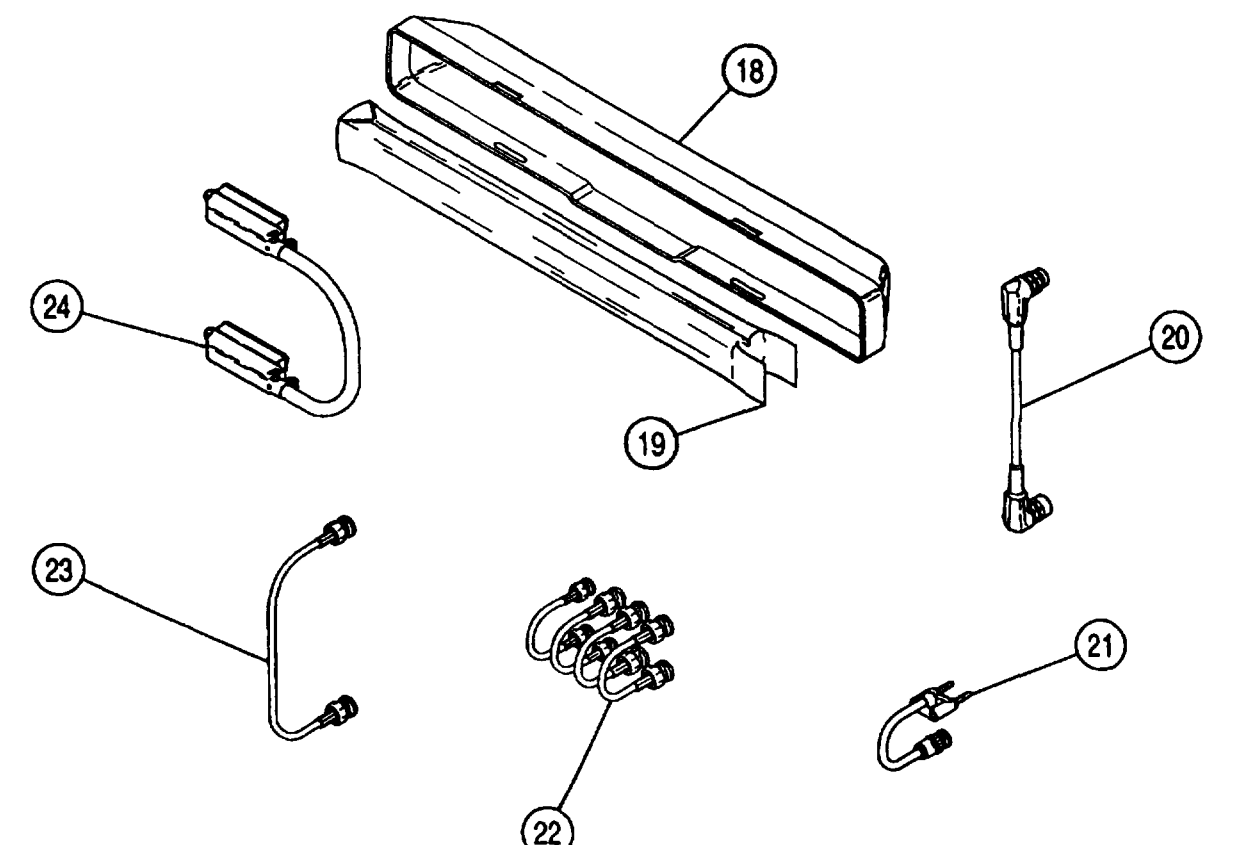

```
CE2FN710
```

| (1)             | (2)<br>NATIONAI | (3)                                                                           | (4) | (5)         |
|-----------------|-----------------|-------------------------------------------------------------------------------|-----|-------------|
| ILLUS<br>NUMBER | STOCK<br>NUMBER | DESCRIPTION,<br>CAGEC and Part Number                                         | U/M | QTY<br>Reqd |
| 18              |                 | LID, FRONT COVER FOR                                                          | ea  | 1           |
|                 |                 | J-4823/GRM- 114B<br>(51190) 2503-8353-600                                     |     |             |
| 19              |                 | CARRÝING POUCH                                                                | ea  | 1           |
| 20              |                 | (51190) 1412-8383-300<br>CABLE INTERCONNECT, DC-DC                            | ea  | 1           |
| 21              |                 | (51190) 6041-8380-700<br>CABLE ASSEMBLY, DMM BANANA<br>(51100) 6041-8380-700  | ea  | 1           |
| 22              |                 | COAXIAL CABLE, SHORT<br>BNC-BNC                                               | ea  | 4           |
| 23              |                 | (51190) 6052-0700-580<br>COAXIAL CABLE, LONG BNC-BNC<br>(51190) 6052-0700-060 | ea  | 1           |
| 24              |                 | CABLE INTERCONNECT,                                                           | ea  | 1           |
|                 |                 | (51190) 6041-8380-600                                                         |     |             |
|                 |                 |                                                                               |     |             |

C-4 Change 1

# **APPENDIX D**

# EXPENDABLE SUPPLIES AND MATERIALS LIST

## Section I. INTRODUCTION

#### D-1. SCOPE.

This appendix lists expendable supplies you will need for maintenance on the Radio Test Set AN/GRM-114B. These items are authorized to you by CTA 50-970, Expendable items (Except Medical, Class V, Repair Parts, and Heraldic Items).

#### D-2. EXPLANATION OF COLUMNS.

a. Column (I)—Item Number. This number is assigned to the entry in the listing and is referenced in the narrative instructions to identify the material (e.g., "Use cleaning compound, item 5, App. D").

- b. Column (2)—Level. This column identifies the lowest level of maintenance that requires the listed item.
  - C Operator/Crew.
  - O Unit Maintenance.

c. Column (3)—National Stock Number. This column indicates the national stock number assigned to the item and will be used for requisitioning purposes.

d. Column (4)—Description. This column indicates the federal item name and if required, a minimum description to identify the item. The last line for each item indicates the Commercial And Government Entity (CAGE) Code (in parentheses) followed by the part number.

e. Column (5)—Unit of Measure (U/M). This column indicates the measure used in performing the actual maintenance function. This measure is expressed by a two-character alphabetical abbreviation (e.g., EA. IN, PR). If the unit of measure differs from the unit of issue, requisition the lowest unit of issue that will satisfy your requirements.

| (1)         | (2)   |                          | (4)                                                                             | (5) |
|-------------|-------|--------------------------|---------------------------------------------------------------------------------|-----|
| ITEM NUMBER | LEVEL | NATIONAL STOCK<br>NUMBER | DESCRIPTION                                                                     | UN  |
| 1           | Ο     | 6810-00-753-4993         | Alcohol, Isopropyl, 8OZ. Can,<br>TT-I-735, Grade A (81349)                      | CN  |
| 2           | Ο     | 8305-00-267-3015         | Cloth, Cheesecloth, Cotton,<br>Lintless, CCC-C-440, Type II,<br>Class 2 (81349) | YD  |
| 3           | 0     | 7930-00-066-1669         | Detergent, Mild, Liquid                                                         | oz  |
| 4           | 0     |                          | Swab, Cotton                                                                    | BX  |

### Section II. EXPENDABLE SUPPLIES AND MATERIALS LIST

## APPENDIX E

## AUXILIARY FUNCTIONS

#### NOTE

Test Set Clock/Calendar is initially set to USA Central Daylight Time or Central Standard Time. Clock/Calendar runs from a 10-year battery when Test Set is off. When on, Clock/Calendar operates from internal current supplied by Test Set power supply. During normal use, Clock/Calendar may never need resetting unless unit is transported to a different time zone or after Daylight Saving Time adjustments. Reset Clock/Calendar when necessary.

#### a. Setting Clock and Calendar.

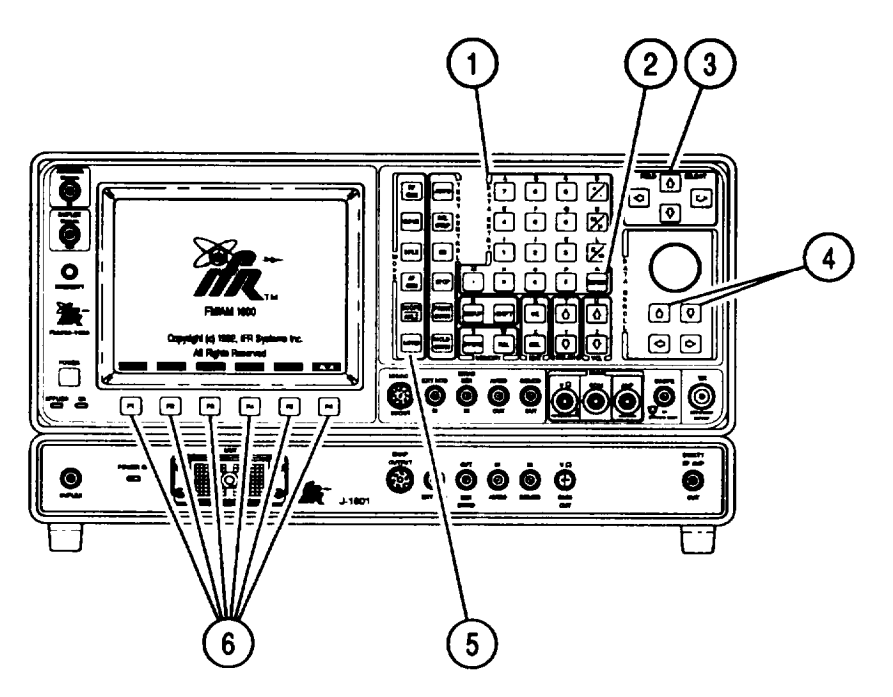

#### CE2FN711

1. Press MTRS MODE Key (5). Press "AUX" F6 (6) to display Auxiliary Functions Menu.

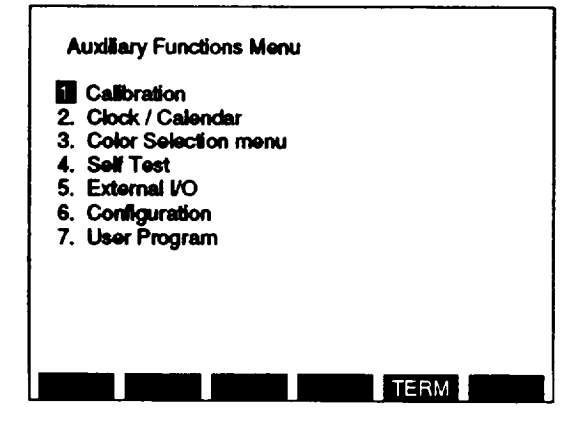

- Press 2 on DATA ENTRY Keypad (1). Clock/Calendar Setup Submenu appears. Verify time and date. If correct, press "ESC" F6 (6) to escape Clock/Calendar Submenu and continue with norm-al operation.
  - If incorrect, continue with step 3.

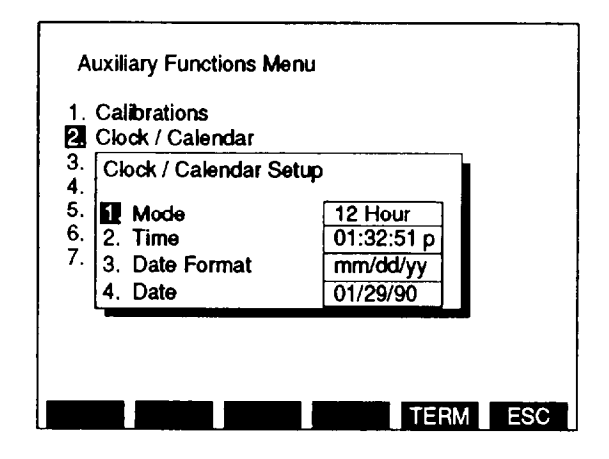

CE2FN637

- 3. Press 1 on DATA ENTRY Keypad (1) to toggle clock mode between 12 Hour and 24 Hour.
- 4. Press 2 on DATA ENTRY Keypad (1). Time Submenu appears.

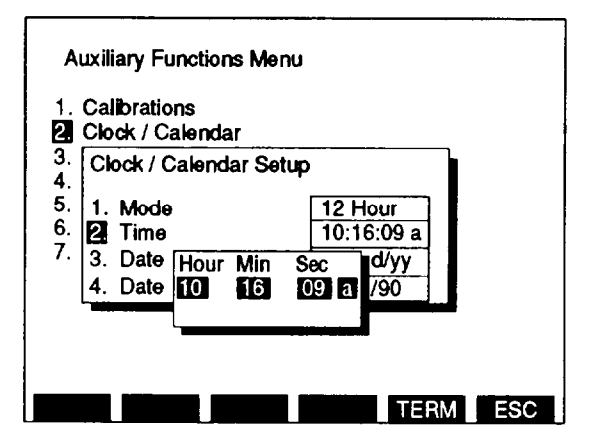

- 5. Use DATA ENTRY Keypad (1) to enter digits of each data field:
  - Enter digits of Hour, press ENTER (2);
  - Enter digits of Min, press ENTER (2);
  - Enter digits of See, press ENTER (2).
  - If 12-Hour Clock Mode is active, a (for A.M.) or p (for P.M.) callout may need changing. Complete step 6.
  - If 24-Hour Clock Mode is active, Time Submenu disappears after Seconds activated. Continue with step 7.
- After Hour, Min and Sec are set, highlight covers a (for A.M.) or p (for P.M.) callout. Use DATA SCROLL ↑ or ↓ Keys (4) to toggle setting, press ENTER (2).
- 7. Press 3 on DATA ENTRY Keypad (1) to toggle Date Format between "mm/dd/yy" and "dd/mm/yy."

8. Press 4 on DATA ENTRY Keypad (1) to access Date Submenu.

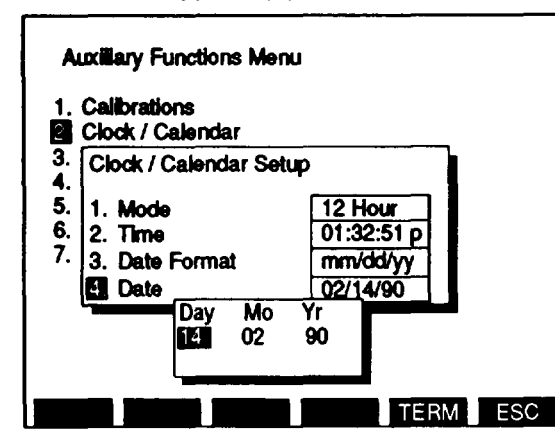

**CE2FN639** 

- 9. Use DATA ENTRY Keypad (1) to enter digits of each data field:
  - Enter digits of Day (or Mo), press ENTER (2);
  - Enter digits of Mo (or Day), press ENTER (2);
  - Enter digits of Yr, press ENTER (2).
- 10. Press "ESC" F6 (6) to return to Auxiliary Functions Menu.

#### b. Changing Color Selections.

1. Press MTRS MODE Key (5). Press "AUX" F6 (6) to display Auxiliary Functions Menu.

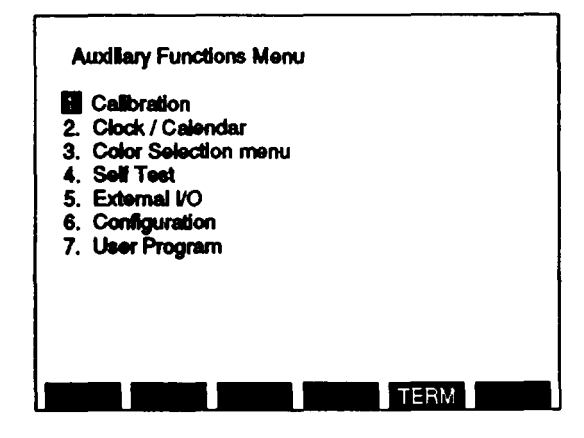

Press 3 on DATA ENTRY Keypad (1). Color Selection Menu appears.
 Only one Color Selection Set may be on at one time.

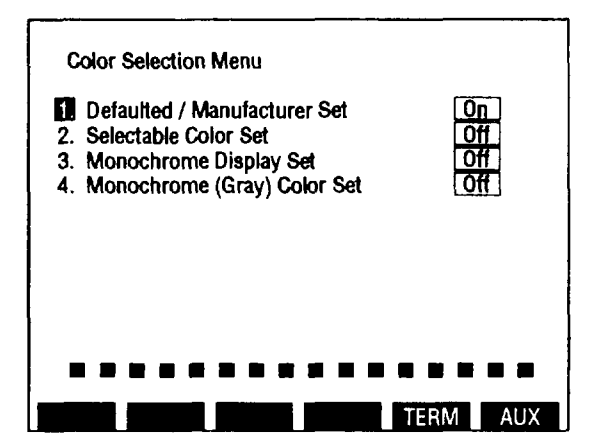

CE2FN640

- 3. Press number of desired color set on DATA ENTRY Keypad (1). For explanation of each color set, see Table E-1 .
  - If Default/Manufacturer's Set, Monochrome Display Set or Monochrome Gray Color Set is selected, Color Selection Menu disappears and Colors are set.
  - If Selectable Color Set is selected, Selectable Color Set Submenu appears. Continue with step 4.

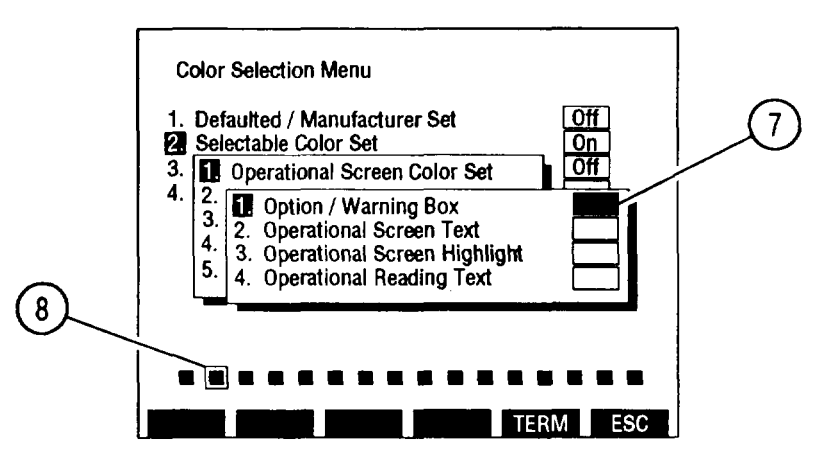

- 4. Press number of Selectable Color Set to be adjusted on DATA ENTRY Keypad (1). See Table E-2 for information or, items in each color set. A submenu of screen features appears. At right edge of submenu a box (7) shows present color of listed screen feature.
- Press number of feature to be changed on DATA ENTRY Keypad (1). A color selection cursor (8) appears on list of colors at bottom of Color Selection Menu. Color selection cursor (8) position echoes color selection of feature.
- 6. Select new color by using FIELD SELECT  $\leftarrow$  and  $\rightarrow$  Keys (3) to move color selection cursor (8) to desired color. Press ENTER (2). Color selection box (7) shows new color of screen feature. See Table E-3 for list of colors.
- 7. Repeat steps 4 thru 6 for each Selectable Color Set Submenu listing as desired.

| KEY | COLOR SET                  | FUNCTION                                                                                                    |
|-----|----------------------------|----------------------------------------------------------------------------------------------------|
| 1.  | Defaulted/Manufacturer Set | These colors are programmed for AN/GRM-114B at<br>time of manufacture. Contrasting colors and data<br>field backgrounds are used for overlaying menus to<br>allow easy viewing of parameter settings or menu<br>choices.                                               |
| 2.  | Selectable Color Set       | Use this Color Set to program color choices for<br>Operating Screens, On-Screen Text, Menus, Soft<br>Function Keys and Cursor selections. See<br>"Selectable Color Set" Submenus, Table E-2.                                                                           |
| 3.  | Monochrome Display Set     | Use this Color Set for a Black-and-White Display.<br>Screen Backgrounds display black with white letters,<br>numbers, meters and Oscilloscope/Spectrum<br>Analyzer grids. Data Entry selections boxes display<br>white with black letters and numbers within them.     |
| 4.  | Monochrome Gray Color Set  | Use this Color Set for a Black and Gray Display.<br>Screen Backgrounds display black with gray letters,<br>numbers and meters. Oscilloscope and Spectrum<br>Analyzer traces and markers display white and<br>Oscilloscope and Spectrum Analyzer grids display<br>Blue. |

Table E-2. Selectable Color Set Screen Features.

| KEY | SELECTABLE COLOR SET         | SCREEN FEATURES IN SET                                                                                                    |
|-----|------------------------------|----------------------------------------------------------------------------------------------------|
| 1.  | Operational Screen Color Set | <ol> <li>Option/Warning Box</li> <li>Operational Screen Text</li> <li>Operational Screen Highlight</li> <li>Operational Reading Text</li> </ol> |
| 2.  | Scope/Analyzer Color Set     | <ol> <li>Scope/Analyzer Background</li> <li>Scope/Analyzer Grid</li> <li>Scope/Analyzer Trace</li> <li>Scope/Analyzer Marker</li> </ol>         |
| 3.  | Menu Screen Color Set        | <ol> <li>Background</li> <li>Lettering/Script</li> <li>First Level Entry Box</li> <li>Second Level Entry Box</li> </ol>                         |
| 4.  | Softkey Color Set            | <ol> <li>Softkey Background</li> <li>Softkey Selection Box</li> <li>Softkey Selection Highlight</li> <li>Softkey Lettering</li> </ol>           |
| 5.  | Cursor Color Set             | 1. Cursor<br>2. Cursor Lettering                                                                                                    |

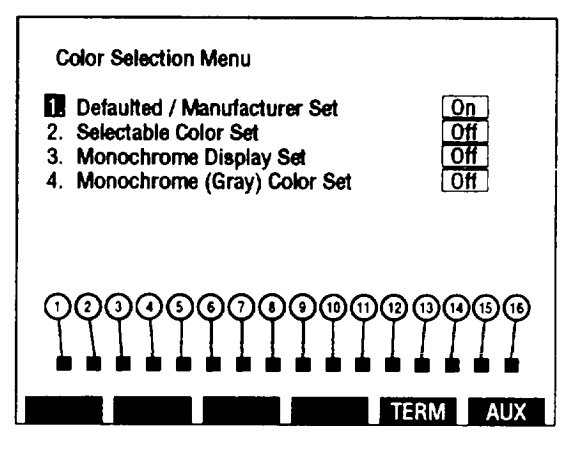

| Table E-3. Color Selectio |
|---------------------------|
|---------------------------|

| KEY | COLOR   | KEY | COLOR         |
|-----|---------|-----|---------------|
| 1.  | Black   | 9.  | Grey          |
| 2.  | Blue    | 10. | Light Blue    |
| 3.  | Green   | 11. | Light Green   |
| 4.  | Cyan    | 12. | Light Cyan    |
| 5.  | Red     | 13. | Light Red     |
| 6.  | Magenta | 14. | Light Magenta |
| 7.  | Brown   | 15. | Yellow        |
| 8.  | White   | 16. | Intense White |

# APPENDIX F REMOTE OPERATION

#### F-1. SCOPE.

This appendix describes the Test Set remote operation (RS-232/GPIB) procedures using an external controller. GPIB Digital Interface conforms to IEEE-488.2 1987.

#### F-2. GENERAL.

Remote operation of the Test Set is very similar to local operation, except the commands are entered and received using an external controller, and not by pressing keys and observing the display and indicators on the front panel. The GPIB connector permits remote control of all functions except POWER switch and ADDRESS selection. Refer as necessary to Chapter 2 for descriptions of controls, indicators and connectors (para 2-2), and individual operating procedures (para 2-10 through 2-28). Restrictions listed under controls, indicators and connectors are different for remote command operation. Under local operation, the command is disregarded and not executed. Under remote operation, the command may be allowed and executed. An SRQ message may be generated on error or special condition under GPIB control. Rear panel RS-232 and GPIB connector input/output information is supplied as follows:

#### **RS-232 CONNECTOR INFORMATION**

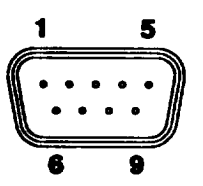

| PIN | ASSIGNMENT        |  |
|-----|-------------------|--|
| 1   | 4.7 KD to +15 VDC |  |
| 2   | TX DATA           |  |
| 3   | RX DATA           |  |
| 4   | N/C               |  |
| 5   | GND               |  |
| 6   | 4.7 KΩ to +15 VDC |  |
| 7   | стѕ               |  |
| 8   | RTS               |  |
| 9   | N/C               |  |

#### **GPIB CONNECTOR INFORMATION**

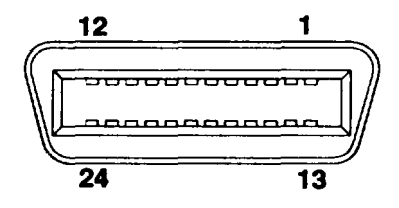

| PIN                                                                                  | ASSIGNMENT                                                                                                    | NOMENCLATURE                                                                                                    | DESCRIPTION                                                                                                    |
|--------------------------------------------------------------------------------------|----------------------------------------------------------------------------------------------------|----------------------------------------------------------------------------------------------------|----------------------------------------------------------------------------------------------------|
| PIN<br>1<br>2<br>3<br>4<br>5<br>6<br>7<br>8<br>9<br>10<br>11<br>12<br>13<br>14<br>15 | ASSIGNMENT<br>DIO 1<br>DIO 2<br>DIO 3<br>DIO 4<br>EOI<br>DAV<br>NRFD<br>NDAC<br>IFC<br>SRQ<br>ATN<br>GND<br>DIO 5<br>DIO 6<br>DIO 7 | NOMENCLATURE<br>Data In/Out Bit 1 (LSB)<br>Data In/Out Bit 2<br>Data In/Out Bit 3<br>Data In/Out Bit 3<br>Data In/Out Bit 4<br>End or Identify<br>Data Valid<br>Not Ready for Data<br>Not Data Accepted<br>Interface Clear<br>Service Request<br>Attention<br>Data In/Out Bit 5<br>Data In/Out Bit 5<br>Data In/Out Bit 7<br>Data In/Out Bit 7 | DESCRIPTION<br>Data Line*<br>Data Line*<br>Data Line*<br>Data Line*<br>Interface Line***<br>Handshake Line**<br>Handshake Line**<br>Handshake Line**<br>Interface Line***<br>Interface Line***<br>Interface Line***<br>Ground<br>Data Line*<br>Data Line* |
| 16<br>17<br>18                                                                       | DIO 8<br>REN<br>GND                                                                                                    | Data In/Out Bit 8<br>Remote Enable                                                                                                    | Data Line*<br>Interface Line***<br>Ground                                                                                                    |
| 19<br>20<br>21<br>22                                                                 | GND<br>GND<br>GND<br>GND                                                                                                    |                                                                                                    | Ground<br>Ground<br>Ground<br>Ground                                                                                                    |
| 23                                                                                   | GND                                                                                                    |                                                                                                    | Ground                                                                                                    |

\* Data lines are used to transfer data from one instrument to another.

\*\* Handshake lines operate in a proper time sequence for complete communication between instruments.

\*\*\* Interface lines are used to provide an orderly flow of information between units.

#### F-3. OPERATING PROCEDURES.

Perform following steps for remote operation of Test Set.

1. Connect equipment as follows:

#### NOTE

Keep GP1B interconnect cable length below 6.6 ft (2 m).

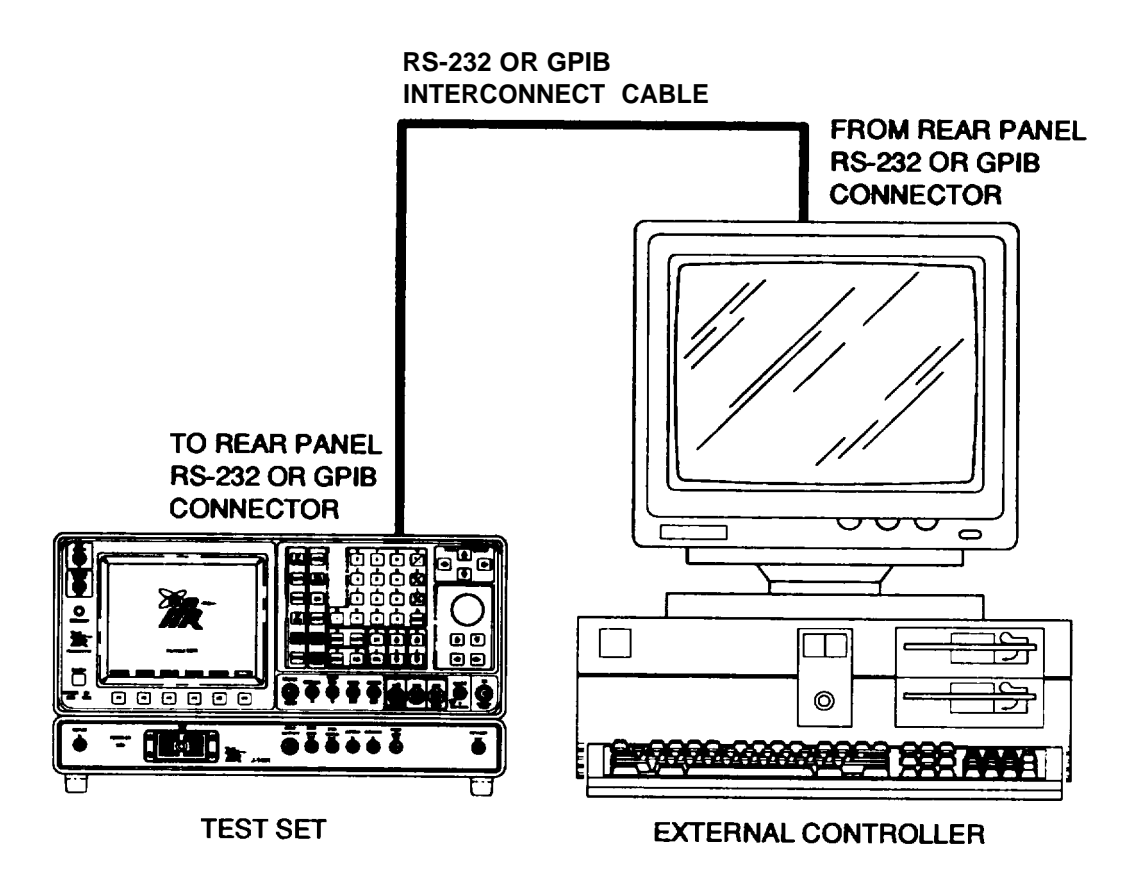

2. Perform Turn-On Procedure (para 2-8).

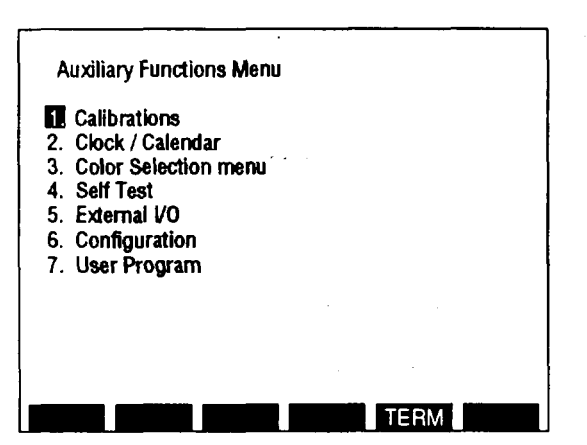

3. Press MTRS MODE Key. Press "AUX" F6 to display Auxiliary Functions Menu.

CE2FN646

4. Press 5 on DATA ENTRY Keypad. External I/O submenu appears.

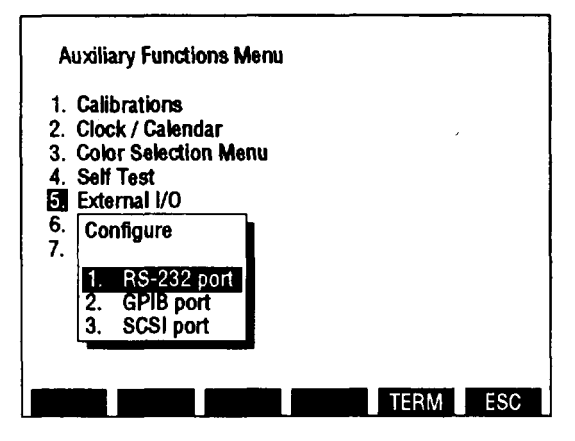

CE2FN647

- 5. Press number on DATA ENTRY Keypad of connector to be configured.
- 6. Use RS-232 and GPIB index of menu items to configure connectors as desired.
  - Press 1 on DATA ENTRY Keypad to access Configure RS-232 submenu. Use index to identify parameters of connector output that are edited. Access and edit parameters by pressing number on DATA ENTRY Keypad of parameter to be edited.

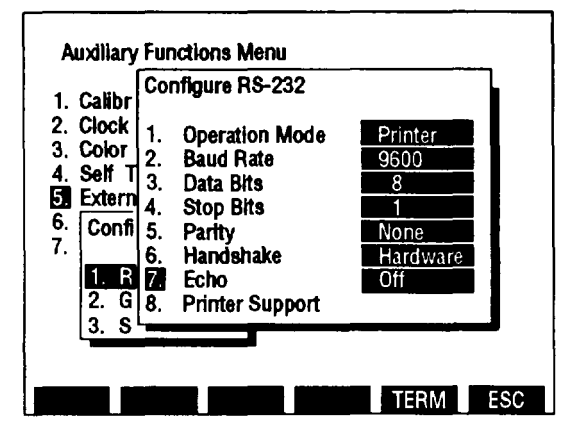

| KEY | MENU ITEM       | FUNCTION                                                                         |
|-----|-----------------|----------------------------------------------------------------------------------|
| 1.  | Operation Mode  | Access displays submenu. Select from:<br>off Host Printer/Plotter                |
| 2.  | Baud Rate       | Access displays submenu. Select from:<br>300 600 1200<br>2400 4800 9600<br>19200 |
| 3.  | Data Bits       | Select 7 or 8.                                                                   |
| 4.  | Stop Bits       | Select 1 or 2.                                                                   |
| 5.  | Parity          | Access displays submenu. Select from:<br>None Odd Even<br>Mark Space             |
| 6.  | Handshake       | Access displays submenu. Select from:<br>None Hardware Xon/Xoff                  |
| 7.  | Echo            | Select Off or On.                                                                |
| 8.  | Printer Support | Displays Printer Support submenu.                                                |

When 8. Printer Support is selected on Configure RS-232 submenu, Printer support Submenu appears.

| Auxiliary Functions Menu                            |                 |    |
|-----------------------------------------------------|-----------------|----|
| 1. Calib Configure RS-232                           |                 |    |
| 2. Clock 1. Operation Mode<br>3. Color 2. Baud Rate | Printer<br>9600 |    |
| 1. Printer IBM Graphics                             |                 |    |
| 3. Pattern <u>Shading</u>                           |                 |    |
|                                                     |                 |    |
| 2. GP 8. Printer Support<br>3. SCSrpon              |                 |    |
|                                                     |                 |    |
|                                                     | TERM            | SC |

| KEY | MENU ITEM | FUNCTION                                                                |  |
|-----|-----------|-------------------------------------------------------------------------|--|
| 1.  | Printer   | Select from:<br>Epson EX/FX/RX HP LaserJet II<br>IBM Graphics           |  |
| 2.  | Mode      | Select Portrait or Landscape.                                           |  |
| 3.  | Pattern   | Select Black and White or Shading.                                      |  |
| 4.  | Title     | Enter title (up to 14 characters) using DATA ENTRY Keypad. Press ENTER. |  |

Press 2 on DATA ENTRY Keypad to access Configure GPIB submenu. Use index to identify parameters of connector output that may be edited. Access and edit parameters by pressing number on DATA ENTRY Keypad of parameter to be edited.

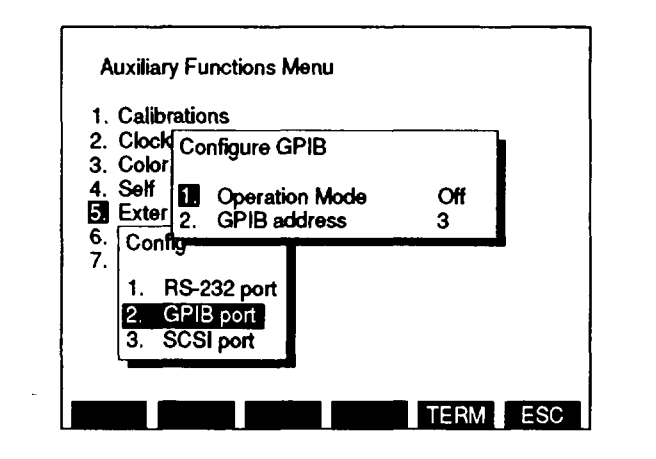

CE2FN650

| KEY | MENU ITEM      | FUNCTION                                                                         |  |
|-----|----------------|----------------------------------------------------------------------------------|--|
| 1.  | Operation Mode | Access displays submenu. Select from:<br>Off Talk Only Talk/Listen<br>Controller |  |
| 2.  | GPIB Address   | Set from 0 to 31.                                                                |  |

#### F-4. COMMAND SYNTAX.

Test Set commands are structured hierarchically through the use of the colon (:) delimiter. This concept allows the command paths to be formulated using common key sequences (e. g., To set either of the generator frequencies, :GEN:FREQ 1000 or :RX:FREQ 1000 are employed).

In order to allow access to command paths, Test Set interpreter keeps track of current path or command level where it expects to find the next command. Current path is determined by using a set of rules.

On power-up or after an \*RST command, the Test Set sets the current path to the root command node. This is the highest level of the command tree structure. Also, the end of a message or command line will reset the current path to the root node.

When a colon is used as delimiter between commands, current path is moved down one level in the command structure (e.g., The colon in GEN:FREQ specifies that FREQ is one level down from GE N). When a colon is used as first character of a command, it specifies that the next command is to be found at the root node. A semicolon is used to separate multiple commands in the same message line. A semicolon does not change current path. For example, : FGEN:DATA:STAT ON;BILVL;DEV 5600;ATT 0;RATE 16000;FLT:OUT;

is equivalent to:

:FGEN:DATA:STAT ON :FGEN:DATA:BILVL :FGEN:DATA:DEV 5600 :FGEN:DATA:ATT 0 :FGEN:DATA:RATE 16000 :FGEN:DATA:FLT:OUT

At least one space is needed between commands and parameters, other spaces or lack of them do not affect command execution. Commas are used between parameters when more than one is listed.

A back slash (\) allows a command to be continued on the next line. The back slash must be inserted between command words.

Many commands can be entered using a short form or a long form. The short form is shown in upper case, while the remainder of the long form is shown in lower case. Upper and lower case letters are used in this manual only to differentiate between the long and short form of commands. Test Set commands can be entered either upper or lower case.

#### F-5. GPIB OPERATION.

When the GPIB connector is used for remote operation, Test Set commands are received and transmitted as strings using the command SYSTEM:PTHRough:GPIB address, "string" "address" is the peripheral address and "string' is the Test Set command to be executed.

#### F-6. INSTRUMENT RESET.

Reset or "RST" command resets Test Set to initialized condition.

#### F-7 COMMAND LIST

Test Set commands are entered using an external controller and an RS-232 or GPIB cable connecting the external controller to the Test Set.

The Test Set commands are listed by operation type such as Deviation Meter or Oscilloscope commands. These commands are complete commands except where user must determine a parameter. User defined parameters are shown as x. All possible values or value ranges are listed for commands requiring parameters.

| COMMAND                        | I RANGE/VALUE      | I DESCRIPTION                                                                                        |  |  |
|--------------------------------|--------------------|----------------------------------------------------------------------------------------------------|--|--|
| AUDIO FREQUENCY METER COMMANDS |                    |                                                                                                    |  |  |
| :M_AF:RANGe:UPPer x            | .2, 2, 20 or 200   | Sets Frequency Range of<br>Audio Frequency Meter in<br>kHz.                                          |  |  |
| :M_AF:RANGe:AUTO               |                    | Enables Autorange of<br>Audio Frequency Meter.                                                       |  |  |
| :M_AF:UL:STATe x               | 0=off, 1=on        | Toggles Upper Limit of<br>Audio Frequency Meter on<br>or off.                                        |  |  |
| :M_AF:UL:LEVel x               | 0.0000 to 200.0000 | Sets Upper Limit Level of<br>Audio Frequency Meter in<br>kHz.                                        |  |  |
| :M_AF:LL:STATe x               | 0=off, 1=on        | Toggles Lower Limit of<br>Audio Frequency Meter on<br>or off.                                        |  |  |
| :M_AF:LL:LEVel x               | 0.0000 to 200.0000 | Sets Lower Limit Level of<br>Audio Frequency Meter in<br>kHz.                                        |  |  |
| :M_AF:ALARM x                  | 0=off, 1=on        | Enables/Disables<br>Over/Under Limit Alarm of<br>Audio Frequency Meter.                              |  |  |
| :M_AF:PH x                     | 0=off, 1=on        | Enables/Disables Peak<br>Hold of Audio Frequency<br>Meter.                                           |  |  |
| :M_AF:RESolution x             | 1 or 0.1 Hz        | Sets Audio Frequency<br>Meter resolution.                                                            |  |  |
| :M_AF:STORe x                  | 1 t o 9            | Stores parameters of<br>Audio Frequency Meter at<br>indicated Store<br>Parameters Menu location.     |  |  |
| :M_AF:RCL x                    | 1 t o 9            | Recalls parameters of<br>Audio Frequency Meter<br>from indicated Recall<br>Parameters Menu location. |  |  |
| :M_AF:INPut:XAUDio             |                    | Selects External Audio<br>Input for Audio Frequency<br>Meter.                                        |  |  |

| COMMAND                         | RANGE/VALUE     | DESCRIPTION                                                       |
|---------------------------------|-----------------|-------------------------------------------------------------------|
| :M_AF:INPut:DEMOD               |                 | Selects Demod Audio<br>Input for Audio Frequency<br>Meter.        |
| :M_AF:INPut:FGEN                |                 | Selects Function<br>Generator Input for Audio<br>Frequency Meter. |
| :M_AF:INPut:SINAD               |                 | Selects SINAD Input for<br>Audio Frequency Meter.                 |
| :M_AF:INPut:BER                 |                 | Selects BER Input for<br>Audio Frequency Meter.                   |
| :M_AF:INPut:POWer               |                 | Selects RF Power Input<br>for Audio Frequency Meter.              |
| :M_AF:FILTer:LPASs: STATe x     |                 | Enables/Disables low-pass<br>filter.                              |
| :M_AF:FILTer:LPASs: STATe?      |                 | Queries low-pass filter state.                                    |
| :M_AF:FILTer:LPASs: FREQuency x | 0.1 to 30.0 kHz | Sets low-pass filter frequency.                                   |
| :M_AF:FILTer:LPASs: FREQuency?  |                 | Queries low-pass filter frequency.                                |
| :M_AF:FILTer:HPASs: STATe x     |                 | Enables/Disables<br>high-pass filter.                             |
| :M_AF:FILTer:HPASs: STATe?      |                 | Queries high-pass filter state.                                   |
| :M_AF:FILTer:HPASs: FREQuency x | 0.5 to 20.0 kHz | Sets high-pass filter frequency.                                  |
| :M_AF:FILTer:HPASs: FREQuency?  |                 | Queries high-pass filter frequency.                               |
| :M_AF?                          |                 | Returns Audio Frequency<br>Meter reading in Hz.                   |
| :M_AF:PEAK?                     |                 | Returns Audio Frequency<br>Meter Peak reading in Hz.              |

TM 11-6625-3245-12

| COMMAND                              | RANGE/VALUE        | DESCRIPTION                                                                                            |  |  |
|--------------------------------------|--------------------|----------------------------------------------------------------------------------------------------|--|--|
| RADIO FREQUENCY ERROR METER COMMANDS |                    |                                                                                                    |  |  |
| :M_RF:RANGe:UPPer x                  | 0.1, 1, 10 or 100  | Sets Frequency Range of<br>Radio Frequency Error<br>Meter in kHz.                                      |  |  |
| :M_RF:RANGe:AUTO                     |                    | Enables Autorange of<br>Radio Frequency Error<br>Meter.                                                |  |  |
| :M_RF:UL:STATe x                     | 0 = off, 1 = on    | Toggles Upper Limit of<br>Radio Frequency Error<br>Meter on or off.                                    |  |  |
| :M_RF:UL:LEVel x                     | 0.0000 to 100.0000 | Sets Upper Limit Level of<br>Radio Frequency Error<br>Meter in kHz.                                    |  |  |
| :M_RF:LL:STATe x                     | 0=off, 1=on        | Toggles Lower Limit of<br>Radio Frequency Error<br>Meter on or off.                                    |  |  |
| :M_RF:LL:LEVel x                     | 0.0000 to 100.0000 | Sets Lower Limit Level of<br>Radio Frequency Error<br>Meter in kHz.                                    |  |  |
| :M_RF:ALARM x                        | 0=off, 1=on        | Enables/Disables Over/<br>Under Limit Alarm of<br>Radio Frequency Error<br>Meter.                      |  |  |
| :M_RF:PH X                           | 0=off, 1=on        | Enables/Disables Peak<br>Hold of Radio Frequency<br>Error Meter.                                       |  |  |
| :M_RF:RESolution x                   | 1 or 10            | Sets Radio Frequency<br>Error Meter resolution in<br>Hz.                                               |  |  |
| :M_RF:STORe x                        | 1 t o 9            | Stores parameters of<br>Radio Frequency Error<br>Meter at indicated Store<br>Parameters Menu location. |  |  |
| :M_RF:RCL X                          | 1 t o 9            | Recalls parameters of<br>Radio Frequency Meter<br>from indicated Recall<br>Parameters Menu location.   |  |  |
| :M_RF?                               |                    | Requests return of Radio<br>Frequency Error Meter<br>reading in Hz.                                    |  |  |

| COMMAND              | I RANGE/VALUE                                             | I DESCRIPTION                                                                              |
|----------------------|-----------------------------------------------------------|--------------------------------------------------------------------------------------------|
| :M_RF:PEAK?          |                                                           | Requests return of Radio<br>Frequency Error Meter<br>Peak reading in Hz.                   |
| POWE                 | R METER COMMANDS                                          |                                                                                            |
| :M_PWR:RANGe:UPPer x | .02, .05, .10, .2, .5, 1, 2,<br>5, 10, 20, 50, 100 or 200 | Sets Range Value of Power Meter in Watts.                                                  |
| :M_PWR:RANGe:AUTO    |                                                           | Enables Autorange of<br>Power Meter.                                                       |
| :M_PWR:UL:STATe x    | 0=off, 1=on                                               | Toggles Upper Limit of<br>Power Meter on or off.                                           |
| :M_PWR:UL:LEVel x    | 0.0000 to 200.0000                                        | Sets Upper Limit Level of Power Meter in Watts.                                            |
| :M_PWR:LL:STATe x    | 0=off, 1=on                                               | Toggles Lower Limit of<br>Power Meter on or off.                                           |
| :M_PWR:LL:LEVel x    | 0.0000 to 200.0000                                        | Sets Lower Limit Level of Power Meter in Watts.                                            |
| :M_PWR:ALARM x       | 0=-off, 1=on                                              | Enables/Disables Over/<br>Under Limit Alarm of<br>Power Error Meter.                       |
| :M_PWR:PH x          | 0 = off  1 = on                                           | Enables/Disables Peak<br>Hold of Power Meter.                                              |
| :M_PWR:STORe x       | 1 t o 9                                                   | Stores parameters of<br>Power Meter at indicated<br>Store Parameters Menu<br>location.     |
| :M_PWR:RCL X         | 1 t o 9                                                   | Recalls parameters of<br>Power Meter from<br>indicated Recall<br>Parameters Menu location. |
| :M_PWR:TYPE:CW       |                                                           | Selects Continuous Wave measurement type.                                                  |
| :M_PWR:TYPE:PEAK     |                                                           | Selects Peak<br>measurement type.                                                          |
| :M_PWR:TYPE:RMS      |                                                           | Selects Average<br>measurement type.                                                       |
| :M_PWR:EXT:STATe x   | 0=off, 1=on                                               | Enables/Disables External<br>Loss/Gain Offset.                                             |

| COMMAND              | RANGE/VALUE             | DESCRIPTION                                                                     |
|----------------------|-------------------------|---------------------------------------------------------------------------------|
| :M_PWR:EXT:STATe?    |                         | Returns External<br>Loss/Gain Offset status.                                    |
| :M_PWR:EXT:OFFSet x  | -99.9 to 99.9           | Selects External<br>Loss/Gain Offset value.                                     |
| :M_PWR:EXT:OFFSet?   |                         | Returns External<br>Loss/Gain Offset value.                                     |
| :M_PWR?              |                         | Requests return of Power<br>Meter reading in mW.                                |
| x= M_PWR?            |                         | Queries power meter for value.                                                  |
| :M_PWR:PEAK?         |                         | Requests return of Power<br>Meter Peak reading in mW.                           |
| DEVIATIO             | ON METER COMMANDS       |                                                                                 |
| :M_DEV:RANGe:UPPer x | 2, 5, 10, 20, 50 or 100 | Sets Range Value of<br>Deviation Meter in kHz.                                  |
| :M_DEV:RANGe:AUTO    |                         | Enables Autorange of<br>Deviation Meter.                                        |
| :M_DEV:UL:STATe x    | 0 = off, 1 = on         | Toggles Upper Limit of<br>Deviation Meter on or off.                            |
| :M_DEV:UL:LEVel x    | 0.00 to 100.00          | Sets Upper Limit Level of<br>Deviation Meter in kHz<br>with .05 kHz resolution. |
| :M_DEV:LL:STATe x    | 0 = off, 1 = on         | Toggles Lower Limit of Deviation Meter on or off.                               |
| :M_DEV:LL:LEVel x    | 0.00 to 100.00          | Sets Lower Limit Level of Deviation Meter in kHz                                |

0 = off, 1 = on

0 = of f, 1 = on

0 = off, 1 = on

with .05 kHz resolution.

Enables/Disables Over/

Under Limit Alarm of Deviation Meter.

Deviation-RMS Meter.

Enables/Disables Peak Hold of Deviation Meter.

Enables/Disables

Averaging of

:M\_DEV:ALARM x

:M\_DEV:AVErage x

:M\_DEV:PH x

| COMMAND               | RANGE/VALUE | DESCRIPTION                                                                                    |
|-----------------------|-------------|------------------------------------------------------------------------------------------------|
| :M_DEV:STORe x        | 1 to 9      | Stores parameters of<br>Deviation Meter at<br>indicated Store<br>Parameters Menu location.     |
| :M_DEV:RCL X          | 1 to 9      | Recalls parameters of<br>Deviation Meter from<br>indicated Recall<br>Parameters Menu location. |
| :M_DEV:POS?           |             | Returns positive Deviation<br>Meter reading in kHz.                                            |
| :M_DEV:NEG?           |             | Returns negative<br>Deviation Meter reading in<br>kHz.                                         |
| :M_DEV:PEAK:POS?      |             | Returns Positive Deviation<br>Peak reading in kHz.                                             |
| :M_DEV:PEAK:NEG?      |             | Returns Negative<br>Deviation Peak reading in<br>kHz.                                          |
| :M_DEV:MODE:BOTH      |             | Reads positive and negative deviation.                                                         |
| :M_DEV:MODE:POSitive  |             | Reads positive deviation only.                                                                 |
| :M_DEV:MODE:NEGative  |             | Reads negative deviation only.                                                                 |
| :M_DEV:MODE:NORMalize |             | Reads (pos+neg)/2<br>deviation.                                                                |

## MODULATION METER COMMANDS

| :M_MOD:RANGe:UPPer x | 40 or 100     | Sets Range Value of Modulation Meter in %.            |
|----------------------|---------------|-------------------------------------------------------|
| :M_MOD:RANGe:AUTO    |               | Enables Autorange of<br>Modulation Meter.             |
| :M_MOD:UL:STATe x    | 0-off, 1=on , | Toggles Upper Limit of<br>Modulation Meter on or off. |
| :M_MOD:UL:LEVel X    | 0.0 to 100.0  | Sets Upper Limit Level of Modulation Meter in %.      |
| :M_MOD:LL:STATe X    | 0=off, 1-on   | Toggles Lower Limit of<br>Modulation Meter on or off. |

| COMMAND           | RANGE/VALUE     | DESCRIPTION                                                                                     |
|-------------------|-----------------|-------------------------------------------------------------------------------------------------|
| :M_MOD:LL:LEVel x | 0.0 to 100.0    | Sets Lower Limit Level of Modulation Meter in %.                                                |
| :M_MOD:ALARM x    | 0 = off, 1 = on | Enables/Disables Over/<br>Under Limit Alarm of<br>Modulation Meter.                             |
| :M_MOD:PH x       | 0 = off, 1 = on | Enables/Disables Peak<br>Hold of Modulation Meter.                                              |
| :M_MOD:STORe x    | 1 to 9          | Stores parameters of<br>Modulation Meter at<br>indicated Store<br>Parameters Menu location.     |
| :M_MOD:RCL x      | 1 to 9          | Recalls parameters of<br>Modulation Meter from<br>indicated Recall<br>Parameters Menu location. |
| :M_MOD?           |                 | Requests return of<br>Modulation Meter reading<br>in %.                                         |
| :M_MOD:PEAK?      |                 | Requests return of<br>Modulation Meter Peak<br>reading in %.                                    |

#### DISTORTION METER COMMANDS

| :M_DISTortion:SELect:LPASs x | 100 to 30000    | Selects low-pass filter<br>with cutoff frequency of x<br>Hz. |
|------------------------------|-----------------|--------------------------------------------------------------|
| :M_DISTortion:SELect:CWeight |                 | Selects C-Weight filter.                                     |
| :M_DISTortion:FILTer x       | 600 to 1400     | Sets Notch Filter<br>Frequency of Distortion<br>Meter in Hz. |
| :M_DISTortion:UL: STATe x    | 0 = off, 1 = on | Toggles Upper Limit of<br>Distortion Meter on or off.        |
| :M_DISTortion:UL: LEVel x    | 0.0 to 20.0     | Sets Upper Limit Level of Distortion Meter in %.             |
| :M_DISTortion:LL: STATe x    | 0 = off, 1 = on | Toggles Lower Limit of<br>Distortion Meter on or off.        |
| :M_DISTortion:LL: LEVel x    | 0.0 to 20.0     | Sets Lower Limit Level of Distortion Meter in %.             |

| COMMAND                    | RANGE/VALUE | DESCRIPTION                                                                                     |
|----------------------------|-------------|-------------------------------------------------------------------------------------------------|
| :M_DISTortion:ALARM x      | 0=off, 1=on | Enables/Disables Over/<br>Under Limit Alarm of<br>Distortion Meter.                             |
| :M_DISTortion:AVErage      |             | Enables Distortion averaging.                                                                   |
| :M_DISTortion:PH x         | 0=off, 1=on | Enables/Disables Peak<br>Hold of Distortion Meter.                                              |
| :M_DISTortion:STORe x      | 1 to 9      | Stores parameters of<br>Distortion Meter at<br>indicated Store<br>Parameters Menu location.     |
| :M_DISTortion:RCL x        | 1 to 9      | Recalls parameters of<br>Distortion Meter from<br>indicated Recall<br>Parameters Menu location. |
| :M_DISTortion:INPut:DEMOD  |             | Selects Demod Audio<br>Input for Distortion Meter.                                              |
| :M_DISTortion:INPut:SINAD  |             | Selects SINAD Input for Distortion Meter.                                                       |
| :M_DISTortion:INPut:BER    |             | Selects BER Input for<br>Distortion Meter.                                                      |
| :M_DISTortion:INPut:XAUDio |             | Selects External Audio<br>Input for Distortion Meter.                                           |
| :M_DISTortion:INPut:FGEN   |             | Selects AF Generator<br>Input for Distortion Meter.                                             |
| :M_DISTortion?             |             | Returns Distortion Meter reading in Y                                                           |
| x= M_ Distortion?          |             | Queries for value.                                                                              |
| :M_DISTortion:PEAK?        |             | Returns Distortion Meter<br>Peak reading in %.                                                  |

#### SINAD METER COMMANDS

| :M_SINAD:SELect:LPASs x | 100 to 30000 | Selects low-pass filter<br>with cutoff frequency of x<br>Hz. |
|-------------------------|--------------|--------------------------------------------------------------|
| :M_SINAD:SELect:CWeight | r<br>        | Selects C-Weight filter.                                     |

| COMMAND               | RANGE/VALUE         | DESCRIPTION                                                                                |
|-----------------------|---------------------|--------------------------------------------------------------------------------------------|
| :M_SINAD:FILTer x     | 770 or 1000         | Sets Notch Filter<br>Frequency of SINAD Meter<br>in Hz.                                    |
| :M_SINAD:UL:STATe x   | 0=off, 1=on         | Toggles Upper Limit of SINAD Meter on or off.                                              |
| :M_SINAD:UL:LEVel x   | 3.0 to 30.0         | Sets Upper Limit Level of SINAD Meter in dB.                                               |
| :M_SINAD:LL:STATe x   | 0 = o f f , 1 = o n | Toggles Lower Limit of SINAD Meter on or off.                                              |
| :M_SINAD:LL:LEVel x   | 3.0 to 30.0         | Sets Lower Limit Level of SINAD Meter in dB.                                               |
| :M_SINAD:PH X         | 0=off, 1=on         | Enables/Disables Peak<br>Hold of SINAD Meter.                                              |
| :M_SINAD:STORe x      | 1 to 9              | Stores parameters of<br>SINAD Meter at indicated<br>Store Parameters Menu<br>location.     |
| :M_SINAD:RCL X        | 1 to 9              | Recalls parameters of<br>SINAD Meter from<br>indicated Recall<br>Parameters Menu location. |
| :M_SINAD:INPut:DEMOD  |                     | Selects Demod Audio<br>Input for SINAD Meter.                                              |
| :M_SINAD:INPut:SINAD  |                     | Selects SINAD Input for SINAD Meter.                                                       |
| :M_SINAD:INPut:BER    |                     | Selects BER Input for SINAD Meter.                                                         |
| :M_SINAD:INPut:XAUDio |                     | Selects External Audio<br>Input for SINAD Meter.                                           |
| :M_SINAD:RESolution x | .1 or .5            | Selects meter resolution.                                                                  |
| :M_SINAD:RESolution?  | 1                   | Returns meter resolution.                                                                  |
| :M_SINAD?             |                     | Returns SINAD Meter reading in dB.                                                         |
| x= M_ SINAD?          | I                   | Queries for value.                                                                         |
| :M_SINAD:PEAK?        |                     | Returns SINAD Meter<br>Peak reading in dB.                                                 |

| COMMAND        | RANGE/VALUE          | DESCRIPTION                                                                                          |
|----------------|----------------------|----------------------------------------------------------------------------------------------------|
| SIGNAL STRI    | ENGTH METER COMMANDS |                                                                                                    |
| :M_SIG:PH x    | 0 = off, 1 = on      | Enables/Disables Peak<br>Hold of Signal Strength<br>Meter.                                           |
| :M_SIG:STORe x | 1 t o 9              | Stores parameters of<br>Signal Strength Meter at<br>indicated Store<br>Parameters Menu location.     |
| :M_SIG:RCL X   | <br>1 t o 9          | Recalls parameters of<br>Signal Strength Meter<br>from indicated Recall<br>Parameters Menu location. |
| :M_SIG?        |                      | Returns Signal Strength<br>Meter reading.                                                            |
| :M_SIG:PEAK?   |                      | Returns Signal Strength<br>Meter Peak reading.                                                       |
| x-M_SIG?       |                      | Queries for value.                                                                                   |

## AF LEVEL METER

| :M_VRMS? | Returns voltage RMS reading. |
|----------|------------------------------|
|          | 0                            |

## BIT ERROR RATE (BER) METER COMMANDS

| :M_BER:TYPE:GENerater |               | Sets Bit Error Rate Meter<br>Type to Generator.                |
|-----------------------|---------------|----------------------------------------------------------------|
| :M_BER:TYPE:RECeive   |               | Sets Bit Error Rate Meter<br>Type to Receiver.                 |
| :M_BER:TYPE:DUPlex    |               | Sets Bit Error Rate Meter<br>Type to Duplex.                   |
| :M_BER:TYPE:BASEband  |               | Sets Bit Error Rate Meter<br>Type to Baseband.                 |
| :M_BER:SIZE X         | 100 to 100000 | Sets Bit Error Rate Meter<br>Block Size in bits.               |
| :M_BER:SIZE?          | 100 to 100000 | Returns Bit Error Rate<br>Meter Block Size setting in<br>bits. |

| COMMAND                  | RANGE/VALUE                                     | DESCRIPTION                                                                                         |
|--------------------------|-------------------------------------------------|----------------------------------------------------------------------------------------------------|
| :M_BER:PATtern:RANDom    |                                                 | Sets Bit Error Rate Meter<br>Data Pattern to "Random."                                              |
| :M_BER:PATtern:FIXED     |                                                 | Sets Bit Error Rate Meter<br>Data Pattern to "Fixed.                                                |
| :M_BER:PATtern:USER xx   | B Bit Pattern                                   | Sets Bit Error Rate Meter<br>Data Pattern to "User<br>Defined" (8-bit pattern).                     |
| :M_BER:RATe x            | 75, 150, 300, 600, 1200,<br>2400, 4800 or 16000 | Sets Bit Error Rate Meter bit rate in bps.                                                          |
| :M_BER:RATe?             | 75, 150, 300, 600, 1200,<br>2400, 4800 or 16000 | Returns Bit Error Rate<br>Meter rate setting in bps.                                                |
| :M_BER:POLarity:POSitive |                                                 | Sets Bit Error Rate Meter<br>data polarity to "Pos. EXT<br>AUDIO" setting.                          |
| :M_BER:POLarity:NEGative |                                                 | Sets Bit Error Rate Meter<br>data polarity to "Neg.<br>SINAD/BER" setting.                          |
| :M_BER:STORe x           | 1to9                                            | Stores parameters of Bit<br>Error Rate Meter at<br>indicated Store<br>Parameters Menu location.     |
| :M_BER:RCL x             | 1 t o 9                                         | Recalls parameters of Bit<br>Error Rate Meter from<br>indicated Recall<br>Parameters Menu location. |
| :M_BER?                  |                                                 | Returns Bit Error for 1 pass.                                                                       |
| x=M_BER?                 |                                                 | Queries for value.                                                                                  |

## DIGITAL MULTIMETER COMMANDS

| :M_DMM:FUNCtion:VOLTage:DC | Sets Digital Multimeter<br>Function for DC Voltage<br>measurement. |
|----------------------------|--------------------------------------------------------------------|
| :M_DMM:FUNCtion:VOLTage:AC | Sets Digital Multimeter<br>Function for AC Voltage<br>measurement. |
| :M_DMM:FUNCtion:CURRent:DC | Sets Digital Multimeter<br>Function for DC Current<br>measurement. |

| COMMAND                    | RANGE/VALUE                                                                                                    | DESCRIPTION                                                              |
|----------------------------|----------------------------------------------------------------------------------------------------|--------------------------------------------------------------------------|
| :M_DMM:FUNCtion:CURRent:AC |                                                                                                    | Sets Digital Multi meter<br>Function for AC Current<br>measurement.      |
| :M_DMM:FUNCtion:Resistance |                                                                                                    | Sets Digital Multimeter<br>Function for Resistance<br>(ohm) measurement. |
| :M_DMM:FUNCtion?           |                                                                                                    | Returns Digital Multimeter<br>Function setting.                          |
| :M_DMM:RANGe:UPPer x       | If ACV or DCV function:<br>.2, 2, 20, 200 or 2000<br>If ACC or DCC function:<br>.02, .2, 2 or 20<br>If Resistance Function:<br>.2, 2, 20, 200, 2000 or<br>20000 | Sets Range Value of<br>Digital Multi meter for<br>selected function.     |
| :M_DMM:RANGe:AUTO          |                                                                                                    | Sets Digital Multi meter for selected function to Autorange.             |
| :M_DMM:UL:STATe x          | 0=off, 1=on                                                                                                    | Toggles Upper Limit of<br>Digital Multimeter on or off.                  |
| :M_DMM:UL:LEVel x          | If ACV or DCV function:<br>0.0000 to 1000.0 (v)<br>If ACC or DCC function:<br>0.0000 to 19.99 (A)<br>If Resistance Function:<br>0.000 to 19999 (Ohm)            | Sets Upper Limit Level of<br>Digital Multimeter.                         |
| :M_DMM:LL:STATe x          | 0=off, 1=on                                                                                                    | Toggles Lower Limit of<br>Digital Multimeter on or off,                  |
| :M_DMM:LL:LEVel x          | If ACV or DCV function:<br>0.0000 to 1000.0 (v)<br>If ACC or DCC function:<br>0.0000 to 19.99 (A)<br>If Resistance Function:<br>0.000 to 1999999 (Ohm)          | Sets Lower Limit Level of<br>Digital Multimeter.                         |
| :M_DMM:ALARM x             | 0=off, 1=on                                                                                                    | Enables/Disables Over/<br>Under Limit Alarm of<br>Digital Multimeter.    |
| :M_DMM:PH x                | 0=off, 1=on                                                                                                    | Enables/Disables Peak<br>Hold of Digital Multimeter.                     |

| COMMAND                  | RANGE/VALUE     | DESCRIPTION                                                                                       |
|--------------------------|-----------------|---------------------------------------------------------------------------------------------------|
| :M_DMM:INPut:IMPedance x | 150, 600 or 1e6 | Sets input impedance in<br>ohms for Digital<br>Multi meter ACV or DCV<br>measurement functions.   |
| :M_DMM:STORe x           | 1 t o 9         | Stores parameters of<br>Digital Multimeter at<br>indicated Store<br>Parameters Menu location.     |
| :M_DMM:RCL x             | 1 t o 9         | Recalls parameters of<br>Digital Multimeter from<br>indicated Recall<br>Parameters Menu location. |
| :M_DMM?                  |                 | Returns DMM reading<br>depending on current<br>range and function<br>settings.                    |
| x=M_DMM?                 |                 | Queries for DMM reading<br>depending on current<br>DMM range and function.                        |

#### PHASE METER COMMANDS

| :M_PM:RANGe:UPPer x | 2,5or10       | Sets Range Value of Phase Meter in radians.                    |
|---------------------|---------------|----------------------------------------------------------------|
| :M_PM:RANGe:AUTO    |               | Enables Autorange of<br>Phase Meter.                           |
| :M_PM:UL:STATe x    | 0=off, 1=on   | Toggles Upper Limit of Phase Meter on or off.                  |
| :M_PM:UL:LEVel x    | 0.00 to 10.00 | Sets Upper Limit Level of Phase Meter in radians.              |
| :M_PM:LL:STATe x    | 0=off, 1=on   | Toggles Lower Limit of Phase Meter on or off.                  |
| :M_PM:LL:LEVel x    | 0.00 to 10.00 | Sets Lower Limit Level of Phase Meter in radians.              |
| :M_PM:ALARM x       | 0=off, 1=on   | Enables/Disables Over/<br>Under Limit Alarm of<br>Phase Meter. |
| :M_PM:PH x          | 0=off, 1=on   | Enables/Disables Peak<br>Hold of Phase Meter.                  |
|             | COMMAND | I RANGE/VALUE | DESCRIPTION                                                                                |
|-------------|---------|---------------|--------------------------------------------------------------------------------------------|
| :M_PM:STORe | x       | 1 t o 9       | Stores parameters of<br>Phase Meter at indicated<br>Store Parameters Menu<br>location.     |
| :M_PM:RCL x |         | 1to9          | Recalls parameters of<br>Phase Meter from<br>indicated Recall<br>Parameters Menu location. |
| :M_PM?      |         |               | Requests return of Phase<br>Meter reading in .01<br>radians.                               |

# DEVIATION METER (RMS) COMMANDS

| :M_DRMS:RANGe:UPPer x | 2,5or10       | Sets Range Value of<br>Deviation (RMS) Meter in<br>kHz.                |
|-----------------------|---------------|------------------------------------------------------------------------|
| :M_DRMS:RANGe:AUTO    |               | Enables Autorange of<br>Deviation-RMS Meter.                           |
| :M_DRMS:UL:STATe x    | 0=off, 1=on   | Toggles Upper Limit of<br>Deviation-RMS Meter on<br>or off.            |
| :M_DRMS:UL:LEVel x    | 0.00 to 10.00 | Sets Upper Limit Level of<br>Deviation-RMS Meter in<br>kHz.            |
| :M_DRMS:LL:STATe x    | 0=off, 1=on   | Toggles Lower Limit of<br>Deviation-RMS Meter on<br>or off.            |
| :M_DRMS:LL:LEVel x    | 0.00 to 10.00 | Sets Lower Limit Level of<br>Deviation-RMS Meter in<br>kHz.            |
| :M_DRMS:ALARM X       | 0=off, 1=on   | Enables/Disables Over/<br>Under Limit Alarm of<br>Deviation-RMS Meter. |
| :M_DRMS:AVErage x     | 0=off, 1=on   | Enables/Disables<br>Averaging of<br>Deviation-RMS Meter.               |
| :M_DRMS:PH X          | 0=off, 1=on   | Enables/Disables Peak<br>Hold of Deviation-RMS<br>Meter.               |

|                 | -           |                                                                                                    |
|-----------------|-------------|----------------------------------------------------------------------------------------------------|
| COMMAND         | RANGE/VALUE | DESCRIPTION                                                                                        |
| :M_DRMS:STORe x | 1 t o 9     | Stores parameters of<br>Deviation-RMS Meter at<br>indicated Store<br>Parameters Menu location.     |
| :M_DRMS:RCL x   | 1 t o 9     | Recalls parameters of<br>Deviation-RMS Meter from<br>indicated Recall<br>Parameters Menu location. |
| :M_DRMS?        |             | Requests return of<br>Deviation-RMS Meter<br>reading in kHz.                                       |

| PHASE (RMS) | METER | COMMANDS |
|-------------|-------|----------|
|-------------|-------|----------|

| :M_PMRMS:RANGe:UPPer x | 1,5or10              | Sets Range Value of<br>Phase (R MS) Meter in<br>radians.             |
|------------------------|----------------------|----------------------------------------------------------------------|
| :M_PMRMS:RANGe:AUTO    |                      | Enables Autorange of<br>Phase (RMS) Meter.                           |
| :M_PMRMS:UL:STATe x    | 0=off, 1=on          | Toggles Upper Limit of<br>Phase (RMS) Meter on or<br>off.            |
| :M_PMRMS:UL:LEVel x    | 0.00 to 10.00        | Sets Upper Limit Level of<br>Phase (R MS) Meter in<br>radians.       |
| :M_PMRMS:LL:STATe x    | 0=off, 1=on          | Toggles Lower Limit of<br>Phase (R MS) Meter on or<br>off.           |
| :M_PMRMS:LL:LEVel x    | 0.00 to 10.00        | Sets Lower Limit Level of<br>Phase (R MS) Meter in<br>radians.       |
| :M_PMRMS:ALARM x       | $\rho = off, 1 = on$ | Enables/Disables Over/<br>Under Limit Alarm of<br>Phase (RMS) Meter. |
| :M_PMRMS:AVErage x     | 0 = off, 1 = on      | Enables/Disables<br>Averaging of Phase (RMS)<br>Meter.               |
| :M_PMRMS:PH X          | 0=off, 1=on          | Enables/Disables Peak<br>Hold of Phase (RMS)<br>Meter.               |

| COMMAND          | RANGE/VALUE | DESCRIPTION                                                                                      |
|------------------|-------------|--------------------------------------------------------------------------------------------------|
| :M_PMRMS:STORe x | 1 t o 9     | Stores parameters of<br>Phase (RMS) Meter at<br>indicated Store<br>Parameters Menu location.     |
| :M_PMRMS:RCL X   | 1 t o 9     | Recalls parameters of<br>Phase (RMS) Meter from<br>indicated Recall<br>Parameters Menu location. |
| :M_PMRMS?        |             | Requests return of Phase<br>(RMS) Meter reading in<br>radians.                                   |

# OSCILLOSCOPE OPERATION SCREEN COMMANDS

| :SCOPe:STATe x | 0=off, 1=on                                                                                                    | Enables/Disables<br>Oscilloscope Operation<br>Screen.           |
|----------------|----------------------------------------------------------------------------------------------------|-----------------------------------------------------------------|
| :SCOPe:SCALe x | For Demod Audio Input<br>and FM Modulation:<br>2, 4, 10 or 20 (kHz)<br>For AC, DC or GND input:<br>1, 2, 5, 10, 20, 50, 100,<br>200, 500,1000, 2000,<br>5000, 10000, 20000 or<br>50000 (mV)<br>For Func Gen or Ext Mod<br>Input: 500, 1000 or 2500 | Sets Oscilloscope vertical scale.                               |
| :SCOPe:SCALe?  | For Demod Audio Input<br>and FM Modulation:<br>1,2, 4, 10 or 20 (kHz)<br>For AC, DC or GND input:<br>2, 5, 10, 20, 50, 100, 200,<br>500,1000, 2000, 5000,<br>10000, 20000 or<br>50000 (mV)<br>For Func Gen or Ext Mod<br>Input: 500, 1000 or 2500  | Returns Oscilloscope<br>scale setting.                          |
| :SCOPe:SWEEP x | 1, 2, 5, 10, 20, 50, 100,<br>200, 500, 1000, 2000,<br>5000, 10000, 20000,<br>50000 or 100000                                                                                                    | Sets Oscilloscope<br>horizontal sweep rate in<br>µs.            |
| :SCOPe:SWEEP?  | 1, 2, 5, 10, 20, 50, 100,<br>200, 500, 1000, 2000,<br>5000, 10000, 20000,<br>50000, 100000                                                                                                    | Requests return of<br>Oscilloscope sweep rate<br>setting in µs. |

| COMMAND                            | RANGE/VALUE                                       | DESCRIPTION                                                                                                    |
|------------------------------------|---------------------------------------------------|----------------------------------------------------------------------------------------------------|
| :SCOPe:SOURce x                    | EXT or INTernal                                   | Selects External Scope<br>Input or Internal routing<br>Scope input.                                                                     |
| :SCOPe:INTernal x                  | IF, DEMOD, POWer,<br>SINAD, FUNCtion or<br>XAUDio | Sets Oscilloscope Input to:<br>Receiver IF<br>Demodulated Audio<br>RF Power Level<br>SINAD/BER<br>Function Generators<br>External Audio |
| :SCOPe:INPut:FILTer:LPASs:STATe x  | 0 = off, 1 = on                                   | Enables Oscilloscope<br>Input from Low-Pass Filter.                                                                                     |
| :SCOPe:INPut:FILT:LPAS:Frequency x | 0.2 to 50                                         | Sets Low-Pass Filter<br>Frequency in kHz.                                                                                               |
| :SCOPe:INPut:FILTer:HPASs:STATe x  | 0=off, 1=on                                       | Enables Oscilloscope<br>Input from High-Pass<br>Filter.                                                                                 |
| :SCOPe:INPut:FILT:HPAS:FREQuency x | 0.2 to 100                                        | Sets High-Pass Filter<br>Frequency in kHz.                                                                                              |
| :SCOPe:INPut:FILT:CWEIght:STATe x  | 0=off, 1=on                                       | Enables Oscilloscope<br>Input from C-Weight Filter.                                                                                     |
| :SCOPe:INPut:FILTer:NOTch:STATe x  | 0 = off, 1 = on                                   | Enables Oscilloscope<br>Input from internal Notch<br>Filter.                                                                            |
| :SCOPe:INPut:FILT:NOT:FREQuency x  | 0.5 to 1.5                                        | Sets Notch Filter width in kHz.                                                                                                    |
| :SCOPe:COUPling x                  | AC, DC or GROund                                  | Sets Oscilloscope internal coupling.                                                                                                    |
| :SCOPe:TRIGger:x                   | IMMeadiate, ONE, NORM or AUTO                     | Sets Oscilloscope Trigger<br>Mode.                                                                                                    |
| :SCOPe:ARM                         |                                                   | Arms Oscilloscope<br>(Ignored if not in<br>"One-Shot" mode).                                                                            |
| :SCOPe:LEVel x                     | O to 255                                          | Sets Trigger Level.                                                                                                    |
| :SCOPe:VERTical x                  | O to 255                                          | Sets Vertical Offset of<br>Oscilloscope Trace                                                                                           |

| COMMAND                | RANGE/VALUE | DESCRIPTION                                                                                                    |
|------------------------|-------------|----------------------------------------------------------------------------------------------------|
| :SCOPe:HORIZontal x    | -12to12     | Sets Horizontal Offset of<br>Oscilloscope center line in<br>number of grid divisions.                                                       |
| :SCOPe:FULL            |             | Sets Oscilloscope for "full<br>size⁼display on RF<br>Generator, Receive,<br>Duplex Transmitter and<br>Duplex Receiver<br>Operation Screens. |
| :SCOPe:QTR             |             | Sets Oscilloscope for "1/4<br>size" display on RF<br>Generator, Receive,<br>Duplex Transmitter and<br>Duplex Receiver<br>Operation Screens. |
| :SCOPe:STORe x         | 1 t o 9     | Stores parameters of<br>Oscilloscope Operation<br>Screen at indicated Store<br>Parameters Menu location.                                    |
| :SCOPe:RCL x           | 1 t o 9     | Recalls parameters of<br>Oscilloscope Operation<br>Screen from indicated<br>Recall Parameters Menu<br>location.                             |
| :SCOPe:LIVe            |             | Activates Live Scope<br>Mode.                                                                                                    |
| :SCOPe:AVErage x       | 1 to 100    | Activates Average Scope<br>Mode with number of<br>average samples specified.                                                                |
| :SCOPe:C0OMPare x      | 1 t o 9     | Activates Compare Scope<br>Mode. Compares against<br>given stored trace number.                                                             |
| :SCOPe:MARKer1:STATe x | 0=off, 1=on | Enables/Disables<br>Oscilloscope Marker 1.                                                                                                  |
| :SCOPe:MARKer1:STATe?  | 0=off, 1=on | Returns state of<br>Oscilloscope Marker 1.                                                                                                  |
| :SCOPe:MARKer1:POINt x | 0 to 100    | Sets Oscilloscope<br>Marker 1 graticule position<br>in .25 graticule resolution<br>(100 graticules in grid or<br>10 per grid division).     |

| COMMAND                   | RANGE/VALUE     |                                                                                                    |
|---------------------------|-----------------|----------------------------------------------------------------------------------------------------|
| :SCOPe:MARKer1:POINt?     | 0 to 100        | Returns Oscilloscope<br>Marker 1 horizontal<br>position in graticules.                                                                  |
| :SCOPe:MARKer1:TIME?      |                 | Returns Oscilloscope<br>Marker 1 horizontal<br>position in ms.                                                                          |
| :SCOPe:MARKer1:AMPLitude? |                 | Returns vertical value of<br>trace at Marker 1 in V with<br>AC, DC or GND Input and<br>in Live Mode.                                    |
| :SCOPe:MARKer2:STATe x    | 0 = off, 1 = on | Enables/Disables<br>Oscilloscope Marker 2.                                                                                              |
| :SCOPe:MARKer2:STATe?     | 0 = off, 1 = on | Returns state of Oscilloscope Marker 2.                                                                                                 |
| :SCOPe:MARKer2:POINt x    | 0 to 100        | Sets Oscilloscope<br>Marker 2 graticule position<br>in .25 graticule resolution<br>(100 graticules in grid or<br>10 per grid division). |
| :SCOPe:MARKer2:POINt?     | 0 to 100        | Returns Oscilloscope<br>Marker 2 horizontal<br>position in graticules.                                                                  |
| :SCOPe:MARKer2:TIME?      |                 | Returns Oscilloscope<br>Marker 2 horizontal<br>position in ms.                                                                          |
| :SCOPe:MARKer2:AMPLitude? |                 | Returns vertical value of<br>trace at Marker 2 in V with<br>AC, DC or GND Input and<br>n Live Mode.                                     |
| :SCOPe:MARKer:STATe x     | 0 = OFF, 1 = ON | Enables/Disables<br>Oscilloscope Marker 1.                                                                                              |
| :SCOPe:MARKer:STATe?      | 0 = OFF, 1 = ON | Returns state of<br>Oscilloscope Marker 1.                                                                                              |
| :SCOPe:MARKer:POINt x     | 0 to 100        | Sets Oscilloscope<br>Marker 1 graticule position<br>in .25 graticule resolution<br>(100 graticules in grid or<br>10 per grid division). |
| :SCOPe:MARKer:POINt?      | 0 to 100        | Returns Oscilloscope<br>Marker 1 horizontal<br>position in graticules.                                                                  |

| COMMAND                  | RANGE/VALUE                                                                                                    | DESCRIPTION                                                                                                    |
|--------------------------|----------------------------------------------------------------------------------------------------|----------------------------------------------------------------------------------------------------|
| :SCOPe:MARKer:TIME?      |                                                                                                    | Returns Oscilloscope<br>Marker 1 horizontal<br>position in ms.                                                                                                    |
| :SCOPe:MARKer:AMPLitude? |                                                                                                    | Returns vertical value of trace at Marker 1 in V.                                                                                                    |
| :SCOPe:MARKer:AOFF       |                                                                                                    | Turns off all markers.                                                                                                    |
| :SCOPe:TRACK x           | 0 = off, 1 = on                                                                                                    | Enables/Disables<br>Oscilloscope tracking,                                                                                                    |
| :SCOPe:DELTA:AMPLitude?  |                                                                                                    | Returns amplitude<br>difference between<br>Marker 1 and Marker 2.                                                                                                    |
| :SCOPe:DELTA:POINt?      |                                                                                                    | Returns horizontal<br>difference between<br>markers in graticules.                                                                                                    |
| :SCOPe:DELTA:TIME?       |                                                                                                    | Returns horizontal<br>difference between<br>markers in ms.                                                                                                    |
| :SCOPe:TRACE:DATAx,y,z   | x is storage location<br>number 1 to 9.<br>y is horizontal offset 0 to<br>399.<br>z is data location where<br>point is placed 0 to 255.                                         | Creates abstract trace,<br>pixel by pixel, at specified<br>memory location.                                                                                           |
| :SCOPe:TRACE:DATA?x,y,z  | x is storage location<br>number 0 to 9.<br>y is horizontal offset 0 to<br>399 (optional; default = 0).<br>z is number of points to be<br>returned (optional; default<br>= 400). | Returns trace data points<br>from desired stored trace<br>or live trace (0). All data<br>points are returned unless<br>otherwise specified by<br>optional parameters. |
| :SCOPe:TRACE:MAX?x,y,z   | x is storage location<br>number 0 to 9.<br>y is horizontal offset 0 to<br>399 (optional; default = 0).<br>z is number of points to be<br>returned (optional; default<br>= 400). | Returns x, y position of<br>maximum vertical point in<br>trace. Entire trace is<br>considered unless<br>otherwise specified by<br>optional parameters.                |

| COMMAND                | RANGE/VALUE                                                                                                    | DESCRIPTION                                                                                                    |
|------------------------|----------------------------------------------------------------------------------------------------|----------------------------------------------------------------------------------------------------|
| :SCOPe:TRACE:MIN?x,y,z | x is storage location<br>number 1 to 9.<br>y is horizontal offset 0 to<br>399 (optional; default = 0).<br>z is number of points to be<br>returned (optional; default<br>- 400). | Returns x,y position of<br>minimum vertical point in<br>trace. Entire trace is<br>considered unless<br>otherwise specified by<br>optional parameters. |
| :SCOPe:TRACE:GET?x,y   | x is storage location<br>number 1 to 9.<br>y is horizontal offset 0 to<br>399.                                                                                                  | Returns point at location<br>specified. Point returned<br>is vertical pixel value 0 to<br>255.                                                        |
| SPECTRUM               | 1 ANALYZER COMMANDS                                                                                                    |                                                                                                    |
| :ANLZ:SCAN x           | 0, 1, 2, 5, 10, 20, 50, 100,<br>200, 500, 1000, 2000,<br>5000, 10000, 20000,<br>50000, 100000                                                                                   | Sets Spectrum Analyzer<br>Scan Width in kHz.                                                                                                    |
| :ANLZ:SCAN?            | D, 1, 2, 5, 10, 20, 50, 100,<br>200, 500, 1000, 2000,<br>5000, 10000, 20000,<br>50000, 100000                                                                                   | Returns Spectrum<br>Analyzer Scan Width in<br>kHz.                                                                                                    |
| :ANLZ:FREQuency x      | 250 to 9999999.9                                                                                                    | Sets Spectrum Analyzer<br>Frequency in kHz.                                                                                                    |
| :ANLZ:FREQuency?       | 250 to 999999.9                                                                                                    | Returns Spectrum<br>Analyzer Frequency in kHz.                                                                                                    |
| :ANLZ:STATe x          | 0 = OFF, 1=ON                                                                                                    | Enables/Disables<br>Spectrum Analyzer.                                                                                                    |
| :ANLZ:FULL             |                                                                                                    | Sets Spectrum Analyzer<br>for "full size" display on<br>RF Generator, Receive,<br>Duplex Transmitter and<br>Duplex Receiver<br>Operation Screens.     |
| :ANLZ:QTR              |                                                                                                    | Sets Spectrum Analyzer<br>for "1/4 size" display on<br>RF Generator, Receive,<br>Duplex Transmitter and<br>Duplex Receiver<br>Operation Screens.      |

| COMMAND               | RANGE/VALUE | DESCRIPTION                |
|-----------------------|-------------|----------------------------|
| :ANLZ:QTR             |             | Sets Spectrum Analyzer     |
|                       |             | for "1/4 size" display on  |
|                       |             | RF Generator, Receive,     |
|                       |             | Duplex Transmitter and     |
|                       |             | Duplex Receiver            |
|                       |             | Operation Screens.         |
| :ANLZ:STORe x         | 1 to 9      | Stores parameters of       |
|                       |             | Spectrum Analyzer          |
|                       |             | Operation Screen at        |
|                       |             | indicated Store            |
|                       |             | Parameters Menu location.  |
| :ANLZ:RCL x           | 1 to 9      | Recalls parameters of      |
|                       |             | Spectrum Analyzer          |
|                       |             | Operation Screen from      |
|                       |             | indicated Recall           |
|                       |             | Parameters Menu location.  |
| :ANLZ:LIVe            |             | Activates Live Analyzer    |
|                       |             | Mode.                      |
| :ANLZ:AVErage x       | 1 to 100    | Activates Average          |
|                       |             | Analyzer Mode. Sample      |
|                       |             | number may be specified.   |
|                       |             | Default is 100.            |
| :ANLZ:PEAK            |             | Activates Peak Hold        |
|                       |             | Analyzer Mode.             |
| :ANLZ:COMPare x       | 1 to 9      | Put Analyzer into Compare  |
|                       |             | Mode. Compares against     |
|                       |             | given stored trace number. |
| :ANLZ:SCALe x         | 2 or 10     | Sets Analyzer Scale to     |
|                       |             | 2 or 10 dB.                |
| :ANLZ:SCALe?          | 2 or 10     | Returns scale setting.     |
|                       |             |                            |
| :ANLZ:SCALe:UNIT:DBM  |             | Sets reference scale to    |
|                       |             | dBm.                       |
| :ANLZ:SCALe:UNIT:DBMV |             | Sets reference scale to    |
|                       |             | dBmV.                      |
| :ANLZ:SCALe:UNIT:DBUV |             | Sets reference scale to    |
|                       |             | dBIV.                      |
| :ANLZ:SCALe:UNIT:DBV  |             | Sets reference scale to    |
|                       |             | dBV.                       |
| :ANLZ:SCALe:UNIT:DBUW |             | Sets reference scale to    |
|                       |             | dBW.                       |

| COMMAND                   | RANGE/VALUE   | DESCRIPTION                 |
|---------------------------|---------------|-----------------------------|
| :ANLZ:SCALe:UNIT:DBW      |               | Sets reference scale to W   |
|                           |               | (TIR Connector only).       |
| :ANLZ:SCALe:UNIT:UNIT?    |               | Queries reference setting.  |
|                           |               | T/R Connector returns       |
|                           |               | dBm and dBW only. ANT       |
|                           |               | does not return dBW.        |
| :ANLZ:MARKer1 :STATe x    | 0=off, 1=on   | Enables/Disables            |
|                           |               | Spectrum Analyzer           |
|                           |               | Marker 1.                   |
| :ANLZ:MARKerl:POINt x     | 0.5 to 100.0  | Sets Spectrum Analyzer      |
|                           |               | Marker 1 graticule position |
|                           |               | in .25 graticule resolution |
|                           |               | (100 graticules in grid or  |
|                           |               | 10 per grid division).      |
| :ANLZ:MARKerl :POINt?     |               | Returns Spectrum            |
|                           |               | Analyzer Marker 1 position  |
|                           |               | in graticules.              |
| :ANLZ:MARKerl :FREQuency? |               | Returns Spectrum            |
|                           |               | Analyzer Marker 1 position  |
|                           |               | in kHz.                     |
| :ANLZ:MARKerl :AMPLitude? |               | Returns Spectrum            |
|                           |               | Analyzer Trace value at     |
|                           |               | point where it crosses      |
|                           |               | Marker 1. This value is in  |
|                           |               | units of Spectrum           |
|                           |               | Analyzer reference setting. |
| :ANLZ:MARKer2:STATe x     | 0= off, 1= on | Enables/Disables            |
|                           |               | Spectrum Analyzer Marker    |
|                           |               | 2.                          |
| :ANLZ:MARKer2:POINt? x    | 0.5 to 100.0  | Sets Spectrum Analyzer      |
|                           |               | Marker 2 graticule position |
|                           |               | in .25 graticule resolution |
|                           |               | (100 graticules in grid or  |
|                           |               | 10 per grid division).      |
| :ANLZ:MARKer2:POINt?      |               | Returns Spectrum            |
|                           |               | Analyzer Marker 2           |
|                           |               | position in graticules.     |
| :ANLZ:MARKer2:FREQuency?  |               | Request return of           |
|                           |               | Spectrum Analyzer Marker    |
|                           |               | 2 position in kHz.          |

F-30 Change 1

| COMMAND                       | RANGE/VALUE     | DESCRIPTION                                                                                                    |
|-------------------------------|-----------------|----------------------------------------------------------------------------------------------------|
| :ANLZ:MARKer2:AMPLitude?      |                 | Returns Spectrum<br>Analyzer Trace value at<br>point where it crosses<br>Marker 2. This value is in<br>units of Spectrum<br>Analyzer reference setting. |
| :ANLZ:MARKer:STATe x          | 0 = off, 1 = on | Enables/Disables<br>Spectrum Analyzer Marker<br>1.                                                                                                    |
| :ANLZ:MARKer:POINt? x         | 0.5 to 100.0    | Sets Spectrum Analyzer<br>Marker 1 graticule position<br>in .25 graticule resolution<br>(100 graticules in grid or<br>10 per grid division).            |
| :ANLZ:MARKer:POINt?           |                 | Returns Spectrum<br>Analyzer Marker 1 position<br>in graticules.                                                                                        |
| :ANLZ:MARKer:FREQuency?       |                 | Returns Spectrum<br>Analyzer Marker 1 position<br>in kHz.                                                                                               |
| :ANLZ:MARKer:AMPLitude?       |                 | Returns Spectrum<br>Analyzer Trace value at<br>point where it crosses<br>Marker 1. This value is in<br>units of Spectrum<br>Analyzer reference setting. |
| :ANLZ:MARKer:AOFF             |                 | Deactivates all markers.                                                                                                    |
| :ANLZ:MARKer:TRACK x          | 0 = off, 1 = on | Enables/Disables Marker tracking function.                                                                                                    |
| :ANLZ:MARKer:DELTa:AMPLitude? |                 | Returns vertical difference<br>between two markers in<br>current vertical scale units.                                                                  |
| :ANLZ:MARKer:DELTa:POINt?     |                 | Returns horizontal<br>difference in frequency<br>between two markers in<br>graticules.                                                                  |
| :ANLZ:MARKer:DELTa:FREQuency? |                 | Returns horizontal<br>difference in frequency<br>between two markers in<br>MHz.                                                                         |

| COMMAND                      | RANGE/VALUE                                                                                                    | DESCRIPTION                                                                                                    |
|------------------------------|----------------------------------------------------------------------------------------------------|----------------------------------------------------------------------------------------------------|
| :ANLZ:TRACE:DATA x,y,z       | x is storage location<br>number 1 to 9.<br>y is horizontal offset 0 to<br>399.<br>z is data location where<br>point is placed 0 to 255.                                                                             | Creates abstract trace,<br>pixel by pixel, at specified<br>memory location.                                                                                           |
| :ANLZ:TRACE:DATA? x,y,z      | x is storage location<br>number 0 to 9.<br>y is horizontal offset 0 to<br>399 (optional; default = 0).<br>z is number of points to be<br>returned (optional; default<br>= 400).                                     | Returns trace data points<br>from desired stored trace<br>or live trace (0). All data<br>points are returned unless<br>otherwise specified by<br>optional parameters. |
| :ANLZ:TRACE:MAX? x,y,z       | <ul> <li>x is storage location<br/>number 0 to 9.</li> <li>y is horizontal offset 0 to<br/>399 (optional; default = 0).</li> <li>z is number of points to be<br/>returned (optional; default<br/>= 400).</li> </ul> | Returns x,y position of<br>maximum vertical point in<br>trace. Entire trace is<br>considered unless<br>otherwise specified by<br>optional parameters.                 |
| :ANLZ:TRACE:MIN? x,y,z       | x is storage location<br>number 1 to 9.<br>y is horizontal offset 0 to<br>399 (optional; default = 0).<br>z is number of points to be<br>returned (optional; default<br>= 400).                                     | Returns x,y position of<br>minimum vertical point in<br>trace. Entire trace is<br>considered unless<br>otherwise specified by<br>optional parameters.                 |
| :ANLZ:TRACE:GET? x,y         | x is storage location<br>number 1 to 9.<br>y is horizontal offset 0 to<br>399.                                                                                                    | Returns point at location<br>specified. Point returned<br>is vertical pixel value 0 to<br>255.                                                                        |
| :ANLZ:TRACK:STATe x          | 0 = off, 1 = on                                                                                                    | Enables/Disables<br>Spectrum Analyzer<br>Tracking Generator.                                                                                                    |
| :ANLZ:TRACK:STATe?           |                                                                                                    | Returns status of Tracking Generator.                                                                                                    |
| :ANLZ:TRACK:RESolution: HIGH |                                                                                                    | Sets Tracking Generator to high resolution trace.                                                                                                    |
| :ANLZ:TRACK:RESolution: MED  |                                                                                                    | Sets Tracking Generator to medium resolution trace.                                                                                                    |
| :ANLZ:TRACK:RESolution: LOW  |                                                                                                    | Sets Tracking Generator to low resolution trace.                                                                                                    |

| COMMAND                   | RANGE/VALUE            | DESCRIPTION                                                                       |
|---------------------------|------------------------|-----------------------------------------------------------------------------------|
| :ANLZ:TRACK:RESolution?   |                        | Returns Tracking<br>Generator resolution<br>setting.                              |
| :ANLZ:TRACK:LEVel x       | -127 to 0              | Sets Tracking Generator output level in dBm.                                      |
| :ANLZ:TRACK:LEVel?        | l                      | Returns Tracking<br>Generator output level.                                       |
| :ANLZ:TRACK:BWIDth x      | .3, 3, 30, 300 or 3000 | Sets Tracking Generator<br>Bandwidth in kHz.                                      |
| :ANLZ:TRACK:BWIDth?       |                        | Returns value of current<br>Tracking Generator<br>bandwidth.                      |
| :ANLZ:TRACK:OUTput:TR     |                        | Selects T/R Connector for<br>Tracking Generator output.                           |
| :ANLZ:TRACK:OUTput:DUPlex |                        | Selects DUPLEX OUT<br>Connector for Tracking<br>Generator output.                 |
| :ANLZ:TRACK:OUTput?       |                        | Returns Tracking<br>Generator output selection.                                   |
| :ANLZ:INPut:ANTenna       |                        | Sets Analyzer input to<br>ANT. Analyzer screen<br>should already be<br>displayed. |
| :ANLZ:INPut:TR            |                        | Sets Analyzer input to<br>T/R. Analyzer screen<br>should already be<br>displayed. |
| :ANLZ:INPut:Attenuation?  |                        | Sets analyzer attenuation value.                                                  |
| :ANLZ:INPut:Attenuation x | o, 20, 40              | Queries analyzer attenuation value.                                               |
| :ANLZ:INPut?              |                        | Queries analyzer input setting.                                                   |
| :ANLZ:TOP?                |                        | Queries top of screen scale value.                                                |
| :ANLZ:RLEVel?             | 0 to 64                | Queries scalar offset used in 2 dB/div scale.                                     |

| COMMAND                          | RANGE/VALUE       | DESCRIPTION                                                               |
|----------------------------------|-------------------|---------------------------------------------------------------------------|
| :ANLZ:FIND:FREQuency?            |                   | Searches for frequency<br>with largest amplitude in<br>Receiver spectrum. |
| :ANLZ:FIND:Reference x           |                   | Sets Find frequency<br>amplitude search level in<br>dB.                   |
| :ANLZ:FIND:REFerence?            |                   | Queries reference setting.                                                |
| :ANLZ:MODE: x                    | DIRect or CHANnel | Selects Analyzer Mode.                                                    |
| :ANLZ:CHANnel:FORM:AMPS:FORward  |                   | Selects AMPS Forward for<br>Analyzer Channel Format.                      |
| :ANLZ:CHANnel:FORM:AMPS:REVerse  |                   | Selects AMPS Reverse for<br>Analyzer Channel Format.                      |
| :ANLZ:CHANnel:FORM:ETACS:FORward |                   | Selects ETACS Forward<br>for Analyzer Channel<br>Format.                  |
| :ANLZ:CHANnel:FORM:ETACS:Reverse |                   | Selects ETACS Reverse<br>for Analyzer Channel<br>Format.                  |
| :ANLZ:NORMalize                  |                   | Normalizes Analyzer.                                                      |

## RECEIVER COMMANDS

| :RECeive:SQUelch x     | 0.0 to 1.0        | Turn squelch up or down.                                                         |
|------------------------|-------------------|----------------------------------------------------------------------------------|
| :RECeive:SQUelch? x    | 0.0 to 1.0        | Returns squelch setting.                                                         |
| :RECeive:VOLume x      | 0.0 to 1.0        | rums volume up or down.                                                          |
| :RECeive:VOLume?       |                   | Returns volume setting.                                                          |
| :RECeive:VOLume:AUTO b | 0 = off, 1 = on   | Enables/Disables<br>Automatic volume control.                                    |
| :RECeive:VOLume:AUTO?  |                   | Returns automatic volume control setting.                                        |
| :RECeive:FREQuency x   | 250.0 to 999999.9 | Sets Receiver RF<br>Frequency from 250 kHz<br>to 999.9999 MHz in 1 kHz<br>steps. |
| :RECeive:FREQuency?    | 250.0 to 999999.9 | Returns RF Frequency.                                                            |

| COMMAND                           | RANGE/VALUE                                                      | DESCRIPTION                                                             |
|-----------------------------------|------------------------------------------------------------------|-------------------------------------------------------------------------|
| :RECeive:MODulation:x             | FM1, FM2, FM3, FM4,<br>AM 1 , AM2, USB, LSB,<br>BFO or PM        | Sets Receiver Modulation Type.                                          |
| :RECeive:MOD:USER:MODulation:x    | FM, AM, USB, LSB, BFO,<br>PM or DATA                             | Sets Receiver Modulation<br>Type - User Selected<br>Modulation.         |
| :RECeive:MOD:USER:FILTer x        | 3, 30 or 300                                                     | Sets User selected IF<br>Filter in kHz.                                 |
| :RECeive:MOD:USER:POST:APASs      |                                                                  | Sets User selected Post<br>Detection - All Pass.                        |
| :RECeive:MOD:USER:POST:HPASs x    | 0.5 to 20.0                                                      | Sets User selected Post<br>Detection High-Pass Filter<br>cutoff in kHz. |
| :RECeive:MOD:USER:POST:LPASs x    | 0.1 to 30.0                                                      | Sets User selected Post<br>Detection Low-Pass Filter<br>cutoff in kHz.  |
| :RECeive:MOD:USER:POST:BPASs x,y  | Range for lower cutoff is 0.5 to 20, for upper cutoff 0.1 to 30. | Sets User selected Post<br>Detection Bandpass Filter<br>cutoff in kHz.  |
| :RECeive:MODulation:USER:POST:CWT |                                                                  | Sets User selected Post<br>Detection C-Weighted<br>filter.              |
| :RECeive:MODulation?              |                                                                  | Returns Modulation Type.                                                |
| :RECeive:INPut:ANTenna            |                                                                  | Selects Antenna Receiver input.                                         |
| :RECeive:INPut:TR                 |                                                                  | Selects T/R Connector Receiver input.                                   |
| :RECeive:INPut:ATTenuation x      | 0, 20 or 40                                                      | Sets IF Block Attenuator in dB.                                         |
| :RECeive:OUTput:SPEAKer x         | 0 = off, 1 = on                                                  | Turns Speaker output to on or off.                                      |
| :RECeive:OUTput:DEMOD x           | 0 = off, 1 = on                                                  | Turns Demod output to on or off.                                        |
| :RECeive:OUTput:AUDio x           | 0 = off, 1 = on                                                  | Turns Audio output to on or off.                                        |
| :RECeive:AGC:MANual x             | 0 to 255                                                         | Sets AGC Manual mode level.                                             |

| COMMAND                 | RANGE/VALUE                                              | DESCRIPTION                                                                            |
|-------------------------|----------------------------------------------------------|----------------------------------------------------------------------------------------|
| :RECeive:AGC:AUTO       | _                                                        | Selects AGC Auto mode.                                                                 |
| :RECeive:AGC:USER x     | MEASure, SPeech, DATA,<br>HIGH, TYPE1, TYPE2 or<br>TYPE3 | Selects AGC User Type.                                                                 |
| :RECeive:OFF:USB x      | 0.200 to 30000                                           | Sets Receiver Offset<br>Frequency - USB in kHz.                                        |
| :RECeive:OFF:LSB x      | 0.200 to 30000                                           | Sets Receiver Offset<br>Frequency - LSB in kHz.                                        |
| :RECeive:DISTortion     |                                                          | When followed by<br>SCREEN:RECeiver<br>command, insures<br>Distortion Meter is shown.  |
| :RECeive:SINAD          |                                                          | When followed by<br>SCREEN:RECeiver<br>command, insures SINAD<br>Meter is shown.       |
| :RECeive:MODMeter       |                                                          | When followed by<br>SCREEN:RECeiver<br>command, insures<br>Modulation Meter is shown.  |
| :RECeive:PMRms          |                                                          | When followed by<br>SCREEN:RECeiver<br>command, insures Phase<br>(RMS) Meter is shown. |
| :RECeive:DMM            |                                                          | When followed by<br>SCREEN:RECeiver<br>command, insures DMM is<br>shown.               |
| :RECeive:DTMF:STATe x   | 0 = off, 1 = on                                          | Enables/Disables DTMF<br>decoding.                                                     |
| :RECeive:DTMF?          |                                                          | Returns decoded digits or<br>-1 if nothing decoded.                                    |
| :RECeive:POCSAG:STATe x | 0= off, 1 = on                                           | Enables/Disables<br>POCSAG decoding.                                                   |
| :RECeive:POCSAG:RATe x  | 0 = LOW, 1 = HIGH                                        | Sets POCSAG rate to decode.                                                            |
| :RECeive:POCSAG:RATe?   |                                                          | Returns POCSAG Rate.<br>1 for high, 0 for low.                                         |

| COMMAND                   | RANGE/VALUE                                                                              | DESCRIPTION                                                               |
|---------------------------|------------------------------------------------------------------------------------------|---------------------------------------------------------------------------|
| :RECeive:POCSAG:CAPcode?  |                                                                                          | Returns received capcode<br>or -1 if not available.                       |
| :RECeive:POCSAG:TYPE?     |                                                                                          | Returns POCSAG Function<br>Type or -1 if not available.                   |
| :RECeive:POCSAG:MESSage?  |                                                                                          | Returns POCSAG<br>message string or -1 if not<br>available.               |
| :RECeive:DCS:STATe x      | 0 = off, 1 = on                                                                          | Enables/Disables DCS decoding.                                            |
| :RECeive:DCS:NORMal?      |                                                                                          | Returns received DCS<br>digits or -1 if normal DCS<br>not received.       |
| :RECeive:DCS:INVert?      | 1                                                                                        | Returns received DCS<br>digits or -1 if inverted DCS<br>not received.     |
| :RECeive:TONE:STATe       | 0 = off, 1 = on                                                                          | Enables/Disables Audio<br>Tone decoding.                                  |
| :RECeive:TONE:TYPE x      | CCIR, EEA, EIA, ZVEI,<br>DDZVEI, DZVEI, NATEL,<br>EURO, TONE56, CCIRH,<br>CCIRH4 or USER | Sets Audio Tone Type decoded.                                             |
| :RECeive:TONE?            |                                                                                          | Returns received Audio<br>Tone sequence or -1 if not<br>available.        |
| :RECeive:FIND:FREQuency?  |                                                                                          | Returns first frequency<br>with amplitude greater<br>than Find Reference. |
| :RECeive:FIND:REFerence x |                                                                                          | Sets Find Reference Level in dB.                                          |
| :RECeive:FIND:REFerence?  |                                                                                          | Returns Find Reference<br>Level in dB.                                    |
| :RECeive:SCAN:STARt x     | 250.0 to 999999.9                                                                        | Receivers Scan starting frequency in kHz.                                 |
| :RECeive:SCAN:STOP        | 250.0 to 999999.9                                                                        | Receivers Scan stopping frequency in kHz.                                 |
| :RECeive:SCAN:INCrement x | 250.0 to 999999.9                                                                        | Sets Receiver Scan<br>increment in kHz.                                   |

| COMMAND                          | RANGE/VALUE   | DESCRIPTION                                                           |
|----------------------------------|---------------|-----------------------------------------------------------------------|
| :RECeive:SCAN:RATe x             | 0.00 to 99.99 | Sets time, in see,<br>frequency is received if<br>squelch not broken. |
| :RECeive:SCAN:PAUSe x            | 0.00 to 99.99 | Sets time, in sec.<br>frequency is received if<br>squelch is broken.  |
| :RECeive:SCAN:CONTinue           |               | Starts or continues<br>Receiver Scan.                                 |
| :RECeive:SCAN:PAUSe?             |               | Returns 1 if paused, 0 if not.                                        |
| :RECeive:SCAN:ABORt              |               | Aborts Receiver Scan.                                                 |
| :RECeive:SCAN:FREQuency?         |               | Returns frequency currently being scanned.                            |
| :RECeive:CHANnel x               | 1 to 1023     | Selects Channel to receive.                                           |
| :RECeive:CHAN:FORM:AMPS:FORward  |               | Selects AMPS Forward for<br>Analyzer Channel Format.                  |
| :RECeive:CHAN:FORM:AMPS:REVerse  |               | Selects AMPS Reverse for<br>Analyzer Channel Format.                  |
| :RECeive:CHAN:FORM:ETACS:FORward |               | Selects ETACS Forward for Analyzer Channel Format.                    |
| :RECeive:CHAN:FORM:ETACS:REVerse |               | Selects ETACS Reverse for Analyzer Channel Format.                    |
| :RECeive:CHANnel:FORMAT?         |               | Returns Channel Format.                                               |
| :RECeive:STORe                   | 1to9          | Stores parameters.                                                    |
| :RECeive:RCL                     | 1 t o 9       | Recalls parameters.                                                   |

### RF GENERATOR COMMANDS

| :GENerator:FREQuency x | 250.0 to 999999.9 | Sets Generator RF<br>Frequency 250 kHz to<br>999.9999 MHz in 1 kHz<br>steps. |
|------------------------|-------------------|------------------------------------------------------------------------------|
| :GENerator:FREQuency?  | 250.0 to 999999.9 | Requests RF Frequency.                                                       |
| :GENerator:LEVel:DBm x | -137.0 to 0.0     | Sets Output level in dBm,<br>1 dB steps.                                     |

| COMMAND                              | RANGE/VALUE                                           | DESCRIPTION                                                                             |
|--------------------------------------|-------------------------------------------------------|-----------------------------------------------------------------------------------------|
| :GENerator:LEVel:DBm?                | -137.0 to 0.0                                         | Returns output level.                                                                   |
| :GENerator:LEVel:UNIT                |                                                       | Toggles between V and dBm.                                                              |
| :GENerator:STORe x                   | 1 to 9                                                | Stores parameters.                                                                      |
| :GENerator:RCL x                     | 1 to 9                                                | Recalls parameters.                                                                     |
| :GENerator:DISTortion                |                                                       | When followed by<br>SCREEN :GENerator<br>command, insures<br>Distortion Meter is shown. |
| :GENerator:SINAD                     |                                                       | When followed by<br>SCREEN:GENerator<br>command, insures SINAD<br>Meter is shown.       |
| :GENerator:AF                        |                                                       | When followed by<br>SCREEN :GENerator<br>command, insures AF<br>Meter is shown.         |
| :GENerator:DMM                       |                                                       | When followed by<br>screen :generator<br>command, insures DMM<br>Meter is shown.        |
| :GENerator:DTMF x,y,z                | Range of y and z is 25 to<br>9999                     | x is string to be encoded.<br>y is mark time in ms.<br>z is space time in ms.           |
| :GENerator:POCSAG:BEEP x,y           | Range of x is 1 to 4<br>Range of y is 0 to<br>9999999 | Generates Beep Tone<br>specified by x for capcode<br>y.                                 |
| :GENerator:POCSAG:RATe x             | 0 = low, 1 - high                                     | Sets generated POCSAG rate.                                                             |
| :GENerator:POCSAG:RATe?              |                                                       | Returns current POCSAG rate 1 for high, 0 for low.                                      |
| :GENerator:POCSAG:NUMeric x          | 0 to 9999999                                          | Generates a numeric message for capcode x.                                              |
| :GENerator:POCSAG:ALPHA:LOWer x      | 0 to 9999999                                          | Generates a lower case<br>message for capcode x.                                        |
| :GENerator:POCSAG:ALPHA:UPPer x      | 0 to 9999999                                          | Generates an upper case message for capcode x.                                          |
| :GENerator:POCSAG:ALPHA:NUMeric<br>x | 0 to 9999999                                          | Generates an<br>alphanumeric message for<br>capcode x.                                  |

Change 1 F-39

| COMMAND                           | RANGE/VALUE                                                                            | DESCRIPTION                                                                            |
|-----------------------------------|----------------------------------------------------------------------------------------|----------------------------------------------------------------------------------------|
| :GENerator:POCSAG:ALPHA:SPECial x | o to 9999999                                                                           | Generates a special<br>character message for<br>capcode x.                             |
| :GENerator:DCS:NORMal x           | 000 to 777                                                                             | Generates DCS octal code<br>in normal mode.                                            |
| :GENerator:DCS:INVert x           | 000 to 777                                                                             | Generates DCS octal code in inverted mode.                                             |
| :GENerator:DCS:STOP               |                                                                                        | Stops DCS transmit.                                                                    |
| :GENerator:IMTS x                 | 0 t o 9                                                                                | Generates IMTS sequence<br>up to 16 characters.                                        |
| :GENerator:MTS                    | 0 to 9                                                                                 | Generates MTS sequence<br>up to 16 characters.                                         |
| :GENerator:DIAL x                 | 0 to 9                                                                                 | Generates 2805 pulse<br>sequence up to<br>16 characters.                               |
| :GENerator:DIAL:Frequency x       | 0.0 to 40000.0                                                                         | Sets pulse tone frequency to x Hz.                                                     |
| :GENerator:DIAL:Frequency?        |                                                                                        | Returns current 2805 pulse frequency.                                                  |
| :GENerator:TREMote x              | 2050, 1950, 1850, 1750,<br>1650, 1550, 1450, 1350,<br>1250, 1150 or 1050               | Generates sequence for given frequency in Hz.                                          |
| :GENerator:TREMote:STOP           |                                                                                        | Stops Tone Remote guard tone.                                                          |
| :GENerator:TONE:TYPE x            | CCIR, EEA, EIA, ZVEI,<br>DDZVEI, DZVEI, NATEL,<br>EURO, TONE56, CCIRH,<br>CCIRH4, USER | Sets Audio Type to generate.                                                           |
| :GENerator:TONE:USER:DEFine x,y,z | Range of y is 0.0 to<br>9999.9. Range of z is 20<br>to 9999.                           | Defines first character of<br>string x with frequency y<br>in Hz and duration z in ms. |
| :GENerator:TONE x                 | 0 t0 9, A, G, R or -                                                                   | Generates sequence x<br>using Audio tone<br>previously defined.                        |
| :GENerator:OUTput:DEMOD x         | 0 = off, 1 = on                                                                        | Turns Demod output to on or off.                                                       |
| :GENerator:OUTput:AUDio x         | 0 = off, 1 = on                                                                        | Turns Audio output to on or off.                                                       |

| COMMAND                          | RANGE/VALUE       | DESCRIPTION                                              |
|----------------------------------|-------------------|----------------------------------------------------------|
| GENerator:MODE x                 | DIRect or CHANnel | Selects Generator Mode.                                  |
| GENerator:CHANnel x              | 1 to 1023         | Selects channel.                                         |
| GENerator:CHAN:FORM:AMPS:FORward |                   | Selects AMPS Forward as Generator Channel Format.        |
| GENerator:CHAN:FORM:AMPS:REVerse |                   | Selects AMPS Reverse as Generator Channel Format.        |
| GENerator:CHAN:FORM:ETACS:FOR    |                   | Selects ETACS Forward<br>as Generator Channel<br>Format. |
| GENerator:CHAN:FORM:ETACS:REV    |                   | Selects ETACS Reverse<br>as Generator Channel<br>Format. |

#### DUPLEX COMMANDS

| :DUPlex:INPut:FREQuency x           |                                                                                     | Sets Duplex Transmitter<br>Frequency.                                        |
|-------------------------------------|-------------------------------------------------------------------------------------|------------------------------------------------------------------------------|
| :DUPlex:INPut:FREQuency?            |                                                                                     | Sets Duplex Transmitter Frequency.                                           |
| :DUPlex:INPut:MODulation:x          | FM1, FM2, FM3, FM4,<br>AM1, AM2, USB, LSB,<br>BFO or PM                             | Sets Duplex Transmitter<br>Modulation Type.                                  |
| :DUPlex:INPut:MOD:USER:MODulation:x | FM, AM, USB, LSB, BFO,<br>PM or DATA                                                | Sets Duplex Transmitter<br>Modulation Type - User<br>Selected Modulation.    |
| :DUPlex:INPut:MOD:USER:FILTer x     | 3, 30 or 300                                                                        | Sets User selected IF<br>Filter in kHz.                                      |
| :DUPlex:INPut:MOD:USER:POST:APASs   |                                                                                     | Sets User selected Post<br>Detection - All Pass.                             |
| :DUPlex:INPut:MOD:USER:POST:HPAS x  | 0.5 to 20.0                                                                         | Sets User selected Post<br>Detection High-Pass Filter<br>cutoff in kHz.      |
| :DUPlex:INPut:MOD:USER:POST:LPASs x | 0.1 to 30.0                                                                         | Sets User selected Post<br>Detection Low-Pass Filter<br>cutoff in kHz.       |
| :DUP:INP:MOD:USER:POST:BPASS x,y    | Range for lower cutoff is<br>0.5 to 20.0. Range for<br>upper cutoff is 0.1 to 30.0. | Sets User selected Post<br>Detection Bandpass Filter<br>with cutoffs in kHz. |

| COMMAND                         | RANGE/VALUE                                              | DESCRIPTION                                                                         |
|---------------------------------|----------------------------------------------------------|-------------------------------------------------------------------------------------|
| :DUPlex:INPut:MOD:USER:POST:CWT |                                                          | Sets User selected Post<br>Detection - C-Weighted<br>filter.                        |
| :DUPlex:INPut:MODulation?       |                                                          | Returns Modulation type.                                                            |
| :DUPlex:INPut:AGC:MANual x      | 0 to 255                                                 | Sets volume control to manual level specified.                                      |
| :DUPlex:INPut:AGC:AUTO          |                                                          | Sets volume control to automatic.                                                   |
| :DUPlex:INPut:AGC:USER:x        | MEASure, SPeech, DATA,<br>HIGH, TYPE1, TYPE2 or<br>TYPE3 | Sets volume control to user type specified.                                         |
| :DUPlex:INPut:TO:SPEAKer b      | 0 = off, 1 = on                                          | Enables/Disables routing to speaker.                                                |
| :DUPlex:INPut:TO:DEMOD b        | 0 = off, 1 = on                                          | Enables/Disables routing to DEMOD OUT Connector.                                    |
| :DUPlex:INPut:TO:AUDio b        | 0 = off, 1 = on                                          | Enables/Disables routing to AUDIO OUT Connector.                                    |
| :DUPlex:INPut:ANTenna           |                                                          | Selects Antenna Receiver input.                                                     |
| :DUPlex:INPut:TR                |                                                          | Selects T/R Connector Receiver input.                                               |
| :DUPlex:INPut:ATTenuation x     | 0, 20, 40                                                | Sets IF Block Attenuators in dB.                                                    |
| :DUPlex:INPut:FIND:FREQuency?   |                                                          | Searches for frequency.<br>with largest amplitude in<br>Receiver spectrum.          |
| :DUPlex:INPut:FIND:REFerence x  |                                                          | Sets Find frequency.<br>amplitude search level in<br>dB.                            |
| :DUPlex:INPut:FIND:REFerence?   |                                                          | Queries reference setting.                                                          |
| :DUPlex:INPut:METER:MODMeter    |                                                          | When followed by<br>SCREEN:DUPlex<br>command, insures<br>Modulation Meter is shown. |
| :DUPlex:INPut:METER:DISTortion  |                                                          | When followed by<br>SCREEN:DUPlex<br>command, insures<br>Distortion Meter is shown. |

| COMMAND                           | RANGE/VALUE           | DESCRIPTION                                                                          |
|-----------------------------------|-----------------------|--------------------------------------------------------------------------------------|
| :DUPlex:INPut:METER:SINAD         |                       | When followed by<br>SCREEN:DUPlex<br>command, insures SINAD<br>Meter is shown.       |
| :DUPlex:INPut:METER:PMRms         |                       | When followed by<br>SCREEN:DUPlex<br>command, insures Phase<br>(RMS) Meter is shown. |
| :DUPlex:INPut:MODE x              | DIRect or CHANnel     | Selects Duplex<br>Transmitter Mode.                                                  |
| :DUPlex:INPut:CHANnel x           | 1 to 1023             | Selects Duplex<br>Transmitter channel.                                               |
| :DUPlex:INPut:CHAN:FORM:AMPS:FOR  |                       | Selects AMPS Forward as<br>Duplex Transmitter<br>Channel Format.                     |
| :DUPlex:INPut:CHAN:FORM:AMPS:REV  |                       | Selects AMPS Reverse as<br>Duplex Transmitter<br>Channel Format.                     |
| :DUPlex:INPut:CHAN:FORM:ETACS:FOR |                       | Selects ETACS Forward<br>as Duplex Transmitter<br>Channel Format.                    |
| :DUPlex:INPut:CHAN:FORM:ETACS:REV |                       | Selects ETACS Reverse<br>as Duplex Transmitter<br>Channel Format.                    |
| :DUPiex:OUTput:FREQuency x        |                       | Sets RF Generator<br>Frequency.                                                      |
| :DUPlex:OUTput:FREQuency?         |                       | Returns Duplex Generator<br>Frequency.                                               |
| :DUPlex:OUTput:OFFSet x           | -999.7499 to 999.7499 | Sets RF Generator relative<br>to Duplex Receiver<br>Frequency.                       |
| :DUPlex:OUTput:OFFSet?            |                       | Returns Offset in kHz.                                                               |
| :DUPlex:OUTput:LEVel:DBm x        | -137.0 to 7.0         | Sets Duplex output level.                                                            |
| :DUPlex:OUTput:LEVel:DBm?         | -137.0 to 7.0         | Returns Duplex output level.                                                         |
| :DUPlex:OUTput:DUPlex             |                       | Changes output to Duplex Connector.                                                  |

| COMMAND                           | I RANGE/VALUE                 | DESCRIPTION                                                                         |
|-----------------------------------|-------------------------------|-------------------------------------------------------------------------------------|
| :DUPlex:OUTput:TR                 |                               | Changes output to T/R<br>Connector.                                                 |
| :DUPlex:OUTput:DEMOD x            | 0 = off, 1 = on               | Turns Demod output to on or off.                                                    |
| :DUPlex:OUTput:AUDio x            | 0 = off, 1 = on               | Turns Audio output to on or off.                                                    |
| :DUPlex:OUTput:SPEAKer:SOURce x   | OFF, FGEN, SINAD or<br>EXTMOD | Selects Speaker source.                                                             |
| :DUPlex:OUTput:METER:DISTortion   |                               | When followed by<br>SCREEN:DUPlex<br>command, insures<br>Distortion Meter is shown. |
| :DUPlex:OUTput:METER:SINAD        |                               | When followed by<br>SCREEN:DUPlex<br>command, insures SINAD<br>Meter is shown.      |
| :DUPlex:OUTput:METER:AF           |                               | When followed by<br>SCREEN:DUPlex<br>command, insures AF<br>Meter is shown.         |
| :DUPlex:OUTput:METER:DMM          |                               | When followed by<br>SCREEN:DUPlex<br>command, insures DMM<br>Meter is shown.        |
| :DUPlex:OUTput:MODE x             | DIRect or CHANnel             | Selects Duplex Receiver<br>Mode.                                                    |
| :DUPlex:OUTput:Channel x          | 1 to 1023                     | Selects channel.                                                                    |
| :DUPlex:OUTput:CHAN:FORM:AMPS:FOR |                               | Selects AMPS Forward as<br>Duplex Receiver Channel<br>Format.                       |
| :DUPlex:OUTput:CHAN:FORM:AMPS:REV |                               | Selects AMPS Reverse as<br>Duplex Receiver Channel<br>Format.                       |
| :DUPlex:OUT:CHAN:FORM:ETACS:FOR   |                               | Selects ETACS Forward<br>as Duplex Receiver<br>Channel Format.                      |
| :DUPlex:OUT:CHAN:FORM:ETACS:REV   |                               | Selects ETACS Reverse<br>as Duplex Receiver<br>Channel Format.                      |

#### TM 11-6625-3245-12

| COMMAND                          | RANGE/VALUE                                                 | DESCRIPTION                                                     |
|----------------------------------|-------------------------------------------------------------|-----------------------------------------------------------------|
| :DUPlex:STORe                    | 1 t o 9                                                     | Stores parameters.                                              |
| :DUPlex:RCL                      | 1 to 9                                                      | Recalls parameters.                                             |
| AF MOI                           | DULATION COMMANDS                                           |                                                                 |
| :FGEN:GEN1:STATe x               | 0 = off, 1 = on                                             | Turns AF GENerator 1 to on or off.                              |
| :FGEN:GEN1:FREQuency x           | 0.0 to 40000.0                                              | Sets AF GENerator 1<br>Frequency in Hz.                         |
| :FGEN:GEN1:FREQuency?            | 0.0 to 40000.0                                              | Returns AF GENerator 1<br>Frequency in Hz.                      |
| :FGEN:GEN1:MODulation: x         | AM, FM, PM or OFF                                           | Sets Modulation type.                                           |
| :FGEN:GEN1:MODulation?           | AM, FM, PM or OFF                                           | Returns Modulation type.                                        |
| :FGEN:GEN1:MODL x                | 0 to 90 for AM<br>0.0 to 100.0 for FM<br>0.0 to 10.0 for PM | Sets Modulation level. AM<br>in %, FM in kHz, PM in<br>radians. |
| :FGEN:GEN1:MODL?                 | 0 to 90 for AM<br>0.0 to 100.0 for FM<br>0.0 to 10.0 for PM | Returns Modulation level.<br>AM in %, FM in kHz, PM in radians. |
| :FGEN:GEN1:SHAPE: X              | SIN, SQU, RAMP or TRI                                       | Selects Wave Shape                                              |
| :FGEN:GEN1:SHAPE:PULse:DCYCLe 50 |                                                             | Selects Pulse Shape with 50% Duty Cycle.                        |
| :FGEN:GEN1:SHAPE:DC X            | 1,0 or -1                                                   | Sets DC Level to -1, 0 or 1.                                    |
| :FGEN:GEN1:LEVel x               | 0 to 255                                                    | Sets Generator Attenuator setting in DAC steps.                 |
| :FGEN:GEN1:LEVel?                | 0 to 255                                                    | Returns Attenuator level.                                       |
| :FGEN:GEN2:STATe x               | 0 = off, 1 = on                                             | Turns AF GENerator 2 to on or off.                              |
| :FGEN:GEN2:FREQuency x           | 0.0 to 40000.0                                              | Sets AF GENerator 2<br>Frequency in Hz.                         |
| :FGEN:GEN2:FREQuency?            | 0.0 to 40000.0                                              | Returns AF GENerator 1<br>Frequency in Hz.                      |
| :FGEN:GEN2:MODulation x          | AM, FM, PM or OFF                                           | Sets Modulation type.                                           |
| :FGEN:GEN2:MODulation?           | AM, FM, PM or OFF                                           | Returns Modulation type.                                        |

| COMMAND                          | RANGE/VALUE                                                  | DESCRIPTION                                                                                                    |
|----------------------------------|--------------------------------------------------------------|----------------------------------------------------------------------------------------------------|
| :FGEN:GEN2:MODL x                | O to 90 for AM<br>0.0 to 100.0 for FM<br>0.0 to 10.0 for PM  | Sets Modulation level. AM<br>in %, FM in kHz, PM in<br>radians.                                                             |
| :FGEN:GEN2:MODL?                 | O to 90 for AM<br>0.0 to 100.0 for FM<br>0.0 to 10.0 for PM  | Returns Modulation level.<br>AM in %, FM in kHz, PM in radians.                                                             |
| :FGEN:GEN2:SHAPE:X               | SIN, SQU, RAMP or TRI                                        | Selects Wave Shape.                                                                                                    |
| :FGEN:GEN2:SHAPE:PULse:DCYCLe 50 |                                                              | Selects Pulse Shape with 50% Duty Cycle.                                                                                    |
| :FGEN:GEN2:SHAPE:DC x            | 1, 0, -1                                                     | Sets DC Level to -1,0 or 1.                                                                                                 |
| :FGEN:GEN2:LEVel x               | O to 255                                                     | Sets Generator Attenuator setting in DAC steps.                                                                             |
| :FGEN:GEN2:LEVel?                | O to 255                                                     | Returns Attenuator level.                                                                                                   |
| :FGEN:GEN3:MODulation: x         | AM, FM, PM or OFF                                            | Sets Modulation type.                                                                                                    |
| :FGEN:GEN3:MODulation?           | AM, FM, PM or OFF                                            | Returns Modulation type.                                                                                                    |
| :FGEN:GEN3:MODL x                | O to 100 for AM<br>0.0 to 100.0 for FM<br>0.0 to 10.0 for PM | Sets Modulation level. AM<br>in %, FM in kHz, PM in<br>radians.                                                             |
| :FGEN:GEN3:MODL?                 | O to 100 for AM<br>O to 100.0 for FM<br>0.0 to 10.0 for PM   | Returns Modulation level.<br>AM in %, FM in kHz, PM in radians.                                                             |
| :FGEN:GEN3:ENCode x              | DTMF, TONE, DIGital, RCC                                     | Selects Function<br>Generator 3 for encoding<br>of format specified. Must<br>be followed with SETUP:<br>or SCREEN: command. |
| :FGEN:DATA:STATe x               | 0 = off, 1 = on                                              | Sets Digital Data<br>Generator to on or off.                                                                                |
| :FGEN:DATA:MODulation x          | AM, FM or OFF                                                | Selects Modulation type.                                                                                                    |
| :FGEN:DATA:MODulation?           | AM, FM or OFF                                                | Returns Modulation type.                                                                                                    |
| :FGEN:DATA:MODL X                | O to 90 for AM<br>0.0 to 100.0 for FM<br>0.0 to 10.0 for PM  | Sets Modulation level. AM<br>in%, FM in kHz, PM in<br>radians.                                                              |
| :FGEN:DATA:MODL?                 | O to 90 for AM<br>0.0 to 100.0 for FM<br>0.0 to 10.0 for PM  | Returns Modulation level.<br>AM in %, FM in kHz, PM in radians.                                                             |

| COMMAND                  | RANGE/VALUE                                           | DESCRIPTION                                    |
|--------------------------|-------------------------------------------------------|------------------------------------------------|
| :FGEN:DATA:PATtern:FIX   |                                                       | Selects Data Type - Fixed<br>Pattern,          |
| :FGEN:DATA:PATtern:RND x | l                                                     | Selects Data Type -<br>Pseudo-Random Pattern.  |
| :FGEN:DATA:PATtern:USR x |                                                       | Selects Data Type - User<br>Enter Pattern.     |
| :FGEN:DATA:SIZE X        | 100 to 100,000                                        | Selects Data block size in bits.               |
| :FGEN:DATA:SIZE?         | 100 to 100,000                                        | Returns Block size setting.                    |
| :FGEN:DATA:RATe x        | 75, 150, 300, 600, 1200,<br>1600, 2400, 4800 or 16000 | Sets Rate in bps.                              |
| :FGEN:EXT:STATe x        | 0 = off, 1 = on                                       | Turns External Mod to on or off.               |
| :FGEN:EXT:MODulation: x  | AM, FM, PM or OFF                                     | Sets Modulation type.                          |
| :FGEN:EXT:MODulation?    | AM, FM, PM or OFF                                     | Returns Modulation type.                       |
| :FGEN:EXT:MODL X         |                                                       | Sets External Attenuation.                     |
| :FGEN:EXT:MODL?          |                                                       | Returns External<br>Attenuation.               |
| :FGEN:EXT:LEVel x        | o to 100%                                             | Sets Generate Attenuator setting in DAC steps. |
| :FGEN:EXT:LEVel?         | o to 100%                                             | Returns Attenuator setting.                    |
| :FGEN:MIC:STATe x        | 0 = off, 1 = on                                       | Turns MIC/ACC to on or off .                   |
| :FGEN:MIC:MODulation: x  | AM, FM, PM or OFF                                     | Sets Modulation type.                          |
| :FGEN:MIC:MODulation?    | AM, FM, PM or OFF                                     | Returns Modulation type.                       |
| :FGEN:MIC:MODL X         |                                                       | Sets MIC Attenuator.                           |
| :FGEN:MIC:MODL?          |                                                       | Returns MIC Attenuator.                        |
| :FGEN:MIC:LEVel x        | o to 100%                                             | Sets Generate Attenuator setting in DAC steps. |
| :FGEN:MIC:LEVel?         | o to 100%                                             | Returns Attenuator setting.                    |
| :FGEN:OUTput:LEVel x     | O to 3.276                                            | Sets Audio output level in volts.              |

| COMMAND                | RANGE/VALUE       | DESCRIPTION                                                                                                    |
|------------------------|-------------------|----------------------------------------------------------------------------------------------------|
| :FGEN:OUTput:LEVel?    | <b>0</b> to 3.276 | Returns Audio output level.                                                                                                    |
| :FGEN:OUTput:SPEAKer x | 0 = off, 1 = on   | Sets Speaker output to on or off.                                                                                                    |
| :FGEN:OUTput:SPEAKer?  | 0 = off, 1 = on   | Returns whether Speaker is enabled.                                                                                                    |
| :FGEN:OUTput:DEMod X   | 0 = off, 1 = on   | Sets Demod output to on or off.                                                                                                    |
| :FGEN:OUTput:DEMod?    | 0 = off, 1 = on   | Returns value of Demod output enable.                                                                                                    |
| :FGEN:OUTput:AUDio x   | 0 = off, 1 = on   | Sets Audio output to on or off.                                                                                                    |
| :FGEN:OUTput:AUDio?    | 0 = off, 1 = on   | Returns value of Audio output enable.                                                                                                    |
| :FGEN:PROPortional x   | 0 = off, 1 = on   | Sets Proportional output enable.                                                                                                    |
| :FGEN:PROPortional?    | 0 = off, 1 = on   | Returns value of proportional state.                                                                                                    |
| :FGEN:STORe x          | 1 t o 9           | Stores screen parameters.                                                                                                    |
| :FGEN:RCL X            | 1 t o 9           | Recalls screen parameters.                                                                                                    |
| :FGEN:FSK X            | 0 =off, 1 = on    | Selects GEN1 and GEN2<br>as two tones for a FSK<br>implementation. GEN1 is<br>designated true tone and<br>GEN2 is designated false<br>tone. Frequency and level<br>of each must be<br>independently set. |

#### GENERIC MEASUREMENT COMMANDS

| MEASure:VOLTage:DC?       |              | Returns DMM DC voltage reading.   |
|---------------------------|--------------|-----------------------------------|
| MEASure:VOLTage:AC?       |              | Returns DMM AC voltage reading.   |
| MEASure:VOLTage:SUPply? x | -15, 5 or 15 | Returns Supply voltage specified. |
| MEASure:CURRent:DC?       |              | Returns DMM DC current reading.   |

| COMMAND                      | RANGE/VALUE | DESCRIPTION                                                  |
|------------------------------|-------------|--------------------------------------------------------------|
| MEASure:CURRent:AC?          |             | Return DMM AC current reading.                               |
| MEASure:RESistance?          |             | Returns DMM resistance reading.                              |
| MEASure:POWer?               |             | Returns Power Meter reading.                                 |
| MEASure:AUDio?               |             | Returns AF Meter<br>demodulated audio<br>frequency. reading. |
| MEASure:FREQuency?           |             | Returns RF Meter reading.                                    |
| MEASure:PHASe?               |             | Returns Phase Meter reading in radians.                      |
| MEASure:TEMPerature:AMBient? |             | Returns ambient<br>temperature in °C.                        |
| MEASure:TEMPerature:POWer?   |             | Returns Power Term temperature in °C.                        |
| MEASure:SQUelch?             |             | Returns 1 if squelch broken, 0 otherwise.                    |
| MEASure:MIC?                 |             | Returns 1 if receiving<br>MIC/ACC Input, 0<br>otherwise.     |

## MISCELLANEOUS COMMANDS

| :DELAY x          |                 | Delays strobe in seconds.                   |
|-------------------|-----------------|---------------------------------------------|
| :PAD x            | 0, 20 or 40     | Sets Attenuator pads.                       |
| :PWR_PAD:STATe x  | 0 = off, 1 = on | Sets power Pad on or off.                   |
| :PTT:STATe x      | 0 = off, 1 = on | Sets Push to talk pin on MIC/ACC Connector. |
| :SCREEN:RECeive   |                 | Renews Receiver Screen.                     |
| :SCREEN:GENerator |                 | Renews Gen Screen.                          |
| :SCREEN:DUPlex    |                 | Renews Duplex Screen.                       |
| SCREEN:DUPRX      |                 | Renews Duplex Receiver<br>Screen.           |

| COMMAND            | RANGE/VALUE | DESCRIPTION                                   |
|--------------------|-------------|-----------------------------------------------|
| SCREEN:DUPTX       |             | Renews Duplex<br>Transmitter Screen.          |
| :SCREEN:SCOPe      |             | Renews Scope Screen.                          |
| :SCREEN:ANLZ       |             | Renews Analyzer Screen.                       |
| :SCREEN:AF         |             | Renews AF Counter<br>Screen.                  |
| :SCREEN:FREQuency  |             | Renews Frequency Meter<br>Screen.             |
| :SCREEN:POWer      |             | Renews Power Meter<br>Screen.                 |
| :SCREEN:DEV        |             | Renews Deviation Screen.                      |
| :SCREEN:MODulation | -           | Renews Mod Meter Screen.                      |
| :SCREEN:DISTortion |             | Renews Distortion Screen.                     |
| :SCREEN:SINAD      |             | Renews SINAD Meter<br>Screen.                 |
| :SCREEN:SIG        |             | Renews Signal Strength<br>Screen.             |
| :SCREEN:DMM        |             | Renews DMM Screen.                            |
| :SCREEN:FUNC       |             | Renews Function<br>Generator Screen.          |
| :SCREEN:BER        |             | Renews BER Meter<br>Screen.                   |
| :SCREEN:USER       |             | Renews Blank Screen for user.                 |
| :SCREEN:PM         |             | Renews Phase Meter<br>Screen                  |
| :SCREEN:DRMS       |             | Renews Deviation RMS<br>Screen.               |
| :SCREEN:PMRMS      |             | Renews Phase RMS Meter<br>Screen              |
| :SETUP:RECeive     |             | Configures hardware for Receiver routing.     |
| :SETUP:GENerator   |             | Configures hardware for<br>Generator routing. |

| COMMAND           | RANGE/VALUE | DESCRIPTION                                                        |
|-------------------|-------------|--------------------------------------------------------------------|
| :SETUP:DUPlex     |             | Configures hardware for<br>Duplex routing.                         |
| :SETUP:SCOPe      |             | Configures hardware for<br>Scope routing.                          |
| :SETUP:ANLZ       |             | Configures hardware for<br>Analyzer screen routing.                |
| :SETUP:FUNC       |             | Configures hardware for<br>AF G <b>ENerator</b> screen<br>routing. |
| :SETUP:DUPTX      |             | Configures hardware for<br>Duplex - TX routing.                    |
| :SETUP:DUPRX      |             | Configures hardware for<br>Duplex - RX routing.                    |
| :SETUP:AF         |             | Configures hardware for<br>AF Meter Screen routing.                |
| :SETUP:DISTortion |             | Configures hardware for<br>Distortion Meter routing.               |
| :SETUP:SINAD      |             | Configures hardware for<br>SINAD Meter routing.                    |
| :FLUSH            |             | Flushes query data to remote.                                      |

### F-8. UNIVERSAL AND ADDRESSED COMMANDS.

Universal and addressed (U/A) commands make most RS-232/GP1B instruments perform generally accepted standard functions. Usually, universal commands control all of the instruments on the bus, while addressed commands control individual instruments at specific addresses on the bus. The Test Set accepts the  $\bigcirc$  CLS,  $\bigcirc$  ESE,  $\bigcirc$  ESR,  $\bigcirc$  IDN,  $\bigcirc$  OPC,  $\bigcirc$  RST, \*SRE,  $\bigcirc$  STB,  $\bigcirc$  TST,  $\bigcirc$  WAI,  $\bigcirc$  DMC,  $\bigcirc$  EMC,  $\bigcirc$  LMC,  $\bigcirc$  RCL and  $\bigcirc$  SAV commands (these are common command headers; consult with the IEEE-488.2 Standard).

#### F-9. SERVICE REQUESTS (SRQ).

The user can set bits in the Service Request Enable Register (SRE). These bits correspond to bits in the Status Byte (STB). When a bit is set in the SRE, it enables that bit in the Status Byte to request service.

TM 11-6625-3245-12

#### F-10 MASS MEMORY OPERATION

Operate Mass Memory by following procedure:

1. Press MTRS MODE Key. Press "AUX" F6 to display Auxiliary Functions Menu. Press 7 DATA ENTRY Key to display Memory Manager Screen.

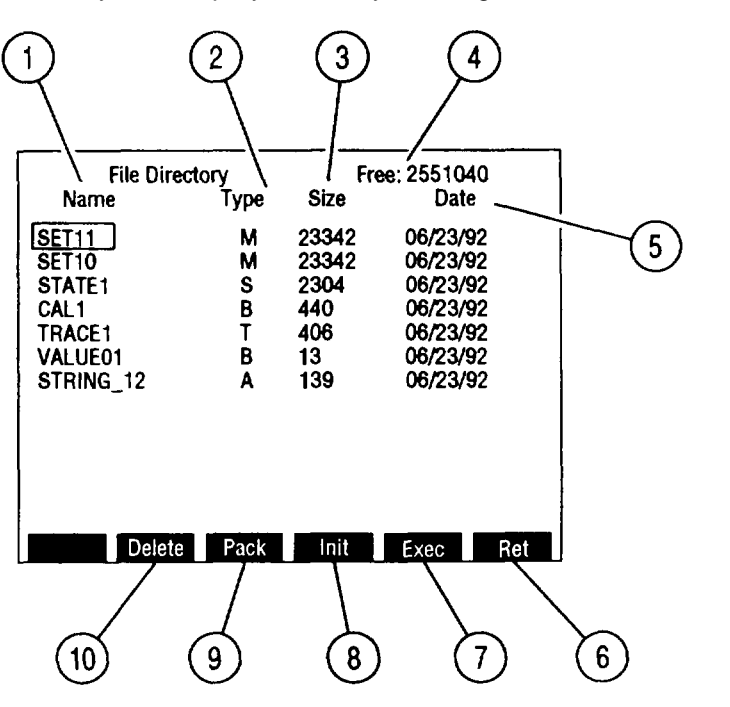

CE2FN667

2. Use index to identify features and parameters that may be edited.

| KEY | SCREEN FEATURE   | FUNCTION                                                                                                    |  |
|-----|------------------|----------------------------------------------------------------------------------------------------|--|
| 1.  | File Name        | Name given to file stored in Mass<br>Memory. 512 file names are allowed.<br>Names cannot be reused unless Mass<br>Memory is initialized. File names start<br>with a letter but rest of characters can be<br>numbers and underscore. File names are<br>limited to 8 characters. |  |
| 2.  | File Type        | Type of file stored in Mass Memory.Following are the 5 types:ASCIIVariable storage.BinaryCalibration Data storage.StateTest Set State storage.TraceOscilloscope or SpectrumAnalyzer trace storage.MacroMacro storage.                                                          |  |
| 3.  | File Size        | File size in bytes.                                                                                                    |  |
| 4.  | Free Memory Size | Available bytes in Mass Memory.                                                                                                    |  |
| 5.  | File Date        | Date file stored in Mass Memory.                                                                                                    |  |

| KEY | SCREEN FEATURE | FUNCTION                                                                                                    |
|-----|----------------|----------------------------------------------------------------------------------------------------|
| 6   | "Ret"          | Press F6 to return to Auxiliary Functions Menu.                                                                                                    |
| 7   | "Exec"/"Load'  | "Exec" appears when cursor is on Macro<br>Type file. Press F5 to load file into Test<br>Set memory and execute designated<br>macro.<br>'Load' appears when cursor is on State<br>or Binary Type file Press F5 to load<br>Test Set State or Calibration Data into<br>Test Set memory. |
| 8   | "Init"         | Press F4 to initialize Mass Memory.<br>Initializing erases all files stored in Mass<br>Memory.                                                                                                    |
| 9   | "Pack"         | Press F3 to Pack Mass Memory Pack<br>releases memory space taken by deleted<br>files. Do not power off Test Set during<br>Pack operation as files may be lost.                                                                                                    |
| 10  | "Delete"       | Press F2 to delete file cursor is on.<br>Mass Memory space is not released until<br>Pack operation is done.                                                                                                    |

Mass Memory is operated remotely using commands listed in following table.

| COMMAND                  | RANGE/VALUE | DESCRIPTION                                                                                                    |
|--------------------------|-------------|----------------------------------------------------------------------------------------------------|
| MMEMory:CATalog?         |             | Returns Mass Memory<br>status. First number<br>returned is memory space<br>used in bytes. Second<br>number returned is<br>memory space available in<br>bytes. Remainder data<br>returned in sets of 3<br>consisting of file name,<br>file type and file size of<br>each file stored in Mass<br>Memory |
| MMEMory:CATalog:FREE?    |             | Returns number of free bytes.                                                                                                    |
| MMEMory:CATalog:USED?    |             | Returns number of used bytes.                                                                                                    |
| MMEMory:CATalog:ENTRY? x | x=0 to 512  | Returns string of catalog entry.                                                                                                    |

Change 1 F-53

| MMEMory:DELete "f'       f is file name       Deletes file but does not release memory space until Pack operation is done. |                                |                             |                              |
|----------------------------------------------------------------------------------------------------|--------------------------------|-----------------------------|------------------------------|
| release memory space<br>until Pack operation is<br>done.                                                                   | MMEMory:DELete "f'             | f is file name              | Deletes file but does not    |
| done.                                                                                                    |                                |                             | release memory space         |
| done.                                                                                                    |                                |                             | until Pack operation is      |
|                                                                                                    |                                |                             | done.                        |
| MMEMory:INITialize Erases all files stored in                                                                              | MMEMory:INITialize             |                             | Erases all files stored in   |
| Mass Memory.                                                                                                    |                                |                             | Mass Memory.                 |
| MMEMory:INITialize? 0=no, 1=yes Returns Flash Memory                                                                       | MMEMory:INITialize?            | 0=no, 1=yes                 | Returns Flash Memory         |
| initialization condition.                                                                                                  |                                |                             | initialization condition.    |
| MMEMory:LOAD:MACRo 'm','f' m is name of designated Loads macros and                                                        | MMEMory:LOAD:MACRo 'm','f'     | m is name of designated     | Loads macros and             |
| macro f is file name variables stored as the file                                                                          |                                | macro f is file name        | variables stored as the file |
| name from Mass Memory                                                                                                    |                                |                             | name from Mass Memory        |
| into Test Set memory If                                                                                                    |                                |                             | into Test Set memory If      |
| m is ', designated macro                                                                                                   |                                |                             | m is ', designated macro     |
| is executed. If m is macro                                                                                                 |                                |                             | is executed. If m is macro   |
| name, that macro is                                                                                                    |                                |                             | name, that macro is          |
| executed. If m is omitted                                                                                                  |                                |                             | executed. If m is omitted    |
| ("), no macro is executed.                                                                                                 |                                |                             | ("), no macro is executed.   |
| MMEMory:LOAD:STATe n,'f' n is number of stored Loads Test Set State                                                        | MMEMory:LOAD:STATe n,'f'       | n is number of stored       | Loads Test Set State         |
| state of Test Set. Set n stored as f from Mass                                                                             |                                | state of Test Set. Set n    | stored as f from Mass        |
| from 0 to 9. f is file name Memory into Auxiliary                                                                          |                                | from 0 to 9. f is file name | Memory into Auxiliary        |
| Functions 'Store                                                                                                    |                                |                             | Functions 'Store             |
| Parameters Menu' as                                                                                                    |                                |                             | Parameters Menu' as          |
| entry n.                                                                                                    |                                |                             | entry n.                     |
| MMEMory:LOAD:TRACe:SCOPe n,"f' n is number of stored Loads Oscilloscope trace                                              | MMEMory:LOAD:TRACe:SCOPe n,"f' | n is number of stored       | Loads Oscilloscope trace     |
| trace. Set n from 0 to 9 stored as f into                                                                                  |                                | trace. Set n from 0 to 9    | stored as f into             |
| f is file name Oscilloscope 'Store                                                                                         |                                | f is file name              | Oscilloscope 'Store          |
| Parameters menu' as                                                                                                    |                                |                             | Parameters menu' as          |
| entry n.                                                                                                    |                                |                             | entry n.                     |
| MMEMory:LOAD:TRACe:ANLZ n,'f' n is number of stored Loads Spectrum Analyzer                                                | MMEMory:LOAD:TRACe:ANLZ n,'f'  | n is number of stored       | Loads Spectrum Analyzer      |
| trace. Set n from 0 to 9 trace stored as f into                                                                            |                                | trace. Set n from 0 to 9    | trace stored as f into       |
| f is file name. Spectrum Analyzer "Store                                                                                   |                                | f is file name.             | Spectrum Analyzer "Store     |
| Parameters menu' as                                                                                                    |                                |                             | Parameters menu' as          |
| entry n.                                                                                                    |                                |                             | entry n.                     |
| MMEMory:LOAD:DATA "v",'f' v is name of variable. f is Loads variable stored as f                                           | MMEMory:LOAD:DATA '"v",'f      | v is name of variable. f is | Loads variable stored as f   |
| file name. into Test Set memory with                                                                                       |                                | file name.                  | into Test Set memory with    |
| name v.                                                                                                    |                                |                             | name v.                      |
| MMEMory:LOAD:CALibration 'f' f is file name Loads Calibration Data                                                         | MMEMory:LOAD:CALibration 'f'   | f is file name              | Loads Calibration Data       |
| from Mass Memory into                                                                                                    |                                |                             | from Mass Memory into        |
| Test Set memory.                                                                                                    |                                |                             | Test Set memory.             |

F-54 Change 1

| COMMAND                                                                                                   |                                                                      | RANGE/V                                                           | ALUE                                                             | DESCRIPTION                                                                                                    |
|----------------------------------------------------------------------------------------------------|----------------------------------------------------------------------|-------------------------------------------------------------------|------------------------------------------------------------------|----------------------------------------------------------------------------------------------------|
| MMEMory:PACK                                                                                              |                                                                      |                                                                   |                                                                  | Packs Mass Memory and<br>frees memory space from<br>deleted files. Files may<br>be lost if Test Set is<br>powered off during Pack<br>operation. |
| MMEMory:STORe:MACRo 'm',                                                                                  | f'                                                                   | m is name of design<br>macro. f is file name                      | ated<br>Ə                                                        | Stores all Test Set macros<br>and variables (except free<br>variables) into Mass<br>Memory as f with macro<br>specified as designated<br>macro. |
| MMEMory:STORe:STATe n,"f                                                                                  |                                                                      | n is number of stored<br>state of Test Set. So<br>from 0 to 9     | d<br>et n                                                        | Stores entry n of Auxiliary<br>Functions 'Store<br>Parameters Menu" as f in<br>Mass Memory.                                                     |
| MMEMory:STORe:TRACe:SCC                                                                                   | )Pe n,"f'                                                            | n is number of stored<br>trace. Set n from 0 t<br>f is file name. | d<br>to 9                                                        | Stores entry n (stored<br>trace) of Oscilloscope<br>"Store Parameters Menu'<br>as f in Mass Memory.                                             |
| MMEMory:STORe:TRACe:ANL                                                                                   | Z n,"f'                                                              | n is number of stored<br>trace. Set n from 0 t<br>f is file name  | d<br>to 9                                                        | Stores entry n (stored<br>trace) of Spectrum<br>Analyzer "Store<br>Parameters Menu' as f in<br>Mass Memory.                                     |
| MMEMory:STORe:DATA 'v","f'                                                                                |                                                                      | v is name of variable file name                                   | e.fis                                                            | Stores variable v into<br>Mass Memory as f.                                                                                                    |
| MMEMory:STORe:CALibration                                                                                 | 'f"                                                                  | f is file name                                                    |                                                                  | Stores Test Set<br>Calibration Data into Mass<br>Memory.                                                                                        |
| MMEMory:TYPE 'f'                                                                                          |                                                                      | f is file name                                                    |                                                                  | Returns file name.<br>Returns null string if file<br>does not exist.                                                                            |
| Error messages are returned to Host when an error occurs. Error messages are detailed in following table. |                                                                      |                                                                   |                                                                  | detailed in following table.                                                                                                    |
| ERROR NUMBER                                                                                              | ERRC                                                                 | ERROR DEFINITION                                                  |                                                                  | DESCRIPTION                                                                                                    |
| 220<br>224                                                                                                | Parameter Error Inco<br>with<br>Illegal Parameter Value A pa<br>corr |                                                                   | Incorrect number<br>with command.<br>A parameter ent<br>command. | er of parameters were entered<br>tered was not appropiate for                                                                                   |

Change 1 F-55

TM 11-6625-3245-12

| ERROR NUMBER | ERROR DEFINITION    | DESCRIPTION                                                                                         |
|--------------|---------------------|----------------------------------------------------------------------------------------------------|
| 225          | Out of Memory       | Insufficient memory space to perform command.                                                       |
| 250          | Mass Storage Error  | Indicates Mass Memory could not be erased or data could not be stored in Mass Memory.               |
| 253          | Corrupt Media       | Indicates Mass Memory not properly initialized.<br>Initialize Mass Memory.                          |
| 254          | Media Full          | Indicates insufficient Mass Memory space to<br>perform command.                                     |
| 255          | Directory Full      | Indicates command not performed because 512 file names have been used.                              |
| 256          | File Name Not Found | Specified file not stored in Mass Memory.                                                           |
| 257          | File Name Error     | Indicates command attempted to create file<br>name already stored or file name syntax<br>incorrect. |

F-56 Change 1
# APPENDIX G

# dBm TO MICROVOLT CONVERSION CHART

| dBm | μV               | dBm | μV    | dBm  | μV      |
|-----|------------------|-----|-------|------|---------|
| 7   | 500,578          | -45 | 1,257 | -97  | 3.16    |
| 6   | 446,141          | -46 | 1,121 | -98  | 2.82    |
| 5   | 397,623          | -47 | 1,000 | -99  | 2.51    |
| 4   | 354,382          | -48 | 890   | -100 | 2.24    |
| 3   | 315, <b>84</b> 3 | -49 | 793   | -101 | 1.99    |
| 2   | 281,495          | -50 | 707   | -102 | 1.78    |
| 1   | 250,883          | -51 | 630   | -103 | 1.58    |
| 0   | 223,607          | -52 | 562   | -104 | 1.41    |
| -1  | 199,290          | -53 | 501   | -105 | 1.26    |
| -2  | 177,617          | -54 | 446   | -106 | 1.12    |
| -3  | 158,302          | -55 | 398   | -107 | 1.00    |
| -4  | 141,086          | -56 | 354   | -108 | 0.890   |
| -5  | 125,743          | -57 | 316   | -109 | 0.793   |
| -6  | 112,069          | -58 | 282   | -110 | 0.707   |
| -7  | 99,882           | -59 | 251   | -111 | 0.630   |
| -8  | 89,020           | -60 | 224   | -112 | 0.562   |
| -9  | 79,339           | -61 | 199   | -113 | 0.501   |
| -10 | 70,711           | -62 | 178   | -114 | 0.446   |
| -11 | 63,021           | -63 | 158   | -115 | 0.398   |
| -12 | 56,168           | -64 | 141   | -116 | 0.354   |
| -13 | 50,059           | -65 | 126   | -117 | 0.316   |
| -14 | 44,615           | -66 | 112   | -118 | 0.282   |
| -15 | 39,764           | -67 | 100   | -119 | 0.251   |
| -16 | 35,439           | -68 | 89.0  | -120 | 0.224   |
| -17 | 31,585           | -69 | 79.3  | -121 | 0.199   |
| -18 | 28,150           | -70 | 70.7  | -122 | 0.178   |
| -19 | 25,089           | -/1 | 63.0  | -123 | 0.158   |
| -20 | 22,361           | -72 | 56.2  | -124 | 0.141   |
| -21 | 19,929           | -/3 | 50.1  | -125 | 0.120   |
| -22 | 17,702           | -74 | 44.0  | -120 | 0.112   |
| -23 | 13,030           | -75 | 39.6  | -127 | 0.100   |
| -24 | 12 574           | -70 | 31.6  | -120 | 0.0390  |
| -25 | 11 207           | -78 | 28.2  | -129 | 0.0794  |
| -27 | 9 988            | -79 | 25.1  | -131 | 0.0630  |
| -28 | 8,902            | -80 | 22.4  | -132 | 0.0562  |
| -29 | 7,934            | -81 | 19.9  | -133 | 0.0501  |
| -30 | 7.071            | -82 | 17.8  | -134 | 0.0446  |
| -31 | 6.302            | -83 | 15.8  | -135 | 0.0398  |
| -32 | 5,617            | -84 | 14.1  | -136 | 0.0354  |
| -33 | 5,006            | -85 | 12.6  | -137 | 0.0316  |
| -34 | 4,462            | -86 | 11.2  | -138 | 0.0282  |
| -35 | 3,976            | -87 | 10.0  | -139 | 0.0251  |
| -36 | 3,544            | -88 | 8.90  | -140 | 0.0224  |
| -37 | 3,159            | -89 | 7.93  | -141 | 0.0199  |
| -38 | 2,815            | -90 | 7.07  | -142 | 0.0178  |
| -39 | 2,509            | -91 | 6.30  | -143 | 0.0158  |
| -40 | 2,236            | -92 | 5.62  | -144 | 0.0141  |
| -41 | 1,993            | -93 | 5.01  | -145 | 0.0126  |
| -42 | 1,776            | -94 | 4.46  | -146 | 0.0112  |
| -43 | 1,583            | -95 | 3.98  | -147 | 0.00999 |
| -44 | 1,411            | -96 | 3.54  |      |         |

# APPENDIX H

# TABLE OF USER I/O CONNECTORS AND PIN-OUT TABLES

### H-1. TABLE OF I/O CONNECTORS, TS-4317/GRM.

| CONNECTOR NAME     | CONNECTOR TYPE | SIGNAL IN/OUT | SIGNAL TYPE                     |
|--------------------|----------------|---------------|---------------------------------|
| T/R                | "N" TYPE       | IN/OUT        | RF, 200 W MAX                   |
| SCOPE IN           | BNC            | IN            | Analog, 200 VDC MAX             |
| DMM AMP            | Banana Jack    | IN            | AC/DC, 2 A MAX                  |
| DMM COM            | Banana Jack    | IN            | GND                             |
| DMM V $\Omega$     | Banana Jack    | IN            | AC/DC, 1 kVDC or<br>500 VAC MAX |
| DEMOD OUT          | BNC            | OUT           | Audio                           |
| AUDIO OUT          | BNC            | OUT           | Audio                           |
| SINAD/BER IN       | BNC            | IN            | Analog - SINAD<br>Digital - BER |
| EXT MOD IN         | BNC            | IN            | Audio                           |
| MIC/ACC IN/OUT     | 8-Pin DIN      | IN/OUT        | See Pin-out (para H-3)          |
| DUPLEX OUT         | BNC            | OUT           | RF, 65 W MAX                    |
| ANT IN             | BNC            | IN            | RF, 65 W MAX                    |
| AC LINE IN         | AC Power In    | IN            | 90-260 VAC<br>115/230 V         |
| EXT DC             | 4-Pin          | IN            | See Pin-out (para H-12)         |
| DC OUT             | 6-Pin Lumberg  | OUT           | See Pin-out (para H-4)          |
| SCSI               | 50-Pin Champ   | IN/OUT        | See Pin-out (para H-5)          |
| IEEE-488           | 24-Pin Champ   | IN/OUT        | See Pin-out (para H-7)          |
| RS-232             | 9-Pin, D       | IN/OUT        | See Pin-out (para H-10)         |
| External Video     | 9-Pin, D       | OUT           | See Pin-out (para H-11)         |
| External Reference | BNC            | IN            | 10 MHz (0 dBm)                  |

### TM 11-6625-3245-12

### H-2. I/O CONNECTORS, J-4843/GRM-114B.

| CONNECTOR NAME     | CONNECTOR TYPE          | SIGNAL IN/OUT | SIGNAL TYPE                     |
|--------------------|-------------------------|---------------|---------------------------------|
| DUPLEX             | BNC                     | IN            | RF, 65 W MAX                    |
| UUT                | F RECT, CAM<br>ACTUATED | IN/OUT        | See Pin-out (para H-9)          |
| SNAP OUTPUT        | 5-Pin                   | OUT           | See Pin-out (para H-6)          |
| EXT MOD            | BNC                     | OUT           | Audio                           |
| BER/SINAD OUT      | BNC                     | OUT           | Analog - SINAD<br>Digital - BER |
| AUDIO IN           | BNC                     | IN            | Audio                           |
| DEMOD IN           | BNC                     | IN            | Audio                           |
| V $\Omega$ DMM OUT | Twin BNC                | OUT           | AC/DC, 1 kVDC or<br>500 VAC MAX |
| 5 WATT RF AMP      | BNC                     | OUT           | RF, 30-88 MHz                   |
| DC IN              | 6-Pin Lumberg           | IN            | See Pin-out (para H-8)          |
| SCSI               | 50-Pin Champ            | IN/OUT        | See Pin-out (para H-5)          |
| RS-232             | 9-Pin, D                | IN/OUT        | See Pin-out (para H-10)         |

### H-3. PIN-OUTS FOR MIC/ACC IN/OUT CONNECTOR, TS-4317/GRM.

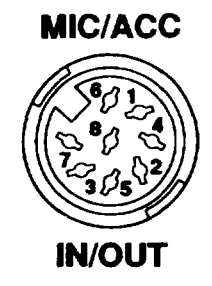

#### CE2FN652

| PIN NUMBER | SIGNAL NAME | SIGNAL TYPE    | I/O              |
|------------|-------------|----------------|------------------|
| 1          | PTT-Out     | TTL            | Programmable Out |
| 2          | Mic Audio   | Audio          | In               |
| 3          | Demod Audio | Audio          | out              |
| 4          | ACC-2       | TTL            | Programmable In  |
| 5          | +15 VDC     | 10-15 VDC, 1mA | out              |
| 6          | ACC-1       | TTL            | Programmable In  |
| 7          | Mic Switch  | TTL            | Programmable In  |
| 8          | GND         |                |                  |

H-4. PIN-OUTS FOR DC OUT CONNECTOR, TS-4317/GRM.

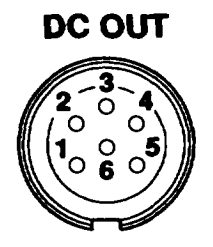

| PIN NUMBER | I SIGNAL TYPE       |
|------------|---------------------|
| 1          | +5 VDC, 3 A MAX     |
| 2,4,6      | GND                 |
| 3          | +15 VDC, 1.5 A MAX  |
| 5          | -15 VDC, 100 mA MAX |

### H-5. PIN-OUTS FOR SCSI CONNECTOR, TS-4317/GRM AND J-4843/GRM.

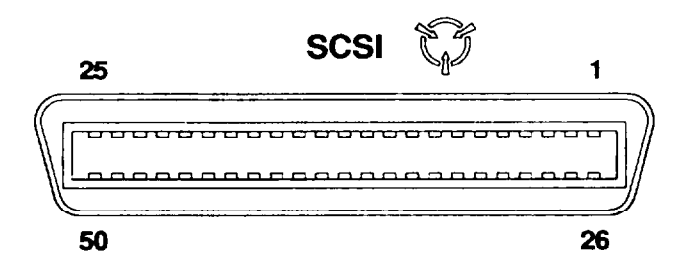

| PIN NUMBER          | ASSIGNMENT  | PIN NUMBER | ASSIGNMENT |
|---------------------|-------------|------------|------------|
| 1-25,35-37,39,40,42 | Digital GND | 38         | TERM PWR   |
| 26                  | SD0         | 41         | ATN        |
| 27                  | SD1         | 43         | BSY        |
| 28                  | SD2         | 44         | АСК        |
| 29                  | SD3         | 45         | RST        |
| 30                  | SD4         | 46         | MSG        |
| 31                  | SD5         | 47         | SEL        |
| 32                  | SD6         | 48         | C/D        |
| 33                  | SD7         | 49         | REQ        |
| 34                  | SD8         | 50         | I/O        |

### H-6. PIN-OUTS FOR SNAP OUTPUT CONNECTOR, J-4843/GRM-114B.

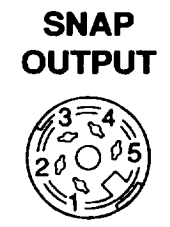

| PIN NUMBER | SIGNAL NAME          | SIGNAL TYPE |
|------------|----------------------|-------------|
| 1          | +15V                 | +15 VDC     |
| 2          | GND                  | GND         |
| 3          | Tune Word (TW) Clock | TTL-Out     |
| 4          | Tune Word (TW) Gate  | TTL-Out     |
| 5          | Tune Word (TW) Data  | TTL-Out     |

### H-7. PIN-OUTS FOR IEEE-448 CONNECTOR, TS-4317/GRM.

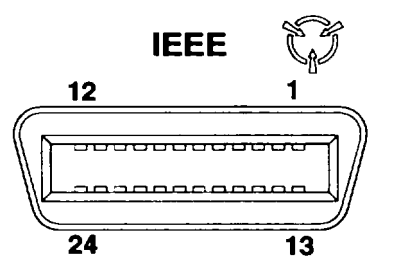

#### CE2FN655

| PIN NUMBER | ASSIGNMENT | I PIN NUMBER | ASSIGNMENT  |
|------------|------------|--------------|-------------|
| 1          | DIO 1      | 10           | SRO         |
| 2          | DIO 2      | 11           | ATN         |
| 3          | DIO 3      | 13           | DIO 5       |
| 4          | DIO 4      | 14           | DIO 6       |
| 5          | EOI        | 15           | DIO 7       |
| 6          | DAV        | 16           | DIO 8       |
| 7          | NFRD       | 17           | REN         |
| 8          | NDAC       | 12,18-24     | Digital GND |
| 9          | I FC       |              |             |

H-8. PIN-OUTS FOR DC IN CONNECTOR, J-4843/GRM-114B.

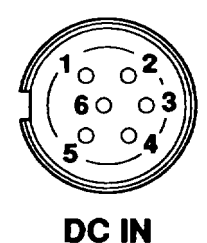

| PIN NUMBER | SIGNAL TYPE         |
|------------|---------------------|
| 1          | +5 VDC, 3 A MAX     |
| 2,4,6      | GND                 |
| 3          | +15 VDC, 1.5 A MAX  |
| 5          | -15 VDC, 100 mA MAX |

#### H-9. PIN-OUTS FOR UUT CONNECTOR, J-4843/GRM-114B.

Pin assignments for UUT Connector vary with type of radio or radio component tested. For information on pin-outs, see General Support Maintenance Manual, TM 11-6625-3245-40.

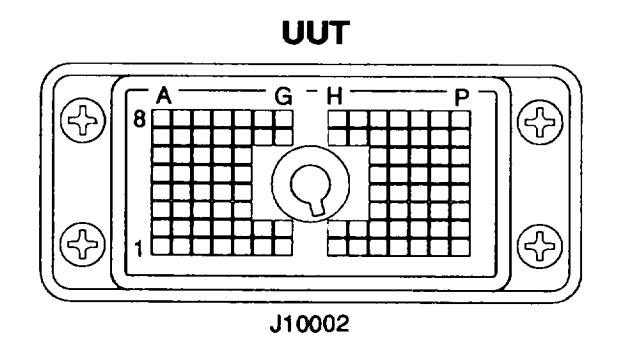

CE2FN714

H-10.

PIN-OUT FOR RS-232 CONNECTOR, TS-4317/GRM AND J-4843/GRM-114B.

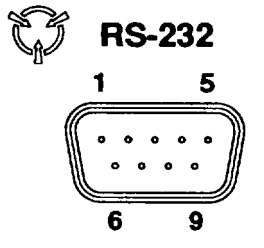

| PIN NUMBER | ASSIGNMENT         |
|------------|--------------------|
| 1          | 4.7 K Ω to +15 VDC |
| 2          | ΤΧ ΔΑΤΑ            |
| 3          | RX DATA            |
| 4          | N/C                |
| 5          | GND                |
| 6          | 4.7 K Ω to +15 VDC |
| 7          | CTS                |
| 8          | RTS                |
| 9          | N/C                |

### H-11. PIN-OUT FOR EXTERNAL VIDEO CONNECTOR, TS-4317/GRM.

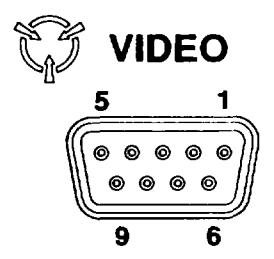

CE2FL650

| PIN NUMBER | SIGNAL TYPE     |
|------------|-----------------|
| 1          | Digital GND     |
| 2          | Secondary Red   |
| 3          | Primary Red     |
| 4          | Primary Green   |
| 5          | Primary Blue    |
| 6          | Secondary Green |
| 7          | Secondary Blue  |
| 8          | Horizontal Sync |
| 9          | Vertical Sync   |

H-12. PIN-OUT FOR EXTERNAL DC CONNECTOR, TS-4317/GRM.

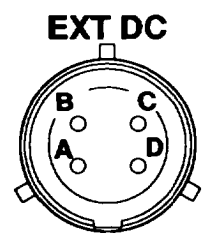

| PIN NUMBER | SIGNAL TYPE  |
|------------|--------------|
| А          | GND          |
| В          | GND          |
| C          | 22 TO 30 VDC |
| D          | 22 TO 30 VDC |

### **APPENDIX I**

### DRIVE-BY TEST

# APPLICABLE TO RADIO SETS: AN\PRC-119A, AN\VRC-87A, AN\VRC-87C, AN\VRC-88A, AN\VRC-88C, AN\VRC-89A, AN\VRC-90A, AN\VRC-90C, AN\VRC-91A, AN\VRC-92A

#### I-1. INTRODUCTION.

This test is designed to give a quick GO\NO GO check of mission capability of Radio systems. Test is only a comparison test and does not determine if an individual component has failed. Test Set is programmed by operator to test specific frequencies and power levels. Test may be performed one of two ways:

Stationary test platform. Test setup places AN/GRM-114B in a stationary vehicle (one parked next to motor pool gate, for example). Each system (vehicle) is driven past test point. Test operator gives a signal to vehicle's radio telephone operator (RTO). RTO responds by keying transmitter of his vehicle's radio. Test operator watches Test Set's CRT for pass/fail indication and notifies RTO of result. If a second or third radio is installed in vehicle, procedure is repeated for each radio until test is completed.

b. Mobile test platform. Test setup places AN/GRM-114B in a vehicle driven past systems under test (a convoy parked along the side of a road, for example). Test operator gives a signal to vehicle's radio telephone operator (RTO). RTO responds by keying transmitter of vehicle's radio. Test operator watches Radio Test Set's CRT for pass/fail indications and notifies RTO of result. If a second or third radio is installed in vehicle, procedure is repeated until test is completed.

#### I-2. DRIVE-BY TEST.

#### CAUTION

FOR HIGH POWER TESTS, MONITOR SIGNAL STRENGTH METER TO PREVENT DAMAGE TO TEST SET. WHEN SIGNAL STRENGTH METER INDICATES GREATER THAN 99, INCREASE DISTANCE BETWEEN ANTENNAS OR INCREASE SELECT INPUT ATTENUATION (para 2-12a, Steps 7 and 8).

#### NOTE

Test evaluates transmit/receive capability of radio systems at 3 frequencies, one in each radio band, of 30.0 to 43.0 MHz, 43.0 to 61.5 MHz and 61.5 to 88.0 MHz. At least one frequency from each band must be tested to assure radio system is fully tested.

To test each LO power radio frequency:

a. Configure Radio Test Set as shown in Figure I-1.

b. Complete Radio Test Set Setup Procedure (refer to 1-3) and test first system for each testing frequency. Record results. First system (unless proven faulty) is baseline system.

c. Repeat test for remainder of systems under test.

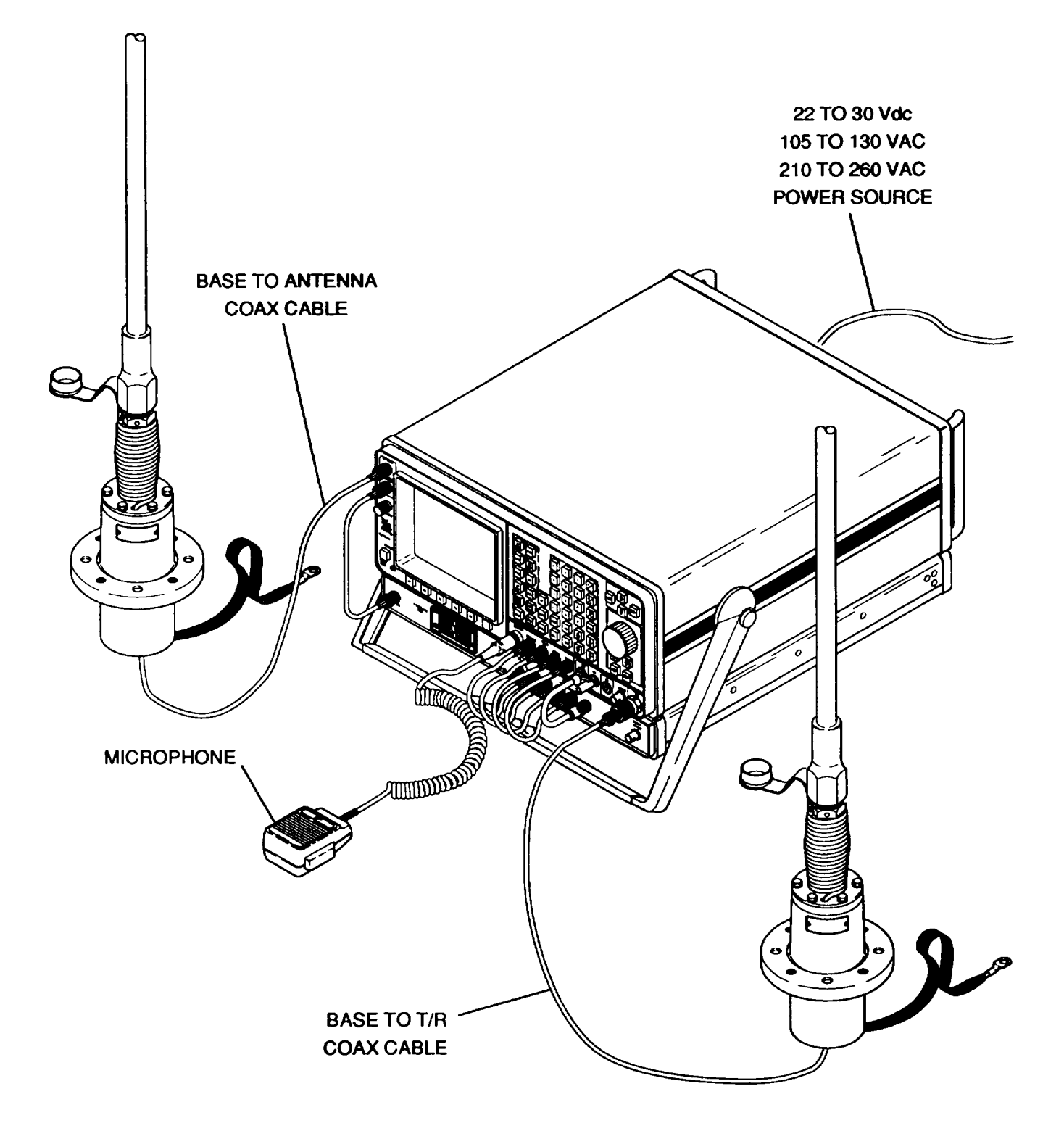

Figure I-1. Drive-By Test Setup.

#### I-3 RADIO TEST SET SETUP PROCEDURE.

Follow procedure to setup for Drive-by test:

- 1. Restore Factory Defaults (para 2-9).
- 2. Press RCVR MODE Key. Press SETUP Key.
  - Press 1 DATA ENTRY Key. Set frequency to 30.0000 MHz (43.0000 MHz, 61.5000 MHz for HI power 3-frequency tests). Press ENTER.
  - Press 2 on DATA ENTRY Keypad. Press 2 on DATA ENTRY Keypad to select FM2.
  - Press RF lock F2.
- 3. Press SCOPE/ANLZ MODE Key. Press SETUP Key.
  - Press 2 on DATA ENTRY Keypad.
  - Press 4 on DATA ENTRY Keypad. Press 6 on DATA ENTRY Keypad. Use FIELD SELECT Keys to select 10 kHz for Scan Width. Press ENTER Key.
- 4. Press RF GEN MODE Key. Press SETUP Key.
  - Press 1 on DATA ENTRY Keypad. Press 1 on DATA ENTRY Keypad to access data field. Press 3 on DATA ENTRY Keypad to select FM.
  - Press 2 on DATA ENTRY Keypad. Use DATA ENTRY Keypad to set frequency to 150.0 Hz. Press ENTER.
  - Press 4 on DATA ENTRY Keypad. Use DATA ENTRY Keypad to set FM Dev to 3.0 kHz. Press ENTER. Press ESC F6.
  - Press 4 on DATA ENTRY Keypad. Press 3 on DATA ENTRY Keypad to access Mic Audio data field. Use DATA SCROLL ↑ and ↓ Keys to set to FM. Press ENTER.
  - Press 4 on DATA ENTRY Keypad. Use DATA ENTRY Keypad to set to 100.0 kHz. Press ENTER. Press ESC F6.
  - Press 5 on DATA ENTRY Keypad. Press 2 on DATA ENTRY Keypad. Use DATA ENTRY Keypad to set to 0 dBm. Press ENTER.
- 5. Press RCVR MODE Key.

#### I-4. Evaluating responses for GO/NO GO Indications.

The GO/NO GO test provides relative values for indications received. To determine if a system has passed or failed, record Receiver Screen parameters prior to conducting first test. A system fails when either occurs:

- There is no change in any parameters on Test Set Receiver Operation Screen parameters.
- If Receiver Frequency Error or Signal Strength readings are out of line with other, similar systems being tested.

| Subject                                                  | Page                                  |  |
|----------------------------------------------------------|---------------------------------------|--|
|                                                          | A                                     |  |
| Administrative Storage                                   |                                       |  |
| Adjustment and Daily Checks, Initial                     |                                       |  |
| AF (Signal) Generator                                    |                                       |  |
| Menu                                                     |                                       |  |
| Operation                                                |                                       |  |
| Performance Data                                         |                                       |  |
| Screen Configuration                                     |                                       |  |
| Audio Frequency (AF) Meter                               |                                       |  |
| Menu                                                     |                                       |  |
| Operation                                                | 2-217                                 |  |
| Screen Configuration                                     | 2-114                                 |  |
| AM Modulation Meter                                      |                                       |  |
| Menu                                                     | 2-128                                 |  |
| Operation                                                | 2-226                                 |  |
| Performance Data                                         | 1-7                                   |  |
| Screen Configuration                                     | 2-126                                 |  |
| Army Publications and Blank Forms. Consolidated Index of | 1-1                                   |  |
| Auxiliary Functions                                      | F-1                                   |  |
|                                                          | B                                     |  |
| Basic Issue Items Lists. Components of End Item and      | C-1                                   |  |
| Bit Error Rate (BER) Meter                               |                                       |  |
|                                                          | 2-139                                 |  |
| Operation                                                | 2-236                                 |  |
| Screen Configuration                                     | 2.137                                 |  |
| Blank Forms, Consolidated Index of Army Publications and | 1_1                                   |  |
| blank ronnis, consolidated index of Anny rubications and | ۰۰۰۰۰۰۰۰۰۰۰۰۰۰۰۰۰۰۰۰۰۰۰۰۰۰۰۰۰۰۰۰۰۰۰۰۰ |  |
| Carrying Handle, Penlace                                 | <b>C</b><br>3-10                      |  |
| Changing Color Soloctions                                |                                       |  |
| Color Selection                                          | E-3                                   |  |
| Changing Procedure                                       | Γo                                    |  |
| Color Soloctions (Table F 2)                             | E-Э<br>Г с                            |  |
| Manu Calor Sete (Table E-3)                              | E-0<br><i>E E</i>                     |  |
| Selectable Color Set Screen Eastures (Table E 2)         | E-Э<br>Е Б                            |  |
| Command List Remote Operation                            | С-Э<br>Г 7                            |  |
| Common Toolo and Equipment                               | Г-/<br>2.4                            |  |
| Components of End Item and Regis Josus Items Lists       |                                       |  |
| Components of End item and Basic issue items Lists       |                                       |  |

INDEX

Change 1 INDEX-1

| Subject                                                               | Page          |
|-----------------------------------------------------------------------|---------------|
| C (Continued)                                                         |               |
| Configure 1/0 Connectors                                              |               |
| GPIB Submenu                                                          | F-6           |
| RS-232 Submenu                                                        | F-4           |
| Consolidated Index of Army Publications and Blank Forms               | 1-1           |
| Control Knobs, Replace                                                | 3-9           |
| Controls, Indicators and Connectors                                   |               |
| Front View, AN/GRM-114B (Figure 2-1)                                  | 2-2           |
| Rear View, AN/GRM-114B (Figure 2-2)                                   | 2-20          |
| Cross-Reference List, Nomenclature                                    | 1-2           |
| D                                                                     |               |
| dBm to Microvolt Conversion Chart                                     | G-1           |
| Description and Use of Operator's Controls, Indicators and Connectors | 2-2           |
| Destruction of Army Materiel to Prevent Enemy Use                     | 1-2           |
| Deviation Meter, FM                                                   |               |
| Menu                                                                  | 2-125         |
| Operation                                                             | 2-224         |
| Performance Data                                                      | 1-7           |
| Screen Configuration                                                  | 2-123         |
| Deviation (RMS) Meter, FM                                             |               |
| Menu                                                                  | 2-154         |
| Operation                                                             | 2-251         |
| Performance Data                                                      | 1-7           |
| Screen Configuration                                                  | 2-152         |
| Digital Control System Functional Description                         | 1-15          |
| Digital Multimeter (DMM)                                              |               |
| Menu                                                                  | 2-147         |
| Operation                                                             | 2-242         |
| Performance Data                                                      | 1-8           |
| Screen Configuration                                                  | 2-144         |
| Display Performance Data                                              | 1-12          |
| Distortion Meter                                                      | 1 12          |
| Menu                                                                  | 2-131         |
| Operation                                                             | 2-228         |
| Performance Data                                                      | 2-220<br>1_7  |
| Screen Configuration                                                  | 2-120         |
| Drive-By Test                                                         | 2-123<br>1_1  |
|                                                                       | 1-1           |
| Operation                                                             | 2-104         |
| Operation                                                             | 2-194         |
| Peroinance Data                                                       | 1-10          |
| Monu                                                                  | 2 00          |
| Notice Scroop Sature                                                  | 2-0U<br>2 10C |
| Server Configuration                                                  | 2-190         |
| Screen Conliguration                                                  | 2-12          |

INDEX-2 Change 1

| Subject                                              | Page  |
|------------------------------------------------------|-------|
| ,<br>D (Continued)                                   | 0     |
| Screen Configuration                                 | 2-55  |
| Transmitter (Duplex)                                 |       |
| Menu                                                 | 2-69  |
| Operation Screen Setup                               | 2-194 |
| Screen Configuration                                 | 2-60  |
| E                                                    |       |
| EIR, Reporting Equipment Improvement Recommendations | 1-2   |
| Environmental Data                                   | 1-13  |
| Environment (Shipping and Storing)                   | 3-11  |
| Equipment Characteristics. Capabilities and Features | 1-3   |
| Equipment Data                                       | 1-4   |
| Expendable Supplies And Materials List               | D-1   |
| F                                                    |       |
| Factory Defaults. Reset                              | 2-164 |
| FM Deviation Meter                                   |       |
| Menu                                                 | 2-125 |
| Operation                                            | 2-224 |
| Performance Data                                     | 1-7   |
| Screen Configuration                                 | 2-123 |
| FM (RMS) Deviation Meter                             |       |
| Menu                                                 | 2-154 |
| Operation                                            | 2-251 |
| Performance Data                                     | 1-7   |
| Screen Configuration                                 | 2-152 |
| Forms Records and Reports Maintenance                | 1-1   |
| Frequency Agility Performance Data                   | 1-5   |
| Frequency From Meter, Radio Frequency (RF) Meter and |       |
| Menu                                                 | 2-119 |
| Operation                                            | 2-220 |
| Performance Data                                     | 1-6   |
| Screen Configuration                                 | 2-117 |
| Functional Description                               | 2 117 |
| Test Set                                             | 1-14  |
| Digital Control System                               | 1-15  |
| Generate System                                      | 1_17  |
| Receive System                                       | 1-18  |
| Test Adapter                                         | 1-20  |
| Γεσι πυαριεί<br>Fuisas Ranlaca ΔC and DC             | 3_8   |
| i uses, replace AO and DO                            | 5-0   |

Change 1 INDEX-3

| Subject                                                                           | Page         |
|-----------------------------------------------------------------------------------|--------------|
| G                                                                                 |              |
| General Information                                                               | 1-1          |
| Generate System Functional Description                                            | 1-17         |
| GPIB Submenu, Configure                                                           | F-6          |
| I                                                                                 |              |
| I/O Connectors and Pin-Out Tables, Table of User                                  | H-1          |
| Initial Adjustment and Daily Checks                                               | 2-161        |
| Input Protection Data                                                             | 1-10         |
| Interface Connector Performance Data                                              | 1-10         |
| К                                                                                 |              |
| Knobs Replace Control                                                             | 3-9          |
| M                                                                                 | 00           |
| Maintenance Allocation Chart (MAC)                                                | B-1          |
| Maintenance Forms Records and Reports                                             | 1-1          |
| Materials List Expendable Supplies and                                            | Г.<br>П-1    |
| Materials Elst, Experiadore Cappiles and<br>Meter Screen Configurations and Menus | 2-113        |
| Modulation Meter (AM)                                                             | 2110         |
| Menu                                                                              | 2-128        |
| Operation                                                                         | 2-226        |
| Performance Data                                                                  | 1_7          |
| Screen Configuration                                                              | 2-126        |
| Multimeter Digital (DMM)                                                          | 2 120        |
| Manineter, Digital (DMM)                                                          | 2-1/7        |
| Operation                                                                         | 2-147        |
| Derformance Data                                                                  | 2-242<br>1_8 |
| Screen Configuration                                                              | 2-144        |
| N                                                                                 | 2-144        |
| Nomonelature Cross Reference List                                                 | 1 2          |
|                                                                                   | 1-2          |
| Operating Instructions                                                            | 2-1          |
| Operating Procedures                                                              | 2-100        |
| Operation Screen and Menu Configurations                                          | 2-22         |
| Operator's Controls, Indicators and Connectors, Front View (Figure 2-1)           | 2-2          |
| Operator's Controls, indicators and Connectors, Rear View (Figure 2-2)            | 2-20         |
| Operator Preventive Maintenance Checks and Services (PMCS)                        | 2-158        |

INDEX-4 Change 1

### Page

| O (Continued)                                               |         |
|-------------------------------------------------------------|---------|
| Oscilloscope                                                |         |
| Input Signal Routing and Limits (Table 2-3)                 | 2-207   |
| Menu (Scope/Analyzer)                                       | 2-101   |
| Operation                                                   | 2-207   |
| Performance Data                                            | 1-9     |
| Screen Configuration                                        | 2-97    |
| Output Impedance Performance Data                           | 1-5     |
| Р                                                           |         |
| Packaging                                                   | 3-11    |
| Pattern Generator Performance Data                          | 1-12    |
| Performance                                                 | 1-4     |
| Pin-Out Tables, Table of User I/O Connectors and            | H-1     |
| PM Phase Meter                                              |         |
| Menu                                                        | 2-151   |
| Operation                                                   | 2-249   |
| Screen Configuration                                        | 2-149   |
| PM Phase (RMS) Meter                                        |         |
| Menu                                                        | 2-157   |
| Operation                                                   | 2-253   |
| Screen Configuration                                        | 2-155   |
| PMCS Procedures                                             | 2-158   |
| Power Meter (RF)                                            |         |
| Menu                                                        | 2-122   |
| Operation                                                   | 2-222   |
| Performance Data                                            | 1-6     |
| Screen Configuration                                        | 2-120 _ |
| Power Requirements                                          | 1-13    |
| Preliminary Servicing and Adjustment of Equipment           | 3-3     |
| Preparation for Storage or Shipment                         | 3-11    |
| Preparation for Use                                         | 2-158   |
| Preventive Maintenance Checks and Services (PMCS), Operator | 2-158   |
| Principles of Operation, Technical                          | 1-14    |
| R                                                           | _       |
| Radio Frequency Meter and Frequency Error Meter             |         |
| Menu                                                        | 2-119   |
| Operation                                                   | 2-220   |
| Performance Data                                            | 1-6     |
| Screen Configuration                                        | 2-117   |
| -                                                           |         |

Subject

Change 1 INDEX-5

I

I

### Subject

### R (Continued)

Page

| Receive                                               |            |
|-------------------------------------------------------|------------|
| Modulation Type Usage, Receiver (Table 2-2)           | 2-184      |
| Menu                                                  | 2-51       |
| Operation                                             | 2-183      |
| Screen Configuration                                  | 2-42       |
| Receive System Functional Description                 | 1-18       |
| References                                            | A-1        |
| Remote Operation                                      | F-1        |
| Command List                                          | F-7        |
| Command Syntax                                        | F-6        |
| Instrument Reset                                      | F-7        |
| Mass Memory                                           | F-52       |
| Operating Procedures                                  | F-3        |
| Service Requests (SRO)                                | F-51       |
| Universal and Addressed Commands                      | F-51       |
| Repair Parts Special Tools TMDE and Support Equipment | 3-1        |
| Replace AC and DC Fuses                               | 3-8        |
| Replace Carrying Handle                               | 3-10       |
| Replace Control Knobs                                 | 3-9        |
| Reporting Equipment Improvement Recommendations (FIR) | 1-2        |
| Reset Factory Defaults                                | 2-164      |
| RE Amplifier Performance Data                         | 1-12       |
| RE Generator                                          | 1 12       |
| Menu                                                  | 2-31       |
| Operation                                             | 2-165      |
| Performance Data                                      | 1-4        |
| Screen Configuration                                  | 2-23       |
| RF Power Meter                                        | 2 20       |
| Menu                                                  | 2-122      |
| Operation                                             | 2.722      |
| Performance Data                                      | 1-6        |
| Screen Configuration                                  | 2-120      |
| RS-232 Submanu Configure                              | E-1        |
| s                                                     | 1 -4       |
| Scope/Analyzer Menu                                   |            |
| Oscilloscope                                          | 2-101      |
| Spectrum Analyzer                                     | 2.110      |
| Selectable Color Set Screen Features (Table F-2)      | E-5        |
| Service Upon Receipt of Materiel                      | ∟-5<br>3-2 |
| Satting Clock and Calendar                            | 5-∠<br>⊑_1 |
| Setting Clock and Calendar                            | L-1        |

INDEX-6 Change 1

### Page

### Subject

### S (Continued)

| Signal Generator, AF                            |       |
|-------------------------------------------------|-------|
| Menu                                            | 2-93  |
| Operation                                       | 2-199 |
| Performance Data                                | 1-5   |
| Screen Configuration                            | 2-91  |
| Signal Strength Meter                           |       |
| Menu                                            | 2-136 |
| Operation                                       | 2-234 |
| Screen Configuration                            | 2-135 |
| SINAD Meter                                     |       |
| Menu                                            | 2-134 |
| Operation                                       | 2-231 |
| Performance Data                                | 1-8   |
| Performance Data (Frequency Hopping Mode)       | 1-12  |
| Screen Configuration                            | 2-132 |
| SINCGARS Tests                                  | 2-255 |
| Single Side Band (SSB) Performance Data         | 1-12  |
| Special Tools, TMDE and Support Equipment       | 3-1   |
| Self Test Procedure                             | 2-162 |
| Spectrum Analyzer                               |       |
| Menu (Scope/Analyzer)                           | 2-110 |
| Operation                                       | 2-212 |
| Performance Data                                | 1-9   |
| Screen Configuration                            | 2-104 |
| Storage or Shipment, Preparation for            | 3-11  |
| Storage, Administrative                         | 1-2   |
| Т                                               |       |
| Table of User I/O Connectors and Pin-Out Tables | H-1   |
| Technical Principles of Operation               | 1-14  |
| Test Adapter Functional Description             | 1-20  |
| Troubleshooting Table                           | 3-5   |
| Turn-On Procedure                               | 2-160 |
| Types of Storage                                | 3-11  |
| W                                               |       |
| Warranty Information                            | 1-2   |
| Weights and Dimensions                          | 1-13  |

\*U.S. Government Printing Office: 1996 - 710-115/40228

Change 1 INDEX-7/(INDEX-8 blank)

# GLOSSARY

# I. LIST OF ABBREVIATIONS.

| A Freq                        | g        |
|-------------------------------|----------|
| AF Gen                        | ۶r       |
| AF M                          | ۶r       |
| Anlz                          | ۶r       |
| Ant                           | a        |
| AUK                           | v        |
| BAR                           | te       |
| bps                           | d        |
| dB                            | el       |
| dBc                           | ər       |
| dBrl                          | ss       |
| DCS Digital Coded Squelc      | h        |
| Dev                           | n.       |
| Deem Deviation Meter          | ≏r       |
|                               | 'n       |
| Dist M                        | or       |
| DISK M                        | וכ<br>עי |
|                               | y        |
|                               |          |
| ESC                           | e        |
| FE M                          | ;        |
| re Z Frequency Modulation Zer | 0        |
|                               | .u       |
|                               | nt<br>   |
| LO                            | JL       |
|                               | ;y       |
|                               | ər       |
|                               | n        |
| Norm                          | e        |
| OFST                          | эt       |
| PHPeak Hol                    | d        |
| Rad                           | S        |
| RCL                           |          |
| Rcvr                          | ۶r       |
| Ret                           | n        |
| R Freq                        | y        |
| RF Lev                        | эl       |
| R X                           | ۶r       |
| SOCSystem Operation Chec      | k        |
| SCRN Scree                    | n        |
| SCSI                          | е        |
| SQLCH                         | h        |
| T Freq                        | y        |
| Trig                          | er       |
| TXDuplex Transmitte           | er       |
| U-Lim Upper Lim               | it       |
|                               |          |

### **II. DEFINITION OF UNUSUAL TERMS.**

**Duplex.** Ability of a test set or UUT to both transmit and receive. Duplex is always expressed from UUT, not test set. "Duplex Transmit" is UUT transmit function; Duplex Receive is UUT receive function.

**Duplex Offset.** Difference between a UUT's receive frequency and UUT's transmit frequency. If receive frequency is higher than transmit frequency, offset is positive. If receive frequency is lower than transmit frequency, offset is negative.

**Frequency Error.** Difference between a received frequency and frequency setting of receiver. If received frequency is higher than frequency setting, frequency error is positive. If received frequency is lower than frequency setting, frequency error is negative.

SINAD. Ratio of signal plus noise plus distortion to noise plus distortion. Expressed in decibels.

GORDON R. SULLIVAN General, United States Army Chief of Stafl

Official:

Mitta A. Anulta

MILTON H. HAMILTON Administrative Assistant to the Secretary of the Army

By Order of the Marine Corps:

H. E. REESE Deputy for Support Marine Corps Research Development and Acquisition Command

### **DISTRIBUTION:**

To be distributed in accordance with DA Form 12-36-E, block 9438, requirements for TM 11-6625-3245-12.

\*U.S. GOVERNMENT PRINTING OFFICE: 1995 - 387-868/22375

## These are the instructions for sending an electronic 2028

The following format must be used if submitting an electronic 2028. The subject line must be exactly the same and all fields must be included; however only the following fields are mandatory: 1, 3, 4, 5, 6, 7, 8, 9, 10, 13, 15, 16, 17, and 27.

From: "Whomever" <whomever@wherever.army.mil> To: 2028@redstone.army.mil

Subject: DA Form 2028

- 1. From: Joe Smith
- 2. Unit: home
- 3. Address: 4300 Park
- 4. *City:* Hometown
- 5. **St:** MO
- 6. **Zip:** 77777
- 7. *Date Sent:* 19–OCT–93
- 8. *Pub no:* 55–2840–229–23
- 9. Pub Title: TM
- 10. Publication Date: 04-JUL-85
- 11. Change Number: 7
- 12. Submitter Rank: MSG
- 13. Submitter FName: Joe
- 14. Submitter MName: T
- 15. Submitter LName: Smith
- 16. Submitter Phone: 123-123-1234
- 17. Problem: 1
- 18. Page: 2
- 19. Paragraph: 3
- 20. *Line:* 4
- 21. NSN: 5
- 22. Reference: 6
- 23. Figure: 7
- 24. *Table:* 8
- 25. *Item:* 9
- 26. Total: 123
- 27. Text:

This is the text for the problem below line 27.

| RI               | ECOMMEN<br>For use o | IDED CHAN<br>BLA<br>f this form, see AR | IGES TO F<br>NK FORM<br>25-30; the propo | PUBLICATIO     | NS AND       |            | Use Part II ( <i>rev</i><br>cial Tool Lists (<br>Supply Manual | verse) for Repair Parts and Spe-<br>(RPSTL) and Supply Catalogs/<br>s (SC/SM)                    | B/30/02                                                    |
|------------------|----------------------|-----------------------------------------|------------------------------------------|----------------|--------------|------------|----------------------------------------------------------------|--------------------------------------------------------------------------------------------------|------------------------------------------------------------|
| TO: ( <i>For</i> | ward to pro          | oponent of p                            | ublication of                            | or form)(Inclu | de ZIP Co    | ode)       | FROM: (Activi                                                  | ity and location)(Include ZIP Code)                                                              |                                                            |
| ATTN:            | AMSAM-I              | MMC-MA-N                                | IP                                       |                |              |            | 1234 Any                                                       | Street                                                                                           |                                                            |
| Redsto           | one Arsena           | I, 35898                                |                                          |                |              |            | Nowhere                                                        | Town, AL 34565                                                                                   |                                                            |
| PUBLICA          | TION/FOR             |                                         | R 1 - ALL                                | L PUBLICAT     | IONS (EX     |            | RPSTL AND SC                                                   | TITLE Organizational. Direct Su                                                                  | oport. And General                                         |
| TM 9–1005–433–24 |                      |                                         |                                          |                |              | 16 \$      | Sep 2002                                                       | Support Maintenance Manual for<br>Caliber M3P and M3P Machine G<br>Used On Avenger Air Defense W | Machine Gun, .50<br>un Electrical Test Set<br>eapon System |
| ITEM<br>NO.      | PAGE<br>NO.          | PARA-<br>GRAPH                          | LINE<br>NO. *                            | FIGURE<br>NO.  | TABLE<br>NO. |            | RECO                                                           | DMMENDED CHANGES AND RE                                                                          | ASON                                                       |
| 1                | WP0005<br>PG 3       |                                         | 2                                        |                |              | Test c     | or Corrective Ac                                               | tion column should identify a differe                                                            | ent WP number.                                             |
|                  |                      |                                         |                                          |                |              |            |                                                                |                                                                                                  |                                                            |
|                  |                      |                                         |                                          |                |              |            |                                                                |                                                                                                  |                                                            |
|                  |                      |                                         |                                          |                |              |            |                                                                |                                                                                                  |                                                            |
|                  |                      |                                         |                                          |                |              |            |                                                                |                                                                                                  |                                                            |
|                  |                      |                                         | * R                                      | eference to li | ne number    | ers withir | n the paragraph                                                | or subparagraph.                                                                                 |                                                            |
| TYPED N          | NAME, GR             | ADE OR TIT                              | LE                                       |                | TELEPH       |            | XCHANGE/                                                       | SIGNATURE                                                                                        |                                                            |
| MSG              | G, Jane              | e Q. Do                                 | be, SF                                   | С              | sion 788     | 8–12       | 234                                                            |                                                                                                  |                                                            |
| L                |                      |                                         |                                          |                |              |            |                                                                |                                                                                                  |                                                            |

| TO: (Fo<br>Comma<br>ATTN:<br>Redsto | orward dir<br>ander, U.<br>AMSAM-<br>one Arser | rect to a<br>S. Army<br>-MMC-I<br>nal, 3589 | Idressee listed in publication<br>Aviation and Missile Comr<br>VA–NP<br>98 | on)<br>nand | FROM: (Activity and location) (Include ZIP Code) DATE   MSG, Jane Q. Doe 8/30/0   1234 Any Street Nowhere Town, AL 34565 |               |             |                                            |                           | <sup>date</sup><br>8/30/02 |
|-------------------------------------|------------------------------------------------|---------------------------------------------|----------------------------------------------------------------------------|-------------|----------------------------------------------------------------------------------------------------|---------------|-------------|--------------------------------------------|---------------------------|----------------------------|
|                                     |                                                | PART                                        | II - REPAIR PARTS AND                                                      | SPECI/      | AL TOOI                                                                                                    | LISTS AN      | ID SUP      | PLY CATALO                                 | GS/SUPPLY MANUAL          | s                          |
| PUBLIC                              | CATION N                                       | NUMBE                                       | 2                                                                          |             | DATE                                                                                                    |               |             | TITLE                                      |                           |                            |
| PAGE<br>NO.                         | COLM<br>NO.                                    | LINE<br>NO.                                 | NATIONAL STOCK<br>NUMBER                                                   | REFEF<br>N  | RENCE<br>O.                                                                                                    | FIGURE<br>NO. | ITEM<br>NO. | TOTAL NO.<br>OF MAJOR<br>ITEMS<br>SUPPORTE | RECOMMEN                  | DED ACTION                 |
|                                     | PAF                                            | RT III – F                                  | REMARKS (Any general r                                                     | emarks      | 73.                                                                                                    |               | s, or sug   | gestions for in                            | nprovement of publication | ons and                    |
| TYPED                               | NAME, 0                                        | GRADE                                       | OR TITLE                                                                   | TELEP       | PHONE E                                                                                                    | ets nay be    | Used if i   | WON, SIGI                                  | NATURE                    |                            |
| MSC                                 | G, Jar                                         | ne Q                                        | . Doe, SFC                                                                 | PLUSE       | 788                                                                                                    | 3–123         | <b>4</b>    |                                            |                           |                            |

| RE                                                                                                    | For use of                                          | NDED CHAN<br>BLA<br>of this form, see AR              | NGES TO I<br>NK FORN<br>25-30; the prope | PUBLICATIO                    | <b>NS AND</b><br>C4. | Use Part II (<br>cial Tool Lis<br>Supply Man | reverse) for Repair Parts and Spe-<br>ts (RPSTL) and Supply Catalogs/<br>uals (SC/SM) | DATE |
|----------------------------------------------------------------------------------------------------|-----------------------------------------------------|-------------------------------------------------------|------------------------------------------|-------------------------------|----------------------|----------------------------------------------|---------------------------------------------------------------------------------------|------|
| TO: ( <i>For</i><br>Comman<br>ATTN: Al<br>Redstone                                                                                                    | ward to pro<br>der, U.S. A<br>MSAM-MM<br>Arsenal, A | oponent of p<br>Army Aviation<br>MC-MA-NP<br>AL 35898 | ublication on and Miss                   | or form)(Inclu<br>ile Command | de ZIP Coc           | e) FROM: (Ac                                 | tivity and location)(Include ZIP Code,                                                |      |
|                                                                                                    |                                                     | PAI                                                   | RT 1 – ALI                               | L PUBLICAT                    | IONS (EXC            | EPT RPSTL AND                                | SC/SM) AND BLANK FORMS                                                                |      |
| PUBLICA                                                                                                    | TION/FOI                                            | RM NUMBEI                                             | R                                        |                               |                      | DATE                                         | TITLE                                                                                 |      |
| ITEM<br>NO.                                                                                                    | PAGE<br>NO.                                         | PARA–<br>GRAPH                                        | LINE<br>NO. *                            | FIGURE<br>NO.                 | TABLE<br>NO.         | RE                                           | COMMENDED CHANGES AND RE                                                              | ASON |
| ITEM PAGE PARA- LINE FIGURE TABLE   NO. NO. GRAPH NO.* NO. NO.   Image: Image: |                                                     |                                                       |                                          |                               |                      | s within the paragra                         | ph or subparagraph.                                                                   |      |
|                                                                                                    | 2029 55                                             | P 74                                                  |                                          |                               | SION                 | DM 2022 4 DEC 2                              |                                                                                       |      |

| TO: (Fo<br>Comm<br>ATTN:<br>Redsto                               | orward dir<br>ander, U.<br>AMSAN<br>one Arser | ect to a<br>.S. Army<br>1-MMC-I<br>nal, AL | ddressee listed in publication<br>v Aviation and Missile Comm<br>MA-NP<br>35898 | on)<br>nand            | FROM:                | (Activity and            | nd locati             | ion) (Include ZIP                     | Code)                       | DATE         |
|------------------------------------------------------------------|-----------------------------------------------|--------------------------------------------|---------------------------------------------------------------------------------|------------------------|----------------------|--------------------------|-----------------------|---------------------------------------|-----------------------------|--------------|
| PUBLIC                                                           |                                               |                                            | II - REPAIR PARTS AND<br>R                                                      | SPECIA                 | AL TOOL<br>DATE      | LISTS AN                 | ID SUPI               | TITLE                                 | S/SUPPLY MANU               | IALS         |
|                                                                  |                                               | <b>I</b>                                   | <b></b>                                                                         |                        |                      | <b></b>                  |                       | TOTAL NO                              |                             |              |
| PAGE<br>NO.                                                      | COLM<br>NO.                                   | LINE<br>NO.                                | NATIONAL STOCK<br>NUMBER                                                        | REFEF<br>N             | RENCE<br>O.          | FIGURE<br>NO.            | ITEM<br>NO.           | OF MAJOR<br>ITEMS<br>SUPPORTED        | RECOMM                      | ENDED ACTION |
|                                                                  |                                               |                                            |                                                                                 |                        |                      |                          |                       |                                       |                             |              |
|                                                                  | PAR                                           | ₹T III – F                                 | <b>EMARKS</b> (Any general reblank forms. Add                                   | əmarks o<br>litional b | or recom<br>lank she | mendations<br>ets may be | , or sug<br>used if I | gestions for impr<br>more space is ne | ovement of public<br>eded.) | cations and  |
| TYPED NAME, GRADE OR TITLE TELEPHONE EXCHANGE/AUTOVON. SIGNATURE |                                               |                                            |                                                                                 |                        |                      |                          |                       |                                       |                             |              |
| TYPED                                                            | NAME, (                                       | 3RADE                                      | OR TITLE                                                                        | TELEP<br>PLUS I        | HONE E               | XCHANGE<br>ION           | AUTO                  | VON, SIGNA                            | TURE                        |              |

PIN: 071191-000